7.5

IBM WebSphere MQ Explorer

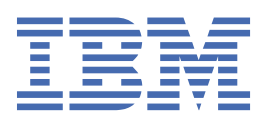

#### Note

Before using this information and the product it supports, read the information in <u>"Notices" on page</u> 539.

This edition applies to version 7 release 5 of IBM<sup>®</sup> WebSphere<sup>®</sup> MQ and to all subsequent releases and modifications until otherwise indicated in new editions.

When you send information to IBM, you grant IBM a nonexclusive right to use or distribute the information in any way it believes appropriate without incurring any obligation to you.

#### <sup>©</sup> Copyright International Business Machines Corporation 2007, 2025.

US Government Users Restricted Rights – Use, duplication or disclosure restricted by GSA ADP Schedule Contract with IBM Corp.

# Contents

| WebSphere MQ Explorer                                             | 5          |
|-------------------------------------------------------------------|------------|
| WebSphere MQ Explorer Requirements                                | 5          |
| What's new and what's changed in IBM WebSphere MQ Explorer        | 5          |
| Launching WebSphere MQ Explorer                                   | 8          |
| Multiple installations of WebSphere MQ Explorer                   | 9          |
| Installing into Eclipse environments                              | 10         |
| Displaying context-sensitive help (pop-up window help)            |            |
| Configuring WebSphere MQ using WebSphere MQ Explorer              | 12         |
| Creating and configuring queue managers and objects               |            |
| Testing your object definitions for problems                      | 35         |
| Sending test messages                                             | 63         |
| Starting and stopping objects and services                        | 65         |
| Showing or hiding a queue manager                                 | 72         |
| Connecting or disconnecting a queue manager                       |            |
| Administering remote queue managers                               | 83         |
| Maintaining intercommunications along message channels            | 86         |
| Configuring publish/subscribe messaging                           | 88         |
| Configuring publish/subscribe for WebSphere MQ V7 queue managers  |            |
| Managing multi-instance queue managers                            |            |
| Creating and configuring a queue manager cluster                  |            |
| Managing security and authorities                                 |            |
| Viewing the status of objects                                     |            |
| Viewing and closing connections to applications                   |            |
| Creating and configuring JMS administered objects.                |            |
| .IMS contexts                                                     | 163        |
| JMS connection factories                                          | 164        |
| JMS destinations (queues and tonics)                              | 165        |
| Messaging providers for IBM WebSphere MO classes for JMS          | 166        |
| Adding an initial context                                         | 167 167    |
| Connecting and disconnecting an initial context                   |            |
| Removing an initial context                                       | 160 169    |
| Creating a connection factory                                     | 170        |
| Creating a destination                                            | 170<br>171 |
| Creating a destination                                            | エノエ<br>1ワク |
| Creating a JMS object and a IBM WebSphere MQ object sindualeously | ۲/۲<br>۱۳۸ |
| Creating a SMS object from an IBM websphere MQ object             | 175 (      |
| Copying an auministered object                                    | 1/3<br>175 |
| Changing the transport type used for connections                  | 1/5<br>174 |
| Creating a subcontext.                                            | 1/6        |
| Renaming an administered object                                   | 1/0        |
| Renaming a context                                                |            |
| Deleting an administered object                                   |            |
| Deleting a subcontext                                             |            |
| Configuring WebSphere MQ Explorer                                 |            |
| Filtering the objects displayed in tables                         |            |
| Creating and configuring a service definition                     |            |
| Creating and configuring a queue manager set                      |            |
| Define schemes to change the order of columns in tables           | 202        |
| Changing the colors                                               | 205        |
| Enabling installed plug-ins                                       | 206        |
| Changing the refresh frequency of queue manager information       | 207        |
| Exporting and importing settings                                  | 208        |
| Including SYSTEM objects when you run tests                       |            |

| Including hidden queue managers in test configurations                 | 210 |
|------------------------------------------------------------------------|-----|
| Displaying object authority settings as text                           | 210 |
| IBM WebSphere MQ Advanced Message Security                             | 211 |
| Message signing                                                        |     |
| Message encryption                                                     |     |
| Distinguished names                                                    | 211 |
| Troubleshooting problems                                               | 212 |
| Opening Help                                                           | 213 |
| Opening more information about test results                            |     |
| Using IBM WebSphere MQ trace                                           | 214 |
| IBM WebSphere MO Telemetry                                             | 215 |
| IBM WebSphere MQ Telemetry objects                                     | 216 |
| MQTT client utility                                                    |     |
| Configuring IBM WebSphere MQ Telemetry using WebSphere MQ Explorer     | 221 |
| Administering IBM WebSphere MQ Telemetry using WebSphere MQ Explorer   |     |
| Troubleshooting IBM WebSphere MQ Telemetry using WebSphere MQ Explorer | 229 |
| IBM WebSphere MQ Telemetry Reference                                   | 232 |
| IBM WebSphere MQ Tutorials                                             |     |
| Tutorial 1: Sending a message to a local queue                         | 236 |
| Tutorial 2: Sending a message to a remote queue                        | 242 |
| Tutorial 3: Sending a message on a client-server configuration         | 250 |
| Reference                                                              | 255 |
| Accessibility in WebSphere MQ Explorer                                 | 255 |
| Icons in IBM WebSphere MQ Explorer                                     |     |
| Views in WebSphere MQ Explorer                                         |     |
| Properties                                                             |     |
| Status attributes                                                      |     |
| Byte array dialog                                                      | 528 |
| Strings in property dialogs                                            | 528 |
| Extending WebSphere MQ Explorer                                        | 529 |
| Importing the sample Eclipse plug-ins                                  | 529 |
| Writing an Eclipse plug-in for WebSphere MQ Explorer                   | 530 |
| Applying plug-ins to WebSphere MQ Explorer                             | 534 |
| API Reference                                                          | 535 |
|                                                                        |     |
| Notices                                                                | 539 |
| Programming interface information                                      | 540 |
| Trademarks                                                             | 540 |

# Introduction to WebSphere MQ Explorer

WebSphere MQ Explorer is the graphical user interface in which you can administer and monitor WebSphere MQ objects, whether they are hosted by your local computer or on a remote system.

WebSphere MQ Explorer runs on Windows and Linux<sup>®</sup> x86. It can remotely connect to queue managers that are running on any supported platform, enabling your entire messaging backbone to be viewed, explored, and altered from the console.

WebSphere MQ Explorer is built on open source Eclipse technology. As such, WebSphere MQ Explorer is highly customizable and fully extensible. You can add new tools as plug-ins to WebSphere MQ Explorer to provide new features in a way that is integrated into the console.

See also "What's new and what's changed in IBM WebSphere MQ Explorer" on page 5.

#### **Related concepts**

<u>"Launching WebSphere MQ Explorer" on page 8</u> You can launch WebSphere MQ Explorer by using one of three methods; by using the system menu, the **MQExplorer** command, or the **strmqcfg** command.

#### **Related tasks**

"Configuring WebSphere MQ Explorer" on page 178

### **Related reference**

"Accessibility in WebSphere MQ Explorer " on page 255

# WebSphere MQ Explorer Requirements

Before installing WebSphere MQ Explorer, check the minimum requirements listed in this topic.

If you want to use the WebSphere MQ Explorer, your system will require the following, as a minimum:

- 512 MB RAM
- 1 GHz processor
- At least 300 MB available disk space
- A suitable monitor for the operating system with a screen size of at least 1024x768
- GTK2 version 2.2.4-0 or later including the GTK2-engines which contain the GTK2 themes (applies to Linux only)
- Bitstream-vera-fonts (applies to Linux only)

# What's new and what's changed in IBM WebSphere MQ Explorer

## New features in IBM WebSphere MQ Explorer Version 7.5

#### Integration of IBM WebSphere MQ Managed File Transfer and IBM WebSphere MQ Advanced Message Security

A key new feature of IBM WebSphere MQ Version 7.5 is the integration of IBM WebSphere MQ Managed File Transfer and IBM WebSphere MQ Advanced Message Security function, the use of which is subject to appropriate licensing entitlements. There is a single installation where you choose the required components.

The IBM WebSphere MQ Managed File Transfer and IBM WebSphere MQ Advanced Message Security extensions are always present in IBM WebSphere MQ Explorer, both in the server component and the stand-alone version from SupportPac MSOT, and become active as required. You now always see a Managed File Transfer node in the IBM WebSphere MQ Explorer **Navigator** view.

If you have an existing managed file transfer configuration on the computer, created from the earlier separate product, it automatically opens under the Managed File Transfer node. Alternatively, right-clicking on the node opens a new configuration wizard to select your coordination queue manager and command queue manager. This feature is useful if you are using IBM WebSphere MQ Explorer to connect to remote queue managers that are configuration, you can then use IBM WebSphere MQ Managed File Transfer. When you have set up your configuration, you can then use IBM WebSphere MQ Explorer to do a number of operations, including scheduling transfers and monitoring their progress.

IBM WebSphere MQ Advanced Message Security provides a high level of protection for sensitive data that is flowing through your IBM WebSphere MQ network. Messages can be both encrypted and also signed so that the identity of the sender can be confirmed. When IBM WebSphere MQ Explorer connects to a queue manager, if it detects the IBM WebSphere MQ Advanced Message Security capability on the queue manager, it adds a Security Policies node under the queue manager in the navigator view. From there, you can create security policies to protect specific queues.

#### Improved multi-version support

Another key new feature of this release of IBM WebSphere MQ Explorer is improved multi-version support. From IBM WebSphere MQ Version 7.1, you are able to install multiple copies of IBM WebSphere MQ on the same computer. IBM WebSphere MQ Explorer has improved function to further simplify working with multiple installations of IBM WebSphere MQ.

The **Welcome** screen now has a new link to **View installations**. Clicking this link displays all of your IBM WebSphere MQ installations. Each installation might have its own copy of IBM WebSphere MQ Explorer, so the installation that is running IBM WebSphere MQ Explorer is shown first. All other installations are then shown in the second table. Each installation has a name, version, and installation path, and optionally a description. One of the installations might be set as the primary one on the computer (setting as primary sets various system-wide settings such as environment variables on Windows systems). The **State** is Available unless there is an issue with the installation, and the **Identifier** is allocated at installation time and is for internal use.

There is a new **Transfer queue managers to this installation** function on the dialog. This control opens a new wizard, which can also be opened by right-clicking on the Queue Managers node in the navigator tree and selecting **Transfer Queue Managers...** This new wizard enables you to transfer one or more queue managers from other installations to the current installation. This wizard is equivalent to the **setmqm** command, but saves having to type the required paths and parameters. Only stopped queue managers can be transferred; running queue managers are shown for reference. Queue managers can be pulled only into the current installation; they cannot be pushed out into other installations. After you click Transfer, the **setmqm** command is invoked with the selected queue managers. If successful, the navigator tree updates to include the transferred queue managers. If there are any problems, a dialog is shown with the error message from the command. You can also use drag and drop, and IBM WebSphere MQ Explorer import and export function, to transfer queue managers. For drag and drop, you must run two instances of IBM WebSphere MQ Explorer at the same time, from different installations. You can then drag a stopped queue manager out from one installation and drop it into the queue managers folders of the other. You then see a confirmation dialog.

If you export IBM WebSphere MQ Explorer settings to a file, under the **Connection Information** category there is now an option to save details for local queue managers. If you then import that file into IBM WebSphere MQ Explorer from a different installation, you get the same prompt as you do if you want to transfer the queue manager. You can drag the exported XML file into IBM WebSphere MQ Explorer to initiate the import.

#### **Reduced overhead**

To reduce the overhead of maintaining the Navigator view, the amount of information about the state of the Navigator view of IBM WebSphere MQ Explorer persistent on disk is reduced. As a result of this change, the expansion state of tree nodes in the Navigator view no longer persists when IBM WebSphere MQ Explorer is restarted.

# New features in IBM WebSphere MQ Explorer Version 7.1

The following table lists the additional tasks that you can perform in IBM WebSphere MQ Explorer in IBM WebSphere MQ Version 7.1.

IBM WebSphere MQ Explorer is repackaged in Version 7.1 to be self-contained, no longer requiring the installation of a separate package for Eclipse technology. For more details about the IBM WebSphere Eclipse platform no longer being packaged with IBM WebSphere MQ Explorer, see <u>WebSphere MQ</u> Explorer changes in the IBM online IBM WebSphere MQ product documentation.

The multi-version capabilities of IBM WebSphere MQ Version 7.1 enable you to install a copy of IBM WebSphere MQ Explorer as part of each installation of IBM WebSphere MQ and run them independently. You can view the installation properties of local and remote queue managers.

Performance improvements have been made to IBM WebSphere MQ Explorer Version 7.1, across various areas. Startup time is reduced and most operations that involve large numbers of queue managers are now quicker, including connecting to remote queue managers by using multiple selection, and managing the list of queue managers in the Navigator view. The time that is taken to populate tables with many objects such as queues is also reduced.

**Note:** Some of the links in this topic work only when clicked from inside the installed IBM WebSphere MQ Explorer. If you are reading this material online, then some of the links might not work.

| This table lists the new features in IBM WebSphere MQ Explorer Version 7.1 |                                                                        |
|----------------------------------------------------------------------------|------------------------------------------------------------------------|
| New features in Version 7.1                                                | More information                                                       |
| Support for multiple installations.                                        | See "Multiple installations of WebSphere MQ<br>Explorer" on page 9.    |
| Installing into Eclipse environments.                                      | See <u>"Installing into Eclipse environments</u> " on page <u>10</u> . |

| This table lists the new features in IBM WebSphere MQ Explorer since version 6.x                                     |                                                                                      |  |
|----------------------------------------------------------------------------------------------------|--------------------------------------------------------------------------------------|--|
| New features since Version 6.x                                                                                       | More information                                                                     |  |
| Create and configure IBM WebSphere MQ service definitions using IBM WebSphere MQ Explorer.                           | See <u>"Creating and configuring a service definition</u> " on page 182.             |  |
| Create and configure IBM WebSphere MQ classes for<br>JMS administered objects by using IBM WebSphere<br>MQ Explorer. | See <u>"Creating and configuring JMS administered</u> objects" on page 162.          |  |
| Manage IBM WebSphere MQ object authorities by<br>using an authorization service in IBM WebSphere MQ<br>Explorer.     | See <u>"Managing object authorities with an authorization</u> service " on page 130. |  |
| Test your object definitions for problems or write tests to enforce rules in object definitions.                     | See <u>"Testing your object definitions for problems " on</u> page 35.               |  |
| Configure a IBM WebSphere MQ publish/subscribe<br>engine in IBM WebSphere MQ Explorer.                               | See <u>"Queue manager properties" on page 275</u> .                                  |  |

This table lists the new features in IBM WebSphere MQ Explorer since version 6.x

(continued)

| New features since Version 6.x                                                                                                    | More information                                                                                                    |  |
|----------------------------------------------------------------------------------------------------|----------------------------------------------------------------------------------------------------|--|
| Get context-sensitive help from the pop-up help<br>throughout IBM WebSphere MQ Explorer.                                                                                                    | In a dialog, or over a tree item, press F1 on Windows<br>or Ctrl+F1 onLinux (x86 and x86-64 platforms) to<br>display the pop-up help. The pop-up help contains a<br>brief description and some links to take you to more<br>information in the IBM WebSphere MQ Explorer help.<br>Dialogs now include a small help icon to display the<br>pop-up help when clicked, as well as pressing F1 or<br>Ctrl-F1. See: <u>"Displaying context-sensitive help (pop-<br/>up window help)" on page 11</u> |  |
| Create and configure IBM WebSphere MQ classes for<br>JMS administered objects by using IBM WebSphere<br>MQ Explorer.                                                                                                    | See <u>"Creating and configuring JMS administered</u> objects" on page 162.                                                                                                    |  |
| Manage IBM WebSphere MQ object authorities by<br>using an authorization service in IBM WebSphere MQ<br>Explorer.                                                                                                    | See <u>"Managing object authorities with an authorization</u> service " on page 130.                                                                                                    |  |
| Group queue managers in folders, and make actions<br>to all the queue managers in the set. Queue managers<br>that belong to particular applications, departments, or<br>companies can be grouped.                                                                | See <u>"Creating and configuring a queue manager set"</u><br>on page 186.                                                                                                    |  |
| Tightly integrated support for Publish and<br>Subscribe messaging that simplifies the development,<br>configuration, and deployment of event-driven<br>messaging.                                                                                                | See <u>"Configuring publish/subscribe messaging" on</u> page 88.                                                                                                    |  |
| Optimizations to the JMS layer, tightly integrating JMS<br>services into IBM WebSphere MQ queue manager<br>internals. Consolidated administration and security for<br>Publish and Subscribe, JMS, and XMS messaging into<br>the standard IBM WebSphere MQ model. | See <u>"Creating and configuring JMS administered</u> objects" on page 162.                                                                                                    |  |
| Welcome pages are a quick and easy way to find links for tutorials, applications, and education.                                                                                                    | See <u>"Introduction to WebSphere MQ Explorer</u> " on page 5.                                                                                                    |  |

# **Related reference**

"Icons in IBM WebSphere MQ Explorer" on page 256

# Launching WebSphere MQ Explorer

You can launch WebSphere MQ Explorer by using one of three methods; by using the system menu, the **MQExplorer** command, or the **strmqcfg** command.

To launch WebSphere MQ Explorer by using the system menu on Linux, or the start menu on Windows, you must left-click on the installation that you want to launch. On Windows, open the start menu, and select the IBM WebSphere MQ Explorer installation entry under the **IBM WebSphere MQ** group that corresponds to the installation that you want to launch. Each instance of IBM WebSphere MQ Explorer listed is identified by the name that you chose for its installation.

On Linux, the system menu entry for IBM WebSphere MQ Explorer is added to the **Development** category; where it appears within the system menu is dependent on your Linux distribution (SUSE or Red Hat), and your desktop environment (GNOME or KDE). On SUSE, left-click **Computer > More Applications...**, and find the installation of IBM WebSphere MQ Explorer that you want to launch under the **Development** 

category. On Red Hat, the installation of IBM WebSphere MQ Explorer that you want to launch can be found under **Applications > Programming**.

The **MQExplorer** command and the **strmqcfg** command are stored in *MQ\_INSTALLATION\_PATH*/bin.

MQExplorer.exe (the **MQExplorer** command) supports standard Eclipse runtime options including the following:

-clean

Clean the caches used by the eclipse runtime to store bundle dependency resolution and eclipse extension registry data. Using this option forces eclipse to reinitialize these caches.

-initialize

Initializes the configuration being run. All runtime-related data structures and caches are refreshed. Any user/plug-in defined configuration data is not purged. No application is run, any product specifications are ignored and no UI is presented (for example, the splash screen is not drawn).

You can enter either the **MQExplorer** command or the **strmqcfg** command from the command line to launch WebSphere MQ Explorer. For more information about the **strmqcfg** command, see <u>strmqcfg</u> in the IBM online IBM WebSphere MQ product documentation.

If you have multiple installations of IBM WebSphere MQ, see <u>"Multiple installations of WebSphere MQ</u> Explorer" on page 9.

To trace IBM WebSphere MQ Explorer, use the **runwithtrace.cmd**; see <u>"Troubleshooting problems" on</u> page 212

# Multiple installations of WebSphere MQ Explorer

An installation of MQ Explorer can be included with each installation of WebSphere MQ on your system. Each installation of MQ Explorer is part of a separate installation of WebSphere MQ, and uses its own workspace.

If your system has multiple installations of MQ Explorer, the only local queue managers shown on an installation of MQ Explorer are those local queue managers associated with that installation.

# Copying settings between installations of MQ Explorer

MQ Explorer stores settings in a workspace; this workspace, identified by the name of the installation of WebSphere MQ associated with it, is located in your home directory inIBM/WebSphereMQ/workspace-Installation1. In this example, the name of the workspace associated with the workspace is Installation1.

At startup, MQ Explorer detects whether any workspaces from previous installations of IBM WebSphere MQ are present on your system. If a workspace from an installation of IBM WebSphere MQ earlier than version 7.1 is detected, without an associated WebSphere MQ installation present, settings are automatically copied.

If there is at least one workspace available from earlier installations of WebSphere MQ and MQ Explorer, you can choose whether to copy settings from one of these, or to start with a new workspace. At startup, a dialog presents you with a list of these available workspaces, each of which is identified by the name of the WebSphere MQ installation associated with it.

If you choose to copy settings from an earlier workspace, the settings copied are those used by version 7.1 of MQ Explorer only:

- MQ Explorer Preferences
- MQ Explorer Test Configurations
- Remote Queue Manager connections
- Queue Manager sets
- Schemes and Filters
- JMS Admin objects

- Service Definition repositories
- IBM WebSphere Message Broker data (if applicable)
- IBM IBM WebSphere MQ File Transfer Edition data (if applicable)
- SupportPac MSOP (if applicable)

These settings are not copied from the workspace:

- Any preferences unrelated to MQ Explorer, WebSphere Message Broker, or IBM WebSphere MQ File Transfer Edition.
- Any projects unrelated to Service Definition repositories.
- MQ Explorer Test Results.
- Any other Eclipse settings, including views and perspective changes.
- Any other SupportPacs or extensions to MQ Explorer; these add-ons must be reinstalled if you want to use them with your new workspace.

# **Installing into Eclipse environments**

Install WebSphere MQ Explorer into your own Eclipse environment or Eclipse-based product to help with developing Java applications or to develop your own extensions.

### **Before you begin**

If you are using a version of Windows with User Account Control (UAC) such as Windows 7, UAC is enabled, and your Eclipse-based product is installed into a directory under UAC such as C:\Program Files, then you must run the Eclipse-based product with elevated authority (**Run as Administrator**) before installing the IBM WebSphere MQ Explorer feature into it. Once installed the product can then be run without elevated authority.

**Note:** If you have placed the IBM WebSphere MQ Explorer plugins in another Eclipse environment, in order to use CipherSpecs TLS\_RSA\_WITH\_AES\_128\_CBC\_SHA256 and TLS\_RSA\_WITH\_AES\_256\_CBC\_SHA256 when in FIPS mode, you must have IBM JREs 6.0 SR13 FP2, 7.0 SR4 FP2 or later.

## About this task

IBM WebSphere MQ Explorer is Built on Eclipse as a stand-alone application using the Eclipse Rich Client Platform. You can also install IBM WebSphere MQ Explorer into your own Eclipse environment or an Eclipse-based product, to aid with developing Java applications with IBM WebSphere MQ, or developing your own extensions to IBM WebSphere MQ Explorer. To do this you need an environment based on Eclipse 3.6.2 that includes the Graphical Editing Framework (GEF) tools. For details of which Eclipse-based products are supported, see the system requirements page for IBM WebSphere MQ at https://www.ibm.com/software/integration/wmq/requirements/.

## Procedure

To install into a compatible Eclipse-based environment:

- 1. Click Help and then click Install New Software in the Eclipse environment.
- 2. Click **Add** and then click **Archive**, and then browse to the mqexplorer/eclipse directory inside the MQ installation directory. Select the file MQExplorerSDK.zip.
- 3. Click **OK** after optionally typing a name for the local site.
- 4. A category of IBM WebSphere MQ Explorer is displayed. Expand this category and select **WebSphere MQ Explorer** and optionally, the translations.
- 5. Click **Next** and follow the instructions. Then click the button to restart Eclipse (or the Eclipse-based product).
- 6. MQ Explorer is available as a separate perspective. To view, click **Open perspective**, and then click **Other**.

# What to do next

#### Local queue managers

This procedure is sufficient if IBM WebSphere MQ Explorer is being used to administer remote queue managers. If there are local queue managers to administer, you must run the Eclipse-based product with the required environment settings for your operating system. In addition, the Eclipse-based product must be a 32 bit application on Windows and Linux x86 platforms, and it must be a 64 bit application on Linux x86\_64 platforms.

#### On Windows:

Set the PATH environment variable to include the bin and java/lib directories of your IBM WebSphere MQ installation before running the Eclipse-based product. You can use the **setmqenv** command with the **'-x 32'** option to do this because IBM WebSphere MQ Explorer is a 32 bit application on all Windows platforms. For example, if IBM WebSphere MQ is installed in directory C:\Program Files\IBM\WebSphere MQ, enter the following command:

C:\Program Files\IBM\WebSphere MQ\bin\setmqenv -s -x 32

On Linux x86:

Set the LD\_LIBRARY\_PATH environment variable to include the java/lib and lib directories of your IBM WebSphere MQ installation before running the Eclipse-based product. For example, if IBM WebSphere MQ is installed in /opt/mqm:

export LD\_LIBRARY\_PATH=/opt/mqm/java/lib:/opt/mqm/lib:\$LD\_LIBRARY\_PATH

On Linux x86\_64:

Set the LD\_LIBRARY\_PATH environment variable to include the java/lib64 and lib64 directories of your IBM WebSphere MQ installation before running the Eclipse-based product. For example, if IBM WebSphere MQ is installed in /opt/mqm:

export LD\_LIBRARY\_PATH=/opt/mqm/java/lib64:/opt/mqm/lib64:\$LD\_LIBRARY\_PATH

# Displaying context-sensitive help (pop-up window help)

# About this task

At any time when you are working in IBM WebSphere MQ Explorer, you can get context-sensitive help. In wizards, the help is displayed in the banner at the top of the wizard; in the rest of IBM WebSphere MQ Explorer, the help is displayed in the pop-up window help. Pop-up window help can be displayed in two different ways, depending on where it is requested from, and what the default preferences have been set to. The two displayed forms are:

- Small, yellow boxes that contain a brief description, explanation, or instruction relevant to the part of the interface that currently has focus.
- A section that slides out of the right side of the current dialog or perspective, that contains a brief description, explanation, or instruction relevant to the part of the interface that currently has focus.

The pop-up window help usually also contains a hyperlink that opens the help system to provide more detailed information.

The pop-up window help is available on a variety of objects in the IBM WebSphere MQ Explorer interfaces; for example, folders, views, and properties dialogs.

To display the pop-up window help in IBM WebSphere MQ Explorer:

## Procedure

1. Bring focus to a part of the interface; for example, click a folder or hover over a properties dialog.

- 2. Display the pop-up window help:
  - On Windows, press F1.
  - On Linux, press Ctrl+F1.

### Results

The pop-up window help displays.

## What to do next

You can change the pop-up window help preferences by following this process: Click **Window** > **Preferences** > **Help** 

The Help Preferences dialog opens.

# **Configuring WebSphere MQ using WebSphere MQ Explorer**

## About this task

You can configure certain properties of WebSphere MQ that apply to the whole installation of WebSphere MQ on the computer. You can configure individual queue managers to override the WebSphere MQ properties if necessary.

To configure WebSphere MQ:

## Procedure

- 1. In the Navigator view, right-click IBM WebSphere MQ, then click **Properties...** The Properties dialog opens.
- 2. In the Properties dialog, you can configure the following types of properties:
  - General: Basic WebSphere MQ properties, such as the default location of queue managers on the computer.
  - Extended: More advanced WebSphere MQ properties, such as how EBCDIC newline characters are converted to ASCII.
  - Exits: Configure WebSphere MQ to use code modules (exits) that you have written yourself.
  - Default log settings: Change the location and type of WebSphere MQ logs.
  - ACPI: Specify how WebSphere MQ should respond when the computer tries to hibernate.
  - <u>Alert monitor</u>: Configure WebSphere MQ to alert you when there is a problem, such as a required queue is missing.

#### Results

Any changes you make to the WebSphere MQ properties are made for all queue managers and objects on the computer, unless the individual queue managers are set up differently to override the WebSphere MQ settings.

# Creating and configuring queue managers and objects

## About this task

All of the queue managers and objects that you can administer in WebSphere MQ Explorer are contained in folders in the Navigator view. For example, the **Queue Managers** folder contains all of the queue managers that you can administer in WebSphere MQ Explorer; the **Channels** folder contains all of a queue manager's channels. For most folders, when you right-click the folder, a menu is displayed so that you can perform tasks such as creating a new object. When you click a folder in the Navigator view, the contents of the folder are displayed in the Content view. For example, when you click the **Queues** folder, the queue manager's queues are displayed in the Content view. You can then right-click an object in the Content view to perform tasks such as opening the object's properties dialog, and deleting the object.

The following topics provide instructions about how to create, configure, and delete queue managers and objects in WebSphere MQ Explorer:

- "Creating an IBM WebSphere MQ object from a JMS object" on page 28
- "Configuring queue managers and objects" on page 31
- "Forcing changes to queue properties" on page 32
- "Strings in property dialogs" on page 528
- "Deleting queue managers and objects" on page 34

# **Objects in WebSphere MQ Explorer**

In WebSphere MQ Explorer, all of the queue managers and their MQ objects are organized in folders in the Navigator view. You can perform the following tasks on many of the folders:

- To view the objects, click the relevant folder and the objects that are in the folder are listed in the Content view.
- To create new objects, right-click the folder.
- To configure or delete an object, right-click the object.

For more information about administering queue managers and their objects, see the following topics:

- Queue managers
- Queues
- Topics
- Cluster topics
- Subscriptions
- Channels (including client connections)
- Listeners
- Process definitions
- Namelists
- Authentication information
- Trigger monitors
- · Channel initiators
- Custom services
- Queue manager clusters
- JMS contexts
- JMS connection factories
- JMS destinations

#### **Related tasks**

"Configuring queue managers and objects" on page 31

## **Queue managers**

A queue manager is a program that provides messaging services to applications. Applications that use the Message Queue Interface (MQI) can put messages on queues and get messages from queues. The queue manager ensures that messages are sent to the correct queue or are routed to another queue manager. The queue manager processes both the MQI calls that are issued to it, and the commands that are submitted to it (from whatever source). The queue manager generates the appropriate completion codes for each call or command.

The queue managers are the main components in a WebSphere MQ messaging network. The queue managers host the other objects in the network, such as the queues and the channels that connect the queue managers together. A queue manager must be running to perform the following tasks:

- Start channels
- Process MQI calls
- Create, delete, alter queues and channel definitions
- Run a command server to process MQSC commands

#### **Related tasks**

"Creating and configuring queue managers and objects " on page 12
"Deleting queue managers and objects" on page 34
"Showing or hiding a queue manager" on page 72
"Removing a queue manager" on page 81 **Related reference**"Queue manager properties" on page 275

### WebSphere MQ queues

A queue is a container for messages. Business applications that are connected to the queue manager that hosts the queue can retrieve messages from the queue or can put messages on the queue. A queue has a limited capacity in terms of both the maximum number of messages that it can hold and the maximum length of those messages.

| Queue type              | Description                                                                                                    |
|-------------------------|----------------------------------------------------------------------------------------------------|
| Local queue             | A local queue is a definition of both a queue and the<br>set of messages that are associated with the queue.<br>The queue manager that hosts the queue receives<br>messages in its local queues.                                                                                                    |
| Transmission queue      | Transmission queues are a special type of local queue.<br>When the queue manager sends a message to a<br>queue on a remote queue manager, the transmission<br>queue stores the message locally until the queue on<br>the remote queue manager is available. To create a<br>transmission queue, create a local queue and change<br>its <b>Usage</b> attribute to Transmission.                                                                                                    |
| Remote queue definition | Remote queue definitions are definitions on the local<br>queue manager of queues that belong to another<br>queue manager. To send a message to a queue on a<br>remote queue manager, the sender queue manager<br>must have a remote definition of the target queue.                                                                                                    |
| Alias queue             | Alias queues are not actually queues; they are<br>additional definitions of existing queues. You create<br>alias queue definitions that refer to actual local<br>queues but you can name the alias queue definition<br>differently from the local queue (the base queue).<br>This means that you can change the queues that<br>an application uses without needing to change the<br>application; you just create an alias queue definition<br>that points to the new local queue. |

| Queue type    | Description                                                                                                    |
|---------------|----------------------------------------------------------------------------------------------------|
| Model queue   | A model queue is a template for queues that you<br>want the queue manager to create dynamically as<br>required. When an application tries to put a message<br>on a model queue, the queue manager dynamically<br>creates a local queue with the same name as the<br>model queue. Queues that are created in this way can<br>either be temporary or permanent. |
| Cluster queue | A cluster queue is a queue that has been shared in<br>a cluster so that all of the queue managers in the<br>cluster can put and get from the queue using cluster<br>channels. For more information, see <u>Queue manager</u><br><u>clusters</u> .                                                                                                    |

For more information about queues, see <u>Queues</u> in the IBM online IBM WebSphere MQ product documentation.

#### **Related concepts**

"JMS destinations (queues and topics)" on page 165

#### **Related tasks**

"Creating and configuring queue managers and objects " on page 12

"Configuring queue managers and objects" on page 31

"Deleting queue managers and objects" on page 34

#### **Related reference**

"IBM WebSphere MQ queue properties" on page 317

Different types of IBM WebSphere MQ queues have different properties. Some of the attributes do not apply to all types of queue, some attributes are specific to cluster queues, and some attributes are specific to z/OS queues.

#### Topics

A topic identifies what a publication is about. A topic is a character string that describes the subject of the information that is published in a Publish/Subscribe message. As a subscriber, you can specify a topic or range of topics using wildcards to receive the information that you require.

A topic identifies what a publication is about and consists of a character string that can be up to 10,240 character long. Topics are key to the successful delivery of messages in a Publish/Subscribe system. Instead of including a specific destination address in each message, a publisher assigns a topic to each message. The queue manager matches the topic with a list of subscribers who have subscribed to that topic, and delivers the message to each of those subscribers.

A publisher can control which subscribers receive a publication by choosing carefully the topic that is specified in the message.

The topic of a message does not have to be defined before a publisher can use it; a topic is created when it is specified in a publication or subscription for the first time.

For the latest about topic strings, wildcard characters, special characters, and topic trees, refer to the following information:

- A topic string can include any character from the Unicode character set, including the space character. However, there are characters that have special meanings. The characters; plus sign (+), number sign (#), asterisk (\*), and question mark (?) are described in <u>Wildcard schemes</u> in the online IBM IBM WebSphere MQ product documentation.
- Topic strings are case sensitive, and although a null character does not cause an error, do not use null characters in your topic strings. For the latest information about topic strings, see <u>Using topic strings</u> in the online IBM IBM WebSphere MQ product documentation.

• Each topic that you define is an element, or node, in the topic tree. For the latest information about topic trees, see Topic trees in the online IBM IBM WebSphere MQ product documentation.

## Wildcards and special characters in topic strings

IBM WebSphere MQ supports two different wildcard schemas. Wildcard characters are determined differently according to the schema the subscription uses. This topic details the wildcards used in the Version 7.0 implementation of Publish/Subscribe messaging.

Topics that were created prior to IBM WebSphere MQ Version 7.0 use the schema described in <u>"Topics"</u> on page 90.

A topic can contain any character in the Unicode character set. However, the following three characters have a special meaning in the Version 7.0 Publish/Subscribe:

The topic level separator "/". The multilevel wildcard "#". The single-level wildcard "+".

The topic level separator is used to introduce structure into the topic, and can therefore be specified within the topic for that purpose.

Wildcards are a powerful feature of the topic system in IBM WebSphere MQ Publish/Subscribe. Wildcards allow subscribers to subscribe to more than one topic at a time. The multilevel wildcard and single level wildcard can be used for subscriptions, but they cannot be used within a topic by the publisher of a message.

However, if a publisher uses the characters "+" or "#" together with other characters in any topic level within a topic, these characters are not treated as wildcards, and they do not have any special meaning.

#### **Related concepts**

"Publishers and subscribers" on page 89

Publishers and subscribers are applications that send and receive messages (publications) using the publish/subscribe method of messaging. Publishers and subscribers are decoupled from one another so that publishers do not know the destination of the information that they send, and subscribers do not know the source of the information that they receive.

#### **Related reference**

"Topic status attributes " on page 509

#### **Cluster topics**

Topics can be clustered in a similar manner to cluster queues, although an individual topic object can be a member of only one cluster.

A topic is made into a cluster topic by defining the name of the **cluster** property of the topic object. When a cluster topic is defined, the cluster topic object is published to the full repositories. The full repositories then push all cluster topic definitions to all queue managers within the cluster. At each queue manager, a single topic space is constructed from the local and cluster topic definitions. When a subscription is made on a topic that resolves to a clustered topic, a proxy-subscription is created and sent from the queue manager to which the subscriber connected, to all members of the cluster in which the clustered topic object is defined.

If a local and cluster topic definition exists for a single topic string, then the local definition is used. Where two or more cluster topic definitions for a single topic string have differing attributes or exist in more than one cluster, a message is written to the log and the most recently received cluster topic definition is used. It is acceptable to define two or more cluster topic definitions with identical attributes, for a single topic string.

If the queue manager on which a cluster topic is defined is unavailable, then the cluster topic definition cannot be altered remotely, however the RESET CLUSTER command can be used to remove the queue manager from the cluster. An extra cluster topic definition on the same topic string can be defined at a different queue manager within the cluster; the extra cluster topic definition overrides the previous definition and a message is written to the log if the cluster topic is defined with differing attributes. If the

original queue manager then becomes available, its clustered topic object must either be deleted, or the definition must be updated to match the additional cluster definition.

#### **Related concepts**

"Publishers and subscribers" on page 89

Publishers and subscribers are applications that send and receive messages (publications) using the publish/subscribe method of messaging. Publishers and subscribers are decoupled from one another so that publishers do not know the destination of the information that they send, and subscribers do not know the source of the information that they receive.

#### **Related reference**

<u>"Topic properties" on page 357</u> An IBM WebSphere MQ topic is an IBM WebSphere MQ object that identifies what a publication is about.

### Subscriptions

A subscription is a record that contains the information about the topic or topics that the subscriber is interested in and wants to receive information about. Thus, the subscription information determines which publications get forwarded to the subscriber. Subscribers can receive information from many different publishers, and the information they receive can also be sent to other subscribers.

Published information is sent in a WebSphere MQ message, and the subject of the information is identified by a topic. The publisher specifies the topic when it publishes the information, and the subscriber specifies the topics on which it wants to receive publications. The subscriber is sent information about only those topics to which it subscribes.

WebSphere MQ V7 queue managers use a Publish/Subscribe Engine to control the interactions between publishers and subscribers. The Publish/Subscribe Engine receives messages from publishers, and subscription requests from subscribers (to a range of topics). The Publish/Subscribe Engine's job is to route the published data to the target subscribers.

Subscribers can specify that they do not want to receive retained publications, and existing subscribers can ask for duplicate copies of retained publications to be sent to them. For more information on retained publications, see <u>"Publications"</u> on page 17.

#### **Related tasks**

"Configuring publish/subscribe for WebSphere MQ V7 queue managers" on page 100 In WebSphere MQ Explorer, you can configure WebSphere MQ Version 7 queue managers as Publish/ Subscribe Engines to route messages between publishing applications and subscribing applications. To test your configurations, you can register as a subscriber, and send and receive test publications if you are authorized to do so.

### "Viewing a list of subscribers" on page 108

You can view a list of applications that are subscribed to topics on a Publish/Subscribe Engine, or a list of applications that are subscribed to a specific topic.

#### **Related reference**

"WebSphere MQ subscription properties" on page 379 "Subscription status attributes " on page 512

## **Publications**

Publications are messages that are sent by an application to the Publish/Subscribe Engine. The Publish/ Subscribe Engine then sends the messages on to any applications that have subscribed to receive the messages.

The Publish/Subscribe Engine can handle publications that it receives in different ways, depending on the type of information contained in the publication.

# State and event information

Publications can be categorized by the type of information that they contain:

#### **State publications**

State publications contain information about the current *state* of something, such as the price of stock or the current score at a soccer match. When something happens (for example, the stock price changes or the soccer score changes), the previous state information is no longer required because it is superseded by the new information.

A subscriber application wants to receive the current version of the state information on startup, and to be sent new information whenever the state changes.

#### **Event publications**

Event publications contain information about individual *events* that occur, such as a trade in some stock or the scoring of a particular goal. Each event is independent of other events.

A subscriber wants to receive information about events as they happen.

## **Retained publications**

By default, when the Publish/Subscribe Engine has sent a publication to all interested subscribers, the Publish/Subscribe Engine deletes the publication. This type of processing is suitable for event information but is not always suitable for state information. A publisher can specify that the Publish/Subscribe Engine must keep a copy of a publication, which is then called a *retained publication*. The copy can be sent to subsequent subscribers who register an interest in the topic. This means that new subscribers do not have to wait for information to be published again before they receive it. For example, a subscriber who registers a subscription to a stock price would receive the current stock price straightaway, without waiting for the stock price to change (and, therefore, be re-published).

The Publish/Subscribe Engine retains only one publication for each topic, so the old publication is deleted when a new one arrives. So, ensure that only one publisher is sending retained publications on each topic.

Subscribers can specify that they do not want to receive retained publications, and existing subscribers can ask for duplicate copies of retained publications to be sent to them.

For more information about how to decide whether to use retained publications, see <u>Retained</u> publications in the IBM online IBM WebSphere MQ product documentation.

#### **Related concepts**

#### "Publishers and subscribers" on page 89

Publishers and subscribers are applications that send and receive messages (publications) using the publish/subscribe method of messaging. Publishers and subscribers are decoupled from one another so that publishers do not know the destination of the information that they send, and subscribers do not know the source of the information that they receive.

#### "Topics" on page 15

A topic identifies what a publication is about. A topic is a character string that describes the subject of the information that is published in a Publish/Subscribe message. As a subscriber, you can specify a topic or range of topics using wildcards to receive the information that you require.

## Channels

IBM WebSphere MQ uses two different types of channels:

- A message channel, which is a unidirectional communications link between two queue managers. IBM WebSphere MQ uses message channels to transfer messages between the queue managers. To send messages in both directions, you must define a channel for each direction.
- An MQI channel, which is bidirectional and connects an application (MQI client) to a queue manager on a server machine. IBM WebSphere MQ uses MQI channels to transfer MQI calls and responses between MQI clients and queue managers.

Do not confuse these two distinct types of channels.

When referring to message channels, the word channel is often used as a synonym for a channel definition. It is usually clear from the context whether we are talking about a complete channel, which has two ends, or a channel definition, which has only one end.

# Message channels

Message channel definitions can be one of the following types:

| Message channel definition type | Description                                                                                                    |
|---------------------------------|----------------------------------------------------------------------------------------------------|
| Sender                          | A sender channel is a message channel that the<br>queue manager uses to send messages to other<br>queue managers. To send messages using a sender<br>channel, you must also create, on the other queue<br>manager, a receiver channel with the same name as<br>the sender channel. You can also use sender channels<br>with requester channels if you are implementing a<br>"callback" mechanism.                                                                                                    |
| Server                          | A server channel is a message channel that the<br>queue manager uses to send messages to other<br>queue managers. To send messages using a server<br>channel, you must also create, on the other queue<br>manager, a receiver channel with the same name as<br>the server channel. You can also use server channels<br>with requester channels. In that case, the requester<br>channel definition at the other end of the channel<br>requests the server channel definition to start. The<br>server sends messages to the requester. The server<br>can also initiate the communication as long as the<br>server knows the connection name of the partner<br>channel. |
| Receiver                        | A receiver channel is a message channel that the<br>queue manager uses to receive messages from other<br>queue managers. To receive messages using a receiver<br>channel, you must also create, on the other queue<br>manager, a sender or a server channel with the same<br>name as this receiver channel.                                                                                                    |
| Requester                       | A requester channel is a message channel that the<br>queue manager uses to send messages to other<br>queue managers. To send messages using a requester<br>channel, you must also create, on the other queue<br>manager, a sender channel if you are implementing a<br>callback mechanism, or a server channel.                                                                                                    |

| Message channel definition type | Description                                                                                                    |
|---------------------------------|----------------------------------------------------------------------------------------------------|
| Cluster-sender                  | A cluster-sender (CLUSSDR) channel definition defines<br>the sending end of a channel on which a cluster queue<br>manager can send cluster information to one of the<br>full repositories. The cluster-sender channel is used<br>to notify the repository of any changes to the queue<br>manager's status, for example the addition or removal<br>of a queue. It is also used to transmit messages.<br>The full repository queue managers themselves have<br>cluster-sender channels that point to each other. They<br>use them to communicate cluster status changes<br>to each other. It is of little importance which full<br>repository a queue manager's CLUSSDR channel<br>definition points to. After the initial contact has been<br>made, further cluster queue manager objects are<br>defined automatically as required so that the queue<br>manager can send cluster information to every full<br>repository, and messages to every queue manager. For<br>more information, see <u>Queue manager clusters</u> . |
| Cluster-receiver                | A cluster-receiver (CLUSRCVR) channel definition<br>defines the receiving end of a channel on which<br>a cluster queue manager can receive messages<br>from other queue managers in the cluster. A cluster-<br>receiver channel can also carry information about<br>the cluster-information destined for the repository.<br>By defining the cluster-receiver channel, the queue<br>manager indicates to the other cluster queue<br>managers that it is available to receive messages. You<br>need at least one cluster-receiver channel for each<br>cluster queue manager. For more information, see<br><u>Queue manager clusters</u> .                                                                                                    |

For each channel you must define both ends so that you have a channel definition for each end of the channel. The two ends of the channel must be compatible types.

You can have the following combinations of channel definitions:

- Sender-Receiver
- Server-Receiver
- Requester-Server
- Requester-Sender (callback)
- Cluster-sender-Cluster-receiver

## Message channel agents

Each channel definition that you create belongs to a particular queue manager. A queue manager can have several channels of the same or different types. At each end of the channel is a program, the message channel agent (MCA). At one end of the channel, the caller MCA takes messages from the transmission queue and sends them through the channel. At the other end of the channel, the responder MCA receives the messages and delivers them to the remote queue manager.

A caller MCA can be associated with a sender, server, or requester channel. A responder MCA can be associated with any type of message channel.

IBM WebSphere MQ supports the following combinations of channel types at the two ends of a connection:

| Caller       |                    | Direction of<br>message flow | Responder          |              |
|--------------|--------------------|------------------------------|--------------------|--------------|
| Channel type | Listener required? |                              | Listener required? | Channel type |
| Sender       | No                 | Caller to Responder          | Yes                | Receiver     |
| Server       | No                 | Caller to Responder          | Yes                | Receiver     |
| Server       | No                 | Caller to Responder          | Yes                | Requester    |
| Requester    | No                 | Responder to Caller          | Yes                | Server       |
| Requester    | Yes                | Responder to Caller          | Yes                | Sender       |

# **MQI** channels

MQI channels can be one of the following types:

| MQI channel type  | Description                                                                                                    |
|-------------------|----------------------------------------------------------------------------------------------------|
| Server connection | A server connection channel is a bidirectional MQI<br>channel that is used to connect a IBM WebSphere<br>MQ client to a IBM WebSphere MQ server. The server<br>connection channel is the server end of the channel.                                                                                                    |
| Client connection | A client connection channel is a bidirectional MQI<br>channel that is used to connect a IBM WebSphere MQ<br>client to a IBM WebSphere MQ server. IBM WebSphere<br>MQ Explorer also uses client connections to connect<br>to remote queue managers. The client connection<br>channel is the client end of the channel. When you<br>create a client-connection channel, a file is created<br>on the computer that hosts the queue manager. You<br>must then, copy the client-connection file to the IBM<br>WebSphere MQ Client computer. |

You are currently in the IBM WebSphere MQ Explorer help. For more information about channels, see <u>Channels</u> in the IBM online IBM WebSphere MQ product documentation.

### **Related tasks**

"Creating and configuring queue managers and objects " on page 12

"Configuring queue managers and objects" on page 31

"Starting and stopping a channel" on page 67

"Deleting queue managers and objects" on page 34

#### **Related reference**

"Channel properties" on page 331

# Listeners

A listener is an IBM WebSphere MQ process that listens for connections to the queue manager. Each listener object in IBM WebSphere MQ Explorer represents a listener process; however, if you start a listener process from the command line, the listener is not represented by a listener object in IBM WebSphere MQ Explorer. Therefore, to administer the listener process from IBM WebSphere MQ Explorer, create the listener object in IBM WebSphere MQ Explorer. When you start the listener object in IBM WebSphere MQ Explorer, the listener process starts.

There are different types of listener available in IBM WebSphere MQ, depending on the transport protocol that the Message Channel Agent (MCA) uses to send and receive messages through the message channels:

- LU6.2
- TCP/IP
- NetBIOS
- SPX

You can initiate new z/OS listeners in IBM WebSphere MQ Explorer, which are displayed in the **Content** view, where they can be started and stopped. Only TCP/IP and LU6.2 are supported for z/OS listeners in IBM WebSphere MQ Explorer.

For more information, see Listeners in the online IBMIBM WebSphere MQ product documentation.

### **Related tasks**

"Creating and configuring queue managers and objects " on page 12 "Configuring queue managers and objects" on page 31 "Deleting queue managers and objects" on page 34 **Related reference** "Listener properties" on page 354

# **Process definitions**

A process definition contains information about the application that starts in response to a trigger event on a queue manager. When you enable triggering on a queue, you can create a process definition and associate it with the queue. Each queue can specify a different process definition, or several queues can share the same process definition. If you create a process definition, the queue manager extracts the information from the process definition and places it in the trigger message for the trigger monitor to use.

If you want to trigger the start of a channel, instead of an application, you do not need to create a process definition because the transmission queue definition is used instead.

For more information, see <u>Process definitions</u> in the IBM online IBM WebSphere MQ product documentation.

#### **Related concepts**

"Trigger monitors" on page 27

#### **Related tasks**

"Creating and configuring queue managers and objects" on page 12 "Configuring queue managers and objects" on page 31

"Deleting queue managers and objects" on page 34

#### **Related reference**

"Process definition properties" on page 385

## Namelists

A namelist is a WebSphere MQ object that contains a list of names of other objects. Typically, namelists are used by applications such as trigger monitors, where they are used to identify a group of queues, or with queue manager clusters to maintain a list of clusters referred to by more than one WebSphere MQ object. Namelists are also used to maintain lists of authentication information objects, which contain the authentication information about connections to LDAP servers.

For more information, see Namelists in the IBM online IBM WebSphere MQ product documentation.

#### **Related concepts**

"Queue manager clusters" on page 28 "Trigger monitors" on page 27 "Authentication information " on page 23 Authentication information objects contain connection details of servers that can be used to determine revocation status certificates.

#### **Related tasks**

"Creating and configuring queue managers and objects " on page 12 "Configuring queue managers and objects" on page 31 "Deleting queue managers and objects" on page 34 **Related reference** "Namelist properties" on page 387

## Authentication information

Authentication information objects contain connection details of servers that can be used to determine revocation status certificates.

An authentication information object contains authentication information that is used when checking whether an SSL/TLS certificate is revoked or not. The following table shows the IBM WebSphere MQ SSL authentication information support for different platforms:

| Table 1. Authentication information support for different platforms |                                                                                                    |
|---------------------------------------------------------------------|----------------------------------------------------------------------------------------------------|
| Platform                                                            | Support                                                                                                    |
| IBM WebSphere MQ<br>on Windows systems                              | IBM WebSphere MQ SSL supports checks for revoked certificates using Online<br>Certificate Status Protocol (OCSP), or using CRLs and ARLs on LDAP servers, with OCSP<br>as the preferred method. IBM WebSphere MQ classes for Java cannot use the OCSP<br>information in a client channel definition table file. However, you can configure OCSP as<br>described in Using Online Certificate Protocol.         |
| IBM WebSphere MQ<br>on UNIX systems                                 | IBM WebSphere MQ SSL supports checks for revoked certificates using Online<br>Certificate Status Protocol (OCSP), or using CRLs and ARLs on LDAP servers, with OCSP<br>as the preferred method. IBM WebSphere MQ classes for Java cannot use the OCSP<br>information in a client channel definition table file. However, you can configure OCSP as<br>described in <u>Using Online Certificate Protocol</u> . |
| IBM WebSphere MQ<br>on z/OS systems                                 | IBM WebSphere MQ SSL supports checks for revoked certificates using CRLs and ARLs on LDAP servers only. IBM WebSphere MQ on z/OS systems cannot use OCSP.                                                                                                    |
| IBM WebSphere MQ<br>on i5/OS systems                                | IBM WebSphere MQ SSL supports checks for revoked certificates using CRLs and ARLs on LDAP servers only. IBM WebSphere MQ on i5/OS systems cannot use OCSP.                                                                                                    |

For information about working with CRL & LDAP, see: "Working with revoked certificates" on page 24

For information about working with OCSP, see: <u>"Working with Online Certificate Status Protocol (OCSP)"</u> on page 24

For information about controlling access at a channel level, see: Channel authentication records

#### **Related concepts**

"Namelists" on page 22

#### **Related tasks**

"Creating and configuring queue managers and objects " on page 12

"Deleting queue managers and objects" on page 34

"Configuring SSL on queue managers" on page 124

### **Related reference**

"CRL LDAP authentication information properties" on page 389

"OCSP Authentication information properties" on page 391

#### Working with revoked certificates

Authentication information objects contain connection details of responders or servers that can be used to determine the revocation status of certificates.

An authentication information object contains authentication information that is used when checking whether an SSL/TLS certificate is revoked or not. The following table shows the IBM WebSphere MQ SSL authentication information support for different platforms:

| Table 2. Authentication information support for different platforms |                                                                                                    |  |  |  |
|---------------------------------------------------------------------|----------------------------------------------------------------------------------------------------|--|--|--|
| Platform                                                            | Support                                                                                                    |  |  |  |
| IBM WebSphere MQ<br>on Windows systems                              | IBM WebSphere MQ SSL supports checks for revoked certificates using Online<br>Certificate Status Protocol (OCSP), or using CRLs and ARLs on LDAP servers, with OCSP<br>as the preferred method. IBM WebSphere MQ classes for Java cannot use the OCSP<br>information in a client channel definition table file. However, you can configure OCSP as<br>described in <u>Using Online Certificate Protocol</u> . |  |  |  |
| IBM WebSphere MQ<br>on UNIX systems                                 | IBM WebSphere MQ SSL supports checks for revoked certificates using Online<br>Certificate Status Protocol (OCSP), or using CRLs and ARLs on LDAP servers, with OCSP<br>as the preferred method. IBM WebSphere MQ classes for Java cannot use the OCSP<br>information in a client channel definition table file. However, you can configure OCSP as<br>described in <u>Using Online Certificate Protocol</u> . |  |  |  |
| IBM WebSphere MQ<br>on z/OS systems                                 | IBM WebSphere MQ SSL supports checks for revoked certificates using CRLs and ARLs on LDAP servers only. IBM WebSphere MQ on z/OS systems cannot use OCSP.                                                                                                    |  |  |  |
| IBM WebSphere MQ<br>on i5/OS systems                                | IBM WebSphere MQ SSL supports checks for revoked certificates using CRLs and ARLs on LDAP servers only. IBM WebSphere MQ on i5/OS systems cannot use OCSP.                                                                                                    |  |  |  |

The ball of the stimuli states

For more information, see Security in the IBM online IBM WebSphere MQ product documentation.

#### **Related concepts**

"Namelists" on page 22

#### **Related tasks**

"Creating and configuring queue managers and objects" on page 12

"Deleting queue managers and objects" on page 34

"Configuring SSL on queue managers" on page 124

#### **Related reference**

"CRL LDAP authentication information properties" on page 389

"OCSP Authentication information properties" on page 391

Working with Online Certificate Status Protocol (OCSP)

WebSphere MQ determines which Online Certificate Status Protocol (OCSP) responder to use, and handles the response received. You might have to take steps to make the OCSP responder accessible.

An authentication information object contains authentication information that is used when checking whether an SSL/TLS certificate is revoked or not.

Note: This information applies only to IBM WebSphere MQ on UNIX and Windows systems. The following table shows the IBM WebSphere MQ SSL authentication information support for different platforms:

| Table 3. Authentication information support for different platforms |                                                                                                    |  |  |  |
|---------------------------------------------------------------------|----------------------------------------------------------------------------------------------------|--|--|--|
| Platform                                                            | Support                                                                                                    |  |  |  |
| IBM WebSphere MQ<br>on Windows systems                              | IBM WebSphere MQ SSL supports checks for revoked certificates using Online<br>Certificate Status Protocol (OCSP), or using CRLs and ARLs on LDAP servers, with OCSP<br>as the preferred method. IBM WebSphere MQ classes for Java cannot use the OCSP<br>information in a client channel definition table file. However, you can configure OCSP as<br>described in <u>Using Online Certificate Protocol</u> . |  |  |  |

TH O A H ..... . .

| Table 3. Authentication information support for different platforms (continued) |                                                                                                    |  |  |  |
|---------------------------------------------------------------------------------|----------------------------------------------------------------------------------------------------|--|--|--|
| Platform                                                                        | Support                                                                                                    |  |  |  |
| IBM WebSphere MQ<br>on UNIX systems                                             | IBM WebSphere MQ SSL supports checks for revoked certificates using Online<br>Certificate Status Protocol (OCSP), or using CRLs and ARLs on LDAP servers, with OCSP<br>as the preferred method. IBM WebSphere MQ classes for Java cannot use the OCSP<br>information in a client channel definition table file. However, you can configure OCSP as<br>described in <u>Using Online Certificate Protocol</u> . |  |  |  |
| IBM WebSphere MQ<br>on z/OS systems                                             | IBM WebSphere MQ SSL supports checks for revoked certificates using CRLs and ARLs on LDAP servers only. IBM WebSphere MQ on z/OS systems cannot use OCSP.                                                                                                    |  |  |  |
| IBM WebSphere MQ<br>on i5/OS systems                                            | IBM WebSphere MQ SSL supports checks for revoked certificates using CRLs and ARLs on LDAP servers only. IBM WebSphere MQ on i5/OS systems cannot use OCSP.                                                                                                    |  |  |  |

To check the revocation status of a digital certificate using OCSP, IBM WebSphere MQ determines which OCSP responder to contact in one of two ways:

- Using the AuthorityInfoAccess (AIA) certificate extension in the certificate to be checked.
- Using a URL specified in an authentication information object or specified by a client application.

A URL specified in an authentication information object or by a client application takes priority over a URL in an AIA certificate extension.

The URL of the OCSP responder might lie behind a firewall; if so, reconfigure the firewall so the OCSP responder can be accessed or set up an OCSP proxy server. Specify the name of the proxy server by using the SSLHTTPProxyName variable in the SSL stanza. On client systems, you can also specify the name of the proxy server by using the environment variable MQSSLPROXY.

If you are not concerned whether TLS or SSL certificates are revoked, perhaps because you are running in a test environment, you can set OCSPCheckExtensions to NO in the SSL stanza. If you set this variable, any AIA certificate extension is ignored. This solution is unlikely to be acceptable in a production environment, where you probably do not want to allow access from users presenting revoked certificates.

The call to access the OCSP responder can return one of the following three outcomes:

#### Good

The certificate is valid.

#### Revoked

The certificate is revoked.

#### Unknown

This outcome can arise for one of three reasons:

- IBM WebSphere MQ cannot access the OCSP responder.
- The OCSP responder has sent a response, but IBM WebSphere MQ cannot verify the digital signature of the response.
- The OCSP responder has sent a response that indicates that it has no revocation data for the certificate.

By default, WebSphere MQ rejects a connection if it receives an OCSP response of Unknown, and issues an error message. You can change this behavior by setting the OCSPAuthentication attribute. This is held in the SSL stanza of the qm.ini file for UNIX systems, the WebSphere registry, or the SSL stanza of the client configuration file. It can be set using the IBM WebSphere MQ Explorer on applicable platforms.

#### **OCSP** outcome Unknown

If WebSphere MQ receives an OCSP outcome of Unknown, its behavior depends on the setting of the OCSPAuthentication attribute. For queue managers, this attribute is held in the SSL stanza of the qm.ini file for UNIX systems, or the Windows registry, and it can be set using the IBM WebSphere MQ Explorer. For clients, it is held in the SSL stanza of the client configuration file.

If an outcome of Unknown is received and OCSPAuthentication is set to REQUIRED (the default value), IBM WebSphere MQ rejects the connection and issues an error message of type AMQ9716. If queue manager SSL event messages are enabled, an SSL event message of type MQRC\_CHANNEL\_SSL\_ERROR with ReasonQualifier set to MQRQ\_SSL\_HANDSHAKE\_ERROR is generated.

If an outcome of Unknown is received and OCSPAuthentication is set to OPTIONAL, IBM WebSphere MQ allows the SSL channel to start and no warnings or SSL event messages are generated.

If an outcome of Unknown is received and OCSPAuthentication is set to WARN, the SSL channel starts but IBM WebSphere MQ issues a warning message of type AMQ9717 in the error log. If queue manager SSL event messages are enabled, an SSL event message of type MQRC\_CHANNEL\_SSL\_WARNING with ReasonQualifier set to MQRQ\_SSL\_UNKNOWN\_REVOCATION is generated.

# **Digital signing of OCSP responses**

An OCSP responder can sign its responses in any of three ways. Your responder will inform you which method is used.

- The OCSP response can be digitally signed using the same CA certificate that issued the certificate that you are checking. In this case, you do not need to set up any additional certificate; the steps you have already taken to establish SSL connectivity are sufficient to verify the OCSP response.
- The OCSP response can be digitally signed using another certificate signed by the same (CA) that issued the certificate you are checking. The signing certificate is flowed together with the OCSP response in this case. The certificate flowed from the OCSP responder must have an Extended Key Usage Extension set to id-kp-OCSPSigning so that it can be trusted for this purpose. Because the OCSP response is flowed with the certificate which signed it (and that certificate is signed by a CA which is already trusted for SSL connectivity) then no additional certificate setup is required.
- The OCSP response can be digitally signed using another certificate which is not directly related to the certificate you are checking. In this case, the OCSP Response is signed by a certificate issued by the OCSP responder itself. You must add a copy of the OCSP responder certificate to the key database of the client or queue manager which performs the OCSP checking; see Adding a CA certificate (or the CA part of a self-signed certificate) into a key repository in the IBM online IBM WebSphere MQ product documentation. When a CA certificate is added, by default it is added as a trusted root, which is the required setting in this context. If this certificate is not added, WebSphere MQ cannot verify the digital signature on the OCSP response and the OCSP check results in an Unknown outcome, which might cause IBM WebSphere MQ to close the channel, depending on the value of OCSPAuthentication.

#### **Related concepts**

"Namelists" on page 22

#### **Related tasks**

"Creating and configuring queue managers and objects " on page 12 "Deleting queue managers and objects" on page 34 "Configuring SSL on queue managers" on page 124

#### **Related reference**

"Working with revoked certificates" on page 24 Authentication information objects contain connection details of responders or servers that can be used to determine the revocation status of certificates.

"CRL LDAP authentication information properties" on page 389

"OCSP Authentication information properties" on page 391

# **Communication information object**

WebSphere MQ Multicast offers low latency, high fanout, reliable multicast messaging. A communication information (COMMINFO) object is needed to use Multicast transmission.

Multicast is more efficient that traditional unicast publish/subscribe messaging as it can be scaled to a high number of subscribers without a detrimental effect in performance. WebSphere MQ enables reliable Multicast messaging by using acknowledgments, negative acknowledgments, and sequence numbers to achieve low latency messaging with high fanout.

WebSphere MQ Multicast fair delivery enables near simultaneous delivery, ensuring that no recipient gains an advantage. As WebSphere MQ Multicast uses the network to deliver messages, a publish/ subscribe engine is not needed to fanout data. After a topic is mapped to a group address, there is no need for a queue manager, because publishers and subscribers can operate in a peer-to-peer mode. This process allows the load to be reduced on queue manager servers, and the queue manager server is no longer a potential point of failure.

The COMMINFO object contains the attributes associated with multicast transmission. To create COMMINFO object in the **Navigator** view:

- 1. In the Navigator view, expand the Queue Managers node.
- 2. Expand the node of the queue manager that you want to create a COMMINFO object on.
- 3. Expand the **Advanced** node.
- 4. Right-click **Communication Information** to open the menu, then click **New > Multicast Communication Information** to open the COMMINFO wizard.
- 5. Work through the COMMINFO wizard to create COMMINFO object.

## **Trigger monitors**

A trigger monitor is an application that processes the trigger messages that are put on initiation queues when a trigger event occurs.

If triggering is enabled for a queue and a trigger event occurs, the queue manager sends a trigger message to the initiation queue. The trigger monitor reads the trigger message and takes appropriate action, based on the data in the trigger message. Normally, this action would be to start some other application to process the queue that caused the trigger message to be generated. From the point of view of the queue manager, there is nothing special about a trigger monitor; it is just another application that reads messages from a queue (the initiation queue).

When you have started a trigger monitor, it just continues monitoring the specified initiation queue. You cannot stop a trigger monitor directly. When you stop the trigger monitor's queue manager, the trigger monitor stops too.

For more information, see Trigger monitors in the IBM online IBM WebSphere MQ product documentation.

#### **Related concepts**

<u>"Channel initiators" on page 27</u> **Related tasks** "Starting a trigger monitor" on page 70

## **Channel initiators**

A channel initiator is an application that processes the trigger messages that are put on initiation queues when a trigger event occurs. A channel initiator is a special type of trigger monitor that starts channels rather than applications.

If triggering is enabled for a queue and a trigger event occurs, the queue manager sends a trigger message to the initiation queue. The channel initiator processes the trigger message and starts the channel. From the point of view of the queue manager, there is nothing special about a channel initiator; it is just another application that reads messages from a queue (the initiation queue).

Because a channel initiator is just a special type of trigger monitor, when you have started a channel initiator, it just continues monitoring the specified initiation queue. You cannot stop a channel initiator directly. When you stop the channel initiator's queue manager, the channel initiator stops too.

You also cannot create or delete a channel initiator. A channel initiator is created or deleted when its queue manager is created or deleted.

#### **Related concepts**

"Trigger monitors" on page 27

### **Related tasks**

"Starting a channel initiator" on page 71

## **Custom services**

Custom services are services that you create to run commands automatically. Custom services are stored in the **Services** folder on the queue manager to which the services belong. You can specify the command and other options that will be run when the service starts and stops. You can automate a service to start, and, therefore, to run the command, when the queue manager starts.

An example of when you might want to create a service is for starting a trigger monitor when the queue manager starts.

#### **Related tasks**

"Creating and configuring queue managers and objects " on page 12 "Configuring queue managers and objects" on page 31 "Deleting queue managers and objects" on page 34 **Related reference** "Service properties" on page 364

## Queue manager clusters

A cluster is a group of two or more queue managers that are logically associated and can share information with each other. Any queue manager can send a message to any other queue manager in the same cluster without you needing to set up a specific channel definition, remote queue definition, or transmission queue, because all of this information is held in the repository, to which all queue managers in the cluster have access.

For example, you can create a cluster, and then set a queue on one of its queue managers to be shared in the cluster. Now, on any other queue manager in the cluster, that queue is visible as if it were a local queue, and you can just open it and put a message directly on it. Note that sharing a queue in a cluster (a cluster queue) is different from sharing a queue in a queue-sharing group (a shared queue) on z/OS queue managers. However, on z/OS, a cluster queue manager can also belong to a queue-sharing group and can share its queue definitions with other queue managers in the queue-sharing group. Also, a queue manager on any platform can be a member of more than one cluster at the same time.

Cluster support also allows more than one queue manager to host an instance of the same queue (that is, a queue with the same name). This means that you can run more than one instance of an application, each receiving messages and running independently, thus spreading the workload between queue managers.

For more information, see <u>Queue manager clusters</u> in the IBM online IBM WebSphere MQ product documentation.

#### **Related concepts**

"Cluster repositories" on page 118 "WebSphere MQ queues" on page 14

# Creating an IBM WebSphere MQ object from a JMS object

You can create new IBM WebSphere MQ queues and topics based on your existing JMS queues and topics. The values of relevant properties of the JMS object are copied to the new IBM WebSphere MQ object. In future, however, if you make a change to one of the objects, the changes are not reflected in the other object.

## Before you begin

Before you start:

- Add the initial context that contains the JMS queue or topic.
- Connect to the initial context.

# About this task

If the JMS object that you use to create a IBM WebSphere MQ object specifies a queue manager name in its properties, you can only create the IBM WebSphere MQ object on a queue manager with the same name. This means you might have to add a new queue manager with the name specified in the JMS object.

To create an IBM WebSphere MQ object from an existing JMS object:

# Procedure

- 1. In the Navigator view, expand the initial context that contains the JMS object (either a JMS queue or a JMS topic), then click the **Destinations** folder to list the objects in the Content view.
- 2. In the Content view, right-click the object, then click **Create MQ Queue** or **Create MQ Topic** as appropriate.

The New Queue or New Topic wizard opens as appropriate.

3. In the wizard, click **Select**, then select the queue manager on which you want to create the new IBM WebSphere MQ object.

The queue manager's name is displayed in the **Queue Manager** field of the wizard.

4. Work through the wizard to define the new IBM WebSphere MQ object, then click Finish.

## Results

The new IBM WebSphere MQ object is created and displayed under the appropriate queue manager inIBM WebSphere MQ Explorer.

## What to do next

To view the new MQ object, in the Navigator view, expand the name of the queue manager on which you created the MQ object. You can now continue to configure the IBM WebSphere MQ object as necessary.

To create an MQ object and a JMS object simultaneously, follow the instructions in: <u>"Creating an MQ object and a JMS object simultaneously" on page 29</u> or <u>"Creating a JMS object and a IBM WebSphere</u> MQ object simultaneously" on page 172

#### **Related tasks**

"Creating and configuring queue managers and objects " on page 12

"Adding a queue manager from a JMS connection factory" on page 34

You can add an existing queue manager to WebSphere MQ Explorer from a JMS connection factory that uses MQ MQI client transport (not bindings transport) and that specifies the host name and port that corresponds with the queue manager.

"Creating a JMS object and a IBM WebSphere MQ object simultaneously" on page 172 When you create a new JMS object, you can optionally create a corresponding IBM WebSphere MQ object of the same type.

<u>"Creating an MQ object and a JMS object simultaneously" on page 29</u> When you create a new MQ object, you can optionally create a corresponding JMS object of the same type.

# Creating an MQ object and a JMS object simultaneously

When you create a new MQ object, you can optionally create a corresponding JMS object of the same type.

# Before you begin

Before you start:

• You must have an MQ queue manager. If one does not exist, you can create one as described in: <u>"Creating and configuring queue managers and objects " on page 12</u>

- You must have a JMS initial context. If one does not exist, you can create one as described in: Add the initial context that will contain the JMS topic
- You must be connected to the JMS initial context as described in: Connect to the initial context

## About this task

With the object creation wizards in WebSphere MQ 7 Explorer, you can create an MQ object and a JMS object simultaneously. You begin by launching your required object wizard, for example; an MQ queue. Then you select the option to launch another wizard, for example; a JMS queue, once the object has been created. The second object wizard must be of the same object type, and the properties of one are mapped to the other.

### Creating an MQ queue and then creating a JMS queue simultaneously

#### About this task

When you create a new MQ queue in MQ Explorer, you can choose to launch the **New JMS Queue** wizard to create a JMS queue immediately after the MQ **New Local Queue** wizard has finished. The **New JMS Queue** wizard now contains the details you entered when creating the MQ queue.

To create a new MQ queue and JMS queue simultaneously in MQ Explorer:

### Procedure

- 1. Select the queue manager you want to add a new MQ queue to in the Navigator view, and right-click on its **Queues** queue manager object folder.
- 2. Click New > Local Queue to open the New Local Queue wizard.
- 3. Type a name for your queue, then select **Start wizard to create a matching JMS Queue**. Continue through the wizard to create your queue.

#### Results

Once you have completed the **New Local Queue** wizard, the **New Destination New JMS Queue** wizard opens, with many of the MQ queue details mapped to the JMS queue.

#### Creating an MQ topic and then creating a JMS topic simultaneously

#### About this task

When you create a new MQ topic in MQ Explorer, you can choose to launch the **New JMS Topic** wizard to create a JMS topic immediately after the MQ **New Topic** wizard has finished. The **New JMS Topic** wizard now contains the details you entered when creating the MQ topic.

To create a new MQ topic and JMS topic simultaneously in MQ Explorer:

### Procedure

- 1. Select the queue manager you want to add a new MQ topic to in the Navigator view, and right-click on its **Topics** queue manager object folder.
- 2. Click New > Topic to open the New Topic wizard.
- 3. Type a name for your topic, then select **Start wizard to create a matching JMS topic**. Continue through the wizard to create your topic.

#### Results

Once you have completed the **New Topic** wizard, the **New Destination New JMS Topic** wizard opens, with many of the MQ topic details mapped to the JMS topic.

#### **Related tasks**

"Creating a destination" on page 171

A JMS client uses a destination object to specify the target of messages that the JMS client produces and the source of messages that the JMS client receives. Destination objects can represent queues (for point-to-point messaging) or topics (for publish/subscribe messaging).

"Creating and configuring queue managers and objects " on page 12

"Creating an IBM WebSphere MQ object from a JMS object" on page 28

You can create new IBM WebSphere MQ queues and topics based on your existing JMS queues and topics. The values of relevant properties of the JMS object are copied to the new IBM WebSphere MQ object. In future, however, if you make a change to one of the objects, the changes are not reflected in the other object.

"Creating a JMS object from an IBM WebSphere MQ object" on page 174 You can create new JMS administered objects based on your existing IBM WebSphere MQ objects.

#### **Related reference**

"Destination properties" on page 479 "Connection factory properties" on page 449

# Configuring queue managers and objects

## About this task

You can configure many of the attributes of queue managers and their objects from WebSphere MQ Explorer using the properties dialogs.

To open the properties dialog:

# Procedure

- In the Navigator view, click the relevant folder to list its contents in the Content view. For example, if you want to configure a queue, click the Queues folder to list the queue manager's queues in the Content view.
- 2. In the Content view, right-click the queue manager or object, then click **Properties**.

The properties dialog for the queue manager or object opens.

- 3. Edit the properties as required.
- 4. To apply the changes without closing the dialog, click **Apply**, or to close the dialog and save your changes, click **OK**.

## Results

You can see many of your changes immediately but some changes, for example, changing the default location of the queue manager's SSL key repository, do not take effect until you have stopped and restarted the queue manager.

#### Example

For more information about the properties of each type of object, see the following topics:

- Queue manager properties
- Queue properties
- Channel properties
- Listener properties
- Queue manager manual set properties
- Queue manager automatic set properties
- Topic properties
- · Service properties
- Subscription properties

- Process definition properties
- Namelist properties
- Authentication information properties
- Storage class properties
- Coupling facility structure properties
- Cluster queue manager properties
- Cluster queue properties
- Application Connection properties
- Message properties
- Connection factory properties
- Destination properties

#### **Related tasks**

"Creating and configuring queue managers and objects " on page 12 "Deleting queue managers and objects" on page 34 **Related reference** "Strings in property dialogs" on page 528

# Forcing changes to queue properties

# About this task

In certain circumstances, when you change queue attributes and then click **OK**, an error message is displayed that says that your changes cannot be made unless you force them.

You must force changes to *local queues* in the following circumstances:

- The **Shareability** attribute on the **Extended** property page is specified as Unshareable.
- One or more applications have the queue open for input.
- Both of the following are true:
  - The **Usage** attribute is changed.
- Either one or more messages are on the queue, or one or more applications have the queue open.

You must force changes to *alias queues* in the following circumstances:

- The Base queue attribute is specified.
- An application has the queue open.

You must force changes to *remote queues* in the following circumstances:

- The Transmission queue attribute is changed.
- One or more applications have this queue open as a remote queue.
- Both of the following are true:
  - Any of Remote queue, Remote queue manager, or Transmission queue are changed.
  - One or more applications have the queue open which resolved through this definition as a queue manager alias.

### **Related tasks**

"Configuring queue managers and objects" on page 31

### **Related reference**

"IBM WebSphere MQ queue properties" on page 317

Different types of IBM WebSphere MQ queues have different properties. Some of the attributes do not apply to all types of queue, some attributes are specific to cluster queues, and some attributes are specific to z/OS queues.

# Comparing the properties of two objects

## About this task

You can compare the properties of an object with another object of the same type; for example, compare a queue with another queue, a topic with another topic, or a channel with another channel. The two objects can be on the same queue manager, or on different queue managers.

To compare the properties of two objects:

# Procedure

- 1. In the Content view, right-click the object that you want to compare, then click **Compare with...** The Compare With dialog opens.
- 2. In the Compare With dialog, select the object to compare with:
  - To compare with an object on the same queue manager, select the name of the object that you want to compare with from the **With** list.
  - To compare with a queue on a different queue manager:
    - a. Select a queue manager from the On Queue Manager list.
    - b. Select the name of the object that you want to compare with from the With list

# Results

By default, the **show differences only** check box is selected so that only the properties that are different are listed. To show all of the properties of each queue, clear the **show differences only** check box.

#### **Related reference**

"Properties" on page 267

# Pinging a channel to verify a connection

# About this task

When you define a channel, you must define both ends of the channel correctly. Otherwise the channel will not work start. You can test that you have correctly defined a channel by sending data as a special message to the remote queue manager, and checking that the data is returned. The data is generated by the local queue manager.

You must ping from the sender or server end of the channel. You cannot ping a channel that is running; before you ping a channel, make sure that the channel is stopped or is retrying.

To ping a channel:

# Procedure

In the Content view, right-click the sender or server channel definition, then click **Ping**.

## Results

If the channel is correctly defined, a message is displayed saying: WebSphere MQ successfully sent data to the remote queue manager and received the data returned. (AMQ4006)

If the channel is not correctly defined, an error message is displayed describing why you could not ping the channel.

Related tasks "Configuring queue managers and objects" on page 31 Related reference "Channel properties" on page 331

# **Deleting queue managers and objects**

# About this task

When you delete a queue manager or an object in IBM WebSphere MQ Explorer, the queue manager or object no longer exists on the system. Before you delete a queue manager or an object, make sure that none of your applications need it. If you delete a queue manager, all the objects for the selected queue manager, such as queues or channels, are deleted as well.

If you want to keep the queue manager or object on the system but you do not want it to be displayed in IBM WebSphere MQ Explorer, you can hide it. For more information, see <u>Hiding queue managers in</u> WebSphere MQ Explorer, and Filtering the objects displayed in WebSphere MQ Explorer.

To delete a queue manager or an object:

## Procedure

- 1. In the Navigator view, click the relevant folder to list its contents in the Content view. For example, if you want to delete a queue, click the **Queues** folder to list the queues for the selected queue manager in the Content view.
- 2. In the Content view, right-click the queue manager or object, then click **Delete**.

To delete multiple objects, hold down the Shift or Ctrl key, select the objects you want to delete, right click the selected objects, then click **Delete**.

If you are deleting a queue and the queue contains messages, a dialog asks if you want to clear the messages first. You cannot delete a queue without clearing its messages first. If you do not select the check box to clear the messages from the queue, an error message (AMQ4045) is displayed and the queue is not deleted.

3. When you are prompted, click **Delete** to confirm that you want to delete the queue manager or object.

# Results

The queue manager or object is deleted from the system and any applications that need the queue manager or object no longer work properly.

#### **Related tasks**

"Creating and configuring queue managers and objects " on page 12 "Sending test messages" on page 63

# Adding a queue manager from a JMS connection factory

You can add an existing queue manager to WebSphere MQ Explorer from a JMS connection factory that uses MQ MQI client transport (not bindings transport) and that specifies the host name and port that corresponds with the queue manager.

## **Before you begin**

Before you start:

- Add the initial context that contains the JMS connection factory.
- <u>Connect to the initial context</u>.

# About this task

To add a queue manager from a JMS connection factory:

# Procedure

- 1. In the Navigator view, click the **Connection Factories** folder that contains the connection factory to display the connection factory in the Content view.
- 2. In the Content view, right-click the connection factory, then click **Add Queue Manager**. WebSphere MQ Explorer tries to add the queue manager to the Queue Managers folder using the

connection details in the connection factory.

3. When prompted, click **Yes**.

## Results

The queue manager is added to the Queue Managers folder using the connection details that are specified in the connection factory. It is possible for the same queue manager to be shown more than once in the Queue Managers folder if each connection uses different connection details; for example, a local queue manager could be connected using 'localhost' as the host name, and it could also be connected using the IP address of the host as the host name.

# What to do next

If you specify the queue manager's name with a \* wildcard, you will be prompted that the determined queue manager could change each time the same connection factory is used.

If you specify the queue manager's name with a \* wildcard and the connection fails, you will not be able to add the disconnected queue manager to the explorer, as the name will be undetermined.

It is not necessary for the JMS connection factory to specify the host name and port that corresponds with the queue manager, a client channel definition table (CCDT) can be used instead. For more information, see <u>Client channel definition table</u> in the IBM online IBM WebSphere MQ product documentation.

### **Related tasks**

"Creating and configuring queue managers and objects " on page 12

"Creating an IBM WebSphere MQ object from a JMS object" on page 28

You can create new IBM WebSphere MQ queues and topics based on your existing JMS queues and topics. The values of relevant properties of the JMS object are copied to the new IBM WebSphere MQ object. In future, however, if you make a change to one of the objects, the changes are not reflected in the other object.

# Testing your object definitions for problems

# About this task

When you define objects in WebSphere MQ Explorer, certain properties of the objects are mandatory and you cannot create the objects without defining those properties. However, there are several properties that are not mandatory but which you should define so that your WebSphere MQ configuration works, so that the configuration is easier to maintain, or for audit purposes.

The WebSphere MQ Explorer tests check your object definitions for errors and potential problems. Each area of WebSphere MQ that can be checked is defined as a discrete test; for example, there is a test to check that you have defined matching channel pairs, a test to check that you do not have more than one TCP listener trying to listen on the same port, and a test to check that multiple queue managers on the same system are not using the same or similar names. The problems found by the core tests do not always indicate a serious error and sometimes just indicate where there is potential for confusion and mistakes when administering the objects; for example, two queue managers on the same system with similar names could cause problems.

A set of tests is supplied to check the main WebSphere MQ object definitions (for example, queues and channels); for the complete list of WebSphere MQ tests, see <u>WebSphere MQ tests</u>. There are also other tests available that are supplied with other parts of WebSphere MQ Explorer, such as JMS administered objects.

Test results are displayed in the Test Results view, as shown in the following figure, which opens the first time that you run the tests.

| 9                            | WebSphere MQ Explorer - Test Results 🗙                                   |             | 💥 🌞 🦄 🔻 🗖 🗖                    |  |  |
|------------------------------|--------------------------------------------------------------------------|-------------|--------------------------------|--|--|
| 2 errors, 5 warnings, 1 info |                                                                          |             |                                |  |  |
|                              | Description                                                              | Object name | Category                       |  |  |
| 0                            | ChannelPings.=Channel (TO.QM_T) returned no message available err        | QM_A        | Queue manager tests / Channels |  |  |
| 0                            | 5 errors have been written to the FFST (First-failure support technolo   |             | Queue manager tests / General  |  |  |
| ٨                            | No dead-letter queue has been defined for QM_A                           | QM_A        | Queue manager tests / General  |  |  |
| ۵                            | Channel (TO.QM_A) is not using SSL                                       | QM_A        | Queue manager tests / SSL      |  |  |
| ٨                            | Channel (TO.QM_T) is not using SSL                                       | QM_A        | Queue manager tests / SSL      |  |  |
| ٨                            | SSL Key Repository identified in queue manager attributes cannot be f    | QM_A        | Queue manager tests / SSL      |  |  |
| ۲                            | Stash file for SSL Key Repository identified in qmgr attributes cannot b | QM_A        | Queue manager tests / SSL      |  |  |
| i                            | No Default Transmission Queue has been defined for QM_A                  | QM_A        | Queue manager tests / General  |  |  |

You can extend the supplied set of tests to include your own custom tests so that WebSphere MQ Explorer can provide feedback that is directly relevant to how you use WebSphere MQ. For instructions and sample custom tests, see Adding new tests.

#### **Related tasks**

"Enabling installed plug-ins " on page 206 "Running tests" on page 36 "Adding new tests" on page 47

# **Running tests**

# About this task

The tests in WebSphere MQ Explorer are run as test configurations. A test configuration contains a selection of tests and a list of objects (or types of object) against which the tests are run when you run the test configuration. There is a default test configuration for each object type which you can run directly from any of the objects or folders in the **Navigator** view. For more information, see <u>"Running the default</u> tests" on page 36.

You can also create and edit your own test configurations to include new tests that you have written yourself or that you have obtained from a third party. For more information, see <u>"Creating and running</u> your own test configuration" on page 37.

When you have run a test configuration, you can rerun an individual test without editing the test configuration. For more information, see <u>"Rerunning an individual test"</u> on page 38.

#### **Related tasks**

<u>"Adding new tests" on page 47</u> "Testing your object definitions for problems " on page 35

## Running the default tests

# About this task

The default test configuration contains the tests that are appropriate for the type of object against which you are running the test configuration. You cannot change the selection of tests that are included in the default test configuration. If you edit the default test configuration, next time you run the default test configuration, the edited test configuration is not used; a new test configuration containing the default tests is created instead.

To run the default test configuration:
### Procedure

In the **Navigator** view, right-click the object or folder against which you want to run the tests, then click **Tests** > **Run Default Tests**.

While the tests are running, click **Run in Background** on the progress bar to run the tests in the background while you continue working. Alternatively, on the Workbench page of the Preferences dialog, select the **Always run in background** check box. To view the progress of the tests while they run in the background, open the Progress view: click **Window** > **Show View** > **Other** then click **Basic** > **Progress**.

### Results

When the test run has finished, a confirmation message is displayed. You can switch off this confirmation message in the **Preferences** dialog.

The first time that you run any tests, the **Test Results** view opens in the lower-right of the WebSphere MQ Explorer window. The test results are displayed in the **Test Results** view.

#### **Related tasks**

"Creating and running your own test configuration" on page 37

### Creating and running your own test configuration

### About this task

To have more control over the tests that are run or to include new tests that you have written, you can create and edit your own test configurations. In a test configuration, you can select the tests that you want to run and also the objects or types of objects that you want to run the tests against. When you create a test configuration, the default set of tests is selected for the type of object from which you opened the dialog. However, you can change this selection and also add other types of object to the test configuration.

To create and run your own test configuration:

### Procedure

1. In the **Navigator** view, right-click an object or folder, then click **Tests** > **Run Custom Test Configuration**.

The **Run Tests** dialog opens.

2. In the **Run Tests** dialog, click **Tests** to select it.

The configuration icons become available.

- 3. In the **Run Tests** dialog, click **New** to create a test configuration. The default set of tests for the object or folder from which you opened the dialog is already selected in the new test configuration. A new test configuration is added to the navigation tree on the left of the dialog. For example, if you opened the Run Tests dialog from Q1 queue on the QM1 queue manager, the Queues and Triggering categories of tests are already selected in the new test configuration; these tests are set to run only against queues on the QM1 queue manager.
- 4. In the **Name** field, type a meaningful name for the new configuration.
- 5. On the **Tests** page, select the tests, or categories of tests, to run when you run this test configuration.
- 6. If you want the test configuration to automatically update when you add new tests to WebSphere MQ Explorer, select the **Automatically include any new tests**.
- 7. On the **Objects** page, select the objects, or types of objects, to run the tests against when you run this test configuration.
- 8. If you want the test configuration to automatically update when you add new types of object definitions to WebSphere MQ Explorer, select the **Automatically include any new objects**.
- 9. Click **Apply** to save the new test configuration.
- 10. Click **Run** to run the new test configuration.

While the tests are running, click **Run in Background** on the progress bar to run the tests in the background while you continue working.

#### Results

When the test run has finished, a confirmation message is displayed. You can switch off this confirmation message in the **Preferences** dialog.

The first time that you run any tests, the **Test Results** view opens in the lower-right of the WebSphere MQ Explorer window. The test results are displayed in the **Test Results** view.

#### **Related tasks**

"Adding new tests" on page 47 "Running the default tests" on page 36

#### Rerunning an individual test

### About this task

If you have used the information in a test result to change objects in WebSphere MQ Explorer, you can rerun the test that produced that result without needing to run the whole test configuration again. This enables you to quickly check whether the problem has been corrected.

Rerunning an individual test does not edit the test configuration and does not affect future test runs.

#### Procedure

To rerun an individual test: In the **Test Results** view, right-click the test result, then click **Run This Test Again**.

The test that generated the selected test result is run again and the test results generated by that test are updated in the **Test Results** view.

#### **Related tasks**

"Running tests" on page 36

## **Viewing test results**

### About this task

The first time that you run tests against objects in WebSphere MQ Explorer, the **Test Results** view opens below the **Content** view.

If you close the **Test Results** view, it reopens the next time you run a test. The view can be reopened manually at any time by clicking **Window** > **Show View** > **MQ Explorer - Test Results**.

Each row in the **Test Results** view represents a single test result. One test can generate one or more test results. To get more information about a test result, double-click the result. A new window opens to provide a brief explanation of why the test result was generated and whether you must take action.

The **Test Results** view always shows the test results of the last test configuration run. If you rerun an individual test, the original results of that test are replaced by the new results (or by nothing at all if the problems were resolved) but the rest of the original test results are retained.

Click Export Results 🗾 to save test results to a log file.

You can filter and sort the test results to make it easier to find the information that you need. For more information see <u>"Filtering test results in the Test Results view" on page 39</u> and <u>"Sorting test results in the Test Results view" on page 39</u>.

#### Related tasks

"Filtering test results in the Test Results view" on page 39

You can filter the test results that are displayed in the **Test Results** view so that you can, for example, limit the number of results that are shown at one time, filter the results to show only the errors, or show only results that contain a specific string.

#### "Sorting test results in the Test Results view" on page 39

You can sort the test results in the **Test Results** view by specifying which column to sort by and whether to display the results in ascending or descending order.

"Rerunning an individual test" on page 38

### Filtering test results in the Test Results view

You can filter the test results that are displayed in the **Test Results** view so that you can, for example, limit the number of results that are shown at one time, filter the results to show only the errors, or show only results that contain a specific string.

### About this task

To filter the test results displayed:

### Procedure

- 1. In the **Test Results** view, click the filter icon  $\stackrel{\longrightarrow}{\Rightarrow}$  at the top of the view to open the **Filters** dialog. The **Filters** dialog opens.
- 2. Edit the filters as required. For example, to show results that have names containing "IBM"; set **Object name** to contains, and type IBM in the field.
- 3. Click **OK** to apply your changes and close the dialog.

### Results

The Test Results view is refreshed to show only the test results that match the filter criteria.

Any changes you make in this dialog are applied to all views that list problems.

#### **Related tasks**

"Viewing test results" on page 38

"Sorting test results in the Test Results view" on page 39

You can sort the test results in the **Test Results** view by specifying which column to sort by and whether to display the results in ascending or descending order.

#### Sorting test results in the Test Results view

You can sort the test results in the **Test Results** view by specifying which column to sort by and whether to display the results in ascending or descending order.

### About this task

Click the column name to sort the test results in descending order. Clicking the same column name again sorts the test results in ascending order. For example:

### Procedure

- 1. In the **Test Results** view, click the column header called **Description** to sort the test results in descending order by description.
- 2. In the **Test Results** view, click the column header called **Description** again to sort the test results in ascending order by description.

#### **Related tasks**

"Viewing test results" on page 38 "Filtering test results in the Test Results view" on page 39 You can filter the test results that are displayed in the **Test Results** view so that you can, for example, limit the number of results that are shown at one time, filter the results to show only the errors, or show only results that contain a specific string.

# WebSphere MQ supplied tests

The following categories of tests are supplied with WebSphere MQ Explorer to check WebSphere MQ objects:

- General tests
- Cluster tests
- Queue tests
- Channel tests
- Listener tests
- Triggering tests
- SSL tests

The tests listed in the following tables are supplied with WebSphere MQ Explorer to check your WebSphere MQ object definitions for problems. There are other tests supplied with WebSphere MQ Explorer to check objects such as JMS administered objects for example; such tests are not included in the following table.

### General

The following table lists the tests that check for general problems in your WebSphere MQ definitions.

| Test                      | Action                                                 | Description                                                                                                    |
|---------------------------|--------------------------------------------------------|----------------------------------------------------------------------------------------------------|
| Check queue manager names | Verifies queue manager names<br>for potential problems | This test checks queue manager<br>names, looking for names<br>that are similar enough to<br>cause confusion; for example,<br>the test checks for names<br>that are identical apart from<br>capitalization. The test also<br>displays warnings for queue<br>managers that are hosted on<br>different machines but with<br>identical names. |

| Test                                  | Action                                                                              | Description                                                                                                    |
|---------------------------------------|-------------------------------------------------------------------------------------|----------------------------------------------------------------------------------------------------|
| Dead-letter queue definitions         | Checks queue managers for dead<br>letter queues                                     | This test displays a warning for<br>any queue manager that does<br>not have a dead-letter queue,<br>and one or more errors for any<br>queue manager that has Dead-<br>letter Queue attributes that<br>are not valid; for example, the<br>name of a queue that does not<br>exist, or a queue that cannot be<br>used as a dead-letter queue. The<br>test displays a warning or error<br>if any messages are found on<br>the dead-letter queue because<br>this can be a useful indication of<br>a problem with the WebSphere<br>MQ setup. The test also displays<br>warnings if any channels have a<br>maximum message length larger<br>than the dead-letter queue size. |
| FFST error log                        | Checks whether error logs have<br>been written to FFST directory on<br>this machine | This test displays an error if any<br>FFST logs have been written to<br>on this machine.                                                                                                    |
| Stopped queue managers                | Checks to see if any queue<br>managers are stopped                                  | This test displays a warning for each queue manager that is stopped.                                                                                                    |
| Verify default transmission<br>queues | Verifies default transmission<br>queues                                             | This test displays errors<br>for any invalid uses of<br>the Default Transmission<br>Queue attribute, including a<br>missing queue or a queue with an<br>value that is not valid in the Type<br>attribute.                                                                                                    |

# Clusters

The following table lists the tests that check for problems in your cluster definitions.

| Header                                         | Header                                                                                                  | Header                                                                                                    |
|------------------------------------------------|----------------------------------------------------------------------------------------------------|----------------------------------------------------------------------------------------------------|
| Cluster fails to resolve queue<br>manager name | Checks that clusters can<br>successfully resolve all queue<br>manager names                             | This test displays an error if<br>any of the cluster membership<br>entries have not been correctly<br>resolved because the queue<br>manager has not been<br>successfully contacted. |
| Cluster-sender channels in<br>Retrying state   | Checks whether any of the<br>manually defined cluster sender<br>channels are still in Retrying<br>state | This test displays an error if a cluster-sender channel is in the Retrying state.                                                                                                   |

| Header                                 | Header                                                                                                    | Header                                                                                                    |
|----------------------------------------|----------------------------------------------------------------------------------------------------|----------------------------------------------------------------------------------------------------|
| Confirm cluster attributes are<br>set  | Checks that all cluster channels<br>have a cluster value set                                                    | This test displays an error for any<br>cluster-sender or cluster-receiver<br>channels that do not have cluster<br>(or cluster namelist) attributes<br>set.                                                                                         |
| Duplicate cluster members              | Checks whether any cluster<br>memberships list the same<br>queue manager more than once                         | This test displays a warning if any<br>cluster membership list contains<br>duplicate entries for a single<br>queue manager.                                                                                                    |
| Two full repositories                  | Checks that all clusters have<br>at least two queue managers<br>maintaining full repositories of<br>the cluster | This test displays a warning if<br>any cluster has only one full<br>repository.                                                                                                    |
| Verify cluster namelist<br>definitions | Verifies the use of namelists in cluster definitions                                                            | This test verifies the cluster<br>namelist attributes of queues,<br>channels, and queue managers.<br>The test displays errors if<br>matching namelists cannot be<br>found, or if a namelist is empty.                                              |
| Verify cluster names                   | Checks cluster name attributes<br>for potential problems                                                        | This test checks the cluster<br>name attributes of queues,<br>channels, and queue managers.<br>The test checks for names which<br>are similar enough to cause<br>confusion; for example, names<br>that are identical apart from<br>capitalization. |
| Verify cluster queue instances         | Verifies that all instances of a cluster queue have the same attributes                                         | This test displays a warning if<br>different instances of a cluster<br>queue have different attributes.                                                                                                    |

# Queues

The following table lists the tests that check for problems in your queue definitions.

| Header                         | Header                                 | Header                                                                                                    |
|--------------------------------|----------------------------------------|----------------------------------------------------------------------------------------------------|
| Identify full queues           | Checks if any known queues are<br>full | This test checks if the current<br>depth of any known queue<br>is equal to the value of the<br>queue's Maximum Message<br>Depth attribute.                                                                                 |
| Verify alias queue definitions | Verifies alias queue definitions       | This test checks the definitions<br>of alias queues. The test checks<br>the value of the Base Queue<br>attribute of all alias queues<br>found, and checks to see if the<br>value is a valid target for the alias<br>queue. |

| Header                                        | Header                                                                      | Header                                                                                                    |
|-----------------------------------------------|-----------------------------------------------------------------------------|----------------------------------------------------------------------------------------------------|
| Verify queue names                            | Verifies names of MQ Queue<br>objects                                       | This test checks the names<br>of queue definitions. The test<br>checks for names that are similar<br>enough to potentially cause<br>confusion; for example names<br>which are identical apart from<br>capitalization.                                |
| Verify that queues are get-<br>enabled        | Verifies that all known queues<br>are not get inhibited                     | This test verifies that all queues<br>are get-enabled. Although it is<br>not an error if a queue is not<br>get-enabled, it might be useful<br>to check for this when trying to<br>identify the cause of unexpected<br>behavior in your applications. |
| Verify that queues are put-<br>enabled        | Verifies that all known queues<br>are not put inhibited                     | This test verifies that all queues<br>are put-enabled. Although it is<br>not an error if a queue is not<br>put-enabled, it might be useful<br>to check for this when trying to<br>identify the cause of unexpected<br>behavior in your applications. |
| Verify remote queue definitions               | Verifies remote queue definitions                                           | This test verifies the Remote<br>Queue Manager and Remote<br>Queue Name attributes of<br>remote queue definitions.                                                                                                    |
| Verify use of transmission<br>queue in queues | Verifies the usage of transmission<br>queues in remote queue<br>definitions | This test checks the value of the<br>Transmission Queue attribute<br>in remote queue definitions. The<br>test displays errors if the value is<br>the name of a queue that does<br>not exist or a queue of the wrong<br>type.                         |

# Channels

The following table lists the tests that check for problems in your channel definitions.

| Header                     | Header                                                                                   | Header                                                                                                    |
|----------------------------|------------------------------------------------------------------------------------------|----------------------------------------------------------------------------------------------------|
| Identify in-doubt channels | Checks if any known channels are in an in-doubt status                                   | This test displays a warning for any channel that is in doubt.                                                                                                    |
| Matching channel pairs     | Verifies attributes on either end<br>of a channel pair to look for<br>potential problems | This test tries to find matching<br>channel pairs. If the test finds the<br>matching channel pairs, it checks<br>that the two ends of the channel<br>are of appropriate types and that<br>the required attributes match at<br>both ends of the pair. The test<br>displays a warning message if no<br>match or multiple matches are<br>found for a channel; it displays<br>an error if a channel pair has<br>incompatible attributes. |

| Header                                               | Header                                                                                      | Header                                                                                                    |
|------------------------------------------------------|---------------------------------------------------------------------------------------------|----------------------------------------------------------------------------------------------------|
| Ping all non-running channels                        | Performs an MQ ping on all<br>non-running sender, server and<br>cluster-sender channels     | This test pings all running sender,<br>server, and cluster-sender<br>channels that are not running<br>and displays any unsuccessful<br>responses in the Test Results<br>view. Channels with Running<br>status are not pinged because it<br>is assumed that they have valid<br>definitions.                                                                                                    |
| Ping connection names                                | Verifies that all connection<br>names referred to by channel<br>definitions can be pinged   | This test tries to ping the host<br>names that are referred to in a<br>channel definition's Connection<br>name attributes. The test uses<br>the ping utility that is provided<br>by the operating system, if one<br>is available, otherwise the test<br>does nothing. The test displays<br>a warning if a ping fails, and an<br>error if the value of a required<br>Connection name attribute is<br>missing, |
| Resolve connection names                             | Verifies that all connection<br>names referred to by channel<br>definitions can be resolved | This test tries to resolve the host<br>names that are referred to in<br>channel definition's Connection<br>name attributes, and displays a<br>warning if the host name cannot<br>be resolved to an IP address.                                                                                                    |
| Verify channel interval values                       | Examines the ratios of the<br>interval values on channel<br>definitions                     | This test displays potential<br>problems, such as channels with<br>a heartbeat interval greater than<br>the disconnect interval.                                                                                                    |
| Verify channel names                                 | Verifies names of MQ channel<br>objects                                                     | This test checks the names<br>of channel definitions. The<br>test checks for names that<br>are similar enough to cause<br>confusion; for example, names<br>that are identical apart from<br>capitalization.                                                                                                    |
| Verify MCA User ID on server-<br>connection channels | Verifies that all server-connection<br>channels have a value entered for<br>MCAUSER         | This test displays warnings if<br>any channels have missing MCA<br>User ID attributes. Use it if<br>you expect all server-connection<br>channels to have MCA User ID<br>set.                                                                                                    |

| Header                                           | Header                                                              | Header                                                                                                    |
|--------------------------------------------------|---------------------------------------------------------------------|----------------------------------------------------------------------------------------------------|
| Verify use of transmission<br>queues in channels | Verifies the usage of transmission<br>queues in channel definitions | This test displays an error for any<br>invalid use of the Transmission<br>queue attribute in sender<br>and server channel definitions,<br>including missing queues, queues<br>with invalid attributes, and<br>transmission queues that are<br>either not used by any channels<br>or are used by multiple channels. |

# Listeners

The following table lists the tests that check for problems in your listener definitions.

| Header                    | Header                                                       | Header                                                                                                    |
|---------------------------|--------------------------------------------------------------|----------------------------------------------------------------------------------------------------|
| TCP listener port numbers | Checks the usage of TCP port<br>numbers by channel listeners | This test validates the TCP<br>port numbers used by channel<br>listeners. The test displays<br>warnings if invalid port numbers<br>are used or if the same port<br>is used by multiple queue<br>managers.                       |
| Verify listener names     | Verifies names of MQ Listener<br>objects                     | This test checks the names of<br>listener object definitions. The<br>test checks for names that are<br>similar enough to potentially<br>cause confusion; for example,<br>names that are identical apart<br>from capitalization. |

# Triggering

The following table lists the tests that check for problems in your triggering configuration.

| Header                                 | Header                                                              | Header                                                                                                    |
|----------------------------------------|---------------------------------------------------------------------|----------------------------------------------------------------------------------------------------|
| Verify initiation queue<br>definitions | Verifies usage of initiation queue<br>attribute of triggered queues | This test validates the<br>Initiation Queue attribute of<br>local and model queues. The<br>test displays errors if the value<br>specifies a local queue that<br>cannot be found. The test also<br>verifies that all the initiation<br>queues have processes that have<br>the queue open for input. If a<br>queue does not have such a<br>process, it indicates that there<br>are no trigger monitors running<br>against that queue. |

| Header                                   | Header                                                                   | Header                                                                                                    |
|------------------------------------------|--------------------------------------------------------------------------|----------------------------------------------------------------------------------------------------|
| Verify process names                     | Verifies names of MQ process<br>objects                                  | This test checks the names<br>of process definitions. The<br>test checks for names that<br>are similar enough to cause<br>confusion; for example, names<br>that are identical apart from<br>capitalization.                                                                                                    |
| Verify process definitions               | Validates process object<br>definitions                                  | This test validates WebSphere<br>MQ process definitions. The test<br>checks that system processes<br>that are specified in the object's<br>Application ID attribute<br>exist. Where the Application<br>ID attribute does not give an<br>absolute path, the test also<br>displays a warning if multiple<br>system processes with the given<br>name can be found in the path<br>environment. |
| Verify process definitions of queues     | Verifies usage of process<br>attribute of triggered queues               | This test validates the Process<br>Name attribute of local and model<br>queues and displays errors for<br>process names for which a<br>WebSphere MQ process object<br>definition cannot be found.                                                                                                    |
| Verify trigger data queue<br>definitions | Verifies usage of trigger data<br>queue attribute of triggered<br>queues | This test validates the Trigger<br>Data attribute of local and model<br>queues and displays errors for<br>names for which a channel<br>cannot be found.                                                                                                    |
| Verify use of triggered queues           | Verifies usage of trigger queues                                         | If a queue meets its trigger<br>conditions but the queue is not<br>currently open for input, the test<br>displays an error.                                                                                                    |

# SSL

The following table lists the tests that check for problems in your SSL configuration.

| Header                                      | Header                                                                                               | Header                                                                                                    |
|---------------------------------------------|----------------------------------------------------------------------------------------------------|----------------------------------------------------------------------------------------------------|
| Verify that channels have been<br>restarted | Verifies that SSL channels have<br>been restarted since the last<br>change to the SSL key repository | This test highlights any channels<br>which have a last-started time<br>earlier than the last modification<br>time of the SSL key repository,<br>and which could therefore need<br>refreshing. |
| Verify SSL channel<br>authentication        | Verifies that all channels require<br>SSL authentication                                             | This test highlights whether<br>any channels have not got the<br>CipherSpec attribute set. Use<br>this test if you expect that all<br>channels are using SSL.                                 |

| Header                           | Header                                                          | Header                                                                                                    |
|----------------------------------|-----------------------------------------------------------------|----------------------------------------------------------------------------------------------------|
| Verify SSL client authentication | Verifies that all channels require<br>SSL client authentication | This test highlights whether<br>any channels have not got the<br>Authetnication of Parties<br>Initiating Connections<br>(SSLCAUTH) attribute set to<br>Required. Use this test if you<br>expect that all channels are using<br>SSL and that all your clients<br>will present a certificate for<br>authentication. |
| Verify SSL key repository files  | Verifies the presence of SSL key repositories                   | This test checks the SSL Key<br>Repository attribute of queue<br>managers and checks to see if a<br>file can be found at that location.<br>It also verifies that a password<br>stash file can be found and is<br>readable.                                                                                        |
| Verify SSL peer values           | Verifies the SSL peer attributes<br>used in channel definitions | This checks the Accept<br>Only Certificates with<br>Distinguished Names<br>Matching These Values<br>(SSLPEER) attribute of all<br>known channels, reporting errors<br>for invalid specifications, and<br>warning when the value is used<br>when the CipherSpec attribute<br>is not.                               |

#### **Related tasks**

"Adding new tests" on page 47

## **Adding new tests**

## About this task

The set of tests that is supplied with WebSphere MQ Explorer can be extended to include your own custom tests so that you can teach the WebSphere MQ Explorer to provide feedback that is directly relevant to your uses of WebSphere MQ.

The following topics provide more information about how to write your own tests:

- <u>Creating a new test</u>. A step-by-step guide to preparing the Eclipse development environment for writing your own tests.
- The 'WMQTest' interface. An explanation of the methods used in a basic test.
- Design Considerations. Some pointers worth considering when writing your own tests.

Some sample source code is provided to assist with writing tests for WebSphere MQ Explorer:

- Sample 1. A skeleton test that returns static data, as an example of the WMQTest interface.
- <u>Sample 2</u>. A sample test that checks queue names against a defined naming convention, outputting errors if any queues are found that do not meet the standard.
- <u>Sample 3</u>. A sample test that shows an asynchronous approach to requesting and processing data.
- <u>Sample 4</u>. A diagnostic tool. Use this code in place of real test code to write to the console the objects that will be accessed by the real test code.

### Creating a new test

### About this task

These instructions describe how to create a new test in an existing category and set of tests (for example, the **Queues** test set in the **Queue manager tests** category) in WebSphere MQ Explorer. The instructions explain how to define the test in the Eclipse development environment. For information about writing the Java test source, see The WMQTest interface.

If you want to create a new set or category of tests instead of using an existing set or category, or if you have created new objects to administer in WebSphere MQ Explorer and you are writing tests for the new objects, see Creating new test categories, test sets, and object types.

- Creating an Eclipse plug-in project to contain the new test
- Defining a new test
- Writing a new test
- Deploying the new test

Creating an Eclipse plug-in project to contain the new test

### About this task

Create and configure a new plug-in project to contain your new test:

#### Procedure

- 1. In the Package Explorer view, right-click, then click **New** > **Plug-in Project**. The New Plug-in Project wizard opens.
- 2. In the **Project name** field, type a name for the project that will contain your new tests, as shown in the following figure.
- 3. Click Next.
- 4. Edit the details in the **Plug-in Version**, the **Plug-in Name**, and the **Plug-in Provider** fields as required, then click **Finish**.

Note that the value in the **Plug-in ID** field can be different from the value that you entered in the **Project name** field on the previous page of the wizard. The project name is used only during development; the plug-in ID is used by Eclipse to load and identify the plug-in.

The new plug-in project is displayed in the Package Explorer view and the plug-in manifest file is automatically opened.

- 5. In the Plug-in Manifest editor, click the **Dependencies** tab. Two dependencies are already listed in the **Required Plug-ins** pane.
- 6. Add the following plug-ins to the **Required Plug-ins** pane:
  - com.ibm.mq.explorer.tests
  - com.ibm.mq.explorer.ui
  - com.ibm.mq.internal.pcf
  - com.ibm.mq.runtime
  - org.eclipse.core.resources
- 7. Save the MANIFEST.MF file.

#### Results

The plug-in project is ready to contain tests

## About this task

The following instructions describe how to define a new test an existing test set (for example, in the **Queues** test set), in the existing **Queue manager tests** category. For more information about creating new test sets in the Queue manager tests category, creating new categories, or defining new object types to be tested, see Creating new categories, test sets, and object types.

Configure your plug-in to contain a new test:

### Procedure

- 1. Ensure that the plugin.xml or MANIFEST.MF file is open in the Plug-in Manifest editor.
- 2. In the Plug-in Manifest editor, click the **Extensions** tab to display the Extensions page.
- 3. Click **Add...**.

The New Extension wizard opens.

- 4. Highlight the **com.ibm.mq.explorer.tests.Tests** extension point, then click **Finish**. The new tests extension is added to the **All Extensions** pane in the Plug-in Manifest editor.
- 5. In the All Extensions pane, right-click the new **com.ibm.mq.explorer.tests.Tests** extension, then click **New** > **Test**.

| Attribute   | Description                                                                                                    | Example value                                         |
|-------------|----------------------------------------------------------------------------------------------------|-------------------------------------------------------|
| id          | The unique identifier of the test.                                                                                                    | com.ibm.mq.explorer.tests.sam<br>ples.QueueNames      |
| name        | The meaningful name of the test.                                                                                                    | My Queues Test                                        |
| class       | The Java class that contains the<br>test. Do not enter this value yet;<br>you can automatically enter this<br>value when you create the class<br>later. | com.ibm.mq.explorer.tests.sam<br>ples.QueueNames      |
| testset     | The category to which the test<br>belongs. The example value<br>shown associates the test with<br>the category Queue manager<br>tests.                  | com.ibm.mq.explorer.tests.sam<br>ples.wmq             |
| testsubset  | The sub-category to which the<br>test belongs. The example value<br>shown associates the test with<br>the sub-category Queues.                          | queues                                                |
| description | A description of what the test checks.                                                                                                    | Checks queue names against simple naming conventions. |

6. Click the new test to highlight it, then enter the test's details as shown in the following table:

| Attribute   | Description                                                                                                    | Example value                                                                             |
|-------------|----------------------------------------------------------------------------------------------------|-------------------------------------------------------------------------------------------|
| furtherinfo | The location of an HTML or<br>XHTML document that contains<br>more information about the test.<br>This document is displayed in<br>WebSphere MQ Explorer when<br>you double-click the test in<br>the Run Tests dialog or a test<br>result in the Test Results view.<br>For more information, see <u>Test</u><br><u>Documentation</u> | doc/QueueNamesInfo.html<br>(The location of the file relative<br>to the plugin.xml file.) |

7. Save the Plug-in Manifest editor file.

## Results

The plug-in project is now configured to contain a new test; next you need to write the test itself.

Define a new test for each new test that you want to write.

Write the new test

# About this task

Create a new Java class containing the test:

## Procedure

1. In the **Extension Element Details** pane, click the label of the **class** field, which is underlined, as shown in the following figure.

The Java Attribute Editor wizard opens.

- 2. In the Java Attribute Editor wizard, enter the name of the package in the **Package** field. You can use Content Assist to suggest a name for the package by pressing CTRL+Space then selecting the package name; for example, com.ibm.mq.explorer.tests.samples.
- 3. In the **Name** field, type the name of the class; for example, if the test has the extension com.ibm.mq.explorer.tests.samples.QueueNames, name the class QueueNames.
- 4. Ensure that only the **Inherited abstract methods** check box is selected, then click **Finish**. The Java class file opens in the Java editor.
- 5. Save the Plug-in Manifest editor file. Notice that the value in the class field has been automatically inserted.
- 6. Edit the Java source; for example, see <u>Sample 1</u>, which provides the source code for an sample test.
- 7. Document the test in a valid XHTML or HTML file. Save the file with the name and location specified in furtherinfo attribute in the plugin.xml file. The location of the XHTML file could be local (stored in the same plug-in as the test; for example, in a doc sub-folder) or remote (stored on a Web server).

## Results

You have now completed writing the test and configuring the plug-in that contains the test. Next, export the plug-in and deploy the plug-in to test it.

Write a new test for each test that you defined in the plugin.xml file.

## About this task

Export the plug-in that contains your test (or set of tests) to the file system then restart WebSphere MQ Explorer so that the new plug-in is loaded and you can run the tests:

## Procedure

- 1. In the Package Explorer view, right-click the plug-in project, **com.ibm.mq.explorer.tests.samples**, then click **Export...** The Export dialog opens.
- 2. Click **Deployable plug-ins and fragments** to highlight it, then click **Next**.
- 3. In the **Export Options** panel of the dialog, for the **Deploy** as field, select *a directory structure*.
- 4. In the **Destination directory** field, enter the location of the WebSphere MQ Explorer Tests plug-in. The location is *MQ\_INSTALLATION\_PATH*\eclipse, where *MQ\_INSTALLATION\_PATH* represents the high-level directory in which WebSphere MQ is installed.
- 5. Restart WebSphere MQ Explorer.
- 6. Switch to the WebSphere MQ Explorer perspective.

## Results

You have now deployed your new plug-in. Now you can run your new tests.

### WMQTest interface

Tests written for WebSphere MQ Explorer Tests must belong to a Java class that extends the provided WMQTest class. This topic explains the interface and the operation of the provided methods.

- · Test attributes attributes for your test object
- · Creating the test the constructor for test objects
- Test structure the beginning and end of the test
- Running the test the main body for tests
- Completing the test marking a test as complete
- Dealing with canceling what happens if the user wants to cancel a test
- Test documentation providing more information about the test

## **Test attributes**

Define a test in the plug-in manifest file (plugin.xml) by using a collection of attributes. The attributes for a test are listed in the following table.

| Attribute  | Description                                                                                                    |
|------------|----------------------------------------------------------------------------------------------------|
| id         | A string that provides a unique identifier for the test.                                                                                                  |
| name       | A meaningful name for the test.                                                                                                    |
| class      | The name of the Java class that contains the test source code.                                                                                            |
| testset    | A string that defines the group in which to display<br>the test; for example, wmq, which displays the test<br>in the <b>Queue manager tests</b> category. |
| testsubset | A string that defines the sub-group in which to display the test; for example, queues, which displays the test in the <b>Queues</b> category.             |

| Attribute   | Description                                                                                                    |
|-------------|----------------------------------------------------------------------------------------------------|
| description | A short description that describes what the test does.                                                                                                    |
| furtherinfo | The location of an HTML or XHTML document that<br>contains more information about the test. This<br>document is displayed in WebSphere MQ Explorer<br>when you double-click the test in the Run Tests<br>dialog or a test result in the Test Results view. |

You specify the values of these attributes in the plugin.xml file to define the test. These attributes can also be accessed programmatically using the WMQTest methods listed in the following table.

| Method                          | Description                                                                                       |
|---------------------------------|---------------------------------------------------------------------------------------------------|
| getTestID()                     | Returns the test ID.                                                                              |
| <pre>getTestName()</pre>        | Returns the name of the test.                                                                     |
| <pre>getDescription()</pre>     | Returns the description of the test.                                                              |
| <pre>getTestSet()</pre>         | Returns a handle for the test set object that was created to be a parent for the test.            |
| <pre>getFurtherInfoPath()</pre> | Returns the location of the XHTML or HTML document that contains more information about the test. |

### **Creating the test**

The WebSphere MQ Explorer Tests engine instantiates the test object using the provided constructor WMQTest(). There is no need to subclass this constructor.

## **Test structure**

The WMQTest method runTest defines the body of the test, and is called to start a test running.

The end of the runTest method does not imply the end of the test; you must explicitly specify the end of the test using the testComplete method. You can implement tests so that they get the object data asynchronously.

The runTest method submits a request to get data about objects and the test runs from the listener method that receives the reply. This enables the test to wait for data without you needing to implement thread waiting; this is demonstrated in Sample 3.

If a manual wait (sleep) is needed as a part of a test, you can use the object monitor for the test object to use the Java wait and notify methods. The threading of the test engine is implemented without using the object monitors of individual test objects.

## **Running the test**

The WebSphere MQ Explorer Tests engine calls runTest(WMQTestEngine, IProgressMonitor, contextObjects, treeNode) to start the test running. The main body of your test must be here.

#### WMQTestEngine

The WMQTestEngine parameter provides a handle to the test engine that is running the test.

This is provided to allow tests to return results while a test is in progress using the test engine's returnResult(WMQTestResult[], WMQTest) method.

The first parameter of this method (WMQTestResult[]) contains the results to be returned, and the second parameter (WMQTest) must be 'this', so that the test engine knows where the results have come from. Using the WMQTestEngine parameter to return interim results is optional - alternatively, test results can be returned on test completion (see Completing the test).

#### **IProgressMonitor**

The IProgressMonitor parameter provides a handle to the GUI feedback monitor being used for the current test run. This allows your test to provide both textual feedback on the task and subtasks currently running, and a progress bar for current completion.

The handle to the Progress Monitor is cached by the default implementation of runTest, so if this has been used, a handle to the Progress Monitor can also be accessed using the WMQTest method getGUIMonitor().

The Progress Monitor is a core Eclipse resource. See the <u>Eclipse API documentation</u> on the Web for further advice on using it.

#### contextObjects

The contextObjects parameter provides an MQExtObject array. The parameter provides the context of the test to be run so that the relevant check boxes are pre-selected when the user opens the Run Tests dialog.

#### treeNode

The treeNode parameter records which folder or object in the Navigator view was clicked to run the default tests or to open the Run Tests dialog.

### **User preferences**

Tests must conform to the user preferences provided using the Eclipse Preferences dialog. Use the following methods to access the preferences:

- PreferenceStoreManager.getIncludeHiddenQmgrsPreference() which returns true if you include queue managers that have been hidden in WebSphere MQ Explorer in the test, or false if they must be excluded.
- PreferenceStoreManager.getIncludeSysObjsPreference() which returns true if system objects (objects which have names beginning with SYSTEM.) must be included in the test, or false if they must be excluded.

## **Completing the test**

Complete a test by calling testComplete(WMQTestResult[]), passing it an array of test result objects. See "Creating a test result" on page 53 for guidance on test result objects.

You can return results at completion using this method in addition to, or as an alternative to, returning test results during a test run (as explained in <u>Running the test</u>). However, any results that are returned twice are displayed twice.

Even if your test uses the WMQTestEngine method returnResult to return all of its results, it must still call testComplete on completion. This is necessary to complete the test processing. You can provide an empty array of WMQTestResult objects in the testComplete method if there are no new results to be returned.

For more information, see <u>"Test structure" on page 52</u>.

### Creating a test result

Test results are implemented as WMQTestResult objects. Create results using:

WMQTestResult(int severity, String description, String qmgrname, String objectType)

where:

- severity is an integer identifying the severity of the problem. Use one of the following severity levels: IMarker.SEVERITY\_ERROR, IMarker.SEVERITY\_WARNING or IMarker.SEVERITY\_INFO
- description is the string explaining the problem found by the test, to be displayed in the Problems View.
- qmgrname is the name of the queue manager where the problem was found.
- objectType is string giving the class of object where the problem can be found, for example, "Queues" or "Channels".

For more information about what to do with the test result object when it has been created, see "Completing the test" on page 53.

#### **Dealing with canceling**

You can cancel the test run while it is running. Use the method isCancelled() to check if a test must stop.

A good test must regularly check whether it has been canceled to avoid delaying a user unnecessarily.

If you try to cancel a test but the test fails to respond for an extended period of time, the test engine forces the test to stop by ending the thread that is running the test. Do not rely upon this method, it is preferable that a test responds in time allowing the test to clean up any resources it has used, and to return any test results that have been generated so far.

### **Test documentation**

You can provide additional documentation to explain the results that they return, and provide guidance on what must be done to resolve the problem.

Provide documentation in HTML, with the location identified in the plugin.xml file for the plug-in providing the test. For details about defining tests in XML, see "Creating a new test" on page 48.

The location of the documentation HTML file can be:

- **internal** Stored in the plug-in project providing the test itself. The location must be defined in the XML relative to the plugin.xml file itself. For example, doc/TestDoc.html
- **external** Stored on a web-server, allowing maintenance of the documentation separately from the test itself. The location must be defined as a complete URL, beginning with 'http://'.

#### Creating new test categories, test sets, and object types

#### About this task

All of the tests that are supplied with WebSphere MQ Explorer are grouped in the **Queue manager tests** category. In the **Queue manager tests** category, each test is associated with a specific test set; for example, **Queues** or **Channels**. The test sets are used to make the default selections in the **Run Tests** dialog, based on the type of folder or object in the **Navigator** view from which you opened the **Run Tests** dialog. The test sets are also used to specify which tests are run in the default set of tests.

You can see these categories and test sets if you open the **Run Tests** dialog (right-click a folder in the Navigator view, then click **Tests** > **Run custom test configuration**) and look at one of the test configurations on the **Tests** page of the dialog.

You can create new categories (like the **Queue manager tests** category). You can also create new test sets (like the **Queues** test set) in a category, and even new sub-sets in an existing test set.

If you have created new object types and folders to display in the **Navigator** view of WebSphere MQ Explorer and you want to create tests that verify definitions of the new object types, you can define the new object types so that they are displayed as options on the **Objects** page of the **Run Tests** dialog.

For instructions on creating new tests in an existing test set in the Queue manager tests category, see <u>Creating a new test</u>. The following instructions describe how to create new categories and test sets, and define new object types:

- Creating a new test set in an existing category (com.ibm.mq.explorer.tests.Testset)
- Creating a new category and test set (com.ibm.mq.explorer.tests.TestCategorys)
- Defining a new object type to be tested (com.ibm.mq.explorer.tests.ContextGroup)

Creating a new test set in an existing category (com.ibm.mq.explorer.tests.Testset)

### About this task

To create a new test set in an existing category (a category that you didn't create; for example the **Queue manager tests** category):

### Procedure

- 1. On the **Extensions** page of the plugin.xml file, add the **com.ibm.mq.explorer.tests.Testset** extension to the **All Extensions** pane.
- 2. Right-click the **com.ibm.mq.explorer.tests.Testset** extension, then click **New** > **testset** to create a new category in the **All Extensions** pane.

| Attribute   | Description                                                                                                    | Example value                                                                                       |
|-------------|----------------------------------------------------------------------------------------------------|----------------------------------------------------------------------------------------------------|
| categoryId  | The unique identifier of the category in which you are creating the new test set.                                                                                                    | com.ibm.mq.explorer.tests.coret<br>ests.wmq                                                         |
| id          | The unique identifier of the category that you are creating.                                                                                                    | com.ibm.mq.explorer.tests.sam<br>ples.NewCategory                                                   |
| name        | A meaningful name for the category.                                                                                                    | My New Category                                                                                     |
| description | A brief description of the category.                                                                                                    | This is my first new category.                                                                      |
| icon        | An optional icon that can be used to represent the category.                                                                                                    | icons/newcat.gif(The<br>location of the icon file relative<br>to the plugin.xml file.)              |
| furtherinfo | The location of an HTML or<br>XHTML document that contains<br>more information about the test.<br>This document is displayed in<br>WebSphere MQ Explorer when<br>you double-click the test in the<br>Run Tests dialog or a test result<br>in the Test Results view. | doc/MyObject.html(The<br>location of the HTML or XHTML<br>file relative to the plugin.xml<br>file.) |

3. Configure the new test set according to the details in the following table:

4. Save the plugin.xml file.

#### Results

You have now created a new test set in an existing category.

## About this task

If you are creating a new category, you can create test sets in that category using a single extension; that is, you don't need to use the separate com.ibm.mq.explorer.tests.Testset extension as well.

To create a new category:

### Procedure

- 1. On the **Extensions** page of the plugin.xmlfile, add the **com.ibm.mq.explorer.tests.TestCategorys** extension to the **All Extensions** pane.
- 2. Right-click the **com.ibm.mq.explorer.tests.TestCategorys** extension, then click **New** > **Category** to create a new category in the **All Extensions** pane.
- 3. Configure the new category according to the details in the following table:

| Attribute   | Description                                                                                                    | Example value                                                                                        |
|-------------|----------------------------------------------------------------------------------------------------|----------------------------------------------------------------------------------------------------|
| id          | The unique identifier of the category that you are creating.                                                                                                    | com.ibm.mq.explorer.tests.sam<br>ples.NewCategory                                                    |
| name        | A meaningful name for the category.                                                                                                    | My New Category                                                                                      |
| description | A brief description of the category.                                                                                                    | This is my first new category.                                                                       |
| icon        | An optional icon that can be used to represent the category.                                                                                                    | icons/newcat.gif(The<br>location of the icon file relative<br>to the plugin.xml file.)               |
| furtherinfo | The location of an HTML or<br>XHTML document that contains<br>more information about the test.<br>This document is displayed in<br>WebSphere MQ Explorer when<br>you double-click the test in the<br><b>Run Tests</b> dialog or a test result<br>in the <b>Test Results</b> view. | doc/MyObject.html (The<br>location of the HTML or XHTML<br>file relative to the plugin.xml<br>file.) |

4. Save the plugin.xml file.

### Results

You have now created a new category.

## What to do next

To create a new test set in this category:

- 1. Right-click the category, then click **New** > **testset** to add a new test set to the **All Extensions** pane.
- 2. Configure the new test set according to the details in the table in <u>Creating a new test set in an existing</u> <u>category</u>. Notice that you do not set a **categoryID** attribute because you are creating the test set in the category that you just created.
- 3. Save the plugin.xml file.

You have now created a new test set in the new category.

## About this task

If you have created new types of objects to be displayed in the Navigator view of WebSphere MQ Explorer and you want to create tests to check definitions of the new object types, you must define the object types using an com.ibm.mq.explorer.tests.ContextGroup extension. This extension displays a new high-level group in the Run Tests dialog on the **Objects** page at the level of the supplied **Queue Managers**, **Clusters**, and **Queue-sharing Groups** groups.

To define a new object type:

### Procedure

- 1. On the **Extensions** page of the <filepath>plugin.xml</filepath> file, add the **com.ibm.mq.explorer.tests.ContextGroup** extension to the **All Extensions** pane.
- 2. Right-click the **com.ibm.mq.explorer.tests.ContextGroup** extension, then click **New** > **group** to create a new group in the **All Extensions** pane.

| Attribute   | Description                                               | Example value                                  |
|-------------|-----------------------------------------------------------|------------------------------------------------|
| groupId     | The unique identifier of the group that you are creating. | com.ibm.mq.explorer.tests.sam<br>ples.NewGroup |
| name        | A meaningful name for the group.                          | My New Group                                   |
| description | A brief description of the group.                         | This is my first new group.                    |

3. Configure the new group according to the details in the following table:

You have now defined the new group. Next, define the criteria that is used to identify which group an object belongs to.

4. In the **All Extensions** pane, right-click the group, then select the type of criteria to use, according to the information in the following table:

| Criteria type | Description                                                                                                    | Example value                                                                 |
|---------------|----------------------------------------------------------------------------------------------------|-------------------------------------------------------------------------------|
| instanceOf    | The object must use an instance of a specific fully-qualified class.                                                                              | <pre>com.ibm.mq.explorer.clus terplugin.internal.objec ts.ClusterObject</pre> |
| objectType    | The object's objectType<br>attribute must have a specific<br>value. You can also specify<br>whether the value must match<br>the criteria exactly. | com.ibm.mq.explorer.queu<br>emanager                                          |
| objectId      | The object's objectId attribute<br>must have a specific value. You<br>can also specify whether the<br>value must match the criteria<br>exactly.   | com.ibm.mq.explorer.queu<br>emanager                                          |

5. Save the plugin.xml file.

### Results

You have defined the new group of objects for which you can run tests.

#### Writing your own tests: Sample 1

The following source code is an example of a skeleton test that returns static data. The test is given here as an example of the WMQTest interface.

```
* Licensed Materials - Property of IBM
 * 63H9336
 * (c) Copyright IBM Corp. 2005, 2025. All Rights Reserved.
* US Government Users Restricted Rights - Use, duplication or
* disclosure restricted by GSA ADP Schedule Contract with
 * IBM Corp.
 */
package com.ibm.mq.explorer.tests.sample;
/**
* Sample test that is run from an additional test in the WMQ standards test tree
 */
public class WMQTestSimple extends WMQTest {
  /*
   * (non-Javadoc)
   * @see
com.ibm.mq.explorer.tests.WMQTest#runTest(com.ibm.mq.explorer.tests.internal.actions.WMQTestEngi
ne,
   * org.eclipse.core.runtime.IProgressMonitor, com.ibm.mq.explorer.ui.extensions.MQExtObject[],
   * java.lang.String)
   */
   public void runTest(WMQTestEngine callback, IProgressMonitor guimonitor,
     MQExtObject[] contextObjects, TreeNode treenodeId) {
    // Start with the default implementation. this will store a handle
    // to the test engine that will be needed when we want to submit
    // any results at the end of the test
super.runTest(callback, guimonitor, contextObjects, treenodeId);
    // prepare space to store test results
    ArrayList testresults = new ArrayList();
    // initialise the progress bar part of the GUI used to show progress (4 stages)
    guimonitor.beginTask(getTestName(), 4);
    // Loop round 4 times, incrementing the progress counter by 1 each time
    for (int k = 0; k < 4; k++) {
      try {
        // Sleep for a bit so it looks like we are doing some work
        Thread.sleep(900);
      ş
      catch (InterruptedException e) {
      z
      // increment GUI progress bar used to show progress, completed 1 sleep
      guimonitor.worked(1);
    ł
    // Create a new test result and add it to our array list of results
    testresults.add(new WMQTestResult(IMarker.SEVERITY_INFO, "SAMPLE: Our addition test
worked!", //$NON-NLS-1$
    "Object name", getTestSubCategory())); //$NON-NLS-1$
       package up results and return - test complete.
    testComplete((WMQTestResult[]) testresults.toArray(new WMQTestResult[testresults.size()]));
  ş
}
```

#### Writing your own tests: Sample 2

The following source code is an example of a test that checks queue names against a defined naming convention. If any queues are found with names that do not meet the defined naming convention, the details are displayed in the Test Results view.

/\* \* Licensed Materials - Property of IBM \* 5724-H72, 5655-L82, 5724-L26, 5655R3600 \* \* (c) Copyright IBM Corp. 2005, 2025. \* US Government Users Restricted Rights - Use, duplication or \* disclosure restricted by GSA ADP Schedule Contract with IBM Corp. \*/ package com.ibm.mq.explorer.tests.sample; /\*\* \* A sample test used to check Queue Names against naming conventions. Queue names are checked if \* they begin with any of a set range of prefixes, defined in this class. Any names which do not \* start with one of the prefixes are output in an error. \* This example uses the PCF classes provide by the MSOB SupportPac. Download the SupportPac from \* the IBM website, then include the jar file in the build path for the project. public class WMQQueueNames extends WMQTest { /\*\* Maintain a count of how many queue managers we are waiting for replies from. \*/private static int numberOfQmgrs = 0; /\*\* Stores the accepted queue name prefixes. \*/ private static final String[] ACCEPTED\_Q\_PREFIXES = {"SALES\_", "MARKETING\_", "SHIPPING\_", //
\$NON-NLS-1\$//\$NON-NLS-2\$ //\$NON-NLS-3\$
 "INCOMING\_", "OUTGOING\_"}; //\$NON-NLS-1\$//\$NON-NLS-2\$ /\*\* Stores the user preference for whether system queues should be included. \*/ boolean includeSystemObjs = false; /\*\* \* Starts the test. \* @param callback handle to the test engine running the test \* Oparam guimonitor a handle to the object monitoring the test, provided to allow the test to \* periodically check if the user has tried to cancel the test running and provide additional user \* feedback \* @param contextObjects context MQExtObjects passed to the test engine \* Oparam treenodeId the treenodeid used to launch the tests // start with the default implementation. this will store a handle // to the test engine that will be needed when we want to submit // any results at the end of the test super.runTest(callback, guimonitor, contextObjects, treenodeId); // prepare space to store any results we might want to return ArrayList testResults = new ArrayList(); // get from Preferences whether we should include system queues includeSystemObjs = PreferenceStoreManager.getIncludeSysObjsPreference(); // get a list of queue managers from the Explorer ArrayList allQmgrs = new ArrayList(); for (int k = 0; k < contextObjects.length; k++) {</pre> if (contextObjects[k] instanceof MQQmgrExtObject) {
 // Object is a queue manager, add to list allQmgrs.add(contextObjects[k]); } } // how many queue managers are there? numberOfQmgrs = allQmgrs.size();

```
// use the number of queue managers as a guide to track progress
  guimonitor.beginTask(getTestName(), numberOfQmgrs);
  // for each queue manager, submit a query
for (int i = 0; i < numberOfQmgrs; i++) {</pre>
     // get next queue manager
     MQQmgrExtObject nextQueueManager = (MQQmgrExtObject) allQmgrs.get(i);
     // only submit queries to connected queue managers
if (nextQueueManager.isConnected()) {
       // get the name of the queue manager, for use in GUI
String qmgrName = nextQueueManager.getName();
         get a handle to a Java object representing the queue manager
       MQQueueManager qmgr = nextQueueManager.getMQQueueManager();
       try {
    // get a PCF message agent to handle sending PCF inquiry to
    // get a PCF message Agent(amgr);
          PCFMessageAgent agent = new PCFMessageAgent(qmgr);
          // use PCF to submit an 'inquire queue names' query
         PCFMessage response = submitQueueNamesQuery(qmgrName, agent);
          // did we get a response to the query?
         if (response != null) {
            // get the queue names out of the reply
            String[] qnames = (String[]) response.getParameterValue(CMQCFC.MQCACF_Q_NAMES);
            // check each name
            for (int j = 0; j < qnames.length; j++) {</pre>
              boolean qnameOkay = checkQueueName(qnames[j]);
              if (!qnameOkay) {
                // if a problem was found with the name, we generate an
// error message, and add it to the collection to be
                 // returned
                testResults.add(generateTestResult(qnames[j], qmgrName));
             }
           }
         }
       }
       catch (MQException e)
         // record error details
         e.printStackTrace();
       }
    }
     // finished examining a queue manager
     guimonitor.worked(1);
  }
   // return any results that this test has generated
  WMQTestResult[] finalresults = (WMQTestResult[]) testResults
       .toArray(new WMQTestResult[testResults.size()]);
  testComplete(finalresults);
/**
 * Used internally to submit a INQUIRE_Q_NAMES query using PCF to the given queue manager.
 *
 * Oparam qmgrName name of the queue manager to submit the query to
 * @param agent
 * @return the PCF response from the queue manager
 */
private PCFMessage submitQueueNamesQuery(String qmgrName, PCFMessageAgent agent) {
  // build the pcf message
  PCFMessage inquireQNames = new PCFMessage(CMQCFC.MQCMD_INQUIRE_Q_NAMES);
inquireQNames.addParameter(CMQC.MQCA_Q_NAME, "*"); //$NON-NLS-1$
  try {
    // send the message
     PCFMessage[] responseMsgs = agent.send(inquireQNames);
    // check if results received successfully
if (responseMsgs[0].getCompCode() == 0) {
      return responseMsgs[0];
    }
  }
```

}

```
catch (IOException e) {
       // record error details
       e.printStackTrace();
    catch (MQException e) {
      // record error details
      e.printStackTrace();
    z
    // for some reason, we don't have a response, so return null
    return null;
  z
  /**
   * Used internally to check the given queue name against the collection of acceptable
prefixes.
   *
   *
   * @param queueName queue name to check
   * @return true if the queue name is okay, false otherwise
   */
  private boolean checkQueueName(String queueName) {
    // if this is a system object (i.e. it has a name which begins with
// "SYSTEM.") we check the
if ((queueName.startsWith("SYSTEM.")) || (queueName.startsWith("AMQ."))) { //$NON-NLS-1$//
$NON-NLS-2$
      if (!includeSystemObjs) {
         // user has requested that we do not include system
         // objects in the test, so we return true to
         // avoid any problems being reported for this queue
         return true;
      }
    }
    // PCF response will white-pad the queue name, so we trim it now
    queueName = queueName.trim();
    // check the queue name against each of the acceptable prefixes
    // in turn, returning true immediately if it is
for (int i = 0; i < ACCEPTED_Q_PREFIXES.length; i++) {</pre>
       if (queueName.startsWith(ACCEPTED_Q_PREFIXES[i]))
         return true:
    }
    // we have checked against all accepted prefixes, without
    // finding a match
    return false;
  ł
  /**
   * Used internally to generate a test result for the given queue name.
   * @param queueName queue name which doesn't meet requirements
   * @param qmgrName name of queue manager which hosts the queue
   * @return the generated test result
  private WMQTestResult generateTestResult(String queueName, String qmgrName) {
   String res = "Queue (" + queueName.trim() + ") does not begin with a known prefix"; //$NON-
NLS-1$//$NON-NLS-2$
    return new WMQTestResult(IMarker.SEVERITY_ERROR, res, qmgrName, getTestSubCategory());
  }
}
```

#### Writing your own tests: Sample 3

The following source code is an example of a test that shows an asynchronous approach to requesting data and processing data.

/\* \* Licensed Materials - Property of IBM \* \* 5724-H72, 5655-L82, 5724-L26, 5655R3600 \* \* (c) Copyright IBM Corp. 2005, 2025. \* \* US Government Users Restricted Rights - Use, duplication or

```
* disclosure restricted by GSA ADP Schedule Contract with IBM Corp.
*/
package com.ibm.mq.explorer.tests.sample;
* Pseudo-code sample demonstrating an asynchronous approach to implementing a
* Test.
*/
public class QueuesTest extends WMQTest implements SomeListener {
    /** Used to store test results. */
   private ArrayList testresults = new ArrayList();
    /**
    * Used to start the test.
     * 
     * @param callback
                            handle to the test engine running the test
                            a handle to the object monitoring the test,
     * @param guimonitor
                                provided to allow the test to periodically check
                                if the user has tried to cancel the test running
     *
     */
   public void runTest(WMQTestEngine callback, IProgressMonitor guimonitor, MOExtObject[]
contextObjects, TreeNode treenodeId) {
        super.runTest(callback, guimonitor, contextObjects, treenodeId);
        // reset all test stores
        testresults = new ArrayList();
        // initialise the progress bar part of the GUI used to show progress of
        11
           this test
        guimonitor.beginTask(getTestName(), numqmgrs);
        // start the test!
        // send guery
        PseudoQueueManager qmgrHandle = pseudoGetQueueManager();
        submitQmgrQuery(qmgrHandle, this, query);
        // note that the runTest method is now finished, but the test is not
over!
   }
    /**
    * Used to process results received in response to the query submitted by
    * runTest.
    * 
    * @param objects
                               data received
   public void dataReponseReceived(ArrayList objects) {
        // analyse each of the replies in the collection received in the reply
        for ( int i = 0; i < objects.size(); i++ )</pre>
            PseudoQueue nxtQueue = (PseudoQueue) objects.get(i);
            analyseQueue(nxtQueue);
            // increment GUI progress bar used to show progress of this test
            getGUIMonitor().worked(1);
        ş
          return the completed results
        WMQTestResult[] finalresults = (WMQTestResult[]) testresults.toArray(new
WMQTestResult[0]);
        testComplete(finalresults);
   ł
    /**
    * Analyse the given queue. If any potential problems are found, a problem
     * marker is added to the testresults collection.
     * 
    * @param queue
                          queue to analyse
     */
    private void analyseQueue(PseudoQueue queue) {
        // do something
        // add a problem marker to the collection
        if (problemFound) {
            testresults.add(new WMQTestResult(IMarker.SEVERITY_WARNING,
```

```
"A problem was found with "
+ queueName,
getQueueManagerName(queue),
getTestSubCategory()));
```

```
Writing your own tests: Sample 4
```

}

}

The following source code is an example of a diagnostic tool. Use this code in place of real test code to write to the console the objects that will be accessed by the real test code.

```
/*
* Licensed Materials - Property of IBM
* 63H9336
* (c) Copyright IBM Corp. 2005, 2025. All Rights Reserved.
* US Government Users Restricted Rights - Use, duplication or
* disclosure restricted by GSA ADP Schedule Contract with
* IBM Corp.
*/
package com.ibm.mq.explorer.tests.sample;
/**
* List all the context objects provided to standard out
*/
public class WMQTestSimple extends WMQTest {
  /*
   *
     (non-Javadoc)
   *
   * @see
com.ibm.mq.explorer.tests.WMQTest#runTest(com.ibm.mq.explorer.tests.internal.actions.WMQTestEngi
ne.
   * org.eclipse.core.runtime.IProgressMonitor, com.ibm.mq.explorer.ui.extensions.MQExtObject[],
   * java.lang.String)
   */
   public void runTest(WMQTestEngine callback, IProgressMonitor guimonitor,
      MQExtObject[] contextObjects, TreeNode treenodeId) {
    super.runTest(callback, guimonitor, contextObjects, treenodeId);
    // prepare space to store test results
    ArrayList testresults = new ArrayList();
    // Loop through all supplied MQExtObjects and output them to the console
System.out.println("Objects supplied to this test:"); //$NON-NLS-1$
    for (int k = 0; k < contextObjects.length; k++) {</pre>
      if (context0bjects[k] != null) {
        System.out.println(contextObjects[k].getName());
      }
    }
    // Output the tree node id to the console
System.out.println("tree node id supplied to this test: " + treenodeId); //$NON-NLS-1$
    // Add a test result
    testresults.add(new WMQTestResult(IMarker.SEVERITY_WARNING,
         "SAMPLE: Listing context completed", //$NON-NLS-1$
"Object name", getTestSubCategory())); //$NON-NLS-1$
    // package up results and return - test complete.
    testComplete((WMQTestResult[]) testresults.toArray(new WMQTestResult[testresults.size()]));
 }
}
```

## Sending test messages

### About this task

You can verify whether an application or a queue manager can put a message on a queue by using WebSphere MQ Explorer to put a test message on the queue. For instructions, see <u>Putting a test message</u> on a queue.

You can also use WebSphere MQ Explorer to browse messages that are already on a queue. Browsing a queue enables you to view the messages that are on the queue without getting (removing) them from the queue. For instructions, see Browsing the messages on a queue.

Finally, you can use WebSphere MQ Explorer to clear message from a queue without having to stop and restart the queue manager. For instructions, see Clearing the messages from a queue.

#### **Related tasks**

"Putting a test message on a queue" on page 64 "Browsing the messages on a queue" on page 64 "Clearing the messages from a queue" on page 65

## Putting a test message on a queue

### About this task

To put a test message on a queue:

### Procedure

- 1. In the Navigator view, click the **Queues** folder that contains the queue. The queue is displayed in the Content view.
- 2. In the Content view, right-click the queue, then click **Put Test Message...** The Put Test Message dialog opens.
- 3. In the **Message data** field, type some sample message data. For example, type This is a test message.
- 4. Click **Put Message**. The message is put on the queue.
- 5. Click **Close** to close the Put Test Message dialog.

## Results

In the Content view, the value in the **Current queue depth** column for the queue is incremented by one. If the value has not changed, click Refresh 🏟 on the Content view toolbar.

#### **Related tasks**

"Sending test messages" on page 63

"Browsing the messages on a queue" on page 64

"Clearing the messages from a queue" on page 65

## Browsing the messages on a queue

### About this task

To browse the messages on a queue:

## Procedure

1. In the Navigator view, click the **Queues** folder that contains the queue. In the Navigator view, click the **Queues** folder that contains the queue.

The queue is displayed in the Content view.

2. In the Content view, right-click the queue, then click Browse Messages...

The Message Browser dialog opens.

### Results

The **Message browser** window displays a user-defined number of bytes from a user-defined number of messages, with the most recent message at the end of the list. Double-click a message to view its properties, including the data in the message. All of the messages remain on the queue.

Set the number of messages and number of bytes to be displayed in the **Preferences** window as described in: "Configuring WebSphere MQ Explorer" on page 178

#### **Related tasks**

<u>"Sending test messages" on page 63</u> <u>"Putting a test message on a queue" on page 64</u> "Clearing the messages from a queue" on page 65

## Clearing the messages from a queue

#### About this task

To clear all the messages from a queue:

### Procedure

- 1. In the Navigator view, click the **Queues** folder that contains the queue. The queue is displayed in the Content view.
- 2. In the Content view, right-click the queue, then click **Clear Messages...** The Clear Queue dialog opens.
- 3. Select the method to use to clear the messages from the queue:
  - If you use the CLEAR command, all of the messages are cleared from the queue. However, if the queue is already opened exclusively by another application or if the queue contains uncommitted messages, the command fails immediately and none of the messages are cleared.
  - If you use the MQGET API call, the messages are got from the queue until no more messages are available. However, MQGET does not recognize uncommitted messages, which means that there could still be uncommitted messages on the queue. Also, the command might fail if the queue is already exclusively opened by another application.
- 4. Click Clear.
  - A message is displayed to tell you whether the command was successful.
- 5. Click **Close** to close the dialog.

### Results

All the messages are cleared from the queue unless there was a problem; for example, the queue contains uncommitted messages.

#### **Related tasks**

<u>"Sending test messages" on page 63</u> <u>"Putting a test message on a queue" on page 64</u> "Browsing the messages on a queue" on page 64

# Starting and stopping objects and services

### About this task

Before you can create objects for a queue manager, the queue manager must be running. Similarly, before an application can send messages through a channel, the channel must be running and the receiving queue manager must have a running listener. In addition, any services like channel initiators and trigger monitors must be running if they are needed. For more information, see the following topics:

- Starting and stopping a queue manager
- Starting and stopping a channel
- Starting and stopping a listener
- Starting and stopping a command server

- Starting and stopping a custom service
- Starting a trigger monitor
- Starting a channel initiator

# Starting and stopping a queue manager

### About this task

Before you can create WebSphere MQ objects to be hosted by the queue manager, and before you can start any of the WebSphere MQ objects that are hosted by the queue manager, you must start the queue manager.

In some circumstances, such as if you have changed the attributes of the queue manager, if you want to apply a fix pack to WebSphere MQ, or if you want to stop the queue manager participating in a messaging network, you need to stop the queue manager.

To start or stop a queue manager in WebSphere MQ Explorer:

### Procedure

- 1. In the Navigator view, expand the Queue Managers folder.
- 2. Right-click the name of the queue manager, then click **Start** or **Stop**.

### Results

The icon next to the queue manager's name changes to indicate that the queue manager has started or stopped as appropriate.

### Queue manager sets

### Before you begin

You can also start or stop all the queue managers in a queue manager set.

Before you start or stop all the queue managers in a set, the following steps need to be taken:

- 1. You must display queue manager sets as described in: "Displaying queue manager sets" on page 187.
- 2. You must define a set for the queue managers as described in: <u>"Defining manual sets" on page 188</u> or: <u>"Defining automatic sets" on page 189</u>.

### About this task

To start or stop all the queue managers in a set in the **Explorer** view:

### Procedure

- 1. In the Navigator view, expand the **Queue Managers** folder.
- 2. Right-click the name of the set to open the menu. Click **Start Local Queue Managers** or **Stop Local Queue Managers**.

### Results

The icon next to the queue manager's name changes to indicate that the queue manager has started or stopped as appropriate.

#### **Related concepts**

```
"Queue managers" on page 13
"Objects in WebSphere MQ Explorer" on page 13
```

### **Reconnectable clients**

IBM WebSphere MQ clients can take advantage of automatic reconnection if their connection to a queue manager is broken. This is of value when a connection breaks, or a queue manager fails. When you stop a queue manager you have the option of enabling the automatic reconnection of clients.

There are a number of ways to code and configure an IBM WebSphere MQ MQI client to make it continue to work if the queue manager to which it is connected fails. An application program can respond to a queue manager failure by closing queues and subscriptions and disconnecting from the failing queue manager. The client program might then attempt to reconnect, and either wait until the queue manager is running again, or connect to another queue manager in the same queue manager group.

To make this common procedure easier, a client program can connect to a queue manager with the option of being automatically reconnected to another queue manager (or reconnected to this queue manager) if the current connection fails. No application programming is required. The application program does not have to be notified of any broken connection errors from the queue manager.

Automatic client reconnection is not supported by IBM WebSphere MQ classes for Java.

As the IBM WebSphere MQ administrator, you might want to signal to all client application programs, including ones that have requested queue manager failures to be handled automatically, that you are stopping the queue manager deliberately, and want client applications to stop, rather than have the client applications treat the queue manager stoppage as a failure and attempt to reconnect automatically. This is the default behavior of the **Stop queue manager** command, to maintain compatibility with earlier releases of IBM WebSphere MQ. However, as an option on the Stop queue manager command, you can use the Instruct reconnectable clients to reconnect option, and the indication that the queue manager is stopping is intercepted by a reconnectable client connection, and it starts trying to reconnect automatically as if a failure had occurred.

#### **Related information**

Automatic client reconnection

# Starting and stopping a channel

## About this task

Channels can be categorized as either *callers* or *responders*. An application starts caller channels either directly, or automatically by using a channel initiator. Responder channels can be started only by the listener.

Note that you must have the required transport protocol, for example, TCP/IP, on the computers at each end of the channel.

### Starting a channel manually

### About this task

You can start caller channels in WebSphere MQ Explorer. When you start responder channels in WebSphere MQ Explorer, you are actually changing the responder channel's state from Stopped to Inactive; the listener then changes the state from Inactive to Started. You must, therefore, start a listener on your computer if you are using responder channels.

To start a channel:

### Procedure

- 1. In the Navigator view, click the **Channels** folder that contains the channel to display the channels in the Content view.
- 2. In the Content view, right-click the channel, then click Start.

### Results

The channel starts. The icon next to the channel changes to show that the channel is running.

## Stopping a channel

### About this task

To stop a channel:

## Procedure

- 1. In the Navigator view, click the **Channels** folder that contains the channel to display the channels in the Content view.
- 2. In the Content view, right-click the channel, then click **Stop...**.

The Stop Channel dialog opens.

- 3. Select how WebSphere MQ stops the channel:
  - Accept the default values (do not select the check boxes) to end the channel after the current batch of messages has finished processing (on Windows, Linux, UNIX, or i5/OS), or to end the channel after the current message (on z/OS). For a receiving channel, if there is no batch in progress, the channel waits for either the next batch or the next heartbeat (if heartbeats are being used) before stopping. For server-connection channels, the channel stops when the connection ends.
  - Select the **Force interruption of current message batch** check box to terminate the transmission of any current batch; the channel's thread or process is not terminated. This is likely to result in in-doubt channels. For server-connection channels, the current connection is broken.
  - Select the Allow process/thread termination check box if you select the Force interruption of current message batch check box and you want to terminate the channel thread or process.
- 4. If the channel definition is a responder channel, multiple queue managers or remote connections can be using the same responder channel. You can, therefore, filter which channels are stopped: select the relevant check box then type the name of the queue manager or remote connection.
- 5. Select the state that the channel will change to when it stops:
  - Click **Stopped** to stop the channel but keep the process or thread running; the channel is still active and consuming resources.
  - Click **Inactive** to stop the channel, including stopping the process or thread; the channel is inactive and is not consuming resources.

## Results

The channel stops running. The icon next to the channel changes to show that the channel is no longer running.

#### **Related concepts**

<u>"Listeners" on page 21</u> "Channel initiators" on page 27 "Channels" on page 18

# Starting and stopping a listener

## About this task

For a queue manager to receive messages from channels, it must have a running listener that is correctly configured for its transport type. The listener will then start the receiving end of the channel when it detects that an application has started the sending end of the channel.

To start or stop a listener:

### Procedure

- 1. In the **Navigator** view, click the **Listeners** folder that contains the listener to display the listeners in the **Content** view.
- 2. In the **Content** view, right-click the listener, then click **Start** or **Stop**.

#### Results

The listener starts or stops as appropriate.

Listeners on the z/OS platform are not listener objects and do not behave in the same way as listener objects. When listeners on the z/OS platform are stopped, they are no longer associated with the z/OS queue manager.

#### **Related concepts**

<u>"Listeners" on page 21</u>
<u>"Channels" on page 18</u> **Related tasks**<u>"Starting and stopping a channel" on page 67</u>
<u>"Creating and configuring queue managers and objects " on page 12</u>

## Starting and stopping a command server

To connect to a queue manager from IBM WebSphere MQ Explorer, the queue manager command server must be running.

### About this task

To start or stop the command server:

### Procedure

In the Navigator view, right-click the queue manager, then click **Start Command Server** or **Stop Command Server**.

### Results

The command server starts or stops as appropriate. **Related tasks** "Starting and stopping a queue manager" on page 66

## Starting and stopping a custom service

### About this task

You can configure a custom service to automatically start when the queue manager starts by changing the value of the Service control attribute in the service's properties dialog. The following instructions describe how to manually start a service.

Note that if there is no end command defined in the service, for example, for trigger monitors, when the service stops, the object that the service is controlling does not stop.

To start or stop a service:

### Procedure

- 1. In the Navigator view, click the **Services** folder that contains the service to display the services in the Content view.
- 2. In the Content view, right-click the service, then click **Start** or **Stop**.

### Results

The service starts or stops as appropriate. The icon next to the service changes to show whether the service is running.

#### **Related concepts**

"Custom services " on page 28 "Trigger monitors" on page 27

## Starting a trigger monitor

### About this task

To start a trigger monitor from WebSphere MQ Explorer, you must first create a service that will run the runmqtrm command (to start the trigger monitor) when the service starts.

Note that if you are starting a trigger monitor for a client, use the runmqtmc command instead. For more information about trigger monitors, see <u>Trigger monitors</u> in the IBM online IBM WebSphere MQ product documentation.

To start a trigger monitor:

### Procedure

- 1. In the Navigator view, expand the queue manager on which you want to start the trigger monitor service.
- 2. Right-click the queue manager's **Services** folder, then click **New...** > **Service**. The New Service dialog opens.
- 3. In the New Service dialog, type a name for the service, for example, TriggerMonitor, then click **Next**. You can now configure the new service.
- 4. Optional: In the **Service desc** field, type a description of the service, for example, A trigger monitor for queue manager QM1.
- 5. Configure how the service starts and stops:
  - To start and stop the service automatically when the queue manager starts and stops, click **Queue** Manager
  - To start the service automatically when the queue manager starts but not to stop when the queue manager stops, click **Queue Manager Start**
  - To configure the service so that you must manually start and stop it, click Manual.
- 6. In the **Start Command** field, type the full path to the runmqtrm command.
  - Type: MQ\_INSTALLATION\_PATH\bin\runmqtrm where MQ\_INSTALLATION\_PATH is replaced by the high-level directory in which WebSphere MQ is installed.
- 7. If the queue manager is *not* the default queue manager, in the **Start args** field, type -m *queue\_manager* where *queue\_manager* is the name of the queue manager.
- 8. If you want to use a queue other than SYSTEM.DEFAULT.INITATION.QUEUE as the initiation queue, in the **Start args** field, type -q *initq\_name* where *initq\_name* is the name of the queue.
- 9. In the **Service Type** field, select the type of service to run:
  - If you select **Command**, you can run multiple instances of the service but you cannot view the status of the service in WebSphere MQ Explorer.
  - If you select **Server**, you can run only one instance of the service but you can view the status of the service in WebSphere MQ Explorer.
- 10. Click Finish.
  - The new service is created on the selected queue manager.
- 11. Start the service.

For instructions, see "Starting and stopping a custom service" on page 69.

### Results

The service starts and runs the runmqtrm command, which starts the trigger monitor on the queue manager.

#### **Related concepts**

"Trigger monitors" on page 27

# Starting a channel initiator

### About this task

Because a channel initiator is just a special type of trigger monitor, to start a channel initiator from WebSphere MQ Explorer, you must first create a service that will run the runmqchi command (to start the channel initiator) when the service starts.

The following instructions assume that you are creating a service called ChannelInitiator on a queue manager called QM1. For more information about channel initiators, see <u>Starting and stopping the</u> channel initiator in the IBM online IBM WebSphere MQ product documentation.

To create the channel initiator service:

### Procedure

- 1. In the Navigator view, expand the queue manager, QM1, that you want to start the channel initiator on.
- 2. Right-click the queue manager's **Services** folder, then click **New...** > **Service**. The New Service dialog opens.
- 3. In the New Service dialog, type a name for the service, for example, ChannelInitiator, then click **Next**. You can now configure the new service, ChannelInitiator.
- 4. Optional: In the **Service Desc** field, type a description of the ChannelInitiator service, for example, A channel initiator for queue manager QM1.
- 5. Configure how the service starts and stops:
  - To start and stop the service automatically when the queue manager starts and stops, click **Queue Manager**
  - To start the service automatically when the queue manager starts but not to stop when the queue manager stops, click **Queue Manager Start**
  - To configure the service so that you must manually start and stop it, click Manual.
- 6. In the **Start Command** field, type the full path to the runmqchi command.
  - Type: MQ\_INSTALLATION\_PATH\bin\runmqchi where MQ\_INSTALLATION\_PATH is replaced by the high-level directory in which WebSphere MQ is installed.
- 7. If QM1 is not the default queue manager, in the Start args field, type -m QM1
- 8. If you want to use a queue other than SYSTEM.CHANNEL.INITQ as the initiation queue, in the **Start args** field, type -q *initq\_name* where *initq\_name* is the name of the queue.
- 9. In the **Service Type** field, select Command.
- 10. Click Finish.

The new service, ChannelInitiator, is created on the selected queue manager, QM1.

11. Start the service.

For instructions, see "Starting and stopping a custom service" on page 69.

### Results

The service, ChannelInitiator, starts and runs the runmqchi command, which starts the channel initiator on the queue manager, QM1.

#### **Related concepts**

"Trigger monitors" on page 27 "Channel initiators" on page 27

# Showing or hiding a queue manager

### About this task

Before you can administer a queue manager in WebSphere MQ Explorer, you must show the queue manager in the **Queue Managers** folder in the WebSphere MQ Explorer Navigator view. By default, all of the queue managers on the computer on which WebSphere MQ Explorer is installed are detected automatically and are shown in the **Queue Managers** folder. You can hide queue managers if you don't want to administer them in WebSphere MQ Explorer.

If you are configuring JMS administered objects, you can add a queue manager to WebSphere MQ Explorer from a connection factory that defines the queue manager's connection details. You are actually creating a connection to WebSphere MQ Explorer from the connection factory that defines the queue manager's details.

You can also administer remote queue managers using cluster connections if you are already connected to a queue manager that belongs to a cluster to which the remote queue manager also belongs.

The following topics describe how to show and hide local and remote queue managers in WebSphere MQ Explorer:

- Show local queue managers
- Show remote queue managers
- Hide queue managers
- Show hidden queue managers
- Remove queue managers
- "Adding a queue manager from a JMS connection factory" on page 34
- · Administering a remote cluster queue manager

#### **Related concepts**

"Queue manager clusters" on page 28

#### **Related tasks**

"Administering remote queue managers" on page 83

## Showing a local queue manager

### About this task

All of the queue managers that are hosted on the computer on which WebSphere MQ Explorer is installed are automatically detected and shown in the **Queue Managers** folder in WebSphere MQ Explorer but you can hide them from view. To administer a local queue manager using WebSphere MQ Explorer, you must show the queue manager in the **Queue Managers** folder in the Navigator view of WebSphere MQ Explorer.

If you have hidden the queue manager from view, you can show it again. For instructions, see: <u>Showing</u> hidden queue managers.

#### **Related tasks**

"Hiding queue managers" on page 78 "Showing a remote queue manager" on page 73
# Showing a remote queue manager

# About this task

IBM WebSphere MQ Explorer automatically discovers all the queue managers on the computer on which IBM WebSphere MQ Explorer is installed. However, IBM WebSphere MQ Explorer does not automatically discover queue managers on other computers.

To administer remote queue managers, you must manually connect IBM WebSphere MQ Explorer to the remote queue manager and show the queue manager in the **Queue Managers** folder in IBM WebSphere MQ Explorer.

Use one of the following methods to connect to a remote queue manager:

- <u>Create a connection manually</u>. Create a connection to the remote queue manager using the **Add Queue Manager** wizard. You can use the default SYSTEM.ADMIN.SVRCONN channel or a server-connection channel that you specify yourself.
- Create a connection using a client channel definition table. If you use a client channel definition table to configure the channel, you can for example, define security exits on the channel.
- Creating a new security-enabled connection. Create a new security-enabled connection to the remote queue manager.
- <u>Connect using an existing connection</u>. Connect to a remote queue manager using and existing connection that has been made by another queue manager.

You can also show remote cluster queue managers in the **Queue Managers** folder so that you can administer them from IBM WebSphere MQ Explorer. For more information, see <u>Administering remote</u> cluster queue managers.

If IBM WebSphere MQ Explorer cannot connect to the remote queue manager for any reason (for example, the remote queue manager is not running), a dialog is displayed asking if you want to add the queue manager anyway. Click **Yes** and the queue manager is displayed in the **Queue Managers** folder but none of its details are available until it connects.

IBM WebSphere MQ Explorer cannot connect to queue managers that are running on IBM WebSphere MQ platforms that do not support remote administration. For more information about which IBM WebSphere MQ platforms are supported, see <u>Administering remote queue managers</u>.

Automatic client reconnect is not supported by IBM WebSphere MQ classes for Java.

You are currently in the IBM WebSphere MQ Explorer help. For more detailed information about CCDTs, see <u>Client channel definition table</u> in the IBM online IBM WebSphere MQ product documentation.

### Creating a connection manually

# About this task

Before you can create the connection, you must know the following information about the remote queue manager:

- The name of the queue manager.
- The name of the computer that hosts the queue manager.
- The port number of the queue manager's listener.
- The name of the server-connection channel on the queue manager that IBM WebSphere MQ Explorer uses to connect to the queue manager. If you have enabled the queue manager for remote administration, the SYSTEM.ADMIN.SVRCONN channel is available. Otherwise, use SYSTEM.DEF.SVRCONN, a client channel definition table, or a server-connection channel that you have created and named.

To manually create a connection from IBM WebSphere MQ Explorer to a remote queue manager:

# Procedure

- 1. Right-click on Queue Managers in the Navigator view, then click **Add Remote Queue Manager** The **Add Queue Manager** wizard opens enabling you to create a connection.
- 2. In the **Queue manager name** field, type the name of the queue manager to which you want to connect.
- 3. Ensure that **Connect directly** is selected, then click **Next**.
- 4. Ensure that **Specify connection details** is selected, then type the following details:
  - In the **Host name or IP address** field, type the name of the computer that hosts the remote queue manager; Use one of the following formats:
    - The short host name, for example, joho The remote computer must be in the same domain as your local computer.
    - The fully qualified host name, for example, joho.example.com Use this if the remote computer is in a different domain to your local computer.
    - The IP address, for example 127.0.0.1
  - In the Port number field, type the port number; for example, 1416
- 5. Optional: Select the **Autoreconnect** check box to configure IBM WebSphere MQ Explorer to automatically reconnect to the queue manager if the connection is lost.
- 6. Optional: Change the frequency with which IBM WebSphere MQ Explorer refreshes its information about the queue manager. To prevent IBM WebSphere MQ Explorer automatically refreshing its information about the queue manager, click **No queue manager refresh interval**; to specify a different refresh interval, click **Specify queue manager refresh interval**, then type the number of seconds that you want IBM WebSphere MQ Explorer to wait before refreshing its information about the queue manager.
- 7. Click Finish.

# Results

IBM WebSphere MQ Explorer connects to the remote queue manager, and the queue manager is shown in the **Queue Managers** folder in the Navigator view.

### Creating a connection using a client channel definition table

Instead of manually specifying the connection details of the remote queue manager, you can use a predefined client channel definition table. Using this method of connection means that you can, for example, configure the channel to use security exits.

# Before you begin

Before you can create a connection using a client channel definition table, you must create the client channel definition table on the computer that hosts the remote queue manager, then copy the client channel definition table to the local computer (from which you want to connect to the remote queue manager).

# About this task

IBM WebSphere MQ Explorer connects to the remote queue manager using the client channel definition table, and the queue manager is shown in the **Queue Managers** folder in the Navigator view.

To connect to the remote queue manager using the client channel definition tables, complete the following tasks in IBM WebSphere MQ Explorer on the local computer (the computer from which you want to connect to the remote queue manager):

# Procedure

- 1. Right-click on Queue Managers in the Navigator view, then click **Add Remote Queue Manager** The **Add Queue Manager** wizard opens enabling you to create a connection.
- 2. In the **Queue manager name** field, type the name of the queue manager to which you want to connect.
- 3. Ensure that **Connect directly** is selected, then click **Next**.
- 4. Click **Use client channel definition table**, then browse for the client channel definition table file.
- 5. Optional: Select the **Autoreconnect** check box to configure IBM WebSphere MQ Explorer to automatically reconnect to the queue manager if the connection is lost.
- 6. Optional: Change the frequency with which IBM WebSphere MQ Explorer refreshes its information about the queue manager. To prevent IBM WebSphere MQ Explorer automatically refreshing its information about the queue manager, click **No queue manager refresh interval**; to specify a different refresh interval, click **Specify queue manager refresh interval**, then type the number of seconds that you want IBM WebSphere MQ Explorer to wait before refreshing its information about the queue manager.
- 7. Click Finish.

# Results

### Creating a security-enabled connection

### About this task

For more information about using SSL with client channel definition tables, see <u>Secure Sockets Layer</u> (SSL) support in WebSphere MQ classes for Java in the IBM online IBM WebSphere MQ product documentation.

To connect to a remote queue manager using a security-enabled connection, complete the following tasks in IBM WebSphere MQ Explorer on the computer from which you want to connect to the remote queue manager:

**Note:** If you have placed the IBM WebSphere MQ Explorer plugins in another Eclipse environment, in order to use CipherSpecs TLS\_RSA\_WITH\_AES\_128\_CBC\_SHA256 and TLS\_RSA\_WITH\_AES\_256\_CBC\_SHA256 when in FIPS mode, you must have IBM JREs 6.0 SR13 FP2, 7.0 SR4 FP2 or later.

- 1. Right-click on Queue Managers in the Navigator view, then click Add Remote Queue Manager
  - The Add Queue Manager wizard opens, enabling you to create a connection.
- 2. In the **Queue manager name** field, type the name of the queue manager to which you want to connect.
- 3. Ensure that Connect directly is selected, then click Next.
- 4. Ensure that **Specify connection details** is selected, then type the following details:
  - In the **Host name or IP address** field, type the name of the computer that hosts the remote queue manager; Use one of the following formats:
    - The short host name, for example, joho The remote computer must be in the same domain as your local computer.
    - The fully qualified host name, for example, joho.example.com Use this if the remote computer is in a different domain to your local computer.
    - The IP address, for example 127.0.0.1
  - In the Port number field, type the port number; for example, 1416
- 5. Optional: Select the **Autoreconnect** check box to configure IBM WebSphere MQ Explorer to automatically reconnect to the queue manager if the connection is lost.

- 6. Optional: Change the frequency with which IBM WebSphere MQ Explorer refreshes its information about the queue manager. To prevent IBM WebSphere MQ Explorer automatically refreshing its information about the queue manager, click **No queue manager refresh interval**; to specify a different refresh interval, click **Specify queue manager refresh interval**, then type the number of seconds that you want IBM WebSphere MQ Explorer to wait before refreshing its information about the queue manager.
- 7. Click Next

# Results

At this point in the wizard, you can select the optional security parameters on the new pages of the wizard. All the security parameters are optional and you are not required to enable any of them if you do not want to, however, you must select **Enable SSL stores** to access the **Enable SSL options** parameters:

- 1. Optional. Select **Enable security exit** and type your security exit details into the fields. The remote server conn channel must also have a security exit defined. Click **Next**
- 2. Optional. Select **Enable user identification** and type your required user identification details in the field. If you want to set the optional password, type your password details in the field. Optional: The remote server conn channel can also have a security exit defined. Click **Next**
- 3. Optional. Select **Enable SSL stores** to specify SSL certificate key repository details. The remote server conn channel must also have SSL enabled. To specify certificate stores choose either one or both of the following options.
  - Optional. Click **Browse** in the **Selected Certificate Store** section of the dialog to locate the certificate store file. If you want to set the optional password, click **Enter password...** to open the **Password details** dialog where you must type your password details in the fields.
  - Optional. Click **Browse** in the **Personal certificate Store** section of the dialog to locate your personal certificate store file. You must set a password when defining a personal certificate store; click **Enter password...** to open the **Password details** dialog where you must type your password details in the fields.

#### Click Next

4. Optional. Select **Enable SSL options**. Select the SSL options you require, and click **Finish** to create the SSL-enabled connection and close the wizard. You must have previously selected **Enable SSL stores** to access the **Enable SSL options** parameters

Passwords used by the WebSphere MQ Explorer to connect to resources, for example, opening SSL stores or connecting to queue managers, can be stored in a file. The location of the file can be changed to a remote or removable device. For more information, see: "Passwords preferences" on page 154

WebSphere MQ Explorer now connects to the remote queue manager using an SSL-secured connection, and the queue manager is shown in the Queue Managers folder in the Navigator view.

### Using an existing connection

### About this task

IBM WebSphere MQ Explorer connects to the remote queue manager and the queue manager is shown in the **Queue Managers** folder in the Navigator view.

You can also use existing cluster connections to administer remote cluster queue managers. For more information, see Administering remote cluster queue managers.

To connect using an existing connection that has been made by another queue manager:

- 1. Right-click on Queue Managers in the Navigator view, then click Add Remote Queue Manager.
  - The **Add Queue Manager** wizard opens enabling you to create a connection.
- 2. In the Queue manager name field, type the name of the queue manager to which you want to connect.

- 3. Click Connect using an intermediate queue manager, then click Next.
- 4. From the **Intermediate queue manager** list, click the name of the queue manager that made the existing connection.
- 5. Optional: Select the **Autoreconnect** check box to configure IBM WebSphere MQ Explorer to automatically reconnect to the queue manager if the connection is lost.
- 6. Optional: Change the frequency with which IBM WebSphere MQ Explorer refreshes its information about the queue manager. To prevent IBM WebSphere MQ Explorer automatically refreshing its information about the queue manager, click **No queue manager refresh interval**; to specify a different refresh interval, click **Specify queue manager refresh interval**, then type the number of seconds that you want IBM WebSphere MQ Explorer to wait before refreshing its information about the queue manager.
- 7. Click Finish.

#### **Related tasks**

"Administering remote queue managers" on page 83 "Administering a remote cluster queue manager" on page 120 "Showing or hiding a queue manager" on page 72

#### **Related reference**

"Passwords preferences" on page 154

You can store passwords to a file so that you do not have to enter them every time you want to connect to resources.

# Creating a client channel definition table

### About this task

You can create a client channel definition table for a queue manager to make it easier to connect instances of WebSphere MQ Explorer to the queue manager. When you connect WebSphere MQ Explorer to the queue manager using the client channel definition table, the table provides all of the connection information and you do not need to know the connection details to connect to the queue manager.

The following instructions describe how to create a client channel definition table that can be used for connections secured by Secure Sockets Layer (SSL). To create a client channel definition table that does not use SSL, just skip the steps about configuring SSL.

To create a client channel definition table, perform the following tasks on the computer that hosts the remote queue manager:

- 1. If you want to secure connections that use the client channel definition table, configure the queue manager for using SSL-enabled connections.
- 2. Create a server-connection channel on the queue manager.
- 3. If you are using SSL, configure the server-connection channel to use SSL.
- 4. Create a client-connection channel, with the same name as the server-connection channel, on the queue manager.
- 5. If you are using SSL, configure the client-connection channel to use SSL.
- If you have configured the server-connection channel to use SSL, you must also configure the clientconnection channel to match.
- 6. Move the queue manager's client channel definition table to the computer from which you want to connect to the queue manager (the computer on which WebSphere MQ Explorer is installed). For example, use FTP to transfer the file between the two computers.

# Results

Your new client channel definition table is now available for WebSphere MQ Explorer to use to connect to the remote queue manager. **Related tasks** "Configuring SSL channels" on page 127

"Creating and configuring queue managers and objects " on page 12

# Specifying the default location and default password of SSL certificates

# About this task

To configure WebSphere MQ Explorer with the location and password of the SSL certificate store, complete the following tasks in WebSphere MQ Explorer on the computer from which you want to connect to the remote queue manager:

# Procedure

1. In WebSphere MQ Explorer, click **Windows** > **Preferences**.

The **Preferences** dialog opens.

- 2. Expand WebSphere MQ Explorer.
- 3. Expand Client Connections. The default security settings dialogs are now accessible.
- 4. Select SSL Key Repositories to display the SSL Key Repositories pane.
- 5. In the **Trusted Certificate Store** field, browse for the location of the TrustStore on the computer, and in **Personal Certificate Store** field, browse for the location of the KeyStore on the computer.

The TrustStore and KeyStore contain the SSL certificates that are used with connections using client channel definition tables. It is possible that the TrustStore and KeyStore are in the same location on your computer.

- 6. (Optional) Click **Enter password...** in the Trusted certificate Store section to open the **SSL Password** dialog; in the **SSL Password** dialog, type the password that WebSphere MQ Explorer will need to access the store.
- 7. Click **Enter password...** in the Personal Certificate Store section to open the **SSL Password** dialog; in the **SSL Password** dialog, type the password that WebSphere MQ Explorer will need to access the store.
- 8. Click **OK** to save your changes and to close the Preferences dialog.

# Results

WebSphere MQ Explorer can now use the SSL certificates in the TrustStore and KeyStore to connect to remote queue managers with an SSL-enabled connection.

#### **Related tasks**

"Showing a remote queue manager" on page 73 "Creating a client channel definition table" on page 77

#### **Related reference**

"Default security preferences" on page 152

A security exit can be defined for all client connections in the same MQ Explorer. This is known as a default security exit and the preferences for the security exit are described here.

# **Hiding queue managers**

# About this task

You can hide from view any queue managers that are displayed in the Queue Managers folder. This enables you to restrict the queue managers that are displayed in the Queue Managers folder if you have been working with many queue managers in WebSphere MQ Explorer.

To hide queue managers:

### Procedure

1. In the Navigator view, right-click the queue manager you want to hide.

- Hold down the ctrl key to select more than one queue manager then right click
- 2. Click Hide to hide the queue manager.

### Results

The selected queue managers are no longer displayed in the **Queue Managers** folder.

If the queue managers you have hidden are members of one or more queue manager Sets, then those queue managers are not displayed in those Sets.

# Alternative procedure for hiding queue managers

# Procedure

- In the Navigator view, right-click the Queue Managers folder, then click Show/Hide Queue Managers. The Show/Hide Queue Managers dialog opens. A list of the visible queue managers is displayed in the Shown Queue Managers table of the Show/Hide Queue Managers dialog.
- 2. In the **Shown Queue Managers** table, click the name of the queue manager, then click **Hide**. The selected queue managers are now listed in the **Hidden Queue Managers** table.
- 3. Click Close.

### Results

The queue manager is no longer displayed in the **Queue Managers** folder.

# Hiding a queue manager using Sets

# Before you begin

You can also hide from view any queue managers that are grouped in a queue manager Set. This enables you to restrict the queue managers that are displayed in the Set and Queue Managers folder if you have been working with many queue managers in WebSphere MQ Explorer.

Before you hide all the queue managers in a Set, the following steps must be taken:

- 1. You must display the queue manager sets as described in: <u>"Displaying queue manager sets" on page</u> <u>187</u>.
- 2. You must define a set for the queue managers as described in: <u>"Defining manual sets" on page 188</u> or: <u>"Defining automatic sets" on page 189</u>.

# About this task

To hide the queue managers in a Set:

# Procedure

• In the Navigator view, right-click the Set, then click Hide All Queue Managers.

### Results

The queue manager is no longer displayed in the Set folder.

When you hide the queue managers in a Set, the queue managers are then hidden in every Set (including the **All** Set) not just the Set you selected.

#### **Related tasks**

"Showing or hiding a queue manager" on page 72 "Removing a queue manager" on page 81

# Showing hidden queue managers

### About this task

If you have hidden local or remote queue managers from view in the **Queue Managers** folder and you are now required to administer those queue managers, you can show the queue managers again.

To restore all hidden queue managers in one go:

### Procedure

In the **Navigator** view, right-click the **Queue Managers** folder, then click **Show All Hidden Queue Managers** 

### Results

All hidden queue managers are shown in the **Queue Managers** folder.

### Showing specific hidden queue managers

### About this task

To show specific hidden queue managers:

### Procedure

- 1. In the **Navigator** view, right-click the **Queue Managers** folder, then click **Show/Hide Queue Managers** The Show/Hide Queue Managers dialog opens. A list of the hidden queue managers is displayed in the **Hidden Queue Managers** table of the **Show/Hide Queue Managers** dialog.
- 2. In the **Hidden Queue Managers** table, select one or more queue managers, then click **Show**.
  - The selected queue managers are now listed in the **Shown Queue Managers** table.
- 3. Click Close.

### Results

The selected queue managers are shown in the **Queue Managers** folder.

#### Showing a hidden queue manager using Sets

### **Before you begin**

You can also show hidden queue managers that are grouped in a queue manager Set in WebSphere MQ Explorer.

Before you show the hidden queue managers in a Set, the following steps must be taken:

- 1. You must display the queue manager sets as described in: <u>"Displaying queue manager sets" on page 187</u>.
- 2. You must define a set for the queue managers as described in: <u>"Defining manual sets" on page 188</u> or: <u>"Defining automatic sets" on page 189</u>.

# About this task

To show the hidden queue managers in a Set:

# Procedure

• In the Navigator view, right-click the Set, then click Show All Queue Managers.

# Results

The previously hidden queue managers are now shown in the Set folder.

When you show the queue managers in a Set, the queue managers are then shown in every Set (including the **All** Set) not just the Set you selected.

### **Related tasks**

"Hiding queue managers" on page 78

# Removing a queue manager

# About this task

If you no longer want to administer a queue manager in WebSphere MQ Explorer, you can remove the queue manager from the **Queue Managers** folder.

To remove a queue manager:

### Procedure

1. In the Navigator view, right-click the **Queue Managers** folder, then click **Show/Hide Queue Managers...** 

The Show/Hide Queue Managers dialog opens.

2. If the queue manager is currently shown in the **Queue Managers** folder, in the **Shown Queue Managers** table, hide the queue manager so that the queue manager is displayed in the **Hidden Queue Managers** table.

For more information, see Hiding queue managers.

- 3. In the Hidden Queue Managers table, click the name of the queue manager, then click Remove...
- 4. When prompted, click **Yes** to confirm that you want to remove the queue manager from WebSphere MQ Explorer.

# Results

When you remove a queue manager from WebSphere MQ Explorer, the queue manager still exists on its host computer but you cannot administer it in WebSphere MQ Explorer until you add it to the **Queue Managers** folder again.

### **Related tasks**

<u>"Showing or hiding a queue manager" on page 72</u> "Administering remote queue managers" on page 83

# Connecting or disconnecting a queue manager

# Before you begin

Before you can connect WebSphere MQ Explorer to a queue manager, perform the following tasks:

• Show the queue manager in the **Queue Managers** folder in WebSphere MQ Explorer.

• If the queue manager is on a different computer to WebSphere MQ Explorer, ensure that the queue manager is running.

# About this task

To administer a queue manager in WebSphere MQ Explorer, you must connect WebSphere MQ Explorer to the queue manager. You can connect to any local queue manager, regardless of whether the queue manager is running. However, you can connect to a remote queue manager only if it is running.

You can also configure a queue manager so that WebSphere MQ Explorer automatically reconnects to it if the connection is lost. For more information, see <u>"Automatically reconnecting to a queue manager" on</u> page 82

### Procedure

1. To connect WebSphere MQ Explorer to a queue manager: In the **Navigator** view, right-click the queue manager, then click **Connect** or **Disconnect**.

WebSphere MQ Explorer connects or disconnects the queue manager. The color of the queue manager's icon changes to yellow when connected, or gray when disconnected.

Disconnected queue managers remain in the **Queue Managers** folder. If you want to remove a queue manager completely from WebSphere MQ Explorer, see "Removing a queue manager" on page 81.

2. If you have queue manager Sets enabled, then you can connect and disconnect all the queue managers in a Set: In the **Navigator** view, right-click the set, then click **Connect Queue Managers** or **Disconnect Queue Managers**.

All queue managers will be connected or disconnected depending on the option you selected.

#### **Related tasks**

"Showing or hiding a queue manager" on page 72

#### **Related reference**

"Icons in IBM WebSphere MQ Explorer" on page 256

# Automatically reconnecting to a queue manager

### About this task

You can configure each queue manager so that WebSphere MQ Explorer automatically reconnects to it if the connection is lost; for example, if the network connection to a remote queue manager fails.

If you manually disconnect WebSphere MQ Explorer from the queue manager, the queue manager is not automatically reconnected until the next time that you close and restart WebSphere MQ Explorer. Only queue managers that are connected when WebSphere MQ Explorer is closed, and that are configured to autoreconnect, are automatically reconnected when WebSphere MQ Explorer is started again.

To configure a queue manager so that WebSphere MQ Explorer automatically reconnects to it, perform one of the following tasks:

- For a remote queue manager, when you add the queue manager to WebSphere MQ Explorer, you can select the **Autoreconnect** check box in the Show/Hide Queue Managers wizard.
- For local queue managers, and remote queue managers that are already shown in the **Queue Managers** folder, in the Navigator view, right-click the queue manager, then click **Autoreconnect**. A check mark is placed next to the menu item to indicate that the queue manager is set to automatically reconnect to WebSphere MQ Explorer if the connection is lost.

# What to do next

To configure the queue manager so that WebSphere MQ Explorer does not automatically reconnect to it, right-click the queue manager, then click **Autoreconnect**. The check mark next to the menu item is removed.

#### **Related tasks**

"Connecting or disconnecting a queue manager" on page 81

# Administering remote queue managers

# About this task

In IBM WebSphere MQ Explorer, you can administer IBM WebSphere MQ on other computers that are connected to your computer by TCP/IP. It is possible to connect to a remote queue manager using a different transport protocol. To use a different transport protocol, the connection must go through another queue manager to which IBM WebSphere MQ Explorer is connected. Most operating system versions of IBM WebSphere MQ can be administered remotely, as long as they are at the command levels shown in the following table:

| Operating system                                           | Command level                          |
|------------------------------------------------------------|----------------------------------------|
| UNIX, AIX <sup>®</sup> , HP-UX, Linux, and Solaris systems | 500, 510, 520, 530, 600, 700, 701, 710 |
| IBM i                                                      | 510, 520, 530, 600, 700, 701, 710      |
| VMS                                                        | 510                                    |
| z/OS                                                       | 600, 700, 701, 710                     |
| Windows systems                                            | 500, 510, 520, 530, 600, 700, 701, 710 |
| Tandem NSK                                                 | 510                                    |
| VSE/ESA™                                                   | 510                                    |

For more information about operating systems and command levels, see <a href="https://www.ibm.com/software/integration/wmq/requirements/index.html">https://www.ibm.com/software/integration/wmq/requirements/index.html</a> on the external IBM website.

To find out what command level any IBM WebSphere MQ queue manager supports, display the properties of the queue manager and check the CommandLevel (CMDLEVEL) property.

You cannot start, stop, create, or delete a remote queue manager from IBM WebSphere MQ Explorer.

To administer a queue manager on Computer A from IBM WebSphere MQ Explorer on Computer B:

# Procedure

- 1. On Computer A, show the queue manager in IBM WebSphere MQ Explorer.
- 2. On Computer A, start the queue manager.
- 3. Optional: To use the SYSTEM.ADMIN.SVRCONN server connection channel on Computer A to connect to the queue manager, enable the queue manager for remote administration.
- 4. On Computer B, show the remote queue manager in IBM WebSphere MQ Explorer.

### Results

You can now administer the queue manager on Computer A from IBM WebSphere MQ Explorer on Computer B.

# Administering a IBM WebSphere MQ Version 6.0 queue manager from IBM WebSphere MQ Version 5.3

If you are administering a IBM WebSphere MQ Version 6.0 (V6) queue manager on Computer A from a computer running IBM WebSphere MQ Version 5.3 on Computer C, you must first enable the V6 queue

manager for remote administration. This is because IBM WebSphere MQ Version 5.3 can connect to remote queue managers only by using the SYSTEM.ADMIN.SVRCONN server connection channel. The SYSTEM.ADMIN.SVRCONN server connection channel is created on Computer A when the queue manager is enabled for remote administration.

To administer a V6 queue manager on Computer A from IBM WebSphere MQ Version 5.3 on Computer C:

- 1. On Computer A, show the V6 queue manager in IBM WebSphere MQ Explorer.
- 2. On Computer A, start the V6 queue manager.
- 3. On Computer A, enable the V6 queue manager for remote administration.
- 4. On Computer C, connect to the V6 queue manager.

You can now administer the V6 queue manager on Computer A from Computer C which runs IBM WebSphere MQ Version 5.3.

# Enabling remote administration of queue managers

In WebSphere MQ Explorer, you can administer queue managers that are hosted by other computers connected to your computer by TCP/IP. This includes queue managers that are hosted on z/OS.

### About this task

It is possible to connect to a remote queue manager using a different transport protocol but the connection must go through another queue manager to which WebSphere MQ Explorer is connected.

To remotely administer a queue manager, the queue manager must be running and you must:

### Procedure

- 1. Ensure that there is a running command server.
- 2. Create a server-connection channel to allow remote administration of the queue manager over TCP/IP.
- 3. Create a listener to accept incoming network connections.
- 4. Ensure that the listener is running.

Any TCP/IP listener and any server-connection channel can be used for this administration.

If you are planning to administer a WebSphere MQ Version 6 (V6) (or later) queue manager from a WebSphere MQ Version 5.3 computer, you must enable the V6 (or later) queue manager for remote administration using the default SYSTEM.ADMIN.SVRCONN server connection channel. This is because WebSphere MQ Version 5.3 must use the SYSTEM.ADMIN.SVRCONN server connection channel to connect to a remote queue manager.

If you are planning to administer a V6 (or later) queue manager from a WebSphere MQ Version 6 (or later) computer, you can either enable the V6 (or later) queue manager for remote administration using the default SYSTEM.ADMIN.SVRCONN server connection channel, or specify a different server connection channel when the remote computer connects to the queue manager.

You can enable remote administration on a queue manager on Windows or Linux (x86 and x86-64 platforms) computers using WebSphere MQ Explorer. On other platforms, you must configure the queue manager from the command line.

For more information, see <u>Administering remote WebSphere MQ objects</u> or <u>Authority to administer</u> <u>WebSphere MQ on UNIX and Windows systems</u> in the IBM online IBM WebSphere MQ product documentation.

# Enabling remote administration on an existing queue manager using the system default objects

In WebSphere MQ Explorer, you can administer queue managers that are hosted by other computers connected to your computer by TCP/IP using system default objects. This includes queue managers that are hosted on z/OS.

# About this task

When you install WebSphere MQ, if there are queue managers on the computer from a previous installation, and any of the queue managers are not enabled for remote administration, you can choose to run the Remote Administration wizard. The Remote Administration wizard updates the queue managers that you specify.

If you have already installed WebSphere MQ on the remote Windows or Linux (x86 and x86-64 platforms) computer, and the computer hosts queue managers that are not enabled for remote administration, you can enable them for remote administration using the system default objects as follows:

Before you enable remote administration on an existing queue manager using the system default objects, start the queue manager in WebSphere MQ Explorer on the computer that hosts the remote queue manager.

To enable remote administration of an existing queue manager:

# Procedure

- 1. Right-click the queue manager in the **Navigator** view, then click **Remote Administration...** The **Remote Administration** dialog opens. WebSphere MQ checks whether the SYSTEM.ADMIN.SVRCONN server connection channel exists, and checks whether there is a listener created and running. The results are displayed in the **Remote Administration** dialogue.
- 2. Click **Create** to create a SYSTEM.ADMIN.SVRCONN channel if one does not exist. The SYSTEM.ADMIN.SVRCONN channel is created.
- 3. Click **Create** to create a LISTENER.TCP listener if one does not exist. The LISTENER.TCP listener is created.
- 4. Click **Close** to close the dialog.

For more information, see Authority to administer WebSphere MQ on UNIX and Windows systems in the IBM online IBM WebSphere MQ product documentation.

### Enabling remote administration when you create a new queue manager

In WebSphere MQ Explorer, you can administer queue managers that are hosted by other computers connected to your computer by TCP/IP when a new queue manager is created. This includes queue managers that are hosted on z/OS.

# About this task

This task provides steps on how to enable remote administration when a new queue manager is created.

To enable a new queue manager for remote administration:

# Procedure

1. In the Create Queue Manager wizard, select the following options:

- a) Create server connection channel
- b) Create listener configured for TCP/IP
- 2. Type a port number in the **Listen on port number** field. The port number must not be in use by another running queue manager hosted on the same computer.

When the queue manager is created, it is configured to use the SYSTEM.ADMIN.SVRCONN server connection channel for remote administration.

For more information, see Administering remote WebSphere MQ objects or Authority to administer WebSphere MQ on UNIX and Windows systems in the online IBM WebSphere MQ product documentation.

# Maintaining intercommunications along message channels

# About this task

When a channel tries to commit a logical unit of work, if the receiving end of the channel is not available, the sending end of the channel is put in-doubt because it cannot determine whether the messages on the transmission queue have been committed. The messages are held on the transmission queue and no messages can be sent through the channel until the channel's status has been resolved. Often, in-doubt channels are automatically resolved by WebSphere MQ when connection between the two ends of the channel is re-established. However, this can cause delays, especially if the connection cannot be re-established because, for example, the receiving end of the channel has been deleted.

The Message Channel Agent (MCA) keeps a record of the number of messages sent and received (the Sequence Number) and the ID of the last-committed logical units of work (the LUWID).

- "Resolving in-doubt channels" on page 87
- "Resetting channel synchronization" on page 86
- "Configuring the channel to reduce the opportunity of being put 'in-doubt' " on page 88

For more information, see <u>Concepts of intercommunication</u> in the IBM online IBM WebSphere MQ product documentation.

#### **Related reference**

"Channel properties" on page 331

# **Resetting channel synchronization**

### About this task

The Message Channel Agents (MCAs) at the two ends of a channel each keep count of the number of messages sent through the channel so that synchronization between the two ends of the channel can be maintained. Synchronization can be lost, for example, when the channel definition at one end is deleted and then re-created. The re-created channel definition resets its count to 0, and if a queue manager attempts to use the channel, synchronization errors are reported because the two ends of the channel are not in synchronization.

To fix problems with channel synchronization, you must reset the count of the channel definition that was not re-created.

To reset the count:

- 1. In the Content view, right-click the channel definition that was not re-created, then click **Reset** The Reset dialog opens.
- 2. In the Reset dialog, type the sequence number to which you want to reset the channel definition:
  - If the other end of the channel has been deleted and then re-created, type 0.
  - If the channel is a sender or server channel, type any number from 0 to the value defined in the Sequence number wrap attribute of the channel (the default value is 999,999,999). The new message sequence number is sent automatically to the other end of the channel, which then sets its number to match the next time that the channels are started.
  - For all other channel types, type the current sequence number of the other end of the channel. To find the current sequence number of the other end of the channel, right-click the name of the channel, then click **Status**

3. Click **Yes** to reset the channel definition to the message count that you typed in the Message Sequence Number field.

# Results

The two ends of the channel have the same message count and so are synchronized.

For more information, see <u>Concepts of intercommunication</u> in the IBM online IBM WebSphere MQ product documentation.

#### **Related tasks**

"Configuring queue managers and objects" on page 31 "Maintaining intercommunications along message channels" on page 86 **Related reference** "Channel properties" on page 331

# **Resolving in-doubt channels**

# About this task

A sending end of the channel might be holding messages in-doubt because, for example, it has lost the connection with the receiving end of the channel. If there is no prospect of the link recovering, the channel must be resolved either to back out the messages (restore the messages to the transmission queue) or commit the messages (discard the messages).

To resolve a channel:

# Procedure

- 1. Find out the last committed Logical Unit of Work ID (LUWID) for each end of the channel:
  - a) In the Content view, right-click the channel definition at one end of the channel, then click **Status...** The Status dialog for that channel definition opens.
  - b) In the Status dialog, look for the value in the **Last LUWID** column. This value shows the ID of the last logical unit of work that was committed by the channel. Make a note of the value.
  - c) Repeat Steps 1 and 2 for the channel definition at the other end of the channel.
- 2. In the Content view, right-click the sending end of the channel, then click **Resolve...** The Resolve dialog opens.
- 3. In the Resolve dialog, select the method with which to resolve the channel:
  - If the LUWID at the sending end of the channel is the same as the LUWID at the receiving end of the channel, click **Commit** to commit the messages and discard the messages from the transmission queue.
  - If the LUWID at the sending end of the channel is different from the LUWID at the receiving end of the channel, click **Back out** to back out the unit of work and retain the messages to the transmission queue so that the messages can be re-sent.

# Results

The channel is no longer in doubt and the transmission queue can be used by a different channel to re-send the messages.

For more information, see <u>Concepts of intercommunication</u> in the IBM online IBM WebSphere MQ product documentation.

#### **Related tasks**

"Configuring queue managers and objects" on page 31 "Maintaining intercommunications along message channels" on page 86

# Configuring the channel to reduce the opportunity of being put 'in-doubt'

# About this task

You can configure channels, using the **Batch heartbeat interval** attribute, so that the sending end of the channel checks that the receiving end of the channel is still active before the channel tries to commit the current logical unit of work. When the **Batch heartbeat interval** attribute is set, the sending end of the channel sends a heartbeat to the receiving end before the channel tries to commit the current logical unit of work. If the receiving end of the channel does not respond within the number of milliseconds specified in the **Batch heartbeat interval** attribute, the sending end of the channel assumes that the receiving end of the channel is inactive and does not try to commit the logical unit of work. The messages are rolled back and re-routed, and the sending end of the channel is not put in doubt.

The advantage of using the **Batch heartbeat interval** is that instead of the sending channel being put in doubt and made unavailable, the only delay is the time during which the sending end of the channel is sending the heartbeat and waiting for a response from the receiving end of the channel.

To configure the **Batch heartbeat interval** attribute:

### Procedure

- 1. Open the sending channel properties dialog.
- 2. On the **Extended** page, type the number of seconds that the sending end of the channel waits for a response from the receiving end of the channel.
- 3. Click OK.

# Results

Whenever the channel is ready to commit a logical unit of work, the sending end of the channel sends a heartbeat to the receiving end of the channel to check that the receiving end of the channel is still active.

For more information, see <u>Concepts of intercommunication</u> in the IBM online IBM WebSphere MQ product documentation.

#### **Related tasks**

<u>"Configuring queue managers and objects" on page 31</u>
<u>"Maintaining intercommunications along message channels " on page 86</u> **Related reference**<u>"Channel properties" on page 331</u>

# Configuring publish/subscribe messaging

In publish/subscribe messaging, the sender of a message (the publisher) is decoupled from the recipient of the message (the subscriber) so that the publisher does not need to know who will receive the message and the subscriber does not necessarily know who sent the message. The publisher publishes the message to the broker, which is then responsible for distributing the message to any subscribers who have registered an interest in the information in the message.

# About this task

The way in which you configure publish/subscribe messaging is slightly different for IBM WebSphere MQ Version 6.0 queue managers and for IBM WebSphere MQ Version 7.0 queue managers.

Although many of the concepts are the same, or similar, certain aspects are different; for example, in Version 7, topics are objects that you can create, edit, and delete but in Version 6, topics are less flexible.

# Procedure

- "Publishers and subscribers" on page 89
- Configuring publish/subscribe messaging for WebSphere MQ Version 6 queue managers.
- Configuring publish/subscribe messaging for WebSphere MQ Version 7 queue managers.

# **Publishers and subscribers**

Publishers and subscribers are applications that send and receive messages (publications) using the publish/subscribe method of messaging. Publishers and subscribers are decoupled from one another so that publishers do not know the destination of the information that they send, and subscribers do not know the source of the information that they receive.

The provider of the information is called a *publisher*. Publishers supply information about a subject without needing to know anything about the applications that are interested in the information.

The consumer of the information is called a *subscriber*. The subscriber decides what information it is interested in, and then waits to receive that information. Subscribers can receive information from many different publishers, and the information they receive can also be sent to other subscribers.

The information is sent in a WebSphere MQ message, and the subject of the information is identified by a *topic string*. The publisher specifies the topic string when it publishes the information, and the subscriber specifies the topic strings on which it wants to receive publications. The subscriber is sent information about only those topic strings to which it subscribes.

On WebSphere MQ V6 queue managers, interactions between publishers and subscribers are all controlled by a *broker*. The broker receives messages from publishers, and subscription requests from subscribers. The broker's job is to route the published data to the target subscribers.

WebSphere MQ V7 queue managers use a Pub/Sub Engine instead of a broker to control the interactions between publishers and subscribers. The Pub/Sub Engine receives messages from publishers, and subscription requests from subscribers. The Pub/Sub Engine's job is to route the published data to the target subscribers.

On WebSphere MQ V6 queue managers, related topics can be grouped together to form a *stream*. Publishers can choose to use streams, for example, to restrict the range of publications and subscriptions that a broker has to support, or to provide access control. The broker has a default stream that is used for all topics that do not belong to another stream.

#### **Related concepts**

#### "Topics" on page 90

A topic identifies what a publication is about. Topic names are characters strings. Subscriptions can include wildcard characters to retrieve the information required by the application. WebSphere MQ Publish/Subscribe recognizes the asterisk (\*) and the question mark (?) as wildcard characters.

#### "Publications" on page 92

Publications are messages that are sent by an application to the broker. The broker then sends the messages on to any applications that have subscribed to receive the messages.

#### **Related tasks**

"Configuring publish/subscribe for WebSphere MQ V6 queue managers" on page 90 In IBM WebSphere MQ Explorer, you can configure IBM WebSphere MQ Version 6.0 queue managers as brokers to route messages between publishing applications and subscribing applications. To test your configurations, you can register as a publisher and as a subscriber, and send and receive test publications.

#### "Configuring publish/subscribe for WebSphere MQ V7 queue managers" on page 100

In WebSphere MQ Explorer, you can configure WebSphere MQ Version 7 queue managers as Publish/ Subscribe Engines to route messages between publishing applications and subscribing applications. To test your configurations, you can register as a subscriber, and send and receive test publications if you are authorized to do so.

# Configuring publish/subscribe for WebSphere MQ V6 queue managers

In IBM WebSphere MQ Explorer, you can configure IBM WebSphere MQ Version 6.0 queue managers as brokers to route messages between publishing applications and subscribing applications. To test your configurations, you can register as a publisher and as a subscriber, and send and receive test publications.

### **Before you begin**

Before you start:

• <u>"Creating and configuring queue managers and objects " on page 12</u>. The queue manager will host the publish/subscribe broker.

For more information about brokers and broker networks, see <u>Introduction to WebSphere MQ publish/</u> subscribe messaging in the IBM online IBM WebSphere MQ product documentation.

### About this task

To configure publish/subscribe messaging on a Version 6 queue manager:

### Procedure

- 1. "Registering as a publisher" on page 93
- 2. "Registering as a subscriber" on page 94
- 3. "Sending and receiving test publications" on page 99

### What to do next

In IBM WebSphere MQ Explorer, you can also view and clear retained publications, and view a list of the publishing applications, the subscribing applications, and the streams.

#### **Related tasks**

"Viewing retained publications" on page 97

Retained publications are publications that are retained by the broker after sending the publication to interested subscribers (usually, the broker deletes publications after sending them and does not retain copies). You can view the retained publication that is currently kept by the broker. The broker retains only one publication for each topic.

"Viewing a list of registered publishers" on page 95

You can view a list of applications that are registered to publish on topics on a broker, or a list of applications that are registered to publish on a specific topic.

"Viewing a list of subscribers" on page 96

You can view a list of applications that are subscribed to topics on a broker, or a list of applications that are subscribed to a specific topic.

"Viewing a list of streams" on page 97

Streams provide a way of separating the flow of information for different topics. You can view a list of all the streams that are currently available on the broker.

#### **Topics**

A topic identifies what a publication is about. Topic names are characters strings. Subscriptions can include wildcard characters to retrieve the information required by the application. WebSphere MQ Publish/Subscribe recognizes the asterisk (\*) and the question mark (?) as wildcard characters.

Note: This information is for WebSphere MQ V6 queue managers only.

# **Topic names**

Topic names are strings of characters. You could have high-level topics named 'Sport', 'Stock', 'Films', and 'TV', and you could divide the 'Sport' topic into separate, more specific topics covering different sports; for example:

Sport/Soccer Sport/Golf Sport/Tennis

These topics could then be divided further, to separate different types of information about each sport:

Sport/Soccer/Fixtures Sport/Soccer/Results Sport/Soccer/Reports

WebSphere MQ Publish/Subscribe does not recognize that the forward slash (/) character is being used in a special way but if you use the forward slash (/) character as a separator, you can ensure compatibility with other WebSphere business integration applications.

You can use any character in the single-byte character set for which the machine is configured in a character string. Consider, however, whether the topic string might need to be translated to a different character representation, in which case you must use only those characters that are available in the configured character set of all relevant machines.

Topic strings are case sensitive, and a blank character has no special meaning. As a subscriber, you can specify a topic or range of topics using wildcards to receive the information in which you are interested.

# Wildcards in topic strings

WebSphere MQ Publish/Subscribe recognizes the following wildcard characters:

| Wildcard character | Meaning                 |
|--------------------|-------------------------|
| Asterisk (*)       | Zero or more characters |
| Question mark (?)  | One character           |

For example, you could use the following topic strings in subscriptions to retrieve particular sets of information:

\*

All information on Sport, Stock, Films, and TV.

#### Sport/\*

All information on Soccer, Golf, and Tennis.

#### Sport/Soccer/\*

All information on Soccer (Fixtures, Results, and Reports).

#### Sport/\*/Results

All Results for Soccer, Golf, and Tennis.

If you want to include the asterisk (\*) or question mark (?) in the topic string of a subscription, you must use the percent sign (%) as an escape character. For example, if you want to subscribe to a topic that is named ABC\*D, you must enter the string ABC%\*D.

If you want to use a % character in the topic string of a subscription, you must specify two percent signs (%%). A percent sign (%) in a topic string must always be followed by an asterisk (\*), a question mark (?), or another percent sign (%).

Wildcards do not span streams.

#### **Related concepts**

"Publishers and subscribers" on page 89

Publishers and subscribers are applications that send and receive messages (publications) using the publish/subscribe method of messaging. Publishers and subscribers are decoupled from one another so

that publishers do not know the destination of the information that they send, and subscribers do not know the source of the information that they receive.

#### "Streams" on page 93

Streams apply to WebSphere MQ V6 queue managers only, and provide a way of separating the flow of information for different topics. A stream is implemented as a set of queues, one at each broker that supports the stream. Each queue has the same name (the name of the stream). The default stream set up between all the brokers in a network is called SYSTEM.BROKER.DEFAULT.STREAM.

#### **Related reference**

"Topic status attributes " on page 509

#### **Publications**

Publications are messages that are sent by an application to the broker. The broker then sends the messages on to any applications that have subscribed to receive the messages.

Note: This information is for WebSphere MQ V6 queue managers only.

The broker can handle publications that it receives in different ways, depending on the type of information contained in the publication.

### State and event information

Publications can be categorized by the type of information that they contain:

#### **State publications**

State publications contain information about the current *state* of something, such as the price of stock or the current score at a soccer match. When something happens (for example, the stock price changes or the soccer score changes), the previous state information is no longer required because it is superseded by the new information.

A subscriber application wants to receive the current version of the state information on startup, and to be sent new information whenever the state changes.

#### **Event publications**

Event publications contain information about individual *events* that occur, such as a trade in some stock or the scoring of a particular goal. Each event is independent of other events.

A subscriber wants to receive information about events as they happen.

### **Retained publications**

By default, when a broker has sent a publication to all interested subscribers, the broker deletes the publication. This type of processing is suitable for event information but is not always suitable for state information. A publisher can specify that the broker must keep a copy of a publication, which is then called a *retained publication*. The copy can be sent to subsequent subscribers who register an interest in the topic. This means that new subscribers do not have to wait for information to be published again before they receive it. For example, a subscriber who registers a subscription to a stock price would receive the current stock price straightaway, without waiting for the stock price to change (and, therefore, be re-published).

The broker retains only one publication for each topic, so the old publication is deleted when a new one arrives. So, ensure that only one publisher is sending retained publications on each topic.

Subscribers can specify that they do not want to receive retained publications, and existing subscribers can ask for duplicate copies of retained publications to be sent to them.

#### **Related concepts**

#### "Publishers and subscribers" on page 89

Publishers and subscribers are applications that send and receive messages (publications) using the publish/subscribe method of messaging. Publishers and subscribers are decoupled from one another so

that publishers do not know the destination of the information that they send, and subscribers do not know the source of the information that they receive.

#### "Topics" on page 90

A topic identifies what a publication is about. Topic names are characters strings. Subscriptions can include wildcard characters to retrieve the information required by the application. WebSphere MQ Publish/Subscribe recognizes the asterisk (\*) and the question mark (?) as wildcard characters.

#### **Related tasks**

"Registering as a publisher" on page 93

The first time that you publish on a topic, you are implicitly registered with the broker as a publisher. If, however, the broker is not aware of the stream on which you publish, or if you do not know whether the broker is aware of the stream, you must explicitly register as a publisher so that the broker is aware of the stream.

### Streams

Streams apply to WebSphere MQ V6 queue managers only, and provide a way of separating the flow of information for different topics. A stream is implemented as a set of queues, one at each broker that supports the stream. Each queue has the same name (the name of the stream). The default stream set up between all the brokers in a network is called SYSTEM.BROKER.DEFAULT.STREAM.

Streams can be created by an application or by the administrator. Stream names are case-sensitive, and stream queues must be local queues (not alias queues). Stream names beginning with the characters 'SYSTEM.BROKER.' are reserved for WebSphere MQ use.

A broker has a separate thread for each stream that it supports. If multiple streams are used, the broker can process publications arriving at different stream queues in parallel. Streams can also provide high-level grouping of topics, can restrict the range of publications and subscriptions that a broker has to deal with, can provide access control, can define a certain quality of service for broker-to-broker communication of publications, and can allow different queue attributes to be assigned for publication on different streams.

#### **Related concepts**

#### "Topics" on page 90

A topic identifies what a publication is about. Topic names are characters strings. Subscriptions can include wildcard characters to retrieve the information required by the application. WebSphere MQ Publish/Subscribe recognizes the asterisk (\*) and the question mark (?) as wildcard characters.

"WebSphere MQ queues" on page 14

### Registering as a publisher

The first time that you publish on a topic, you are implicitly registered with the broker as a publisher. If, however, the broker is not aware of the stream on which you publish, or if you do not know whether the broker is aware of the stream, you must explicitly register as a publisher so that the broker is aware of the stream.

### Before you begin

Note: This information is for WebSphere MQ V6 queue managers only.

Before you start:

• Show the queue manager that hosts the broker.

### About this task

To register with the broker as a publisher:

### Procedure

1. In the Navigator view, expand the queue manager that hosts the broker with which you want to register as a publisher, then click the **Topics** folder.

The existing topics on the broker are shown in the Content view.

- 2. Start the Register Publisher wizard:
  - If the topic is listed in the Content view, right-click the topic then click Register Publisher...
  - If the topic is not listed in the Content view, right-click the **Topics** folder, then click **Register Publisher...**

The Register Publisher wizard opens.

3. Work through the wizard to register as a publisher on the topic on which you want to publish messages.

### Results

The Content view updates to show the total number of publishers that are registered to publish on the topic.

### What to do next

Next:

- 1. View a list of registered publishers.
- 2. Send and receive test publications.

#### **Related concepts**

#### "Topics" on page 90

A topic identifies what a publication is about. Topic names are characters strings. Subscriptions can include wildcard characters to retrieve the information required by the application. WebSphere MQ Publish/Subscribe recognizes the asterisk (\*) and the question mark (?) as wildcard characters.

#### "Streams" on page 93

Streams apply to WebSphere MQ V6 queue managers only, and provide a way of separating the flow of information for different topics. A stream is implemented as a set of queues, one at each broker that supports the stream. Each queue has the same name (the name of the stream). The default stream set up between all the brokers in a network is called SYSTEM.BROKER.DEFAULT.STREAM.

#### "Publishers and subscribers" on page 89

Publishers and subscribers are applications that send and receive messages (publications) using the publish/subscribe method of messaging. Publishers and subscribers are decoupled from one another so that publishers do not know the destination of the information that they send, and subscribers do not know the source of the information that they receive.

### Registering as a subscriber

To register your interest in receiving publications, you must register with the broker as a subscriber on the topics in which you are interested.

# Before you begin

Note: This information is for WebSphere MQ V6 queue managers only.

Before you start:

• Show the queue manager that hosts the broker in WebSphere MQ Explorer.

### About this task

To register as a subscriber:

### Procedure

1. Ensure that you have the following object authorities:

| Object                                                      | Authority |
|-------------------------------------------------------------|-----------|
| The broker's control queue<br>(SYSTEM.BROKER.CONTROL.QUEUE) | Put       |
| The stream queues to which you publish messages             | Browse    |
| The subscriber queue that will receive the publications     | Put       |

- 2. In the Navigator view, expand the queue manager that hosts the broker with which you want to register as a subscriber, then click the **Topics** folder.
- The existing topics on the broker are shown in the Content view.
- 3. Start the Register Subscriber wizard:
  - If the topic already exists, right-click the topic then click **Register Subscriber...**
  - If the topic does not already exist, right-click the **Topics** folder, then click **Register Subscriber...**
  - The Register Subscriber wizard opens.
- 4. Work through the wizard to register as a subscriber on the topic on which you want to receive messages.

### Results

The Content view updates to show the total number of publishers that are registered to publish on the topic.

### What to do next

Next:

- 1. View a list of registered subscribers.
- 2. Send and receive test publications.

#### **Related concepts**

#### "Authorities you can set on WebSphere MQ objects " on page 143

"Topics" on page 90

A topic identifies what a publication is about. Topic names are characters strings. Subscriptions can include wildcard characters to retrieve the information required by the application. WebSphere MQ Publish/Subscribe recognizes the asterisk (\*) and the question mark (?) as wildcard characters.

#### "Publishers and subscribers" on page 89

Publishers and subscribers are applications that send and receive messages (publications) using the publish/subscribe method of messaging. Publishers and subscribers are decoupled from one another so that publishers do not know the destination of the information that they send, and subscribers do not know the source of the information that they receive.

#### **Related tasks**

"Granting authorities on a specific object" on page 132

### Viewing a list of registered publishers

You can view a list of applications that are registered to publish on topics on a broker, or a list of applications that are registered to publish on a specific topic.

# Before you begin

Note: This information is for WebSphere MQ V6 queue managers only.

Before you start:

• Register as a publisher on a topic.

# About this task

To view a list of registered publishers:

### Procedure

1. In the Navigator view, expand the queue manager that hosts the broker that you want to register with as a publisher, then click the **Topics** folder.

The existing topics on the broker are shown in the Content view.

- 2. Request a list of registered publishers:
  - If you want to view all the applications that are registered to publish on a specific topic, right-click the topic, then click **Registered Publishers...**
  - If you want to view all the applications that are registered to publish on a topic on the broker, right-click the **Topics** folder, then click **View Registered Publishers...**

### Results

The Registered Publishers dialog opens, listing details of the applications, including the user name under which the application is running, that are registered as publishers.

# **Related concepts**

### "Topics" on page 90

A topic identifies what a publication is about. Topic names are characters strings. Subscriptions can include wildcard characters to retrieve the information required by the application. WebSphere MQ Publish/Subscribe recognizes the asterisk (\*) and the question mark (?) as wildcard characters.

#### **Related reference**

"WebSphere MQ Explorer Content view" on page 266 "WebSphere MQ Explorer Navigator view" on page 261

### Viewing a list of subscribers

You can view a list of applications that are subscribed to topics on a broker, or a list of applications that are subscribed to a specific topic.

# Before you begin

Note: This information is for WebSphere MQ V6 queue managers only.

Before you start:

• Register as a subscriber on a topic.

### About this task

To view a list of subscribers:

# Procedure

1. In the **Navigator** view, expand the queue manager that hosts the broker with which you want to register as a subscriber, then click the **Topics** folder.

The existing topics on the broker are shown in the **Content** view.

- 2. Request a list of subscribers:
  - If you want to view all the applications that are subscribed to a specific topic, right-click the topic, then click **Subscribers...**
  - If you want to view all the applications that are subscribed to a topic on the broker, right-click the **Topics** folder, then click **View Subscribers...**

### Results

The **Registered Subscribers** dialog opens, listing details of the applications, including the user name under which the application is running, that are subscribed.

#### **Related concepts**

#### "Topics" on page 90

A topic identifies what a publication is about. Topic names are characters strings. Subscriptions can include wildcard characters to retrieve the information required by the application. WebSphere MQ Publish/Subscribe recognizes the asterisk (\*) and the question mark (?) as wildcard characters.

#### **Related reference**

"WebSphere MQ Explorer Content view" on page 266 "WebSphere MQ Explorer Navigator view" on page 261

### Viewing a list of streams

Streams provide a way of separating the flow of information for different topics. You can view a list of all the streams that are currently available on the broker.

### **Before you begin**

Note: This information is for WebSphere MQ V6 queue managers only.

If you do not specify a stream, the default stream is used. The default stream set up between all the brokers in a network is called SYSTEM.BROKER.DEFAULT.STREAM

Before you start:

• Show the queue manager that hosts the broker.

### About this task

To view a list of streams on the broker:

### Procedure

- 1. In the Navigator view, expand the queue manager that hosts the broker.
- 2. Right-click the Topics folder, then click View Streams...

#### Results

The Streams dialog opens, listing all the streams on the broker.

### Related concepts

"Streams" on page 93

Streams apply to WebSphere MQ V6 queue managers only, and provide a way of separating the flow of information for different topics. A stream is implemented as a set of queues, one at each broker that supports the stream. Each queue has the same name (the name of the stream). The default stream set up between all the brokers in a network is called SYSTEM.BROKER.DEFAULT.STREAM.

#### Viewing retained publications

Retained publications are publications that are retained by the broker after sending the publication to interested subscribers (usually, the broker deletes publications after sending them and does not retain copies). You can view the retained publication that is currently kept by the broker. The broker retains only one publication for each topic.

### About this task

Note: This information is for WebSphere MQ V6 queue managers only.

To view a retained publication:

# Procedure

- 1. In the Navigator view, expand the queue manager that hosts the broker, then click the **Topics** folder. The existing topics on the broker are shown in the Content view.
- 2. In the Content view, right-click the topic on which the retained publication was published, then click **View Retained Publication...**.

# Results

The Retained Messages properties dialog opens displaying information about the retained publication. **Related concepts** 

#### "Publications" on page 92

Publications are messages that are sent by an application to the broker. The broker then sends the messages on to any applications that have subscribed to receive the messages.

#### "Topics" on page 90

A topic identifies what a publication is about. Topic names are characters strings. Subscriptions can include wildcard characters to retrieve the information required by the application. WebSphere MQ Publish/Subscribe recognizes the asterisk (\*) and the question mark (?) as wildcard characters.

#### **Related tasks**

#### "Clearing retained publications" on page 98

Retained publications are publications that are retained by the broker after sending the publication to interested subscribers (usually, the broker deletes publications after sending them and does not retain copies). You can clear the retained publication that is currently kept by the broker. The broker retains only one publication for each topic.

### **Clearing retained publications**

Retained publications are publications that are retained by the broker after sending the publication to interested subscribers (usually, the broker deletes publications after sending them and does not retain copies). You can clear the retained publication that is currently kept by the broker. The broker retains only one publication for each topic.

# Before you begin

Note: This information is for WebSphere MQ V6 queue managers only.

Before you start:

- Register as a publisher on a topic on the broker.
- Publish a test retained publication on the topic.

### About this task

To clear a retained publication:

### Procedure

- 1. In the **Navigator** view, expand the queue manager that hosts the broker, then click the **Topics** folder. The existing topics on the broker are shown in the **Content** view.
- 2. In the **Content** view, right-click the topic on which the retained publication was published, then click **Clear Retained Publication...**.

#### Results

The **Clear Retained Publication** confirmation dialog opens asking you to confirm that you want to clear the retained publication. Click **Yes** to clear the retained publication.

# What to do next

#### **Related concepts**

#### "Publications" on page 92

Publications are messages that are sent by an application to the broker. The broker then sends the messages on to any applications that have subscribed to receive the messages.

#### "Topics" on page 90

A topic identifies what a publication is about. Topic names are characters strings. Subscriptions can include wildcard characters to retrieve the information required by the application. WebSphere MQ Publish/Subscribe recognizes the asterisk (\*) and the question mark (?) as wildcard characters.

#### **Related tasks**

#### "Viewing retained publications" on page 97

Retained publications are publications that are retained by the broker after sending the publication to interested subscribers (usually, the broker deletes publications after sending them and does not retain copies). You can view the retained publication that is currently kept by the broker. The broker retains only one publication for each topic.

### Sending and receiving test publications

You can send (publish) and receive (subscribe to) test publications (messages) to check that your broker network and topics work as intended. You can configure a publication so that the broker retains a copy after publishing it to the subscribers. This enables new subscribers to receive the publication even if they subscribed after it was published.

### Before you begin

Note: This information is for WebSphere MQ V6 queue managers only.

Before you start sending and receiving test publications:

• Show the queue manager that hosts the broker.

# About this task

To send and receive test publications:

# Procedure

- 1. Subscribe to the topic that you want to test:
  - a) In the Navigator view, expand the queue manager that hosts the broker.
  - b) Right-click the **Topics** folder, then click **Test Subscription...**. The Subscribe application opens.
- 2. Publish a message to the same topic:
  - a) In the Navigator view, expand the queue manager that hosts the broker.
  - b) Right-click the **Topics** folder, then click **Test Publication...**.
    - The Publish Test Message application opens.
  - c) Optional: In the **Stream** field, select a different stream.
  - d) In the **Topic** field, type the name of the topic on which you want to publish the message.

You or another publisher can already be registered to publish on the topic, or you can enter a new topic name. When you publish the message, you are automatically registered as a publisher on the topic.

- e) In the **Message data** field, type a message to send in the publication. For example, type Hello, world!
- f) Click **Publish message** to send the message to the broker.
- The subscriber receives the message (the publication).
- 3. Start another instance of the Subscribe application.

The second Subscribe application does not receive the message that was published by the Publish Test Message application because it was not subscribing to the topic at the time that the publication was sent to the broker.

- 4. Unsubscribe the second Subscribe instance from the topic.
  - a) In the second Subscribe application, click Unsubscribe.

The second Subscribe application can no longer receive publications on that topic. The first Subscribe application can still receive publications on that topic.

- 5. Publish a retained publication to the topic.
  - a) In the Publish application, select the **Retained message** check box.
  - b) Change the text in the **Message data** field. For example, type Hi, I'm home.
  - c) Click **Publish message**.

The retained publication is published to the broker. The first Subscribe application receives the retained publication. The second Subscribe application does not receive the publication because it is currently not subscribed.

- 6. Subscribe the second Subscribe application to the topic again:
  - a) In the second Subscribe application, click **Subscribe**.

The second Subscribe application is subscribed to the topic again and receives the retained publication because the broker kept a copy of the retained publication.

#### Results

You have now published and subscribed to test publications, including retained publications. **Related concepts** 

"Publications" on page 92

Publications are messages that are sent by an application to the broker. The broker then sends the messages on to any applications that have subscribed to receive the messages.

"Topics" on page 90

A topic identifies what a publication is about. Topic names are characters strings. Subscriptions can include wildcard characters to retrieve the information required by the application. WebSphere MQ Publish/Subscribe recognizes the asterisk (\*) and the question mark (?) as wildcard characters.

# Configuring publish/subscribe for WebSphere MQ V7 queue managers

In WebSphere MQ Explorer, you can configure WebSphere MQ Version 7 queue managers as Publish/ Subscribe Engines to route messages between publishing applications and subscribing applications. To test your configurations, you can register as a subscriber, and send and receive test publications if you are authorized to do so.

# Before you begin

If you require more conceptual information about Publish/Subscribe, Topics, Subscriptions, and Publications, then refer to the information from one of the following locations:

- If you have installed the WebSphere MQ documentation CD then see <u>Introduction to WebSphere MQ</u> publish/subscribe messaging.
- If you have not installed the WebSphere MQ documentation CD, or if you would rather refer to the latest online help, then refer to one of the following links in the online IBM IBM WebSphere MQ product documentation:
  - Introduction to WebSphere MQ publish/subscribe messaging
  - Topics
  - Subscribers and subscriptions
  - Publishers and publications

Before you begin configuring:

• <u>"Creating and configuring queue managers and objects " on page 12</u>. The queue manager will host the Publish/Subscribe Engine.

# About this task

To configure publish/subscribe messaging on a Version 7 queue manager, see:

### Procedure

"Sending and receiving test publications on a topic object folder" on page 103

### What to do next

In WebSphere MQ Explorer, you can also view and clear retained publications. **Related tasks** 

"Sending and receiving test publications on a topic object folder" on page 103 You can send (publish) and receive (subscribe to) test publications (messages) to check that your

Publish/Subscribe Engine network and topics work as intended. You can configure a publication so that the Publish/Subscribe Engine retains a copy after publishing it to the subscribers. This enables new subscribers to receive the publication even if they subscribed after it was published.

# **Creating a new topic**

A topic identifies what a publication is about. A topic is a character string that describes the subject of the information that is published in a publish/subscribe message.

### **Before you begin**

For the latest information on topic strings, wildcard characters, special characters, and topic trees, see the following links.

- A topic string can include any character from the Unicode character set, including the space character. However, there are characters that have special meanings. The characters; plus sign (+), number sign (#), asterisk (\*), and question mark (?) are described in <u>Wildcard schemes</u> in the online IBM IBM WebSphere MQ product documentation.
- Topic strings are case sensitive, and although a null character does not cause an error, do not use null characters in your topic strings. For the latest information on topic strings, see <u>Using topic strings</u> in the online IBM IBM WebSphere MQ product documentation.
- Each topic that you define is an element, or node, in the topic tree. For the latest information on topic trees, see <u>Topic trees</u> in the online IBM IBM WebSphere MQ product documentation.

The queue manager that hosts the Publish/Subscribe engine must be visible in the **Navigator** view. To show the queue manager, follow the instructions in "Showing or hiding a queue manager" on page 72

### About this task

To create a new topic in the WebSphere MQ Explorer:

### Procedure

- 1. Expand the queue manager that hosts the Publish/Subscribe Engine to display the object-folders in the **Navigator** view.
- 2. Right-click **Topics**, then click **New** > **Topic**.

#### Results

The **New Topic** wizard opens. Work though the wizard to create a new topic.

# What to do next

For information about topic names, topic strings and topic wildcards, refer to the following links. **Related concepts** 

#### "Topics" on page 15

A topic identifies what a publication is about. A topic is a character string that describes the subject of the information that is published in a Publish/Subscribe message. As a subscriber, you can specify a topic or range of topics using wildcards to receive the information that you require.

#### **Related tasks**

"Viewing the topic status" on page 103

A topic identifies what a publication is about. The topic status displays information about the topic, such as publications and subscriptions.

# Creating a new cluster topic

A topic identifies what a publication is about. A topic is a character string that describes the subject of the information that is published in a publish/subscribe message.

### **Before you begin**

- Create a cluster containing two or more queue managers, as described in <u>"Creating a queue manager</u> cluster" on page 113
- Create a topic as described in "Creating a new topic" on page 101

The SYSTEM. BASE. TOPIC and SYSTEM. DEFAULT. TOPIC should not typically be used as cluster topics. This is because SYSTEM. BASE. TOPIC is present on all cluster queue managers, therefore it only affects the local queue manager unless it is modified on all queue managers to have a correctly functioning publish/subscribe cluster. The entire topic tree is also within a single cluster, preventing subsections of topic space being in a cluster, and making it harder to divide subsections of topic space into separate clusters. However, there are situations where it is necessary, such as Message Broker Collective migration. For more information, see Introduction to WebSphere MQ publish/subscribe messaging in the IBM online IBM WebSphere MQ product documentation.

There are also a number of reasons not to make SYSTEM. DEFAULT. TOPIC a cluster topic: it is present on all queue managers in a cluster, so it only affects the local queue manager, and all topics defined while it is a cluster topic also become cluster topics in the same cluster.

### About this task

To create a new cluster topic in the IBM WebSphere MQ Explorer in the **Navigator** view:

### Procedure

- 1. Expand the cluster queue manager that owns the topic you want to change into a cluster topic.
- 2. Right-click the topic you want to change into a cluster topic, then click Properties.
- 3. In the property tab pane, click **Cluster** to open the **Cluster** properties page.
- 4. Type the name of the cluster you want the topic to belong to in the **Cluster topic** field.
- 5. Click **Apply** to save the change.

#### Results

The topic has now become a cluster topic. **Related concepts** "Cluster topics" on page 16 Topics can be clustered in a similar manner to cluster queues, although an individual topic object can be a member of only one cluster.

#### **Related tasks**

"Viewing the topic status" on page 103

A topic identifies what a publication is about. The topic status displays information about the topic, such as publications and subscriptions.

# Viewing the topic status

A topic identifies what a publication is about. The topic status displays information about the topic, such as publications and subscriptions.

### Before you begin

Before you start:

• Show the queue manager that hosts the Publish/Subscribe Engine.

### About this task

To view the status of a topic in the WebSphere MQ Explorer:

### Procedure

- 1. In the **Navigator** view, expand the queue manager that hosts the Publish/Subscribe Engine, then click the **Topics** folder. The existing topics on the Publish/Subscribe Engine are shown in the **Content** view.
- 2. In the **Content** view, right-click the topic that you want to view the status for, then click **Status**.

#### Results

The **Status** dialog opens. One pane of the **Status** dialog shows the Topic String tree structure. You can expand and collapse the topic string to navigate the tree structure to display individual topic status in the right pane.

#### What to do next

For information about topic names, topic strings, and topic properties, refer to the topics linked at the end of this topic.

#### **Related concepts**

#### "Topics" on page 15

A topic identifies what a publication is about. A topic is a character string that describes the subject of the information that is published in a Publish/Subscribe message. As a subscriber, you can specify a topic or range of topics using wildcards to receive the information that you require.

#### **Related tasks**

"Creating a new topic" on page 101

A topic identifies what a publication is about. A topic is a character string that describes the subject of the information that is published in a publish/subscribe message.

#### **Related reference**

<u>"Topic properties" on page 357</u> An IBM WebSphere MQ topic is an IBM WebSphere MQ object that identifies what a publication is about.

"Topic status attributes " on page 509

# Sending and receiving test publications on a topic object folder

You can send (publish) and receive (subscribe to) test publications (messages) to check that your Publish/Subscribe Engine network and topics work as intended. You can configure a publication so that the Publish/Subscribe Engine retains a copy after publishing it to the subscribers. This enables new subscribers to receive the publication even if they subscribed after it was published.

# Before you begin

Before you start:

• Show the queue manager that hosts the Pub/Sub Engine.

### About this task

To send and receive test publications for any topic:

# Procedure

- 1. Subscribe to the topic that you want to test:
  - a) In the Navigator view, expand the queue manager that hosts the Publish/Subscribe Engine.
  - b) Right-click the Topics folder, then click Test Subscription....

The **Subscribe** application opens.

- c) Type a topic string in the Topic String field. The topic string must be the same name as the publisher.
- 2. Publish a message to the same topic:
  - a) In the Navigator view, expand the queue manager that hosts the Publish/Subscribe Engine.
  - b) Right-click the **Topics** folder, then click **Test Publication...**.

The **Publish Test Message** application opens.

- c) In the **Topic** field, type the name of the topic on which you want to publish the message. You or another publisher can already be registered to publish on the topic, or you can enter a new topic string. When you publish the message, you are automatically registered as a publisher on the topic.
- d) In the **Message data** field, type a message to send in the publication. For example, type Hello, world!
- e) Click **Publish message** to send the message to the Pub/Sub Engine.

The subscriber receives the message (the publication).

3. Start another instance of the **Subscribe** application.

The second **Subscribe** application does not receive the message that was published by the **Publish Test Message** application because it was not subscribing to the topic at the time that the publication was sent to the Publish/Subscribe Engine.

- 4. Unsubscribe the second **Subscribe** instance from the topic.
  - a) In the second **Subscribe** application, click **Unsubscribe**.

The second **Subscribe** application can no longer receive publications on that topic. The first **Subscribe** application can still receive publications on that topic.

- 5. Publish a retained publication to the topic.
  - a) In the **Publish Test Message** application, select the **Retained message** check box.
  - b) Change the text in the **Message data** field. For example, type Hi, I'm home.
  - c) Click Publish message.

The retained publication is published to the Publish/Subscribe Engine. The first **Subscribe** application receives the retained publication. The second **Subscribe** application does not receive the publication because it is currently not subscribed.

6. Subscribe the second **Subscribe** application to the topic again:

a) In the second Subscribe application, click Subscribe.

The second **Subscribe** application is subscribed to the topic again and receives the retained publication because the Publish/Subscribe Engine kept a copy of the retained publication.

# Results

You have now published and subscribed to test publications, including retained publications. **Related concepts** 

### "Publications" on page 17

Publications are messages that are sent by an application to the Publish/Subscribe Engine. The Publish/ Subscribe Engine then sends the messages on to any applications that have subscribed to receive the messages.

#### "Topics" on page 15

A topic identifies what a publication is about. A topic is a character string that describes the subject of the information that is published in a Publish/Subscribe message. As a subscriber, you can specify a topic or range of topics using wildcards to receive the information that you require.

# Sending and receiving test publications for specific topics

You can send (publish) and receive (subscribe to) test publications (messages) to check that your Publish/Subscribe Engine network and topics work as intended. You can configure a publication so that the Publish/Subscribe Engine retains a copy after publishing it to the subscribers. This enables new subscribers to receive the publication even if they subscribed after it was published.

# Before you begin

Before you start:

• Show the queue manager that hosts the Publish/Subscribe Engine.

# About this task

To send and receive test publications for a specific topic:

# Procedure

- 1. Subscribe to the topic that you want to test:
  - a) In the Navigator view, expand the queue manager that hosts the Publish/Subscribe Engine.
  - b) Click the **Topics** folder. All the topics display in the **Content** view.
  - c) Right-click a specific topic in the **Content** view, then click **Test Subscription...**.

The **Subscribe** application opens.

- 2. Publish a message to the same topic:
  - a) In the Navigator view, expand the queue manager that hosts the Publish/Subscribe Engine.
  - b) Click the **Topics** folder.

All the topics display in the **Content** view.

- c) Right-click the a specific topic in the **Content** view, then click **Test Publication...**. The **Publish Test Message** application opens.
- d) In the **Message data** field, type a message to send in the publication. For example, type Hello, world!
- e) Click **Publish message** to send the message to the Publish/Subscribe Engine.
- The subscriber receives the message (the publication).
- 3. Start another instance of the **Subscribe** application.

The second **Subscribe** application does not receive the message that was published by the **Publish Test Message** application because it was not subscribing to the topic at the time that the publication was sent to the Publish/Subscribe Engine.

4. Unsubscribe the second **Subscribe** instance from the topic.

a) In the second **Subscribe** application, click **Unsubscribe**.

The second **Subscribe** application can no longer receive publications on that topic. The first **Subscribe** application can still receive publications on that topic.

- 5. Publish a retained publication to the topic.
  - a) In the **Publish Test Message** application, select the **Retained message** check box.
  - b) Change the text in the **Message data** field.
  - For example, type Hi, I'm home.
  - c) Click **Publish message**.

The retained publication is published to the Publish/Subscribe Engine. The first **Subscribe** application receives the retained publication. The second **Subscribe** application does not receive the publication because it is currently not subscribed.

- 6. Subscribe the second **Subscribe** application to the topic again:
  - a) In the second **Subscribe** application, click **Subscribe**.

The second **Subscribe** application is subscribed to the topic again and receives the retained publication because the Publish/Subscribe Engine kept a copy of the retained publication.

### Results

You have now published and subscribed to test publications, including retained publications on a specific topic.

#### **Related concepts**

#### "Publications" on page 17

Publications are messages that are sent by an application to the Publish/Subscribe Engine. The Publish/ Subscribe Engine then sends the messages on to any applications that have subscribed to receive the messages.

#### "Topics" on page 15

A topic identifies what a publication is about. A topic is a character string that describes the subject of the information that is published in a Publish/Subscribe message. As a subscriber, you can specify a topic or range of topics using wildcards to receive the information that you require.

# Viewing topic status for publishers

Each topic can have many properties and values associated with it. When a topic has been assigned as a publisher, you can view its status, and edit the scheme to display the status information.

### Before you begin

Before you start:

• Show the queue manager that hosts the Publish/Subscribe Engine.

### About this task

To view the status of a topic object publisher:

### Procedure

1. In the **Navigator** view, expand the queue manager that hosts the Publish/Subscribe Engine, then click the **Topics** folder.

The existing topics on the Publish/Subscribe Engine are shown in the Content view.

2. In the **Content** view, right-click the topic that you want to view the publisher status for, then click **Topic Status - Publishers...** 

#### Results

The **Status** dialog opens displaying the status of the topic object publisher.

# What to do next

You can edit the way the information is presented in the **Status** dialog. For more information, see the following links.

### **Related** concepts

"Topics" on page 15

A topic identifies what a publication is about. A topic is a character string that describes the subject of the information that is published in a Publish/Subscribe message. As a subscriber, you can specify a topic or range of topics using wildcards to receive the information that you require.

"Define schemes to change the order of columns in tables" on page 202

#### **Related tasks**

"Viewing topic status for subscribers" on page 107

Each topic can have many properties and values associated with it. When a topic has been assigned as a subscriber, you can view its status, and edit the scheme to display the status information.

"Creating a scheme" on page 203 "Editing an existing scheme" on page 204 "Copying an existing scheme" on page 205 "Filtering the objects displayed in tables " on page 179

# Viewing topic status for subscribers

Each topic can have many properties and values associated with it. When a topic has been assigned as a subscriber, you can view its status, and edit the scheme to display the status information.

# Before you begin

The queue manager that hosts the Publish/Subscribe engine must be visible in the **Navigator** view. To show the queue manager, follow the instructions in: "Showing or hiding a queue manager" on page 72

# About this task

To view the status of a topic object subscriber:

# Procedure

1. In the **Navigator** view, expand the queue manager that hosts the Publish/Subscribe Engine, then click the **Topics** folder.

The existing topics on the Publish/Subscribe Engine are shown in the **Content** view.

2. In the **Content** view, right-click the topic that you want to view the subscriber status for, then click **Topic Status - Subscribers** 

### Results

The **Status** dialog opens displaying the status of the topic object subscriber.

### What to do next

You can edit the way the information is presented in the **Status** dialog. For more information, see the following links.

#### **Related concepts**

#### "Topics" on page 15

A topic identifies what a publication is about. A topic is a character string that describes the subject of the information that is published in a Publish/Subscribe message. As a subscriber, you can specify a topic or range of topics using wildcards to receive the information that you require.

"Define schemes to change the order of columns in tables" on page 202

#### **Related tasks**

"Viewing topic status for publishers" on page 106

Each topic can have many properties and values associated with it. When a topic has been assigned as a publisher, you can view its status, and edit the scheme to display the status information.

"Creating a scheme" on page 203 "Editing an existing scheme" on page 204 "Copying an existing scheme" on page 205 "Filtering the objects displayed in tables " on page 179

# **Creating a new subscription**

You can create a new subscription to subscribe to a topic for a WebSphere MQ V7 queue manager.

### About this task

To create a new subscription:

### Procedure

- 1. In the Navigator view, expand the queue manager that you want to create a new subscription on.
- 2. Right-click the Subscriptions object-folder, then click New > Subscription....

#### Results

The **New Subscription** wizard opens. You can now work through the wizard to create a new subscription. **Related concepts** 

#### "Topics" on page 15

A topic identifies what a publication is about. A topic is a character string that describes the subject of the information that is published in a Publish/Subscribe message. As a subscriber, you can specify a topic or range of topics using wildcards to receive the information that you require.

#### **Related tasks**

<u>"Configuring publish/subscribe for WebSphere MQ V7 queue managers" on page 100</u> In WebSphere MQ Explorer, you can configure WebSphere MQ Version 7 queue managers as Publish/ Subscribe Engines to route messages between publishing applications and subscribing applications. To test your configurations, you can register as a subscriber, and send and receive test publications if you are authorized to do so.

#### **Related reference**

"WebSphere MQ Explorer Navigator view" on page 261

# Viewing a list of subscribers

You can view a list of applications that are subscribed to topics on a Publish/Subscribe Engine, or a list of applications that are subscribed to a specific topic.

### About this task

To view a list of subscribers:

#### Procedure

In the **Navigator** view, expand the queue manager that hosts the Publish/Subscribe Engine which you want to view the subscribers of, then click the **Subscriptions** object-folder.

#### Results

The existing subscriptions on the Publish/Subscribe Engine are shown in the **Content** view. **Related concepts** "Topics" on page 15
A topic identifies what a publication is about. A topic is a character string that describes the subject of the information that is published in a Publish/Subscribe message. As a subscriber, you can specify a topic or range of topics using wildcards to receive the information that you require.

#### **Related reference**

"WebSphere MQ Explorer Content view" on page 266 "WebSphere MQ Explorer Navigator view" on page 261

# **Refreshing proxy subscriptions**

You can refresh proxy subscriptions on a WebSphere MQ V7 queue manager.

## About this task

Refreshing proxy subscriptions resynchronizes all the proxy subscriptions with all other directly connected queue managers in any cluster or hierarchy in which this queue manager is participating. You must refresh the proxy subscriptions only in exceptional circumstances, for example, when the queue manager is receiving subscriptions that it must not be sent, or not receiving subscriptions that it must receive. The following list describes some of the exceptional reasons for refreshing proxy subscriptions:

- Disaster recovery.
- Problems that are identified in a queue manager error log where messages inform of the issuing of the REFRESH QMGR TYPE(REPOS) command.
- Operator errors, for example, issuing a DELETE SUB command on a proxy subscription.

Missing proxy subscriptions can be caused if the closest matching topic definition is specified with **Subscription scope** set to Queue Manager or it has an empty or incorrect cluster name. Note that **Publication scope** does not prevent the sending of proxy subscriptions, but does prevent publications from being delivered to them.

Extraneous proxy subscriptions can be caused if the closest matching topic definition is specified with **Proxy subscription behavior** set to Force.

Missing or extraneous proxy subscriptions that are due to configuration errors are not changed by issuing a resynchronization. A resynchronization does resolve missing or extraneous publications as a result of the exceptional reasons listed.

To refresh the proxy subscriptions of a queue manager:

# Procedure

1. In the **Navigator** view, select the queue manager that you want refresh the proxy subscriptions of.

2. Right-click the queue manager, then click **Publish/Subscribe** > **Refresh Proxy Subscriptions**.

# Results

The **Refresh proxy subscriptions** dialog opens. You can now click **Yes** to refresh the proxy subscriptions, or click **No** to close the dialog.

### Related concepts

### "Subscriptions" on page 17

A subscription is a record that contains the information about the topic or topics that the subscriber is interested in and wants to receive information about. Thus, the subscription information determines which publications get forwarded to the subscriber. Subscribers can receive information from many different publishers, and the information they receive can also be sent to other subscribers.

#### "Topics" on page 15

A topic identifies what a publication is about. A topic is a character string that describes the subject of the information that is published in a Publish/Subscribe message. As a subscriber, you can specify a topic or range of topics using wildcards to receive the information that you require.

#### **Related tasks**

"Configuring publish/subscribe for WebSphere MQ V7 queue managers" on page 100

In WebSphere MQ Explorer, you can configure WebSphere MQ Version 7 queue managers as Publish/ Subscribe Engines to route messages between publishing applications and subscribing applications. To test your configurations, you can register as a subscriber, and send and receive test publications if you are authorized to do so.

#### **Related reference**

"WebSphere MQ Explorer Navigator view" on page 261

# **Creating a new Multicast communication information object**

WebSphere MQ Multicast offers low latency, high fan out, reliable multicast messaging.

### About this task

Multicast is more efficient that traditional unicast publish/subscribe messaging, and can be scaled to a high number of subscribers. WebSphere MQ enables reliable Multicast messaging by using acknowledgements, negative acknowledgments, and sequence numbers to achieve low latency messaging with high fan out.

WebSphere MQ Multicast's fair delivery enables near simultaneous delivery, ensuring that no recipient gains an advantage. As WebSphere MQ Multicast uses the network to deliver messages, a publish/ subscribe engine is not needed to fan-out data. After a topic is mapped to a group address, there is no need for a queue manager as publishers and subscribers can operate in a peer-to-peer mode. This allows the load to be reduced on queue manager servers, and the queue manager server is no longer a potential point of failure.

To create a new topic in the WebSphere MQ Explorer:

#### Procedure

- 1. Expand the queue manager that you want to host the multicast communication information object on to display the object-folders in the **Navigator** view.
- 2. Right-click **Communication Information**, then click **New > Multicast Communication Information**.

#### Results

The **Communication Information** wizard opens. Work though the wizard to create a new communication information object.

#### **Related reference**

"Multicast Communication Information object properties" on page 396

# Managing multi-instance queue managers

You must configure the IBM WebSphere MQ Explorer to manage multi-instance queue managers using remote connections.

Use the **Queue Managers** > **Add Remote Queue Manager** menu item to add connections to a multiinstance queue manager. Alternatively, if you have already configured a remote connection to a queue manager, right-click the remote queue manager node in the IBM WebSphere MQ Explorer navigator, then click **Connection Details** > **Manage Instances** to add, remove, test, and reorder connections.

You must connect all instances of a queue manager to its remote queue manager node, and then the node is able to monitor the status of all the instances of the queue manager. You can see which instance is currently active, and which instances are in standby or disconnected.

It is important that you test the connections to all the instances of the queue manager when they are in standby and in active status. Ensure that the listener is running on both the active and the standby instances of the queue manager. A standby-instance queue manager does not have access to the queue manager file system, and does not automatically start listeners until it becomes active. To test the connections of both active and standby instances, consider starting the listener for both instances from the command line. Do not start listeners manually when they are configured to start with the queue manager. This produces errors when the queue manager starts because the listener service fails due to the port already being in use.

# Connecting directly to a multi-instance queue manager

Create direct remote connections to multiple instances of a queue manager to administer a multi-instance queue manager using IBM WebSphere MQ Explorer.

On the *Specify new connection details* page, you are asked to provide connection information for two instances of the queue manager. Both these instances might be remote, or one might be local and one remote. The IBM WebSphere MQ Explorer creates a single remote queue manager node in the navigation tree to represent both instances of the queue manager. You can see the overall status of the multi-instance queue manager.

Once you have already created a remote queue manager node in the IBM WebSphere MQ Explorer, you can use it to add and remove additional instances of the queue manager. You cannot add additional queue manager instances to a local queue manager node.

Before connecting to a multi-instance queue manager you need to create a multi-instance queue manager.

# Creating a multi-instance queue manager

You cannot create all the instances of a multi-instance queue manager using the WebSphere MQ Explorer.

To create a highly available multi-instance queue manager, first create a queue manager on one server with shared data and log directories on a highly available network storage device on a different server, and then add the queue manager definition stanza to the mqs.ini file on another server of the same architecture, and running the same or later version of WebSphere MQ. The commands **dspmqinf** and **addmqinf** help you copy the queue manager definition from the first to the second server without having to edit the mqs.ini file manually.

Refer to the *WebSphere MQ System Administration Guide* for information about creating multi-instance queue managers.

# Deleting a multi-instance queue manager

The WebSphere MQ Explorer does not provide a means to delete all the instances of a multi-instance queue manager.

To delete a multi-instance queue manager, you should delete the queue manager from one server, and then use the **rmvmqinf** command to remove the queue manager definitions from other servers.

See *Deleting a multi-instance queue manager* in the *Planning* section of the WebSphere MQ product documentation for information about deleting multi-instance queue managers.

**Note:** If you delete the queue manager again, but on another server that has the same queue manager defined, the **dltmqm** command fails. If you do try to delete a queue manager on a server that had a queue manager definition, but no queue manager, delete the queue manager again on the same server, and the queue manager is completely removed.

# Starting a multi-instance queue manager

You can start a multi-instance queue manager in two ways from a local queue manager in the WebSphere MQ Explorer.

#### As a single-instance queue manager

Do not check the **Permit a standby instance** check box.

#### As a multi-instance queue manager

Start the first instance, checking the **Permit a standby instance** check box, then start the second instance, also checking the **Permit a standby instance** check box.

Note: You cannot use a remotely connected queue manager to start a multi-instance queue manager.

# Stopping a multi-instance queue manager

You can stop a multi-instance queue manager in two ways from a local queue manager in the WebSphere MQ Explorer.

Stop all instances of the queue manager

Do not check the Allow switchover to standby instance check box.

**Stop this instance of the queue manager, switching over to a standby instance** Check the **Allow switchover to standby instance** check box. If there is no standby instance running the command fails and leaves the queue manager running.

Note: You cannot use a remotely connected queue manager to stop a multi-instance queue manager.

# Managing connections to multi-instance queue managers

You can manage the connections WebSphere MQ Explorer uses to connect to a queue manager for remote administration. You need multiple connections to monitor the status of all the instances of a multi-instance queue manager. You can also configure multiple connections to a single instance of a queue manager to make remote administration more reliable.

The queue manager instances must share the same queue manager data; either by configuring multiple connections to the same queue manager on a single server, or by configuring connections to multiple instances of the same queue manager on different servers.

You cannot remove the active connection, which WebSphere MQ Explorer is using.

Click **Test connections** to refresh the status of the connections.

To connect to a standby queue manager instance you must have configured a listener process to be running while the queue manager is in standby status. For example, set the listener CONTROL to Queue Manager or Queue Manager Start.

# Creating and configuring a queue manager cluster

# About this task

A cluster is a group of two or more queue managers that are logically associated and can share information with each other. This means that an application can put a message on a cluster queue from any queue manager in the cluster and the message is automatically routed to the queue manager where the cluster queue is defined. The amount of system administration is reduced because the cluster channels that the cluster queue managers use to exchange application messages are automatically defined as required.

WebSphere MQ Explorer provides wizards to help you to create and configure queue manager clusters and objects.

Be aware that you cannot use the wizards to manage queue managers and objects that belong to more than one cluster (and, therefore, use namelists). However, you can still use the WebSphere MQ Explorer properties dialogs to edit the properties of the queue managers and objects if you want them to belong to more than one cluster.

The following topics describe how to create and configure queue manager clusters in WebSphere MQ Explorer:

- "Creating a queue manager cluster" on page 113
- "Adding a queue manager to a cluster " on page 114
- "Removing a queue manager from a cluster" on page 115
- <u>"Suspending the cluster membership of a queue manager " on page 115</u>
- "Resuming the cluster membership of a queue manager " on page 116

- "Refreshing locally held information about a cluster " on page 116
- "Specifying a different cluster information source for WebSphere MQ Explorer " on page 117
- <u>"Cluster repositories" on page 118</u>
- "Making a queue manager a full repository for more than one cluster " on page 118
- "Sharing a queue in a cluster " on page 119
- "Connecting to a remote cluster queue manager " on page 120
- "Administering a remote cluster queue manager" on page 120

For more information, see <u>Queue manager clusters</u> in the IBM online IBM WebSphere MQ product documentation.

#### **Related concepts**

"Queue manager clusters" on page 28

# Creating a queue manager cluster

### About this task

A queue manager cluster is a group of two or more queue managers that are logically associated and can share information with each other. This means that an application can put a message on a cluster queue from any queue manager in the cluster and the message is automatically routed to the queue manager where the cluster queue is defined. The amount of system administration is reduced because the cluster channels that the cluster queue managers use to exchange application messages are automatically defined as required.

WebSphere MQ Explorer treats queue manager clusters as objects so that you can create and administer them like other MQ objects. All the queue manager clusters that are known to WebSphere MQ Explorer are displayed in the **Queue Manager Clusters** folder.

Before you can create a new queue manager cluster:

- Create two queue managers that will have the full repositories for the cluster.
- Each full repository queue manager in the cluster must have a running listener.
- You must know the connection details of each full repository queue manager in the cluster because you are asked to enter these details in the wizard.

Note that you cannot use the Create Cluster wizard if the full repository queue managers already belong to another cluster. If you want to use queue managers that already belong to another cluster, you must configure the cluster using the MQSC commands.

To create a new cluster:

- 1. In the Navigator view, right-click the **Queue Manager Clusters** folder, then click **New...** The Create Cluster wizard opens.
- 2. Work through the pages in the wizard to enter the following information about the new cluster:
  - a) Page 1: The name of the new cluster. This name must be unique in your organization.
  - b) Page 2: The name of a queue manager that will have a full repository of information about the cluster. The queue manager must already exist; click Add queue manager to WebSphere MQ Explorer if the queue manager is not already known to WebSphere MQ Explorer.
  - c) Page 3: The name of a second queue manager that will have a full repository of information about the cluster. The queue manager must already exist; click Add queue manager to WebSphere MQ Explorer if the queue manager is not already known to WebSphere MQ Explorer.
  - d) Page 4: The connection name of the first full repository queue manager. The format of the connection name depends on the transport protocol that the queue manager uses. For example, if

the queue manager uses TCP/IP, you can use the format *computer\_name(port\_number)* where *computer\_name* is the name of the computer that hosts the queue manager, and *port\_number* is the port number on which the queue manager listens for connections.

3. Click **Finish** to create the cluster.

#### Results

The new cluster is displayed in the **Queue Manager Clusters** folder. The cluster's full repositories are shown in its **Full Repositories** folder.

For more information, see Queue Manager Clusters and Script (MQSC) Commands

#### **Related concepts**

"Queue manager clusters" on page 28 "Cluster repositories" on page 118

#### **Related tasks**

"Adding a queue manager to a cluster " on page 114

# Adding a queue manager to a cluster

### About this task

You can add any queue manager to an existing cluster, even if the queue manager already belongs to another cluster. However, if the queue manager already belongs to another cluster, you cannot use the Create Cluster wizard in WebSphere MQ Explorer; you must configure the cluster using MQSC commands.

Before you can add a queue manager to a cluster:

- Create the queue manager.
- The queue manager must have a running listener.
- You must know the connection details of the queue manager because the you are asked to enter these details in the wizard.

To add a queue manager to a cluster:

- 1. In the Navigator view, right-click the cluster, then click **Add queue manager to cluster** The Create Cluster wizard opens.
- 2. Work through the pages in the wizard to enter the following information about the queue manager:
  - a) Page 1: The name of the queue manager. The queue manager must already exist; click Add queue manager to WebSphere MQ Explorer if the queue manager is not already known to WebSphere MQ Explorer.
  - b) Page 2: Whether the queue manager will be a full repository or a partial repository for the cluster.
  - c) Page 3: The connection name of the queue manager. The format of the connection name depends on the transport protocol that the queue manager uses. For example, if the queue manager uses TCP/IP, you can use the format computer\_name(port\_number) where computer\_name is the name or IP address of the computer that hosts the queue manager, and port\_number is the port number on which the queue manager listens for connections.
  - d) Page 4: If the queue manager will be a partial repository, select one or more full repository queue managers to which the partial repository queue manager will send information about the cluster.
  - e) Page 5: If the queue manager will be a partial repository, select the cluster-receiver channel that the full repository queue manager will use to receive information from the partial repository queue manager.
- 3. Click **Finish** to add the queue manager the cluster.

The queue manager is added to the cluster as a full repository or a partial repository. The queue manager is displayed in the **Full Repository** folder or the **Partial Repository** folder for the cluster.

For more information, see <u>Queue manager clusters</u> and <u>Script (MQSC)</u> Commands in the IBM online IBM WebSphere MQ product documentation.

#### Related concepts

"Queue manager clusters" on page 28

"Cluster repositories" on page 118

## **Related tasks**

"Creating a queue manager cluster" on page 113

# Removing a queue manager from a cluster

# About this task

If you no longer want a queue manager to be a member of a cluster, you can remove the queue manager from the cluster. When you remove the queue manager from the cluster using WebSphere MQ Explorer, the queue manager's properties are updated; the table on the Cluster page of the queue manager's properties dialog is updated, and if the queue manager was a full repository for the cluster, the attributes on the Repository page of the queue manager's properties dialog are also updated.

When you remove a queue manager from a cluster, the queue manager's cluster queues and cluster channels are no longer available to applications using the cluster.

Note that if the queue manager belongs to more than one cluster (using namelists), you cannot remove a queue manager from a cluster using the following instructions; you must manually edit the queue manager's properties.

To remove a queue manager from a cluster:

# Procedure

- 1. In the Navigator view (in the **Queue Manager Clusters** folder), expand the cluster from which the queue manager is currently suspended.
- 2. Right-click the queue manager, the click Remove queue manager from cluster...
- 3. When you are prompted, click **Yes**.

# Results

The queue manager is removed from the cluster and the queue manager's properties are updated.

#### **Related tasks**

"Suspending the cluster membership of a queue manager " on page 115 "Adding a queue manager to a cluster " on page 114 "Creating and configuring a queue manager cluster" on page 112

# Suspending the cluster membership of a queue manager

# About this task

If a queue manager is a member of a cluster but you want to temporarily prevent the queue manager sharing its cluster queues and exchanging messages using the cluster, you can suspend the queue manager from the cluster. You can later easily resume the queue manager's membership of the cluster.

To suspend a queue manager from a cluster:

In the Navigator view (in the **Queue Manager Clusters** folder), right-click the queue manager, the click **Suspend cluster membership...**.

The queue manager is suspended from the cluster and its icon is decorated to show this.

For more information, see <u>Queue manager clusters</u> in the IBM online IBM WebSphere MQ product documentation.

#### **Related tasks**

"Resuming the cluster membership of a queue manager " on page 116 "Removing a queue manager from a cluster " on page 115 "Creating and configuring a queue manager cluster" on page 112

# Resuming the cluster membership of a queue manager

### About this task

If you have suspended the cluster membership of a queue manager, the queue manager is unable to exchange messages using the cluster, and the queue manager's cluster queues are unavailable to the other queue managers in the cluster. You can easily resume the queue manager's cluster membership without having to enter the queue manager's connection details again.

For more information, see Queue Manager Clusters.

To resume the cluster membership of a queue manager:

### Procedure

In the Navigator view (in the **Queue Manager Clusters** folder), right-click the queue manager, then click **Resume cluster membership...** 

### Results

The queue manager is an active member of the cluster again and any decoration is removed from the queue manager's icon to show this.

#### **Related tasks**

"Suspending the cluster membership of a queue manager " on page 115 "Creating and configuring a queue manager cluster" on page 112

# Refreshing locally held information about a cluster

### Before you begin

You are unlikely to need to refresh (discard) all locally held information about a cluster in normal circumstances but you might be asked to do this by your IBM Support Center.

For large clusters, use of the **REFRESH CLUSTER** command can be disruptive to the cluster while it is in progress, and again at 27 day intervals thereafter when the cluster objects automatically send status updates to all interested queue managers. See <u>Refreshing in a large cluster can affect performance and availability of the cluster</u>.

- 1. In the Navigator view (in the **Queue Manager Clusters** folder), right-click the queue manager, the click **Refresh cluster membership...** The Refresh Cluster Queue Managers dialog opens.
- 2. Select the scope of the refresh:
  - To refresh all of the queue manager's information about the cluster except for the following information, click **Refresh cluster**:

- The queue manager's knowledge of all cluster queue managers and cluster queues that are locally defined is retained.
- The queue manager's knowledge of all cluster queue managers that are full repositories is retained.
- If the queue manager is a full repository, knowledge of the other cluster queue managers in the cluster is retained. Everything else is removed from the local copy of the repository and is rebuilt from the other full repositories in the cluster.

In addition, to specify that objects representing full repository cluster queue managers are also refreshed, select **Clear repository information**. This option is available only to partial repository queue managers. You can, however, temporarily configure a full repository to be a partial repository so that you can refresh its repository too.

• To refresh the queue manager in all of the clusters to which it belongs, click **Refresh all clusters**.

In addition, to force the queue manager to restart its search for full repositories from the information in the local cluster-sender channel definitions, even if the cluster-sender channel connects the queue manager to several clusters, select **Clear repository information**.

3. Click **OK**.

#### Results

The queue manager's information about the cluster, or clusters, is refreshed.

For more information, see <u>Queue manager clusters</u> in the IBM online IBM WebSphere MQ product documentation.

#### **Related tasks**

"Creating and configuring a queue manager cluster" on page 112 **Related information** Clustering: Using REFRESH CLUSTER best practices

# Specifying a different cluster information source for WebSphere MQ Explorer

### About this task

For each cluster, WebSphere MQ Explorer obtains information from one of the cluster's full repository queue managers about which queue managers belong to the cluster. You can change WebSphere MQ Explorer's information source by specifying a different full repository queue manager that belongs to the same cluster.

To specify a different full repository queue manager:

#### Procedure

- 1. In the Navigator view, click the cluster. The Content view displays the name of the full repository queue manager that is currently the information source.
- 2. In the Content view, click **Select...** A dialog opens.
- 3. From the list, select a full repository queue manager, then click **Finish**.

#### Results

The Content view now displays the name of the queue manager that you selected. WebSphere MQ Explorer updates its information about the cluster from the full repository queue manager specified.

For more information, see <u>Queue manager clusters</u> in the IBM online IBM WebSphere MQ product documentation.

### Related concepts "Cluster repositories" on page 118 Related tasks "Creating and configuring a queue manager cluster" on page 112

# **Cluster repositories**

A cluster repository contains information about the cluster; for example, information about the queue managers that are members of the cluster, and the cluster channels. Repositories are hosted by the queue managers in the cluster. Normally, to ensure availability, two queue managers (on different computers) host full repositories, which contain a complete set of information about the cluster and its resources. The two queue managers in the cluster host partial repositories, which contain an incomplete set of information about the cluster set of information about the cluster and its resources.

A queue manager's partial repository contains only information about the queue managers with which the queue manager needs to exchange messages. The queue manager requests updates from the full repositories so that if the information changes, the full repository queue managers sends them the new information. For much of the time a queue manager's partial repository has all the information it needs to perform within the cluster. When a queue manager needs some additional information, it makes inquiries of the full repository and updates its partial repository.

Two special types of channel are used by each queue manager for this purpose, one each of cluster-sender (CLUSSDR) and cluster-receiver (CLUSRCVR).

# DHCP

If a computer uses DHCP (dynamic allocation of IP address), you are recommended to define the repository's Connection name attribute using the computer's name instead of the computer's IP address. This is because the connection name is used to find the repository. If the computer's IP address is used and the IP address subsequently changes, other queue managers will no longer be able to find the repository. This still applies even if all the queue managers in the cluster are on the same computer, because the IP address is still used to find the repository.

#### **Related concepts**

"Queue manager clusters" on page 28 "Channels" on page 18

# Making a queue manager a full repository for more than one cluster

# About this task

A queue manager can be a full repository for more than one cluster at the same time. If you want a queue manager to be a full repository for more than one cluster, you must create a namelist for the queue manager and list the names of the clusters in the namelist. The **Create Cluster** wizard does not edit namelists so you must manage multiple clusters manually in WebSphere MQ Explorer.

To make a queue manager a full repository for more than one cluster:

- 1. Create a new namelist for the queue manager.
- 2. Open the new namelist's **Properties** dialog and edit the namelist:
  - a) On the **General** page of the **Properties** dialog, in the **Names** field, click **Edit**. The **Edit Names** dialog opens.
  - b) Click **Add** The Add to Names dialog opens.

- c) In the **Add to Names** dialog, type the name of a cluster for which you want the queue manager to be a full repository, then click **OK**.
- d) Add the name of each cluster for which you want the queue manager to be a full repository.
- e) In the Edit Names dialog, click OK to return to the Properties dialog.
- f) Click **OK** to apply the changes and close the **Properties** dialog.
- 3. Open the queue manager's **Properties** dialog and specify the namelist:
  - a) On the **Repository** page of the **Properties** dialog, click **Repository for a list a clusters**, then type the name of the namelist in the field.
  - b) Click **OK** to apply the changes and close the **Properties** dialog.

The queue manager is added to the **Full Repository** folder of the clusters that are listed in the namelist. Any of the clusters that were not previously shown in the **Queue Manager Clusters** folder are shown now.

#### **Related concepts**

"Namelists" on page 22 **Related tasks** "Creating and configuring queue managers and objects " on page 12 "Configuring queue managers and objects" on page 31

# Sharing a queue in a cluster

### About this task

A queue manager that belongs to a cluster can share one or more of its queues with all the other members of the cluster.

Before you can share a queue in a cluster:

- The queue manager that owns the queue must be a member of the cluster.
- The queue manager's membership of the cluster must not be suspended.

To share a queue in a cluster:

### Procedure

- 1. In the Navigator view, click the queue manager's **Queues** folder. The queue manager's queues are displayed in the Content view.
- 2. In the Content view, right-click the queue that you want to share, then click **Properties...** The queue's Properties dialog opens.
- 3. On the **Cluster** page of the Properties dialog, click **Shared in cluster**, then type the name of the cluster in which you want to share the queue. If the queue is already shared in a cluster or if you want to share the queue in more than one cluster, click **Shared in a list of clusters**, then type the name of the namelist that contains the list of clusters.
- 4. Click **OK** to apply the changes.

### Results

The queue is now available to all the queue managers in the cluster or clusters in which the queue is shared.

#### **Related concepts**

```
<u>"Namelists" on page 22</u>
"Queue manager clusters" on page 28
```

#### **Related tasks**

"Creating a queue manager cluster" on page 113 "Adding a queue manager to a cluster " on page 114 "Resuming the cluster membership of a queue manager " on page 116

# Connecting to a remote cluster queue manager

## About this task

If a remote queue manager belongs to a cluster that is displayed in WebSphere MQ Explorer but WebSphere MQ Explorer doesn't know anything about the queue manager, the queue manager's icon shows that it is not connected. For WebSphere MQ Explorer to get information about the remote queue manager, it must connect to the queue manager. Of course, if you don't know the connection details of the queue manager, you cannot easily add it to the **Queue Managers** folder, and you might not want to be able to administer the queue manager anyway. Therefore, you can connect WebSphere MQ Explorer to the remote queue manager using the cluster information source as an intermediary queue manager.

For example, if QMX is the full repository queue manager from which WebSphere MQ Explorer obtains all its information about the cluster, you can connect to QMZ, the remote cluster queue manager, using QMX as an intermediary queue manager. This means that WebSphere MQ Explorer does not need to know the connection details of the remote cluster queue manager because QMX, the cluster's full repository queue manager, already has this information.

When WebSphere MQ Explorer is connected to the remote cluster queue manager, if you want to administer the remote cluster queue manager, you can then show the queue manager in the **Queue Managers** folder.

To connect to a remote cluster queue manager:

In the Navigator view (in the **Queue Manager Clusters** folder), right-click the queue manager, the click **Connect to queue manager**.

WebSphere MQ Explorer connects to the remote cluster queue manager using the full repository queue manager that is WebSphere MQ Explorer's information source about the cluster. Click the queue manager to display its cluster queues and cluster channels in the Content view.

For more information, see <u>Queue manager clusters</u> in the IBM online IBM WebSphere MQ product documentation.

#### **Related tasks**

"Creating and configuring a queue manager cluster" on page 112

# Administering a remote cluster queue manager

### Before you begin

If a cluster queue manager is not shown in the **Queue Managers** folder, the cluster queue manager is shown in the **Queue Manager Clusters** folder as being disconnected. You can connect to the remote cluster queue manager using the cluster information source as an intermediate queue manager. When the remote cluster queue manager is connected to IBM WebSphere MQ Explorer, you can use that connection to administer the queue manager but you must first show the queue manager in the **Queue Managers** folder.

### About this task

To administer a remote cluster queue manager in IBM WebSphere MQ Explorer:

### Procedure

1. Ensure that the remote cluster queue manager is connected to IBM WebSphere MQ Explorer. For more information, see Connecting to a remote cluster queue manager.

2. Right-click the queue manager, then click Show in Queue Managers folder.

# Results

The queue manager is added to the **Queue Managers** folder and you can now administer it like any other remote queue manager.

"Connecting to a remote cluster queue manager " on page 120

"Specifying a different cluster information source for WebSphere MQ Explorer " on page 117

"Administering remote queue managers" on page 83

"Queue manager clusters" on page 28

# Managing security and authorities

# About this task

The security provisions in WebSphere MQ include securing channels using Secure Sockets Layer (SSL) and controlling access to WebSphere MQ objects. You can manage both SSL security and object authorities in WebSphere MQ Explorer:

- "Securing channels with SSL" on page 121
- "Managing object authorities with an authorization service " on page 130

For more information about SSL, object authorities, and other ways of securing your WebSphere MQ queue manager network, see Security in the IBM online IBM WebSphere MQ product documentation.

#### **Related tasks**

"Authorizing users to configure WebSphere MQ on Windows and Linux (x86 and x86-64 platforms)" on page 158

WebSphere MQ uses the normal user and group authorizations to protect WebSphere MQ applications and WebSphere MQ administration.

"Refreshing the authorization service information (not z/OS) " on page 159 "Refreshing SSL or TLS security " on page 159

# Securing channels with SSL

# About this task

The SSL (Secure Socket Layer) protocol enables queue managers to communicate securely with other queue managers, or clients.

#### SSL Concepts

An SSL-enabled connection is secure in the following ways:

- Authentication: Queue managers or clients initiating an SSL-enabled connection are assured of the identity of the queue manager that they are connecting to, and queue managers that are receiving connections can check the identity of the queue manager or client that is initiating the connection.
- **Message privacy**: Using a unique session key, SSL, if configured to do so, encrypts all information exchanged over the connection. This ensures that information cannot be viewed if it is intercepted by unauthorized parties.
- Message integrity: The data cannot be tampered with over the connection.
- **Certificate Authority chain**: Each certificate in the Certificate Authority (CA) chain is signed by the entity that is identified by its parent certificate in the chain. At the head of the chain is the root CA certificate. The root certificate is always signed by the root CA itself. The signatures of all certificates in the chain must be verified.

#### Sequence overview

There are two stages to the security:

# Procedure

- 1. When a queue manager connects to another queue manager, the two carry out a standard SSL exchange of certificates, and carry out validation checks. If the validation is successful, the connection is established. To achieve this, you must configure both of your queue managers, and the channels that they will use, with appropriate certificate settings.
- 2. When messages are sent from one queue manager to another queue manager along a channel, the data is generally encrypted using a session key that has been established during the certificate exchange. To achieve this you must configure the channels that you will use with appropriate CipherSpecs.

# Results

#### Sequence Details

A typical sequence for a simple SSL connection between queue managers QM1 and QM2 is as follows:

- 1. QM1 connects to QM2.
- 2. The personal certificate that is used by QM2 is sent to QM1.
- 3. QM1 authenticates the personal certificate against the chain of certificate authority certificates.
- 4. QM1 optionally checks for certificate revocation if Online Certificate Status Protocol (OCSP) is supported on the server platform. For more information on OCSP see: <u>"Working with Online Certificate Status Protocol (OCSP)" on page 24</u>.
- 5. QM1 optionally checks the personal certificate against the Certificate Revocation List (CRL). For more information see: <u>"Configuring SSL on queue managers" on page 124</u>.
- 6. QM1 optionally applies a filter to only accept personal certificates that meet any defined peer names. For more information see: <u>"Configuring SSL channels " on page 127</u>.
- 7. QM1 (if all is well) accepts the personal certificate from QM2.
- 8. The secure connection is now established.

For more security, QM2 can request a certificate from QM1, and in that case the following steps also take place:

- 1. QM1 sends its assigned personal certificate to QM2.
- 2. QM2 applies the same checks (Steps 3, 4, and 5) as previously shown.
- 3. QM2, if all is well, accepts the personal certificate from QM1.

The secure connection is now established.

For more information, see Security in the IBM online IBM WebSphere MQ product documentation.

#### **Related tasks**

"Configuring SSL security for WebSphere MQ " on page 122 "Configuring SSL on queue managers" on page 124

#### **Related reference**

"CRL LDAP authentication information properties" on page 389 "OCSP Authentication information properties" on page 391

# Configuring SSL security for WebSphere MQ

# About this task

The SSL (Secure Socket Layer) protocol enables queue managers to communicate securely with other queue managers, or clients. For an introduction, and details on how certificates are used to establish SSL connections, see Using SSL security with WebSphere MQ.

Setting up SSL on a queue manager

To set up SSL on a queue manager, for each queue manager that uses SSL-enabled connections:

### Procedure

- 1. Manage the digital certificates that are used by the queue manager. For more information, see Managing SSL certificates.
- 2. Configure the queue manager for SSL-enabled messaging. For more information, see <u>Configuring SSL</u> on queue managers.
- 3. Configure channels to support secure messaging using SSL. For more information, see <u>Configuring SSL</u> channels.

### Results

#### Setting up SSL on a WebSphere MQ MQI client

To set up SSL on a WebSphere MQ client, for each client that uses SSL-enabled connections:

- 1. Manage the digital certificates that are used by the client. For more information, see <u>Managing SSL</u> certificates.
- 2. Configure the client for SSL-enabled messaging. For more information, see <u>Configuring SSL on</u> WebSphere MQ clients.
- 3. Configure the client channel definition to support secure messaging using SSL. For more information, see Configuring SSL on WebSphere MQ clients.

For more information, see Security in the IBM online IBM WebSphere MQ product documentation.

#### Managing SSL certificates

#### About this task

To manage the SSL certificates on your local computer using a GUI, use IBM Key Management (iKeyman).

Note that you cannot manage SSL certificates on remote computers using the iKeyman GUI.

Managing SSL certificates in the iKeyman GUI

To work with a personal certificate in the iKeyman GUI, you must:

### Procedure

- 1. Create a key database file in the location that is specified in the queue manager's **Key repository** attribute.
- 2. Request and obtain from a Certificate Authority (CA) a personal certificate with the correct label and its full chain of CA certificates back to the Root certificate.
- 3. Add all the certificates, in the correct order, to the key repository of the queue manager using the iKeyman GUI.

#### Results

For instructions on how to perform these tasks in the iKeyman GUI, see <u>Security</u> in the IBM online IBM WebSphere MQ product documentation.

#### **Related tasks**

"Starting the IBM Key Management GUI " on page 124 "Configuring SSL security for WebSphere MQ " on page 122 **Related reference** "Queue manager properties" on page 275

# Starting the IBM Key Management GUI

# About this task

Manage your SSL certificates using the IBM Key Management (iKeyman) GUI.

iKeyman GUI

To open the iKeyman GUI from WebSphere MQ Explorer:

# Procedure

1. Start WebSphere MQ Explorer.

2. In the Navigator view, right-click WebSphere MQ, then click Manage SSL Certificates...

# Results

The IBM Key Management (iKeyman) GUI opens.

Note that you cannot manage SSL certificates on remote computers using the iKeyman GUI.

For instructions on how to use the iKeyman GUI, and for more information about security, see <u>Security</u> in the IBM online IBM WebSphere MQ product documentation.

#### **Related tasks**

"Securing channels with SSL" on page 121

# Configuring SSL on queue managers

# About this task

Use the IBM Key Management (iKeyman) GUI to manage the SSL certificates. For more information, see Starting the IBM Key Management GUI .

Creating the queue manager key repository

The key repository is where certificates used by the queue manager are stored. On Windows, Linux, and UNIX platforms, the key repository is known as the key database file.

The location of the key repository of a queue manager is specified in the queue manager's **Key Repository** attribute. Before you can store the queue manager certificates in the key repository, you must ensure that a key database file exists in this location. If you need to create the key database file, use the iKeyman GUI. For more information, see <u>Security</u> in the IBM online IBM WebSphere MQ product documentation.

Changing the queue manager key repository

# About this task

In certain circumstances you might want to change the key repository; for example, to use a single location that is shared by all queue managers on one operating system.

To change a queue manager key repository location:

- 1. Change the key repository location in the queue manager properties:
  - a) Open WebSphere MQ Explorer and expand the **Queue Managers** folder.
  - b) Right-click the queue manager, then click Properties.
  - c) On the **SSL** property page, edit the path in the **Key repository** field to point to your chosen directory.

d) On the warning dialog, click **Yes**.

2. Transfer the queue manager personal certificates to the new location using the iKeyman GUI. For more information, see Security in the IBM online IBM WebSphere MQ product documentation.

Authenticating certificates using Certificate Revocation Lists

### About this task

Certification Authorities (CAs) can revoke certificates that are no longer trusted by publishing them in a Certification Revocation List (CRL). When a certificate is received by a queue manager or a WebSphere MQ MQI client, it can be checked against the CRL to ensure that it has not been revoked. CRL checking is not mandatory for SSL-enabled messaging to be achieved, but is recommended to ensure the trustworthiness of user certificates.

For more information about how to set up a CRL in this way, see <u>Security</u> in the IBM online IBM WebSphere MQ product documentation.

To set up a connection to an LDAP CRL server:

### Procedure

- 1. In WebSphere MQ Explorer, expand the queue manager.
- 2. Create an authentication information object of type **CRL LDAP**. For more information, see <u>"Creating</u> and configuring queue managers and objects " on page 12.
- 3. Repeat Step 2 to create as many CRL LDAP authentication information objects as you need.
- 4. Create a namelist and add the names of the authentication information objects that you created in Steps 2 and 3 to the new namelist. For more information, see <u>"Creating and configuring queue managers and objects</u>" on page 12.
- 5. Right-click the queue manager, then click **Properties**.
- 6. On the **SSL** page, in the **Revocation namelist** field, type the name of the namelist that you created in Step 4.
- 7. Click **OK**.

### Results

The certificates that the queue manager receives can now be authenticated against the CRL held on the LDAP server.

You can add to the namelist up to 10 connections to alternative LDAP servers to ensure continuity of service if one or more LDAP servers are inaccessible.

Authenticating certificates using OCSP authentication

### About this task

On UNIX systems and Windows systems, WebSphere MQ SSL support checks for revoked certificates using OCSP (Online Certificate Status Protocol) or using CRLs and ARLs on LDAP (Lightweight Directory Access Protocol) servers. OCSP is the preferred method. IBM WebSphere MQ classes for Java and IBM WebSphere MQ classes for JMS cannot use the OCSP information in a client channel definition table file. However, you can configure OCSP as described in the section Using Online Certificate Protocol. z/OS and i5/OS systems do not support OCSP checking, but they do allow the generation of client channel definition tables (CCDTs) containing OCSP information. For more information about CCDTs and OCSP, see <u>Client</u> channel definition table in the IBM online IBM WebSphere MQ product documentation.

To set up a connection to an OCSP server:

### Procedure

1. In WebSphere MQ Explorer, expand the queue manager.

- 2. Create an authentication information object of type **OCSP**. For more information, see: <u>"Creating and configuring queue managers and objects</u>" on page 12.
- 3. Repeat Step 2 to create as many OCSP authentication information objects as you need.
- 4. Create a namelist and add the names of the OCSP authentication information objects that you created in Steps 2 and 3 to the new namelist. For more information, see: <u>"Creating and configuring queue</u> managers and objects " on page 12.
- 5. Right-click the queue manager, then click **Properties**.
- 6. On the **SSL** page, in the **Revocation namelist** field, type the name of the namelist that you created in Step 4.
- 7. Click **OK**.

The certificates that the queue manager receives are authenticated against the OCSP responder.

The queue manager writes OCSP information to the CCDT.

Only one OCSP object can be added to the namelist because the SSL socket library can only use one OCSP responder URL at a time.

Configuring cryptographic hardware

# About this task

WebSphere MQ can support cryptographic hardware, and the queue manager must be configured accordingly. For further information about cryptographic hardware, see: *WebSphere MQ Security* in the online IBM WebSphere MQ product documentation.

To configure the queue manager for cryptographic hardware:

# Procedure

- 1. Start WebSphere MQ Explorer.
- 2. In the Navigator view, right-click the queue manager, then click **Properties**. The Properties dialog opens.
- 3. On the **SSL** page, click **Configure** The Cryptographic Hardware Settings dialog opens.
- 4. In the **Cryptographic Hardware Settings** dialog: All supported cryptographic cards now use PKCS #11, so ignore references to the Rainbow Cryptoswift or nCipher nFast cards. Enter the path to the PKCS #11 driver, and the token label, the token password, and the symmetric cipher setting.
- 5. Click **OK**.

# Results

The queue manager is now configured to use the cryptographic hardware.

You can also work with certificates that are stored on PKCS #11 hardware using iKeyman.

For more information, see Security in the IBM online IBM WebSphere MQ product documentation.

#### **Related tasks**

"Configuring SSL security for WebSphere MQ " on page 122 "Configuring SSL on WebSphere MQ MQI clients " on page 128 **Related reference** "CRL LDAP authentication information properties" on page 389 "OCSP Authentication information properties" on page 391

# **Configuring SSL channels**

# About this task

To configure channels in IBM WebSphere MQ Explorer:

### Procedure

- 1. Open IBM WebSphere MQ Explorer.
- 2. In the Navigator view, expand the Queue Managers folder, then click the Channels folder.
- 3. In the **Content** view, right-click the channel, then click **Properties**.
- 4. In the **Properties** dialog, open the **SSL** page.

### Results

Use the SSL page of the Channel properties dialog for the following tasks.

#### Setting message security

SSL-enabled messaging offers 2 methods of ensuring message security:

- Encryption ensures that if the message is intercepted, it is unreadable.
- Hash functions ensure that if the message is altered, this is detected.

The combination of these methods is called the cipher specification, or CipherSpec. The same CipherSpec must be set for both ends of a channel, otherwise SSL-enabled messaging fails. For more information, see <u>Security</u> in the IBM online IBM WebSphere MQ product documentation.

On the **SSL** page of the **Properties** dialog, do one of the following:

- From the **Standard cipher** field, select a standard cipher.
- If you are an advanced user and you are administering a queue manager on a z/OS or IBM i platform that includes new CipherSpecs that are not the IBM WebSphere MQ predefined list, enter a platform-specific value for a CipherSpec in the **Custom ciphers** field.

#### Filtering certificates on their owner's name

Certificates contain the distinguished name of the owner of the certificate. You can optionally configure the channel to accept only certificates with attributes in the distinguished name of the owner that match given values. To do this, select the **Accept only certificates with Distinguished Names matching these values** check box.

| Attribute names | Meaning                  |
|-----------------|--------------------------|
| CN              | common name              |
| т               | title                    |
| OU              | organizational unit name |
| 0               | organization name        |
| L               | locality                 |
| S, ST, or SP    | state or province name   |
| C               | country                  |

The attribute names that IBM WebSphere MQ can filter are listed in the following table:

In the **Accept only certificates with Distinguished Names matching these values** field, you can use the wildcard character (\*) at the beginning or the end of the attribute value in place of any number of characters. For example, to accept only certificates from any person with a name ending with Smith working for IBM in GB, type:

CN=\*Smith, O=IBM, C=GB

Authenticating parties initiating connections to a queue manager

When another party initiates an SSL-enabled connection to a queue manager, the queue manager must send its personal certificate to the initiating party as proof of identity. You can also optionally configure the queue manager channel so that the queue manager refuses the connection if the initiating party does not send its own personal certificate. To do this, on the **SSL** page of the **Channel properties** dialog, select **Required** from the **Authentication of parties initiating connections** list.

#### **Related tasks**

"Configuring SSL security for WebSphere MQ " on page 122

### Configuring SSL on WebSphere MQ MQI clients

### About this task

To work with SSL on a WebSphere MQ client, you must use various commands as introduced here. For further explanations, see *Security* if you have installed the WebSphere MQ product documentation. If you have not installed the WebSphere MQ product documentation, see <u>Security</u> in the IBM online IBM WebSphere MQ product documentation.

#### Managing the WebSphere MQ client's certificates

Use the IBM Key Management (iKeyman) GUI to manage your SSL certificates. For more information, see <u>"Starting the IBM Key Management GUI " on page 124</u>. For instructions about using the iKeyman GUI, see *Security*.

In the iKeyman GUI, ensure that the client key repository contains all the Certificate Authority (CA) certificates that might be required to validate certificates that are received from other queue managers.

To find out the location of the client's key repository, type the following command to examine the MQSSLKEYR environment variable:

echo %MQSSLKEYR%

Also check your application because the key repository can be set on an MQCONNX call. If both values are set, the value set on the MQCONNX call overrides the value of MQSSLKEYR.

#### Configuring the channels to use SSL

The SSL channels must be set up as described here in "Configuring SSL channels " on page 127.

For further information on setting up WebSphere MQ client security, see *Setting up WebSphere MQ MQI client security* if you have installed the WebSphere MQ product documentation. If you have not installed the WebSphere MQ product documentation, see <u>Setting up WebSphere MQ MQI client security</u> in the IBM online IBM WebSphere MQ product documentation.

Authenticating certificates using Certificate Revocation Lists

### About this task

You can set up a WebSphere MQ MQI client to check certificates against CRLs on LDAP servers:

- 1. On the WebSphere MQ server, in WebSphere MQ Explorer, expand the queue manager.
- 2. Create a new authentication information object of type **CRL LDAP**. For more information, see <u>"Creating</u> and configuring queue managers and objects " on page 12.
- 3. Repeat Step 2 to create as many authentication information objects as you need.
- 4. Create a new namelist and add to the namelist the names of the authentication information objects that you created in Steps 2 and 3. For more information, see <u>"Creating and configuring queue</u> managers and objects" on page 12.

- 5. Right-click the queue manager, then click **Properties**.
- 6. On the **SSL** page, in the **CRL Namelist** field, type the name of the namelist that you created in Step 4.
- 7. Click **OK**. All the LDAP CRL information is now written to the client channel definition table.
- 8. Make the client channel definition table available to the client, or, if you are using Windows Active Directory, write out the information from the client channel definition table to the Active Directory (see the setmqscp command in the *System Administration Guide* in the online IBM WebSphere MQ product documentation).

For more information, see *Clients* if you have installed the WebSphere MQ product documentation. If you have not installed the WebSphere MQ product documentation, see <u>Overview of WebSphere MQ MQI</u> clients in the IBM online IBM WebSphere MQ product documentation.

You can add to the namelist up to 10 connections to alternative LDAP servers to ensure continuity of service if one or more LDAP servers are inaccessible. For more information, see *Security* if you have installed the WebSphere MQ product documentation. If you have not installed the WebSphere MQ product documentation, see Security in the IBM online IBM WebSphere MQ product documentation.

Authenticating certificates using OCSP authentication

### About this task

You can set up a WebSphere MQ MQI client to check certificates against an OCSP responder. Some client environments do not support OCSP revocation checking, but all server platforms support the ability to define OCSP configuration which will be written into the client channel definition table file.

#### Procedure

- 1. On the WebSphere MQ server, in WebSphere MQ Explorer, expand the queue manager.
- 2. Create a new authentication information object of type **OCSP**. For more information, see <u>"Creating and configuring queue managers and objects</u>" on page 12.
- 3. Repeat Step 2 to create as many OCSP authentication information objects as you need.
- 4. Create a new namelist and add to the namelist the names of the OCSP authentication information objects that you created in Steps 2 and 3. For more information, see <u>"Creating and configuring queue</u> managers and objects " on page 12.
- 5. Right-click the queue manager, then click **Properties**.
- 6. On the **SSL** page, in the **Revocation namelist** field, type the name of the namelist that you created in Step 4.
- 7. Click **OK**.
- 8. Make the client channel definition table available to the client.

### Results

For more information, see *Clients* if you have installed the WebSphere MQ product documentation. If you have not installed the WebSphere MQ product documentation, see <u>Overview of WebSphere MQ MQI clients</u> in the IBM online IBM WebSphere MQ product documentation.

Only one OCSP object can be added to the namelist because the SSL socket library can only use one OCSP responder URL at a time. For more information, see *Security* if you have installed the WebSphere MQ product documentation. If you have not installed the WebSphere MQ product documentation, see <u>Security</u> in the IBM online IBM WebSphere MQ product documentation.

#### **Related tasks**

"Configuring SSL security for WebSphere MQ" on page 122 "Configuring SSL on queue managers" on page 124

### **Related reference** <u>"CRL LDAP authentication information properties" on page 389</u> <u>"OCSP Authentication information properties" on page 391</u>

# Managing object authorities with an authorization service

# About this task

The authorization service is an installable service that enables you to view and manage the access authorities of groups and users on WebSphere MQ objects. You can manage these authorities using WebSphere MQ Explorer. The authorization service component that is supplied with WebSphere MQ is the Object Authority Manager (OAM) but you can use WebSphere MQ Explorer to manage authorities through other installable authorization services if you prefer.

The authorization service maintains an access control list (ACL) for each WebSphere MQ object to which it is controlling access. An ACL contains a list of all the group IDs that can perform operations on the object; on Windows, the ACL can contain user IDs as well as group IDs. In the authorization service, you can grant and revoke authorities for users to access queue managers and objects.

For more information about managing object authorities with the OAM, see <u>Object authority manager</u> (OAM) and Security in the IBM online IBM WebSphere MQ product documentation.

For more information about granting authorities on queue managers and objects, see the following topics:

- Granting the Create authority
- · Granting authorities on a queue manager
- · Granting authorities on a specific object
- Granting authorities on multiple objects

#### **Related concepts**

<u>"Authorities you can set on WebSphere MQ objects " on page 143</u>
<u>"Authority records" on page 140</u>
<u>"Accumulated authorities" on page 139</u>
<u>"Users and groups (entities) in the authorization service " on page 141</u> **Related tasks**"Enabling installed plug-ins " on page 206

# Granting the Create authority

### About this task

To create a new object on a queue manager, the user who performs the operation must have authority to create that type of object on the queue manager. The authority can be granted to the group to which the user belongs (in which case, all members of the group are granted the Create authority) or, on Windows queue managers only, to an individual user.

The user can have the authority to create any type of object on the queue manager or just to create specific types of objects; for example, channels, queues, and listeners only.

Note that the ability to create a queue indirectly grants full administrative rights. Do not grant Create authority to ordinary users or applications.

To grant the authority to a group or user to create objects on a queue manager:

### Procedure

1. In the Navigator view, right-click the queue manager, then click **Object Authorities > Manage the Create Authorities...** The Manage Create Authorities dialog opens.

- 2. Windows queue managers only: if you are granting the authority to an individual user, click the **Users** tab.
- 3. Click **New...** The Add Authorities dialog opens.
- 4. Enter the name of the group or user, as appropriate.
- 5. Select the check boxes for the objects for which you want to grant the Create authority, then click **OK**.

An authority record for the group or user is added to the table and the Create authorities that you granted are shown.

If the group or user already has Create authorities for some of the objects on the queue manager, select the existing authority record and edit it. If you add a new authority record for a user or group that already has an authority record on the object, you are prompted to confirm that you want to overwrite the existing authority record.

#### **Related concepts**

"Users and groups (entities) in the authorization service " on page 141 "Authorities you can set on WebSphere MQ objects " on page 143 **Related tasks** "Granting authorities on a queue manager" on page 132 "Granting authorities on a specific object" on page 132 "Granting authorities on multiple objects" on page 133

### Granting role-based authorities on a queue manager

### About this task

A user must have the correct authorities to perform operations on objects; you can assign these authorities individually, but if a user needs either read-only access or full administrative access to all the objects hosted by a queue manager, this can be granted in a single action.

**Note:** This procedure grants the requested access in addition to whatever access the user or group currently has. If you grant read-only access to a user or group, that user or group does not lose any existing administrative authorities.

To grant a group or user either read-only access or full administrative access to all the objects hosted by a queue manager:

# Procedure

- 1. In the Navigator view, right-click the queue manager, then click **Object Authorities** > **Add Role Based Authorities...** The Add Role Based Authorities dialog opens.
- 2. Windows queue managers only: if you are granting the authority to an individual user, click **User** and enter the user name.
- 3. If you are granting the authority to a group, click **Group** and enter the group name.
- 4. Select the appropriate radio button to grant read only access or full administrative access.
- 5. If you want to allow the user or group to browse messages on the queues hosted by the queue manager, select the **Permit reading of messages on queues** check box.
- 6. Equivalent commands to grant the requested authorities are displayed in the **Command preview** pane. You can copy one or more commands and paste them into a script or onto the command line.
- 7. Click **OK**.

### Results

The requested authorities are granted to the user or group.

**Note:** On IBM i, you might also need to change access authorities to allow the user to issue the commands you have generated. Do this using the **GRTOBJAUT** command.

#### **Related concepts**

"Users and groups (entities) in the authorization service " on page 141 **Related tasks** "Granting authorities on a specific object" on page 132 "Granting authorities on multiple objects" on page 133 "Granting the Create authority" on page 130 "Granting the authority to connect to a queue manager " on page 134

### Granting authorities on a queue manager

### About this task

To perform an operation on a queue manager, the user must have authority to perform that particular operation on the queue manager.

The user can have the authority to perform any operation on the queue manager or just to perform specific operations; for example, to connect to the queue manager, to delete the queue manager, or to display the queue manager's attributes.

To grant authorities to a group or user to perform operations on a queue manager:

### Procedure

- 1. In the Navigator view, right-click the queue manager, then click **Object Authorities** > **Manage Authority Records...** The Manage Authority Records dialog opens.
- 2. Windows queue managers only: if you are granting the authority to an individual user, click the **Users** tab.
- 3. Click **New...** The Add Authorities dialog opens.
- 4. Enter the name of the group or user, as appropriate.
- 5. Select the check boxes for the authorities that you want to grant, then click **OK**.

### Results

An authority record for the group or user is added to the table and the authorities that you granted are shown.

If the user or group already has some authorities on the queue manager, select the existing authority record and edit it. If you add a new authority record for a user or group that already has an authority record on the object, you are prompted to confirm that you want to overwrite the existing authority record.

#### **Related concepts**

"Users and groups (entities) in the authorization service " on page 141 "Authorities you can set on WebSphere MQ objects " on page 143 **Related tasks** "Granting authorities on a specific object" on page 132 "Granting authorities on multiple objects" on page 133 "Granting the Create authority" on page 130

### Granting authorities on a specific object

### About this task

A user must have the correct authorities to perform operations on objects; for example, to browse the messages on a queue.

To grant a user or group of users authority to perform operations on a specific object:

# Procedure

- 1. In the Content view, right-click the object, then click **Object Authorities** > **Manage Authority Records**. The Manage Authority Records dialog opens.
- 2. Expand the **Specific Profiles** folder. Only one profile is displayed because only one specific profile can match one object. If you open the Manage Authority Records dialog from a folder in the Navigator view, a specific profile for each of the objects in the folder is displayed in the **Specific Profiles** folder.
- 3. Click the profile that is displayed in the **Specific Profiles** folder. The authority records that have been granted on the object are displayed.
- 4. Windows queue managers only: if you are granting the authority to an individual user, click the **Users** tab.
- 5. Click **New...** The Add Authorities dialog opens.
- 6. Enter the name of the group or user, as appropriate.
- 7. Select the check boxes for the authorities that you want to grant on the object, then click **OK**.

# Results

An authority record for the user or group is added to the table and the authorities that you granted are shown in the authority record.

If the user or group already has some authorities for the object, select the existing authority record and edit it. If you add a new authority record for a user or group that already has an authority record on the object, you are prompted to confirm that you want to overwrite the existing authority record.

#### **Related concepts**

"Generic and specific profiles " on page 142 "Users and groups (entities) in the authorization service " on page 141 "Authorities you can set on WebSphere MQ objects " on page 143 **Related tasks** "Granting authorities on multiple objects" on page 133 "Granting the Create authority" on page 130

### Granting authorities on multiple objects

# About this task

A user must have the correct authorities to perform operations on objects; for example, to browse the messages on a queue. You can grant the same set of authorities to multiple objects on a queue manager by using generic profiles.

To grant a user or group the same set of authorities on multiple objects:

- 1. In the Navigator view, on the queue manager that hosts the objects, right-click the folder that contains the objects, then click **Object Authorities** > **Manage Authority Records...**. The Manage Authority Records dialog opens.
- 2. You can use an existing generic profile or create a new generic profile:
  - If there is an existing generic profile that matches the objects, expand the **Generic Profiles** folder, click the generic profile, then click **New** > **User Authority...** or **New** > **Group Authority...**. The Add Authorities dialog opens.
  - If there is no existing generic profile that matches the objects, right-click the **Generic Profiles** folder, then click**New** > **User Authority Using New Profile...** or **New** > **Group Authority Using New Profile...**. The Add Using Generic Profile dialog opens.

- 3. Enter the name of the user or group..
- 4. Type a name for the profile using wildcard characters. The name of the profile must match the names of all of the objects to which you want the profile to apply.
- 5. Select the check boxes for the authorities that you want to grant on the objects, then click **OK**.

An authority record for the user or group is added to the table and the authorities that you granted are shown.

If the user or group already has some authorities for the object, select the existing authority record and edit it. If you add a new authority record for a user or group that already has an authority record on the object, you are prompted to confirm that you want to overwrite the existing authority record.

#### **Related concepts**

"Generic and specific profiles " on page 142
"Users and groups (entities) in the authorization service " on page 141
"Authorities you can set on WebSphere MQ objects " on page 143
Related tasks
"Granting authorities on a specific object" on page 132
Related reference
"Wildcards used in generic profiles" on page 148

### Granting the authority to connect to a queue manager

### About this task

Before a user can access a queue manager's objects, the user must connect to the queue manager. The user must, therefore, have authority to connect to that queue manager. Any authorities granted to the user on the queue manager's objects are irrelevant unless the user can connect to the queue manager.

When you view the authority records of objects on a queue manager for which the user does not have Connect authority, the Find Accumulated Authorities dialog displays a message to warn you that the authorities will have no effect until you grant Connect authority to the user or to a group to which the user belongs.

To grant Connect authority for a queue manager to a user or group:

### Procedure

- 1. In the Navigator view, right-click the queue manager, then click **Manage Authority Records...** The Manage Authority Records dialog opens.
- 2. Highlight the record for the user or group to which you want to add the Connect authority, then click **Edit...** The Edit Authorities dialog opens.
- 3. Select the **Connect** check box, then click **OK**.

### Results

The user now has Connect access to the queue manager. When the user accesses the queue manager's objects, the authorities that you have granted to the user take effect.

#### **Related concepts**

"Authorities you can set on WebSphere MQ objects " on page 143

#### Related tasks

"Granting authorities on a queue manager" on page 132

"Granting authorities on a specific object" on page 132

"Granting authorities on multiple objects" on page 133

# Comparing the authorities of two entities

# About this task

In the authorization service, you can compare the authorities that have been granted to two groups of users. For example, you could compare the authorities of group AppDev6 with the authorities of SysDev6 on queue Q\_STOCKS\_5.

On Windows queue managers, you can also compare the authorities that have been granted to two individual users, or compare the authorities of a group with the authorities of an individual user.

To compare the authorities of two groups or users:

# Procedure

- 1. In the Content view, right-click the object on which the two groups or users have authorities, then click **Object Authorities > Manage Authority Records...** The Manage Authority Records dialog opens.
- 2. Click the profile (generic profile or specific profile) that matches the objects on which the two groups or users have authorities. The authority records associated with the profile are displayed.
- 3. Click the authority record of one of the groups or users, then click **Compare** The Compare Authority Records dialog opens.
- 4. Enter the name of the group or user with which you want to compare authorities, then click **Compare**. The two groups or users and their authorities are displayed in the table.
- 5. Optional: To show only the authorities that are set differently, select the **Show differences only** check box. The authorities that are the same for both groups or users are hidden so that you can see the differences more easily. In the following figure, the Compare Authority Records dialog shows that the only differences between the authority records of the user called User500 and the group called AppDev6 are that the Browse, Get, Inquire, and Set authorities have been granted explicitly to AppDev6 but not to User500.

| mpare User:<br>th the: | Group C Use | 'LAPPY<br>er |     |         |          |
|------------------------|-------------|--------------|-----|---------|----------|
| lled:                  | AppDev6     |              |     |         | Compar   |
| Show differe           | ences only  | Browse       | Get | Inquire | Set      |
| User500@HAPPYLAPPY     |             | •            | × . | ~       | <b>~</b> |
|                        |             |              |     |         |          |

### Results

The dialog displays only the authority records for the entities on the object. The dialog does not display authorities that the user or group might inherit from other sources (the accumulated authorities). For

more information about comparing accumulated authorities, see <u>Comparing the accumulated authorities</u> of two entities.

Related concepts "Users and groups (entities) in the authorization service " on page 141 Related tasks "Granting authorities on a specific object" on page 132

### Comparing the accumulated authorities of two entities

### About this task

You can compare the accumulated authorities on an object of two users, two groups, or a user with a group.

To compare the accumulated authorities of two entities:

### Procedure

- 1. Display the accumulated authorities for a user or group on an object. For more information, see <u>Finding</u> the accumulated authorities of an entity on an object.
- 2. Click the accumulated authorities row of the table to highlight it, then click **Compare** The Compare Accumulated Authorities dialog opens.
- 3. Enter the name and type of the entity with which you want to compare the accumulated authorities, then click **Compare**. The two sets of accumulated authorities are displayed in the table.
- 4. Optional: Select the **Show accumulated differences only** check box to show only the authorities that are different. For example, in the following figure, the Compare Accumulated Authority Records dialog shows that in the comparison between the user called User500 and the group called mqm, the only difference is that mqm has the Put authority but User500 does not.

| npare Group:                | User500@HAPPYLAPPY                   |     |       |
|-----------------------------|--------------------------------------|-----|-------|
| h the:                      | • Group C User                       |     |       |
| ed:                         | mqm                                  |     | Compa |
| Show accumu<br>Show authori | lated differences only<br>ty records |     |       |
| Name                        |                                      | Put |       |
| + User 500@H                | APPYLAPPY                            |     |       |
| + mqm                       |                                      | ×   | 4     |
|                             |                                      |     | ·     |
|                             |                                      |     |       |
|                             |                                      |     |       |

5. Optional: Select the **Show authorities records** check box to expand both sets of accumulated authorities row to display the authority records that contribute to the accumulated authorities.

The following figure shows the comparison between the user called User500 and the group called mqm with the authority records displayed.

| ompare Group: | User500@HAPPYLAPPY     |     |             |
|---------------|------------------------|-----|-------------|
| ith the:      | Group C User           |     |             |
| alled:        | mqm                    |     | Compare     |
| Show accumu   | lated differences only |     | · · · · · · |
| Show authori  | ty records             |     |             |
| A Name        |                        | Put |             |
| User 500@H    | APPYLAPPY              |     |             |
| User 500      | @HAPPYLAPPY            |     | 4           |
| AppDev        | 6@HAPPYLAPPY           |     |             |
| - mqm         |                        | ×   | × *         |
| mqm@H         | APPYLAPPY              |     |             |
|               |                        |     |             |
|               |                        |     |             |

The dialog displays the accumulated authorities and the authority records that contribute to the accumulated authorities. You cannot edit the authority records from this dialog.

#### **Related concepts**

<u>"Accumulated authorities" on page 139</u>
<u>"Users and groups (entities) in the authorization service" on page 141</u> **Related tasks**"Comparing the authorities of two entities " on page 135

# Finding the authorities of a user or group on an object

### About this task

You can search the authorization service for authority records or accumulated authorities that have been granted to groups or users (entities) on a queue manager's objects. If the group or user does not have an authority record on the specified objects, no results are displayed.

To find the authorities:

- 1. In the Navigator view, right-click the queue manager, then click **Object Authorities** > **Find Authorities**. The Find Authorities dialog opens.
- 2. Select the type of information that you want to display:
  - To view the authorities that have been explicitly granted to the group or user, click **Authority** records.
  - To view the authorities that have accumulated for the group or user, click **Accumulated authorities**.
- 3. In the **Entity type** field, select the entity for whom you are finding the authorities:

- To view the authorities for a specific user, click **A user**. If **Authority records** is selected, this option is available on Windows queue managers only.
- To view the authorities for a specific group of users, click **A group**.
- To view the authorities for a group or a user of a particular name, click **A user or a group**. This option is available on Windows queue managers only.
- To view the authorities for all users, click **All users**. This option is available on Windows queue managers only.
- To view the authorities for all groups, click **All groups**.
- To view the authorities for all entities, click **All users and groups**. This option is available on Windows queue managers only.
- 4. In the **Entity name** field, type the name of the entity.
- 5. In the **Object type** field, select the type of object on which the authorities were granted.
- 6. In the **Profile type** field, select the type of profile that the object's name must match:
  - To find authorities on a specific object, click Specific profile.
  - To find authorities on multiple objects, click **Generic profile**. The generic profile must already exist.
- 7. In the **Profile name** field, enter the name of the profile that the object name must match.
- 8. Click Find.

The authority records or accumulated authorities are displayed in the table.

You can edit or remove the authority records that are displayed in the table. Be aware, however, that removing an authority record might revoke authorities from that user or group (or from any users in the group) that is associated with that record.

#### **Related concepts**

"Accumulated authorities" on page 139
"Generic and specific profiles " on page 142
"Users and groups (entities) in the authorization service " on page 141 **Related tasks**"Granting authorities on a specific object" on page 132
"Granting authorities on multiple objects" on page 133
"Granting authorities on a queue manager" on page 132

# Finding the accumulated authorities of an entity on an object

# About this task

When you view the authority records that have been created on a specific object (for example, a queue called Q2) in the Manage Authority Records dialog, you can see what authorities have been explicitly granted to the user or group (the entity) on that object; you can also see which generic profiles apply to that object and whether the entity has authority records against any of the generic profiles. You cannot, however, easily see the accumulated effect of those authorities, which is ultimately what affects whether the entity can perform operations on the object.

You can find and view the accumulated authorities of an entity on an object in any of the following ways:

- In the Manage Authority Records dialog, click the authority record for the entity, then click **Accumulated Authorities...** For more information about opening the Manage Authority Records dialog, see <u>"Granting</u> authorities on a specific object" on page 132 or <u>"Granting authorities on multiple objects"</u> on page 133.
- In the *Content view*, right-click the object, then click **Object Authorities** > **Find Accumulated Authorities...**

• In the *Navigator view*, right-click the queue manager, then click **Object Authorities** > **Find Authorities**... For more information about finding accumulated authorities in the Find Authorities dialog, see <u>Finding</u> the authorities of a user or group on an object.

The accumulated authorities for the entity are displayed in the first row of the table; the other rows display all of the authority records that contribute to the accumulated authorities. If one authority record contains an authority to perform a particular operation (for example, to put messages on the queue), the accumulated authorities allow the entity to perform that operation.

You can edit one or more of the authority records that contribute to the accumulated authorities. You can also remove an authority record from in the Find Accumulated Authorities dialog. Be aware, however, that removing an authority record might revoke authorities from the user or group (or from any users in the group) that is associated with that record.

#### **Related concepts**

"Accumulated authorities" on page 139 "Users and groups (entities) in the authorization service " on page 141 "Generic and specific profiles " on page 142 **Related tasks** "Granting authorities on multiple objects" on page 133 "Granting authorities on a specific object" on page 132

# Determining why an entity has certain authorities

# About this task

An entity's authorities can accumulate from several sources so it is useful to be able to find out which authority records contributed to an entity's accumulated authorities. You can then change one or more of the authority records as appropriate.

To determine why a entity has certain authorities on an object:

# Procedure

- 1. In the Content view, right-click the object, then click **Object Authorities** > **Find Accumulated Authorities...** The Find Accumulated Authorities dialog opens.
- 2. Select the type of entity and type the name of the entity. The table displays the entity's accumulated authorities and the authority records that contribute to them.
- 3. Look down the column of the authority (for example, the **Put** column) to determine which authority record has caused the entity to have that accumulated authority.

### Results

When you have determined which authority records have contributed to the group or user's accumulated authorities, you can edit one or more of the authority records to change the accumulated authorities (be aware that changes you make could be inherited by other groups or users as well).

You can also remove an authority record from in the Find Accumulated Authorities dialog. Be aware, however, that removing an authority record might revoke authorities from the user or group (or from any users in the group) that is associated with that record.

#### **Related concepts**

"Accumulated authorities" on page 139 "Users and groups (entities) in the authorization service " on page 141

### Accumulated authorities

Accumulated authorities are the total authorities that a user or group has to perform an operation on an object.

A user can be granted authorities on an object from the following sources:

- An authority record that has been created on the object for the user (Windows only).
- An authority record that has been created on the object for a group to which the user belongs.
- An authority record that has been created for the user against a generic profile that matches the object (Windows only).
- An authority record that has been created for a group to which the user belongs against a generic profile that matches the object.

If a user is granted an authority (for example, the authority to put messages on a queue called Q1) from just one of these sources, the user has that authority, even if authority records from other sources do not grant that authority. For example, the following figure shows that the user called User500, who belongs to group AppDev6, does not have authority to put messages on Q1 because the Put authority has not been granted to User500 or to AppDev6. User500, however, does have authority to get messages from Q1 because the Get authority has been granted to AppDev6 so User500 inherits the Get authority.

| itity type:        | C Group (• User User500@HAPPYLAPPY Queue |       |       |          |          |     |    |     |     |    |        |          |        |         |        |
|--------------------|------------------------------------------|-------|-------|----------|----------|-----|----|-----|-----|----|--------|----------|--------|---------|--------|
| ntity name:        |                                          |       |       |          |          |     |    |     |     |    |        |          |        |         |        |
| )bject type:       |                                          |       |       |          |          |     |    |     |     |    |        |          |        |         |        |
| rofile name:       | Q1                                       |       |       |          |          |     |    |     |     |    | Select |          |        |         |        |
| ueue manager name: | QM_A                                     |       |       |          |          |     |    |     |     |    |        |          |        |         | Find   |
| A Name             |                                          | Туре  | Clear | Change   | Browse   | Set | Se | Set | Pas | Pa | Put    | Inquire  | Get    | Display | Delete |
| User 500@HAPPYL    | APPY (Accumulated Authorities)           |       | ~     | <b>~</b> | <b>~</b> | ×   | ×  | ~   | ×   | ×  | 1 2    | ~        | ~      | ~       | ~      |
| AppDev6@HA         | PPYLAPPY (Q1)                            | Group | ~     | ~        | -        | -   | ~  | -   | ~   | ~  |        | ~        | -      | ~       | ~      |
| User 500@HAP       | PYLAPPY (Q1)                             | User  | ~     | ~        |          | ~   | ~  |     | ~   | ¥  |        |          |        | ~       | ~      |
|                    |                                          |       |       |          |          |     |    |     |     |    | Com    |          | r: -lu | . 11    | Delete |
|                    |                                          |       |       |          |          |     |    |     |     |    | Comp   | Jal errr | LUI    | 444     | Delete |

In the figure, the first row of the table in the Find Accumulated Authorities dialog shows the accumulated authorities of User500. The next two rows show the authority records that contribute to the accumulated authorities. In the scenario shown in the figure, the authority record for User500 does not contain the Put and Get authorities; the authority record for AppDev6, however, contains the Get authority. Therefore, the accumulated authorities for User500 show that User500 has Get authority but not Put authority on queue Q1.

The warning message at the bottom of the Find Accumulated Authorities dialog shows that although User500 has some authorities to perform operations on queue Q1, User500 does not have authority to connect to the queue manager that hosts Q1.

#### **Related concepts**

"Authority records" on page 140 "Users and groups (entities) in the authorization service " on page 141 **Related tasks** "Granting the Create authority" on page 130

### Authority records

An authority record is the set of authorities that have been granted to a particular user or group of users (entities) on a named object. On objects on Windows, you can create authority records for individual users and for groups of users. On Unix, Linux, and i5/OS, you can create authority records only for groups of users; if you grant authorities to an individual user, the authorization service creates or updates the authority record for the user's primary group so that the same authorities are granted to all the users in the group.

To be able to perform operations on an object or a queue manager, an entity (a user or a group) must have an authority record that contains the authorities to perform those operations. For example, for a user called User337 to be able to put messages on queue Q1, User337 or a group to which User337 belongs must have an authority record that contains the Put authority.

You can grant authorities on single objects by creating an authority record against a specific profile, or you can grant authorities on multiple objects by creating an authority record against a generic profile. Because you can create authority records for individual users and for groups, and you can create authority records against generic profiles which can apply to multiple objects, the authorities that an individual user has on a particular object can accumulate from several sources.

#### **Related concepts**

"Accumulated authorities" on page 139 "Generic and specific profiles " on page 142

### **Related tasks**

"Determining why an entity has certain authorities " on page 139

## Users and groups (entities) in the authorization service

In the authorization service, authorities are granted to users (also known as principals when the user name is fully qualified with the domain name) or groups of users for accessing IBM WebSphere MQ objects. Users and groups are collectively known as entities in the authorization service. You grant a set of authorities to an entity by creating an authority record.

On objects on Windows, you can create authority records for individual users and for groups of users. On UNIX, Linux, and IBM i, you can create authority records only for groups of users; if you grant authorities to an individual user, the authorization service creates or updates the authority record for the user's primary group so that the same authorities are granted to all the users in the primary group.

The following figure shows the authority record for the mqm group on a queue called Q\_STOCKS\_5. Q\_STOCKS\_5 is a queue on a Windows queue manager so it is possible to view authority records that have been created for individual users. If the queue were hosted on a UNIX,Linux, or IBM i queue manager, there would be no **Users** tab available in the dialog.

| Generic Profiles | 🛆 Name                             | Browse                 | Change | Clear    | Delete | Display | Get      | Inquire  | Put      | Pass al |
|------------------|------------------------------------|------------------------|--------|----------|--------|---------|----------|----------|----------|---------|
|                  | mqm@WINXPPRO                       | ~                      | × .    | <b>~</b> | ×      | ¥       | <b>V</b> | <b>v</b> | <b>*</b> | ×       |
|                  |                                    |                        |        | 875 - S  |        |         | 1        |          |          |         |
|                  |                                    |                        |        | -        |        |         | -        |          |          |         |
|                  |                                    |                        |        |          |        |         |          |          |          |         |
|                  |                                    |                        |        |          | L      |         |          |          |          |         |
|                  |                                    |                        |        |          |        |         |          |          |          |         |
|                  | Last updated: 16:02:46             | Last updated: 16:02:46 |        |          |        |         |          |          |          |         |
|                  | A second shared so the solition of | 1                      |        | Cruz     |        |         | 1        | e da     |          | Delete  |
|                  | Accumulated authorities.           | · .                    |        | Comp     | are    | New     |          | Editor   |          | Delete  |

The users and groups that are displayed in IBM WebSphere MQ Explorer are defined in the operating system that hosts the queue manager and objects. You cannot, therefore, create or delete entities from within the IBM WebSphere MQ Explorer itself. If you make a change to an entity while IBM WebSphere MQ Explorer is running, you must refresh the authorization service to pick up the changes; for more information, see Refreshing authorization service information.

Entities can be granted authorities explicitly and also by inheritance. For more information about how entities can inherit authorities, see Accumulated authorities.

On Windows, delete the authority records corresponding to a particular Windows user account before deleting that user account. It is impossible to remove the authority records after removing the Windows user account.

#### **Related concepts**

<u>"Authority records" on page 140</u> "Accumulated authorities" on page 139

### Generic and specific profiles

When you manage authorities for a folder of objects (for example, the Queues folder) using the Manage Authority Records dialog, you grant authorities against profiles instead of granting authorities on specific objects.

Profiles define the name and type of object to which the authorities will apply. A specific profile exactly matches the name of the object, while a generic profile matches one or more objects using wildcard characters.

# **Specific profiles**

A specific profile applies only to the object of that name and type. To grant or revoke an authority on a single object, you select the relevant specific profile and create or edit the authority records for that profile.

For example, to grant group AppDev6 the authority to put messages on queue Q.STOCKS.5, select the specific profile called Q.STOCKS.5 and create or edit the authority record for group AppDev6. The authority record will apply only to the queue called Q.STOCKS.5.

Objects of type queue or topic with names that match the profile name do not have to exist when the command is issued.

## **Generic profiles**

A generic profile is a profile that you have created to associate with more than one object of the same type. You can grant authorities to a set of objects at the same time by creating an authority record against the generic profile. For example, to grant group AppDev6 the authority to put messages on any queue with a name that starts with Q.STOCKS., grant the authority using a generic profile that is named Q.STOCKS.\* For more information about wildcards, see Wildcards used in generic profiles.

Objects with names that match the profile name do not have to exist when the command is issued.

#### **Related concepts**

"Users and groups (entities) in the authorization service " on page 141 **Related tasks** "Granting authorities on a specific object" on page 132 "Granting authorities on multiple objects" on page 133 **Related reference** "Wildcards used in generic profiles" on page 148

#### Authorization service control commands

WebSphere MQ Explorer performs the same functions as the WebSphere MQ control commands setmqaut, dspmqaut, and dmpmqaut.

The following table shows the authorities in WebSphere MQ Explorer and the equivalent parameters when you use the control commands.

| Authority                | Control command |
|--------------------------|-----------------|
| Alternate user authority | altusr          |

| Authority             | Control command |
|-----------------------|-----------------|
| Browse                | browse          |
| Change                | chg             |
| Clear                 | clr             |
| Connect               | connect         |
| Create                | crt             |
| Ctrl                  | ctrl            |
| Ctrlx                 | ctrlx           |
| Delete                | dlt             |
| Display               | dsp             |
| Get                   | get             |
| Put                   | put             |
| Inquire               | inq             |
| Pass all context      | passall         |
| Pass identity context | passid          |
| Set                   | set             |
| Set all context       | setall          |
| Set identity context  | setid           |
| System                | system          |

### **Related tasks**

"Granting authorities on a queue manager" on page 132 "Granting authorities on a specific object" on page 132 "Granting authorities on multiple objects" on page 133

# Authorities you can set on WebSphere MQ objects

The following table lists the authorities that you can set for users and groups accessing different WebSphere MQ objects. Some authorities can be set against specific objects only; the table shows whether each authority is valid for each object.

| Author<br>ity               | Descri<br>ption                                                                                          | Queue<br>manag<br>er | Remot<br>e<br>queue<br>manag<br>er | Queue | Proces<br>s<br>definit<br>ions | Namel<br>ist | Authe<br>nticati<br>on<br>inform<br>ation | Chann<br>el | Client-<br>conne<br>ction<br>chann<br>el | Servic<br>e | Listen<br>er |
|-----------------------------|----------------------------------------------------------------------------------------------------|----------------------|------------------------------------|-------|--------------------------------|--------------|-------------------------------------------|-------------|------------------------------------------|-------------|--------------|
| Altern<br>ate<br>user<br>ID | Use<br>anothe<br>r<br>user's<br>ID to<br>open<br>queue<br>s and<br>put<br>messa<br>ges on<br>queue<br>s. | Yes                  | No                                 | No    | No                             | No           | No                                        | No          | No                                       | No          | No           |
| Brows<br>e                  | Brows<br>e<br>messa<br>ges on<br>a<br>queue.                                                             | No                   | No                                 | Yes   | No                             | No           | No                                        | No          | No                                       | No          | No           |
| Chang<br>e                  | Chang<br>e the<br>attribu<br>tes of<br>the<br>object.                                                    | Yes                  | No                                 | Yes   | Yes                            | Yes          | Yes                                       | Yes         | Yes                                      | Yes         | Yes          |
| Clear                       | Clear<br>the<br>messa<br>ges<br>from<br>the<br>queue.                                                    | No                   | No                                 | Yes   | No                             | No           | No                                        | No          | No                                       | No          | No           |
| Conne<br>ct                 | Allow<br>the<br>applic<br>ation<br>to<br>connec<br>t to the<br>queue<br>manag<br>er.                     | Yes                  | No                                 | No    | No                             | No           | No                                        | No          | No                                       | No          | No           |
| Author<br>ity | Descri<br>ption                                                                             | Queue<br>manag<br>er | Remot<br>e<br>queue<br>manag<br>er | Queue | Proces<br>s<br>definit<br>ions | Namel<br>ist | Authe<br>nticati<br>on<br>inform<br>ation | Chann<br>el | Client-<br>conne<br>ction<br>chann<br>el | Servic<br>e | Listen<br>er |
|---------------|---------------------------------------------------------------------------------------------|----------------------|------------------------------------|-------|--------------------------------|--------------|-------------------------------------------|-------------|------------------------------------------|-------------|--------------|
| Create        | Create<br>object<br>s of<br>the<br>specifi<br>ed<br>type<br>on the<br>queue<br>manag<br>er. | Yes                  | No                                 | Yes   | Yes                            | Yes          | Yes                                       | Yes         | Yes                                      | Yes         | Yes          |
| Ctrl          | Start,<br>stop,<br>and<br>ping<br>the<br>chann<br>el.                                       | No                   | No                                 | No    | No                             | No           | No                                        | Yes         | No                                       | Yes         | Yes          |
| Ctrlx         | Reset<br>or<br>resolv<br>e the<br>chann<br>el.                                              | No                   | No                                 | No    | No                             | No           | No                                        | Yes         | No                                       | No          | No           |
| Delete        | Delete<br>the<br>object.                                                                    | Yes                  | No                                 | Yes   | Yes                            | Yes          | Yes                                       | Yes         | Yes                                      | Yes         | Yes          |
| Displa<br>y   | Displa<br>y the<br>attribu<br>tes or<br>status<br>of the<br>object.                         | Yes                  | No                                 | Yes   | Yes                            | Yes          | Yes                                       | Yes         | Yes                                      | Yes         | Yes          |
| Get           | Get<br>messa<br>ges<br>from<br>the<br>queue.                                                | No                   | No                                 | Yes   | No                             | No           | No                                        | No          | No                                       | No          | No           |
| Put           | Put<br>messa<br>ges on<br>the<br>queue.                                                     | No                   | Yes                                | Yes   | No                             | No           | No                                        | No          | No                                       | No          | No           |

| Author<br>ity              | Descri<br>ption                                                                                                    | Queue<br>manag<br>er | Remot<br>e<br>queue<br>manag<br>er | Queue | Proces<br>s<br>definit<br>ions | Namel<br>ist | Authe<br>nticati<br>on<br>inform<br>ation | Chann<br>el | Client-<br>conne<br>ction<br>chann<br>el | Servic<br>e | Listen<br>er |
|----------------------------|----------------------------------------------------------------------------------------------------|----------------------|------------------------------------|-------|--------------------------------|--------------|-------------------------------------------|-------------|------------------------------------------|-------------|--------------|
| Inquir<br>e                | Displa<br>y the<br>attribu<br>tes or<br>status<br>of the<br>object.                                                                                                    | Yes                  | No                                 | Yes   | Yes                            | Yes          | Yes                                       | No          | No                                       | No          | No           |
| Pass<br>all<br>contex<br>t | Allow<br>the<br>applic<br>ation<br>to pass<br>all the<br>contex<br>t fields<br>from<br>the<br>reques<br>t<br>messa<br>ge to a<br>messa<br>ge to a<br>messa<br>ge that<br>the<br>applic<br>ation is<br>putting<br>on the<br>queue. | No                   | Yes                                | Yes   | No                             | No           | No                                        | No          | No                                       | No          | No           |

| Author<br>ity                       | Descri<br>ption                                                                                                    | Queue<br>manag<br>er | Remot<br>e<br>queue<br>manag<br>er | Queue | Proces<br>s<br>definit<br>ions | Namel<br>ist | Authe<br>nticati<br>on<br>inform<br>ation | Chann<br>el | Client-<br>conne<br>ction<br>chann<br>el | Servic<br>e | Listen<br>er |
|-------------------------------------|----------------------------------------------------------------------------------------------------|----------------------|------------------------------------|-------|--------------------------------|--------------|-------------------------------------------|-------------|------------------------------------------|-------------|--------------|
| Pass<br>identit<br>y<br>contex<br>t | Allow<br>the<br>applic<br>ation<br>to pass<br>the<br>identit<br>y<br>contex<br>t fields<br>from<br>the<br>reques<br>t<br>messa<br>ge to<br>the<br>messa<br>ge to<br>the<br>applic<br>ation<br>is<br>putting<br>on a<br>queue. | No                   | Yes                                | Yes   | No                             | No           | No                                        | No          | No                                       | No          | No           |
| Set                                 | Set<br>attribu<br>tes on<br>the<br>queue.                                                                                                    | Yes                  | No                                 | Yes   | Yes                            | No           | No                                        | No          | No                                       | No          | No           |
| Set all<br>contex<br>t              | Allow<br>the<br>applic<br>ation<br>to set<br>the<br>identit<br>y and<br>origin<br>contex<br>t fields<br>in a<br>messa<br>ge.                                                                                                  | Yes                  | Yes                                | Yes   | No                             | No           | No                                        | No          | No                                       | No          | No           |

| Author<br>ity                      | Descri<br>ption                                                                                                    | Queue<br>manag<br>er | Remot<br>e<br>queue<br>manag<br>er | Queue | Proces<br>s<br>definit<br>ions | Namel<br>ist | Authe<br>nticati<br>on<br>inform<br>ation | Chann<br>el | Client-<br>conne<br>ction<br>chann<br>el | Servic<br>e | Listen<br>er |
|------------------------------------|----------------------------------------------------------------------------------------------------|----------------------|------------------------------------|-------|--------------------------------|--------------|-------------------------------------------|-------------|------------------------------------------|-------------|--------------|
| Set<br>identit<br>y<br>contex<br>t | Allow<br>the<br>applic<br>ation<br>to set<br>the<br>identit<br>y<br>contex<br>t fields<br>in a<br>messa<br>ge, and<br>allow<br>the<br>queue<br>manag<br>er to<br>genera<br>te the<br>origin<br>contex<br>t. | Yes                  | Yes                                | Yes   | No                             | No           | No                                        | No          | No                                       | No          | No           |
| Syste<br>m                         | Gives<br>authori<br>ty to<br>princip<br>als or<br>groups<br>who<br>are<br>authori<br>zed to<br>carry<br>privile<br>ged<br>operati<br>ons on<br>object<br>s                                                  | Yes                  | No                                 | No    | No                             | No           | No                                        | No          | No                                       | No          | No           |

#### **Related tasks**

"Granting authorities on a queue manager" on page 132 "Granting authorities on a specific object" on page 132 "Granting authorities on multiple objects" on page 133 "Granting the Create authority" on page 130

## Wildcards used in generic profiles

The following table lists the wildcard characters that you can use in generic profiles.

| Wildcard character | Description                                                                                                    | Example                                                                                                    |  |
|--------------------|----------------------------------------------------------------------------------------------------|----------------------------------------------------------------------------------------------------|--|
| ?                  | Use the question mark (?) instead of any single character.                                                                                                    | AB.?D applies to the objects<br>AB.CD, AB.ED, and AB.FD.                                                                                                    |  |
| *                  | Use the asterisk (*) as a qualifier<br>in a profile name to match any<br>one qualifier in an object name. A<br>qualifier is the part of an object<br>name delimited by a period. For<br>example, in ABC.DEF.GHI, the<br>qualifiers are ABC, DEF, and GHI. | ABC.*.JKL applies to the<br>objects ABC.DEF.JKL, and<br>ABC.GHI.JKL; it does not apply<br>to ABC.JKL because * used<br>in this context always indicates<br>exactly one qualifier. |  |
|                    | Use the asterisk (*) as a character<br>within a qualifier in a profile<br>name to match zero or more<br>characters within the qualifier in<br>an object name.                                                                                             | ABC.DE*.JKL applies<br>to the objects<br>ABC.DE.JKL, ABC.DEF.JKL,<br>and ABC.DEGH.JKL.                                                                                            |  |
| **                 | Use the double asterisk (**) once<br>in a profile name as the entire<br>profile name to match all object<br>names.                                                                                                    | If you use <b>**</b> as the profile<br>name, the profile applies to all<br>processes.                                                                                             |  |
|                    | Use the double asterisk (**)<br>once in a profile name as either<br>the beginning, middle, or ending<br>qualifier in a profile name to<br>match zero or more qualifiers in<br>an object name.                                                             | <b>**</b> . ABC identifies all objects with the final qualifier ABC.                                                                                                    |  |

Note that wildcard characters must use quotation marks on systems that expand them. In general, Linux and UNIX platforms require double quotation marks around generic profiles, whereas Windows platforms do not.

For other platforms, refer to your product documentation.

#### Related concepts

"Generic and specific profiles " on page 142

#### **Related tasks**

"Granting authorities on multiple objects" on page 133

## Exporting authorities to a file

## About this task

You can export object authorities to a text file from WebSphere MQ Explorer. The authorities are formatted in the text file so that you can use lines from the file on the command line or in scripts to set authorities on other computers in your WebSphere MQ network. For example, a file could contain the following lines:

```
setmqaut -m QM_A -n Q1 -t queue -p user@domain +browse +chg +clr +dlt +dsp +put +inq +get
+passall +passid +set +setall +setid
setmqaut -m QM_A -n Q1 -t queue -g mqm +browse +chg +clr +dlt +dsp +put +inq +get +passall
+passid +set +setall +setid
```

You can export different subsets of object authorities:

- "Exporting all object authorities for a queue manager and its objects" on page 150
- "Exporting all Create authorities for a queue manager" on page 150
- "Exporting authorities by object type" on page 150

Exporting all object authorities for a queue manager and its objects

## About this task

To export all of the object authorities for a queue manager and the queue manager's objects:

#### Procedure

- 1. In the Navigator view, right-click the queue manager, then click **Object Authorities** > **Save All**. A dialog opens.
- 2. Type a name for the text file and save the authorities.

#### Results

All of the object authorities for the queue manager and its objects are saved in the text file.

Exporting all Create authorities for a queue manager

#### About this task

To export all of the Create authorities for a queue manager:

#### Procedure

1. In the Navigator view, right-click the queue manager, then click **Object Authorities** > **Manage the Create Authorities**.

The Manage Create Authorities dialog opens. For more information about the managing Create authorities, see <u>Granting the Create authority</u>.

2. Click Save As.

A dialog opens.

3. Type a name for the text file and save the authorities.

#### Results

All of the Create authorities for the queue manager are saved in the text file.

Exporting authorities by object type

#### About this task

To export all of the object authorities by object type:

All of the object authorities from the records that were found are saved in the text file.

#### Procedure

- 1. In the Navigator view, right-click the queue manager, then click **Object Authorities** > **Find Authorities** The Find Authorities dialog opens.
- 2. Enter the search parameters as required, then click **Find**; for more information, see <u>Finding the</u> <u>authorities of a user or group</u>.
- 3. Click Save As A dialog opens.
- 4. Type a name for the text file and save the authorities.

#### **Related tasks**

"Exporting and importing settings" on page 208
"Finding the authorities of a user or group on an object " on page 137
"Granting the Create authority" on page 130

# Configuring a default security exit

A security exit can be defined for all client connections in the same MQ Explorer. This is known as a default security exit.

#### About this task

The default security definitions will be persisted in WebSphere MQ Explorer and will be automatically included in **Preferences** in any import actions or export actions. The security exit details for each queue manager will be persisted with the other connection details of the queue manager.

To configure the default security exit:

#### Procedure

1. Click Windows > Preferences.

The **Preferences** dialog opens.

- 2. Expand WebSphere MQ Explorer.
- 3. Expand Client Connections.
  - The default security settings dialogs are now accessible.
- 4. Configure the security settings as required.

#### What to do next

The default security exit has now been configured. All new client connections in the same MQ Explorer now use the settings you have configured as a default. The settings can be overridden when adding a new remote queue manager.

## **Related tasks**

"Configuring the client security details for a queue manager set" on page 151

The client security details and security exit can be defined for all the client-connected queue managers in a queue manager set.

#### **Related reference**

#### "Default security preferences" on page 152

A security exit can be defined for all client connections in the same MQ Explorer. This is known as a default security exit and the preferences for the security exit are described here.

#### "Passwords preferences" on page 154

You can store passwords to a file so that you do not have to enter them every time you want to connect to resources.

#### Configuring the client security details for a queue manager set

The client security details and security exit can be defined for all the client-connected queue managers in a queue manager set.

#### Before you begin

Before you set the security details for a queue manager set, queue manager sets must be visible, as described in: "Displaying queue manager sets" on page 187.

## About this task

The security definitions will be persisted in WebSphere MQ Explorer and will be automatically included in **Preferences** in any import actions or export actions. The security details for each queue manager will be persisted with the other connection details of the queue manager. The security details can be set for the **All** queue manager set as well as for user defined queue manager sets.

To configure the security details for all existing queue managers in a queue manager set:

## Procedure

- 1. Right-click the queue manager set you want to define the security details for.
- 2. Click Client Connections > Edit Security Settings...

The **Set Connection Details** wizard opens, and you can set the security exit details, userid and password details, SSL certificate store details, and enable the default SSL options.

- 3. Select the security options you want from each page of the wizard.
- 4. Select the queue managers that you want to apply the new security settings to. Click **Finish** to apply the changes and close the **Set Connection Details** dialog.

#### What to do next

The security details have now been configured for the selected queue manager set. All the queue managers you selected in the queue manager set will be configured with the new security details. The security configuration will apply to all instances of the same queue managers in different queue manager sets.

The changes will not be applied until the next time the queue manager is connected.

#### **Related tasks**

"Configuring a default security exit" on page 151

A security exit can be defined for all client connections in the same MQ Explorer. This is known as a default security exit.

#### **Related reference**

"Default security preferences" on page 152

A security exit can be defined for all client connections in the same MQ Explorer. This is known as a default security exit and the preferences for the security exit are described here.

#### "Passwords preferences" on page 154

You can store passwords to a file so that you do not have to enter them every time you want to connect to resources.

#### Default security preferences

A security exit can be defined for all client connections in the same MQ Explorer. This is known as a default security exit and the preferences for the security exit are described here.

The default security preferences are part of the **Preferences** dialog, and they can be opened in the following way:

- 1. Click **Windows** > **Preferences...**. The **Preferences** dialog opens.
- 2. Expand WebSphere MQ Explorer.
- 3. Expand **Client Connections**. The default security settings dialogs are now accessible.

#### **Security Exit**

Select **Enable default security exit** to set the default security exit for all client connections in the same MQ Explorer. The security exit for all the client-connected queue managers in a set can be changed. The security exit can be overridden if you define a new security exit when you add a new remote queue manager.

The Security Exit for all client-connected queue managers in a set can be changed. The SSL options can be overridden when you add a new remote queue manager.

| Item         | Description                                                                                                    |
|--------------|----------------------------------------------------------------------------------------------------|
| Exit<br>name | Specifies the name of the exit program to be run by the security exit. <b>Exit name</b> can be up to 1024 characters long and is case sensitive. <b>Exit name</b> can be a fully qualified java class name found in the directory or jar file. <b>Exit name</b> can be a C exit, found in the directory, of the format: dll_name(function_name) |

| Item            | Description                                                                                                    |
|-----------------|----------------------------------------------------------------------------------------------------|
| in<br>directory | Specifies the directory for the security exit.                                                                               |
| in jar          | Specifies the jar file for the security exit.                                                                                |
| Exit data       | <b>Exit data</b> can be up to 32 characters long. If no value has been defined for that attribute, this field is all blanks. |

## **SSL Options**

Select **Enable default SSL options** to enable the default SSL options for all client connections in the same MQ Explorer. The SSL options for all client-connected queue managers in a set can be changed. The SSL options can be overridden when you add a new remote queue manager.

| Item                  | Description                                                                                                    |
|-----------------------|----------------------------------------------------------------------------------------------------|
| SSL<br>CipherSp<br>ec | The CipherSpec identifies the combination of encryption algorithm and hash function used<br>by an SSL connection. A CipherSpec forms part of a CipherSuite, which identifies the<br>key exchange and authentication mechanism as well as the encryption and hash function<br>algorithms.                                                                                                    |
|                       | The size of the key used during the SSL handshake can depend on the digital certificate you use, but some of the CipherSpecs supported by WebSphere MQ include a specification of the handshake key size. Note that larger handshake key sizes provide stronger authentication. With smaller key sizes, the handshake is faster.                                                                                                    |
|                       | For more information, see <u>CipherSpecs and CipherSuites</u> in the IBM online IBM WebSphere MQ product documentation.                                                                                                    |
| SSL FIPS required     | Select <b>Yes</b> to use only FIPS-certified cipher suites. If you select <b>Yes</b> , then all SSL connections must use FIPS-certified cipher suites.                                                                                                    |
|                       | Select <b>No</b> to use any available cipher suites.                                                                                                    |
|                       | The default setting is <b>No</b> .                                                                                                    |
|                       | If you change this setting from Yes to No, or from No to Yes a dialog will be opened asking if<br>you want to restart MQ Explorer.                                                                                                    |
|                       | Any changes to this setting will not be applied until the MQ Explorer has been restarted.                                                                                                    |
| SSL<br>reset<br>count | Type the number of bytes, from 0 to 999 999 999, that are sent and received within an SSL conversation before the secret key is renegotiated. A value of 0 means that the secret key is never renegotiated. The number of bytes includes control information that is sent by the message channel agent (MCA). If the value of this attribute is greater than 0 and the value of the Heartbeat interval attribute in the Channel properties is greater than 0, the secret key is also renegotiated before message data is sent or received following a channel heartbeat. |
| Peer<br>name          | The Distinguished Name (DN) of the queue manager to be used by SSL. The peer name is set to indicate that connections will only be allowed where the server is successfully authenticated as a specific DN.                                                                                                    |

## **SSL Stores**

Select **Enable default SSL stores** to work with the Trusted Certificate Store and the Personal Certificate Store.

To configure WebSphere MQ Explorer with the location and password of the SSL certificate store, refer to: "Specifying the default location and default password of SSL certificates" on page 78 By enabling the default SSL stores, WebSphere MQ Explorer can use the SSL certificates in the TrustStore and KeyStore to connect to remote queue managers with an SSL-enabled connection.

The SSL Stores for all client-connected queue managers in a set can be changed. The SSL Stores can be overridden when you add a new remote queue manager.

#### **User Identification**

#### Select Enable default user identification to enable the Userid and Password fields.

The User Identification for all client-connected queue managers in a set can be changed. The User Identification can be overridden when you add a new remote queue manager.

| Item         | Description                                                                                                    |
|--------------|----------------------------------------------------------------------------------------------------|
| Userid       | The userid and password are passed to the server and can be used by a server security exit to establish the identity of the WebSphere MQ client. |
| Passwor<br>d | The userid and password are passed to the server and can be used by a server security exit to establish the identity of the WebSphere MQ client. |

#### **Related tasks**

"Configuring a default security exit" on page 151

A security exit can be defined for all client connections in the same MQ Explorer. This is known as a default security exit.

"Configuring the client security details for a queue manager set" on page 151

The client security details and security exit can be defined for all the client-connected queue managers in a queue manager set.

#### **Related reference**

"Passwords preferences" on page 154

You can store passwords to a file so that you do not have to enter them every time you want to connect to resources.

#### **Passwords** preferences

You can store passwords to a file so that you do not have to enter them every time you want to connect to resources.

Passwords used by the WebSphere MQ Explorer to connect to resources (for example: opening SSL stores or connecting to queue managers), can be stored in a file. The password file can be stored locally, to a remote device, or to a removable device.

To open the **Passwords** preference panel:

1. Click Windows > Preferences. The Preferences dialog opens.

#### 2. Expand WebSphere MQ Explorer.

3. Select **Passwords** to display the **Passwords** panel.

| Item                         | Description                                                                                                    |
|------------------------------|----------------------------------------------------------------------------------------------------|
| Do not save<br>passwords     | Passwords are not stored to a file. This is the default value.                                                                                                    |
| Save<br>passwords<br>to file | Passwords are saved to the file you specify. Select <b>Save passwords to file</b> and click <b>Browse</b> to select a location for the encrypted password file                                           |
| Verify                       | Click <b>Verify</b> to check that the password store file actually exists, and that you have read access and write access to it. If the password store file does not exist, it is automatically created. |

| Item                | Description                                                                                                    |
|---------------------|----------------------------------------------------------------------------------------------------|
| Use default<br>key  | You must use a key to open a password store. This is the default value.                                                                                                    |
| User<br>defined key | You must use a key to open a password store. Select <b>User defined key</b> then click <b>Change</b> to enter your password. The password must contain a minimum of 8 characters. |

#### **Related tasks**

"Configuring a default security exit" on page 151

A security exit can be defined for all client connections in the same MQ Explorer. This is known as a default security exit.

"Configuring the client security details for a queue manager set" on page 151 The client security details and security exit can be defined for all the client-connected queue managers in a queue manager set.

#### **Related reference**

"Default security preferences" on page 152

A security exit can be defined for all client connections in the same MQ Explorer. This is known as a default security exit and the preferences for the security exit are described here.

# **Configuring API exits**

#### About this task

An API exit is a code module, a .dll file, that you provide yourself and that runs immediately before or after MQI calls. That is, when IBM WebSphere MQ receives a call from a program to one of its API entry points, IBM WebSphere MQ calls your API exit. The API exit runs either before or after the MQI is run, according to how you configured the exit.

You can configure none, one, or many exits to be called, and you can configure the sequence in which multiple exits are called. On Windows and Linux (x86 and x86-64 platforms), you can configure the API exits using IBM WebSphere MQ Explorer. On Windows, the configuration definitions of the API Exits are stored in the registry; on other platforms, the configuration details are stored in .ini files.

There are three types of API exit definition:

#### Common (ApiExitCommon)

One set of definitions per computer. When the queue manager starts, the API exits that are defined, if any, are read and applied to the queue manager. Configure common API exits in the IBM WebSphere MQ properties dialog. Common exits are displayed in the **Local API Exits** table in the properties dialog of each local queue manager.

#### Template (ApiExitTemplate)

One set of definitions per computer. When a queue manager is created, the API exits defined here, if any, are copied into the newly created queue manager as local exits. Configure template API exits in the IBM WebSphere MQ properties dialog.

#### Local (ApiExitLocal)

One set of definitions per queue manager. When the queue manager starts, any API exits that are defined override the common exits if their **Name** attributes are the same, and if the override has been specified. When a common API exit is overridden, none of the fields in the common definition are saved, even if the optional **Data** attribute has an assigned value. Configure local API exits in the queue manager's properties dialog.

#### Configuring an API exit in IBM WebSphere MQ Explorer

#### About this task

To configure an API exit:

## Procedure

- 1. Open the relevant properties dialog:
- 2. On the **Exits** page, click **Add...**. The **Add API Exit** dialog opens.
- 3. Type the required information into the fields of the Add API Exit dialog.
- 4. Click OK to create the exit and close the Add API Exit dialog.

#### Results

The properties of the new API exit are displayed in the table on the Exits page.

## Overriding a common API exit with a local API exit

#### About this task

When a local API exit is defined on a queue manager with the same name as a common exit, the common exit is overridden. That is, the common exit is not called; instead, the overriding local exit is called. To prevent accidental overriding, the user interface makes you take deliberate actions to configure an override; for example, you cannot add a new exit with the same name as an existing exit, and you cannot change the name of an exit to be the same as an existing exit.

However, you might want to add a local API exit to a queue manager so that the common API exit is not used and the local API exit is used instead. In this case, you need to override the common API exit with the local API exit.

To override a common API exit with a local API exit:

#### Procedure

- 1. Open the **Exits** page of the queue manager properties dialog.
- 2. Click the common exit that you want to override in the Local API Exits table.
- 3. Click **Override**.
  - The Edit API Exit dialog opens with the name of the common API exit displayed.
- 4. Type the details of the local API exit in the **Edit API Exit** dialog, and click **OK** to save the changes.

#### Results

The local exit now overrides the common exit that has the same name.

## **API exit attributes**

#### About this task

When you configure API exits in the IBM WebSphere MQ and queue manager properties dialogs, the attribute values are added to the ApiExitCommon, ApiExitTemplate, and ApiExitLocal stanzas in the configuration files or the Windows registry.

| Attribute | Meaning                                                                                                    | Stanza key |
|-----------|----------------------------------------------------------------------------------------------------|------------|
| Name      | Specifies the descriptive name of<br>the API exit which is passed to<br>the API exit in the ExitInfoName<br>field of the MQAXP structure. This<br>name must be unique and is limited<br>to a length of 48 characters, and<br>must contain only those characters<br>that are valid for the name of IBM<br>WebSphere MQ objects, such as<br>queue names. | Name       |

| Attribute | Meaning                                                                                                    | Stanza key                   |
|-----------|----------------------------------------------------------------------------------------------------|------------------------------|
| Туре      | Specifies the type of exit: common,<br>template, local, or override.                                                                                                    | (Not a separate stanza key.) |
| Sequence  | This attribute is an unsigned<br>numeric value that defines the<br>sequence in which this API exit<br>is called in comparison with other<br>API exits. An API exit with a low<br>sequence number is called before<br>another API exit with a higher<br>sequence number. The order in<br>which different API exits with the<br>same sequence number are called<br>is undefined. It is perfectly valid for<br>there to be gaps in the sequence<br>numbers of the API exits defined<br>for a queue manager. | Sequence                     |
| Module    | Specifies the module that contains<br>the code for the API exit. If this<br>field contains the full path name<br>of the module it is used as is. If<br>this field contains just the module<br>name, the module is located using<br>the same method as channel exits;<br>that is, using the value in the <b>Exit</b><br><b>default path</b> field on the <b>Exits</b> page<br>of the queue manager properties<br>dialog.                                                                                  | Module                       |
| Function  | Specifies the name of the function<br>entry-point into the module<br>that contains the code for the<br>API exit. This entry-point is<br>the MQ_INIT_EXIT function. The<br>length of this field is limited to<br>MQ_EXIT_NAME_LENGTH.                                                                                                    | Function                     |
| Data      | If this attribute is specified, leading<br>and trailing blanks are removed,<br>the remaining string is truncated<br>to 32 characters, and the result is<br>passed to the exit in the ExitData<br>field of the MQAXP structure. If<br>this attribute is not specified, the<br>default value of 32 blanks is passed<br>to the exit in the ExitData field of<br>the MQAXP structure.                                                                                                    | Data                         |

"Configuring queue managers and objects" on page 31 "Queue manager properties" on page 275 "WebSphere MQ properties" on page 268

# Authorizing users to configure WebSphere MQ on Windows and Linux (x86 and x86-64 platforms)

WebSphere MQ uses the normal user and group authorizations to protect WebSphere MQ applications and WebSphere MQ administration.

## Configuring WebSphere MQ

## About this task

The WebSphere MQ installation automatically creates the local group mqm. Only users that belong to the mqm group can perform tasks such as creating, deleting, and altering queue managers, setting authorizations on queue manager objects, and running listeners. For more information regarding the commands that are used to perform these tasks, see <u>The control commands</u> in the IBM online IBM WebSphere MQ product documentation.

On Windows, user names that are members of the Windows Administrators group also have the authority to perform these tasks. Users that are members of the Windows Administrators group are also authorized to alter the local Windows operating system settings. For WebSphere MQ on Windows, user names can contain a maximum of 20 characters; for WebSphere MQ on other platforms, user names can contain a maximum of only 12 characters.

To give a user authority to administer queue managers:

## Procedure

- 1. Log in to the operating system with a user name that has Administrator authority on Windows, or root authority on Linux.
- 2. Add the users user name to the mqm group.

## Results

On Windows, the security token that the WebSphere MQ Explorer queries for authority when it starts, contains the user name and authority information and is cached by Windows. If changes are made to a user name authorization, that user must log off and on again for the changes to take effect when WebSphere MQ Explorer is restarted.

## Performing WebSphere MQ operations

## About this task

To perform operations such as connecting to a queue manager, opening a queue, or creating a queue, the user must have the correct WebSphere MQ privileges. Only users who belong to the mqm group or who have been granted **+chg** permission on the queue manager can perform tasks such as creating, deleting, and altering queue managers. A user that has the correct privileges can run applications but cannot, for example, create or delete queue managers unless they are also a member of the mqm group.

You can make user name authorizations with various levels of capability for the WebSphere MQ applications you create and implement on your own network so that, for example, a user name might have the authority to connect to a queue manager and put and get messages to a queue, but not have authority to alter the attributes of that queue. Use the setmqaut command to do this. For more information, see <u>setmqaut</u> in the IBM online IBM WebSphere MQ product documentation.You can make the user names that use your application members of a global group for your network, and then, on each computer where the application must run, make the global group a member of the mqm group.

Changes made to WebSphere MQ authorizations by the setmqaut command take immediate effect. However, changes made to user name authorization do not take effect until the relevant queue manager is stopped and restarted.

## **Running the Postcard application**

## About this task

To run the Postcard application, as with applications that you have written yourself, the user must have the correct privileges. Otherwise, the user receives error messages from the WebSphere MQ API.

## Starting Windows service for a WebSphere MQ installation

## About this task

The service starts at Windows startup time, before any user is logged on. The service is used to start any queue managers configured with the automatic startup option. In order to ensure that queue manager processes run with correct authority, the service must be configured with an appropriate user name. For more information on configuring the MQ service, see <u>Changing the password of the WebSphere MQ</u> Windows service user account in the IBM online IBM WebSphere MQ product documentation.

# **Refreshing the authorization service information (not z/OS)**

## About this task

The users and groups (entities) that are displayed in the authorization service are defined in the operating system. You cannot, therefore, create or delete entities from within the authorization service itself. If you make a change to an entity (either a user or a group) while WebSphere MQ Explorer is running, you must refresh the entity information in the authorization service.

When you refresh the entity information in the authorization service, the authorization service rebuilds its Access Control List (ACL) using the new entity information.

To refresh the entity information in WebSphere MQ Explorer:

## Procedure

- 1. In the Navigator view, right-click the queue manager for which you want to refresh the entity information, then click **Security** > **Refresh Authorization Service**.
- 2. When prompted, click **Yes**.

#### Results

The entity information for the queue manager and all of its objects is refreshed in the authorization service.

Ensure that you refresh the entity information for each queue manager that is affected by the changes that you made to the entity.

Related concepts "Users and groups (entities) in the authorization service " on page 141 Related tasks "Refreshing SSL or TLS security " on page 159

## **Refreshing SSL or TLS security**

## About this task

When a channel is secured using Secure Sockets Layer (SSL) or TLS, the digital certificates and their associated private keys are stored in the key repository. A copy of the key repository is held in memory while a channel is running. If you make a change to the key repository, you can refresh the copy of the key repository that is held in memory without restarting the channel.

When you refresh the cached copy of the key repository, all SSL or TLS channels that are currently running are updated:

- Sender, server, and cluster-sender channels that use SSL or TLS are allowed to complete the current batch of messages. The channels then run the SSL handshake again with the refreshed view of the key repository.
- All other channel types that use SSL or TLS are stopped. If the partner end of the stopped channel has retry values defined, the channel retries and runs the SSL handshake again. The new SSL handshake uses the refreshed view of the contents of the key repository, the location of the LDAP server to be used for the Certificate Revocation Lists, and the location of the key repository. In the case of server-connection channel, the client application loses its connection to the queue manager and has to reconnect to continue.

To refresh the cached copy of the key repository:

#### Procedure

- 1. In the Navigator view, right-click the queue manager for which you want to refresh the cached copy of the key repository, then click **Security** > **Refresh SSL**.
- 2. When prompted, click Yes.

#### Results

The SSL or TLS channels that are currently running on the queue manager are updated with the new information. The queue manager FIPS configuration (SSLFipsRequired) is also refreshed by this command on Windows, Linux and UNIX platforms.

#### **Related tasks**

"Securing channels with SSL" on page 121 "Refreshing the authorization service information (not z/OS) " on page 159

# Viewing the status of objects

#### About this task

You can display the current status of any object that can be in different states, in WebSphere MQ Explorer. For WebSphere MQ channels, you can also view the saved status.

To view the status of an object in MQ Explorer:

#### Procedure

In the Content view, right-click the object, then click Status...

If you are viewing a channel definition's status, you can view the current status of the channel (click **Channel Status**) or the saved status of the channel (click **Saved Status**).

#### Results

The Status dialog for the object opens displaying the status information that you requested.

To view the status of all the objects of a specific type, for a selected queue manager:

In the **Explorer** view, right-click the folder of objects (for example Queues) for a selected queue manager, then click **Status...**. A new **Content** view will be opened in a separate window. The status of all the objects in the object-folder are displayed in the new **Content** view window.

# Viewing the status of multiple instances of the same receiver channel

#### About this task

Different applications can use different instances of the same receiver channel at the same time. It is possible for these different instances to have different statuses.

There are two ways to view the status of multiple channel instances in the MQ Explorer. The first way is:

• In the **Content** view, right-click the channel, then click **Status...** You can view the current status of the channel (click **Channel Status**) or the saved status of the channel (click **Saved Status**). All the statuses for the individual instances are aggregated into a single status displayed in the **Content** view.

The second way is:

• In the **Navigator** view, right-click the channels folder of your selected queue manager, then click **Status**. You can view the current status of the channel (click **Channel Status**) or the saved status of the channel (click **Saved Status**). A new **Content** view will be opened in a separate window. The status of all the objects in the folder are displayed in the new **Content** view window. All of the channel instances and the individual statuses are displayed in the Content view.

#### Results

The aggregated status displayed is dependant on the number of instances and their different statuses, as described in the following points:

- There are no channel instances: Status shown as Inactive.
- There is a single channel instance: Status shown as the actual status of the channel.
- There are more than 1 instances, all with the same status: Status shown as the actual status of the channels.
- There are more than 1 instances, with mixed statuses: Status shown as Mixed.

#### **Related tasks**

"Configuring queue managers and objects" on page 31 Related reference "Status attributes" on page 495

# Viewing and closing connections to applications

## About this task

Before you delete an MQ object, or change its attributes, check whether any applications are currently connected to the queue manager or accessing its objects. The **Application Connections** dialog displays the applications that are currently connected to a specific queue manager, and which queue manager objects the application is currently accessing.

You can use the **Application Connections** dialog to close a connection. Be aware that when you close a connection between an application and a queue manager, the application can no longer access any of the queue manager's objects. This might prevent the application from working correctly.

To view a list of the applications that are connected to a queue manager:

#### Procedure

- 1. In the **Navigator** view, right-click the queue manager, then click **Application Connections**. The **Application Connections** dialog opens.
- 2. In the **Application Connections** dialog, the first table lists the applications that are currently connected to the queue manager.
- 3. Click an application to display, in the second table, a list of the objects on the queue manager that the application is accessing.

- 4. Optional: Close a connection:
  - a) Click the name of the application, then click **Close Connection**.
  - b) When you are prompted, click **Yes** to confirm that you want to close the connection.

The connection between the application and the queue manager is closed.

#### Results

If you closed a connection, the application that used that connection can no longer access the queue manager's objects.

# **Creating and configuring JMS administered objects**

#### About this task

The Java Message Service (JMS) is a Java API that allows applications that are written in Java to the JMS specification to communicate with any messaging product that implements the JMS API. Because the JMS API is an open standard and has multiple implementations, you can select which messaging provider (the JMS provider) to use according to your requirements.

IBM WebSphere MQ is a JMS provider; it provides a messaging system that implements the JMS API. You can use the IBM WebSphere MQ graphical user interface, IBM WebSphere MQ Explorer, to configure the JMS administered objects that enable communication between the Java application (the JMS client) and IBM WebSphere MQ (the JMS provider).

There are two types of JMS administered objects in IBM WebSphere MQ classes for JMS:

- Connection factories, which the JMS client uses to create connections to the JMS provider.
- Destinations, which the JMS client uses to represent the target and source of messages.

The administered objects are stored in a naming and directory service that is accessed by IBM WebSphere MQ Explorer using the *Java Naming and Directory Interface* (JNDI) API. The administered objects are stored in locations on the naming and directory service known as the JNDI namespaces. There are various JNDI service providers that you can use as the naming and directory service, including Lightweight Directory Access Protocol (LDAP) and local or remote file systems.

Because the JMS client uses the JMS administered objects to connect to the JMS provider, you configure the administered objects to define how the JMS client sends and receives, or publishes and subscribes, messages. The JMS client does not directly communicate with the JMS provider and is unaware of which JMS provider is being used. This means that you can change the JMS provider without having to update the JMS client.

To configure IBM WebSphere MQ classes for JMS so that a JMS client can connect to and access administered objects in a JNDI namespace, you must perform the following tasks in IBM WebSphere MQ Explorer:

#### Procedure

- 1. Connect to the JNDI namespace. For more information, see Adding an initial context.
- 2. Create and configure the administered objects that are stored in the JNDI namespace. For more information, see Creating a connection factory and Creating a destination.

## Results

For more information about programming JMS applications and configuring IBM WebSphere MQ classes for JMS, see <u>Using Java</u> in the IBM online IBM WebSphere MQ product documentation.

#### **Related concepts**

"JMS connection factories " on page 164 "JMS destinations (queues and topics)" on page 165

## **JMS** contexts

A context is a set of bindings that associates names with objects stored in a naming and directory service. JMS clients (Java applications that use the JMS API) use contexts to look up the names of the JMS objects in the naming and directory service. Every context has a naming convention associated with it.

For more information, see LDAP naming considerations for JMS objects.

## **Initial contexts**

For each location in the naming and directory service, you need to specify an initial context to give a starting point from which the JMS client can resolve the names of the objects in that location of the naming and directory service. JMS clients access the objects in the naming and directory service through the *Java Naming and Directory Interface* (JNDI); the location in the naming and directory service that is defined by the context is known as the JNDI namespace.

When you specify an initial context in IBM WebSphere MQ Explorer, the full contents of the JNDI namespace are displayed but, in IBM WebSphere MQ Explorer, you can edit only the IBM WebSphere MQ classes for JMS objects that are stored there. All of the initial contexts that you add to IBM WebSphere MQ Explorer are displayed in the **Navigator** view in the **JMS Administered Objects** folder, as shown in the following figure.

In the figure, File System Initial Context is the initial context for a location in the local filesystem: C:/JMSAdmin/JMSAdmin1 and LDAP Initial Context is the initial context for a location on an LDAP server, on a computer called hiss with the distinguished name cn=JMSData,dc=ibm,dc=uk.

| 🔀 WebSphere MQ Explorer 🗴 🦵 🗖 | 🗐 WebSphere MQ Explorer - Content 🖾 |           |                                     | *1   🤣 🗕 🗖 🗖      |  |
|-------------------------------|-------------------------------------|-----------|-------------------------------------|-------------------|--|
| ✓ ✓ IBM WebSphere MO          | JMS Administered Objects            |           |                                     |                   |  |
| E Cueue Managers              | 🛆 Name                              | Status    | Provider URL                        | Initial Context F |  |
| Queue Manager Clusters        | File System Initial Context         | Connected | file:/C:/JMSAdmin/JMSAdmin1/        | com.sun.jndi.fsc  |  |
| DMS Administered Objects      | EDAP Initial Context                | Connected | ldap://hiss/cn=JMSData,dc=ibm,dc=uk | com.sun.jndi.lda  |  |
| and they are                  |                                     |           |                                     |                   |  |

When you have added the initial context to IBM WebSphere MQ Explorer, you can create connection factory objects, destination objects, and subcontexts in the JNDI namespace.

## **Subcontexts**

A subcontext is a subdivision of a JNDI namespace and can contain connection factories and destinations as well as other subcontexts. A subcontext is not an object in its own right; it is merely an extension of the naming convention for the objects in the subcontext. You can create multiple subcontexts in a single context.

In the following figure, the subcontext called A Subcontext is bound to the initial context called File System Initial Context. In the file system where the context and subcontext are stored, the subcontext is a sub-directory of the initial context; other JNDI implementations, such as LDAP, might store subcontexts differently.

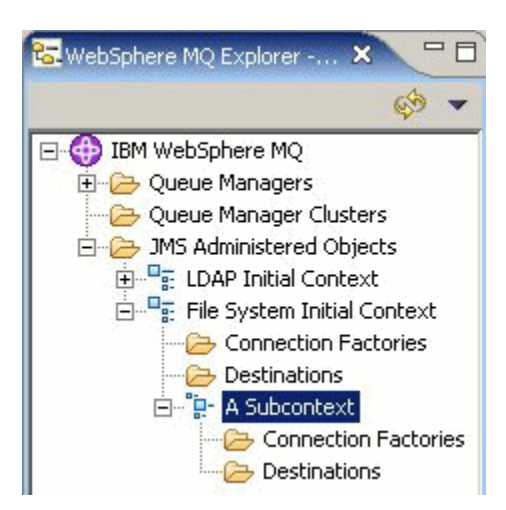

You can create connection factory objects, destination objects, and other subcontexts in a subcontext.

#### **Related concepts**

"JMS connection factories " on page 164 "JMS destinations (queues and topics)" on page 165

#### **Related tasks**

"Adding an initial context " on page 167

"Connecting and disconnecting an initial context" on page 168

"Creating a subcontext" on page 176

#### **Related information**

https://java.sun.com/products/jndi/tutorial/TOC.html

## **JMS** connection factories

A connection factory is an object that a JMS client (a Java program that uses the JMS API) uses to create a connection with a JMS provider (a messaging provider such as IBM WebSphere MQ). You can use IBM WebSphere MQ Explorer to create connection factories and to define the connection parameters that the connection factory will use to create connections.

Connection factories, like destinations, are administered objects and are stored in a JNDI namespace, which is a defined location within the naming and directory service. The initial context defines the root of the JNDI namespace. In IBM WebSphere MQ Explorer, all connection factories are stored in Connection Factories folders in the appropriate context and subcontexts, as shown in the following figure.

In the figure, the connection factory called Connection Factory 1 is stored in the Connection Factories folder of the initial context called File System Initial Context.

| 🔀 WebSphere MQ Explorer 🗙 📃 🗖                                                                                                    | 🗐 WebSphere MQ Explorer - י | Content 🖾                           |                     | 姓-                 | 🔅 🗸       |      |
|----------------------------------------------------------------------------------------------------|-----------------------------|-------------------------------------|---------------------|--------------------|-----------|------|
| ¢9 🔻                                                                                                    | Connection Facto            | ries                                |                     |                    |           |      |
| E ⊕ IBM WebSphere MQ<br>⊕ ⊕ Queue Managers                                                                                                    | Filter: Standard for JMS Co | Standard for JMS Connection Factory |                     |                    |           | •    |
| Queue Manager Clusters                                                                                                    | 🛆 Name                      | Description                         | Class name          | Messaging provider | Transport | Clie |
| JMS Administered Objects     JMS Administered Objects     LDAP Initial Context     JMS Administered Objects     LDAP Initial Context     Connection Factories     Destinations     Destinations     Destinations | Connection Factory 1        |                                     | MQConnectionFactory | WebSphere MQ       | Bindings  |      |

When you define a connection factory, you select the messaging provider that is used as the JMS provider (for example, IBM WebSphere MQ or Real-time); a connection factory can create connections only to that

messaging provider. For the JMS client to create connections to a different messaging provider, you must create a new connection factory and specify the messaging provider.

#### **Domain-independent connection factories**

There are two messaging domains: the point-to-point messaging domain and the publish/subscribe messaging domain. You can create a connection factory to create connections specifically for point-to-point messaging (using the QueueConnectionFactory interface) or specifically for publish/subscribe messaging (using the TopicConnectionFactory interface). From JMS 1.1, you can also create connection factories that are domain independent and so can be used for both point-to-point and publish/subscribe messaging (using the ConnectionFactory interface). For more information, see <u>Creating a connection</u> factory.

If the JMS application is intended to use only point-to-point messaging or only publish/subscribe messaging, you can select the specific messaging domain when you create the connection factory and a domain-specific connection factory is created.

If, however, you want to perform both point-to-point and publish/subscribe work under the same transaction, you can create a domain-independent connection factory. For example, you might want a JMS application to subscribe to a topic (publish/subscribe messaging) then when the JMS application receives a particular message, it sends another message to a queue (point-to-point messaging). It is very difficult to reliably perform both point-to-point and publish/subscribe work under the same transaction if you use domain-specific connection factories: you must create a separate connection factory for each messaging domain, which means that the point-to-point work is done under a transaction controlled by the QueueSession session and the publish/subscribe work is done under a transaction controlled by the TopicSession session. It is difficult to ensure that the send and receive actions either both happened or both were backed out.

Instead of creating one domain-specific connection factory for the point-to-point work and one domainspecific connection factory for the publish/subscribe work, you can create a single domain-independent connection factory for both. This means that the connection factory creates one connection which creates one session. The session creates a MessageConsumer from a topic and a MessageProducer to a queue. When the JMS application receives the published message, the next message can be sent to the queue under the same session's transaction; both operations can then be committed or rolled back as a single unit of work.

For more information, see Using Java in the IBM online IBM WebSphere MQ product documentation.

Related concepts "JMS destinations (queues and topics)" on page 165 Related tasks "Creating a connection factory " on page 170 Related information https://java.sun.com/products/jms/tutorial/

# JMS destinations (queues and topics)

A JMS destination is an object (a JMS queue or a JMS topic) that represents the target of messages that the client produces and the source of messages that the client consumes. In point-to-point messaging, destinations represent queues; in publish/subscribe messaging, destinations represent topics.

The JMS client can use a single destination object to put messages on and to get messages from, or the JMS client can use separate destination objects. The same destination object can be used for both IBM WebSphere MQ and real-time messaging providers so, unlike with connection factories, you do not need to create separate destination objects for different messaging providers.

In the figure, the destination called Destination 1 is stored in the Destinations folder of the initial context called File System Initial Context.

| 🔀 WebSphere MQ Explorer 🗙 🦳 🗖                                           | 🕑 WebSphere MQ Explorer - Content 🔀                         |             |            |                            | 백   🤣 🔻 '          | - 0 |
|-------------------------------------------------------------------------|-------------------------------------------------------------|-------------|------------|----------------------------|--------------------|-----|
| IBM WebSphere MQ     IBM WebSphere MQ     Destinations     Destinations | Destinations           Filter: Standard for JMS Destination |             |            |                            |                    |     |
|                                                                         | 🛆 Name                                                      | Description | Class name | Messaging provider         | Base queue manager | Ba  |
|                                                                         | Destination 1                                               |             | MQQueue    | WebSphere MQ and Real-time |                    |     |

When you create a destination object, you must specify whether the destination is a JMS queue (in the point-to-point messaging domain) or a JMS topic (in the publish/subscribe messaging domain); you cannot change the domain after the destination has been created. You must also configure the destination with the name of the queue or topic that the destination represents. An advantage of using JMS is that you can change the name of the queue or topic that the JMS client uses by changing the value of a property in the destination definition and you do not update the JMS client itself.

For more information, see <u>Using Java</u> and <u>Introduction to WebSphere MQ publish/subscribe messaging</u> in the IBM online IBM WebSphere MQ product documentation.

#### **Related concepts**

"WebSphere MQ queues" on page 14

# Messaging providers for IBM WebSphere MQ classes for JMS

A JMS client (a Java application that uses the JMS API) uses a connection factory to create a connection with the JMS provider. The messaging provider that is used as the JMS provider determines which types of transport are available to use for the connection.

If you are using point-to-point messaging or if you are using theIBM WebSphere MQ Publish/Subscribe broker for publish/subscribe messaging, you must use IBM WebSphere MQ as the messaging provider. The JMS client, therefore, connects to a queue manager and the type of transport that the connection uses depends on whether the JMS client is on the same computer as the queue manager:

- If the JMS client is on a different computer from the queue manager, the JMS client must use a client connection (TCP/IP) to connect to the queue manager.
- If the JMS client is on the same computer as the queue manager, the JMS client can connect to the queue manager directly using bindings or using a client connection (TCP/IP).

If you are using a broker of IBM WebSphere MQ Integrator, WebSphere Event Broker, WebSphere Business Integration Message Broker, or WebSphere Business Integration Event Broker for publish/ subscribe messaging, you can use Real-time transport as the messaging provider. The JMS client, therefore, connects directly to the broker and can, if required, use HTTP tunneling.

When you create a connection factory, you select which messaging provider will be used as the JMS provider. This constrains the connection factory to creating connections suitable only for the selected messaging provider. If you want to change messaging provider, you must create a new connection factory and specify a different messaging provider. For more information, see Creating a connection factory.

You can, however, change the type of transport used as long as the new transport is appropriate for the selected messaging provider. To do this, you must change the transport type that is associated with the connection factory that the JMS client uses to create connections. For more information, see <u>Changing the</u> transport type used for connections.

#### **Related concepts**

"JMS connection factories " on page 164 Related tasks "Creating a connection factory " on page 170

# Adding an initial context

#### About this task

To create and configure JMS objects in IBM WebSphere MQ Explorer, you must add an initial context to define the root of the JNDI namespace in which the JMS objects are stored in the naming and directory service. Add an initial context for each JNDI namespace that you want to access. All of the initial contexts that you add to IBM WebSphere MQ Explorer are displayed in the JMS Administered Objects folder in the Navigator view.

To add an initial context to the JMS Administered Objects folder in IBM WebSphere MQ Explorer:

#### Procedure

- 1. In the Navigator view, right-click the **JMS Administered Objects** folder, then click **Add Initial Context** The Add Initial Context wizard opens.
- 2. Select the location of the JNDI namespace in the naming and directory service:
  - Click **LDAP server** if the JNDI namespace is located on an LDAP server. You must know the following connection details:
    - The host name of the LDAP server.
    - The distinguished name of the location of the JNDI namespace.
  - Click **File system** if the JNDI namespace is located in a file system. You must know the following connection details:
    - The path to the location of the JNDI namespace in the file system.
  - Click **Other** if the JNDI namespace is located somewhere else. You must know the following connection details:
    - The name and location of the initial context factory class of the JNDI service provider.
    - The URL of the location of the JNDI namespace.
- 3. If the JNDI namespace is on an LDAP server, or is provided by some other JNDI service provider that requires authentication, select the type of authentication that IBM WebSphere MQ Explorer must use to connect to the JNDI namespace:
  - Click **None** to use anonymous authentication to connect to the JNDI namespace. The JNDI does not pass any security credentials to the service provider from IBM WebSphere MQ Explorer.
  - Click **Simple authentication** if IBM WebSphere MQ Explorer must pass security credentials to the JNDI service provider.
  - Click **CRAM-MD5 authentication** if IBM WebSphere MQ Explorer must pass security credentials of CRAM-MD5 standard to the JNDI service provider.
- 4. Optional: Edit the nickname that will be used to display the initial context in IBM WebSphere MQ Explorer. By default, the location of the JNDI namespace is used but you can change it to something that is easier to read and recognize.
- 5. Optional: Select whether IBM WebSphere MQ Explorer automatically connects to the initial context:
  - Select the **Connect immediately on finish** check box to connect to the initial context when the wizard closes.

If you clear this check box, when the wizard closes, the initial context is added to the JMS Administered Objects folder but IBM WebSphere MQ Explorer cannot access the JMS objects in the JNDI namespace until you connect to the initial context.

• Select the **Automatically reconnect to context on startup** check box if you want IBM WebSphere MQ Explorer to automatically reconnect to the initial context every time that you close and re-open IBM WebSphere MQ Explorer.

6. Click Finish.

#### Results

The initial context is added to the JMS Administered Objects folder in the Navigator view. If IBM WebSphere MQ Explorer is connected to the initial context, you can now create connection factory objects, destination objects, and subcontexts in the initial context.

#### **Related concepts**

"JMS contexts" on page 163 Related tasks

"Connecting and disconnecting an initial context" on page 168

"Removing an initial context " on page 169

"Creating a connection factory " on page 170

"Creating a destination" on page 171

A JMS client uses a destination object to specify the target of messages that the JMS client produces and the source of messages that the JMS client receives. Destination objects can represent queues (for point-to-point messaging) or topics (for publish/subscribe messaging).

"Creating a subcontext" on page 176

# Connecting and disconnecting an initial context

## About this task

To administer IBM WebSphere MQ classes for JMS objects in IBM WebSphere MQ Explorer, IBM WebSphere MQ Explorer must be connected to the initial context that defines the root of the JNDI namespace in which the JMS objects are stored. If IBM WebSphere MQ Explorer is disconnected from the initial context, the context is still displayed in the JMS Administered Objects folder but you cannot view or administer the objects in JNDI namespace.

- "Connecting and disconnecting an initial context" on page 168
- "Automatically reconnecting to an initial context" on page 169

## Connecting and disconnecting an initial context

## About this task

If the JNDI namespace is on a different computer to IBM WebSphere MQ Explorer, ensure that the naming and directory service is available.

To connect or disconnect IBM WebSphere MQ Explorer to an initial context that is displayed in the JMS Administered Objects folder:

## Procedure

- 1. In the Navigator view, right-click the initial context, then click **Connect** or **Disconnect** as required.
- 2. If the JNDI service provider requires authentication (for example, LDAP), enter your authentication details when prompted.

#### Results

IBM WebSphere MQ Explorer connects or disconnects the initial context. The color of the initial context's icon changes to show its status: gray if it is disconnected; blue if it is connected.

If you disconnect an initial context that is configured so that IBM WebSphere MQ Explorer automatically reconnects to it, the next time that you close and restart IBM WebSphere MQ Explorer, the initial context is reconnected.

## What to do next

If you want to remove the initial context completely from IBM WebSphere MQ Explorer, see <u>Removing an</u> initial context.

# Automatically reconnecting to an initial context

#### About this task

You can configure each initial context so that IBM WebSphere MQ Explorer automatically reconnects to it the next time that you close and restart IBM WebSphere MQ Explorer. If you do not configure an initial context to automatically reconnect, when you close and restart IBM WebSphere MQ Explorer, it is not reconnected.

To configure an initial context so that IBM WebSphere MQ Explorer automatically reconnects to it on startup, perform one of the following tasks:

To configure the initial context so that IBM WebSphere MQ Explorer does not automatically reconnect to it:

#### Procedure

- 1. When you add an initial context to the JMS Administered Objects folder in IBM WebSphere MQ Explorer, you can select the **Automatically reconnect on startup** check box in the **Add New Context** wizard.
- 2. For initial contexts that are already shown in the JMS Administered Objects folder, right-click the initial context, then click **Autoreconnect**. A check mark is placed next to the menu item to indicate that the initial context is set to automatically reconnect to IBM WebSphere MQ Explorer on startup.
- 3. In the Navigator view, right-click the initial context, then click **Autoreconnect**. The check mark next to the menu item is removed.

#### Results

If the initial context is in a naming and directory service that requires authentication (for example, an LDAP server), when you start IBM WebSphere MQ Explorer, you are prompted for the authentication details for each initial context that requires authentication and is set to automatically reconnect.

#### **Related concepts**

<u>"JMS contexts" on page 163</u> **Related tasks** <u>"Adding an initial context " on page 167</u> "Removing an initial context " on page 169

# **Removing an initial context**

#### About this task

If you no longer want to access and administer JMS objects in a particular JNDI namespace, you can remove the initial context that defines the root of the JNDI namespace from the JMS Administered Objects folder in IBM WebSphere MQ Explorer. The JNDI namespace and the objects that it contains are not deleted from the naming and directory service. If you later want to administer the JMS objects using IBM WebSphere MQ Explorer, you can add the initial context again; for more information, see <u>Adding an</u> initial context.

If you do not want to administer JMS objects in the JNDI namespace right now but intend to do so later, you can disconnect from the initial context without removing it from IBM WebSphere MQ Explorer; for more information, see Connecting and disconnecting an initial context.

To remove an initial context from IBM WebSphere MQ Explorer:

#### Procedure

- 1. In the Navigator view, right-click the initial context, then click Remove
- 2. When prompted, click Yes.

#### Results

The initial context is removed from the JMS Administered Objects folder in IBM WebSphere MQ Explorer. The JNDI namespace is not deleted from the naming and directory service so you can add the initial context to IBM WebSphere MQ Explorer again later.

#### **Related concepts**

"JMS contexts" on page 163 **Related tasks** "Adding an initial context" on page 167 "Connecting and disconnecting an initial context" on page 168

# **Creating a connection factory**

#### About this task

A JMS client (a Java application that uses the JMS API) uses connection factories to create connections to the JMS provider (a messaging provider such as IBM WebSphere MQ). When you define a connection factory, you select the messaging provider that is to be used as the JMS provider. If you want to change the JMS provider, you must create a new connection factory for the new JMS provider.

The initial context for the JNDI namespace in which you want to create the connection factory must be displayed in the JMS Administered Objects folder and must be connected to IBM WebSphere MQ Explorer.

To create a connection factory object:

#### Procedure

- 1. In the Navigator view, expand the **JMS Administered Objects** folder, then expand the initial context (and subcontexts, if necessary) for the JNDI namespace in which the connection factory will be stored.
- 2. Right-click the **Connection Factories** folder, then click **New** > **Connection Factory...**. The New Connection Factory wizard opens.
- 3. In the wizard, type a name for the connection factory and select the messaging provider to which the JMS client will use the connection factory to connect, then click **Next**:
  - If you are using point-to-point messaging or if you are using the IBM WebSphere MQ Publish/ Subscribe broker, click **WebSphere MQ**.
  - If you are using a publish/subscribe broker of IBM WebSphere MQ Integrator, WebSphere Business Integration Message Broker, WebSphere Business Integration Event Broker, WebSphere Event Broker, or WebSphere Message Broker, click **Real-time**.
- 4. Select the type of connection factory that you want to create:
  - Click **Connection Factory** if the JMS application will use both point-to-point messaging and publish/ subscribe messaging, especially if you want the JMS application to perform both types of messaging under the same transaction.
  - Click Queue Connection Factory if the JMS application will use only point-to-point messaging.
  - Click Topic Connection Factory if the JMS application will use only publish/subscribe messaging.
- 5. Optional: To support XA transactions, select the **Support XA transactions** check box. XA transactions are not supported if you are using Real-time as the messaging provider.
- 6. Click Next.

- 7. Select the type of transport that will be used by the connections that are created by the connection factory, then click **Next**:
  - If the JMS client that uses the connection factory is on a different computer from the queue manager, click **MQ Client**. This means that the connection uses TCP/IP. If you select **MQ Client** and you selected the Support XA transactions check box on the previous page of the wizard, you must install the Java Extended Transaction Support component of IBM WebSphere MQ.
  - If the JMS application using the connection factory runs on the same computer as the queue manager, you can click **MQ Client** (see the previous option for more information) or you can click **Bindings**, which means that the JMS client connects directly to the queue manager.
  - If the JMS client that uses the connection factory will connect to the Real-time broker using TCP/IP, click **Direct**.
  - If the JMS client that uses the connection factory will connect to the Real-time broker using HTTP tunneling, click **Direct HTTP**.
- 8. Optional: If you want to create the connection factory object with the same attributes as an existing connection factory, select the **Create with attributes like an existing JNDI object**, then click **Select** to select the existing connection factory.
- 9. Click Finish.

#### Results

The new connection factory is displayed in the Content view of the Connection Factories folder.

#### **Related concepts**

"JMS connection factories " on page 164

#### **Related tasks**

"Creating a destination" on page 171

A JMS client uses a destination object to specify the target of messages that the JMS client produces and the source of messages that the JMS client receives. Destination objects can represent queues (for point-to-point messaging) or topics (for publish/subscribe messaging).

"Creating a subcontext" on page 176

"Changing the transport type used for connections " on page 175

"Deleting an administered object" on page 177

"Renaming an administered object" on page 176

# **Creating a destination**

A JMS client uses a destination object to specify the target of messages that the JMS client produces and the source of messages that the JMS client receives. Destination objects can represent queues (for point-to-point messaging) or topics (for publish/subscribe messaging).

#### Before you begin

Before you start:

- Add the initial context in which you want to create the destination.
- Connect to the initial context.

#### About this task

To create a destination object:

#### Procedure

1. In the Navigator view, expand the **JMS Administered Objects** folder, then expand the initial context (and subcontexts, if necessary) in which the destination will be stored in the JNDI naming and directory service.

- 2. Right-click the **Destinations** folder, then click **New** > **Destination**. The New Destination wizard opens.
- 3. In the wizard, type a name for the destination, then click **Next**.
- 4. Select the type of destination that you want to create, then click Next:
  - If you are using point-to-point messaging, click **Queue**.
  - If you are using publish/subscribe messaging, click **Topic**.
- 5. Optional: If you want to create the destination object with the same attributes as an existing destination, select the **Create with attributes like an existing JNDI object**, then click **Select** to select the existing destination.
- 6. Click Finish.

#### Results

The new destination is displayed in the Content view of the Destinations folder.

#### **Related concepts**

"JMS destinations (queues and topics)" on page 165

#### **Related tasks**

"Creating a connection factory " on page 170

"Creating a subcontext" on page 176

"Deleting an administered object" on page 177

"Renaming an administered object" on page 176

"Creating a JMS object from an IBM WebSphere MQ object" on page 174

You can create new JMS administered objects based on your existing IBM WebSphere MQ objects.

# Creating a JMS object and a IBM WebSphere MQ object simultaneously

When you create a new JMS object, you can optionally create a corresponding IBM WebSphere MQ object of the same type.

#### **Before you begin**

Before you start:

- You must have an MQ queue manager. If one does not exist, you can create one as described in: "Creating and configuring queue managers and objects" on page 12
- You must have a JMS initial context. If one does not exist, you can create one as described in: Add the initial context that will contain the JMS topic
- You must be connected to the JMS initial context as described in: Connect to the initial context

#### About this task

With the object creation wizards in IBM WebSphere MQ Explorer, you can create an MQ object and a JMS object simultaneously. You begin by launching your required object wizard, for example; a IBM WebSphere MQ queue. Then you select the option to launch another wizard, for example; a JMS queue, once the object has been created. The second object wizard must be of the same object type, and the properties of one are mapped to the other.

## Creating a JMS queue and then creating an MQ queue simultaneously

#### About this task

When you create a new JMS queue in IBM WebSphere MQ Explorer, you can choose to launch the IBM WebSphere MQ **New Local Queue** wizard to create a IBM WebSphere MQ queue immediately after the **New JMS Destination** wizard has finished. The **New Local Queue** wizard now contains the details you entered when creating the JMS queue.

To create a new JMS queue and IBM WebSphere MQ queue simultaneously in IBM WebSphere MQ Explorer:

## Procedure

- 1. Select the JMS Initial Context you want to add a new JMS queue to in the Navigator view, and right-click on its **Destinations** initial context object folder.
- 2. Click New > Destination to open the New Destination wizard.
- 3. Type a name for your queue, then select Queue in the **Type** field.
- 4. Select **Start wizard to create a matching MQ Queue**. Continue through the wizard to create your queue.

## Results

Once you have completed the **New Destination** wizard, the **New MQ Queue** wizard opens, with many of the JMS queue details mapped to the IBM WebSphere MQ queue.

# Creating a JMS topic and then creating a IBM WebSphere MQ topic simultaneously

## About this task

When you create a new JMS topic in IBM WebSphere MQ Explorer, you can choose to launch the IBM WebSphere MQ **New Topic** wizard to create a IBM WebSphere MQ topic immediately after the **New JMS Destination** wizard has finished. The **New Topic** wizard now contains the details you entered when creating the JMS topic.

To create a new JMS topic and IBM WebSphere MQ topic simultaneously in IBM WebSphere MQ Explorer:

## Procedure

- 1. Select the JMS Initial Context you want to add a new JMS topic to in the Navigator view, and right-click on its **Destinations** initial context object folder.
- 2. Click **New > Destination** to open the **New Destination** wizard.
- 3. Type a name for your topic, then select Topic in the **Type** field.
- 4. Select Start wizard to create a matching MQ Topic. Continue through the wizard to create your topic.

## Results

Once you have completed the **New Destination** wizard, the **New Topic** wizard opens, with many of the JMS topic details mapped to the MQ topic.

#### **Related tasks**

"Creating a destination" on page 171

A JMS client uses a destination object to specify the target of messages that the JMS client produces and the source of messages that the JMS client receives. Destination objects can represent queues (for point-to-point messaging) or topics (for publish/subscribe messaging).

"Creating and configuring queue managers and objects " on page 12

"Creating an IBM WebSphere MQ object from a JMS object" on page 28

You can create new IBM WebSphere MQ queues and topics based on your existing JMS queues and topics. The values of relevant properties of the JMS object are copied to the new IBM WebSphere MQ object. In future, however, if you make a change to one of the objects, the changes are not reflected in the other object.

"Creating a JMS object from an IBM WebSphere MQ object" on page 174

You can create new JMS administered objects based on your existing IBM WebSphere MQ objects.

#### **Related reference**

"Destination properties" on page 479

"Connection factory properties" on page 449

# Creating a JMS object from an IBM WebSphere MQ object

You can create new JMS administered objects based on your existing IBM WebSphere MQ objects.

## Before you begin

Before you start:

- Show the queue manager that hosts the IBM WebSphere MQ queue or topic.
- Create and configure queue managers and objects
- Add an initial context

## About this task

To create a JMS administered object from an existing IBM WebSphere MQ object:

## Procedure

- 1. In the Navigator view, expand the queue manager that hosts the IBM WebSphere MQ object (either an IBM WebSphere MQ queue or IBM WebSphere MQ topic), then click the **Queues** or **Topics** folder as appropriate to list the objects in the Content view.
- 2. In the Content view, right-click the object, then click **Create JMS Queue** or **Create JMS Topic** as appropriate.

The New Destination wizard opens.

3. In the wizard, click **Select**, then select the JMS context in which you want to create the new JMS object.

The JMS context's name is displayed in the **JMS Context** field of the wizard.

4. Work through the wizard to define the new JMS object, then click **Finish**.

## Results

The new JMS administered object is created and displayed under the appropriate JMS context in IBM WebSphere MQ Explorer.

## What to do next

You can now continue to configure the JMS object as necessary.

To create a JMS object and an MQ object simultaneously, follow the instructions in: <u>"Creating a JMS object and a IBM WebSphere MQ object simultaneously</u>" on page 172 or <u>"Creating an MQ object and a JMS object simultaneously</u>" on page 29

#### **Related tasks**

"Creating a destination" on page 171

A JMS client uses a destination object to specify the target of messages that the JMS client produces and the source of messages that the JMS client receives. Destination objects can represent queues (for point-to-point messaging) or topics (for publish/subscribe messaging).

<u>"Creating a JMS object and a IBM WebSphere MQ object simultaneously" on page 172</u> When you create a new JMS object, you can optionally create a corresponding IBM WebSphere MQ object of the same type.

"Creating an MQ object and a JMS object simultaneously" on page 29

When you create a new MQ object, you can optionally create a corresponding JMS object of the same type.

# **Copying an administered object**

## About this task

To copy an administered object in IBM WebSphere MQ Explorer, you create a new object based on the existing object that you want to copy.

To create a copy of an existing JMS administered object:

## Procedure

- 1. In the Navigator view, right-click the relevant object folder, then open the New wizard. For example, right-click the **Connection Factories** folder, then click **New** > **Connection Factory**.
- 2. Select the options that you require until you get to page of the wizard on which you can choose to create the object with attributes like an existing object.
- 3. Select the Create with attributes like an existing object check box.
- 4. Click **Select** The Select the Like Object dialog opens. The dialog lists all of the objects in the JNDI namespace that match the selections you have already made in the wizard. For example, if you are creating a connection factory, the dialog lists all the connection factories that use the same transport type, messaging provider, and connection factory class as the one you are creating.
- 5. Click the object that you want to base the new object on, then click **OK**.
- 6. Click **Finish** to create the object.

## Results

The new object is created with the same attributes as the existing object that you specified.

# Changing the transport type used for connections

## About this task

A JMS client (a Java application that uses the JMS API) uses a connection factory to create a connection with the JMS provider. The messaging provider that is used as the JMS provider determines which types of transport are available to use for the connection.

To change the transport used by the JMS client to connect to the JMS provider:

## Procedure

- 1. In the Navigator view, click the **Connection Factories** folder that contains the connection factory for which you want to change the transport type. The connection factory is displayed in the Content view.
- 2. In the Content view, right-click the connection factory, then click **Switch Transport**.
- 3. Click the available transport type:
  - If you are using WebSphere MQ as the messaging provider, click either Bindings or Client.
  - If you are using Real-time transport as the messaging provider, click either **Direct** or **Direct HTTP**.
- 4. Check whether you need to change any properties and settings that are required by the new transport type; for example, if you are changing from **Bindings** to **Client**, you need to set up the client connection if you have not done so already.

#### Results

The next time that a connection factory creates a connection for the JMS client, the connection uses the new type of transport.

#### **Related concepts**

<u>"Messaging providers for IBM WebSphere MQ classes for JMS" on page 166</u>
<u>"JMS connection factories " on page 164</u> **Related tasks**"Creating a connection factory " on page 170

# **Creating a subcontext**

#### About this task

A subcontext extends the initial context's naming convention. The extended naming convention is used to organise the administered objects in the JNDI namespace. You can create subcontexts within initial contexts or within other subcontexts.

To create a new subcontext:

#### Procedure

- 1. In the Navigator view, right-click the initial context or subcontext in which you want to create the new subcontext, then click **New > Subcontext...** The New Subcontext dialog opens.
- 2. Type a name for the new subcontext, then click **OK**.

#### Results

The new subcontext is displayed in the Navigator view below the initial context or subcontext in which you created it.

#### **Related concepts**

"JMS contexts" on page 163 **Related tasks** "Deleting a subcontext" on page 178 "Adding an initial context " on page 167

## **Renaming an administered object**

#### About this task

When you have created an administered object (connection factories and destinations), you can subsequently rename it in IBM WebSphere MQ Explorer.

To rename an administered object:

#### Procedure

- 1. In the Content view, right-click the object that you want to rename, then click **Rename** The Rename Object dialog opens.
- 2. Type a new name for the object, then click **OK**.

#### Results

The renamed object is displayed in the Content view.

#### **Related concepts**

"JMS connection factories " on page 164 "JMS destinations (queues and topics)" on page 165 "JMS contexts" on page 163 **Related tasks** "Renaming a context " on page 177

## **Renaming a context**

#### About this task

After you have added an initial context to IBM WebSphere MQ Explorer, you cannot change its nickname; you must remove then add the initial context to IBM WebSphere MQ Explorer with the new nickname. You can, however, change the name of a subcontext.

To rename a subcontext:

#### Procedure

- 1. Delete from the subcontext any objects that are stored in the subcontext, including IBM WebSphere MQ classes for JMS connection factories and destinations, other subcontexts, and any other objects that are shown in the Content view of the initial context.
- 2. Refresh the Content view of the subcontext so that IBM WebSphere MQ Explorer has up-to-date information about the content of the JNDI namespace.
- 3. In the Navigator view, right-click the subcontext, then click Rename

The Rename dialog opens. If the **Rename** menu item is not available, there are still objects in the subcontext; the objects might not be displayed in IBM WebSphere MQ Explorer; refresh the Content view to ensure that IBM WebSphere MQ Explorerhas up-to-date information about the content of the JNDI namespace.

4. Type the new name for the subcontext, then click **OK**.

#### Results

The subcontext is renamed.

#### **Related concepts**

"JMS connection factories " on page 164 "JMS destinations (queues and topics)" on page 165 "JMS contexts" on page 163 **Related tasks** "Renaming an administered object" on page 176

# **Deleting an administered object**

#### About this task

When you delete an administered object in IBM WebSphere MQ Explorer, the administered object no longer exists in the JNDI namespace in the naming and directory service. Before you delete an administered object, make sure that none of your JMS client applications need it.

To delete an administered object:

#### Procedure

- 1. In the Content view, right-click the administered object, then click **Delete**
- 2. When you are prompted, click **Delete** to confirm that you want to delete the administered object.

#### Results

The administered object is deleted from the JNDI namespace as well as from IBM WebSphere MQ Explorer. Any JMS client applications that need the administered object will no longer work properly.

#### **Related concepts**

"JMS connection factories " on page 164 "JMS destinations (queues and topics)" on page 165 "JMS contexts" on page 163

# **Deleting a subcontext**

#### About this task

When you delete a subcontext in WebSphere MQ Explorer, the subcontext no longer exists in the JNDI namespace. You cannot delete a subcontext that contains administered objects; you must first delete from the subcontext all of the connection factories, destinations, and subcontexts in the subcontext.

To delete a subcontext:

#### Procedure

- 1. Delete from the subcontext any objects that are stored in the subcontext, including WebSphere MQ JMS connection factories and destinations, other subcontexts, and any other objects that are shown in the Content view of the initial context.
- 2. Refresh the Content view of the subcontext so that WebSphere MQ Explorer has up-to-date information about the content of the JNDI namespace.
- 3. In the Navigator view, right-click the subcontext, then click Delete...

If the **Delete...** menu item is not available, there are still objects in the subcontext; the objects might not be displayed in WebSphere MQ Explorer; refresh the Content view to ensure that WebSphere MQ Explorer has up-to-date information about the content of the JNDI namespace.

4. When you are prompted, click **Delete** to confirm that you want to delete the subcontext.

#### Results

The subcontext is deleted from the JNDI namespace as well as from WebSphere MQ Explorer. Any JMS client applications that need the administered objects in the subcontext will no longer work properly.

#### **Related concepts**

"JMS contexts" on page 163 "JMS connection factories " on page 164 "JMS destinations (queues and topics)" on page 165 **Related tasks** "Deleting an administered object" on page 177

# **Configuring WebSphere MQ Explorer**

#### About this task

You can customize the way that WebSphere MQ Explorer presents information to you, including the order of columns in tables and the objects that are displayed in the **Content** view, as well as a range of preferences such as changing the refresh frequency of queue manager information.

Define schemes and filters from the relevant **Content** view or dialog to set the order of columns in tables and the objects that are displayed. For more information, see <u>Changing the order of columns in tables</u> and <u>Filtering the objects displayed in the Content view</u>.

All other customizations are made in the **Preferences** dialog. To open the **Preferences** dialog: click **Window** > **Preferences**.

In the **Preferences** dialog, you can set preferences such as <u>changing the refresh frequency of queue</u> manager information. The availability of certain preferences depends on which plug-ins you have installed and enabled for WebSphere MQ Explorer.

You can import and export the customizations that you make in WebSphere MQ Explorer. For more information, see Exporting and importing settings in WebSphere MQ Explorer.

#### **Related tasks**

"Configuring WebSphere MQ using WebSphere MQ Explorer" on page 12

#### **Related reference**

"Accessibility in WebSphere MQ Explorer " on page 255

# Filtering the objects displayed in tables

#### About this task

When object data is displayed in WebSphere MQ Explorer in tables, you can filter the data so that only the objects in which you are interested are displayed. For example, when the Content view displays the contents of a queue manager's **Queues** folder, you could choose to display only the queues that have a name starting with saturn. Instead of creating a new filter for each type of object on each queue manager, you can create a filter for a type of object, such as queues, on one queue manager, and then reuse the filter for queues on other queue managers.

You can filter on the following criteria:

- The name of the object.
- The type of the object (queues and channels only).
- An attribute of the object (optional).

WebSphere MQ Explorer supplies and applies a standard filter for each type of object. For example, the Standard for Queues filter includes all the queues so that you can be sure that you are viewing all the queues on the queue manager, the Standard for Channels filter includes all the channels, and so on. WebSphere MQ also supplies a selection of other useful filters; for example, an All queues with messages filter displays only queues that have one more messages.

To apply a different filter to a folder of objects:

#### Procedure

- 1. In the Content view or dialog that contains the table, click the small arrow next to the current filter name. A menu is displayed.
- 2. If you want to apply one of the other supplied filters, in the menu, click the name of the filter. The menu closes and the filter is applied to the table.
- 3. If you want to apply a different filter (that was not supplied with WebSphere MQ), click **Select Filter...** The Select Filter dialog opens displaying the filters that are available.
- 4. In the **Apply filter** list, click the filter that you want to apply, or click **No filter** to remove all filtering from the table.
- 5. Click **OK**.

#### Results

The selected filter is applied to the selected folder.

#### **Related concepts**

"Define schemes to change the order of columns in tables" on page 202

#### **Related tasks**

"Creating a filter" on page 180 "Editing an existing filter" on page 181 "Copying an existing filter" on page 182

## **Creating a filter**

#### About this task

You can create filters for any WebSphere MQ object, including channels, queues, listeners, and services. A filter can be applied only to one type of object because different types of objects have different attributes.

The following instructions use an example of creating a filter for queues so that only local queues with names that start with jupiter and that contain more than 50 messages are displayed in the **Content** view. You can easily adapt the instructions to create filters for other types of object too.

To create a new filter:

#### Procedure

- 1. In the **Content** view or dialog that contains the table, click the small arrow next to the current filter name. A menu is displayed.
- 2. From the menu, click **Manage Filters**. The **Manage Filters** dialog opens displaying the filters that already exist for the object type.
- 3. In the Manage Filters dialog, click Add The Add Filter dialog opens.
- 4. In the **Add Filter** dialog, in the **Filter Name** field, type a name for the filter; for example, Queues containing more than 50 messages
- 5. Following the **Filter Name** field, are the **Includes** *objects* **where** fields, in which you can enter the criteria to add to the new filter. For example, if you are creating a filter for queues, the fields are labeled **Includes Queues where**. Enter the following information:
  - a) The first row of fields allows you to filter on the name of the object. By default, the third field contains an asterisk (\*) so that all objects, regardless of their names, are included in the filter. For example, to include only the queues that start with jupiter, type jupiter\*
  - b) Queues and channels only: The next row of fields allows you to filter on the type of the object. By default, the filter includes all types of the object. For example, to include only local queues, select **Local Queue**.
  - c) Optional: You can enter another criteria to the filter based on the value of an attribute of the objects. Select the check box labeled and so that you can edit the fields. For example, to include only queues that contain more than 50 messages, in the first field, select the attribute Current queue depth; in the second field, select Greater than; in the third field, type 50.
- 6. Optional: To automatically apply an existing column scheme when the filter is applied, select the check box labeled **Automatically apply a Column Scheme when this filter is applied**, then select the column scheme from the list.
- 7. Click **OK**. The **Add Filter** dialog closes. The new filter is displayed in the **Manage Filters** dialog with any other available filters.
- 8. In the Manage Filters dialog, click OK. The Manage Filters dialog closes.

#### Results

You can now apply the filter to the table.

Related concepts "Define schemes to change the order of columns in tables" on page 202 Related tasks "Filtering the objects displayed in tables " on page 179
"Editing an existing filter" on page 181 "Copying an existing filter" on page 182

# Editing an existing filter

# About this task

You can edit any filters that you have created previously and you can also edit the filters that are supplied with WebSphere MQ Explorer; for example, the Default for Queues filter.

- "Editing the current filter" on page 181
- "Editing another filter" on page 181

## Editing the current filter

## About this task

To edit the filter that is currently applied:

# Procedure

1. In the Content view or dialog that contains the table, click the small arrow next to the current filter name.

A menu is displayed.

2. From the menu, click **Edit Current Filter**.

The Edit Filter dialog opens.

3. In the Edit Filter dialog, make the changes, then click **OK**. For more information about the fields in the dialog, see: "Creating a filter" on page 180.

#### Results

The changes to the filter are automatically applied to any tables that are using that filter.

## Editing another filter

#### About this task

To edit an existing filter that is not currently applied:

## Procedure

1. In the Content view or dialog that contains the table, click the small arrow next to the current filter name.

A menu is displayed.

2. From the menu, click Manage Filters.

The Manage Filters dialog opens displaying the filters that exist for the object type.

3. In the Manager Filters dialog, click the filter that you want to edit, then click Edit.

The Edit Filter dialog opens.

- 4. In the Edit Filter dialog, add, remove, or change the criteria that are set for the filter, then click **OK**. For more information about the fields in the dialog, see: <u>"Creating a filter" on page 180</u>.
- 5. Click **OK** to close the Manage Filters dialog.

#### Results

The changes to the filter are automatically applied to any tables that are using that filter. **Related tasks** 

"Filtering the objects displayed in tables " on page 179

# Copying an existing filter

# About this task

If there already exists a filter that is similar to a filter that you want to create, you can copy the existing filter and then edit it as required. You can copy any filter that you have created previously and you can also copy the filters that are supplied with WebSphere MQ Explorer; for example, the Default for Queues filter. You cannot copy a filter for one type of object to use on another type of object; for example, you cannot copy a filter for channels to use for filtering queues.

To copy an existing filter:

## Procedure

- 1. Make sure that the type of object for which you are creating a filter is displayed in the Content view, then click the small arrow next to the current filter name. A menu is displayed.
- 2. In the Select Filter dialog, click **Manage Filters...** The Manage Filters dialog opens displaying the filters that exist for the object type.
- 3. In the Manage Filters dialog, click the filter that you want to copy, then click **Copy As...** The Copy Filter dialog opens.
- 4. In the Copy Filter dialog, type a name for the new filter, then click **OK**.
- 5. In the Manage Filters dialog, click **Edit...** The Edit Filter dialog opens.
- 6. In the Edit Filter dialog, add, remove, or change the criteria that are set for the filter, then click **OK**. For more information about the fields in the dialog, see <u>Creating a filter</u>.
- 7. Click **OK** to close the Manage Filters dialog.

# Results

The new filter is available to apply in the Select Filter dialog.

#### **Related tasks**

"Filtering the objects displayed in tables " on page 179
"Creating a filter" on page 180
"Editing an existing filter" on page 181
"Copying an existing filter" on page 182

# Creating and configuring a service definition

The WebSphere MQ Service Definition specification provides a standard for documenting WebSphere MQ applications as services, using WSDL and URIs.

Service definitions simplify the reuse of WebSphere MQ applications in service oriented architectures. By describing applications as services, using the same formats as traditional web services, they can be managed in the same way which promotes reuse and enabling integration with standard service tooling. The service definition wizard validates required information before producing a correctly formatted service definition, meaning you will not need to have detailed knowledge of both WSDL and the WebSphere MQ service definition specification which would be needed to produce service definitions manually.

Service definitions aid the cataloging and governing of WebSphere MQ applications by allowing the resources used by an application, such as queues and queue managers, to be easily queried and for services to be looked up dynamically at runtime. This is particularly true for customers who have unmanaged WebSphere MQ applications (not hosted by CICS or an Application Server, running standalone

on Windows, UNIX, System i, or as batch mainframe applications) which have been developed over time with inconsistent documentation and no reliable inventory of applications.

The following topics describe how to create service definitions in WebSphere MQ Explorer:

- "Adding a service definition repository" on page 183
- "Deleting a service definition repository" on page 183
- "Creating a new service definition" on page 184

The following topics describe how to configure existing service definitions in WebSphere MQ Explorer:

- "Deleting service definitions" on page 185
- "Viewing a service definition WSDL file" on page 185
- "Exporting a WSDL file" on page 186

The following topics describe the various attributes of the properties pages for service definitions sets in WebSphere MQ Explorer:

• "WebSphere MQ service definition properties" on page 366

# Adding a service definition repository

Use this information to create a new service definition repository.

#### Before you begin

New service definitions must be created within a file based repository. Multiple repositories can be created, each containing none, one, or more service definitions. By creating multiple repositories it is possible to group service definitions together. Repositories cannot be nested, they can only be created directly beneath **Service Definition Repositories** in the **Navigator** view.

#### About this task

To add a new service definition repository in the Navigator view:

#### Procedure

- 1. Right-click on Service Definition Repositories to open the menu, then click Add Repository to open the Add New Service Definition Repository dialog.
- 2. Type a name for the new repository and click **Finish** to close the dialog and create the new repository.

#### **Related tasks**

"Deleting a service definition repository" on page 183 Deleting a service definition repository also deletes any service definitions contained within it.

"Creating a new service definition" on page 184

The service definition wizard simplifies the process of creating WebSphere MQ service definitions and is integrated into the WebSphere MQ Explorer.

"Deleting service definitions" on page 185

## Deleting a service definition repository

Deleting a service definition repository also deletes any service definitions contained within it.

#### **Before you begin**

When you delete a service definition repository, you also delete all the service definitions contained within that repository. Neither the repository or service definitions can be recovered.

If a service definition is still required, you have two options available:

- You can create a new service definition in a different repository, and select the **Create with attributes like an existing Service Definition** option in the **New Service Definition** wizard and select your required service definition.
- You can export a service definition to a new location.

# About this task

To delete a repository in the **Navigator** view:

## Procedure

- 1. Right-click on the repository you want to delete to open the context menu, then click **Remove**. A confirmation dialog opens.
- Click **Delete** to permanently delete the repository and all its stored service definitions. The confirmation dialog closes and the repository is deleted. It might take a few seconds for the change to be updated in the **Navigator** view.

#### **Related tasks**

"Adding a service definition repository" on page 183 Use this information to create a new service definition repository.

"Creating a new service definition" on page 184

The service definition wizard simplifies the process of creating WebSphere MQ service definitions and is integrated into the WebSphere MQ Explorer.

"Deleting service definitions" on page 185

# **Creating a new service definition**

The service definition wizard simplifies the process of creating WebSphere MQ service definitions and is integrated into the WebSphere MQ Explorer.

## Before you begin

Service definitions simplify the reuse of WebSphere MQ applications in service oriented architectures. By describing applications as services, using the same formats as traditional web services, they can be managed in the same way which promotes reuse and enabling integration with standard service tooling. The service definition wizard validates required information before producing a correctly formatted service definition, meaning you will not need to have detailed knowledge of both WSDL and the WebSphere MQ service definition specification which would be needed to produce service definitions manually.

Service definitions aid the cataloging and governing of WebSphere MQ applications by allowing the resources used by an application, such as queues and queue managers, to be easily queried and for services to be looked up dynamically at runtime. This is particularly true for customers who have unmanaged WebSphere MQ applications (not hosted by CICS or an Application Server, running standalone on Windows, UNIX, System i, or as batch mainframe applications) which have been developed over time with inconsistent documentation and no reliable inventory of applications.

You must create a service definition repository before you can define a new service definition. For more information see <u>"Adding a service definition repository" on page 183</u>

## About this task

When you have created a repository in the Navigator view:

#### Procedure

1. Right-click the repository that you want to define a new service definition in to open the menu.

2. Click **New** > **New Service Definition** to open the **New Service Definition** wizard. As you work through the wizard, you can press F1 for context sensitive help (Ctrl + F1 on Linux installations)

### Results

A new service definition is created inside the selected repository. You can create more than one service definition inside each repository.

#### What to do next

Service definition names must be unique within each repository, but can be reused in other repositories. **Related tasks** 

"Deleting service definitions" on page 185

<u>"Adding a service definition repository" on page 183</u> Use this information to create a new service definition repository.

"Deleting a service definition repository" on page 183 Deleting a service definition repository also deletes any service definitions contained within it.

# **Deleting service definitions**

#### About this task

When you delete a service definition, the service definition cannot be recovered.

To delete a service definition in the Navigator view:

#### Procedure

- 1. Select the service definition repository which holds the service definition that you want to delete.
- 2. In the **Content** view, right-click on the service definition that you want to delete to open the context menu, then click **Delete**.

A confirmation dialog opens.

3. Click **Delete** to permanently delete the service definition.

The confirmation dialog closes and the service definition is deleted. It might take a few seconds for the change to be updated in the **Content** view.

#### **Related tasks**

"Creating a new service definition" on page 184

The service definition wizard simplifies the process of creating WebSphere MQ service definitions and is integrated into the WebSphere MQ Explorer.

"Adding a service definition repository" on page 183 Use this information to create a new service definition repository.

"Deleting a service definition repository" on page 183 Deleting a service definition repository also deletes any service definitions contained within it.

# Viewing a service definition WSDL file

#### **Before you begin**

After you have created a new service definition, you can view the WSDL file that is created.

#### About this task

To view the contents of the WSDL service definition file:

- 1. In the **Navigator** view, select the service definition repository which holds the service definition that you want to view
- 2. In the **Content** view, right-click the service definition that you want to view to open the menu, then click **View**.

By default, the WSDL service definition file opens in a new view next to the Navigator view.

#### **Related tasks**

"Creating a new service definition" on page 184

The service definition wizard simplifies the process of creating WebSphere MQ service definitions and is integrated into the WebSphere MQ Explorer.

"Deleting service definitions" on page 185

#### **Related reference**

"WebSphere MQ service definition properties" on page 366 The following tables list all of the properties and attributes that you can set while creating a new service definition, as well as properties and attributes that you can modify when editing a service definition.

# **Exporting a WSDL file**

#### **Before you begin**

After you have created a new service definition, you can export the WSDL file to a new location.

#### About this task

To export the contents of the WSDL service definition file:

#### Procedure

- 1. In the **Navigator** view, select the service definition repository which holds the service definition that you want to export.
- 2. In the **Content** view, right-click the service definition that you want to export to open the menu, then click **Export**.

A dialog opens to specify the name and location of the exported file.

#### **Related tasks**

"Creating a new service definition" on page 184

The service definition wizard simplifies the process of creating WebSphere MQ service definitions and is integrated into the WebSphere MQ Explorer.

"Deleting service definitions" on page 185

#### **Related reference**

"WebSphere MQ service definition properties" on page 366

The following tables list all of the properties and attributes that you can set while creating a new service definition, as well as properties and attributes that you can modify when editing a service definition.

# Creating and configuring a queue manager set

#### About this task

Queue manager sets enable you to group queue managers in folders, and enable you to make actions to all the queue managers in the set. This enables you to subdivide your queue managers, for example into 'test' and 'production' sets, or into sets based on the operating system of the platform.

Grouping queue managers is particularly useful if you administer large numbers of queue managers using WebSphere MQ Explorer, because queue managers belonging to particular applications, departments, or companies can be grouped together.

The following topics describe how to create queue manager sets in WebSphere MQ Explorer:

- "Displaying queue manager sets" on page 187
- "Defining manual sets" on page 188
- "Defining automatic sets" on page 189

The following topics describe how to configure existing queue manager sets in WebSphere MQ Explorer:

- "Managing filters for automatic sets" on page 190
- "Adding and removing queue managers manually" on page 192
- "Adding and removing queue managers automatically" on page 193
- <u>"Copying an existing set" on page 198</u>
- "Deleting a set" on page 199
- "Copying queue managers to a set" on page 199
- "Dragging queue managers" on page 200
- "Importing and exporting queue manager sets" on page 201

The following topics describe the various attributes of the properties pages for queue manager sets in WebSphere MQ Explorer:

- "Editing the properties of an automatic set" on page 196
- "Properties of manual sets" on page 195
- "Properties of automatic sets" on page 194
- "Editing the properties of a manual set" on page 196
- "Manage Sets properties" on page 197

# **Displaying queue manager sets**

#### **Before you begin**

Before you can work with queue manager sets, you must first display the sets in WebSphere MQ Explorer. Although the queue manager sets still exist when the sets are hidden, you are unable to manage them.

## About this task

#### From the Navigator view:

1. In the Navigator view, right-click the **Queue Managers** folder to open the menu, then click **Sets** > **Show Sets**.

The **Show Sets** command displays a default set called **All** which cannot be edited, and always contains all the queue managers.

If you want to hide all the sets (while maintaining their definitions and groupings), to simplify the Navigator view for example:

1. In the Navigator view, right-click the **Queue Managers** folder to open the menu, then click **Sets** > **Hide Sets**.

The **Hide Sets** command removes all the defined sets, including the **All** set, from the Navigator view (while maintaining their definitions and groupings).

#### **Related tasks**

"Creating and configuring a queue manager set" on page 186

"Defining manual sets" on page 188

You can define manual queue manager sets that do not contain any queue managers, and add queue managers when required.

"Defining automatic sets" on page 189

You can define queue manager sets that automatically include relevant queue managers.

<u>"Managing filters for automatic sets" on page 190</u> You can add, edit, copy and delete filters to configure automatic queue manager sets.

"Adding and removing queue managers manually" on page 192 When you have created a manual queue manager set, you can manually add and remove queue managers.

"Adding and removing queue managers automatically" on page 193 You can define filters to automatically manage the membership of your queue manager sets.

<u>"Copying an existing set" on page 198</u> Copy an existing set to create a new queue manager set with the same configuration.

# **Defining manual sets**

You can define manual queue manager sets that do not contain any queue managers, and add queue managers when required.

# About this task

To define a new set:

# Procedure

- 1. In the Navigator view, right-click the **Queue Managers** folder, then click **Sets** > **New Set...** The **New Set** wizard opens.
- 2. Type a valid name for your new queue manager set. The name of the set is not constrained by the normal MQ object naming rules. The name must, however, be different from the names of any existing set.
- 3. Click **Manual** to add queue managers manually.
- 4. Select one of the following options:
  - Click Finish to create an empty set, or
  - Click **Next** to add queue managers to the new set.
- 5. On the manual selection pane, select the check box next to the corresponding queue manager name to add the queue manager to your new set. You can add multiple queue managers.
- 6. Click **Finish** to create your set and close the wizard.

#### Results

The new manual queue manager set is displayed in the Navigator view.

## What to do next

If you created an empty set in step 3, you can manually add queue managers as described here: <u>"Adding and removing queue managers manually" on page 192</u>

#### Related tasks

"Creating and configuring a queue manager set" on page 186

"Displaying queue manager sets" on page 187

"Defining manual sets" on page 188

You can define manual queue manager sets that do not contain any queue managers, and add queue managers when required.

"Defining automatic sets" on page 189

You can define queue manager sets that automatically include relevant queue managers.

"Managing filters for automatic sets" on page 190

You can add, edit, copy and delete filters to configure automatic queue manager sets.

"Adding and removing queue managers manually" on page 192

When you have created a manual queue manager set, you can manually add and remove queue managers.

"Adding and removing queue managers automatically" on page 193 You can define filters to automatically manage the membership of your queue manager sets.

# **Defining automatic sets**

You can define queue manager sets that automatically include relevant queue managers.

### About this task

To define a new set:

### Procedure

- 1. In the Navigator view, right-click the **Queue Managers** folder, then click **Sets** > **New Set...** The **New Set** wizard opens.
- Type a valid name for your new queue manager set. The name of the set is not constrained by the normal MQ object naming rules. The name must, however, be different from the names of any existing set.
- 3. Click Automatic to add queue managers using automatic filters and click Next.
- 4. Select the filter you want to use from the Available Filters pane, and click Add->. The filter will be removed from the Available Filters pane and placed in the Selected Filters pane. To select multiple filters, for example Platform = Unix and Command level = 500, use one of the following options:
  - Select matches ALL the selected filters to add an AND statement to the filter, for example Platform = Unix -AND- Command level = 500. The wizard will not allow you to continue if you have selected conflicting filters, for example Platform = Unix -AND- Platform = Windows is not allowed.
  - Select **matches ANY of the selected filters** to add an OR statement to the filter, for example Platform = Unix -OR- Command level = 500

If you need to create, copy, edit, or delete filters, you can do so now by clicking on **Manage Filters...** and following the instructions as described in: <u>"Managing filters for automatic sets" on page 190</u>. Alternatively, filters can be managed at a later time if required.

5. Click Finish to create your set and close the wizard.

#### Results

The new automatic queue manager set is displayed in the Navigator view.

#### What to do next

You can create new filters to add or remove queue managers, as well as copy, edit and delete filters as described in: <u>"Managing filters for automatic sets" on page 190</u>

#### **Related tasks**

"Creating and configuring a queue manager set" on page 186

"Displaying queue manager sets" on page 187

"Defining manual sets" on page 188

You can define manual queue manager sets that do not contain any queue managers, and add queue managers when required.

"Defining automatic sets" on page 189

You can define queue manager sets that automatically include relevant queue managers.

"Managing filters for automatic sets" on page 190

You can add, edit, copy and delete filters to configure automatic queue manager sets.

"Adding and removing queue managers manually" on page 192

When you have created a manual queue manager set, you can manually add and remove queue managers.

"Adding and removing queue managers automatically" on page 193 You can define filters to automatically manage the membership of your queue manager sets.

# Managing filters for automatic sets

You can add, edit, copy and delete filters to configure automatic queue manager sets.

#### Before you begin

Before you add, edit, copy or delete filters:

- 1. Enable set visibility as described in: "Displaying queue manager sets" on page 187.
- 2. Define a set for the queue managers to be added to or removed from as described in: "Defining automatic sets" on page 189.

#### About this task

To manage filters:

#### Procedure

- 1. Right-click the set you want to manage filters for in the **Navigator** view, click **Edit Set...** to open the **Edit Set** window.
- 2. Click Manage Filters to open the Manage Filters window.

#### What to do next

The following options are available:

- "Add a new filter" on page 190
- "Edit a filter" on page 191
- "Copy a filter" on page 191
- <u>"Remove an existing filter" on page 192</u>

#### Add a new filter

#### About this task

You can create filters to define which queue managers are grouped in your set.

The following instructions use an example for creating a filter for queue managers.

To create a new filter:

#### Procedure

- 1. Open the **Manage Filters** dialog, as described previously in <u>"Managing filters for automatic sets" on</u> page 190.
- 2. In the Manage Filters dialog, click Add... The Add Filter dialog opens.
- 3. In the **Add Filter** dialog, in the **Filter Name** field, type a name for the filter; for example, Queues containing more than 50 messages
- 4. In the **Includes queue managers where** fields, you can enter the criteria to add to the new filter. For example, enter the following information:
  - a) The first row of fields allows you to filter on the name of the queue manager. By default, the third field contains an asterisk (\*) so that all queue managers, regardless of their names, are included in the filter. For example, to include only the queues that start with jupiter, type jupiter\*

- b) Optional: You can enter another criteria to the filter based on the value of an attribute of the objects. Select the check box labeled AND- so that you can edit the fields. For example, to include only queue manager that have a **Description** field of Payroll, select the attribute **Payroll**; in the second field, select **equal to**; in the third field, type Payroll.
- 5. Optional: To automatically apply an existing column scheme when the filter is applied, select the check box labeled **Automatically apply a Column Scheme when this filter is applied**, then select the column scheme from the list.
- 6. Click **OK**. The Add Filter dialog closes. The new filter is displayed in the Manage Filters dialog with any other available filters.
- 7. In the Manage Filters dialog, click **OK**. The Manage Filters dialog closes.

### Results

Your new filter will be added to the existing list of available filters.

# Edit a filter

## About this task

You can edit filters to define which queue managers are grouped in your set.

The following instructions use an example for editing a filter for queue managers.

To edit a filter:

## Procedure

- 1. Open the **Manage Filters** dialog, as described previously in <u>"Managing filters for automatic sets" on</u> page 190.
- 2. In the Manage Filters dialog, click Edit... The Edit Filter dialog opens.
- 3. In the **Edit Filter** dialog, add, remove, or change the criteria that are set for the filter, then click **OK**. For more information about the fields in the dialog, see <u>"Add a new filter" on page 190</u>.
- 4. Click **OK** to close the **Manage Filters** dialog.

## Results

The changes to the filter are automatically applied to any tables that are using that filter. MQ Explorer might take several seconds to apply the filters to the queue managers.

# Copy a filter

## About this task

If you want to create a filter that is similar to an existing one, you can copy the existing filter and then edit it as required. You can copy any filter that you have created previously and you can also copy the filters that are supplied with WebSphere MQ Explorer; for example, the Command level = 500 filter.

To copy an existing filter:

## Procedure

- 1. Open the **Manage Filters** dialog, as described previously in <u>"Managing filters for automatic sets" on</u> page 190.
- 2. In the **Manage Filters** dialog, select the filter you want to copy, then click **Copy As...** The **Edit Filter** dialog opens.
- 3. In the **Copy Filter** dialog, type a name for the new filter, then click **OK**. The copied filter name cannot be the same as an existing filter.

- 4. In the Manage Filters dialog, click Edit... The Edit Filter dialog opens.
- 5. In the **Edit Filter** dialog, add, remove, or change the criteria that are set for the filter, then click **OK**. For more information about the fields in the dialog, see "Add a new filter" on page 190.
- 6. Click OK to close the Manage Filters dialog.

## Results

The new filter is available to apply.

### Remove an existing filter

#### About this task

To delete and existing filter:

### Procedure

- 1. Open the **Manage Filters** dialog, as described previously in <u>"Managing filters for automatic sets" on</u> page 190.
- 2. In the **Manage Filters** dialog, select the filter you want to delete, then click **Remove...** The **Remove Filter** confirmation dialog opens.
- 3. Click **Yes** to remove the filter and close the confirmation dialog.
- 4. Click OK to close the Manage Filters dialog.

### Results

The filter you deleted will be removed from the list of filters for the selected queue manager set. Any queue managers added to the set by the filter will no longer be a member of the set in the Navigator view.

# **Related links**

#### **Related tasks**

"Creating and configuring a queue manager set" on page 186

"Displaying queue manager sets" on page 187

"Defining manual sets" on page 188

You can define manual queue manager sets that do not contain any queue managers, and add queue managers when required.

<u>"Defining automatic sets" on page 189</u> You can define queue manager sets that automatically include relevant queue managers.

<u>"Adding and removing queue managers manually" on page 192</u> When you have created a manual queue manager set, you can manually add and remove queue managers.

"Adding and removing queue managers automatically" on page 193 You can define filters to automatically manage the membership of your queue manager sets.

# Adding and removing queue managers manually

When you have created a manual queue manager set, you can manually add and remove queue managers.

## Before you begin

Before you start:

- 1. Enable set visibility as described in: "Displaying queue manager sets" on page 187.
- 2. Define a set for the queue managers to be added to or removed from as described in: <u>"Defining manual</u> sets" on page 188.

## About this task

There are two ways to manually add and remove queue managers in the WebSphere MQ Explorer Navigator view. To add or remove queue managers using the first method:

## Procedure

- 1. Right-click the set that you want to modify. The **All** set membership cannot be modified.
- 2. Click **Set Membership...** to open the **Set Membership** dialog. All available queue managers are displayed. Queue managers that are already a member of the set will have their corresponding check box already selected.
- 3. Select the check box next to the corresponding queue manager name to add the queue manager to the set. Clear the check box next to the corresponding queue manager to remove the queue manager from the set. You can select multiple queue managers.
- 4. Click **OK** to save your changes and close the dialog.

## Results

If you added queue managers to the set or removed queue managers from the set, then the new set membership is shown in the Navigator view.

## What to do next

To add or remove queue managers using the second method:

- 1. Right-click the queue manager you want to add to a queue manager set.
- 2. Click Sets > Manual Set Membership... to open the Manual Set Membership dialog.
- 3. Select the check box next to the corresponding queue manager set name to add the queue manager to that queue manager set. Clear the check box next to the corresponding queue manager set to remove the queue manager from that queue manager set. You can select multiple queue manager sets.
- 4. Click **OK** to save your changes and close the dialog.

If you added queue managers to a set or removed queue managers from a set, then the new set membership is shown in the Navigator view.

#### **Related tasks**

"Creating and configuring a queue manager set" on page 186

"Displaying queue manager sets" on page 187

"Defining manual sets" on page 188

You can define manual queue manager sets that do not contain any queue managers, and add queue managers when required.

"Defining automatic sets" on page 189

You can define queue manager sets that automatically include relevant queue managers.

"Managing filters for automatic sets" on page 190

You can add, edit, copy and delete filters to configure automatic queue manager sets.

"Adding and removing queue managers manually" on page 192 When you have created a manual queue manager set, you can manually add and remove queue managers.

<u>"Adding and removing queue managers automatically" on page 193</u> You can define filters to automatically manage the membership of your queue manager sets.

# Adding and removing queue managers automatically

You can define filters to automatically manage the membership of your queue manager sets.

## Before you begin

Before you start:

- 1. Enable set visibility as described in: "Displaying queue manager sets" on page 187.
- 2. Define a set for the queue managers to be added to or removed from as described in: <u>"Defining</u> automatic sets" on page 189.

# About this task

To add and remove queue managers:

# Procedure

- 1. Right-click the set that you want to modify. The **All** set membership cannot be modified.
- 2. Click **Edit Set...** to open the **Edit Set** dialog. The current filters are displayed, allowing you to add or remove them (you can also edit, copy and delete them as described in: <u>"Managing filters for automatic sets"</u> on page 190).
- 3. Click **OK** to save your changes and close the window.

## Results

If your changes to the filter added queue managers to the set or removed queue managers from the set, then the new set membership is shown in the Navigator view.

# What to do next

#### **Related tasks**

"Creating and configuring a queue manager set" on page 186

"Displaying queue manager sets" on page 187

"Defining manual sets" on page 188

You can define manual queue manager sets that do not contain any queue managers, and add queue managers when required.

"Defining automatic sets" on page 189

You can define queue manager sets that automatically include relevant queue managers.

"Managing filters for automatic sets" on page 190

You can add, edit, copy and delete filters to configure automatic queue manager sets.

"Adding and removing queue managers manually" on page 192

When you have created a manual queue manager set, you can manually add and remove queue managers.

# **Properties of automatic sets**

An automatic queue manager set has several properties that you can edit.

Descriptions of the options on the Edit Set dialog are listed in the following table.

| Object                                 | Description                                                                                                    |
|----------------------------------------|----------------------------------------------------------------------------------------------------|
| Set Name                               | Enter a valid name for your queue manager set. The name of the set is not constrained<br>by the normal MQ object naming rules concerning characters, but is constrained by the<br>MQ object naming rules for length. The set name must be different from the names of<br>any existing set. |
| matches ALL<br>the selected<br>filters | Select <b>matches ALL the selected filters</b> to add an AND statement to the filter, for example: Platform = Unix -AND- Command level = 500.                                                                                                    |
|                                        | The wizard will not allow you to continue if you have selected conflicting filters. For example, you cannot have: Platform = Unix -AND- Platform = Windows.                                                                                                    |
|                                        | AND statements cannot be mixed with OR statements in the filter. For example, you cannot have: Platform = Unix -OR- Platform = Windows -AND- Command level = 500                                                                                                    |

| Object                                    | Description                                                                                                    |
|-------------------------------------------|----------------------------------------------------------------------------------------------------|
| matches ANY<br>of the selected<br>filters | Select <b>matches ANY of the selected filters</b> to add an OR statement to the filter, for example: Platform = Unix -OR- Command level = 500.                                                                                        |
|                                           | OR statements cannot be mixed with AND statements in the filter. For example, you cannot have: Platform = Unix -OR- Platform = Windows -AND- Command level = 500                                                                      |
| Add->                                     | Select the filter in the <b>Available Filters</b> pane that you want to add and click <b>Add-&gt;</b> .<br>The filter is removed from the <b>Available Filters</b> pane and placed in the <b>Selected Filters</b> pane.               |
| <-Remove                                  | Select the filter in the <b>Selected Filters</b> pane that you want to remove, and click<br><b>&lt;-Remove</b> . The filter is removed from the <b>Selected Filters</b> pane and placed back in<br>the <b>Available Filters</b> pane. |
| Manage<br>Filters                         | Click <b>Manage Filters</b> to open the <b>Manage Filters</b> window. The process of managing filters is explained here: <u>"Managing filters for automatic sets</u> " on page 190.                                                   |

#### **Related tasks**

"Editing the properties of an automatic set" on page 196 You can edit the properties of an existing automatic set.

"Creating and configuring a queue manager set" on page 186

"Defining automatic sets" on page 189

You can define queue manager sets that automatically include relevant queue managers.

"Managing filters for automatic sets" on page 190

You can add, edit, copy and delete filters to configure automatic queue manager sets.

"Adding and removing queue managers automatically" on page 193 You can define filters to automatically manage the membership of your queue manager sets.

# **Properties of manual sets**

A manual queue manager set has only one property that you can edit.

A description of the option on the **Edit Set** dialog is listed in the following table:

| Object   | Description                                                                                                    |
|----------|----------------------------------------------------------------------------------------------------|
| Set Name | Enter a valid name for your queue manager set. The name of the set is not constrained<br>by the normal MQ object naming rules concerning characters, but is constrained by the<br>MQ object naming rules for length. The set name must be different from the names of<br>any existing set. |

#### **Related tasks**

"Editing the properties of a manual set" on page 196 You can edit the properties of an existing manual set.

"Creating and configuring a queue manager set" on page 186

"Defining manual sets" on page 188

You can define manual queue manager sets that do not contain any queue managers, and add queue managers when required.

"Adding and removing queue managers manually" on page 192

When you have created a manual queue manager set, you can manually add and remove queue managers.

# Editing the properties of an automatic set

You can edit the properties of an existing automatic set.

#### About this task

There are two ways to open the **Edit Set** dialog for automatic queue manager sets in the WebSphere MQ Explorer Navigator view. To open the **Edit Set** dialog using the first method:

### Procedure

- 1. Right-click the automatic set you want to edit.
- 2. Click Edit Set... to open the Edit Set dialog.

#### Results

The Edit Set dialog is now open, and you can edit the properties of the automatic set.

#### What to do next

To open the Edit Set dialog using the second method:

- 1. Right-click **Queue Managers**
- 2. Click Sets > Manage Sets to open the Manage Sets dialog.
- 3. Select the automatic set you want to edit the properties of.
- 4. Click Edit... to open the Edit Set dialog for automatic sets.

The Edit Set dialog is now open, and you can edit the properties of the automatic set.

#### **Related tasks**

"Creating and configuring a queue manager set" on page 186

"Defining automatic sets" on page 189

You can define queue manager sets that automatically include relevant queue managers.

<u>"Managing filters for automatic sets" on page 190</u> You can add, edit, copy and delete filters to configure automatic queue manager sets.

"Adding and removing queue managers automatically" on page 193 You can define filters to automatically manage the membership of your queue manager sets.

#### **Related reference**

<u>"Properties of automatic sets" on page 194</u> An automatic queue manager set has several properties that you can edit.

# Editing the properties of a manual set

You can edit the properties of an existing manual set.

#### About this task

There are two ways to open the **Edit Set** dialog for manual queue manager sets in the WebSphere MQ Explorer Navigator view. To open the **Edit Set** dialog using the first method:

#### Procedure

- 1. Right-click the manual set you want to edit.
- 2. Click Edit Set... to open the Edit Set dialog.

## Results

The **Edit Set** dialog is now open, and you can edit the properties of the manual set.

### What to do next

To open the **Edit Set** dialog using the second method:

- 1. Right-click **Queue Managers**
- 2. Click **Sets** > **Manage Sets** to open the **Manage Sets** dialog.
- 3. Select the manual set you want to edit the properties of.
- 4. Click Edit... to open the Edit Set dialog for manual sets.

The **Edit Set** dialog is now open, and you can edit the properties of the manual set.

#### **Related tasks**

"Creating and configuring a queue manager set" on page 186

"Defining manual sets" on page 188

You can define manual queue manager sets that do not contain any queue managers, and add queue managers when required.

"Adding and removing queue managers manually" on page 192 When you have created a manual queue manager set, you can manually add and remove queue managers.

#### **Related reference**

<u>"Properties of manual sets" on page 195</u> A manual queue manager set has only one property that you can edit.

# Manage Sets properties

Right-click Queue Managers to open the **Sets** context menu item, then click **Manage Sets** to open the **Manage Sets** dialog.

Descriptions of the options on the **Manage Sets** dialog are listed in the following table.

| Obje<br>ct  | Description                                                                                                    |
|-------------|----------------------------------------------------------------------------------------------------|
| Add         | Click <b>Add</b> to open the <b>New Set</b> window to define a new set. Manual sets and automatic sets can be added in this way. The process for defining a new manual set is explained here: <u>"Defining manual sets" on page 188</u> . The process for defining a new automatic set is explained here: <u>"Defining automatic sets" on page 189</u> .   |
| Cop<br>y As | Click <b>Copy As</b> to open the <b>Copy As</b> dialog. Manual sets and automatic sets can be copied in this way. The process for copying defined sets is explained here: <u>"Copying an existing set" on page 198</u>                                                                                                    |
| Edit        | When a manual set is currently selected, click <b>Edit</b> to open the <b>Edit Set</b> dialog. The name of the manual set can be changed. The name you enter must be unique, you are unable to click <b>OK</b> until a unique name has been entered.<br>When an automatic set is currently selected, click <b>Edit</b> to open the <u>Edit Set</u> window. |
| Rem<br>ove  | Click <b>Remove</b> to remove the selected set. You will be prompted to confirm or cancel your request.                                                                                                    |

#### **Related tasks**

"Creating and configuring a queue manager set" on page 186

"Displaying queue manager sets" on page 187

"Defining manual sets" on page 188

You can define manual queue manager sets that do not contain any queue managers, and add queue managers when required.

"Adding and removing queue managers manually" on page 192 When you have created a manual queue manager set, you can manually add and remove queue managers.

<u>"Dragging queue managers" on page 200</u> Queue managers can be dragged into sets, as well as dragged out of sets.

# Copying an existing set

Copy an existing set to create a new queue manager set with the same configuration.

# Before you begin

Before you start:

- 1. Enable set visibility as described in: "Displaying queue manager sets" on page 187.
- 2. Define a set to be copied, as described in: <u>"Defining automatic sets" on page 189</u> or: <u>"Defining manual sets" on page 188</u>.

## About this task

To copy an existing set:

## Procedure

- 1. In the **Navigator** view, right-click the **Queue Managers** folder, then click **Sets** > **Manage Sets...**. The **Manage Sets** window is opened.
- 2. Select the set you want to copy
- 3. Click Copy As... to open the Copy Set dialog.
- 4. Type a name for your set in the **New Set Name** field. The new set name must be unique.
- 5. Click **OK** to copy the set and close the dialog.

#### Results

You have successfully copied a set, the Navigator view is updated with the new set (This might take a few seconds if there are many queue managers in the set).

#### **Related tasks**

"Creating and configuring a queue manager set" on page 186

"Displaying queue manager sets" on page 187

"Defining manual sets" on page 188

You can define manual queue manager sets that do not contain any queue managers, and add queue managers when required.

"Defining automatic sets" on page 189

You can define queue manager sets that automatically include relevant queue managers.

"Managing filters for automatic sets" on page 190

You can add, edit, copy and delete filters to configure automatic queue manager sets.

"Adding and removing queue managers manually" on page 192 When you have created a manual queue manager set, you can manually add and remove queue managers.

"Adding and removing queue managers automatically" on page 193

You can define filters to automatically manage the membership of your queue manager sets.

# **Deleting a set**

# Before you begin

- 1. Enable set visibility as described in: "Displaying queue manager sets" on page 187.
- 2. Define a set to be deleted, as described in: <u>"Defining automatic sets" on page 189</u> or in: <u>"Defining manual sets" on page 188</u>.

## About this task

When you delete a queue manager set, the queue managers within the set are NOT deleted. To delete an existing set:

1. In the **Navigator** view, right-click the set you want to delete, to open the menu. Click **Delete** to open a confirmation dialog. Click **Delete** to permanently delete the selected set.

### Results

You have successfully removed a set, the Navigator view is updated with the new information (This might take a few seconds if there are many queue managers in the set).

#### **Related tasks**

"Creating and configuring a queue manager set" on page 186

"Displaying queue manager sets" on page 187

"Defining manual sets" on page 188

You can define manual queue manager sets that do not contain any queue managers, and add queue managers when required.

"Defining automatic sets" on page 189

You can define queue manager sets that automatically include relevant queue managers.

"Managing filters for automatic sets" on page 190

You can add, edit, copy and delete filters to configure automatic queue manager sets.

"Adding and removing queue managers manually" on page 192

When you have created a manual queue manager set, you can manually add and remove queue managers.

"Adding and removing queue managers automatically" on page 193 You can define filters to automatically manage the membership of your queue manager sets.

# Copying queue managers to a set

Copying queue managers from one set to another is an easy way to add a queue manager to a selection of sets quickly, without the need to having to add the queue manager to each set individually for example.

## Before you begin

Before you start:

- 1. Enable set visibility as described in: "Displaying queue manager sets" on page 187.
- 2. Define a minimum of 2 manual sets, one to be copied from and another to be copied to, as described in: "Defining manual sets" on page 188. Automatic sets cannot be used with this following process.

## About this task

To copy the queue managers to a set:

1. In the **Navigator** view, right-click the set you want to copy the queue managers from, then click **Copy** to set....

The **Copy to set** dialog opens.

- 2. Select the check box next to the corresponding set name to add the queue managers to. You can select multiple sets.
- 3. Optional: You can click **Manage Sets...** to define or remove a set as is described in: <u>"Adding and</u> removing queue managers manually" on page 192
- 4. Click **OK** to close the **Copy to set** dialog.

### Results

You have successfully copied the contents of one set to another. The navigator view is updated with the new information (This might take a few seconds if there are many queue managers in the set).

#### **Related tasks**

"Creating and configuring a queue manager set" on page 186

"Displaying queue manager sets" on page 187

"Defining manual sets" on page 188

You can define manual queue manager sets that do not contain any queue managers, and add queue managers when required.

"Adding and removing queue managers manually" on page 192

When you have created a manual queue manager set, you can manually add and remove queue managers.

"Dragging queue managers" on page 200

Queue managers can be dragged into sets, as well as dragged out of sets.

# **Dragging queue managers**

Queue managers can be dragged into sets, as well as dragged out of sets.

## Before you begin

Before you start:

- 1. Enable set visibility as described in: "Displaying queue manager sets" on page 187.
- 2. Define a set for the queue managers to be added to or removed from, as described in: <u>"Defining</u> manual sets" on page 188.

## About this task

There are several ways to drag queue managers:

## Procedure

- Drag a queue manager from the All set into a manual set to add it to that manual set. The queue manager will not be removed from the All set.
- Drag a queue manager from a manual set into the All set to remove it from the manual set.
- Drag a queue manager from a manual set into a second manual set. The queue manager will be added to the second manual set and removed from the first.
- Drag a queue manager from an automatic set into a manual set to add it to the manual set. The queue manager will not be removed from the automatic set.
- Drag a queue manager from a manual set into a second manual set while holding down the Ctrl key. The queue manager will be added to the second manual set and remain in the first.

#### Example

## What to do next

Queue managers cannot be dragged into an automatic set from another set. Queue managers cannot be dragged from an automatic set into the All set, for example: You cannot remove a queue manager from an automatic set by dragging it.

#### **Related tasks**

"Creating and configuring a queue manager set" on page 186

"Displaying queue manager sets" on page 187

"Defining manual sets" on page 188

You can define manual queue manager sets that do not contain any queue managers, and add queue managers when required.

"Adding and removing queue managers manually" on page 192

When you have created a manual queue manager set, you can manually add and remove queue managers.

"Copying queue managers to a set" on page 199

Copying queue managers from one set to another is an easy way to add a queue manager to a selection of sets quickly, without the need to having to add the queue manager to each set individually for example.

# Importing and exporting queue manager sets

### About this task

You can export your queue manager sets from WebSphere MQ Explorer for backup purposes, or to transfer and import the queue manager sets into another instance of WebSphere MQ Explorer.

#### Exporting queue manager sets

#### About this task

To export queue manager sets from WebSphere MQ Explorer:

#### Procedure

- 1. In the Navigator view, right-click **WebSphere MQ**, then click **Export MQ Explorer settings...** The **Export** dialog opens.
- 2. Select **Sets** from the check boxes.
- 3. Enter the file name and location for the compressed file that is created to store the exported queue manager sets.
- 4. Click **OK**.

#### Results

A compressed file that contains the exported queue manager sets is created. The compressed file contains the settings in XML files.

When you are exporting manual queue manager sets, a list of the names of the queue managers that are members of the set, and the QMID of the queue managers, is exported.

When you are exporting automatic queue manager sets, a list of identifiers for filters that queue managers must match, and whether queue managers must match any or all of the filters, is exported.

#### Importing queue manager sets

#### About this task

To import queue manager sets into WebSphere MQ Explorer:

- 1. In the Navigator view, right-click **WebSphere MQ**, then click **Import MQ Explorer settings...** The **Import** dialog opens.
- 2. Browse for the compressed file that contains the queue manager sets.
- 3. Select **Sets** to import the settings. If the compressed file does not contain any exported queue manager set information, the check box associated with sets is unavailable.
- 4. Click OK.

#### Results

The settings from the compressed file are imported into WebSphere MQ Explorer. The queue manager appends the imported sets with the currently defined sets, such that the sets are merged together in WebSphere MQ Explorer.

When you are importing manual queue manager sets, a list of the names of the queue managers that are members of the set, and the QMID of the queue managers, is imported. Any existing queue manager with a QMID that matches a QMID from the imported set definition is added to the queue manager set. If WebSphere MQ Explorer does not contain a queue manager with a matching QMID, then the imported information for that queue manager is ignored.

When you are importing automatic queue manager sets, a list of identifiers for filters that queue managers must match, and whether queue managers must match any or all of the filters, is imported. Only existing queue managers that match the imported filter rules are added to the corresponding automatic set. If any filters are missing, a dialog is displayed asking you to either select a different filter or delete the set.

Queue manager set definitions cannot be imported into WebSphere MQ Explorer Version 6.x or earlier.

#### **Related tasks**

"Creating and configuring a queue manager set" on page 186 "Displaying queue manager sets" on page 187

# Define schemes to change the order of columns in tables

When object data is displayed in WebSphere MQ Explorer in tables, you can customized the order of the columns in the tables. For example, queues have a large number of attributes; when you display the contents of a **Queues** folder in the **Content** view, if you are not interested the creation date and time of the queues, you can choose not to display those attributes, or you can move those columns to somewhere else in the table.

The changes that you make are saved as schemes so that you can apply the same set of changes to the same type of objects on other queue managers too.

WebSphere MQ Explorer supplies and applies standard schemes. Because WebSphere MQ for z/OS queue managers and objects can have slightly different attributes, each object scheme has settings for the object on distributed queue managers and for z/OS queue managers. The standard schemes include all the attributes for objects of that type. For example, the Standard for Queues scheme includes all the attributes for queues on distributed and z/OS platforms so that you can be sure that you can see all the attributes for the queues that are listed.

To apply an existing scheme to a table:

- 1. In the **Content** view, or dialog that contains the table, click the small arrow next to the current scheme name. A menu is displayed.
- 2. From the menu, click **Select Scheme** The **Select Scheme** dialog opens.
- 3. In the **Select Scheme** dialog, click the scheme that you want to apply. The attributes that the scheme will display are listed in the dialog.
- 4. Click **OK**.

The selected scheme is applied to the folder of objects.

#### **Related tasks**

"Creating a scheme" on page 203
"Editing an existing scheme" on page 204
"Copying an existing scheme" on page 205
"Filtering the objects displayed in tables " on page 179

# **Creating a scheme**

## About this task

You can create schemes for most of the tables of data in WebSphere MQ Explorer. For example, you can create schemes for queues, channels, and listeners; you can also create schemes for status tables in the **Status** dialogs, such as the Queue Status dialog. A scheme can be applied only to one type of object because different types of objects have different attributes.

The following instructions use an example of creating a scheme for queues so that only the Queue name, Queue type, and Current queue depth attributes are displayed for queues on distributed platforms, and the same attributes plus QSG disposition are displayed for queues on z/OS platforms. You can easily adapt the instructions to create schemes for other types of object too.

To create a scheme:

#### Procedure

- 1. In the **Content** view or dialog that contains the table, click the small arrow next to the current filter name. A menu is displayed.
- 2. From the menu, click **Manage Schemes** The **Manage Schemes** dialog opens displaying schemes that already exist for the object type.
- 3. In the Manage Schemes dialog, click Add The Add Scheme dialog opens.
- 4. In the Add Scheme dialog, in the **Scheme Name** field, type a name for the scheme; for example, Monitoring the depth of my queues By default, all of the attributes are included in the scheme.
- 5. Edit the scheme as required for distributed objects and for z/OS objects. For example:
  - a) On the **Distributed** page, click **Remove All**. All the attributes in the **Displayed attributes** list are removed.
  - b) In the **Available attributes** list, click **Queue name**, then click **Add**. The Queue name attribute is added to the **Displayed attributes** list.
  - c) Repeat step 6 for the Queue type and Current queue depth attributes.
  - d) Click the **z/OS** tab to change to the **z/OS** page.
  - e) On the **z/OS** page, click **Copy Distributed to z/OS**. The changes that you made on the **Distributed** page are copied to the **z/OS** page.
  - f) In the **Available attributes** list, click **QSG disposition**, then click **Add**. The QSG disposition attribute is added to the **Displayed attributes** list.
- 6. Click **OK**. The **Add Scheme** dialog closes. The new scheme is displayed in the **Manage Schemes** dialog along with the other available schemes.
- 7. Click **OK** to close the **Manage Schemes** dialog.

#### Results

You can now apply the scheme to a table of data.

#### **Related concepts**

"Define schemes to change the order of columns in tables" on page 202

#### **Related tasks**

"Editing an existing scheme" on page 204 "Copying an existing scheme" on page 205

# Editing an existing scheme

## About this task

You can edit any schemes that you have created previously and you can also edit the schemes that are supplied with WebSphere MQ Explorer; for example, the Standard for Queues scheme.

#### Results

The changes to the scheme are automatically applied to any tables that are using that scheme.

### Editing the current scheme

### About this task

To edit the scheme that is currently applied to the table that you are viewing:

### Procedure

- 1. Make sure that the type of object for which you are creating a scheme is displayed in the **Content** view, then, in the **Content** view, click the small arrow next to the current scheme name. A menu is displayed.
- 2. From the menu, click Edit Current Scheme. The Edit Scheme dialog opens.
- 3. In the **Edit Scheme** dialog, make the changes, then click **OK**. For more information about the dialog, see Creating a scheme.

#### Editing another scheme

#### About this task

To edit an existing scheme that is not currently applied to the table that you are viewing:

#### Procedure

- 1. Make sure that the type of object for which you are creating a scheme is displayed in the **Content** view, then, in the **Content** view, click the small arrow next to the current scheme name. A menu is displayed.
- 2. From the menu, click **Manage Schemes** The **Manage Schemes** dialog opens displaying the schemes that exist for the object type.
- 3. In the **Manage Schemes** dialog, click the scheme that you want to edit, then click **Edit**. The **Edit Scheme** dialog opens.
- 4. In the **Edit Scheme** dialog, add or remove attributes from the scheme as required, then click **OK**. For more information about the dialog, see Creating a scheme.
- 5. Click **OK** to close the **Manage Schemes** dialog.

#### Results

The changes to the scheme are automatically applied to any tables that are using that scheme.

#### Resetting the status table

#### About this task

To reset the width of the columns to their default values after you have modified the layout of the status table:

- 1. Make sure that the table for which you are resetting the column widths is displayed in the **Content** view, then, in the **Content** view, click the small arrow next to the current scheme name. A menu is displayed.
- 2. From the menu, click **Reset Column Widths**. The width of the columns on the status table are reset to their default values.

#### **Related concepts**

"Define schemes to change the order of columns in tables" on page 202

#### **Related tasks**

"Copying an existing scheme" on page 205 "Creating a scheme" on page 203

# **Copying an existing scheme**

### About this task

If there already exists a scheme that is similar to a scheme that you want to create, you can copy the existing scheme and then edit it as required. You can copy any scheme that you have created previously and you can also copy the schemes that are supplied with WebSphere MQ Explorer; for example, the Standard for Queues scheme. You cannot copy a scheme for one type of object to use on another type of object; for example, you cannot copy a scheme for channels to use for filtering queues.

To copy an existing scheme:

#### Procedure

- 1. Make sure that the type of object for which you are creating a filter is displayed in the **Content** view, then, in the **Content** view, click the small arrow next to the current filter name. A menu is displayed.
- 2. From the menu, click **Manage Schemes** The **Manage Schemes** dialog opens displaying the schemes that already exist for the object.
- 3. In the **Manage Schemes** dialog, click the scheme that you want to copy, then click **Copy As** The **Copy Scheme** dialog opens.
- 4. In the **Copy Scheme** dialog, type a name for the new scheme, then click **OK**.
- 5. In the Manage Schemes dialog, click Edit The Edit Scheme dialog opens.
- 6. In the **Edit Scheme** dialog, add or remove attributes from the scheme as required, then click **OK**.
- 7. Click **OK** to close the **Manage Schemes** dialog.

#### Results

You can now apply the scheme to a table of data.

#### **Related concepts**

"Define schemes to change the order of columns in tables" on page 202

#### Related tasks

"Editing an existing scheme" on page 204 "Creating a scheme" on page 203

# **Changing the colors**

#### About this task

In WebSphere MQ Explorer, there are several places where color is used to highlight parts of the interface. For example, in the Content view, cells that are not applicable to an object are colored gray; in the command window that contains the command details of the Create Queue Manager wizard, sections of the text are highlighted in different colors. In the Preferences dialog, you can change the colors that are used.

To change the color of cells that are not applicable:

### Procedure

- 1. Open the Preferences dialog: Window > Preferences
- 2. In navigation tree of the Preferences dialog, expand WebSphere MQ Explorer, then click Colors.
- 3. On the **Colors** page, click the palette button for the feature that you want to change. The palette button in the Content View section of the page controls the color of cells that are not applicable (cells that are colored gray by default); the palette buttons in the Command Details section of the page control the color of the text and background in the command windows that are displayed in the Details window when you create, delete, start, and stop a queue manager in WebSphere MQ Explorer.
- 4. In the palette, click the color that you want to use (or define a custom color), then click **OK**.
- 5. Click **OK** to close the Preferences dialog.

## Results

The color that you selected is used.

#### **Related tasks**

"Configuring WebSphere MQ Explorer" on page 178

#### **Related reference**

"Accessibility in WebSphere MQ Explorer " on page 255

# **Enabling installed plug-ins**

## About this task

When you install a new plug-in in **WebSphere MQ Explorer**, whether the plug-in is supplied by IBM or by a third party, if the plug-in does not appear to be working in **WebSphere MQ Explorer**, it is likely that the plug-in is not enabled by default.

To enable an installed plug-in:

#### Procedure

- 1. Click **Window** > **Preferences** to open the Preferences dialog.
- 2. In the navigation tree of the **Preferences** dialog, expand **WebSphere MQ Explorer**, then click **Enable plug-ins**. A list of the available plug-ins is displayed.
- 3. Select the check box next to the plug-in that you want to enable, then click **OK**.

## Results

The plug-in is now enabled in **WebSphere MQ Explorer**. Any folders or menu items for example, that are related to the plug-in are now available in **WebSphere MQ Explorer**.

You can also disable plug-ins that you do not use. For example, if you do not use clustering in your messaging networks, you can clear the check box next to the Cluster Component plug-in. The Cluster Component plug-in remains installed on your computer so that you can enable it in future. Because the plug-in is still installed on your computer, the help that is associated with clustering is still available in the help system and in the context-sensitive help.

# Changing the refresh frequency of queue manager information

## About this task

In WebSphere MQ Explorer, the information about local and remote queue managers is automatically refreshed at set intervals.

By default, the information that is displayed about remote queue managers is refreshed less frequently than the information about local queue managers because of the increase in network traffic every time that the information is requested from remote systems.

You can also prevent specific queue managers being refreshed automatically. For example, if you know that a queue manager will remain stopped for a period of time, you could prevent WebSphere MQ Explorer requesting information about it and so reduce the network traffic.

- "Changing the refresh frequency for a specific queue manager" on page 207
- "Changing the default refresh frequency for all new queue managers" on page 207
- "Preventing automatic refresh of a queue manager's information" on page 207

# Changing the refresh frequency for a specific queue manager

#### About this task

To change the frequency with which information about a specific queue manager is refreshed:

#### Procedure

- 1. In the **Navigator** view, right-click the queue manager, then click **Connection Details** > **Set Refresh Interval** The **Automatic Refresh** dialog opens.
- 2. In the Automatic Refresh dialog, edit the value in the Interval field.
- 3. Optional: To reset the automatic refresh rate to the default value, click Apply Default.
- 4. Click **OK** to save the new refresh rate.

#### Results

The information about the queue manager is now automatically refreshed at the new rate.

# Changing the default refresh frequency for all new queue managers

#### About this task

To change the frequency with which the information about local and remote queue managers is refreshed:

#### Procedure

- 1. Click Window > Preferences to open the Preferences dialog.
- 2. On the **WebSphere MQ Explorer** page, in the **Default Queue Manager Refresh Intervals** fields, type the refresh interval, in seconds, then click **OK**.

#### Results

All new queue managers that are added to Explorer are now refreshed at the new rate.

## Preventing automatic refresh of a queue manager's information

#### About this task

To prevent queue manager information in WebSphere MQ Explorer from being refreshed automatically:

- 1. In the **Navigator** view, right-click the queue manager, then click **Connection Details** > **Set Refresh Interval** The **Automatic Refresh** dialog opens.
- 2. In the Automatic Refresh dialog, clear the check box, then click OK.

#### Results

The information about the queue manager is no longer refreshed automatically. To refresh the information about the queue manager, click **Refresh** on the menu at the top of the **Content** view.

# **Exporting and importing settings**

### About this task

You can export your settings from IBM WebSphere MQ Explorer for backup purposes, or to transfer and import the settings into another instance of IBM WebSphere MQ Explorer. You can export and import the following types of settings in IBM WebSphere MQ Explorer:

- · Column schemes that you have created
- · Filters that you have created
- · Connection details for remote queue managers
- Preferences that you have set in IBM WebSphere MQ Explorer
- Queue manager set memberships, set definitions, and set filters

# **Exporting settings**

## About this task

You can export your settings from your workspace to transfer and import the settings into another instance of IBM WebSphere MQ Explorer for example.

To export your settings from your IBM WebSphere MQ Explorer workspace:

#### Procedure

- To open the Export dialog, in the Navigator view, right-click IBM WebSphere MQ, then click Export MQ Explorer settings.... Alternatively, you can open the Export dialog by clicking File > Export, then selecting MQ Explorer > MQ Explorer Settings from the dialog.
- 2. Select the check boxes beside the types of settings that you want to export.
- 3. As the data is written to the file system, enter the file name and location for the compressed file that will be created to store the exported settings.
- 4. Click **OK**.

#### Results

A compressed file that contains the exported settings is created. The compressed file contains the settings in XML files.

For information about exporting queue manager sets, see: <u>"Importing and exporting queue manager sets"</u> on page 201.

## **Importing settings**

#### About this task

To import settings to WebSphere MQ Explorer:

- 1. In the Navigator view, right-click **IBM WebSphere MQ**, then click **Import MQ Explorer settings...** The Import dialog opens.
- 2. Browse for the compressed file that contains the settings.
- 3. Select the types of settings that you want to import into IBM WebSphere MQ Explorer. If the compressed file does not contain settings of a certain type, the check box associated with that type is unavailable.
- 4. Click OK.

#### **Results**

The settings from the compressed file are imported into IBM WebSphere MQ Explorer.

For information about importing queue manager sets, see: <u>"Importing and exporting queue manager</u> sets" on page 201.

# Importing schemes into WebSphere MQ V7 from WebSphere MQ V6

#### About this task

Schemes can be imported into IBM WebSphere MQ Explorer V7 from V6 of IBM WebSphere MQ Explorer. You can import schemes for queues, channels, and listeners. You can also import schemes for status tables in the Status dialogs, such as the Queue Status dialog and the Topic Status dialog. A scheme can be applied only to one type of object because different types of objects have different attributes.

When you import a scheme into IBM WebSphere MQ V7 from IBM WebSphere MQ V6, a dialog opens asking you to restart WebSphere MQ Explorer. An imported scheme is not available until the IBM WebSphere MQ Explorer has been restarted.

The new attributes of V7 schemes are not added to an imported scheme from a V6 Explorer. You must add the new attributes to the scheme manually by editing the scheme, as described in: <u>"Editing an existing scheme"</u> on page 204

# Importing filters into WebSphere MQ V7 from WebSphere MQ V6

#### About this task

Filters can be imported into IBM WebSphere MQ Explorer V7 from V6 of IBM WebSphere MQ Explorer.

When you import a filter into WebSphere MQ V7 from WebSphere MQ V6, a dialog opens asking you to restart IBM WebSphere MQ Explorer. An imported filter is not available until the IBM WebSphere MQ Explorer has been restarted.

The new attributes of V7 filters cannot be added to an imported filter from a V6 Explorer.

#### **Related tasks**

"Importing and exporting queue manager sets" on page 201

# Including SYSTEM objects when you run tests

### About this task

Definitions of SYSTEM.DEFAULT objects are provided in WebSphere MQ as incomplete templates so, by default, they are not included when you run tests. However, you can include them if you want.

To include SYSTEM objects in test results:

- 1. Click **Window** > **Preferences** to open the Preferences dialog.
- 2. In the navigation tree of the Preferences dialog, expand **WebSphere MQ Explorer**, then click **Tests**.
- 3. Select the Include SYSTEM objects in the test results check box.

### Results

Next time you run tests against objects in WebSphere MQ Explorer, any available SYSTEM objects are also tested.

# Including hidden queue managers in test configurations

### About this task

Queue managers that are currently hidden in WebSphere MQ Explorer are not currently of interest to you so, by default, they are not included in the list of available objects when you create new test configurations.

To include hidden queue managers:

### Procedure

- 1. Click Window > Preferences to open the Preferences dialog.
- 2. In the navigation tree of the Preferences dialog, expand **WebSphere MQ Explorer**, then click **Tests**.
- 3. Select the Include hidden objects in the list of available objects check box.

### Results

Next time you create or edit a test configuration, any hidden queue managers are listed as available queue managers against which you can run the tests.

# Displaying object authority settings as text

#### About this task

In the Manage Authority Records dialogs, and in other dialogs that display object authorities, the tables use icons to show whether an authority is granted. If you prefer, you can set the tables to use text instead of icons.

To change the tables to use text to show whether an authority is granted:

#### Procedure

- 1. Open the Preferences dialog: Window > Preferences
- 2. Expand WebSphere MQ Explorer.
- 3. On the Authorization Service page, click Display authorities as text.
- 4. Click **OK** to close the Preferences dialog.

#### Results

The next time that you open a dialog that displays object authorities, the tables will show authorities using text instead of icons.

#### **Related tasks**

"Configuring WebSphere MQ Explorer" on page 178

#### **Related reference**

"Accessibility in WebSphere MQ Explorer " on page 255

# IBM WebSphere MQ Advanced Message Security

IBM IBM WebSphere MQ Advanced Message Security is a separately installed and licensed component that provides a high level of protection for sensitive data flowing through the IBM WebSphere MQ network, while not impacting the end applications

# **Message signing**

By using a digital signature on the message the identity of the sender and the authenticity of the message can be confirmed, and therefore the sender of the message is unable to deny (or repudiate) the sending of that message.

When an application places a message on a queue, IBM WebSphere MQ Advanced Message Security checks if the target queue has an IBM WebSphere MQ Advanced Message Security policy for signing or encryption. If signing is required, IBM WebSphere MQ Advanced Message Security creates an envelope containing the message data, a cryptographic signature, and the public certificate data of the user associated with the application.

When an application retrieves the message from the queue, IBM WebSphere MQ Advanced Message Security strips the signature from the message data and verifies that the sender is known and signed by a trusted certificate authority. In addition, IBM WebSphere MQ Advanced Message Security checks that the user identified by the signature is authorized, by policy, to place messages on the target queue.

The signature also includes a digest of the message data, generated at the time the message was placed on the queue. This digest is verified to ensure that the data in the message has not been altered between being placed on the queue and being retrieved.

# **Message encryption**

By using message encryption, a message sender can be sure that the content of the message has not been modified before reaching the recipient.

When an application places a message on a queue, IBM IBM WebSphere MQ Advanced Message Security checks if the target queue has an IBM WebSphere MQ Advanced Message Security policy for signing or encryption. If encryption is required, IBM WebSphere MQ Advanced Message Security signs and encrypts the data.

In addition to the signing process, IBM WebSphere MQ Advanced Message Security encrypts the message data with a symmetric key, using the encryption algorithm specified in the IBM WebSphere MQ Advanced Message Security policy associated with the target queue. The message is then addressed to each potential recipient specified in that policy, using the users' public keys.

When an application retrieves the message from the queue, IBM WebSphere MQ Advanced Message Security verifies the signature and decrypts the message data using the private key of the recipient user.

# **Distinguished names**

IBM IBM WebSphere MQ Advanced Message Security uses the Public Key Infrastructure (PKI) identity to represent a user or an application. This type of identity is used for signing and encrypting messages. The identity is represented by the distinguished name (DN) field in a certificate associated with signed and encrypted messages.

#### Sender distinguished names

The sender distinguished names (DNs) identify users authorized to place messages on a queue. However, IBM WebSphere MQ Advanced Message Security does not check whether a message has been placed on a data-protected queue by a valid user until the message is retrieved. At this time, if the policy stipulates one or more valid senders, and the user that placed the message on the queue is not in the list of valid senders, IBM WebSphere MQ Advanced Message Security returns an error to the getting application, and place the message on its error queue.

A policy can have 0 or more sender DNs specified. If no sender DNs are specified for the policy, any user can put data-protected messages to the queue providing the user's certificate is trusted.

Sender distinguished names have the following form:

CN=Common Name,O=Organization,C=Country

If one or more sender DNs are specified for the policy, only those users can put messages to the queue associated with the policy.

Sender DNs, when specified, must match exactly the DN contained in the digital certificate associated with user putting the message.

#### **Recipient distinguished names**

The recipient distinguished names (DN) identify users authorized to retrieve messages from a queue. A policy can have zero or more recipient DNs specified. Recipient distinguished names have this form:

CN=Common Name,0=Organization,C=Country

If no recipient DNs are specified for the policy, any user can get messages from the queue associated with the policy. This implies that the policy does not specify encryption, as a policy with encryption requires recipient DNs to be specified.

If one or more recipient DNs are specified for the policy, only those users can get messages from the queue associated with the policy.

Recipient DNs, when specified, must match exactly the DN contained in the digital certificate associated with user getting the message.

Configuring WebSphere MQ Advanced Message Security policies involves creating the policies using tools provided with IBM WebSphere MQ Advanced Message Security.

**Note:** IBM WebSphere MQ Advanced Message Security does not allow policies for SYSTEM queues. These are queues with a name that begin with 'SYSTEM.'. If you define a policy for a SYSTEM queue, it is ignored.

# **Troubleshooting problems**

#### About this task

This section of the Help deals with problems that you might have when using IBM WebSphere MQ Explorer.

You can prevent many problems with your object definitions and messaging configurations by testing your object definitions for potential problems. For more information, see <u>Testing your object definitions for</u> problems.

If an error message is displayed while you are working in IBM WebSphere MQ Explorer, click **More Details** on the error message to display more information about the problem.

When you start the IBM WebSphere MQ Explorer using the **runwithtrace** command, additional parameters are incorporated that enable tracing of IBM WebSphere MQ Explorer. Note that the **runwithtrace** command takes no parameters itself.

The output location of the trace file is printed to the command line when the command runs, because the actual location:

- Is dependent upon the status of the IBM WebSphere MQ installation
- User permissions

The IBM WebSphere MQ Explorer trace file has a name of the format AMQYYYYMMDDHHmmssmmm.TRC.n. Each time IBM WebSphere MQ Explorer trace is run, the trace facility renames all previous trace files by incrementing the file suffix .n by one. The trace facility then creates a new file with the suffix .0 that is always the latest.

To trace IBM WebSphere MQ Explorer, complete the following steps.

## Procedure

- 1. Close IBM WebSphere MQ Explorer.
- 2. On Windows systems, use **runwithtrace.cmd** to run IBM WebSphere MQ Explorer with tracing activated.

The **runwithtrace** command is in one of the following locations:

- If you are running the IBM WebSphere MQ Explorer that was installed as part of a full IBM WebSphere MQ server installation, the **runwithtrace** command is in *MQ\_INSTALLATION\_PATH*\MQExplorer\Eclipse, where *MQ\_INSTALLATION\_PATH* is the IBM WebSphere MQ installation path.
- If you installed the IBM WebSphere MQ Explorer from the MSOT SupportPac, the **runwithtrace** command is in the same directory as the **MQExplorer** command.
- 3. On Linux systems, use **runwithtrace** to run IBM WebSphere MQ Explorer with tracing activated.

The **runwithtrace** command is in one of the following locations:

- If you are running the IBM WebSphere MQ Explorer that was installed as part of a full IBM WebSphere MQ server installation, the **runwithtrace** command is in /opt/mqm/mqexplorer/ eclipse, where opt/mqm is the IBM WebSphere MQ installation directory.
- If you installed the IBM WebSphere MQ Explorer from the MSOT SupportPac, the **runwithtrace** command is in the same directory as the **MQExplorer** command.

#### **Related tasks**

"Using IBM WebSphere MQ trace " on page 214 "Opening Help " on page 213

# **Opening Help**

#### About this task

The WebSphere MQ Explorer Help opens in the Eclipse help system, which is essentially a Web browser, which must be installed on your computer.

On Windows, the help system uses Internet Explorer 6 and later by default, but you can change the browser on the Help page of the Preferences dialog.

On Linux, you must have installed Mozilla (GTK2) 1.4 or later (for version restrictions, see <u>"Opening more</u> information about test results" on page 213).

Some distributions of Linux do not install the Mozilla Web browser by default, even though the Mozilla RPM is available on the distribution's installation CD. If you have problems opening the Help on Linux, check that you have installed Mozilla.

"Opening more information about test results" on page 213

# **Opening more information about test results**

## About this task

When you run the tests in WebSphere MQ Explorer, you can double-click a test result in the Test Results view to display further information about the problem. The further information opens in a separate

window that uses a Web browser to display the information. The Web browser must be installed on your computer.

On Windows, the help system uses Internet Explorer 6 and above.

On Linux, you must have installed Mozilla (GTK2) 1.4 to 1.6. A known Eclipse problem prevents Mozilla (GTK2) 1.7 and above from displaying further information about the tests. For more information, see www.eclipse.org/swt/faq.php#browserlinux.

#### **Related tasks**

"Opening Help " on page 213

# Using IBM WebSphere MQ trace

#### About this task

IBM WebSphere MQ trace enables you to collect detailed information about what IBM WebSphere MQ is doing. You normally enable tracing only when asked to do so by your IBM service representative. Tracing slows down IBM WebSphere MQ and the trace files can rapidly become very large.

For more information, see <u>strmqtrc</u> and <u>endmqtrc</u> in the IBM online IBM WebSphere MQ product documentation.

Using IBM WebSphere MQ Explorer to start and stop tracing is equivalent to using the control commands **strmqtrc** -e and **endmqtrc** -e, which trace all processes on the specified queue manager.

IBM WebSphere MQ trace does not trace IBM WebSphere MQ Explorer. For details about how to trace IBM WebSphere MQ Explorer, see <u>"Troubleshooting problems" on page 212</u>.

# **Starting trace**

#### About this task

To turn on the trace service:

#### Procedure

- 1. In the Navigator view, right-click **WebSphere MQ**, then click **Trace...**.
- 2. In the Trace dialog, select one or more of the following options:
  - To output data for every trace point in the system, click All.
  - To activate tracing at high-detail level for flow processing trace points, click **Detail**.
- 3. Click Start.

#### Results

The IBM WebSphere MQ trace starts writing information to the trace files. IBM WebSphere MQ continues to write to the trace files until you stop the trace.

## **Stopping trace**

#### About this task

To turn off the trace service:

#### Procedure

- 1. In the Navigator view, right-click **WebSphere MQ**, then click **Trace...**.
- 2. Click Stop.

## Results

The IBM WebSphere MQ trace stops writing to the trace files.

# **Viewing trace files**

#### About this task

You can find the local trace files in the trace subdirectory of the directory that was chosen during the installation for data files. If you installed to the default directories, the trace directory is in the IBM WebSphere MQ program installation directory.

The files in the trace directory have names like AMQ123.TRC where 123 is the PID of the process that wrote the file. You can view the files using any viewer that can display a simple ASCII file.

# **IBM WebSphere MQ Telemetry**

IBM WebSphere MQ Telemetry supports the connection of telemetry devices to IBM WebSphere MQ Telemetry devices including, but are not limited to, sensors and actuators, mobile phones, smart meters, medical devices, vehicles, and satellite locations. The connection is made possible by the MQ Telemetry Transport (MQTT) protocol.

MQTT is an open message format and protocol that you can use to transfer messages from telemetry devices to a message server or vice versa. It can run on constrained devices and across constrained networks. Constraints on devices include low memory and processing capability. Constraints on networks include low bandwidth, high latency, high cost, and fragility. MQTT has been successfully deployed in various industries, including energy, utilities, and the retail sector.

Although IBM WebSphere MQ Explorer Version 7.1 can manage Version 7.0.1 queue managers, it cannot manage IBM WebSphere MQ Telemetry Version 7.0.1 due to the limitations of Version 7.0.1 being a separate plugin.

**Note:** IBM WebSphere MQ Explorer Version 7.1 cannot manage IBM WebSphere MQ Telemetry Version 7.0.1 that is running on a Version 7.0.1 queue manager. All queue managers running IBM WebSphere MQ Telemetry Version 7.0.1 must be migrated to IBM WebSphere MQ Version 7.1 to be managed by IBM WebSphere MQ Explorer Version 7.1.

#### **Related concepts**

"IBM WebSphere MQ Telemetry objects" on page 216 This information provides details on IBM WebSphere MQ Telemetry objects which include: telemetry channels, telemetry channel status objects, and the MQXR service.

#### **Related tasks**

"Configuring IBM WebSphere MQ Telemetry using WebSphere MQ Explorer" on page 221 Configure WebSphere MQ to run the Telemetry feature, using IBM WebSphere MQ Explorer. Create telemetry objects, and test your telemetry setup using the MQTT client utility.

"Administering IBM WebSphere MQ Telemetry using WebSphere MQ Explorer" on page 226 IBM WebSphere MQ Telemetry can be administered by using IBM WebSphere MQ Explorer. You can control the telemetry (MQXR) service, and monitor the MQTT clients that are connected to IBM WebSphere MQ.

"Troubleshooting IBM WebSphere MQ Telemetry using WebSphere MQ Explorer" on page 229 Help is provided for some of the problems that might occur when you use WebSphere MQ Explorer to administer telemetry.

#### **Related reference**

"IBM WebSphere MQ Telemetry Reference" on page 232 Use the reference information in this section to accomplish tasks associated with the use of Telemetry.

#### **Related information**

Developing applications for IBM WebSphere MQ Telemetry

# **IBM WebSphere MQ Telemetry objects**

This information provides details on IBM WebSphere MQ Telemetry objects which include: telemetry channels, telemetry channel status objects, and the MQXR service.

#### **Related concepts**

"Telemetry (MQXR) service" on page 216

The IBM WebSphere MQ Extended Reach (MQXR) service is more commonly referred to as the MQ Telemetry service. It is a TCP/IP listener that is installed as an IBM WebSphere MQ service. It runs when a queue manager starts or stops.

#### "Telemetry channels" on page 216

A Telemetry channel is a communication link between a queue manager on IBM WebSphere MQ, and MQTT clients. Each channel might have one or more telemetry devices connected to it.

#### "Telemetry channel status objects" on page 217

A telemetry channel status object is an MQTT client that collects information from telemetry devices attached to it and sends the information to IBM WebSphere MQ.

# **Telemetry (MQXR) service**

The IBM WebSphere MQ Extended Reach (MQXR) service is more commonly referred to as the MQ Telemetry service. It is a TCP/IP listener that is installed as an IBM WebSphere MQ service. It runs when a queue manager starts or stops.

An MQXR service is defined when you run the **Define sample configuration** wizard. Only one instance of this service can be defined per queue manager.

To view the MQXR service, click the **Services** folder on the queue manager to which the service belongs, in the Navigator view. Ensure that the **Show System Objects** option is selected, and navigate to the service. The service is called SYSTEM.MQXR.SERVICE.

You can modify the properties of an MQXR service like a standard IBM WebSphere MQ service.

#### **Related tasks**

<u>"Defining the telemetry (MQXR) service" on page 224</u> The telemetry (MQXR) service is defined when you run the **Define sample configuration** wizard. You can also define the MQXR service manually.

"Starting and stopping the MQXR service" on page 226 Before you can start or stop the MQXR service, the queue manager must be running.

# **Telemetry channels**

A Telemetry channel is a communication link between a queue manager on IBM WebSphere MQ, and MQTT clients. Each channel might have one or more telemetry devices connected to it.

For messages flowing from WebSphere MQ to MQTT clients, messages are taken from the default MQTT transmit queue, and sent through the telemetry channel. Messages destined for specific MQTT clients are routed to them using their client identifiers.

## **Advanced option**

Telemetry channels have an option which sets the maximum number of client connections that can be displayed in the **Channel Status Content** view. This option is called Max responses. The default value is 500. Consider configuring this option before you start your queue manager. If your queue manager is running, you must restart it to apply the advanced option changes.

To configure the maximum responses option, perform the following actions:

- 1. Click Window > Preferences.
- 2. Expand WebSphere MQ Explorer, then click Telemetry.
3. In the **Max responses** field, type the number of client connections to display at any one time.

4. Click **OK**.

Client connections on all telemetry channels up to the maximum response limit are shown in the **Channel Status Content** view. If client connections exceed this limit, a warning is displayed at the bottom of the **Content** view. For example, if you set the maximum responses to 10 and you reach or exceed this number, the following warning is displayed: The display has been limited to the first 10 responses. Use a filter to select a subset of responses.

The **Telemetry channel status window** shows client connections specific to that channel. The maximum response option limit applies only to client connections on this channel.

#### **Related tasks**

"Creating and configuring a telemetry channel" on page 222

A telemetry channel connects a number of MQTT clients to IBM WebSphere MQ. Create one or more telemetry channels on a queue manager. Each of these telemetry channels might have different configuration settings, making it easier to manage the clients attached to them.

"Starting and stopping a telemetry channel" on page 227

"Viewing the status of a telemetry channel" on page 228

"Filtering Telemetry objects" on page 228

If you are viewing several defined telemetry objects in the **Content** view, you might need a way to narrow the search scope of these objects. Do this by using filters.

# **Telemetry channel status objects**

A telemetry channel status object is an MQTT client that collects information from telemetry devices attached to it and sends the information to IBM WebSphere MQ.

MQTT clients appear as queue managers to other standard IBM WebSphere MQ queue managers. In the same way that channels are a communication link between queue managers in IBM WebSphere MQ, a telemetry channel performs the same purpose. It links a queue manager to MQTT clients.

You can write your own MQTT client application that implements the MQTT v3 protocol. For more information about writing MQTT client applications, see <u>Developing applications for WebSphere MQ</u> Telemetry in the IBM online IBM WebSphere MQ product documentation.

## **Purge an MQTT client**

Purging an MQTT client connection disconnects the client from a telemetry channel and cleans up the state of that client.

Cleaning the state of a client involves deleting all pending publications, and removing all subscriptions from that client.

#### **Related tasks**

"Viewing the status of a telemetry channel" on page 228

"Filtering Telemetry objects" on page 228

If you are viewing several defined telemetry objects in the **Content** view, you might need a way to narrow the search scope of these objects. Do this by using filters.

#### **Related reference**

"Telemetry channel status attributes" on page 234

As with WebSphere MQ, you can view the status of a telemetry channel. For each attribute, there is a brief description of what information the attribute is used for. All of the telemetry channel status attributes are read-only.

# **MQTT client utility**

The MQTT client utility is a Java application with which you can explore the features of MQTT, that is, connecting to a queue manager, and publishing and subscribing to topics.

You can use the client utility to verify your telemetry setup (for example, when you create a telemetry channel), or the client might serve as an aid when you are developing and debugging applications. For more information about the features and properties of the MQTT client utility, see the following descriptions:

#### Publish

Publish a message to a topic which is then distributed to interested subscribers.

#### Subscribe

Clients and the MQXR listener can register their interest in a topic by subscribing to it and thus receive messages published to that topic.

#### Торіс

A topic is the key that identifies the information channel to which messages are published. Subscribers use the topic name to identify the information channels on which they want to receive published messages.

#### **Topic wildcards**

A subscription might contain special characters, and you can subscribe to multiple topics at once. A topic level separator uses the forward slash (/) to separate each level within a topic, creating a hierarchical structure. For example, ibm/qmgr/apple. Topic level separators allow more flexibility and simplifies management of topics.

For subscriptions, two wildcard characters are supported:

- The number sign (#) is used to match any number of levels within a topic. For example, if you subscribe to the topic ibm/qmgr/#, you receive messages on the topics ibm/qmgr/apple and ibm/qmgr/orange.
- The plus sign (+) matches only one topic level. For example, ibm/qmgr/+ matches ibm/qmgr/ apple but not ibm/qmgr/apple/queue.

You can use the + at the end of the topic tree or within the topic tree. For example, ibm/+ and ibm/+/orange are both valid.

Publication topics are not allowed to contain either the + or #.

#### Message

A message, in the context of an MQTT client utility, refers to the message payload distributed to subscribers that show interest in a topic. Messages can consist of alphanumeric characters.

#### Quality of service (QoS)

The MQTT client utility provides three qualities of service, as follows:

#### At most once (QoS = 0)

The message is delivered at most once, or it is not delivered at all. There is no acknowledgment on receipt of the message.

The message might be lost if the client is disconnected, or if the server fails.

#### At least once (QoS = 1)

The message is delivered at least once. It might be delivered multiple times if no acknowledgment is received after a period of time, or if a failure is detected and the communication session is restarted.

The message must be stored locally at the sender until an acknowledgment is received, in case the message must be sent again. Messages might be duplicated at the receiving application.

#### Exactly once (QoS = 2)

This is the highest level of delivery where a message is delivered once and only once. Delivery is assumed, but duplicate messages are not delivered to the receiving application.

#### Retained

This option is only used when publishing messages. It determines whether a message, from a publication on a topic, is retained by the MQTT server (in WebSphere MQ, the queue manager) after it is delivered to the current subscribers. If you create a subscription to a topic that has a retained publication, you immediately receive the most recent retained publication on that topic.

#### Last will and testament

This is a connection option which determines the message that is sent to IBM WebSphere MQ, in the event of the MQTT client being disconnected unexpectedly. This option includes a topic, message, QoS, and the option to retain the publication. Consider setting the **QoS** to 1 or 2 to guarantee delivery.

#### **Clean session**

Starting an MQTT client with a clean session removes all pending publications, and all old subscriptions that existed on the client before connection. If no previous session exists, the client utility starts with a new session.

#### **Client history**

The client history provides information about events that occur while using the MQTT client utility. Examples of events include: Connected, Disonnected, Published, or Subscribed.

View the full details of an entry by selecting the entry and pressing **Enter**. Alternatively, double-click the entry.

Reorder the columns in the client history by dragging the column names and placing them in any order of your choice.

#### **Related tasks**

"Running the MQTT client utility" on page 219

You can run the MQTT client utility in several ways. You can run it when you create a new telemetry channel, when you run the **Define sample configuration** wizard, from an already existing telemetry channel, or from the WebSphere MQ Telemetry welcome page.

#### "Using the MQTT client utility" on page 220

Use one or more MQTT client utilities to test your telemetry setup. Within the scope of this task, one client utility is used to publish and subscribe to messages.

# **Running the MQTT client utility**

You can run the MQTT client utility in several ways. You can run it when you create a new telemetry channel, when you run the **Define sample configuration** wizard, from an already existing telemetry channel, or from the WebSphere MQ Telemetry welcome page.

#### About this task

When you launch the MQTT client utility after a basic configuration is set up or a new telemetry channel is created, the utility retains the port number and host name of the telemetry channel.

#### Methods to launch the client utility

#### Running the utility from the Define sample configuration wizard

Follow the steps for defining a sample configuration. For more information, see <u>"Defining a sample</u> configuration" on page 223.

- 1. When the Define sample configuration wizard starts, select Launch MQTT Client Utility.
- 2. Click Finish.

#### Running the utility from the New Telemetry Channel wizard

Follow the steps for creating a new telemetry channel using the wizard. For more information, see "Creating and configuring a telemetry channel" on page 222.

- 1. On the **Summary page** of the wizard, select **Launch MQTT Client Utility**.
- 2. Click Finish.

#### Running the utility from the WebSphere MQ Telemetry Welcome page

- 1. Click the Telemetry folder to display the IBM WebSphere MQ Telemetry welcome page.
- 2. From the Content view, click Run MQTT Client Utility.

#### Running the utility from a telemetry channel

You can launch the MQTT client utility on specific telemetry channels.

- 1. Expand the **Telemetry** folder, then click **Channels**. Your telemetry channels are listed in the **Content** view.
- 2. Right-click a telemetry channel and select Launch MQTT Client Utility.

**Note:** If you choose to perform authentication with either JAAS or SSL, you do not get the option to launch the MQTT client utility from a telemetry channel. This is because the MQTT client utility does not support JAAS or SSL authentication. However, you can write your own MQTT client application to support authentication using JAAS or SSL.

#### **Related tasks**

#### "Defining a sample configuration" on page 223

You can use the **Define sample configuration** wizard to reconfigure your queue manager, making it suitable for the IBM WebSphere MQ Telemetry feature. The sample configuration defines and starts the telemetry (MQXR) service, defines the transmit queue, and creates a sample telemetry channel.

"Creating and configuring a telemetry channel" on page 222

A telemetry channel connects a number of MQTT clients to IBM WebSphere MQ. Create one or more telemetry channels on a queue manager. Each of these telemetry channels might have different configuration settings, making it easier to manage the clients attached to them.

#### "Using the MQTT client utility" on page 220

Use one or more MQTT client utilities to test your telemetry setup. Within the scope of this task, one client utility is used to publish and subscribe to messages.

# Using the MQTT client utility

Use one or more MQTT client utilities to test your telemetry setup. Within the scope of this task, one client utility is used to publish and subscribe to messages.

# Before you begin

- Make sure that the telemetry (MQXR) service is running.
- You need at least one running telemetry channel to successfully use the MQTT client utility.

## About this task

There are several methods to start the MQTT client utility. For more information about running the client utility, see <u>"Running the MQTT client utility</u>" on page 219. Within the scope of this task, the client utility is started from the PlainText telemetry channel created with the **Define sample configuration** wizard.

By default, the **MCA user ID** of the PlainText channel is set to guest on Windows, and nobody on Linux. You need these default values in order to subscribe to topics.

## Procedure

- 1. Right-click the PlainText telemetry channel, then click **Run MQTT Client Utility**. The client utility window opens. The **Host** and **Port** fields are automatically set using values from the selected telemetry channel.
- 2. Type a client ID in the **Client identifier** field. A new client identifier is generated each time you launch an MQTT client utility from a telemetry channel. You can either use the generated identifier or type a

name of your choice. If you run more than one client utility on a telemetry channel, ensure that you use different client IDs for each client utility. If two MQTT client utilities have the same client ID, the most recent one to connect forcefully disconnects the previous one. When you run more than one MQTT client utility from a telemetry channel, the generated client identifier has a numeric suffix that is incremented every time a new client utility is started.

- 3. Click **Options** to open the **Connection Options** window. You can start the client utility with a clean session, or configure the last will and testament options.
- 4. Click **Connect** to establish a connection with the PlainText telemetry channel. A new event entry of Connected is displayed in the **Client history**.
- 5. Type a topic name in the **Subscription Topic** field. The default topic name is testTopic and this name is used throughout this task.
- 6. Select the subscription quality of service from the **Request QoS** menu.
- 7. Click **Subscribe** to subscribe to the topic testTopic. A new event entry of Subscribed is displayed in the **Client history**, along with the topic name, QoS, and the time of subscription.
- 8. Accept the default topic name, testTopic, in the **Publication Topic** field. In general, ensure that the subscription and publication topics match so that the MQTT client receives messages from the correct topic.
- 9. Type a message in the **Message** field. The default message test is Test Message.
- 10. Select the publication quality of service from the **Request QoS** menu.
- 11. Select **Retained** to forward the most recent retained publication on this topic to new subscribers.
- 12. Click **Publish** to publish the message on the testTopic topic for interested subscribers. A new event entry of Published is displayed in the **Client history**, along with the topic name, QoS, whether the message is retained, and the time of subscription. On the receiving client utility, a new event entry of Received is displayed in the **Client history**.
- 13. Select the received message in the **Client history**, then click **View message** to view the full message in the **Message Viewer** window. Alternatively, select the message and press **Enter**, or double-click the received message.

#### Results

Publishing messages and viewing the messages from topics subscribed to, shows that you have correctly set up your queue manager for Telemetry.

#### **Related concepts**

"MQTT client utility" on page 218

The MQTT client utility is a Java application with which you can explore the features of MQTT, that is, connecting to a queue manager, and publishing and subscribing to topics.

#### **Related tasks**

"Resolving problems if your MQTT client fails to connect" on page 230 If your MQTT client cannot connect to a telemetry channel, there might be a number of reasons.

"Resolving problems if your MQTT client disconnects unexpectedly" on page 231 Discover what is going wrong when an MQTT client is unexpectedly disconnected from a telemetry channel.

# **Configuring IBM WebSphere MQ Telemetry using WebSphere MQ Explorer**

Configure WebSphere MQ to run the Telemetry feature, using IBM WebSphere MQ Explorer. Create telemetry objects, and test your telemetry setup using the MQTT client utility.

#### About this task

Change the IBM WebSphere MQ Telemetry information by modifying the values specified on a set of configuration attributes that govern the Telemetry feature. The sample configuration provides a basic setup with defined attributes. Change the behavior of the preset telemetry objects by modifying their

attributes or properties. For more information about the meaning of each attribute, see "Telemetry channel properties" on page 233 and "Telemetry channel status attributes" on page 234. **Related tasks** 

"Creating and configuring a telemetry channel" on page 222

A telemetry channel connects a number of MQTT clients to IBM WebSphere MQ. Create one or more telemetry channels on a queue manager. Each of these telemetry channels might have different configuration settings, making it easier to manage the clients attached to them.

#### "Defining a sample configuration" on page 223

You can use the **Define sample configuration** wizard to reconfigure your queue manager, making it suitable for the IBM WebSphere MQ Telemetry feature. The sample configuration defines and starts the telemetry (MQXR) service, defines the transmit queue, and creates a sample telemetry channel.

"Defining the telemetry (MQXR) service" on page 224 The telemetry (MQXR) service is defined when you run the Define sample configuration wizard. You can also define the MOXR service manually.

"Defining the telemetry (MQXR) service manually on Linux" on page 225 "Defining the telemetry (MOXR) service manually on Windows" on page 225

# Creating and configuring a telemetry channel

A telemetry channel connects a number of MQTT clients to IBM WebSphere MQ. Create one or more telemetry channels on a queue manager. Each of these telemetry channels might have different configuration settings, making it easier to manage the clients attached to them.

#### Procedure

Create and configure a new telemetry channel by completing the following steps:

- 1. Right-click the telemetry **Channels** folder and click **New > Telemetry channel**. The **New Telemetry** Channel wizard opens.
- 2. Type the name of the channel in the **Channel name** field.

The names of telemetry channels are restricted to 20 characters. The characters that can be used in a telemetry channel name, as with all IBM WebSphere MQ names, are:

```
Uppercase A-Z
Lowercase a-z
Numerics 0-9
Period (.)
Underscore (_)
Forward slash (/)
Percent sign (%)
```

Leading or embedded blanks are not allowed.

- 3. Type the port number in the **Port number** field. The default port number for a telemetry channel without SSL security is 1883.
- 4. Optional: If you choose to secure your new telemetry channel using SSL, select Secure channel using SSL. The port number changes to 8883, which is the default for a channel secured using SSL.
  - a) Click Next.
  - b) Type the name of the SSL file to use in the **SSL Key File** field.
  - c) Type the password to unlock the key file in the **SSL Passphrase** field.
  - d) Select **Identify client using digital certificate** to force all clients to send their privately signed digital certificate for authentication, or select Allow anonymous clients to stop the telemetry channel from authenticating the client using SSL.

5. Click Next.

6. Select one of the following options for client authentication:

- **Don't check client supplied username and password**: Select this option if you want your program to either perform its own authentication, or you do not need any clients authenticated.
- **Check client supplied username and password (using JAAS)**: Select this option to verify the identity of the client using JASS. Select the name of the JAAS configuration you want to implement from the **JAAS config name** menu.
- 7. Click Next.
- 8. Select from one of the following menu options:
  - Select **MQTT Client ID** to use the supplied MQTT client ID.
  - Select **Fixed user ID** to disregard whatever user ID is supplied by the client. Type your preferred user ID in the **User ID** field. The default value is Guest on Windows systems, and nobody on Linux systems.
  - Select **Username provided by client** to use the user name supplied in by the client. If no user name is supplied, the client fails to connect to WebSphere MQ.

#### 9. Click Next.

10. Optional: Select Launch MQTT client utility to launch the graphical utility to test the MQTT protocol.

11. Review the list of actions to be performed and click **Finish**.

#### Results

A new telemetry channel is created. View this channel by expanding the **Telemetry** folder and clicking the **Channels** folder.

#### What to do next

You can now manage your telemetry channel authorities.

For information about how to grant authorities in IBM WebSphere MQ Explorer, see *Managing object authorities* in the WebSphere MQ Explorer help documentation.

For information about what authorities to grant specific telemetry objects, see the telemetry information in the *Administering IBM WebSphere MQ* PDF.

#### **Related tasks**

"Defining a sample configuration" on page 223

You can use the **Define sample configuration** wizard to reconfigure your queue manager, making it suitable for the IBM WebSphere MQ Telemetry feature. The sample configuration defines and starts the telemetry (MQXR) service, defines the transmit queue, and creates a sample telemetry channel.

"Defining the telemetry (MQXR) service" on page 224

The telemetry (MQXR) service is defined when you run the **Define sample configuration** wizard. You can also define the MQXR service manually.

# Defining a sample configuration

You can use the **Define sample configuration** wizard to reconfigure your queue manager, making it suitable for the IBM WebSphere MQ Telemetry feature. The sample configuration defines and starts the telemetry (MQXR) service, defines the transmit queue, and creates a sample telemetry channel.

#### Before you begin

Before you run the **Define sample configuration** wizard:

- You must install the IBM WebSphere MQ Telemetry feature on the computer.
- You must be willing to let the wizard reconfigure your queue manager. If you are unsure of the implications, create a new queue manager solely for this purpose, or see <u>"Implications of running the</u> sample configuration" on page 230.

### About this task

By using the sample configuration to get started, you can set up a basic configuration on your computer so that you can explore the telemetry features. You cannot run the sample configuration twice on the same queue manager unless you remove one or more of the IBM WebSphere MQ object definitions created. When an object definition created by the sample configuration is deleted, running the wizard again only re-creates that missing object.

#### Procedure

- 1. From the Telemetry welcome page, click **Define sample configuration**. The **Define sample configuration** wizard opens.
- 2. Review the list of actions that will occur on completion of this wizard, and click Finish.

#### Results

The **Define sample configuration** wizard performs the following actions and creates the appropriate resources:

- Defines and starts the MQXR service.
- Defines the default transmit queue.
- Allows Guest on Windows systems, and nobody on Linux systems, to send messages to clients connected to the MQTT listener.
- Allows Guest on Windows systems, and nobody on Linux systems, to both publish on and subscribe to any topic.
- Defines a sample telemetry channel.

Also, the **Define sample configuration** link on the Telemetry welcome page is replaced by **The sample configuration has been set up for this queue manager**. This is the first form of visual verification that the sample configuration was set up properly.

## What to do next

You can view the sample telemetry channel that the wizard created by expanding the **Telemetry** folder and clicking the **Channels** folder.

If you remove one of the definitions created by the sample configuration wizard, you can run the wizard again. The wizard creates the same resource that you deleted and informs you in the summary section.

# Defining the telemetry (MQXR) service

The telemetry (MQXR) service is defined when you run the **Define sample configuration** wizard. You can also define the MQXR service manually.

#### About this task

Running the **Define sample configuration** wizard creates some IBM WebSphere MQ objects and resources. One of these objects is the MQXR service. For more information about running the **Define sample configuration** wizard, see "Defining a sample configuration" on page 223.

You can also define the MQXR service manually by performing a list of steps. For more information, see <u>"Defining the telemetry (MQXR) service manually on Windows" on page 225</u> and <u>"Defining the telemetry</u> (MQXR) service manually on Linux" on page 225.

#### Results

The creation of an expansible **Telemetry** folder node indicates the successful definition of the MQXR service.

#### **Related tasks**

"Telemetry node does not appear" on page 232 Find out what to look for if the Telemetry node does not appear.

#### Defining the telemetry (MQXR) service manually on Linux

You can define the telemetry (MQXR) service manually by using IBM WebSphere MQ Explorer. A queue manager can have only one instance of the MQXR service defined.

## Before you begin

• Install the WebSphere MQ Telemetry feature.

#### Procedure

- 1. In the Navigator view, right-click the **Services** folder.
- 2. Click New > Service to open the New Service Definition wizard.
- 3. In the **Name** field, type SYSTEM.MQXR.SERVICE and click **Next**.
- 4. In the **Description** field type a description of the service (for example, Manages clients using MQXR protocols such as MQTT).
- 5. Select an option from the **Service control** menu.
- 6. In the **Start command** field, type +MQ\_INSTALL\_PATH+/mqxr/bin/runMQXRService.sh
- 7. In the **Start args** field, type -m +QMNAME+ -d "+MQ\_Q\_MGR\_DATA\_PATH+" -g "+MQ\_DATA\_PATH+"
- 8. In the **Stop command** field, type +MQ\_INSTALL\_PATH+/mqxr/bin/endMQXRService.sh
- 9. In the **Stop args** field, type -m +QMNAME+
- 10. In the **StdOut** field, type +MQ\_Q\_MGR\_DATA\_PATH+/mqxr.stdout
- 11. In the **StdErr** field, type +MQ\_Q\_MGR\_DATA\_PATH+/mqxr.stderr
- 12. Select **Server** from the **Service type** menu.
- 13. Click Finish.

#### Results

The MQXR service is created.

To view the MQXR service in the Navigator view click the **Services** folder. Ensure the **Show System Objects** option is selected, and navigate to the service.

In this task, the service is called SYSTEM.MQXR.SERVICE.

#### **Related tasks**

"Defining the telemetry (MQXR) service manually on Windows" on page 225

#### Defining the telemetry (MQXR) service manually on Windows

You can define the telemetry (MQXR) service manually by using IBM WebSphere MQ Explorer. A queue manager can have only one instance of the MQXR service defined.

#### Before you begin

• Install the WebSphere MQ Telemetry feature.

#### Procedure

- 1. In the Navigator view, right-click the Services folder.
- 2. Click New > Service to open the New Service Definition wizard.
- 3. In the Name field, type SYSTEM. MQXR. SERVICE and click Next.

- 4. In the **Description** field, type a description of the service (for example, Manages clients using MQXR protocols such as MQTT).
- 5. Select an option from the **Service control** menu.
- 6. In the **Start command** field, type +MQ\_INSTALL\_PATH+\mqxr\bin\runMQXRService.bat
- 7. In the **Start args** field, type -m +QMNAME+ -d "+MQ\_Q\_MGR\_DATA\_PATH+\." -g "+MQ\_DATA\_PATH+\."
- 8. In the **Stop command** field, type +MQ\_INSTALL\_PATH+\mqxr\bin\endMQXRService.bat
- 9. In the **Stop args** field, type -m +QMNAME+
- 10. In the **StdOut** field, type +MQ\_Q\_MGR\_DATA\_PATH+\mqxr.stdout
- 11. In the **StdErr** field, type +MQ\_Q\_MGR\_DATA\_PATH+\mqxr.stderr
- 12. Select Server from the Service type menu.
- 13. Click Finish.

#### Results

The MQXR service is created.

To view the MQXR service in the Navigator view click the **Services** folder. Ensure the **Show System Objects** option is selected, and navigate to the service.

In this task, the service is called SYSTEM.MQXR.SERVICE.

#### **Related tasks**

"Defining the telemetry (MQXR) service manually on Linux" on page 225

# Administering IBM WebSphere MQ Telemetry using WebSphere MQ Explorer

IBM WebSphere MQ Telemetry can be administered by using IBM WebSphere MQ Explorer. You can control the telemetry (MQXR) service, and monitor the MQTT clients that are connected to IBM WebSphere MQ.

#### About this task

For information about client authorization, authenticating a telemetry channel using SSL, and JAAS configurations, see *Administering* under *Telemetry* in the IBM WebSphere MQ product documentation.

#### **Related tasks**

<u>"Starting and stopping the MQXR service" on page 226</u> Before you can start or stop the MQXR service, the queue manager must be running.

"Starting and stopping a telemetry channel" on page 227

"Viewing the status of a telemetry channel" on page 228

"Filtering Telemetry objects" on page 228

If you are viewing several defined telemetry objects in the **Content** view, you might need a way to narrow the search scope of these objects. Do this by using filters.

# Starting and stopping the MQXR service

Before you can start or stop the MQXR service, the queue manager must be running.

#### About this task

When you start the MQXR service on a queue manager, it listens on the receiving ends of the telemetry channels on that queue manager for incoming messages from clients.

Stopping the MQXR service has the following implications:

- The MQXR service does not listen for client connections.
- The Telemetry folder cannot be expanded. This means that you cannot:

- Create or view telemetry channels
- View client connections
- Send messages to clients
- Receive messages from clients

You can modify the properties of an MQXR service in a similar way to a standard WebSphere MQ service. Right-click the service name, and click **Properties**.

In the **Properties** window, you can configure the MQXR service to start and stop with the queue manager, or start and stop manually, by selecting the appropriate option from the **Service control** menu.

#### Procedure

Use the following steps to start or stop the MQXR service:

- 1. In the Navigator view, click the Services folder.
- 2. Ensure that **Show System Objects** is selected.
- 3. In the **Content** view, right-click the MQXR service name (SYSTEM.MQXR.SERVICE), and click **Start** or **Stop**.
- 4. Click Yes on the confirmation dialog.

#### Results

The MQXR service starts or stops depending on what action you selected.

#### **Related tasks**

"Defining the telemetry (MQXR) service" on page 224

The telemetry (MQXR) service is defined when you run the **Define sample configuration** wizard. You can also define the MQXR service manually.

## Starting and stopping a telemetry channel

A telemetry channel is automatically started when it is created. It stops when the queue manager or telemetry (MQXR) service is stopped. You can also start and stop a telemetry channel manually.

A telemetry channel also stops when it is purged. Purging a telemetry channel disconnects all the MQTT clients connect to it, cleans up the state of the MQTT clients, and stops the telemetry channel. Cleaning the state of a client involves deleting all the pending publications, and removing all the subscriptions from the client.

#### Before you begin

Ensure that the MQXR service is defined and running.

#### Procedure

Start or stop a telemetry channel manually, by performing the following steps:

- 1. In the Navigator view, expand the Telemetry folder.
- 2. Click Channels.
- 3. In the **Content** view, select the telemetry channel you want to start or stop.
- 4. Right-click the selected telemetry channel, then click **Start** or **Stop**.

#### Results

The telemetry channel starts or stops depending on what action you performed.

Note: To purge a telemetry channel, right-click the selected channel and click Purge.

#### **Related tasks**

"Creating and configuring a telemetry channel" on page 222

A telemetry channel connects a number of MQTT clients to IBM WebSphere MQ. Create one or more telemetry channels on a queue manager. Each of these telemetry channels might have different configuration settings, making it easier to manage the clients attached to them.

"Starting and stopping the MQXR service" on page 226 Before you can start or stop the MQXR service, the queue manager must be running.

# Viewing the status of a telemetry channel

The status of a running telemetry channel provides information about the clients connected to it.

A telemetry channel status object can be purged. Purging an MQTT client connection disconnects the client from a telemetry channel and cleans up the state of the client. Cleaning the state of an MQTT client involves deleting all pending publications, and removing all subscriptions from that client.

#### Procedure

To view the status of a telemetry channel, perform the following steps:

- 1. In the **Navigator** view, expand the **Telemetry** folder, then click the **Channels** folder. Your telemetry channel definitions are displayed in the **Content** view.
- 2. Right-click the appropriate telemetry channel, then click **Status**. A new **Content** view opens in a separate window displaying the client connections on that telemetry channel.

#### Viewing all client connections to telemetry channels

It is possible to view all the client connections made to all telemetry channels on a queue manager. To do this, expand the **Telemetry** folder, then click the **Channel status** folder in the **Navigator** view.

All client connections to every telemetry channel on that queue manager are displayed in the **Content** view. You can reorder the display of objects by clicking the relevant column name to sort the results. Alternatively, you can use filtering.

By default, IBM WebSphere MQ Explorer displays only the first 500 client connections. For more information about how to configure the maximum number of connections displayed at any given time, see "Advanced option" on page 216.

Note: To purge a telemetry channel status object, right-click the selected object and click Purge.

#### **Related tasks**

"Filtering Telemetry objects" on page 228

If you are viewing several defined telemetry objects in the **Content** view, you might need a way to narrow the search scope of these objects. Do this by using filters.

# **Filtering Telemetry objects**

If you are viewing several defined telemetry objects in the **Content** view, you might need a way to narrow the search scope of these objects. Do this by using filters.

## Before you begin

- Install the WebSphere MQ Telemetry feature.
- Configure your queue manager for the IBM WebSphere MQ Telemetry feature. For more information, see <u>"Configuring IBM WebSphere MQ Telemetry using WebSphere MQ Explorer" on page 221.</u>

## About this task

The **Telemetry channel status** view has a filtering option. Within Telemetry, filtering is best used when viewing the client connections in the **Telemetry Channel Status Content** view. Multiple telemetry channels might have multiple clients attached to each of them. All of these connections are displayed in the **Channel Status** folder. For example, you might want to display MQTT clients with client IDs

like ibm\_client. This returns clients with client IDs such as ibm\_client1, ibm\_client2, and ibm\_client3.

You can also filter telemetry channels using the same filtering steps. For this task, you are filtering in the **Telemetry Channel Status** content view.

#### Procedure

To filter telemetry objects, perform the following steps:

- 1. Assuming that you have installed and setup your queue manager for Telemetry, click the **Channel Status** folder.
- 2. In the Telemetry Channel status Content view, click the arrow next to the Filter name.
  - To select a filtering option from a list of defined filters, click **Select Filter**. The default filter in the **Channel Status Content** view is **Standard for Telemetry Channel Status**.
  - To change the options for the current filter, click Edit current filter.
  - To add, copy, or edit filters, click Manage filters.
  - a) To add a filter, in the Manage filters window, click Add.
  - b) Type a meaningful name in the **Filter Name** field. For example, type Clients belonging to my IBM channel.
  - c) Set the condition to apply to the telemetry channels. For example, Channel name like IBM.CHANNEL.
  - d) To add another rule, select **AND**.
  - e) Click Select to change the attribute to filter on.
  - f) Type an appropriate rule, then click **OK**.
- 3. Select the filter name that you want to apply to that content view and click **OK**.

#### Results

The filter is applied and your objects are filtered based on the criteria set in the filtering option.

# Troubleshooting IBM WebSphere MQ Telemetry using WebSphere MQ Explorer

Help is provided for some of the problems that might occur when you use WebSphere MQ Explorer to administer telemetry.

#### About this task

When you install the Telemetry feature, you might want to run the **Define sample configuration** wizard to set up a basic configuration of telemetry. See "Defining a sample configuration" on page 223.

You can verify and test your basic setup by using the MQTT client utility to publish, and subscribe to, messages. For more information about testing your sample configuration, see <u>"Using the MQTT client</u> utility" on page 220.

#### **Related tasks**

<u>"Resolving problems if your MQTT client fails to connect" on page 230</u> If your MQTT client cannot connect to a telemetry channel, there might be a number of reasons.

"Resolving problems if your MQTT client disconnects unexpectedly" on page 231 Discover what is going wrong when an MQTT client is unexpectedly disconnected from a telemetry channel.

"Telemetry node does not appear" on page 232 Find out what to look for if the Telemetry node does not appear.

"Resolving problems with a telemetry channel" on page 232

If a telemetry channel fails to start, stops unexpectedly, or drops client connections, there are a few things to consider to diagnose the problem.

#### **Related reference**

"Implications of running the sample configuration" on page 230

When you run the **Define sample configuration** wizard, IBM WebSphere MQ objects are defined. Some of these objects alter the behavior of the queue manager, and you should be aware of how these objects affect the queue manager and its communication links.

# Implications of running the sample configuration

When you run the **Define sample configuration** wizard, IBM WebSphere MQ objects are defined. Some of these objects alter the behavior of the queue manager, and you should be aware of how these objects affect the queue manager and its communication links.

Running the **"Define sample configuration"** wizard sets the default transmit queue of the queue manager to SYSTEM.MQTT.TRANSMIT.QUEUE, which takes precedence over an existing default transmit queue, if one existed on that queue manager.

Defining the default transmit queue to be the MQTT transmit queue, enables IBM WebSphere MQ applications to send point-to-point messages to MQTT clients without the need to create a separate queue manager alias for every client. Messages destined for MQTT clients are routed through the MQTT transmit queue on the queue manager, to the MQTT client with a client identifier that matches the queue manager name that the message is sent to. IBM WebSphere MQ queue managers perceive MQTT clients as though they were remote queue managers.

If you had previously used an IBM WebSphere MQ default transmit queue to route messages to other queue managers, you must explicitly create alternative routes (for example, by defining queue manager aliases) before running the sample configuration or manually configuring your queue manager to enable the Telemetry feature.

Running the sample configuration causes MQTT clients to access WebSphere MQ resources with user name Guest on Windows, and nobody on Linux.

# **Resolving problems if your MQTT client fails to connect**

If your MQTT client cannot connect to a telemetry channel, there might be a number of reasons.

#### Procedure

Consider the following reasons to diagnose the problem with an MQTT client failing to connect:

• Check that the queue manager and telemetry (MQXR) service are running.

Start the queue manager. By default, the MQXR service should start with the queue manager. If you configured the MQXR service control to start manually, you might have to start the service from the **Services** folder. For more information about starting the MQXR service, see <u>"Starting and stopping the MQXR service"</u> on page 226.

• Check that the telemetry channel and telemetry (MQXR) service are defined and running correctly.

You can manually define the MQXR service and set the default transmit queue of the queue manager to SYSTEM.MQTT.TRANSMIT.QUEUE, which takes precedence over an existing default transmit queue. This makes the queue manager suitable for Telemetry. Alternatively, you might want to consider running the **Define sample configuration** wizard from the Telemetry welcome page, if you have not done so already.

• Have you written your own client?

If so, did you write your client application with the MQTT v3 protocol and not the v5 protocol? Try to isolate the problem by running the MQTT client utility.

• Do you have a valid client identifier name?

When connecting to WebSphere MQ, the MQTT client identifier should be less than 23 characters, and contain only alphabetic characters, numeric characters, and the period (.), forward slash (/), underscore (\_), and percent sign (%).

• Did you connect your MQTT client and exhaust the MQTT keep alive interval?

The keep alive attribute is the interval in milliseconds after which, the MQTT client is disconnected due to inactivity. If the MQXR service does not receive any communication from the client within the keep alive interval, it disconnects from the client.

• Is a large number of MQTT clients trying to connect to a telemetry channel at the same time?

Every telemetry channel has a **backlog** attribute. This is the number of concurrent connection requests that the telemetry channel supports. Ensure that the value is not set to a number that is less than the number of MQTT clients trying to connect.

• Check that the TCP/IP connection is still active.

#### **Related tasks**

#### "Defining a sample configuration" on page 223

You can use the **Define sample configuration** wizard to reconfigure your queue manager, making it suitable for the IBM WebSphere MQ Telemetry feature. The sample configuration defines and starts the telemetry (MQXR) service, defines the transmit queue, and creates a sample telemetry channel.

"Defining the telemetry (MQXR) service" on page 224

The telemetry (MQXR) service is defined when you run the **Define sample configuration** wizard. You can also define the MQXR service manually.

#### **Related reference**

#### "Telemetry channel properties" on page 233

Each telemetry channel attribute has a brief description which you must understand before you can configure the channel. IBM WebSphere MQ Telemetry only supports the TCP/IP protocol.

#### "Telemetry channel status attributes" on page 234

As with WebSphere MQ, you can view the status of a telemetry channel. For each attribute, there is a brief description of what information the attribute is used for. All of the telemetry channel status attributes are read-only.

# **Resolving problems if your MQTT client disconnects unexpectedly**

Discover what is going wrong when an MQTT client is unexpectedly disconnected from a telemetry channel.

#### Procedure

If your MQTT client connects successfully and later disconnects with no apparent reason, consider the following reasons to diagnose the problem:

• The queue manager, telemetry (MQXR) service, or telemetry channel is not running.

Start the queue manager, MQXR service, or telemetry channel. Try reconnecting the MQTT client, and check that this solution rectifies the problem.

• Another client is started and connects with the same client ID.

In this case, WebSphere MQ accepts the connection from the second MQTT client and forcefully disconnects the first MQTT client.

- The MQTT client accesses a topic that it is not authorized to, either for publishing or subscribing. IBM WebSphere MO disconnects the MOTT client.
- The TCP/IP connection is no longer active.

Diagnose and fix the problem with your TCP/IP connection, and try reconnecting the MQTT client.

# Telemetry node does not appear

Find out what to look for if the Telemetry node does not appear.

#### Procedure

• Have you installed WebSphere MQ Telemetry?

Check that you have all the prerequisites, and that you have installed Telemetry. See *Installation* under *Telemetry* in the IBM WebSphere MQ product documentation.

# **Resolving problems with a telemetry channel**

If a telemetry channel fails to start, stops unexpectedly, or drops client connections, there are a few things to consider to diagnose the problem.

#### Procedure

• Your telemetry channel fails to start.

Refresh the Telemetry Channels Content view, and ensure that the channel is not currently running.

Check that the port number of the telemetry channel is not in use by another application.

• A telemetry channel stops unexpectedly.

Ensure that the telemetry (MQXR) service is still running.

• The telemetry channel drops MQTT client connections.

For more information about MQTT clients being dropped unexpectedly, see <u>"Resolving problems if</u> your MQTT client disconnects unexpectedly" on page 231.

• You cannot view the status of a telemetry channel.

Check that the telemetry channel in question is running.

Ensure that the MQTT clients are connected to the correct telemetry channel. Check the port number and host name on the client matches that of the telemetry channel.

If you have set up your own filter in the telemetry **Channel Status Window**, revert to the default of **Standard for Telemetry Channel Status** and check that the required MQTT clients are displayed.

• You cannot run the MQTT client utility from a telemetry channel.

If you choose to perform authentication using SSL or JAAS, you cannot launch the MQTT client utility from that telemetry channel. This is because the MQTT client utility does not support SSL or JAAS authentication. However, you can write your own MQTT v3 client application to support JAAS or SSL authentication.

• The Telemetry Channels folder does not display any channels, or the channel you created.

Check that you have successfully created a telemetry channel using either the **Define sample configuration** wizard (which creates the PlainText channel), or the **New Telemetry Channel** wizard (which creates a channel according to your specifications).

Check that the filtering option is set to the telemetry channel default of Standard for Telemetry Channels.

#### **Related tasks**

"Filtering Telemetry objects" on page 228

If you are viewing several defined telemetry objects in the **Content** view, you might need a way to narrow the search scope of these objects. Do this by using filters.

# IBM WebSphere MQ Telemetry Reference

Use the reference information in this section to accomplish tasks associated with the use of Telemetry.

#### **Related reference**

#### "Telemetry channel properties" on page 233

Each telemetry channel attribute has a brief description which you must understand before you can configure the channel. IBM WebSphere MQ Telemetry only supports the TCP/IP protocol.

#### "Telemetry channel status attributes" on page 234

As with WebSphere MQ, you can view the status of a telemetry channel. For each attribute, there is a brief description of what information the attribute is used for. All of the telemetry channel status attributes are read-only.

# **Telemetry channel properties**

Each telemetry channel attribute has a brief description which you must understand before you can configure the channel. IBM WebSphere MQ Telemetry only supports the TCP/IP protocol.

Right-click any telemetry object, then click **Properties** to view and edit the telemetry channel's properties.

The following table lists the attributes that you can set on the **Telemetry channel properties** dialog (<u>Note</u> 1).

| Attribute                  | Meaning                                                                                                    |  |  |  |  |
|----------------------------|----------------------------------------------------------------------------------------------------|--|--|--|--|
| Channel name               | Read-only. This is the name of the telemetry channel definition.                                                                                                    |  |  |  |  |
| Channel type               | Read-only. This is the type of channel, in this case, MQTT.                                                                                                    |  |  |  |  |
| Overall channel status     | Read-only. This is the current status of the telemetry channel.                                                                                                    |  |  |  |  |
| Xmit protocol              | Read-only. The transmission protocol of the channel. Only TCP/IP is supported.                                                                                                    |  |  |  |  |
| Port                       | This is the port number that the telemetry (MQXR) service accepts client connections on.                                                                                                    |  |  |  |  |
|                            | The default port number for a telemetry channel is 1883; and the default port number for a telemetry channel secured using SSL is 8883.                                                                                                    |  |  |  |  |
| Local address (optional)   | Type the IP address that the telemetry channel listens on. Use this option when a server has multiple IP addresses.                                                                                                    |  |  |  |  |
| Backlog (optional)         | The number of outstanding connection requests that the telemetry channel<br>can support at any one time. When the backlog limit is reached, any further<br>clients trying to connect will be refused connection until the current backlog is<br>processed. |  |  |  |  |
|                            | The value is in the range 0 - 999999999. The default value is 4096.                                                                                                    |  |  |  |  |
| MCA user ID (optional)     | The user ID for the message channel agent. It is the user identifier (up to 12                                                                                                    |  |  |  |  |
| See <u>Note 2</u>          | characters) to be used by the MCA for authorization to access IBM WebSphere<br>MQ resources. If this property is specified, the user name supplied by the<br>client is not used for IBM WebSphere MQ authorization.                                        |  |  |  |  |
| Use client ID (optional)   | Decide whether you want to use the MQTT client ID for the new connection                                                                                                    |  |  |  |  |
| See <u>Note 2</u>          | as the IBM WebSphere MQ user ID for that connection. If this property is specified, the user name supplied by the client is ignored.                                                                                                    |  |  |  |  |
| SSL CipherSuite (optional) | If you choose to use this property, the CipherSuite must be available at<br>the client end of the telemetry channel. Leaving this option blank makes<br>both ends of the telemetry channel negotiate a CipherSuite that they both<br>understand.           |  |  |  |  |

| Attribute                     | Meaning                                                                                                    |
|-------------------------------|----------------------------------------------------------------------------------------------------|
| SSL Authentication (optional) | Determines whether the client is treated anonymously. SSL authentication defines whether the telemetry channel must receive and authenticate an SSL certificate from a client. |
| SSL Key repository (optional) | The store for digital certificates and their associated private keys. If you do not specify a key file, SSL is not used.                                                       |
| SSL Passphrase (optional)     | The password for the key repository. If no passphrase is entered, then unencrypted connections must be used.                                                                   |
| JAAS config file (read-only)  | The file path of the JAAS configuration.                                                                                                    |
| JAAS config name (optional)   | The name of the configuration in the jaas.config file that you want to implement.                                                                                              |

#### Note:

- 1. When you edit the attributes of a telemetry channel, you must restart the channel for the changes to apply.
- 2. Do not specify both **MCA user ID** and **Use client ID** properties. If you specify both, the telemetry channel will fail when it tries to start.

If neither the **MCA user ID** and **Use client ID** properties are set, the user name and password from the client are used and the user name is authenticated by JAAS using the password.

#### **Related tasks**

"Configuring IBM WebSphere MQ Telemetry using WebSphere MQ Explorer" on page 221 Configure WebSphere MQ to run the Telemetry feature, using IBM WebSphere MQ Explorer. Create telemetry objects, and test your telemetry setup using the MQTT client utility.

"Administering IBM WebSphere MQ Telemetry using WebSphere MQ Explorer" on page 226 IBM WebSphere MQ Telemetry can be administered by using IBM WebSphere MQ Explorer. You can control the telemetry (MQXR) service, and monitor the MQTT clients that are connected to IBM WebSphere MQ.

# **Telemetry channel status attributes**

As with WebSphere MQ, you can view the status of a telemetry channel. For each attribute, there is a brief description of what information the attribute is used for. All of the telemetry channel status attributes are read-only.

| Attribute       | Meaning                                                                                                    |  |  |  |  |
|-----------------|----------------------------------------------------------------------------------------------------|--|--|--|--|
| Channel name    | The name of the telemetry channel definition.                                                                                                    |  |  |  |  |
| Client ID       | The identifier of the client.                                                                                                    |  |  |  |  |
| Status          | The status of the client, which can be Running or Disconnected.                                                                                                    |  |  |  |  |
| Indoubt in      | The number of indoubt inbound messages to the server. Indoubt inbound messages are messages that have been received by the server but have not completed the acknowledgments with the client.        |  |  |  |  |
| Indoubt out     | The number of indoubt outbound messages from the server. Indoubt<br>outbound messages are messages that have been sent by the server but<br>have not had acknowledgments of receipt from the client. |  |  |  |  |
| Connection name | The name of the remote connection. The connection name is always an IP address, or it could be localhost (127.0.0.1).                                                                                |  |  |  |  |

The following table provides the descriptions of telemetry channels status attributes:

| Attribute          | Meaning                                                                                                    |
|--------------------|----------------------------------------------------------------------------------------------------|
| MQTT keep alive    | The interval in milliseconds after which the client is disconnected<br>because of inactivity. If the telemetry (MQXR) service does not receive<br>any communication from the client within the keep alive interval, it<br>disconnects from the client. This interval is calculated based on the<br>MQTT keep alive time sent by the client when it connects. |
| MCA user ID        | The message channel agent user identification string. It is the user identifier (1-12 characters) to be used by the MCA for authorization to access IBM WebSphere MQ resources. If this property is specified, the user name supplied by the client is not used for IBM WebSphere MQ authorization.                                                          |
| Messages sent      | The number of messages sent by the telemetry channel to the client since the most recent client connection session.                                                                                                    |
| Messages received  | The number of messages received by the telemetry channel from the client since the most recent client connection session.                                                                                                    |
| Last message time  | The time the last message was sent or received.                                                                                                    |
| Channel start time | The time the telemetry channel was started.                                                                                                    |
| Pending out        | The number of outbound pending messages on the telemetry channel waiting to be sent to the MQTT client.                                                                                                    |
| Channel start date | The date the telemetry channel was started.                                                                                                    |

#### **Related tasks**

"Viewing the status of a telemetry channel" on page 228

"Filtering Telemetry objects" on page 228

If you are viewing several defined telemetry objects in the **Content** view, you might need a way to narrow the search scope of these objects. Do this by using filters.

# **IBM WebSphere MQ Tutorials**

These tutorials show how to perform basic tasks such as creating a queue manager, creating a queue, creating a channel, putting a message onto a queue, and getting a message from a queue.

The tutorials are relevant for all distributed platforms, but not for z/OS.

Each tutorial is divided into several sub-tasks. You can perform each task using either of the following interfaces:

- The IBM WebSphere MQ Explorer graphical interface.
- The IBM WebSphere MQ Script Commands (MQSC) command line interface.

See the MQSC reference section for more information on these commands.

Each of these tutorials builds upon IBM WebSphere MQ objects that have been set up during previous tutorials. It is therefore recommended that these tutorials are completed in order.

The tutorials are designed to get you started with WebSphere MQ, and do not cover the more complex messaging scenarios.

# Tutorial 1: Sending a message to a local queue

A tutorial to set up a queue manager, create a queue, put a test message onto the queue, and verify the receipt of the message.

#### About this task

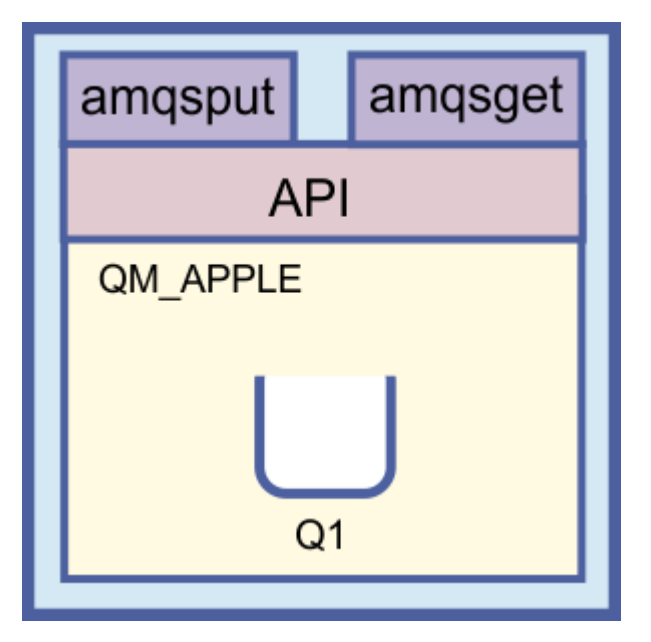

This tutorial shows you how to set up a queue manager QM\_APPLE and a queue Q1 on a local stand-alone installation that has no communication links with any other installations of WebSphere MQ. When the objects have been defined, there are multiple tools that may be used to test the setup. The first task is to put a test message. This task can be completing by using the MQ Explorer, or the distributed platform amqsput program. The second task is to verify that the message was added to the queue. This task can be completed by using the MQ Explorer, or the distributed platform amqsput program.

When you have completed Tutorial 1, you should have a basic understanding of how WebSphere MQ messaging works in a simple messaging topology that has a queue manager with local queues.

# Creating the queue manager

#### **Before you begin**

Before creating a queue manager, you must ensure that WebSphere MQ is correctly installed.

#### About this task

This topic shows how to create a queue manager called QM\_APPLE.

You can perform this task using either of the following interfaces:

- The WebSphere MQ Explorer graphical interface
- WebSphere MQ Script Command (MQSC) command-line interface

#### Creating the queue manager using WebSphere MQ Explorer

#### Procedure

- 1. Start WebSphere MQ Explorer.
- 2. In the **Navigator view**, right-click the **Queue Managers** folder, then click **New** > **Queue Manager**. The **Create Queue Manager** wizard opens.

- 3. In the **Queue Manager name** field, type QM\_APPLE.
- 4. Click Next twice.
- 5. Ensure that **Automatic** is selected from the **Select type of queue manager startup** option.
- 6. Click Next.
- 7. Ensure that the Create listener configured for TCP/IP check box is selected.
- 8. If the **Finish** button is not available, type another port number in the **Listen on port number** field. If the current value is 1414, try using a different port number, for example: 1415 or 1416. If the default port number of 1414 is not used at this stage, make a note of the port number used because you will need it in later stages of this tutorial when QM\_APPLE serves as a receiving queue manager.
- 9. Click Finish.

#### Results

An icon representing this queue manager is displayed in the **Queue Managers** folder in the **Navigator view** of WebSphere MQ Explorer, and the queue manager automatically starts running after you create it, as shown in the following screen capture:

| 🔁 WebSphere MQ Explorer - Navigator 🗴 🦵 🗖 | 🗐 WebSphere MQ Explorer - Content View 🕄 🛛 📲 🛛 🍻 👻 |               |                      |  |
|-------------------------------------------|----------------------------------------------------|---------------|----------------------|--|
| 🔅 🔻                                       | Queue Managers                                     |               |                      |  |
| Ducue Managers                            | 🛆 Queue manager name                               | Command level | Queue manager status |  |
|                                           | QM_APPLE                                           | 600           | Running              |  |
|                                           |                                                    |               |                      |  |

Creating the queue manager using MQSC

## About this task

Open a command prompt, and follow these steps:

## Procedure

1. Create a queue manager called QM\_APPLE by typing the command:

```
crtmqm QM_APPLE
```

Messages tell you that the queue has been created and that the default WebSphere MQ objects have been created.

2. Start this queue manager by typing the command:

strmqm

A message tells you when the queue manager has started.

## Results

You have now created a queue manager with the name QM\_APPLE.

# **Creating the local queue**

#### **Before you begin**

Before creating a local queue on the queue manager, you must already have completed the task: <u>Creating</u> the queue manager.

# About this task

This topic shows how to create a local queue called Q1 on the queue manager called QM\_APPLE.

You can perform this task using either of the following interfaces:

- The WebSphere MQ Explorer graphical interface
- WebSphere MQ Script Command (MQSC) command-line interface

# Creating the local queue using WebSphere MQ Explorer

## Procedure

- 1. In the Navigator view, expand the Queue Managers folder.
- 2. Expand queue manager QM\_APPLE.
- 3. Right-click the **Queues** folder, then click **New** > **Local Queue**.

The New Local Queue wizard opens.

- 4. In the **Name** field, type Q1
- 5. Click Finish.

## Results

The new queue Q1, is displayed in the **Content view**, as displayed in the following screen capture:

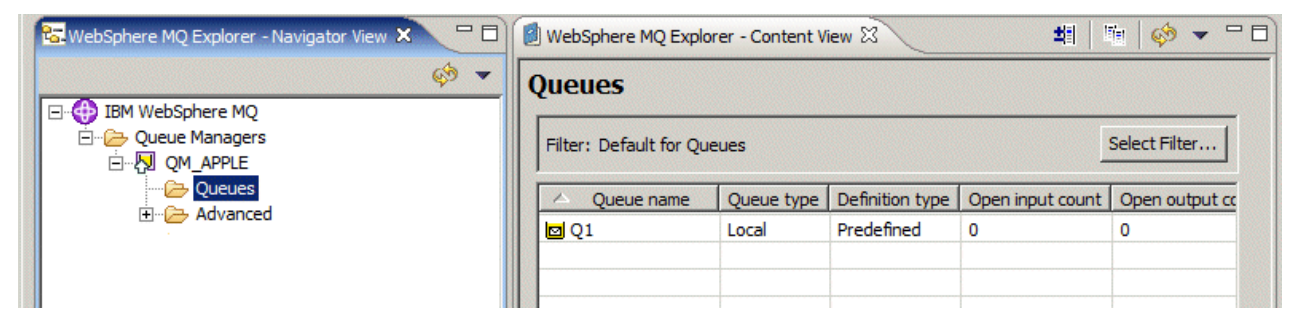

If the queue is not displayed in the **Content view**, click Refresh 🌼 at the top of the **Content view**.

Creating the local queue using MQSC

## About this task

Open a command prompt and follow these steps:

## Procedure

1. Enable MQSC commands by typing the command:

runmqsc QM\_APPLE

2. Type the following command:

define qlocal (Q1)

Messages tell you that the queue has been created and that the default WebSphere MQ objects have been created.

3. Stop MQSC by typing the command:

end

### Results

You have now created a local queue called Q1.

# Putting a test message on the local queue

## Before you begin

Before putting a test message on the queue, you must already have completed the following tasks in this tutorial:

- Creating the local queue manager
- Creating the local queue

#### About this task

This topic shows how to put a test message on the local queue Q1.

You can perform this task using either of the following interfaces:

- The IBM WebSphere MQ Explorer graphical interface
- IBM WebSphere MQ Script Command (MQSC) command-line interface

## Putting a test message on the queue using IBM WebSphere MQ Explorer

#### Procedure

- 1. In the Navigator view, expand the Queue Managers folder.
- 2. Expand queue manager QM\_APPLE, which you created.
- 3. Click the **Queues** folder.

The queues of the queue manager are listed in the **Content view**.

- 4. In the **Content view**, right-click the local queue Q1, then click **Put Test Message**. The **Put test message** dialog opens.
- 5. In the **Message data** field, type some text, for example this is a test message, then click **Put message**.

The **Message data** field is cleared and the message is put on the queue.

6. Click Close.

#### Results

In the **Content view**, notice that Q1's **Current queue depth** value is now 1, as shown in the following screen capture:

| WebSphere MQ Explorer - Content View 🕄   |            |                 |                  | <b>1</b> 🕅 🔅      | 1                   |                 |       |
|------------------------------------------|------------|-----------------|------------------|-------------------|---------------------|-----------------|-------|
| Queues                                   |            |                 |                  |                   |                     |                 |       |
| Filter: Default for Queues Select Filter |            |                 |                  |                   |                     | er              |       |
| <ul> <li>Queue name</li> </ul>           | Queue type | Definition type | Open input count | Open output count | Current queue depth | Max queue depth | Putm  |
| 🖸 Q1                                     | Local      | Predefined      | 0                | 0                 | 1                   | 5000            | Allow |
|                                          |            |                 |                  |                   |                     |                 |       |
|                                          |            |                 |                  |                   |                     |                 |       |

If the **Current queue depth** column is not visible, you might need to scroll to the right of the Content View.

# About this task

The **amqsput** sample program is used to put a message on the queue that you created.

On Windows the sample programs are installed by default with IBM WebSphere MQ Server or Client. On Linux, the samples programs RPM need to be installed.

Open a command prompt and follow these steps:

#### Procedure

1. Start the **amqsput** sample program as follows:

• On Linux, change to the MQ\_INSTALLATION\_PATH/samp/bin directory, where MQ\_INSTALLATION\_PATH represents the high-level directory in which IBM WebSphere MQ is installed. Type the command:

./amqsput Q1 QM\_APPLE

• On Windows, type the command:

amqsput Q1 QM\_APPLE

The following messages are displayed:

Sample AMQSPUT0 start

target queue is Q1

2. Type some message text on one or more lines, then press Enter twice.

The following message is displayed:

Sample AMQSPUT0 end

#### Results

You have now created a test message and put it onto the local queue.

In the MQ Explorer **Content view**, notice that Q1's **Current queue depth** value is now 1, as shown in the following screen capture:

| 🗐 WebSphere MQ Explo   | orer - Content V | iew 🛿           |                  |                   |                     | 🏥 🖄 🏟 🤅         |       |
|------------------------|------------------|-----------------|------------------|-------------------|---------------------|-----------------|-------|
| Queues                 |                  |                 |                  |                   |                     |                 |       |
| Filter: Default for Qu | leues            |                 |                  |                   |                     | Select Filt     | er    |
| 🛆 Queue name           | Queue type       | Definition type | Open input count | Open output count | Current queue depth | Max queue depth | Putm  |
| 🖸 Q1                   | Local            | Predefined      | 0                | 0                 | 1                   | 5000            | Allow |
|                        |                  |                 |                  |                   |                     |                 |       |
|                        |                  |                 |                  |                   |                     |                 |       |
|                        |                  |                 |                  |                   |                     |                 |       |

If the **Current queue depth** column is not visible, you might need to scroll to the right of the Content View.

# Verifying that the test message was sent

#### **Before you begin**

Before getting the test message from the local queue, you must already have completed the following tasks in this tutorial:

- Creating the local queue manager
- Creating the local queue
- Putting a test message on the local queue

#### About this task

This topic shows how to verify that the test message was sent.

You can perform this task using either of the following interfaces:

- The WebSphere MQ Explorer graphical interface
- WebSphere MQ Script Command (MQSC) command-line interface

#### Verifying that the test message was sent using WebSphere MQ Explorer

#### Procedure

- 1. In the Navigator view, expand the Queue Managers folder, then expand QM\_APPLE.
- 2. Click the **Queues** folder.
- 3. In the Content view, right-click Q1, then click Browse Messages.

The Message browser opens to show the list of the messages that are currently on Q1.

4. Double-click the last message to open its properties dialog.

#### Results

On the **Data** page of the properties dialog, the **Message data** field displays the content of the message in human-readable form, as shown in the following screen capture:

| Message browser                                |                                                                                | _ 🗆 ×    |
|------------------------------------------------|--------------------------------------------------------------------------------|----------|
| Queue Manager Name: QM_APPLE<br>Queue Name: Q1 |                                                                                |          |
| Position Put date/time User id                 | entifier Put application name Format Data length Message data Accounting token | Applicat |
| 1 2004/11/2 IBM                                | es\IBM\Java141\ MQS 22 this is a tes 16010515000                               |          |
| Roperties for "Message                         | e 1"                                                                           |          |
| General                                        | Data                                                                           |          |
| Context                                        | Data length:                                                                   |          |
| Segmentation                                   | Format: MQSTR                                                                  |          |
| Data                                           | Coded character set identifier: 819                                            |          |
|                                                | Encoding: 273                                                                  |          |
| Scheme:                                        | Message data: this is a test message                                           | eme      |
|                                                | Message data bytes: 00000 74 68 69 73 20 69 73 20                              |          |
|                                                |                                                                                |          |
| (i) All ava                                    |                                                                                |          |
|                                                | Apply                                                                          | Close    |

Verifying that the test message was sent

#### About this task

The **amqsget** sample program is used to get the message back from the queue.

Open a command prompt and follow these steps:

#### Procedure

Start the **amqsget** sample program:

• On Windows, type the following command:

amqsget Q1 QM\_APPLE

• On Linux, change to the MQ\_INSTALLATION\_PATH/samp/bin directory, where MQ\_INSTALLATION\_PATH represents the high-level directory in which WebSphere MQ is installed. Type the following command:

./amqsget Q1 QM\_APPLE

#### Results

The sample program starts, and your message is displayed along with any other messages on this queue. After a pause of 15 seconds, the sample ends and the command prompt is displayed again.

You have now completed this tutorial.

# Tutorial 2: Sending a message to a remote queue

A tutorial showing how to send messages to a remote queue manager.

#### **Before you begin**

This tutorial builds upon WebSphere MQ objects set up in <u>"Tutorial 1: Sending a message to a local</u> queue" on page 236. You must complete Tutorial 1 to proceed with this tutorial.

#### About this task

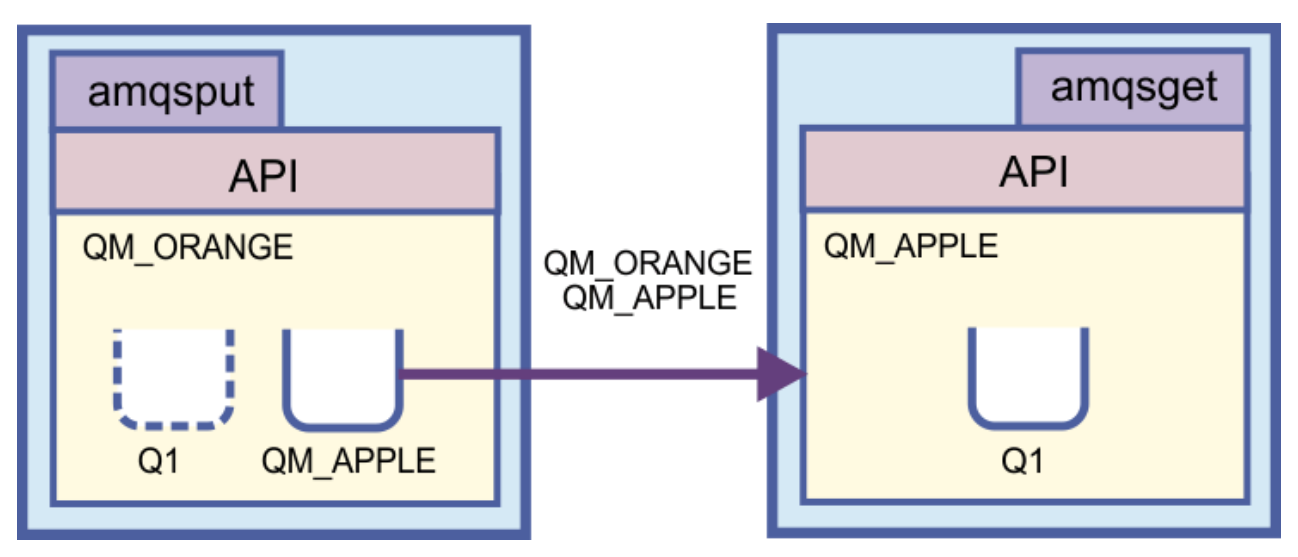

This tutorial shows you how to set up messaging between a queue manager that is called QM\_ORANGE and a queue manager called QM\_APPLE. You can complete this tutorial, and verify your environment, by setting up the sending queue manager on the same computer as the target queue manager. A message

that is created on the sending queue manager is delivered to a queue called Q1 on the receiving queue manager (this queue is referred to as a *remote* queue).

**Important:** During this tutorial, you must use the computer on which you created queue manager QM\_APPLE and local queue Q1.

You must set up a queue manager and queues (a remote queue definition and a transmission queue) on your computer, and then define a message channel. Finally, put a test message onto the sending queue manager, and get it from the queue on the receiving queue manager.

When you complete this tutorial, you have a basic understanding of how to set up and use WebSphere MQ messaging using a remote queue definition.

# Creating the queue manager on the sending machine

#### **Before you begin**

Before creating a queue manager on the sending machine, you must ensure that WebSphere MQ Server is correctly installed. The queue manager on the sending machine cannot be created remotely. It must be created locally on the sending machine.

#### About this task

In this part of the tutorial, you will create a queue manager QM\_ORANGE on the sending machine.

You can perform this task using either of the following interfaces:

- The WebSphere MQ Explorer graphical interface
- WebSphere MQ Script Command (MQSC) command-line interface

#### Creating the queue manager using WebSphere MQ Explorer on the sending machine

#### About this task

This process cannot be done remotely. It must be done locally on the sending machine:

#### Procedure

- 1. Start WebSphere MQ Explorer.
- 2. In the **Navigator view**, right-click the **Queue Managers** folder, then click **New** > **Queue Manager** The **Create Queue Manager** wizard opens.
- 3. In the **Queue Manager name** field, type QM\_ORANGE.
- 4. Click **Next** twice to go to the Enter configuration options section of the wizard.
- 5. Select Create server-connection channel.
- 6. Ensure that Auto Start Queue Manager is selected.
- 7. Click **Next** to go to Step 4 of the wizard.
- 8. Ensure that the Create listener configured for TCP/IP check box is selected.
- 9. If the **Finish** button is not available, type another port number in the **Listen on port number** field. If the current value is 1414, try typing 1415 or 1416
- 10. Click Finish.

#### Results

An icon representing this queue manager is displayed in the **Queue Managers** folder in the **Navigator view** of WebSphere MQ Explorer, and the queue manager automatically starts running after you create it.

# Creating the sending queue manager using MQSC

#### About this task

Open a command prompt on the sending machine and follow these steps:

#### Procedure

1. Create a default queue manager called QM\_ORANGE by typing the command:

crtmqm QM\_ORANGE

Messages tell you that the queue has been created and that the default WebSphere MQ objects have been created.

2. Start this queue manager by typing the command:

strmqm QM\_ORANGE

A message tells you when the queue manager has started.

#### Results

You have now created the sending queue manager.

# Creating the queues on the sending queue manager

#### **Before you begin**

Before creating the queues on the sending queue manager, you must already have created the queue manager in the task:

• Creating the queue manager.

## About this task

In this part of the tutorial, you will create a remote queue definition and a transmission queue on the sending queue manager.

You can perform this task using either of the following interfaces:

- The WebSphere MQ Explorer graphical interface
- WebSphere MQ Script Command (MQSC) command-line interface

#### Creating the queues on the sending queue manager using WebSphere MQ Explorer

#### About this task

On the sending queue manager:

#### Procedure

- 1. In the Navigator view, expand the Queue Managers folder.
- 2. Expand queue manager QM\_ORANGE.
- 3. Right-click the **Queues** folder, then click **New** > **Remote Queue Definition**. The **New Remote Queue Definition** wizard opens.
- 4. In the **Name** field, type Q1
- 5. Click Next.
- 6. In the **Remote queue** field, type Q1
- 7. In the Remote queue manager field, type QM\_APPLE
- 8. In the **Transmission queue** field, type QM\_APPLE

9. Click Finish.

You have now created the remote queue definition.

- 10. Click the QM\_ORANGE queue manager.
- 11. Right-click the **Queues** folder, then click **New** > **Local Queue** The **New Local Queue** wizard opens.
- 12. In the **Name** field, type QM\_APPLE
- 13. Click Next.
- 14. In the Usage field, select Transmission.
- 15. Click Finish.

You have now created the transmission queue on the local machine.

#### Results

The new queues, Q1 and QM\_APPLE, are displayed in the **Content view**.

If the queues are not displayed in the **Content view**, click Refresh 🍄 at the top of the **Content view**.

#### Creating the queues on the sending queue manager using MQSC

#### About this task

Open a command prompt on the sending machine and follow these steps:

#### Procedure

1. Start MQSC by typing the command:

runmqsc

A message tells you that an MQSC session has started.

2. Define a local queue called QM\_APPLE by typing the following command:

define qlocal (QM\_APPLE) usage (xmitq)

A message tells you when the queue has been created.

3. Define a remote queue definition by typing the following command:

define qremote (Q1) rname (Q1) rqmname(QM\_APPLE) xmitq (QM\_APPLE)

## Results

You have now created the queues on the sending queue manager. The next task is to create the message channel between the sending and receiving queue managers.

# **Creating a message channel**

#### **Before you begin**

Before creating a message channel, you must already have completed the following tasks in this tutorial:

- <u>Creating the queue manager</u>
- Creating the queues

#### About this task

In this part of the tutorial, you will create a message channel between the sending and receiving queue managers.

You can perform this task using either of the following interfaces:

- The IBM WebSphere MQ Explorer graphical interface
- IBM WebSphere MQ Script Command (MQSC) command-line interface

#### Creating the message channel using MQ Explorer

#### Procedure

- 1. On the **receiving** queue manager QM\_APPLE, create the receiver end of the channel:
  - a) In the Navigator view, expand the queue manager QM\_APPLE that you created earlier.
  - b) Right-click the Channels folder, then click New > Receiver Channel. The New Receiver Channel wizard opens.
  - c) In the Name field, type QM\_ORANGE.QM\_APPLE
  - d) Click Finish.

You have now created the receiver channel on the receiving machine.

- 2. On the sending queue manager QM\_ORANGE, create the sender end of the channel:
  - a) Expand the queue manager QM\_ORANGE that you created earlier.
  - b) Right-click the Channels folder, then click New > Sender Channel. The New Sender Channel wizard opens.
  - c) In the Name field, type QM\_ORANGE.QM\_APPLE, then click Next.
  - d) In the **Connection name** field, type the computer name or IP address of the receiving machine (you should already have obtained this with your system administrator's help).

If the default port number 1414 was not used when creating QM\_APPLE, the Connection name field entry should be of the format:

con-name(port)

Where con-name is the computer name or IP address of the receiving machine, and port is the port number used when the receiving queue manager was set up.

e) In the Transmission queue field, type QM\_APPLE

The transmission queue name you enter here must match the name you entered for the transmission queue in Creating the queues on the sending queue manager.

- f) Click Finish.
- g) Click the **Channels** folder.
- h) Right-click QM\_ORANGE.QM\_APPLE.
- i) From the pop-up menu, click Start.
- j) Click **OK**.

You have now created the sender channel on the sending machine.

**Note:** You do not have to start the receiver channel because it started automatically when you set up the sender channel (when you set up the sender channel, you specified the receiver channel's IP address).

#### Results

You have now created a receiver channel QM\_ORANGE.QM\_APPLE, on the receiving queue manager QM\_APPLE, and a sender channel QM\_ORANGE.QM\_APPLE, on the sending queue manager QM\_ORANGE. You have also started the sender channel, which automatically started the receiver channel.

#### Procedure

- 1. Open a command prompt on the **receiving** machine and follow these steps:
  - a) Start MQSC by typing the command:

runmqsc

A message tells you that an MQSC session has started.

b) Define a receiving channel by typing the following command:

define channel (QM\_ORANGE.QM\_APPLE) chltype (RCVR) trptype (TCP)

A message tells you when the channel has been created.

c) Open a new command window and check which ports are free. Enter the following command:

netstat -an

This shows you a list of running processes. Check the port number of each of the processes to see if port 1414 is in use; you can find this by looking in the Local Address column. The information is given in the form ip\_address:port\_being \_used.

If port 1414 is not in use, use 1414 as the port number for your listener and sender channel later in the verification. If it is in use, select an alternative port that is not in use; for example 1415 if this is not being used by another process.

d) Verification requires you to start the default IBM WebSphere MQ listener. By default, the listener will listen on port 1414. If you found that port 1414 was free in step <u>c</u>, no action is required and you can proceed to step <u>e</u>. If you must use a port other than 1414, alter the definition of the SYSTEM.DEFAULT.LISTENER.TCP. For example, to use port 1415, enter the following command in the MQSC window:

alter listener(system.default.listener.tcp) trptype(tcp) port(port\_number)

Where port\_number is the number of the port the listener should run on. This must be the same as the number used when defining your sender channel in step 2b of this procedure.

e) In the MQSC window, start the default IBM WebSphere MQ listener by entering the following command:

start listener(system.default.listener.tcp)

f) Stop MQSC by typing:

end

Some messages are displayed followed by the command prompt.

- 2. Open a command prompt on the **sending** machine and follow these steps:
  - a) Start MQSC by typing the command:

runmqsc

A message tells you that an MQSC session has started.

b) Define a sender channel by typing the following command:

define channel(QM\_ORANGE.QM\_APPLE) chltype(sdr) conname('con-name(port)') xmitq(QM\_APPLE)
trptype(tcp)

The value con-name is the TCP/IP address of the receiver workstation. The value port is the port on which the listener is running on the receiver machine, the default value is 1414.

c) Start the channel by typing the following command:

start channel (QM\_ORANGE.QM\_APPLE)

d) Stop MQSC by typing:

end

Some messages are displayed followed by the command prompt.

#### Results

You have now created all the IBM WebSphere MQ objects required for messages to be sent from the sending queue manager QM\_ORANGE to the queue Q1 on the receiving queue manager QM\_APPLE. The next task is to send a test message.

# Putting a test message on the queue

#### **Before you begin**

Before putting a test message on the queue, you must already have completed the following tasks in this tutorial:

- · Creating the queue manager
- · Creating the queues
- Creating a message channel

#### About this task

This topic shows how to put a test message on the remote queue.

You can perform this task using only the MQSC command-line interface: <u>"Putting a test message onto the gueue" on page 248</u>

#### Putting a test message onto the queue

#### About this task

Perform this task on the sending machine (the machine that hosts the queue manager QM\_ORANGE).

The **amqsput** sample program is used to put a message onto the queue that you created.

On Windows, the sample programs are installed by default with WebSphere MQ Server or Client. On Linux, the samples programs RPM need to be installed.

Open a command prompt and follow these steps:

#### Procedure

1. Start the **amqsput** sample program as follows:

• On Linux, change to the /opt/mqm/samp/bin directory and type the command:

./amqsput Q1 QM\_ORANGE

• On Windows, type the command:

amqsput Q1 QM\_ORANGE

The following messages are displayed:

Sample amqsput0 start target queue is Q1 2. Type some message text on one or more lines, then press **Enter** twice.

The following message is displayed:

Sample amqsput0 end

#### Results

You have now created a test message and put it onto the remote queue. The next task is to verify that the test message was received.

# Verifying that the test message was sent

#### **Before you begin**

Before getting the test message from the queue, you must already have completed the other tasks in this tutorial:

- Creating the queue manager
- Creating the queues
- Creating a message channel
- Putting a test message on the queue

#### About this task

This topic shows how to verify that the test message was sent.

You can perform this task using either of the following interfaces:

- The WebSphere MQ Explorer graphical interface
- WebSphere MQ Script Command (MQSC) command-line interface

## Verifying that the test message was sent using WebSphere MQ Explorer

## About this task

Perform this task on the receiving machine (the machine that hosts the queue manager QM\_APPLE).

On the **receiving** queue manager:

## Procedure

- 1. In the Navigator view, expand queue manager QM\_APPLE.
- 2. Click the **Queues** folder.
- 3. In the **Content view**, right-click the queue Q1, then click **Browse Messages**.
- The **Message browser** opens to show the list of the messages that are currently on Q1.
- 4. Double click the last message in the list to view its properties dialog.

#### Results

On the **Data** page of the properties dialog, the **Message data** field displays the content of the message in human-readable form.

## Verifying that the test message was sent using MQSC

#### About this task

You perform this task on the receiving machine (the machine that hosts the queue manager QM\_APPLE). The **amqsget** sample program is used to get the message back from the queue.

Open a command prompt and follow these steps:

### Procedure

Start the **amqsget** sample program as follows:

• On Linux, change to the MQ\_INSTALLATION\_PATH/samp/bin directory, where MQ\_INSTALLATION\_PATH represents the high-level directory in which WebSphere MQ is installed. Type the command:

./amqsget Q1

• On Windows, type the command:

amqsget Q1

#### Results

The sample program starts and your message is displayed along with any other messages on this queue. After a short pause, the sample program ends and the command prompt is displayed again.

You have now completed this tutorial.

# Tutorial 3: Sending a message on a client-server configuration

A tutorial to set up messaging between client and server machines, sending a message from the client, and verifying its receipt.

#### **Before you begin**

This tutorial builds upon IBM WebSphere MQ objects that have been set up during the previous tutorial - you need to complete "Tutorial 2: Sending a message to a remote queue" on page 242 first.

Before starting this tutorial, you need to find out the name which identifies the server which hosts queue manager QM\_ORANGE on the network from your system administrator.

You are currently in the IBM WebSphere MQ Explorer help. To grant the client the access rights to put messages on to a queue, see <u>Preparing and running the sample programs</u> in the IBM online IBM WebSphere MQ product documentation.

## About this task

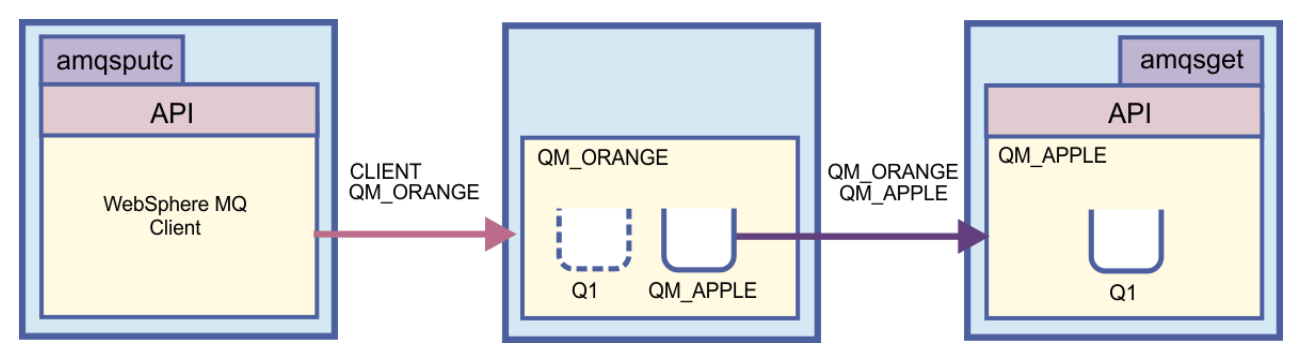

This tutorial shows you how to set up messaging between client and server machines. From the client machine, you put a message on queue manager QM\_ORANGE, which is hosted on a server machine. QM\_ORANGE sends the message to Q1 on QM\_APPLE, which is hosted on another server machine.

**Important:** This tutorial shows you how to work with a client-server installation, where the client is a third machine with WebSphere MQ Client installed, and the server is the machine which has the queue manager QM\_ORANGE defined on it.

You set up the server by creating a server-connection channel. You then set up the client by defining the MQSERVER environment variable. Finally, you put a test message from the Client onto QM\_ORANGE which sends it to queue Q1 on QM\_APPLE and you verify that the message was sent.

When you have completed this tutorial, you should have a basic understanding of how to set up messaging on a WebSphere MQ MQI client-server configuration.

# Setting up the server

#### About this task

In this part of the tutorial, you will set up the queue manager QM\_ORANGE on the server machine to enable client connections to it. This will involve configuring a server-connection channel.

This task can be achieved by using either:

- "Setting up the server using WebSphere MQ Explorer" on page 251
- "Setting up the server using MQSC" on page 251

#### Setting up the server using WebSphere MQ Explorer

#### About this task

On the server machine that hosts queue manager QM\_ORANGE:

#### Procedure

- 1. In the Navigator view, expand the Queue Managers folder.
- 2. Expand QM\_ORANGE.
- 3. Right-click the Channels folder, then click New > Server-connection Channel.

The New Server-connection Channel wizard opens.

- 4. In the **Name** field, type CLIENT.QM\_ORANGE then click **Next**.
- 5. In the tree on the left of the dialog, click **MCA** to open the **MCA** page.
- 6. In the **MCA User ID** field, type your Windows login name (or a user name in the mqm group).
- 7. Click Finish.

#### Results

The new server-connection channel is displayed in the **Content view**.

#### What to do next

For more information about the MCAUSER ID, see <u>Access control for clients</u> in the IBM online IBM WebSphere MQ product documentation.

#### Setting up the server using MQSC

#### About this task

Open a command prompt on the receiving machine and follow these steps:

#### Procedure

1. Start MQSC by typing the command:

runmqsc QM\_ORANGE

A message tells you that an MQSC session has started. MQSC has no command prompt.

2. Define a server-connection channel by typing the following command on one line:

define channel(CLIENT.QM\_ORANGE) chltype(SVRCONN) trptype(TCP) mcauser('mqm')

Windows users should type their Windows login name (or a valid mqm user name) in place of mqm.

A message tells you when the channel has been created.

3. Stop MQSC by typing:

end

Some messages are displayed followed by the command prompt.

4. Start a listener by typing the following command:

```
runmqlsr -t tcp
```

#### Results

You have now finished setting up the server. The next task is to set up the client.

# Setting up the client on Windows and Linux

#### **Before you begin**

Before setting up the client to communicate with queue manager QM\_ORANGE, you must ensure the WebSphere MQ MQI client has been installed on the client machine.

#### About this task

In this part of the tutorial, you must set up the client component on the server using the MQSERVER environment variable. You must find out the network name of the machine which hosts queue manager QM\_ORANGE from your system administrator.

Use one of the following topics for steps to set up the client on Windows or Linux:

- "Setting up the client on Windows" on page 252
- "Setting up the client on Linux" on page 253

#### Setting up the client on Windows

#### About this task

In this task, you will set up the client component using the MQSERVER environment variable. You will need to find out the network name of the machine which hosts queue manager QM\_ORANGE from your system administrator.

#### Procedure

- 1. Open the Control Panel: Click Start > Settings > Control Panel
- 2. Double-click System.
- 3. Click the **Advanced** tab.
- 4. Click Environment Variables.
- 5. In the User Variables pane, click **New**.
- 6. Type MQSERVER into the Variable Name field.
- 7. Type CLIENT.QM\_ORANGE/TCP/hostname into the Variable Value field, where hostname is the computer name or IP address that identifies the machine hosting queue manager QM\_ORANGE. If you do not use the default port number 1414, you must also specify the port number where the listener is listening. For example: MQSERVER=CLIENT.QM\_ORANGE/TCP/hostname (1415)
- 8. Click **OK**.

The MQSERVER environment variable is visible in the User Variables pane.

#### Results

You have now set up the client and server components needed on your Windows machine.
## Setting up the client on Linux

### About this task

In this task, you will set up the client component using the MQSERVER environment variable. You will need to find out the network name of the machine which hosts queue manager QM\_ORANGE from your system administrator.

### Procedure

- 1. Log in as the user who will be running Express File Transfer, who must be a member of the mqm group.
- 2. Open a command prompt
- 3. Type

cd \$HOME

4. Use a text editor to edit the profile. This example assumes that you are using the bash shell, so you need to edit the file \$HOME/.bashrc. If you are using a different system shell, consult your system documentation. Add the following text to the bottom of the file:

MQSERVER=CLIENT.QM\_ORANGE/TCP/'hostname'; export MQSERVER

Replace *hostname* with the name that identifies the server machine on the network.

- 5. Close the command prompt.
- 6. Log out and log back in for the change to take effect.

### Results

You have now set up the client and server components needed. The next task is to send a message from the client to the server queue manager QM\_ORANGE.

## Sending a message from a client to a server

#### **Before you begin**

Before putting a test message on the queue, you must already have completed the following tasks in this tutorial:

- "Setting up the server" on page 251
- "Setting up the client on Windows and Linux" on page 252.

#### About this task

In this part of the tutorial, you will send a message from the client to the server queue manager QM\_ORANGE, which uses the remote queue definition and other MQ objects defined in earlier tutorials to route the message onto queue manager QM\_APPLE and to queue Q1.

On Windows, the sample programs are installed by default with WebSphere MQ Server or Client. On Linux, the sample programs RPM will need to be installed.

Open a command prompt on the client and follow these steps:

#### Procedure

1. Start the **amqsputc** sample program as follows:

• On Linux, change to the MQ\_INSTALLATION\_PATH/samp/bin directory, where MQ\_INSTALLATION\_PATH represents the high-level directory in which WebSphere MQ is installed. Type the command:

./amqsputc Q1

• On Windows, type the command:

amqsputc Q1

The following messages are displayed:

Sample AMQSPUT0 start target queue is Q1

2. Type some message text on one or more lines, then press Enter twice.

The following message is displayed:

Sample AMQSPUT0 end

### Results

You have now created a test message and sent it to the server queue manager QM\_ORANGE, which routes it onto queue Q1 on queue manager QM\_APPLE. The next task is to verify that the test message was received.

## Verifying that the test message was sent

### **Before you begin**

Before getting the test message from the queue, you must already have completed the following tasks in this tutorial:

- "Setting up the server" on page 251
- "Setting up the client on Windows and Linux" on page 252
- "Sending a message from a client to a server" on page 253.

### About this task

This topic shows how to verify that the test message was sent.

You can perform this task using either of the following interfaces:

- The WebSphere MQ Explorer graphical interface
- WebSphere MQ Script Command (MQSC) command-line interface

### Verifying that the test message was sent using WebSphere MQ Explorer

### About this task

On the machine that hosts the queue manager QM\_APPLE:

### Procedure

- 1. In the **Navigator view**, expand QM\_APPLE.
- 2. Click the **Queues** folder.
- 3. In the Content view, right-click Q1, then click Browse Messages.

The **Message browser** opens to show the list of messages on Q1.

4. Double-click the last message in the list to open its properties dialog.

#### **Results**

On the **Data** page of the properties dialog, the **Message data** field displays the content of the message in human-readable form.

## Verifying that the test message was sent using MQSC

## About this task

The **amqsget** sample program is used to get the message back from the queue.

Open a command prompt and start the **amqsget** sample program as follows:

## Procedure

• On Windows, type the following command:

amqsget Q1

• On Linux, change to the MQ\_INSTALLATION\_PATH/samp/bin directory, where MQ\_INSTALLATION\_PATH represents the high-level directory in which WebSphere MQ is installed. Type the following command:

./amqsget Q1

### Results

The sample program starts, and your message is displayed along with any other messages on this queue. After a pause of 15 seconds, the sample ends and the command prompt is displayed again.

You have now completed this tutorial.

# Reference

This section of the Help deals with reference material such as Accessibility, Properties, and Icons for WebSphere MQ Explorer.

The following topics list the reference material for WebSphere MQ Explorer.

- Accessibility in WebSphere MQ Explorer
- Icons in WebSphere MQ Explorer
- Views in WebSphere MQ Explorer
- Properties
- Status attributes
- Byte array dialog
- Strings in property dialogs

# Accessibility in WebSphere MQ Explorer

Accessibility features help a user who has a physical disability, such as restricted mobility or limited vision, to use software products successfully. When you use the administrative facilities provided by WebSphere MQ Explorer, you can use your operating system's accessibility features to modify the behavior of the user interface. You can change the key behavior, provide a high-contrast display, or control the pointer with keys instead of a mouse. For more information, see the documentation for your operating system.

#### **Related tasks**

"Changing the colors" on page 205

# Icons in IBM WebSphere MQ Explorer

IBM WebSphere MQ Explorer uses icons to represent the different objects, such as queue managers, queues, and channels. IBM WebSphere MQ Explorer alters the icons slightly to indicate the status of the objects, for example, running or stopped.

The tables on this page list the following types of icons:

- Status
- Queue managers
- Queues
- Channels
- Other IBM WebSphere MQ objects
- Queue manager clusters
- Queue-sharing groups
- API exits
- JMS objects

## Status icons in IBM WebSphere MQ Explorer

The following table lists the status icons that are superimposed on to IBM WebSphere MQ object icons in IBM WebSphere MQ Explorer to indicate the status of the object. To investigate the cause of an object being in an Alert or Warning state, look at the status of the current object.

| Icon | Meaning                                                                                                    |
|------|----------------------------------------------------------------------------------------------------|
| ¢    | Up. The object is running.                                                                                                    |
| ₽    | Down. The object is not running.                                                                                                    |
| 4    | Alert. The status of the object is indeterminate; for example, the object is in the process of stopping or starting.                                                                                       |
| ۵    | Warning. The object is having problems connecting.<br>On queue managers in the Full Repository and Partial<br>Repository folders, this icon means that the queue<br>manager is suspended from the cluster. |

#### **Queue managers**

The following table lists the icons that are used in IBM WebSphere MQ Explorer to represent queue managers.

The queue manager icon is yellow when IBM WebSphere MQ Explorer is connected to a queue manager; when it is not connected, the icon is gray. Local queue managers are marked with an Up or Down icon to show whether the queue manager is running or stopped.

Remote queue managers are distinct because their icons do not indicate whether they are running or not; they indicate only whether they are connected to IBM WebSphere MQ Explorer. A remote queue manager must be running for IBM WebSphere MQ Explorer to connect to it; if IBM WebSphere MQ Explorer is disconnected from a remote queue manager, it is not possible for IBM WebSphere MQ Explorer to detect whether the remote queue manager is running.

| Icon     | Queue manager local or<br>remote to Explorer? | Explorer connected? | Queue manager status |
|----------|-----------------------------------------------|---------------------|----------------------|
| <b>₽</b> | Local                                         | Yes                 | Running              |
| ₽<br>₽   | Local                                         | No                  | Running              |
| 0        | Local                                         | No                  | Running as standby   |
| <b>₽</b> | Local                                         | No                  | Stopped              |
|          | Remote                                        | Yes                 | Running              |
|          | Remote                                        | No                  | Unknown              |

# **Q**ueue manager instances

Display queue manager instance status by selecting a remote queue manager in the navigator and clicking **Connection details > Manage instances**.

| Icon     | Connection status text | Explanation                                                                                                    |
|----------|------------------------|----------------------------------------------------------------------------------------------------|
| <b>₽</b> | Connected              | The IBM WebSphere MQ Explorer is connected and the queue manager is running.                                                                                         |
| <b>F</b> | Not connected          | The IBM WebSphere MQ Explorer<br>has not attempted to connect to the<br>queue manager instance. Click Test<br>connections to update the status of<br>the connection. |
| <b>•</b> | Not connection         | The instance is running as a standby.                                                                                                    |
|          | Not available          | One of three reasons:                                                                                                    |
|          |                        | <ul> <li>Unknown host name or IP<br/>address.</li> </ul>                                                                                                    |
|          |                        | <ul> <li>The queue manager is not<br/>listening on the port address.</li> </ul>                                                                                      |
|          |                        | <ul> <li>The IBM WebSphere MQ Explorer<br/>has timed out waiting for<br/>a response from the queue<br/>manager instance.</li> </ul>                                  |
|          | Different name         | The queue manager instance<br>listening on the IP address<br>configured for the connection has a<br>different queue manager name.                                    |

| Icon | Connection status text | Explanation                                                                                                    |
|------|------------------------|----------------------------------------------------------------------------------------------------|
|      | Different UUID         | The queue manager instance<br>listening on this IP address has a<br>different UUID.<br>The problem might be because the<br>listener is connected to a different<br>queue manager with the same<br>name, rather than another instance<br>of the same queue manager.<br>It might also be because the<br>remote queue manager has been<br>deleted and re-created with the<br>same name. It is no longer the<br>same queue manager. |

## Queues

The following table lists the icons that are use in IBM WebSphere MQ Explorer to represent queues.

| Icon             | Meaning                                                        |
|------------------|----------------------------------------------------------------|
|                  | Local                                                          |
|                  | Local queue that is shared in a cluster                        |
| ۹ <mark>.</mark> | Model                                                          |
| <b>d</b>         | Remote queue definition                                        |
|                  | Remote queue definition of a queue that is shared in a cluster |
| ل <mark>ر</mark> | Alias                                                          |
| <sup>ال</sup>    | Alias queue that is shared in a cluster                        |
|                  | Transmission                                                   |

# Channels

The following table lists the icons that are used in IBM WebSphere MQ Explorer to represent channels.

| Icon                                           | Meaning           |
|------------------------------------------------|-------------------|
|                                                | Sender            |
| ·<br>·<br>·<br>·<br>·<br>·<br>·<br>·<br>·<br>· | Server            |
| <b>Ξ</b> Σ                                     | Receiver          |
| -<br>-<br>-<br>                                | Requester         |
|                                                | Server-connection |
| €Σ                                             | Client-connection |
| Right States                                   | Cluster-sender    |

| Icon              | Meaning          |
|-------------------|------------------|
| <sup>19</sup> 43⊇ | Cluster-receiver |

## **Other IBM WebSphere MQ objects**

The following table lists the icons that are used in IBM WebSphere MQ Explorer to represent other IBM WebSphere MQ objects.

Custom services can be in either running, stopped, alert, or warning states.

| Icon    | Meaning                           |
|---------|-----------------------------------|
|         | Торіс                             |
|         | Subscription                      |
| (((-    | Listener                          |
| <b></b> | Authentication information object |
|         | Namelist                          |
|         | Process definition                |
|         | Message                           |
|         | Custom service                    |
|         | Application connection            |

## **Queue manager clusters**

The following table lists the icons that are used in IBM WebSphere MQ Explorer to represent clusters.

| Icon       | Meaning                                       |
|------------|-----------------------------------------------|
|            | Cluster                                       |
|            | Cluster without a source provider             |
| ж<br>Ш     | Full repository                               |
| 2          | Full repository suspended from the cluster    |
|            | Full repository disconnected                  |
| ···        | Partial repository                            |
| 2          | Partial repository suspended from the cluster |
|            | Partial repository disconnected               |
| .# <b></b> | Cluster-receiver channel                      |
| 1945)      | Cluster-sender channel                        |
|            | Local queue that is shared in a cluster       |

| Icon                    | Meaning                                                                                                 |
|-------------------------|----------------------------------------------------------------------------------------------------|
| * <b>-</b>              | Remote queue definition of a queue that is shared in a cluster                                          |
|                         | The number indicates the number of cluster queues in the cluster.                                       |
| © M1 → 1 QM2            | The number indicates the number of instances of cluster-sender channels between the two queue managers. |
| -▶1 <sup>™</sup><br>QM1 | The number indicates the number of instances of cluster-receiver channels on the queue manager.         |

# **Queue-sharing groups**

The following table lists the icons that are used in IBM WebSphere MQ Explorer to represent queuesharing groups. The channels can be in either running, stopped, alert, or warning states.

| Icon                                     | Meaning                               |
|------------------------------------------|---------------------------------------|
|                                          | Queue-sharing group                   |
|                                          | QSG authentication information object |
| di di di di di di di di di di di di di d | QSG local queue                       |
| ₽ <mark>0</mark>                         | QSG model queue                       |
| <b>*</b>                                 | QSG namelist                          |
| 盘                                        | QSG process definition                |
| <del>لو</del>                            | QSG alias queue                       |
|                                          | QSG receiver channel                  |
| <b>℃</b>                                 | QSG remote queue definition           |
| <u>≜</u> 5                               | QSG requester channel                 |
|                                          | QSG sender channel                    |
| È                                        | QSG server channel                    |
| ©<br>C                                   | QSG server-connection channel         |
| R                                        | QSG transmission queue                |

### **API Exits**

The following table lists the icons that are used in IBM WebSphere MQ Explorer to represent API exits.

| Icon             | Meaning  |
|------------------|----------|
| <b>承</b>         | Common   |
|                  | Template |
| ν <sub>e</sub> r | Local    |

## **JMS** objects

The following table lists the icons that are used in IBM WebSphere MQ Explorer to represent JMS objects in the JNDI namespace.

| Header    | Header                                      |
|-----------|---------------------------------------------|
|           | Initial context; connected                  |
|           | Initial context; disconnected               |
| <b>16</b> | Connection factory for MQ connections       |
|           | Connection factory for realtime connections |
| u-<br>U   | Destination object for a queue              |
| 2         | Destination object for a topic              |
| °         | Subcontext; connected                       |
|           | Subcontext; disconnected                    |
| 8         | Corrupted JNDI object                       |

# Views in WebSphere MQ Explorer

WebSphere MQ Explorer is a perspective in WebSphere Eclipse Platform, which is built on Eclipse technology. The WebSphere MQ Explorer perspective is a collection of views. The WebSphere MQ Explorer perspective contains two main views: Navigator view and Content view.

Depending on which other plug-ins you have installed and enabled, the WebSphere MQ Explorer perspective might also contain other views. You can also show any other available views in the WebSphere MQ Explorer perspective by clicking **Window** > **Show Views** > **Other...** and selecting a view.

#### **Related tasks**

"Configuring WebSphere MQ Explorer" on page 178

## WebSphere MQ Explorer Navigator view

The Navigator view in WebSphere MQ Explorer displays all of the WebSphere MQ objects that you can administer and monitor in WebSphere MQ Explorer. This includes objects that are on other computers and on other platforms, such as AIX, Linux, and z/OS.

## **Objects and folders in the Navigator view**

The Navigator view contains a hierarchy of objects and folders that contain the queue managers and their objects. The following table contains descriptions of the objects and folders that are shown in the Navigator view.

| Object or folder | Purpose of the object or folder                                                                                                    | Tasks that you can<br>perform                                                                                                    | Links to more<br>information |
|------------------|----------------------------------------------------------------------------------------------------|----------------------------------------------------------------------------------------------------|------------------------------|
| WebSphere MQ     | The <b>WebSphere MQ</b><br>object is the root of<br>the folder hierarchy and<br>represents the installation<br>of WebSphere MQ on the<br>computer.                                                                                                    | Right-click the<br><b>WebSphere MQ</b> object<br>to perform tasks that<br>affect the whole of<br>WebSphere MQ on the<br>local computer, such as<br>configuring WebSphere<br>MQ properties, starting<br>trace, or managing SSL<br>certificates.                                                                                                    | Configuring WebSphere<br>MQ  |
| Queue Managers   | The <b>Queue Managers</b><br>folder contains all of<br>the queue managers<br>that are on the local<br>computer unless you have<br>hidden them. You can<br>also add remote queue<br>managers, including z/OS<br>queue managers. You can<br>administer and monitor<br>any queue manager using<br>WebSphere MQ Explorer<br>as long as it is shown<br>in the <b>Queue Managers</b><br>folder. | Click the <b>Queue</b><br><b>Managers</b> folder to list<br>the queue managers, and<br>their attributes, in the<br>Content view. Right-click<br>the <b>Queue Managers</b><br>folder to perform tasks<br>such as creating a<br>new queue manager, or<br>adding a remote queue<br>manager to WebSphere<br>MQ Explorer.                                                                     | Queue managers               |
| A queue manager  | Each queue manager<br>that is shown in the<br><b>Queue Managers</b> folder is<br>represented by a queue<br>manager object icon in<br>the hierarchy. The objects<br>that belong to a queue<br>manager are organized in<br>folders below that queue<br>manager.                                                                                                    | Click the queue manager<br>to display an overview<br>of the queue manager's<br>attributes in the Content<br>view. Right-click the<br>queue manager to<br>perform tasks such as<br>starting and stopping<br>the queue manager, or<br>configuring the queue<br>manager's properties.<br>Expand the queue<br>manager to display the<br>folders that contain the<br>queue manager's objects. | Queue managers               |
| Queues           | The <b>Queues</b> folder<br>contains all of the queues<br>that are defined on the<br>queue manager.                                                                                                    | Click the <b>Queues</b> folder to<br>list the queue manager's<br>queues in the Content<br>view. Right-click the<br><b>Queues</b> folder to perform<br>tasks such as creating a<br>new queue.                                                                                                    | Queues                       |

| Object or folder                        | Purpose of the object or folder                                                                                                    | Tasks that you can<br>perform                                                                                                    | Links to more<br>information |
|-----------------------------------------|----------------------------------------------------------------------------------------------------|----------------------------------------------------------------------------------------------------|------------------------------|
| Channels                                | The <b>Channels</b> folder<br>contains all of the<br>channels that are defined<br>on the queue manager<br>except for the client-<br>connection channels.                                                                                                    | Click the <b>Channels</b><br>folder to list the queue<br>manager's channels in the<br>Content view. Right-click<br>the <b>Channels</b> folder to<br>perform tasks such as<br>creating new channels.                                                                                      | <u>Channels</u>              |
| Client Connections                      | The <b>Client Connections</b><br>folder contains all of<br>the client-connection<br>channels that are defined<br>on the queue manager.                                                                                                    | Click the <b>Client</b><br><b>Connections</b> folder<br>to list the<br>queue manager's client-<br>connection channels<br>in the Content view.<br>Right-click the <b>Client</b><br><b>Connections</b> folder to<br>perform tasks such as<br>creating a new client-<br>connection channel. | <u>Channels</u>              |
| distributed<br>distributed<br>Listeners | The <b>Listeners</b> folder<br>contains all of the listener<br>objects that you have<br>defined on the queue<br>manager. If you start<br>a listener service from<br>the command line, that<br>listener is not shown in<br>the <b>Listeners</b> folder. The<br><b>Listeners</b> folder is not<br>available on z/OS queue<br>managers. | Click the <b>Listeners</b><br>folder to list the queue<br>manager's listener objects<br>in the Content view. Right-<br>click the <b>Listeners</b> folder<br>to perform tasks such as<br>creating a new listener<br>object.                                                               | Listeners                    |
| distributed<br>distributed Services     | The <b>Services</b> folder<br>contains all of the custom<br>services that you have<br>defined on the queue<br>manager. The <b>Services</b><br>folder is not available on<br>z/OS queue managers.                                                                                                    | Click the <b>Services</b><br>folder to list the<br>queue manager's custom<br>services in the Content<br>view. Right-click the<br><b>Services</b> folder to perform<br>tasks such as creating a<br>new custom service.                                                                    | Services                     |
| Process Definitions                     | The <b>Process Definitions</b><br>folder contains all of<br>the process definitions<br>that are defined on the<br>queue manager. A process<br>definition contains the<br>details of an application<br>that starts in response to<br>a trigger event on a queue<br>manager.                                                           | Click the <b>Process</b><br><b>Definitions</b> folder to list<br>the process definitions<br>in the Content view.<br>Right-click the <b>Process</b><br><b>Definitions</b> folder to<br>perform tasks such as<br>creating a new process<br>definition.                                     | Process definitions          |

| Object or folder              | Purpose of the object or folder                                                                                                    | Tasks that you can<br>perform                                                                                                    | Links to more<br>information  |
|-------------------------------|----------------------------------------------------------------------------------------------------|----------------------------------------------------------------------------------------------------|-------------------------------|
| Namelists                     | The <b>Namelists</b> folder<br>contains all of the<br>namelists that are defined<br>on the queue manager.<br>A namelist is a list of<br>the names of other MQ<br>objects.                                                                                                    | Click the <b>Namelists</b> folder<br>to list the namelists in<br>the Content view. Right-<br>click the <b>Namelists</b> folder<br>to perform tasks such as<br>creating a new namelist.                                                                       | <u>Namelists</u>              |
| Authentication<br>Information | <ul> <li>The Authentication</li> <li>Information folder</li> <li>contains all of</li> <li>the authentication</li> <li>information objects that</li> <li>are defined on the queue</li> <li>manager. There are two</li> <li>types of authentication</li> <li>objects:</li> <li>CRL LDAP</li> <li>authentication</li> <li>object contains</li> <li>the authentication</li> <li>information that is</li> <li>used to connect to</li> <li>LDAP servers that hold</li> <li>Certificate Revocation</li> <li>Lists (CRLs). The queue</li> <li>manager connects to</li> <li>the CRL LDAP servers</li> <li>when transporting data</li> <li>that is encrypted using</li> <li>Secure Sockets Layer</li> <li>(SSL).</li> <li>On UNIX and Windows</li> <li>systems, WebSphere</li> <li>MQ SSL support can</li> <li>check for revoked</li> <li>certificates using OCSP</li> <li>(Online Certificate</li> <li>Status Protocol). OCSP</li> <li>is the preferred method.</li> <li>IBM WebSphere MQ</li> <li>classes for Java</li> <li>and IBM WebSphere</li> <li>MQ classes for JMS</li> <li>cannot use the OCSP</li> <li>information in a client</li> <li>channel definition table</li> <li>file. However, you can</li> <li>configure OCSP as</li> <li>described in the section</li> <li>Using Online Certificate</li> <li>Protocol.</li> </ul> | Click the Authentication<br>Information folder to<br>list the authentication<br>information objects in<br>the Content view. Right-<br>click the Authentication<br>Information folder to<br>perform tasks such<br>as creating a new<br>authentication object. | Authentication<br>information |

| Object or folder       | Purpose of the object or folder                                                                                                    | Tasks that you can perform                                                                                                    | Links to more<br>information |
|------------------------|----------------------------------------------------------------------------------------------------|----------------------------------------------------------------------------------------------------|------------------------------|
| Queue Manager Clusters | The <b>Queue Manager</b><br><b>Clusters</b> folder contains<br>all of the clusters<br>that WebSphere MQ<br>Explorer knows about.<br>WebSphere MQ Explorer<br>knows about clusters<br>that belong to queue<br>managers in the <b>Queue</b><br><b>Managers</b> folder. The<br><b>Queue Manager Clusters</b><br>folder is available only<br>when a queue manager<br>in the <u>Queue Managers</u><br>folder belongs to a cluster.                                          | Click the <b>Queue Manager</b><br><b>Clusters</b> folder to list the<br>clusters in the Content<br>view. Right-click the<br><b>Queue Manager Clusters</b><br>folder to perform tasks<br>such as creating a new<br>queue manager cluster.                                                                 | Queue manager clusters       |
| A cluster              | Each queue manager<br>cluster that is shown<br>in the <b>Queue Manager</b><br><b>Clusters</b> folder is<br>represented by a node<br>in the hierarchy. The<br>queue managers that<br>belong to the cluster are<br>shown in folders in the<br><b>Queue Manager Clusters</b><br>folder. Queue manager<br>clusters are available to<br>administer in WebSphere<br>MQ Explorer only when<br>a queue manager in the<br><b>Queue Managers</b> folder<br>belongs to a cluster. | Click the queue<br>manager cluster to view<br>information about it.<br>Right-click the queue<br>manager cluster to<br>perform tasks such as<br>adding queue managers<br>to it.                                                                                                    | Queue manager clusters       |
| Full Repositories      | The Full Repositories<br>folder contains all of<br>the queue managers that<br>host full repositories of<br>the cluster. The queue<br>managers in the Full<br>Repositories folder store<br>a complete, up-to-date<br>set of information about<br>the cluster. The Full<br>Repositories folder is<br>available only when a<br>queue manager in the<br>Queue Managers folder<br>belongs to a cluster.                                                                     | Click the <b>Full</b><br><b>Repositories</b> folder to list<br>the queue managers that<br>host full repositories for<br>the cluster in the Content<br>view. Right-click the <b>Full</b><br><b>Repositories</b> folder to add<br>another queue manager<br>that hosts a full repository<br>to the cluster. | Queue manager clusters       |

| Object or folder                                   | Purpose of the object or folder                                                                                                    | Tasks that you can<br>perform                                                                                                    | Links to more<br>information |
|----------------------------------------------------|----------------------------------------------------------------------------------------------------|----------------------------------------------------------------------------------------------------|------------------------------|
| A queue manager that<br>hosts a full repository    | Each queue manager that<br>hosts a full repository for<br>the cluster is represented<br>by a node in the<br>hierarchy. The queue<br>managers in the <b>Full</b><br><b>Repositories</b> folder store<br>a complete, up-to-date<br>set of information about<br>the cluster.                                              | Click the queue manager<br>to list the cluster queues<br>and cluster channels that<br>are available on the<br>queue managers. Right-<br>click the queue manager<br>to perform tasks such<br>as removing the queue<br>manager from the cluster,<br>or share the queue<br>manager's queues in the<br>cluster.      | Queue manager clusters       |
| Partial Repositories                               | The <b>Partial Repositories</b><br>folder contains all of<br>the queue managers that<br>host partial repositories<br>of the cluster. The queue<br>managers in the <b>Partial</b><br><b>Repositories</b> folder store<br>only information about<br>objects in the cluster that<br>those queue managers<br>need to used. | Click the <b>Partial</b><br><b>Repositories</b> folder to list<br>the queue managers that<br>host partial repositories<br>for the cluster in the<br>Content view. Right-click<br>the <b>Partial Repositories</b><br>folder to add another<br>queue manager that hosts<br>a partial repository to the<br>cluster. | Queue manager clusters       |
| A queue manager that<br>hosts a partial repository | Each queue manager that<br>hosts a partial repository<br>for the cluster is<br>represented by a node in<br>the hierarchy. The queue<br>managers in the <b>Partial</b><br><b>Repositories</b> folder store<br>only information about<br>objects in the cluster that<br>those queue managers<br>need to used.            | Click the queue manager<br>to list the cluster queues<br>and cluster channels that<br>are available on the<br>queue managers. Right-<br>click the queue manager<br>to perform tasks such<br>as removing the queue<br>manager from the cluster,<br>or share the queue<br>manager's queues in the<br>cluster.      | Queue manager clusters       |

Depending on which other plug-ins you have installed and enabled for WebSphere MQ Explorer, the Navigator view might contain other folders and objects.

#### **Related tasks**

"Showing or hiding a queue manager" on page 72 "Enabling installed plug-ins" on page 206

Related reference

"Icons in IBM WebSphere MQ Explorer" on page 256 "Views in WebSphere MQ Explorer" on page 261

## WebSphere MQ Explorer Content view

When you click a folder in the **Navigator** view, the **Content** view displays the MQ objects, and their properties, that are in the folder. When you click a queue manager in the **Navigator** view, a summary, or QuickView, of the queue manager's properties is displayed in the **Content** view.

When you select a queue manager set in the **Navigator** view, the **Content** view displays the grouped queue managers, as well as if the set is automatic or manual.

You can customize and reorder the properties and objects that are displayed in the **Content** view by using schemes and filters.

## Gray cells in the Content view

Empty gray cells in the **Content** view indicate that the property is not relevant and cannot be set. For example, the Scope attribute is not valid for model queues. If you click the **Queues** folder to display its contents in the **Content** view, the Scope attribute cell is shaded gray for any model queues. Similarly, the Transmission Queue attribute cell is shaded gray for all queue types except for remote queue definitions, for which you can set the Transmission Queue attribute. If you have not set the Transmission Queue attribute for a remote queue definition, the cell is empty and white. White cells indicate that the property can be set.

You can change the color of these cells in the **Preferences** dialog. For more information, see <u>"Changing</u> the colors" on page 205.

#### **Related concepts**

"Define schemes to change the order of columns in tables" on page 202

#### **Related tasks**

"Filtering the objects displayed in tables " on page 179

"Configuring WebSphere MQ Explorer" on page 178

"Enabling installed plug-ins" on page 206

#### **Related reference**

"Icons in IBM WebSphere MQ Explorer" on page 256 "Views in WebSphere MQ Explorer" on page 261

## **Properties**

In WebSphere MQ Explorer, right-click any MQ object, for example, a queue, a queue manager, or a channel, then click **Properties** to view and edit the object's properties. The properties are displayed in a properties dialog that is divided into pages according to the type of the properties, for example, SSL, exits, and clusters.

The following topics list all of the properties for MQ objects. For each property, there is a description of how to use it and why you might want to set it. The topics also include, where relevant, the equivalent MQI call that you can use when programming applications, and the equivalent MQSC command that you can enter on the command line.

- WebSphere MQ
- Queue managers
- Queues
- Channels, including client connections
- Listeners
- Topics
- Services
- Service definitions
- Subscriptions
- Process definitions
- Namelists
- Authentication information
- OCSP Authentication information
- Channel authentication records
- Storage classes

- Coupling Facility structures
- Cluster queue manager
- <u>Cluster queue</u>
- Cluster topic
- Application connection
- Messages
- JMS connection factories
- JMS destinations

#### **Related tasks**

```
"Configuring queue managers and objects" on page 31
```

# WebSphere MQ properties

The following tables list the properties that you can set for WebSphere MQ:

- General
- Extended
- Exits
- Default log settings
- ACPI
- Alert monitor
- Configuration information

For each property, there is a brief description of when you might need to configure the property. The attributes in the WebSphere MQ properties dialog relate to stanzas in the configuration files or Windows registry.

## **General page**

The following table lists the properties that you can set on the **General** page of the Properties for WebSphere MQ dialog.

| Property                   | Description                                                                                                    | Stanza key    |
|----------------------------|----------------------------------------------------------------------------------------------------|---------------|
| Default prefix             | To change the location of the<br>directory that stores all the queue<br>manager data, type the full path to<br>the new directory. | DefaultPrefix |
| Default queue manager name | To specify a default name for new queue managers, type the name in this field.                                                    | Name          |

## **Extended** page

The following table lists the properties that you can set on the **Extended** page of the Properties for WebSphere MQ dialog.

| Property               | Description                                                                                                    | Stanza key        |
|------------------------|----------------------------------------------------------------------------------------------------|-------------------|
| Convert EBCDIC newline | EBCDIC code pages contain a<br>newline (NL) character that is<br>not supported by the ASCII code<br>pages (although some ISO variants<br>of ASCII contain an equivalent).<br>If messages are sent from a<br>system that uses EBCDIC code<br>pages (for example, a z/OS system)<br>to a system that uses ASCII,<br>you can control how the EBCDIC<br>newline character is converted into<br>ASCII format. The default value<br>is <b>NL_TO_LF</b> , which means that<br>the EBCDIC NL character (X'15') is<br>converted to the ASCII line feed<br>character LF (X'0A') for all EBCDIC<br>to ASCII conversions. To convert<br>the EBCDIC NL character according<br>to the conversion tables on your<br>operating system, click <b>TABLE</b> .<br>Note that the results of a TABLE<br>conversion can vary from platform<br>to platform and from language<br>to language; even on the same<br>platform the results might vary if<br>you use different coded character<br>set identifiers (CCSIDs). To convert<br>ISO CCSIDs using the TABLE<br>method and use the NL_TO_LF<br>method for all other CCSIDs, click<br><b>ISO</b> . | ConvEBCDICNewline |

| Property              | Description                                                                                                    | Stanza key |
|-----------------------|----------------------------------------------------------------------------------------------------|------------|
| Cluster workload mode | The cluster workload exit, CLWL,<br>allows you to specify which cluster<br>queue in the cluster is to be<br>opened in response to an MQI<br>call (for example MQOPEN or<br>MQPUT). The default value is <b>SAFE</b> ,<br>which means that the CLWL exit<br>is run in a separate process to<br>the queue manager so that if<br>there is a problem, the integrity of<br>the queue manager is preserved.<br>However running the CLWL exit<br>as a separate process can have a<br>detrimental effect on performance.<br>To improve performance by running<br>the CLWL exit in the same process<br>as the queue manager, click <b>FAST</b> .<br>Use FAST mode only if you are<br>certain that there are no problems<br>with your CLWL exit because if<br>there is a problem in FAST mode,<br>the queue manager fails and the<br>queue manager's integrity is at<br>risk. This value can be overridden<br>for individual queue managers<br>using the cluster workload mode<br>attribute. For more information, see<br>"Queue manager properties" on<br>page 275. | CLWLMode   |

# Exits page

The following table lists the properties that you can set on the **Exits** page of the Properties for WebSphere MQ dialog. To configure the exits that are common to all of the queue managers on this computer, edit the attributes on the **Exits** page.

| Property           | Description                                                                                                    | Stanza key       |
|--------------------|----------------------------------------------------------------------------------------------------|------------------|
| Exits Default Path | To change the location of channel<br>exits for clients, and channel exits<br>and data conversion exits for<br>servers, type the path to the new<br>directory.                                                                                                    | ExitsDefaultPath |
| Common API Exits   | To configure a new common API<br>exit for WebSphere MQ, click <b>Add</b><br>then in the <b>Properties</b> dialog, type<br>the details of the exit. To edit a<br>common API exit that is already<br>shown in the table, click <b>Edit</b> ; to<br>remove an API exit from the table,<br>click <b>Remove</b> . | ApiExitCommon    |

| Property           | Description                                                                                                    | Stanza key                   |
|--------------------|----------------------------------------------------------------------------------------------------|------------------------------|
| Template API Exits | To configure a new template API<br>exit for WebSphere MQ, click <b>Add</b><br>then in the Properties dialog, type<br>the details of the exit. To edit a<br>template API exit that is already<br>shown in the table, click <b>Edit</b> ; to<br>remove an API exit from the table,<br>click <b>Remove</b> .                                                                                                    | ApiExitTemplate              |
| Name               | Specifies the descriptive name of<br>the API exit which is passed to<br>the API exit in the ExitInfoName<br>field of the MQAXP structure. This<br>name must be unique and is limited<br>to a length of 48 characters, and<br>must contain only those characters<br>that are valid for the name of<br>WebSphere MQ objects, such as<br>queue names.                                                                                                    | Name                         |
| Туре               | Specifies the type of exit: common, or template.                                                                                                    | (Not a separate stanza key.) |
| Sequence           | This attribute is an unsigned<br>numeric value that defines the<br>sequence in which this API exit<br>is called in comparison with other<br>API exits. An API exit with a low<br>sequence number is called before<br>another API exit with a higher<br>sequence number. The order in<br>which different API exits with the<br>same sequence number are called<br>is undefined. It is perfectly value for<br>there to be gaps in the sequence<br>numbers of the API exits defined<br>for a queue manager. | Sequence                     |
| Module             | Specifies the module that contains<br>the code for the API exit. If this<br>field contains the full path name<br>of the module it is used as is. If<br>this field contains just the module<br>name, the module is located using<br>the same method as channel exits;<br>that is, using the value in the<br>Exit default path field on the<br>Exits page of the queue manager<br>properties dialog.                                                                                                    | Module                       |
| Function           | Specifies the name of the function<br>entry-point into the module<br>that contains the code for the<br>API exit. This entry-point is<br>the MQ_INIT_EXIT function. The<br>length of this field is limited to<br>MQ_EXIT_NAME_LENGTH.                                                                                                    | Function                     |

| Property | Description                                                                                                    | Stanza key |
|----------|----------------------------------------------------------------------------------------------------|------------|
| Data     | If this attribute is specified, leading<br>and trailing blanks are removed,<br>the remaining string is truncated<br>to 32 characters and the result is<br>passed to the exit in the ExitData<br>field of the MQAXP structure. If<br>this attribute is not specified, the<br>default value of 32 blanks is passed<br>to the exit in the ExitData field of<br>the MQAXP structure. | Data       |

## **Default log settings**

The following table lists the properties that you can set on the **Default Log Settings** page of the Properties for WebSphere MQ dialog. To change the default log settings, edit the attributes on the **Default Log Settings** page. These settings are applied to all new queue managers by default.

| Property          | Description                                                                                                    | Stanza key      |
|-------------------|----------------------------------------------------------------------------------------------------|-----------------|
| Log type          | To enable the queue manager to<br>recover when it is restarted, click<br><b>Circular</b> . If the queue manager<br>uses circular logging, when the log<br>file is full, the file is overwritten<br>starting from the beginning of the<br>file. To enable the queue manager<br>to recover when it is restarted<br>and to enable media or forward<br>recovery, click <b>Linear</b> . If the queue<br>manager uses linear logging, when<br>the log file is full, a new log file is<br>started. | LogType         |
| Log path          | To change the default location of<br>the logs, type the full path here.<br>If you do not specify the path<br>here, the default is a sub-directory<br>called Log in the DefaultPrefix,<br>where DefaultPrefix is the directory<br>specified in the Default prefix<br>property on the <b>General</b> page of<br>the Properties for WebSphere MQ<br>dialog.                                                                                                    | LogPath         |
| Log file pages    | Type the number, from 32 - 4095,<br>of 4KB pages in the log file. For<br>example, if you type 256, the file<br>size is 1MB.                                                                                                    | LogFilePages    |
| Log primary files | Type the number, from 2 - 62, of<br>primary log files that are allocated<br>during creation for future use.<br>The total number of primary and<br>secondary log files must be in the<br>range of 3 - 63.                                                                                                    | LogPrimaryFiles |

| Property            | Description                                                                                                    | Stanza key        |
|---------------------|----------------------------------------------------------------------------------------------------|-------------------|
| Log secondary files | Type the number, from 1 - 61,<br>of secondary log files that are<br>allocated when the primary files<br>are exhausted. The total number<br>of primary and secondary log files<br>must be in the range of 3 - 63.                            | LogSecondaryFiles |
| Log buffer pages    | Type the number, from 0 - 512,<br>of 4KB buffer pages for writing. If<br>you specify 0, the queue manager<br>selects the number itself                                                                                                    | LogBufferPages    |
|                     | If you type a number from 1 to<br>17, the minimum of 18 is used.<br>If you type a number from 18<br>- 512, that number of pages is<br>used. If you change the value of<br>this property, restart the queue<br>manager to detect the change. |                   |
| Log write integrity | The method that the logger uses to reliably write log records.                                                                                                    | LogWriteIntegrity |
|                     | The default value is <b>TripleWrite</b> .<br>Note, that you can select<br><b>DoubleWrite</b> , but if you do so,<br>the system interprets this as<br><b>TripleWrite</b> .                                                                   |                   |
|                     | You should use <b>SingleWrite</b> , only<br>if the file-system or device hosting<br>the WebSphere MQ recovery log<br>explicitly guarantees the atomicity<br>of 4KB writes.                                                                  |                   |
|                     | That is, when a write of a 4KB<br>page fails for any reason, the only<br>two possible states are either the<br>before image, or the after image.<br>No intermediate state should be<br>possible.                                            |                   |

## **ACPI** page

The following table lists the properties that you can set on the **ACPI** page of the Properties for WebSphere MQ dialog. ACPI (Advanced Configuration and Power Interface) is an operating system feature that allows the computer to detect certain activity states and consequently to hibernate, that is to switch itself into a low power mode with no programs running, and in such a manner as to allow a quick "wake up".

When ACPI wants to put the computer into hibernation it first sends a suspend request to all applications. To control how WebSphere MQ responds to this request, set the **Do dialog** property on the **ACPI** page.

| Property               | Description                                                                                                    | Stanza key           |
|------------------------|----------------------------------------------------------------------------------------------------|----------------------|
| Do dialog              | The default value is <b>Yes</b> , which<br>means that WebSphere MQ<br>displays a message that asks<br>the user whether to suspend<br>the running queue managers. To<br>suspend WebSphere MQ without<br>displaying this message, click <b>No</b> .                                                                                                    | DoDialog             |
| Deny suspend           | If the <b>Do dialog</b> property is<br>not set, or if it is set but the<br>dialog cannot be displayed (for<br>example, if a laptop computer has<br>its lid closed) then <b>Deny suspend</b><br>controls the response. The default<br>value is <b>No</b> , which means that<br>WebSphere MQ suspends, even if<br>the dialog cannot be displayed. To<br>prevent WebSphere MQ suspending<br>when the dialog cannot be<br>displayed, click <b>Yes</b> . This property<br>can be overruled by the <b>Check</b><br><b>channels running</b> property.                         | DenySuspend          |
| Check channels running | The default value is <b>No</b> , which<br>means that Websphere MQ does<br>not check whether there are any<br>channels running, and responds<br>as directed by the <b>Do dialog</b><br>and <b>Deny suspend</b> properties.<br>To check whether there are any<br>channels running, click <b>Yes</b> . If<br>there are no channels running,<br>WebSphere MQ ignores the <b>Do<br/>dialog</b> and <b>Deny suspend</b><br>properties. If there are channels<br>running, WebSphere MQ responds<br>as directed by the <b>Do dialog</b> and<br><b>Deny suspend</b> properties. | CheckChannelsRunning |

## Alert monitor page

The Alert monitor is available only on Windows.

The following table lists the properties that you can set on the **Alert monitor** page of the Properties for WebSphere MQ dialog. The Alert monitor is useful for problem determination. Alerts are raised by the services when something goes wrong; for example, if a channel initiator service cannot start because a queue that is needed has been deleted. To configure the alert monitor, edit the attributes on the **Alert monitor** page.

| Property                    | Description                                                                                                    | Stanza key |
|-----------------------------|----------------------------------------------------------------------------------------------------|------------|
| Alert monitor notifies user | The default value is <b>No</b> , which<br>means that WebSphere MQ does<br>not send alerts to the user when<br>there is a problem. To configure<br>WebSphere MQ to send alerts when<br>there is a problem, click <b>Yes</b> . | Enable     |

| Property                                | Description                                                                                                    | Stanza key |
|-----------------------------------------|----------------------------------------------------------------------------------------------------|------------|
| Alert monitor user                      | Type the computer name or the user name to which WebSphere MQ should send alerts.                                                                                                    | Recipient  |
| Alert monitor icon added to task<br>bar | The default value is <b>No</b> , which<br>means that the Alert Monitor icon is<br>not shown in the Windows system<br>tray. To show the Alert Monitor icon<br>in the Windows system tray, click<br><b>Yes</b> . | TaskBar    |

## **Configuration information page**

The following table lists the properties that are displayed on the **Configuration information** page of the Properties for WebSphere MQ dialog. The properties on the **Configuration information** page are read-only.

| Property        | Description                                                                                                    |
|-----------------|----------------------------------------------------------------------------------------------------|
| Install type    | Read-only. This attribute indicates whether you have<br>installed the Server or Client version of WebSphere<br>MQ on this computer. |
| mqjbnd05 loaded | Read-only. This is the library that is required to connect to local queue managers.                                                 |
| MQ Version      | Read-only. This is the version of WebSphere MQ installed on this computer.                                                          |
| Build level     | Read-only. This is the build number of the WebSphere<br>MQ product that is installed on this computer.                              |
| Build type      | Read-only. This is the type of build of the WebSphere<br>MQ product that is installed on this computer.                             |

### **Related tasks**

"Configuring WebSphere MQ using WebSphere MQ Explorer" on page 12

# **Queue manager properties**

The tables on this page list all the attributes that you can set for local and remote queue managers. For each attribute, there is a brief description of when you might need to configure the attribute. Where relevant, the tables also give the equivalent MQSC parameter for the ALTER QMGR and DISPLAY QMGR commands. For more information about MQSC commands, see <u>Script (MQSC) Commands</u> in the IBM online IBM WebSphere MQ product documentation.

Those attributes for a queue manager that are changed through MQSC using the ALTER QMGR commands are the ones that are shown for both local and remote queue managers. Note, that the IBM WebSphere MQ Explorer does not show all the properties for remote queue managers.

Those attributes that are defined in the qm.ini file (for UNIX systems) or in the Registry (for Windows), are the ones that are shown only for local queue managers. For example, the specification for the Recovery Logs and the XA apply to the qm.ini file, and so, is shown only for the local queue manager.

For lists of all the attributes that you can set for both local and remote queue managers in the queue manager's properties dialog see the following tables:

- General
- Extended

- Exits
- Cluster
- Repository
- Communication
- Events
- SSL
- Statistics
- Online Monitoring
- Statistics Monitoring
- Accounting Monitoring
- Log
- XA resource manager
- Installable services
- Channels
- TCP
- LU6.2
- NetBIOS
- SPX
- Publish/Subscribe

The attributes that are marked with an asterisk (\*) update configuration files so you can view and edit them when the queue manager is stopped. If you edit the marked attributes when the queue manager is running, you must stop and restart the queue manager so that the changes take effect. You can edit the unmarked attributes only when the queue manager is running. For more information about the configuration attributes, see <u>Changing queue manager configuration information</u> in the IBM online IBM WebSphere MQ product documentation.

For more information, see Administering WebSphere MQ and Script (MQSC) Commands in the IBM online IBM WebSphere MQ product documentation.

## **General page**

The following table lists the attributes that you can set on the **General** page of the Queue Manager properties dialog. The attributes marked with an asterisk (\*) on the **General** page relate to stanzas in the configuration files.

| Attribute            | Meaning                                                                                                   | MQSC parameter |
|----------------------|----------------------------------------------------------------------------------------------------|----------------|
| *Queue manager name  | Read-only. You cannot change the<br>name of the queue manager after it<br>has been created.               | QMNAME         |
| *Platform            | Read-only. This is the architecture of the platform on which the queue manager is running.                | PLATFORM       |
| Queue manager status | Read-only. This attribute shows the status of the queue manager, which can be 1 of the following options: | STATUS         |
|                      | 1.Running<br>2.Starting<br>3.Quiescing                                                                    |                |

| Attribute              | Meaning                                                                                                    | MQSC parameter |
|------------------------|----------------------------------------------------------------------------------------------------|----------------|
| Coded character set ID | Read-only. This is the coded<br>character set identifier (CCSID) for<br>the queue manager. The CCSID<br>is the identifier that is used with<br>all character string fields defined<br>by the API. The value must be<br>defined for use on your platform<br>and must use a character set that<br>is appropriate to the platform. | CCSID          |
| Description            | Type a meaningful description<br>of the purpose of the queue<br>manager. See <u>Entering strings in</u><br>IBM WebSphere MQ Explorer.                                                                                                    | DESCR          |
| *Command level         | Read-only. This is the function level of the queue manager.                                                                                                    | CMDLEVEL       |
| Version                | Read only. This is the version of<br>IBM WebSphere MQ installed. The<br>format is VVRRMMFF:<br>• VV: Version                                                                                                    | VERSION        |
|                        | <ul> <li>RR: Release</li> <li>MM: Maintenance level</li> <li>FF: Fix level</li> </ul>                                                                                                    |                |

| Attribute              | Meaning                                                                                                    | MQSC parameter    |
|------------------------|----------------------------------------------------------------------------------------------------|-------------------|
| *Startup               | The <b>Startup</b> attribute controls<br>how the selected queue manager<br>is started. This attribute applies<br>to Windows only. There are four<br>options for the Startup attribute.                                                                                                    | (Not applicable.) |
|                        | Select Automatic to start the<br>queue manager automatically when<br>the IBM MQ Series service starts.<br>This is the default value.                                                                                                    |                   |
|                        | Select Automatic, permitting<br>multiple instances of the queue<br>manager, to start the queue<br>manager automatically when the<br>IBM MQ Series service starts. For<br>more information, see the <i>sax</i><br>option of <u>crtmqm</u> in the IBM<br>online IBM WebSphere MQ product<br>documentation.                                                                                                    |                   |
|                        | Select Interactive (manual)<br>to start the queue manager<br>manually through IBM WebSphere<br>MQ Explorer. The queue manager<br>runs under the logged on user<br>(the interactive user). The queue<br>manager will automatically stop<br>when the interactive user logs off.<br>Select Service (manual) to<br>start the queue manager manually<br>through IBM WebSphere MQ<br>Explorer. The queue manager runs<br>as a child of the <b>MQ Services</b> |                   |
|                        | not automatically stop when the interactive user logs off.                                                                                                    |                   |
| Command server control | To configure the command server<br>so that it starts automatically when<br>the queue manager starts, click<br><b>Queue Manager</b> ; to configure the<br>command server so that it does<br>not start automatically and must be<br>started manually, click <b>Manual</b> .                                                                                                    | SCMDSERV          |
| Channel init control   | To configure the channel initiator<br>so that it starts automatically when<br>the queue manager starts, click<br><b>Queue Manager</b> ; to configure the<br>channel initiator so that it does<br>not start automatically and must be<br>started manually, click <b>Manual</b> .                                                                                                    | SCHINIT           |

# **Extended** page

The following table lists the attributes that you can set on the **Extended** page of the Queue Manager properties dialog. The **Default bind type** attribute on the **Extended** page relates to the DefaultBindType stanza key in the configuration files.

| Attribute                       | Meaning                                                                                                    | MQSC parameter |
|---------------------------------|----------------------------------------------------------------------------------------------------|----------------|
| Dead-letter queue               | Select the name of the queue that the queue manager uses as the dead-letter queue.                                                                                                    | DEADQ          |
| Trigger interval                | Type the number of milliseconds, from 0 to 999999999,<br>that the queue manager must wait between triggering<br>messages for a queue. This attribute is used only when the<br>Trigger type attribute in the <u>Queue properties</u> is set to<br>First.                                                                                                    | TRIGINT        |
| Max uncommitted<br>messages     | Type the maximum number of uncommitted messages<br>within a syncpoint, from 1 to 999999999, to limit the<br>number of messages that can be retrieved and put within<br>any single syncpoint. This attribute is not used for messages<br>that are put or retrieved outside syncpoint.                                                                                                    | MAXUMSGS       |
| Max handles                     | Type the maximum number of open handles, from 0 to 99999999, that any one task can have at the same time.                                                                                                    | MAXHANDS       |
| Max message length              | Type the maximum length of messages, from 32 KB<br>to 100 MB, that is allowed on queues on the queue<br>manager. The default value is 4 MB (4 194 304 bytes). If<br>you reduce the maximum message length for the queue<br>manager, you must also reduce the maximum length of<br>the SYTEM.DEFAULT.LOCAL.QUEUE definition, and all other<br>queues that are connected to the queue manager. This<br>ensures that the queue manager's limit is not less than the<br>limit of any of the queue manager's queues. If you do not do<br>this, and applications inquire only the value of the queue's<br>Max message length attribute, the applications might<br>not work properly. | MAXMSGL        |
| Max properties length           | This value controls the size in bytes of the property data<br>that can flow with messages in a V7 queue manager. If<br>the size of the properties exceeds the maximum properties<br>length then the message is rejected.                                                                                                    | MAXPROPL       |
| Max priority                    | Read-only. This is the maximum priority of the queue manager, which is 9.                                                                                                    | MAXPRTY        |
| Message mark browse<br>interval | Type the time interval in milliseconds after which the queue manager automatically unmarks browsed messages. The interval can be set up to a maximum of 999999999 milliseconds. The interval can also be set to Unlimited. The default value is 5000.                                                                                                    | MARKINT        |
| Command input queue             | Read-only. This is the name of the system-command input<br>queue. Suitably authorized applications can put commands<br>on this queue.                                                                                                    | COMMANDQ       |

| Attribute                                  | Meaning                                                                                                    | MQSC parameter    |
|--------------------------------------------|----------------------------------------------------------------------------------------------------|-------------------|
| Syncpoint                                  | Read-only. This attribute states whether syncpoint is available with the queue manager. On z/OS, Windows, UNIX and Linux syncpoint is always available.                                                                                                    | SYNCPT            |
| Distribution lists                         | Read-only. This attribute states whether the queue<br>manager supports distribution lists. This attribute is valid<br>only on AIX, HP-UX, IBM i, Solaris, and Windows.                                                                                                    | DISTL             |
| (UNIX and Linux only)<br>Application group | The Application group option specifies the application group that clients connecting should belong to. The default is to not belong to an application group.                                                                                                    | (Not applicable.) |
| *Default bind type                         | This is the default bind type that is used if the application does not specify a bind type on the MQCNO parameter of the MQCONNX call. Select <b>SHARED</b> , or <b>ISOLATED</b> .                                                                                                    | (Not applicable.) |
| *Error log size                            | Specify the size of the queue manager error log at which the log is copied to the backup. The value must be 1048576 - 2147483648 bytes. The default value is 262144 bytes (256 KB).                                                                                                    | (Not applicable.) |
| *Excluded messages                         | Your IBM WebSphere MQ system might produce a large<br>number of information messages if the system is heavily<br>used. You can therefore exclude certain messages if<br>required. Type the message ID of each message that is<br>not to be written to the queue manager error log. Enter a<br>comma-separated list of message IDs from the following<br>list: | (Not applicable.) |
|                                            | • 7163 - Job started message (IBM i only)                                                                                                    |                   |
|                                            | 7234 - Number of messages loaded                                                                                                    |                   |
|                                            | <ul> <li>9001 - Channel program ended normally</li> </ul>                                                                                                    |                   |
|                                            | <ul> <li>9002 - Channel program started</li> </ul>                                                                                                    |                   |
|                                            | 9202 - Remote host not available                                                                                                    |                   |
|                                            | <ul> <li>9524 - Remote queue manager unavailable</li> </ul>                                                                                                    |                   |
|                                            | <ul> <li>9528 - User requested closure of channel</li> </ul>                                                                                                    |                   |
|                                            | <ul> <li>9999 - Channel program ended abnormally</li> </ul>                                                                                                    |                   |

| Attribute                        | Meaning                                                                                                    | MQSC parameter    |
|----------------------------------|----------------------------------------------------------------------------------------------------|-------------------|
| *Suppressed messages             | Your IBM WebSphere MQ system might produce a large<br>number of information messages if the system is heavily<br>used. You can prevent selected messages being sent to<br>the console or to the hardcopy log if required. Type the<br>message ID of each message that will be written to the<br>queue manager error log only once in a specified time<br>interval. The time interval is specified in the <b>Suppressed</b><br><b>Messages Interval</b> attribute. Enter a comma-separated list<br>of message IDs from the following list: | (Not applicable.) |
|                                  | • 7163 - Job started message (IBM i only)                                                                                                    |                   |
|                                  | • 7234 - Number of messages loaded                                                                                                    |                   |
|                                  | <ul> <li>9001 - Channel program ended normally</li> </ul>                                                                                                    |                   |
|                                  | <ul> <li>9002 - Channel program started</li> </ul>                                                                                                    |                   |
|                                  | <ul> <li>9202 - Remote host not available</li> </ul>                                                                                                    |                   |
|                                  | • 9524 - Remote queue manager unavailable                                                                                                    |                   |
|                                  | <ul> <li>9528 - User requested closure of channel</li> </ul>                                                                                                    |                   |
|                                  | <ul> <li>9999 - Channel program ended abnormally</li> </ul>                                                                                                    |                   |
|                                  | If the same message ID is specified in both the Excluded<br>Messages and the Suppressed Messages attributes, the<br>message is excluded.                                                                                                    |                   |
| *Suppressed messages<br>interval | Type the time interval, in seconds, in which messages that<br>are specified in the Suppressed Messages attribute will<br>be written to the queue manager error log only once. The<br>value must be 1 - 86400 seconds. The default value is 30<br>seconds.                                                                                                    | (Not applicable.) |
| Custom                           | The <b>Custom</b> parameter is reserved for the configuration<br>of new features before separate attributes have been<br>introduced. The possible values are a list of zero or more<br>attributes-value pairs, in MQSC-style syntax, separated by<br>at least 1 space.                                                                                                    | CUSTOM            |
|                                  | The attribute names and values are case-sensitive, and<br>must be specified in uppercase. The values can contain<br>spaces and parentheses, but must not contain single<br>quotation marks. Examples of valid syntax are:                                                                                                    |                   |
|                                  | • CUSTOM('')                                                                                                    |                   |
|                                  | • CUSTOM('A(B)')                                                                                                    |                   |
|                                  | • CUSTOM('C(D) E(F)')                                                                                                    |                   |
|                                  | • CUSTOM('G(5000) H(9.20.4.6(1415))')                                                                                                    |                   |
|                                  | The queue manager parses the value, but if the string<br>cannot be parsed according to these rules, or if it contains<br>attributes or values that are not recognized, the queue<br>manager ignores the errors.                                                                                                    |                   |

| Attribute                | Meaning                                                                                                    | MQSC parameter |
|--------------------------|----------------------------------------------------------------------------------------------------|----------------|
| Opening shared queues    | (z/OS only) When a queue manager makes an MQOPEN<br>call for a shared queue and the queue manager that<br>is specified in the <i>ObjectQmgrName</i> parameter of the<br>MQOPEN call is in the same queue-sharing group as the<br>processing queue manager, the Opening shared queues<br>attribute specifies whether the <i>ObjectQmgrName</i> is used<br>or whether the processing queue manager opens the<br>shared queue directly. <b>Use the queue manager specified</b><br><b>in <i>ObjectQmgrName</i> means that the <i>ObjectQmgrName</i> is<br/>used, and the appropriate transmission queue is opened;<br/><b>Use the local queue manager</b> means that the processing<br/>queue manager opens the shared queue directly, which can<br/>reduce the traffic in your queue manager network.</b>                                    | SQQMNAME       |
| Intra-group queuing      | (z/OS only) Specify whether intra-group queuing<br>is used. To use the shared transmission queue<br>(SYSTEM.QSG.TRANSMIT.QUEUE) when queue managers<br>within a queue-sharing group exchange messages, click<br><b>Enabled</b> ; to use non-shared transmission queues and<br>channels when queue managers within a queue-sharing<br>group exchanged messages, click <b>Disabled</b> . If you disable<br>intra-group queuing, the same mechanism for message<br>transfer is used as when the queue managers are not part of<br>a queue-sharing group.                                                                                                    | IGQ            |
| IGQ user ID              | (z/OS only) Specify a user identifier to be used by the<br>IGQ agent to establish authority to put messages to a<br>destination queue. The queue manager must be a member<br>of a queue-sharing group to use this attribute. To specify<br>that the user ID of the receiving queue manager within the<br>queue-sharing group is to be used as the IGQ user ID, leave<br>the field blank.                                                                                                    | IGQUSER        |
| IGQ authority check type | (z/OS only) Specify the type of authority checking and,<br>therefore, the user identifiers, to be used by the IGQ<br>agent. This establishes the authority to put messages to the<br>destination queue. The queue manager must be a member<br>of a queue-sharing group to use this attribute. To specify<br>that the default user ID is used to establish authority, click<br><b>Default</b> ; to specify that the IGQ user ID and the ALT user<br>ID is used to establish authority, click <b>Alternate or IGQ</b> ;<br>to specify that only the IGQ user ID is used to establish<br>authority, click <b>Only IGQ</b> ; to specify that the user ID from<br>the <i>UserIdentifier</i> field in the message descriptor, of a<br>message on the SYSTEM.QSG.TRANSMIT.QUEUE queue, is<br>used to establish authority, click <b>Context</b> . | IGQAUT         |
| Expiry interval          | (z/OS only) Type the approximate value in seconds that<br>specifies how often queues are scanned to discard expired<br>messages. the value must be 1 - 999999999. The minimum<br>scan interval is 5 seconds, even if you specify a lower value<br>1 - 4. Specify an interval of 0 to ensure that the queues are<br>not scanned; this is the default value.                                                                                                    | EXPRYINT       |

| Attribute             | Meaning                                                                                                    | MQSC parameter |
|-----------------------|----------------------------------------------------------------------------------------------------|----------------|
| Security profile case | (z/OS only) Specify whether the queue manager supports<br>security profile names in mixed case or in uppercase only.<br>Select Mixed to specify that security names can be in<br>uppercase or in mixed case. Select Upper to specify that<br>security profile names must be in uppercase. This is the<br>default value. | SCYCASE        |

## **Exits page**

The following table lists the attributes that you can set on the **Exits** page of the Queue Manager properties dialog. To configure the queue manager to run user exits, edit the attributes on the **Exits** page. The attributes on the **Exits** page relate to stanzas in the configuration files.

| Attribute                   | Meaning                                                                                                    | Stanza key                   |
|-----------------------------|----------------------------------------------------------------------------------------------------|------------------------------|
| *Exit default path          | If the queue manager is 32 bit, type<br>the path to the location in which<br>exits for this queue manager are<br>stored by default.                                                                                                    | ExitsDefaultPath             |
| *Exit default path (64 bit) | If the queue manager is 64 bit, type<br>the path to the location in which<br>exits for this queue manager are<br>stored by default.                                                                                                    | ExitsDefaultPath64           |
| *Local API Exits            | Add details of the local API exits that you want to use with this queue manager.                                                                                                    | ApiExitLocal                 |
| *Name                       | Specifies the descriptive name of<br>the API exit that is passed to the<br>API exit in the ExitInfoName field<br>of the MQAXP structure. This name<br>must be unique and is limited to a<br>length of 48 characters, and must<br>contain only those characters that<br>are valid for the name of IBM<br>WebSphere MQ objects, such as<br>queue names.                                                                                                    | Name                         |
| *Туре                       | Specifies the type of exit: queue<br>manager, or override.                                                                                                    | (Not a separate stanza key.) |
| *Sequence                   | This attribute is an unsigned<br>numeric value that defines the<br>sequence in which this API exit<br>is called in comparison with other<br>API exits. An API exit with a low<br>sequence number is called before<br>another API exit with a higher<br>sequence number. The order in<br>which different API exits with the<br>same sequence number are called<br>is undefined. It is perfectly valid for<br>there to be gaps in the sequence<br>numbers of the API exits defined<br>for a queue manager. | Sequence                     |

| Attribute | Meaning                                                                                                    | Stanza key |
|-----------|----------------------------------------------------------------------------------------------------|------------|
| *Module   | Specifies the module that contains<br>the code for the API exit. If this<br>field contains the full path name<br>of the module it is used as is. If<br>this field contains just the module<br>name, the module is located using<br>the same method as channel exits;<br>that is, using the value in the<br>Exit default path field on the<br>Exits page of the queue manager<br>properties dialog. | Module     |
| *Function | Specifies the name of the function<br>entry-point into the module<br>that contains the code for the<br>API exit. This entry-point is<br>the MQ_INIT_EXIT function. The<br>length of this field is limited to<br>MQ_EXIT_NAME_LENGTH.                                                                                                    | Function   |
| *Data     | If this attribute is specified, leading<br>and trailing blanks are removed,<br>the remaining string is truncated<br>to 32 characters, and the result is<br>passed to the exit in the ExitData<br>field of the MQAXP structure. If<br>this attribute is not specified, the<br>default value of 32 blanks is passed<br>to the exit in the ExitData field of<br>the MQAXP structure.                  | Data       |

# **Cluster** page

The following table lists the attributes that you can set on the **Cluster** page of the Queue Manager properties dialog. To configure the cluster attributes of the queue manager, edit the attributes on the **Cluster** page.

| Attribute          | Meaning                                                                                   | MQSC parameter    |
|--------------------|-------------------------------------------------------------------------------------------|-------------------|
| Cluster membership | Read-only. This table lists the names of the clusters to which the queue manager belongs. | (Not applicable.) |

| Attribute                     | Meaning                                                                                                    | MQSC parameter |
|-------------------------------|----------------------------------------------------------------------------------------------------|----------------|
| Cluster workload exit         | The exit is called when a message<br>is put on a cluster queue. Type the<br>name of the cluster workload exit:                                                                                                    | CLWLEXIT       |
|                               | • On UNIX and Linux systems, use<br>the format<br>libraryname(functionname)<br>. The maximum length is 128<br>characters.                                                                                                    |                |
|                               | • On Windows, use the format<br>dllname(functionname),<br>where dllname is specified<br>without the .dll suffix.<br>The maximum length is 128<br>characters.                                                                                                    |                |
|                               | • On z/OS, type the load module name. The maximum length is 8 characters.                                                                                                    |                |
|                               | • On IBM i, use the format<br>progname libname, where<br>progname occupies the first<br>10 characters, and libname<br>occupies the second 10<br>characters; if necessary, use<br>blanks to pad the characters to<br>the right. The maximum length is<br>20 characters. |                |
| Cluster workload data         | Type the data to be passed to the<br>cluster workload exit when the exit<br>is called. The maximum length of<br>the data is 32 characters.                                                                                                    | CLWLDATA       |
| Cluster workload length       | Type the maximum number of<br>bytes of message data that is<br>passed to the cluster workload exit:                                                                                                    | CLWLLEN        |
|                               | <ul> <li>On Windows, type a number from<br/>0 to 104857600 (100 MB).</li> <li>On other platforms, type a<br/>number from 0 to 999999999.</li> </ul>                                                                                                    |                |
| Max outbound cluster channels | Type the maximum number of<br>outbound cluster channels. For<br>more information, see <u>Queue</u><br><u>manager clusters</u> in the IBM<br>online IBM WebSphere MQ product<br>documentation.                                                                          | CLWLMRUC       |

| Attribute             | Meaning                                                                                                    | MQSC parameter |
|-----------------------|----------------------------------------------------------------------------------------------------|----------------|
| Cluster workload mode | The cluster workload exit, CLWL,<br>allows you to specify which cluster<br>queue in the cluster is to be<br>opened in response to an MQI call<br>(for example MQOPEN or MQPUT).<br>The default value is SAFE, which<br>means that the CLWL exit is run<br>in a separate process to the queue<br>manager so that if there is a<br>problem, the integrity of the queue<br>manager is preserved. However,<br>running the CLWL exit as a separate<br>process can have a detrimental<br>effect on performance. To improve<br>performance by running the CLWL<br>exit in the same process as the<br>queue manager, click FAST. Use<br>FAST mode only if you are certain<br>that there are no problems with<br>your CLWL exit because if there<br>is a problem in FAST mode, the<br>queue manager fails and the queue<br>manager's integrity is at risk. The<br>value set for the queue manager<br>will override the value set for the<br>machine-wide configuration. | CLWLMode       |
| CLWL use queue        | This attribute specifies whether the<br>queue manager can choose from<br>remote instances of cluster queues<br>as well as local instances. If the<br>queue manager receives a message<br>by way of a cluster channel, the<br>message is put on a local instance<br>of the cluster queue; if the queue<br>manager receives a message locally<br>or by way of a non-cluster channel,<br>and the value of this attribute is<br>Any, the message is put on either<br>local or remote instances of the<br>cluster queue. To enable the queue<br>manager to use remote instances<br>of cluster queues, click <b>Any</b> ; to<br>prevent the queue manager using<br>remote instances of cluster queues,<br>click <b>Local</b> . For more information,<br>see <u>Queue manager clusters</u> in the<br>IBM online IBM WebSphere MQ<br>product documentation.                                                                                                    | CLWLUSEQ       |

| Attribute                          | Meaning                                                                                                    | MQSC parameter |
|------------------------------------|----------------------------------------------------------------------------------------------------|----------------|
| Default cluster transmission queue | The default transmission queue<br>type that is used by clustering to<br>transfer messages to other queue<br>managers in the cluster. Messages<br>are transferred by cluster-sender<br>channels.                                                                                                    | DEFCLXQ        |
|                                    | The default value of this attribute is<br>SCTQ. The queue manager uses a<br>single transmission queue to<br>transfer all cluster messages. The<br>transmission queue is<br>SYSTEM.CLUSTER.TRANSMIT.QU<br>EUE.                                                                                                    |                |
|                                    | To send messages to each queue<br>manager, in each cluster, using a<br>different transmission queue, set<br>the value of <b>Default cluster</b><br><b>transmission queue</b> to Queue<br>for each channel. The queue<br>manager automatically creates a<br>transmission queue if it needs one<br>to send a message to another<br>queue manager in a cluster. The<br>queue is permanent-dynamic. It is<br>created from the model queue<br>SYSTEM.CLUSTER.TRANSMIT.MO<br>DEL.QUEUE. The name of each<br>transmission queue is<br>SYSTEM.CLUSTER.TRANSMIT. <i>Ch</i><br><i>annelName.ChannelName</i> is the<br>name of the cluster-sender channel<br>that transfers messages from the<br>queue. |                |

# **Repository page**

The following table lists the attributes that you can set on the **Repository** page of the Queue Manager properties dialog. To specify that the queue manager hosts the repository for one or more clusters, edit the attributes on the **Repository** page.

| Attribute                              | Meaning                                                                                                    | MQSC parameter    |
|----------------------------------------|----------------------------------------------------------------------------------------------------|-------------------|
| Not a cluster full repository          | To specify that the queue manager<br>is not a full repository for a cluster,<br>select this option.                                     | (Not applicable.) |
| Full repository for a cluster          | To make this queue manager a<br>full repository for just one cluster,<br>select this option, then type the<br>name of the cluster.      | REPOS             |
| Full repository for a list of clusters | To make this queue manager a<br>full repository for more than one<br>cluster, select this option, then type<br>the name of the cluster. | REPOSNL           |

# **Communication page**

The following table lists the attributes that you can set on the **Communication** page of the Queue Manager properties dialog. To configure how the queue manager sends and receives messages, edit the attributes on the **Communication** page.

| Attribute                  | Meaning                                                                                                    | MQSC parameter |
|----------------------------|----------------------------------------------------------------------------------------------------|----------------|
| Default transmission queue | Type the name of the default<br>transmission queue on which<br>messages that are destined for<br>a remote queue manager are<br>put if there is no other suitable<br>transmission queue defined. The<br>queue named must be a local<br>transmission queue, but not the<br>cluster transmission queue.                                                   | DEFXMITQ       |
| Channel auto definition    | To enable receiver- and server-<br>connection channels to be defined<br>automatically, click <b>Enabled</b> ; to<br>prevent receiver- and server-<br>connection channels being defined<br>automatically, click <b>Disabled</b> .<br>Cluster-sender channels can<br>always be defined automatically,<br>regardless of the setting of this<br>attribute. | CHAD           |
| Attribute                    | Meaning                                                                                                    | MQSC parameter |
|------------------------------|----------------------------------------------------------------------------------------------------|----------------|
| Channel auto definition exit | The exit is called when an<br>inbound request for an undefined<br>receiver, server-connection, or<br>cluster-sender channel is received.<br>The exit is also called when starting<br>a cluster-receiver channel. Type the<br>name of the channel auto-definition<br>exit:                                                                                                    | CHADEXIT       |
|                              | • On Windows, use the format dllname(functionname), where dllname is specified with the .dll suffix. The maximum length is 128 characters.                                                                                                    |                |
|                              | • On IBM i, use the format<br>progname libname, where<br>progname occupies the first 10<br>characters and libname occupies<br>the second 10 characters; if<br>necessary, use blanks to pad<br>the characters to the right. The<br>maximum length is 20 characters.                                                                                                    |                |
|                              | <ul> <li>On UNIX and Linux, use the<br/>format<br/>libraryname(functionname)</li> <li>The maximum length is 128<br/>characters.</li> </ul>                                                                                                    |                |
|                              | • On 2/OS, type the load module<br>name. The maximum length is<br>eight characters.                                                                                                    |                |
| Channel authentication       | To exercise more precise control<br>over the access granted to<br>connecting systems at a channel<br>level, you can use channel<br>authentication records. IBM<br>WebSphere MQ version 7.1, and<br>later, queue managers are created<br>using channel authentication by<br>default. If you migrate a queue<br>manager to IBM WebSphere MQ<br>Version 7.1 from an earlier<br>release, channel authentication is<br>not enabled. To enable channel<br>authentication, use the command<br>ALTER QMGR CHLAUTH(ENABLED) | CHLAUTH        |
| IP address version           | To specify that the queue manager<br>uses the IPv6 protocol, click <b>IPV6</b> ;<br>to specify that the queue manager<br>uses the IPv4 protocol, click <b>IPV4</b> .                                                                                                    | IPADDRV        |

| Attribute          | Meaning                                                                                                    | MQSC parameter |
|--------------------|----------------------------------------------------------------------------------------------------|----------------|
| Activity recording | If a queue manager application<br>performs some work on behalf<br>of a message in which activity<br>reports were requested, the queue<br>manager can generate an activity<br>report. You can use this activity<br>report to work out where the<br>message went in the queue<br>manager network. To prevent<br>queue manager applications<br>generating activity reports, click<br><b>Disabled</b> ; to enable queue manager<br>applications to generate activity<br>reports, click <b>Message</b> or <b>Queue</b> .<br>If you click <b>Message</b> , a queue<br>manager application that generates<br>an activity report puts the report<br>on the queue that the originator<br>of the message requested in<br>the ReplyToQ and ReplyToQMgr<br>fields of the message descriptor;<br>if you click <b>Queue</b> , a queue<br>manager application that generates<br>an activity report puts the<br>report on the system queue<br>SYSTEM.ADMIN.ACTIVITY.QUEUE.<br>If you make changes to this<br>attribute, you must stop and restart<br>any channels to which you want the<br>changes to apply. | ACTIVREC       |

| Attribute             | Meaning                                | MQSC parameter |
|-----------------------|----------------------------------------|----------------|
| Trace-Route recording | You can use Trace-Route messages       | ROUTEREC       |
| _                     | to determine the routes that           |                |
|                       | messages take through a queue          |                |
|                       | manager network. Participating         |                |
|                       | queue manager applications can         |                |
|                       | generate information about the         |                |
|                       | route and put the information in       |                |
|                       | activity reports. The queue            |                |
|                       | manager applications can also add      |                |
|                       | message itself depending on the        |                |
|                       | ontions set in the Trace-Route         |                |
|                       | message The Trace-Route                |                |
|                       | message can then accumulate            |                |
|                       | chronological information about the    |                |
|                       | route. The Activity recording          |                |
|                       | attribute specifies on which queue     |                |
|                       | the activity reports are put. The      |                |
|                       | Trace-route recording                  |                |
|                       | attribute controls the accumulation    |                |
|                       | of information in the Trace-Route      |                |
|                       | message itself. To prevent the         |                |
|                       | queue manager appending route          |                |
|                       | information within the Trace-Route     |                |
|                       | message and from returning             |                |
|                       | Information in reply messages, click   |                |
|                       | <b>Disabled</b> . To enable queue      |                |
|                       | manager applications to add the        |                |
|                       | Pouto mossago, click Mossago or        |                |
|                       | Queue If you click Message and a       |                |
|                       | queue manager application              |                |
|                       | generates a reply message              |                |
|                       | containing the accumulated route       |                |
|                       | information from the Trace-Route       |                |
|                       | message, the queue manager             |                |
|                       | application puts the reply message     |                |
|                       | on the queue that the originator of    |                |
|                       | the message requested in the           |                |
|                       | ReplyToQ and ReplyToQMgr fields        |                |
|                       | of the message descriptor; if you      |                |
|                       | click <b>Queue</b> and a queue manager |                |
|                       | application generates a reply          |                |
|                       | message containing the                 |                |
|                       | from the Trace-Route message the       |                |
|                       | queue manager application puts         |                |
|                       | the reply message on the system        |                |
|                       | queue                                  |                |
|                       | SYSTEM.ADMIN.TRACE.ROUTE.OUE           |                |
|                       | UE. If you make changes to this        |                |
|                       | attribute, you must stop and restart   |                |
|                       | any channels to which you want the     |                |
|                       | changes to apply.                      |                |

#### **Events page**

The following table lists the attributes that you can set on the **Events** page of the Queue Manager properties dialog. To configure the queue manager to generate events in response to certain criteria, edit the attributes on the **Events** page.

| Attribute        | Meaning                                                                                                    | MQSC parameter |
|------------------|----------------------------------------------------------------------------------------------------|----------------|
| Authority events | When an application tries to open<br>a queue for which the application<br>does not have the required<br>authority, the queue manager can<br>generate an authorization event<br>message. To generate authorization<br>event messages, click <b>Enabled</b> ;<br>to prevent the queue manager<br>generating authorization event<br>messages, click <b>Disabled</b> .                         | AUTHOREV       |
| Inhibit events   | When an application tries to put<br>a message on a queue that is<br>put-inhibited, or to get a message<br>from a queue that is get-inhibited,<br>the queue manager can generate<br>an inhibit event message. To<br>generate inhibit event messages,<br>click <b>Enabled</b> ; to prevent the queue<br>manager generating inhibit event<br>messages, click <b>Disabled</b> .                | INHIBTEV       |
| Local events     | When an application or the queue<br>manager has not been able to<br>access an object, for example<br>because the object has not been<br>defined, the queue manager can<br>generate a local event message.<br>To generate local event messages,<br>click <b>Enabled</b> ; to prevent the queue<br>manager generating local event<br>messages, click <b>Disabled</b> .                       | LOCALEV        |
| Remote events    | When an application or the queue<br>manager cannot access a queue<br>on another queue manager, for<br>example the transmission queue is<br>not correctly defined, the queue<br>manager can generate a remote<br>event message. To generate remote<br>event messages, click <b>Enabled</b> ;<br>to prevent the queue manager<br>generating remote event message,<br>click <b>Disabled</b> . | REMOTEEV       |

| Attribute                      | Meaning                                                                                                    | MQSC parameter |
|--------------------------------|----------------------------------------------------------------------------------------------------|----------------|
| Start and stop events          | When a queue manager starts,<br>or has been requested to stop<br>or quiesce (z/OS supports only<br>start), the queue manager can<br>generate a start and stop<br>event message. To generate start<br>and stop event messages, click<br><b>Enabled</b> ; to prevent the queue<br>manager generating start and stop<br>messages, click <b>Disabled</b> .                                                               | STRSTPEV       |
| Performance events             | When a resource reaches a<br>threshold condition, for example<br>a queue depth limit has been<br>reached, the queue manager can<br>generate a performance event<br>message. To generate performance<br>event messages, click <b>Enabled</b> ;<br>to prevent the queue manager<br>generating performance event<br>messages, click <b>Disabled</b> .                                                                   | PERFMEV        |
| Command events                 | When an MQSC command or<br>PCF command is executed<br>successfully, the queue manager<br>can generate command event<br>messages. To generate command<br>event messages, click <b>Enabled</b> ;<br>to prevent the queue manager<br>generating command events, click<br><b>Disabled</b> ; to generate command<br>event messages except DISPLAY<br>MQSC commands and Inquire<br>PCF commands, click <b>No Display</b> . | CMDEV          |
| Channel events                 | When the queue manager<br>detects certain conditions on<br>a channel, for example the<br>channel starts or stops, the queue<br>manager can generate channel<br>event messages. To generate<br>channel event messages, click<br><b>Enabled</b> ; to prevent the queue<br>manager generating channel event<br>messages, click <b>Disabled</b> .                                                                        | CHLEV          |
| Channel auto definition events | When a channel is automatically<br>generated, the queue manager<br>can generate a channel auto-<br>definition event message. To<br>generate channel auto-definition<br>event messages, click <b>Enabled</b> ;<br>to prevent the queue manager<br>generating channel auto-definition<br>event messages, click <b>Disabled</b> .                                                                                       | CHADEV         |

| Attribute            | Meaning                                                                                                    | MQSC parameter |
|----------------------|----------------------------------------------------------------------------------------------------|----------------|
| SSL events           | When a channel that uses Secure<br>Sockets Layer (SSL) security fails<br>to establish an SSL connection, the<br>queue manager can generate an<br>SSL event message. To generate<br>SSL event messages, click <b>Enabled</b> ;<br>to prevent the queue manager<br>generating SSL event messages,<br>click <b>Disabled</b> .                                                  | SSLEV          |
| Configuration events | When an object is created or<br>modified, the queue manager can<br>generate a configuration event<br>message. To generate configuration<br>event messages, click <b>Enabled</b> ;<br>to prevent the queue manager<br>generating configuration event<br>messages, click <b>Disabled</b> .                                                                                    | CONFIGEV       |
| Bridge events        | (z/OS only) When an IMS bridge<br>starts or stops, the queue manager<br>can generate a bridge event<br>message. To generate bridge<br>event messages, click <b>Enabled</b> ;<br>to prevent the queue manager<br>generating bridge event messages,<br>click <b>Disabled</b> .                                                                                                | BRIDGEEV       |
| Logger events        | When a queue manager is<br>configured to use linear logging, the<br>queue manager can be configured<br>to generate a logger event message<br>when changes are written to the<br>IBM WebSphere MQ recovery log.<br>To generate logger event messages,<br>click <b>Enabled</b> ; to prevent the queue<br>manager generating logger event<br>messages, click <b>Disabled</b> . | LOGGEREV       |

# SSL page

The following table lists the attributes that you can set on the **SSL** page of the Queue Manager properties dialog. To configure the queue manager and its channels to use SSL security, edit the attributes on the **SSL** page.

| Attribute      | Meaning                                                         | MQSC parameter |
|----------------|-----------------------------------------------------------------|----------------|
| Key repository | Type the full path to the key repository for the queue manager. | SSLKEYR        |

| Attribute              | Meaning                                                                                                    | MQSC parameter |
|------------------------|----------------------------------------------------------------------------------------------------|----------------|
| Revocation namelist    | Type the name of the revocation<br>namelist. The revocation namelist<br>can contain a mixture of<br>authentication information objects<br>from either, or both, of the<br>following types:                                                                                                    | SSLCRLNL       |
|                        | <ul> <li>CRL LDAP authentication<br/>information objects, which store<br/>connection information for LDAP<br/>servers that contain Certification<br/>Revocation Lists (CRLs).</li> </ul>                                                                                                    |                |
|                        | • Online Certificate Status<br>Protocol (OCSP) authentication<br>information objects, which store<br>connection information for OCSP<br>responders.                                                                                                    |                |
| Cryptographic hardware | To configure your cryptographic<br>hardware, click <b>Configure</b> In the<br>Cryptographic hardware settings<br>dialog, enter the details of your<br>cryptographic hardware.                                                                                                    | SSLCRYP        |
| SSL Reset Count        | Type the number of unencrypted<br>bytes, from 0 to 999999999, that<br>are sent and received within an<br>SSL conversation before the secret<br>key is renegotiated. A value of 0<br>means that the secret key is never<br>renegotiated. The number of bytes<br>includes control information that is<br>sent by the message channel agent<br>(MCA). If the value of this attribute<br>is greater than 0 and the value<br>of the Heartbeat interval<br>attribute in the <u>Channel properties</u><br>is greater than 0, the secret key is<br>also renegotiated before message<br>data is sent or received following a<br>channel heartbeat. | SSLRKEYC       |
| SSL FIPS required      | To specify whether only FIPS-<br>certified cryptographic algorithms<br>are to be used (if the cryptography<br>is performed in IBM WebSphere<br>MQ rather than cryptographic<br>hardware), click <b>Yes</b> . To specify<br>that any cryptographic algorithm<br>can be used, click <b>No</b> .                                                                                                    | SSLFIPS        |

| Attribute             | Meaning                                                                                                    | MQSC parameter |
|-----------------------|----------------------------------------------------------------------------------------------------|----------------|
| OCSP authentication   | The OCSP authentication setting<br>dictates the outcome of a<br>connection in the event of an<br>'Unknown' response from the OCSP<br>call.                                                                                                    | N/A            |
|                       | • Required: IBM WebSphere MQ rejects the connection.                                                                                                    |                |
|                       | • Optional: The connection is allowed to succeed.                                                                                                    |                |
|                       | • Warn: The connection is also<br>allowed to succeed and IBM<br>WebSphere MQ issues a message<br>of type AMQ9717 into the error<br>logs.                                                                                                    |                |
| OCSP check extensions | The OCSP check extensions<br>attribute controls whether<br>the OCSP server details in<br>AuthorityInfoAccess certificate<br>extensions, are used to perform a<br>digital revocation check. There are<br>2 possible values for the attribute:                                                                                    | N/A            |
|                       | • Yes: A digital certificate<br>revocation check is performed.<br>This is the default value.                                                                                                    |                |
|                       | • No: A digital certificate revocation check is not performed.                                                                                                    |                |
| SSL HTTP proxy name   | The SSL HTTP proxy name is either<br>the host name or network address<br>of the HTTP proxy server which<br>is to be used by GSKit for OCSP<br>checks. This address can optionally<br>be followed by a port number,<br>enclosed in parentheses. If you do<br>not specify the port number, the<br>default HTTP port, 80, is used. | N/A            |
| Suite B strength      | The Suite B strength attribute<br>controls whether Suite B<br>encryption is used. There are four<br>possible values for the attribute:                                                                                                    | SUITEB         |
|                       | • 128-bit                                                                                                    |                |
|                       | • none                                                                                                    |                |
|                       | • 128-bit and 192-bit                                                                                                    |                |

| Attribute                     | Meaning                                                                                                    | MQSC parameter |
|-------------------------------|----------------------------------------------------------------------------------------------------|----------------|
| Certificate validation policy | The certificate validation policy<br>attribute controls which SSL/TLS<br>certificate validation policy is<br>used to validate digital certificates<br>received from remote partners.<br>There are two possible values for<br>the attribute: | CERTVPOL       |
|                               | • ANY<br>• RFC5280                                                                                                    |                |
|                               | Changes to this attribute take<br>effect only after a refresh security<br>command has been issued. For<br>information about how to refresh<br>security in the MQ Explorer, see<br>"Refreshing SSL or TLS security"<br>on page 159.          |                |

#### **Statistics page**

The following table lists the attributes on the **Statistics** page of the Queue Manager properties dialog. The **Statistics** page displays the information about the history of the queue manager. You cannot edit any of these attributes.

| Attribute       | Meaning                                                                              | MQSC parameter |
|-----------------|--------------------------------------------------------------------------------------|----------------|
| Creation date   | Read-only. This is the date on which the queue was created.                          | CRDATE         |
| Creation time   | Read-only. This is the time at which the queue was created.                          | CRTIME         |
| Alteration date | Read-only. This is the date on which<br>the queue's attributes were last<br>altered. | ALTDATE        |
| Alteration time | Read-only. This is the time at which<br>the queue's attributes were last<br>altered. | ALTTIME        |
| QMID            | Read-only. This is the internally-<br>generated unique name of the<br>queue manager. | QMID           |

#### **Online monitoring**

The following table lists the attributes that you can set on the **Online monitoring** page of the Queue Manager properties dialog. To collect data about the current performance of the queue manager's channels and queues, edit the attributes on the **Online monitoring** page.

| Attribute          | Meaning                                                                                                    | MQSC parameter |
|--------------------|----------------------------------------------------------------------------------------------------|----------------|
| Channel monitoring | This attribute specifies whether<br>to collect online monitoring data<br>about the current performance of<br>channels hosted by the queue<br>manager. To switch off online<br>monitoring data collection for<br>the queue manager's channels<br>that have the value Queue<br>Manager in their Channel<br>monitoring attribute, click <b>Off</b> ;<br>to switch off online monitoring<br>data collection for all the queue<br>manager's channels regardless<br>of the setting of the channel's<br>Channel monitoring attribute,<br>click <b>None</b> . To specify a low<br>rate of data collection, with<br>a minimal effect on system<br>performance, for channels that<br>have the value Queue Manager<br>in their Channel monitoring<br>attribute, click <b>Low</b> ; to specify a<br>moderate rate of data collection,<br>with limited effect on system<br>performance, for channels that<br>have the value Queue Manager<br>in their Channel monitoring<br>attribute, click <b>Low</b> ; to specify a<br>moderate rate of data collection,<br>with limited effect on system<br>performance, for channels that<br>have the value Queue Manager<br>in their Channel monitoring<br>attribute, click <b>Medium</b> ; to specify<br>a high rate of data collection,<br>with a likely effect on system<br>performance, for channels that<br>have the value Queue Manager<br>in their Channel monitoring<br>attribute, click <b>Medium</b> ; to specify<br>a high rate of data collection,<br>with a likely effect on system<br>performance, for channels that<br>have the value Queue Manager<br>in their Channel monitoring<br>attribute, click <b>High</b> . | MONCHL         |

| Attribute        | Meaning                                                                                                    | MQSC parameter |
|------------------|----------------------------------------------------------------------------------------------------|----------------|
| Queue monitoring | This attribute specifies whether<br>to collect online monitoring data<br>about the current performance<br>of queues hosted by the queue<br>manager. To switch off online<br>monitoring data collection for the<br>queue manager's queues that<br>have the value Queue Manager<br>in their Queue monitoring<br>attribute, click <b>Off</b> ; to switch off<br>online monitoring data collection<br>for all the queue manager's<br>queues regardless of the setting of<br>the queue's Queue monitoring<br>attribute, click <b>None</b> . To specify<br>a low rate of data collection,<br>with a minimal effect on system<br>performance, for queues that<br>have the value Queue Manager<br>in their Queue monitoring<br>attribute, click <b>Low</b> ; to specify a<br>moderate rate of data collection,<br>with limited effect on system<br>performance, for queues that have<br>the value Queue Manager in their<br>Queue monitoring attribute,<br>click <b>Medium</b> ; to specify a high<br>rate of data collection, with a likely<br>effect on system performance,<br>for queues that have the value<br>Queue Manager in their Queue<br>monitoring attribute, click <b>High</b> . | MONQ           |

| Attribute               | Meaning                                                                                                    | MQSC parameter |
|-------------------------|----------------------------------------------------------------------------------------------------|----------------|
| Auto CLUSSDR monitoring | This attribute specifies whether<br>to collect online monitoring data<br>about the current performance<br>of auto-defined cluster-sender<br>channels. To inherit from the<br>value of the queue manager's<br>Channel monitoring attribute,<br>click <b>Queue Manager</b> ; to switch<br>off data collection for auto-defined<br>cluster-sender channels on the<br>queue manager, click <b>None</b> ; to<br>specify a low rate of data collection<br>with a minimal effect on system<br>performance, click <b>Low</b> (the data<br>that is collected is unlikely to be<br>the most current); to specify a<br>moderate rate of data collection<br>with limited effect on system<br>performance, click <b>Medium</b> ; to<br>specify a high rate of data<br>collection with a likely effect on<br>system performance, click <b>High</b><br>(the data that is collected is the<br>most current available). | MONACLS        |
| Activity trace override | This attribute specifies whether<br>applications can override the value<br>of the queue manager attribute<br><b>ACTVTRC</b> . Valid values are <b>Enabled</b><br>and <b>Disabled</b> . When <b>Enabled</b> is<br>selected, applications can override<br>the settings of the <b>ACTVTRC</b><br>parameter by using the options<br>field of the MQCNO structure of<br>the MQCONNX API call. When<br><b>Disabled</b> is selected, applications<br>cannot override the settings of the<br><b>ACTVTRC</b> parameter. <b>Disabled</b> is<br>the default value for this parameter.<br>Changes to this parameter are<br>effective for connections to the<br>queue manager that occur after<br>the change. This parameter is valid<br>only on IBM i, UNIX and Windows<br>systems.                                                                                                    | ACTVCONO       |

| Attribute      | Meaning                                                                                                    | MQSC parameter |
|----------------|----------------------------------------------------------------------------------------------------|----------------|
| Activity trace | This attribute specifies whether<br>MQI application activity tracing<br>information is to be collected. Valid<br>values are <b>On</b> and <b>Off</b> . When <b>On</b><br>is selected, MQI application activity<br>tracing information collection<br>is enabled. If queue manager<br>attribute <b>ACTVCONO</b> is set to<br><b>Enabled</b> , the value of this<br>parameter can be overridden<br>using the options field of the<br>MQCNO structure. When <b>Off</b> is<br>selected, MQI application activity<br>tracing information collection is<br>disabled. <b>Off</b> is the default value<br>for this parameter are effective for<br>connections to the queue manager<br>that occur after the change. This<br>parameter is valid only on IBM i,<br>UNIX and Windows systems. | ACTVTRC        |

#### **Statistics monitoring**

The following table lists the attributes that you can set on the **Statistics monitoring** page of the Queue Manager properties dialog. To collect statistical data on the activity of the queue manager, edit the attributes on the **Statistics monitoring** page.

| Attribute        | Meaning                                                                                                    | MQSC parameter |
|------------------|----------------------------------------------------------------------------------------------------|----------------|
| MQI Statistics   | To collect MQI statistics data for<br>the queue manager, click <b>On</b> ; to<br>prevent MQI statistics monitoring<br>data collection for the queue<br>manager, click <b>Off</b> .                                                                                                    | STATMQI        |
| Queue Statistics | This attribute specifies whether<br>to collect statistics data about<br>the activity of queues hosted by<br>the queue manager. To switch<br>on statistics data collection for<br>the queue manager's queues,<br>click <b>On</b> ; to switch off statistics<br>data collection for the queue<br>manager's queues that have the<br>value Queue Manager in their<br>Queue statistics attribute (see<br><u>Queue properties</u> ), click <b>Off</b> ; to<br>switch off statistics data collection<br>for all the queue manager's<br>queues regardless of the setting of<br>the queue's Queue statistics<br>attribute, click <b>None</b> . | STATQ          |

| Attribute               | Meaning                                                                                                    | MQSC parameter |
|-------------------------|----------------------------------------------------------------------------------------------------|----------------|
| Channel Statistics      | This attribute specifies whether<br>to collect statistics data about<br>the activity of channels hosted by<br>the queue manager. To switch off<br>statistics data collection for the<br>queue manager's channels that<br>have the value Queue Manager<br>in their Channel statistics<br>attribute (see <u>Channel properties</u> ),<br>click <b>Off</b> ; to switch off statistics<br>data collection for all the queue<br>manager's channels regardless<br>of the setting of the channel's<br>Channel statistics attribute,<br>click <b>None</b> . To specify a low<br>rate of data collection, with<br>a minimal effect on system<br>performance, for channels that<br>have the value Queue Manager<br>in their Channel statistics<br>attribute, click <b>Low</b> ; to specify a<br>moderate rate of data collection,<br>with limited effect on system<br>performance, for channels that<br>have the value Queue Manager<br>in their Channel statistics<br>attribute, click <b>Low</b> ; to specify a<br>moderate rate of data collection,<br>with limited effect on system<br>performance, for channels that<br>have the value Queue Manager<br>in their Channel statistics<br>attribute, click <b>Medium</b> ; to specify<br>a high rate of data collection,<br>with a likely effect on system<br>performance, for channels that<br>have the value Queue Manager<br>in their Channel statistics<br>attribute, click <b>Medium</b> ; to specify<br>a high rate of data collection,<br>with a likely effect on system<br>performance, for channels that<br>have the value Queue Manager<br>in their Channel statistics<br>attribute, click <b>High</b> . | STATCHL        |
| Auto CLUSSDR Statistics | This attribute specifies whether<br>to collect statistics data about<br>the activity of auto-defined cluster-<br>sender channels. To inherit from<br>the value of the queue manager's<br>Channel statistics attribute,<br>click <b>Queue Manager</b> ; to switch<br>off data collection for auto-defined<br>cluster-sender channels on the<br>queue manager, click <b>None</b> ; to<br>specify a low rate of data collection,<br>click <b>Low</b> (the data that is collected<br>is unlikely to be the most current);<br>to specify a moderate rate of data<br>collection, click <b>Medium</b> ; to specify<br>a high rate of data collection, click<br><b>High</b> (the data that is collected is<br>the most current available).                                                                                                    | STATACLS       |

| Attribute           | Meaning                                                                                                    | MQSC parameter |
|---------------------|----------------------------------------------------------------------------------------------------|----------------|
| Statistics Interval | Type the interval, in seconds,<br>between writing the statistics<br>monitoring data to the monitoring<br>queue. The default value is 1800<br>seconds (30 minutes). | STATINT        |

## Accounting monitoring

The following table lists the attributes that you can set on the **Accounting monitoring** page of the Queue Manager properties dialog. To collect data about the activity of a connection, edit the attributes on the **Accounting monitoring** page.

| Attribute                | Meaning                                                                                                    | MQSC parameter |
|--------------------------|----------------------------------------------------------------------------------------------------|----------------|
| MQI accounting           | To collect MQI accounting data for<br>the queue manager, click <b>On</b> ; to<br>prevent MQI accounting monitoring<br>data collection for the queue<br>manager, click <b>Off</b> .                                                                                                    | ACCTMQI        |
| Queue accounting         | This attribute specifies whether to<br>collect accounting data about the<br>activity of connections for queues<br>hosted by the queue manager.<br>To switch on accounting data<br>collection for the queue manager's<br>queues, click <b>On</b> ; to switch off<br>accounting data collection for the<br>queue manager's queues that<br>have the value Queue Manager<br>in their Queue accounting<br>attribute (see <u>Queue properties</u> ),<br>click <b>Off</b> ; to switch off accounting<br>data collection for all the queue<br>manager's queues regardless of<br>the setting of the queue's Queue<br>accounting attribute, click <b>None</b> . | ACCTQ          |
| Accounting interval      | Type the interval, in seconds,<br>between writing the accounting<br>monitoring data to the monitoring<br>queue. The default value is 1800<br>seconds (30 minutes).                                                                                                    | ACCTINT        |
| Accounting conn override | Applications can override the MQI<br>accounting attribute and the Queue<br>accounting attribute using the<br>Connect options in MQCONNX calls.<br>To enable applications to override<br>the attributes, click <b>Enabled</b> ; to<br>prevent applications overriding the<br>attributes, click <b>Disabled</b> .                                                                                                    | ΑCCTCONO       |

## Log page

The following table lists the attributes that you can set on the **Log** page of the Queue Manager properties dialog. To configure the log settings for the queue manager, edit the attributes on the **Log** page. The attributes on the **Log** page relate to stanzas in the configuration files.

| Attribute          | Meaning                                                                                                    | Stanza key      |
|--------------------|----------------------------------------------------------------------------------------------------|-----------------|
| *Log type          | Read-only. This attribute shows the<br>type of logging that the queue<br>manager uses. You cannot change<br>the type of logging after the queue<br>manager is created.                                                        | LogType         |
| *Log path          | Read-only. This attribute shows the<br>location of the queue manager's<br>logs. You cannot change the value<br>of the Log path attribute after the<br>queue manager is created.                                               | LogDefaultPath  |
| *Log file pages    | Read-only. This attribute shows the<br>number of 4 KB pages in the log<br>file. For example, if the value is<br>256, the file size is 1 MB.                                                                                   | LogFileSize     |
|                    | The default value is 4096, the file size 16 MB.                                                                                                    |                 |
| *Log primary files | These are the log files that are<br>allocated when the queue manager<br>is created.                                                                                                    | LogPrimaryFiles |
|                    | On Windows, type the number, from<br>2 to 254, of primary log files. The<br>default value is 3. The total number<br>of primary and secondary log files<br>must not exceed 255 and must not<br>be less than 3.                 |                 |
|                    | On UNIX and Linux, type the<br>number, from 2 to 510, of primary<br>log files. The default value is 3.<br>The total number of primary and<br>secondary log files must not exceed<br>511 and must not be less than 3.          |                 |
|                    | The value is examined when the<br>queue manager is created or<br>started. You can change the value<br>after the queue manager has been<br>created but the change is not<br>effective until the queue manager is<br>restarted. |                 |

| Attribute            | Meaning                                                                                                    | Stanza key        |
|----------------------|----------------------------------------------------------------------------------------------------|-------------------|
| *Log secondary files | These are the log files that are allocated when the primary files are exhausted.                                                                                                    | LogSecondaryFiles |
|                      | On Windows, type the number, from<br>1 to 253, of secondary log files. The<br>default value is 3. The total number<br>of primary and secondary log files<br>must not exceed 255 and must not<br>be less than 3.                                                                                                    |                   |
|                      | On UNIX and Linux, type the<br>number, from 1 to 509, of<br>secondary log files. The default<br>value is 3. The total number of<br>primary and secondary log files<br>must not exceed 511 and must not<br>be less than 3.                                                                                                    |                   |
| *Log buffer pages    | Type the number, from 0 to 4096,<br>of 4 KB buffer pages for writing.<br>If you type a number from 1 to<br>17, the minimum of 18 (72 KB)<br>is used. If you type a number<br>from 18 to 4096, that number of<br>pages is used. If you type 0, the<br>queue manager selects the size. In<br>IBM WebSphere MQ for Windows<br>Version 7.0 and alter, this is 512<br>(2048 KB).                                                                                                    | LogBufferPages    |
|                      | The default value is 0 (Which the<br>queue manager selects as 512<br>(2048 KB). If you change the value<br>of this property, restart the queue<br>manager to apply the change.                                                                                                    |                   |
| *Log write integrity | This is the method that the logger<br>uses to reliably write log records. If<br>you are using a non-volatile write<br>cache (for example, ssa write cache<br>enabled), it is safe for the logger<br>to write log records in a single<br>write, so click <b>SingleWrite</b> ; if you<br>need to write log records with<br>more integrity, click <b>DoubleWrite</b><br>to use an additional write; if you<br>need to write log records with<br>complete integrity but at the cost<br>of performance, click <b>TripleWrite</b> to<br>use another additional write. | LogWriteIntegrity |

#### XA resource managers

The following table lists the attributes that you can set on the **XA resource manager** page of the Queue Manager properties dialog. The **XA resource manager** page displays attributes to edit if the queue manager coordinates its own units of work along with database updates; for example, the name of the

resource manager (the database) and the location of the switch file, which helps the IBM WebSphere MQ communicate with the database. The attributes on the **XA resource manager** page relate to the XAResourceManager stanza in the configuration files.

| Attribute        | Meaning                                                                                                    | Stanza key      |
|------------------|----------------------------------------------------------------------------------------------------|-----------------|
| *Name            | Type the name of the resource manager (the database).                                                                                                    | Name            |
| *SwitchFile      | Type the location of the switch file,<br>which helps IBM WebSphere MQ to<br>communicate with the database.                                                                                                    | SwitchFile      |
| *XAOpenString    | You can type a string of data that<br>IBM WebSphere MQ passes in its<br>calls to the database manager's<br>xa_open function. IBM WebSphere<br>MQ and the queue manager call the<br>xa_open function when the queue<br>manager starts and when you make<br>the first call to MQBEGIN in your<br>IBM WebSphere MQ application<br>process. The default is a zero-<br>length string.                                                                                  | XAOpenString    |
| *XACloseString   | You can type a string of data that<br>IBM WebSphere MQ passes in its<br>calls to the database manager's<br>xa_close function. IBM WebSphere<br>MQ and the queue manager call<br>the xa_close function when the<br>queue manager starts and when<br>you make a call to MQDISC in your<br>IBM WebSphere MQ application<br>process, having earlier made a call<br>to MQBEGIN. The default is a zero-<br>length string. It is common to have<br>a zero-length string. | XACloseString   |
| *ThreadOfControl | The queue manager uses this<br>value for serialization purposes.<br>If the database client allows<br>threads to call the XA functions<br>without serialization, the value<br>for ThreadOfControl can be<br>THREAD. If the database client does<br>not allow threads to call its XA<br>functions in this way, the value<br>for ThreadOfControl must be<br>PROCESS. The default is PROCESS.                                                                         | ThreadOfControl |

#### Installable services page

The following table lists the attributes on the **Installable services** page of the Queue Manager properties dialog. The **Installable services** page displays information about the installable services installed on your computer. By default, only the authorization service, OAM, is shown. The attributes on the **Installable services** page relate to the Service stanza in the configuration files. For more information, see Configuring services and components in the IBM online IBM WebSphere MQ product documentation.

| Attribute             | Meaning                                                                                                    | Stanza key        |
|-----------------------|----------------------------------------------------------------------------------------------------|-------------------|
| *Service name         | Read-only. This is the name of the service.                                                                                                    | Name              |
| *Service entry points | Read-only. This is the number of<br>entry points that are defined for the<br>service, including the initialization<br>and termination entry points.                                                                                                    | EntryPoints       |
| *Security policy      | Read-only. This is the security<br>policy for the queue manager.<br>Default means that the default<br>security policy is used; NTSIDs<br>Required means that a Windows<br>security identifier is passed to<br>the OAM when performing security<br>checks. | SecurityPolicy    |
| *ServiceComponents    | Read-only. This is a list of the service components installed on your computer.                                                                                                    | ServiceComponents |
| *Name                 | Read-only. This is the name of the component.                                                                                                    | component_name    |
| *Service              | Read-only. This is the name of the installable service.                                                                                                    | service_name      |
| *Data size            | Read-only. This is the size, in bytes,<br>of the component data area passed<br>to the component on each call. A<br>value of 0 is used if no component<br>data is required.                                                                                | size              |
| *Module               | Read-only. This is the path to the module that contains the code for the component.                                                                                                    | module_name       |

# Channels page

The following table lists the attributes that you can set on the **Channels** page of the Queue Manager properties dialog. To configure the behavior of the queue manager's channels, edit the attributes on the **Channels** page.

#### Distributed platforms, such as Windows, UNIX and Linux (x86 and x86-64 platforms)

On distributed platforms, the attributes on the **Channels** page relate to stanzas in the configuration files. You cannot edit this attributes on remote distributed queue managers.

| Attribute            | Meaning                                                                                                    | Stanza key        |
|----------------------|----------------------------------------------------------------------------------------------------|-------------------|
| *Max channels        | Type the maximum number of<br>channels, from 1 to 9 999,<br>that can be current (including<br>server-connection channels with<br>connected clients). For z/OS, the<br>value must be between 1 and<br>9999, with a default value of 200.<br>For all other platforms, the value<br>must be between 1 and 65535,<br>with a default value of 100. On a<br>production system, you could use,<br>for example, the value 1000. If the<br>value of this attribute is reduced,<br>any current channels that exceed<br>the new limit continue to run until<br>they stop. | MaxChannels       |
| *Max active channels | Type the maximum number of<br>channels that can be active at any<br>one time. The default is the value<br>specified for the MaxChannels<br>attribute. For z/OS, the value must<br>be between 1 and 9999. For all<br>other platforms, the value must be<br>between 1 and 65535.                                                                                                    | MaxActiveChannels |
| *Max initiators      | Type the maximum number of initiators allowed. The default and maximum value is 3.                                                                                                    | MaxInitiators     |
| *MQI bind type       | Select the type of connection<br>that channels use to connect<br>to applications. To connect using<br>a standard connection, click<br><b>STANDARD</b> ; to connect without<br>using an agent process, click<br><b>FASTPATH</b> .                                                                                                    | MQBindType        |
| *Adopt new MCA       | This attribute specifies whether an<br>orphaned MCA instance is adopted<br>(restarted) when a new inbound<br>channel request is detected that<br>matches the value of the Adopt<br>new MCA check attribute.                                                                                                    | AdoptNewMCAType   |
|                      | To adopt all channel types, type<br>All. If a FASTPATH channel cannot<br>be safely ended, it is not ended and<br>the adoption fails.                                                                                                    |                   |
|                      | If you do not require orphaned channels to be adopted, type No.                                                                                                    |                   |

| Attribute              | Meaning                                                                                                    | Stanza key         |
|------------------------|----------------------------------------------------------------------------------------------------|--------------------|
| *Adopt new MCA check   | This attribute specifies which<br>elements are checked to determine<br>whether an MCA should be adopted<br>when a new inbound channel is<br>detected with the same name as<br>an already active MCA. Type one<br>or more of the following values<br>separated by commas:                                                                                                    | AdoptNewMCACheck   |
|                        | <ul> <li>To check the queue manager<br/>name and the network address<br/>to prevent your channels from<br/>being inadvertently shut down,<br/>type ALL</li> </ul>                                                                                                    |                    |
|                        | <ul> <li>To check the network address,<br/>type ADDRESS</li> </ul>                                                                                                    |                    |
|                        | <ul> <li>To check the queue manager<br/>name, type NAME</li> </ul>                                                                                                    |                    |
|                        | • To check the user ID that the queue manager is running under, type QM                                                                                                    |                    |
|                        | • To do no checking, type NUNE                                                                                                    |                    |
| *Adopt new MCA timeout | Type the number of seconds, from<br>1 to 3600, that the new process<br>must wait for the old process to<br>end. The default value is 60.                                                                                                    | AdoptNewMCATimeout |
| *Pipeline length       | To allow an MCA to transfer<br>messages using multiple threads,<br>type the number of concurrent<br>threads that the channel will use.<br>The default is 1; if you type a value<br>greater than 1, it is treated as 2.<br>Make sure that you configure the<br>queue manager at both ends of the<br>channel to have a Pipeline length<br>that is greater than 1. Pipelining is<br>effective only for TCP/IP channels. | PipeLineLength     |

## ТСР

The following table lists the attributes that you can set on the **TCP** page of the Queue Manager properties dialog. If the queue manager uses the TCP/IP transport protocol to communicate with other queue managers, edit the attributes on the **TCP** page. The attributes on the **TCP** page relate to stanzas in the configuration files.

| Attribute             | Meaning                                                                                                    | Stanza key      |
|-----------------------|----------------------------------------------------------------------------------------------------|-----------------|
| *TCP port             | Type the port number for TCP/IP sessions. The default is 1414.                                                                                                    | Port            |
|                       | The TCP port setting sets the qm.ini<br>TCP port stanza for the queue<br>manager. This is used to control the<br>two following things:                                                                                                    |                 |
|                       | 1. A channel with a CONNAME that<br>does not specify a port number<br>uses this port number.                                                                                                    |                 |
|                       | 2. The command: runmqlsr<br>-t tcp -m YOUR_QM_NAME<br>uses this port number where<br>YOUR_QM_NAME is the name of<br>your queue manager.                                                                                                    |                 |
| *TCP library 1        | Type the name of the TCP/IP<br>socket's DLL. The default is<br>WSOCK32.                                                                                                    | Library1        |
| *TCP library 2        | If there are two TCP/IP sockets,<br>type the name of the second<br>TCP/IP socket's DLL; if there is only<br>one TCP/IP socket, type the same<br>name as for the TCP library 1<br>attribute. The default is WSOCK32.                                                                                                    | Library2        |
| *TCP keepalive        | TCP can check periodically that the<br>other end of the connection is still<br>available. If the connection is not<br>still available, the connection is<br>closed. To configure TCP to perform<br>these checks, click <b>YES</b> ; to prevent<br>TCP performing these checks, click<br><b>NO</b> . The default is YES. | KeepAlive       |
| *TCP listener backlog | Type the maximum number of<br>outstanding connection requests.<br>The default value is -1 which<br>resolves to the default value on<br>the operating system. The default<br>is 100 on Windows and Linux (x86<br>and x86-64 platforms).                                                                                  | ListenerBackLog |

## LU6.2

The following table lists the attributes that you can set on the **LU6.2** page of the Queue Manager properties dialog. If the queue manager uses the LU 6.2 transport protocol to communicate with other queue managers, edit the attributes on the **LU6.2** page. The attributes on the **LU6.2** page relate to stanzas in the configuration files.

| Attribute      | Meaning                                       | Stanza key |
|----------------|-----------------------------------------------|------------|
| *LU6.2 TP name | Type the TP name to start on the remote site. | TPName     |

| Attribute        | Meaning                                                                                                    | Stanza key |
|------------------|----------------------------------------------------------------------------------------------------|------------|
| *LU6.2 library 1 | Type the name of the APPC DLL.<br>The default is WCPIC32.                                                                                                    | Library1   |
| *LU6.2 library 2 | If there are two APPCs, type the<br>name of the second APPC DLL;<br>if there is only one APPC, type<br>the same name as for the LU6.2<br>library 1 attribute. The default is<br>WCPIC32. | Library2   |
| *LU6.2 local LU  | Type the name of the logical unit to use on local systems.                                                                                                    | LocalLU    |

#### NetBIOS

The following table lists the attributes that you can set on the **NetBIOS** page of the Queue Manager properties dialog. If the queue manager uses the NetBIOS transport protocol to communicate with other queue managers, edit the attributes on the **NetBIOS** page. The attributes on the **NetBIOS** page relate to stanzas in the configuration files.

| Attribute                   | Meaning                                                                                   | Stanza key  |
|-----------------------------|-------------------------------------------------------------------------------------------|-------------|
| *NetBIOS local name         | Type the name by which this<br>computer will be known on the<br>local area network (LAN). | LocalName   |
| *NetBIOS number of sessions | Type the number of sessions to allocate. The default is 1.                                | NumSession  |
| *NetBIOS number of names    | Type the number of names to allocate. The default is 1.                                   | NumNames    |
| *NetBIOS adapter number     | Type the number of the LAN<br>adapter to use. The default is 0.                           | AdapterNum  |
| *NetBIOS number of commands | Type the number of commands to allocate. The default is 1.                                | NumCommands |
| *NetBIOS library 1          | Type the name of the NetBIOS DLL.<br>The default is NETAPI32.                             | Library1    |

## SPX

The following table lists the attributes that you can set on the **SPX** page of the Queue Manager properties dialog. If the queue manager uses the SPX transport protocol to communicate with other queue managers, edit the attributes on the **SPX** page. The attributes on the **SPX** page relate to stanzas in the configuration files.

| Attribute      | Meaning                                                    | Stanza key |
|----------------|------------------------------------------------------------|------------|
| *SPX socket    | Type the SPX socket number in hex.<br>The default is SE86. | Socket     |
| *SPX library 1 | Type the name of the SPX DLL. The default is WSOCK32.      | Library1   |

| Attribute         | Meaning                                                                                                    | Stanza key |
|-------------------|----------------------------------------------------------------------------------------------------|------------|
| *SPX library 2    | If there is a second SPX, type<br>the name of the second SPX DLL;<br>if there is only one SPX, type<br>the same name as for the SPX<br>library 1 attribute. The default<br>is WSOCK32.                                                                                                    | Library2   |
| *SPX keepalive    | SPX can check periodically that the<br>other end of the connection is still<br>available. If the connection is not<br>still available, the connection is<br>closed. To configure SPX to perform<br>these checks, click <b>YES</b> ; to prevent<br>SPX performing these checks, click<br><b>NO</b> . The default is YES. | KeepAlive  |
| *SPX board number | Type the number of the LAN<br>adapter to use. The default is 0.                                                                                                    | BoardNum   |

## Publish/Subscribe

The following table lists the attributes that you can set on the **Publish/Subscribe** page of the Queue Manager properties dialog. The **Publish/Subscribe** page replaces the **cfgmqbrk** application that was supplied with previous versions of IBM WebSphere MQ. To configure the queue manager for publish/subscribe messaging, edit the attributes on the **Publish/Subscribe** page. The attributes on the **Publish/Subscribe** page relate to stanzas in the configuration files. For more information about the individual stanzas, see <u>Configuring services and components</u> in the IBM online IBM WebSphere MQ product documentation.

| Attribute              | Meaning                                                                                                    | MQSC Parameter |
|------------------------|----------------------------------------------------------------------------------------------------|----------------|
| Publish/Subscribe mode | The <b>Publish/Subscribe mode</b> is<br>used to allow coexistence with<br>Publish/Subscribe engines in IBM<br>WebSphere MQ Version 6.0,<br>WebSphere Message Broker V6,<br>and WebSphere Event Broker V6.<br>The three options are:                                                                                                    | PSMODE         |
|                        | Compatibility which means that<br>the V7 Publish/Subscribe engine is<br>enabled, but the queued Publish/<br>Subscribe interface is disabled.<br>This means that the Publish/<br>Subscribe engine can coexist<br>with the Publish/Subscribe engines<br>listed above. This is the default<br>value for existing queue managers.                                                                                                    |                |
|                        | Enable which means that the<br>V7 Publish/Subscribe engine is<br>enabled and the queued Publish/<br>Subscribe interface is enabled. This<br>is the default value for newly<br>created queue managers.                                                                                                    |                |
|                        | Disabled which means that all<br>Publish/Subscribe functions are<br>disabled.                                                                                                    |                |
| Message Retry Count    | The number of times that the<br>channel retries to connect to the<br>remote queue manager before it<br>decides that it cannot deliver the<br>message to the remote queue.<br>This attribute controls the action<br>of the MCA only if the Message<br>retry exit name attribute is blank.<br>If the Message retry exit name<br>attribute is not blank, the value of<br>the Message retry count attribute<br>is passed to the exit for the exit's<br>use but the number of times that<br>the channel retries to connect is<br>controlled by the exit, not by the<br>Message retry count attribute. The<br>maximum value is 999999999, and<br>the default value is 5. | MRRTY          |

| Attribute                                   | Meaning                                                                                                    | MQSC Parameter |
|---------------------------------------------|----------------------------------------------------------------------------------------------------|----------------|
| Publish/Subscribe syncpoint                 | This option defines whether<br>messages will be processed under<br>syncpoint. The two options are:                                                                                                    | PSSYNCPT       |
|                                             | If persistent. The message is<br>processed under syncpoint if the<br>message is persistent. This is the<br>default value.                                                                                                    |                |
|                                             | Yes. All messages are processed under syncpoint.                                                                                                    |                |
| Undelivered non-persistent input<br>message | This property defines what the<br>Pub/Sub engine should do with<br>non-persistent input messages that<br>are not delivered. The two options<br>are:                                                                                | PSNPMSG        |
|                                             | Discard. The undelivered non-<br>persistent message is discarded.<br>This is the default value.                                                                                                    |                |
|                                             | Keep. The undelivered non-<br>persistent message is not<br>discarded. The Pub/Sub Engine will<br>continue to retry to process this<br>message at appropriate intervals<br>and does not continue processing<br>subsequent messages. |                |

| Attribute                              | Meaning                                                                                                    | MQSC Parameter |
|----------------------------------------|----------------------------------------------------------------------------------------------------|----------------|
| Undelivered non-persistent<br>response | This property defines what the<br>Pub/Sub engine should do with<br>non-persistent responses that are<br>not delivered. The four options are:                                                                                                    | PSNPRES        |
|                                        | Discard. The undelivered non-<br>persistent response is discarded if<br>it cannot be placed on the reply<br>queue.                                                                                                    |                |
|                                        | Keep. The undelivered non-<br>persistent response is not<br>discarded or put on the dead-letter<br>queue. The Pub/Sub Engine will<br>back out the current operation and<br>then retry it at appropriate intervals<br>and does not continue processing<br>subsequent messages.                                                                                                    |                |
|                                        | Normal. Non-persistent responses<br>which cannot be placed on the<br>reply queue are put on the dead-<br>letter queue. If they cannot be<br>placed on the DLQ then they are<br>discarded. This is the default value.                                                                                                    |                |
|                                        | Safe. Non-persistent responses<br>which cannot be placed on the<br>reply queue are put on the dead-<br>letter queue. If the response cannot<br>be sent and cannot be placed on<br>the dead-letter queue then the<br>Pub/Sub Engine will back out of the<br>current operation and then retry at<br>appropriate intervals and does not<br>continue processing subsequent<br>messages. |                |
| Tree lifetime                          | The lifetime, in seconds of non-<br>administrative topics. When this<br>non-administrative node no longer<br>has any active subscriptions, this<br>parameter determines how long the<br>queue manager will wait before<br>removing that node.                                                                                                    | TREELIFE       |
|                                        | Only non-administrative topics<br>that are in use by a durable<br>subscription remain after the queue<br>manager is recycled. Specify a<br>value in the range 0 through<br>604000. A value of 0 means that<br>non-administrative topics are not<br>removed by the queue manager.<br>The queue manager's initial default<br>value is 1800.                                           |                |

| Attribute                    | Meaning                                                                                                    | MQSC Parameter |
|------------------------------|----------------------------------------------------------------------------------------------------|----------------|
| Parent                       | The name of the parent queue<br>manager to which the local queue<br>manager is to connect as its child<br>in a hierarchy. If the field is left<br>empty, then the queue manager has<br>no parent queue manager, and if<br>there is an existing parent queue<br>manager it is disconnected.      | PARENT         |
|                              | Before a queue manager can<br>connect to a queue manager as its<br>child in a hierarchy, channels must<br>exist in both directions, between<br>the parent queue manager and the<br>child queue manager.                                                                                         |                |
| Publish exit path            | The module name containing the<br>publish exit code. The maximum<br>length of this field is 128<br>characters. The default is no<br>publish exit.                                                                                                    | N/A            |
| Publish exit function        | The name of the function entry<br>point into the module containing<br>the publish exit code. The<br>maximum length of this field is 128<br>characters.                                                                                                    | N/A            |
| Publish exit data            | If the queue manager is using a<br>publish exit, it invokes the exit<br>passing an MQPSXP structure as<br>input. The data specified using this<br>attribute is provided in the ExitData<br>field. The maximum length of this<br>field is 128 characters. The default<br>is 32 blank characters. | N/A            |
| Publish/Subscribe clustering | Controls whether this queue<br>manager participates in Publish/<br>Subscribe clustering. The two<br>options are:                                                                                                    | PSCLUS         |
|                              | Enabled which means that this<br>queue manager can participate in<br>Publish/Subscribe clustering. This<br>is the default value for newly<br>created queue managers.<br>Disabled which means that this                                                                                          |                |
|                              | queue manager cannot participate<br>in Publish/Subscribe clustering.                                                                                                    |                |

#### **Related tasks**

"Configuring queue managers and objects" on page 31

#### **Related reference**

"Strings in property dialogs" on page 528

# **IBM WebSphere MQ queue properties**

Different types of IBM WebSphere MQ queues have different properties. Some of the attributes do not apply to all types of queue, some attributes are specific to cluster queues, and some attributes are specific to z/OS queues.

The following tables list the attributes that you can set for all types of queues:

- General
- Extended
- Cluster
- Triggering
- Events
- Storage
- Statistics

For each attribute, there is a brief description of when you might need to configure the attribute. The tables also give the equivalent MQSC parameter for the ALTER QUEUE and DISPLAY QUEUE commands. For more information about MQSC commands, see <u>The MQSC Commands</u> in the IBM online IBM WebSphere MQ product documentation.

#### **General page**

The following table lists the attributes you can set on the **General** page of the **Queue properties** dialog.

| Attribute       | Description                                                                                                    | MQSC parameter |
|-----------------|----------------------------------------------------------------------------------------------------|----------------|
| Queue name      | Read-only. You cannot change the name of the queue after it has been created.                                                                                                    | QNAME          |
| Queue type      | Read-only. You cannot change the type of the queue after it has been created.                                                                                                    | QTYPE          |
| QSG disposition | (z/OS shared queue only) Read-<br>only. The queue-sharing group<br>disposition of the queue. Specifies<br>the disposition of the object<br>(where it is defined and how it<br>behaves). You cannot change the<br>disposition of a queue after it has<br>been created. Queue manager<br>means that the object definition<br>is available only to the queue<br>manager that hosts it; Group<br>means that the object definition<br>is stored on the shared repository<br>and each queue manager in the<br>queue-sharing group has a copy<br>of the definition; Copy means that<br>the object definition is the queue<br>manager's copy of a definition<br>in the shared repository; Shared<br>means that the object definition<br>is stored on the queue-sharing<br>group's coupling facility and is<br>available to all the queue managers<br>in the queue-sharing group. | QSGDISP        |

| Attribute           | Description                                                                                                    | MQSC parameter |
|---------------------|----------------------------------------------------------------------------------------------------|----------------|
| Description         | Type a meaningful description of<br>the purpose of the queue. See<br><u>"Strings in property dialogs" on</u><br>page 528.                                                                                                    | DESCR          |
| Put messages        | To enable messages to be put<br>on the queue, select <b>Allowed</b> ; to<br>prevent messages from being put<br>on the queue, select <b>Inhibited</b> .                                                                                                    | PUT            |
| Get messages        | To enable messages to be got<br>from the queue, select <b>Allowed</b> ; to<br>prevent messages being got from<br>the queue, select <b>Inhibited.</b>                                                                                                    | GET            |
| Default priority    | Type the default priority, from 0 -<br>9, of messages that are put on the<br>queue; 0 is the lowest priority.                                                                                                    | DEFPRTY        |
| Default persistence | The default persistence of<br>a new queue is Not<br>persistent. Select <b>Persistent</b><br>to specify that messages<br>created by applications that use<br>MQPER_PERSISTENCE_AS_Q_DEF<br>become persistent. Select<br><b>Not Persistent</b> to specify<br>that messages created<br>by applications that use<br>MQPER_PERSISTENCE_AS_Q_DEF<br>become non persistent. | DEFPSIST       |
| Scope               | To put the queue in the cell<br>directory and make the queue<br>known to all the queue managers<br>within the cell, select <b>Cell</b> ; to<br>restrict the queue's scope so it<br>does not extend beyond its queue<br>manager, select <b>Queue Manager</b> .                                                                                                    | SCOPE          |
| Usage               | To make the queue a local<br>queue, select <b>Normal</b> ; to make the<br>queue a transmission queue, select<br><b>Transmission</b> . Do not change the<br>Usage attribute while there are<br>messages on the queue.                                                                                                    | USAGE          |

| Attribute            | Description                                                                                                    | MQSC parameter |
|----------------------|----------------------------------------------------------------------------------------------------|----------------|
| Base object          | Type the name of the queue or<br>topic to which the alias queue<br>resolves. The TARGQ parameter,<br>defined in IBM WebSphere MQ<br>Version 6.0, is renamed to TARGET<br>from Version 7.0 and generalized<br>to allow you to specify the<br>name of either a queue or<br>a topic. The default value for<br>TARGET is a queue, therefore<br>TARGET (my_queue_name)<br>is the same as<br>TARGQ (my_queue_name). The<br>TARGQ attribute is retained for<br>compatibility with your existing<br>programs. If you specify <b>TARGET</b> ,<br>you cannot also specify <b>TARGQ</b> . | TARGET         |
| Base type            | Select the type of object ( <b>Queue</b><br>or <b>Topic</b> ) to which the alias queue<br>resolves. The default value is<br><b>Queue</b> .                                                                                                    | TARGTYPE       |
| Remote queue         | Type the name of the queue to which the remote queue definition points.                                                                                                    | RNAME          |
| Remote Queue manager | Type the name of the queue<br>manager that hosts the remote<br>queue.                                                                                                    | RQMNAME        |
| Transmission queue   | Type the name of the transmission<br>queue that the local queue<br>manager uses to send messages to<br>the remote queue manager.                                                                                                    | ХМІТQ          |

# **Extended** page

The following table lists the attributes you can set on the **Extended** page of the **Queue properties** dialog.

| Attribute          | Description                                                                                                    | MQSC<br>parameter |
|--------------------|----------------------------------------------------------------------------------------------------|-------------------|
| Max queue depth    | Type the maximum number of messages that are allowed on the queue. Specify a value from 0 - 999999999.                                                                                                    | MAXDEPTH          |
| Max message length | Type the maximum length of a message, in bytes, that is allowed<br>on the queue. On all platforms other than z/OS, specify a value<br>from 0 to the maximum message length for the queue manager.<br>See the Maximum message length attribute in <u>Queue manager</u><br><u>properties</u> . On z/OS, specify a value from 0 - 100 MB. If the value<br>of the QSG disposition attribute is Shared, or if the value of<br>the Definition type attribute is Shared dynamic, then the<br>Max message length value for the queue must be from 0 - 4<br>MB. On other platforms, specify a value from 0 - 4 MB. | MAXMSGL           |

| Attribute                    | Description                                                                                                    | MQSC<br>parameter |
|------------------------------|----------------------------------------------------------------------------------------------------|-------------------|
| Shareability                 | To share the queue so that more than one instance of an application can open this queue for input, select <b>Shareable</b> ; to restrict the queue so that only one instance of an application can open the queue at a time, select <b>Not Shareable</b> .                        | SHARE             |
| Default input open option    | To allow applications that open the queue for input to have<br>exclusive access to the messages on the queue, select <b>Exclusive</b> ;<br>to allow any number of applications that open the queue for input<br>to access the messages on the queue, select <b>Shared</b> .       | DEFSOPT           |
| Message delivery<br>sequence | To specify to get messages from the queue in order of their priority, select <b>Priority</b> . To specify to get messages from the queue in the order that they were put on the queue, select <b>FIFO</b> (first in, first out).                                                  | MSGDLVSQ          |
| Retention interval           | Type the number of hours from the date and time when it was<br>created (from 0 - 999999999) that the queue might be needed.<br>You can use this information to determine when the queue is<br>no longer required. The queue will not be deleted when it is no<br>longer required. | RETINTVL          |
| Pipe name                    | (z/OS shared queue only) Read only.                                                                                                    |                   |
| Index type                   | (z/OS shared queue only) To specify the type of index that<br>the queue manager maintains to increase the speed of MQGET<br>operations on the queue, select one of these five options:                                                                                            |                   |
|                              | None: No index is maintained. Use this when retrieving messages sequentially. This is the default.                                                                                                    |                   |
|                              | Group ID: An index of group identifiers is maintained. You<br>must use this index type if you want logical ordering of message<br>groups.                                                                                                    |                   |
|                              | Correl ID: An index of correlation identifiers is maintained.<br>Use this when retrieving messages using the CorrelId field as a<br>selection criterion on the MQGET call.                                                                                                    |                   |
|                              | Message ID: An index of message identifiers is maintained. Use<br>this when retrieving messages using the MsgId field as a selection<br>criterion on the MQGET call.                                                                                                    |                   |
|                              | Message token: An index of message tokens is maintained.                                                                                                    |                   |

| Attribute                 | Description                                                                                                    | MQSC<br>parameter |
|---------------------------|----------------------------------------------------------------------------------------------------|-------------------|
| Definition type           | For local queues, this attribute is read-only: Predefined means<br>that the queue was created by an operator or an authorized<br>application sending a command message to the service queue;<br>Permanent dynamic means that the queue was created by an<br>application issuing an MQOPEN call with the name of a model<br>queue specified in the object descriptor (MQOD) and the queue<br>is permanent; Temporary dynamic means that the queue was<br>created by an application issuing an MQOPEN call, but the queue<br>is temporary; Shared dynamic (z/OS only) also means that the<br>queue was created by an application issuing an MQOPEN call,<br>but the queue is permanent and has the queue-sharing group<br>disposition of Shared. | DEFTYPE           |
|                           | For model queues, this attribute is editable; To specify that a permanent dynamic queue is created from this model queue, select <b>Permanent dynamic</b> (on z/OS, the dynamic queue has a disposition of Queue manager); to specify that a temporary dynamic queue is created, select <b>Temporary dynamic</b> (on z/OS, the dynamic queue has a disposition of Queue manager); on z/OS only, to specify that a permanent dynamic queue is created with a disposition of Shared, select <b>Shared dynamic</b> .                                                                                                    |                   |
| Default read ahead        | To configure read ahead at the queue level, select <b>Yes</b> . Non-<br>persistent messages are automatically read ahead by the<br>client, ahead of the application requesting them. Non-persistent<br>messages might be lost if the client ends abnormally or if the<br>client application does not consume all the messages it is sent.                                                                                                    | DEFREADA          |
|                           | To configure the queue so that non-persistent messages are not<br>automatically read ahead by the client, select <b>No</b> . This is the<br>default value. Messages are not automatically read ahead by the<br>client ahead of an application requesting them. Messages are only<br>read ahead if requested by the client. A maximum of one non-<br>persistent message might be lost if the client ends abnormally.                                                                                                    |                   |
|                           | To disable read ahead at the queue level, select <b>Disabled</b> .<br>Messages are not read ahead by the client ahead of an application<br>requesting them, regardless of whether read ahead is requested<br>by the client application.                                                                                                    |                   |
| Default put response type | The default response type for message puts. To specify that the response is put synchronously, select Synchronous. To specify that the response is put asynchronously, select Asynchronous.                                                                                                    | DEFPRESP          |
| Distribution lists        | To allow distribution list messages to be put on the queue, select <b>Enabled</b> . To prevent distribution list messages being put on the queue, select <b>Disabled</b> .                                                                                                    | DISTL             |

| Attribute                                                                        | Description                                                                                                    | MQSC<br>parameter |
|----------------------------------------------------------------------------------|----------------------------------------------------------------------------------------------------|-------------------|
| Property control<br>(Only on Local queues,<br>Alias queues, and Model<br>queues) | This defines what happens to properties of messages that are retrieved from queues using the <b>MQGET</b> command when the MQGMO_PROPERTIES_AS_Q_DEF option is specified.                                                                                                    | PROPCTL           |
|                                                                                  | To contain all the properties of the message, except those<br>contained in the message descriptor (or extension), select All.<br>The All value means that all properties of the message are<br>included with the message when it is sent to the remote queue<br>manager. The properties, except those properties in the message<br>descriptor (or extension), are placed in one or more MQRFH2<br>headers in the message data.                                                                                                    |                   |
|                                                                                  | To allow applications that expect JMS related properties to be in<br>an MQRFH2 in the message data to continue to work unmodified,<br>select Compatibility. This is the default value. <b>Compatibility</b><br>means that if the message contains a property with a prefix of<br>mcd., jms., usr., or mqext. then all message properties are<br>delivered to the application in an MQRFH2 header. Otherwise<br>all properties of the message, except those contained in the<br>message descriptor (or extension), are discarded and are no<br>longer accessible to the application. |                   |
|                                                                                  | To ensure that properties are always returned in the message<br>data in an MQRFH2 header, regardless of whether the application<br>specifies a message handle, select Force MQRFH2. A valid<br>message handle supplied in the MsgHandle field of the MQGMO<br>structure on the <b>MQGET</b> call is ignored. Properties of the message<br>are not accessible via the message handle.                                                                                                    |                   |
|                                                                                  | To discard all the properties of a message, except those contained<br>in the message descriptor (or extension), select None. This value<br>prevents applications that do not support message properties<br>from being affected by the inclusion of any property in a message.                                                                                                    |                   |
|                                                                                  | V6COMPAT - MQRFH2 headers are not modified by the properties<br>code. If message properties have been provided and are not<br>contained in the original MQRFH2 headers, they are returned in<br>a message handle or otherwise discarded. This behaviour can<br>be overridden by supplying one of the MQGMO_PROPERTIES<br>options.                                                                                                    |                   |
|                                                                                  | <b>Note:</b> For a transmission queue, which is a local queue with <b>Usage</b> set to Transmission, the <b>Property Control</b> attribute of the queue is irrelevant and it is the <b>Property Control</b> attribute on the corresponding channel object that controls the message property behavior.                                                                                                    |                   |

| Attribute             | Description                                                                                                    | MQSC<br>parameter |
|-----------------------|----------------------------------------------------------------------------------------------------|-------------------|
| Custom                | The <b>Custom</b> parameter is reserved for the configuration of new features before separate attributes have been introduced. The possible values are a list of zero or more attributes-value pairs, in MQSC-style syntax, separated by at least 1 space.                                                                                                    | CUSTOM            |
|                       | The attribute names and values are case-sensitive, and must<br>be specified in uppercase. The values can contain spaces and<br>parentheses, but must not contain single quotation marks.<br>Examples of valid syntax are:                                                                                                    |                   |
|                       | • CUSTOM('')                                                                                                    |                   |
|                       | • CUSTOM('A(B)')                                                                                                    |                   |
|                       | • CUSTOM('C(D) E(F)')                                                                                                    |                   |
|                       | • CUSTOM('G(5000) H(9.20.4.6(1415))')                                                                                                    |                   |
|                       | The queue manager parses the value, but if the string cannot<br>be parsed according to these rules, or if it contains attributes or<br>values that are not recognized, the queue manager ignores the<br>errors.                                                                                                    |                   |
| Cluster channel names | Set the <b>Cluster channel names</b> parameter on a cluster<br>transmit queue to override the default association of cluster-<br>sender channels with cluster transmission queues. You can<br>specify which cluster-sender channels transfer messages from<br>this transmission queue.                                                                                                    | CLCHNAME          |
|                       | The default is for all cluster-sender channels to transfer<br>messages from a single cluster transmission queue,<br>SYSTEM.CLUSTER.TRANSMIT.QUEUE. You can change the<br>default for the queue manager, so that all cluster-sender channels<br>transfer messages from separate transmission queues. The<br>queue manager attribute is <b>Default cluster transmission</b><br><b>queue</b> . The queue manager creates separate transmission<br>queues automatically, when they are required. The queue<br>manager does not set the <b>Cluster channel name</b> parameter |                   |
|                       | Set the <b>Cluster channel names</b> parameter to the name<br>of a single cluster-sender channel, or to a generic name. A<br>generic name associates multiple cluster-sender channels with<br>this transmission queue. A generic name has wildcard characters,<br>"*", in any positions in the name. All cluster-sender channels that<br>match the name transfer messages from this transmission queue<br>and no other.                                                                                                    |                   |

# **Cluster** page

The following table lists the attributes you can set on the **Cluster** page of the **Queue properties** dialog. To share the queue in one or more clusters, edit the attributes on the **Cluster** page.

| Attribute             | Description                                                                                                    | MQSC parameter    |
|-----------------------|----------------------------------------------------------------------------------------------------|-------------------|
| Not shared in cluster | To specify that this queue is not<br>available to other queue managers<br>via cluster connections, select this<br>option. | (Not applicable.) |

| Attribute                    | Description                                                                                                    | MQSC parameter |
|------------------------------|----------------------------------------------------------------------------------------------------|----------------|
| Shared in cluster            | To make this queue available to<br>other queue managers in just one<br>cluster, select this option, then type<br>the name of the cluster.                                                                                                    | CLUSTER        |
| Shared in a list of clusters | To make this queue available to<br>other queue managers in more than<br>one cluster, select this option, then<br>type the name of the namelist that<br>contains the list of clusters.                                                                                                    | CLUSNL         |
| Default bind type            | This attribute specifies the binding<br>to be used when the application<br>specifies MQ00_BIND_AS_Q_DEF<br>on the MQOPEN call, and the<br>queue is a cluster queue. To bind<br>the queue handle to a specific<br>instance of the cluster queue<br>when the queue is opened, select<br><b>On open</b> ; to allow the queue<br>manager to select a specific queue<br>instance when the message is<br>put using MQPUT, and to change<br>that selection subsequently if<br>necessary, select <b>Not fixed</b> . | DEFBIND        |
| CLWL Queue rank              | This attribute is the Cluster<br>Workload (CLWL) queue rank. Type<br>the ranking of the queue in the<br>cluster, from 0 - 9; 0 is the lowest<br>priority. For more information, see<br>Queue manager clusters in the IBM<br>online IBM WebSphere MQ product<br>documentation.                                                                                                    | CLWLRANK       |
| CLWL Queue priority          | This attribute is the Cluster<br>Workload (CLWL) queue priority.<br>Type the priority of the queue in the<br>cluster, from 0 - 9; 0 is the lowest<br>priority. For more information, see<br>Queue manager clusters in the IBM<br>online IBM WebSphere MQ product<br>documentation.                                                                                                    | CLWLPRTY       |
| Attribute      | Description                                                                                                    | MQSC parameter |
|----------------|----------------------------------------------------------------------------------------------------|----------------|
| CLWL use queue | The Cluster Workload (CLWL) use<br>queue property. It defines the<br>behavior of an MQPUT when<br>the target queue has both a<br>local instance and at least one<br>remote cluster instance. If the put<br>originates from a cluster channel,<br>this attribute does not apply. Select<br>one of the following options: | CLWLUSEQ       |
|                | Select Queue manager to use<br>the value specified by the <b>CLWL</b><br><b>use queue</b> property of the queue<br>manager that the selected queue<br>belongs to. This is the default value.                                                                                                    |                |
|                | Select Any to use local and remote queues.                                                                                                    |                |
|                | Select Local to use only local queues.                                                                                                    |                |
|                | For more information, see <u>Queue</u><br><u>manager clusters</u> in the IBM<br>online IBM WebSphere MQ product<br>documentation.                                                                                                    |                |

# **Triggering page**

The following table lists the attributes you can set on the **Triggering** page of the **Queue properties** dialog. To configure the queue for triggering, edit the attributes on the **Triggering** page.

| Attribute       | Description                                                                                                    | MQSC parameter |
|-----------------|----------------------------------------------------------------------------------------------------|----------------|
| Trigger control | To enable triggering on the queue,<br>select <b>On</b> , then configure the other<br>trigger attributes for the queue; to<br>disable triggering on the queue,<br>select <b>Off</b> .                                                                                                    | TRIGGER        |
| Trigger type    | To trigger an event when the<br>current depth of the queue goes<br>from 0 - 1, select <b>First</b> ; to<br>trigger an event when the queue<br>depth threshold is exceeded, select<br><b>Depth</b> ; to trigger an event every<br>time a message is put on the<br>queue, select <b>Every</b> . | TRIGTYPE       |
| Trigger depth   | Type the number of messages that<br>must be put on the queue to trigger<br>an event.                                                                                                    | TRIGDEPTH      |

| Attribute                | Description                                                                                                    | MQSC parameter |
|--------------------------|----------------------------------------------------------------------------------------------------|----------------|
| Trigger message priority | Type the minimum priority, from<br>1 - 9, that a message must have<br>for it to count towards a trigger<br>event. The queue manager ignores<br>messages with a lower priority<br>when it determines whether to<br>create a trigger message. To count<br>all messages towards a trigger<br>event, type 0.                                                                          | TRIGMPRI       |
| Trigger data             | Type free-form data for the queue<br>manager to insert into the trigger<br>message when the trigger event<br>is caused by this queue. The<br>data has no significance to the<br>queue manager. The data is<br>meaningful to either the trigger<br>monitor application that processes<br>the initiation queue, or to the<br>application that is started by the<br>trigger monitor. | TRIGDATA       |
| Initiation queue         | Type the name of the initiation<br>queue. When the criteria for a<br>trigger event are met, the queue<br>manager puts a trigger message on<br>the initiation queue.                                                                                                    | INITQ          |
| Process name             | The local name of the IBM<br>WebSphere MQ process. This<br>parameter is supported only on<br>local and model queues.                                                                                                    | PROCESS        |
|                          | This is the name of a process<br>instance that identifies the<br>application started by the queue<br>manager when a trigger event<br>occurs. The process does not have<br>to be defined when the local queue<br>is defined, but it must be available<br>for a trigger event to occur.                                                                                             |                |
|                          | If the queue is a transmission<br>queue, then the process definition<br>contains the name of the channel<br>to be started. This parameter<br>is optional, and if you do not<br>specify a process name, then the<br>channel name is taken from the<br>value specified for the TRIGDATA<br>parameter.                                                                               |                |

### **Events** page

The following table lists the attributes you can set on the **Events** page of the **Queue properties** dialog. To configure the queue manager to generate events in response to certain criteria on the queue, edit the attributes on the **Events** page.

| Attribute                     | Description                                                                                                    | MQSC parameter |
|-------------------------------|----------------------------------------------------------------------------------------------------|----------------|
| Queue depth max events        | To generate a Queue Full event<br>when a message is put to the<br>queue, but is rejected because<br>the queue is already full, select<br><b>Enabled</b> .                                                                                                    | QDPMAXEV       |
| Queue depth high events       | To generate a Queue Depth High<br>event when a message is put to<br>the queue causing the queue depth<br>to be greater than or equal to the<br>value of the Queue depth high<br>limit attribute, select <b>Enabled</b> .                                                                                                    | QDPHIEV        |
| Queue depth high limit        | This is the percentage value of<br>the maximum queue depth that<br>is used as the queue depth high<br>limit. Type the maximum queue<br>depth limit percentage with which<br>the queue manager compares the<br>current queue depth to determine<br>whether to generate a Queue Depth<br>High event.                                                                                                    | QDEPTHHI       |
| Queue depth low events        | To generate a Queue Depth Low<br>event when a message is retrieved<br>from the queue causing the<br>queue depth to be less than or<br>equal to the value of the Queue<br>depth low limit attribute,<br>select <b>Enabled</b> .                                                                                                    | QDPLOEV        |
| Queue depth low limit         | This is the percentage value of<br>the maximum queue depth that<br>is used as the queue depth low<br>limit. Type the minimum queue<br>depth limit percentage with which<br>the queue manager compares the<br>current queue depth to determine<br>whether to generate a Queue Depth<br>Low event.                                                                                                    | QDEPTHLO       |
| Queue service interval events | To generate a Queue Service<br>Interval High event when a check<br>indicates that no messages have<br>been retrieved from the queue<br>for at least the time indicated by<br>the Queue service interval<br>attribute, select <b>High</b> ; to generate<br>a Queue Service Interval OK<br>event when a check indicates<br>that messages have been retrieved<br>from the queue within the time<br>indicated by the Queue service<br>interval attribute, select <b>OK</b> ;<br>to disable Queue Service Interval<br>events, select <b>None</b> . | QSVCIEV        |

| Attribute              | Description                                                                                                    | MQSC parameter |
|------------------------|----------------------------------------------------------------------------------------------------|----------------|
| Queue service interval | Type the service interval, in<br>milliseconds, from 0 - 999999999.<br>The queue manager uses this value<br>to determine whether to generate<br>Queue Service Interval High or<br>Queue Service Interval OK events. | QSVCINT        |

## Storage page

The following table lists the attributes you can set on the **Storage** page of the **Queue properties** dialog. To configure how IBM WebSphere MQ deals with messages that are backed out, edit the attributes on the **Storage** page.

| Attribute             | Description                                                                                                    | MQSC parameter |
|-----------------------|----------------------------------------------------------------------------------------------------|----------------|
| Backout requeue queue | Type the name of the queue to<br>which a message is transferred if<br>it is backed out more than the<br>number of times specified in the<br>Backout threshold attribute.                                                                                                    | BOQNAME        |
| Backout threshold     | Type the number of times that<br>the message can be backed out<br>before it is transferred to the<br>backout queue you specified in<br>the Backout requeue queue<br>attribute.                                                                                                    | BOTHRESH       |
| Harden get backout    | To ensure that the backout count<br>(the number of times the message<br>has been retrieved by the MQGET<br>call and then subsequently backed<br>out) is accurately retained if<br>the queue manager is restarted,<br>select <b>Hardened</b> . Hardening the<br>count has a detrimental effect on<br>performance, so select <b>Hardened</b><br>only if it is essential that the count<br>is accurate. If it is not essential that<br>the count is accurate, select <b>Not</b><br><b>hardened</b> .                                                                                 | HARDENBO       |
| NPM class             | This attribute specifies the<br>circumstances under which non-<br>persistent messages on the queue<br>are discarded. To specify that non-<br>persistent messages are discarded<br>when the queue manager is<br>restarted, select <b>Normal</b> ; this is<br>valid only for non-shared queues.<br>To specify that the queue manager<br>should try to persist non-persistent<br>messages for the lifetime of the<br>queue, select <b>High</b> ; this is valid for<br>non-shared and shared queues; the<br>non-persistent messages might still<br>be lost in the event of a failure. | NPMCLASS       |

| Attribute              | Description                                                                                                    | MQSC parameter |
|------------------------|----------------------------------------------------------------------------------------------------|----------------|
| Storage class name     | (z/OS shared queue only) This is<br>the name of the storage class that<br>maps the queue to a page set. The<br>queue's messages are stored on<br>that page set. You can change this<br>attribute but the queue must first<br>be empty and closed. The storage<br>class name must be entered in<br>uppercase. | STGCLASS       |
| coupling facility name | (z/OS shared queue only) This is<br>the name of the coupling facility<br>structure on which the queue's<br>messages are stored. You can<br>change this attribute but the queue<br>must first be empty and closed.                                                                                            | CFSTRUCT       |

# **Statistics page**

The following table lists the attributes on the **Statistics** page of the **Queue properties** dialog. The **Statistics** page displays information about the history of the queue. Not all of the attributes can be edited.

| Attribute           | Description                                                                                                    | MQSC parameter |
|---------------------|----------------------------------------------------------------------------------------------------|----------------|
| Creation date       | Read-only. This is the date when the queue was created.                                                                          | CRDATE         |
| Creation time       | Read-only. This is the time at which the queue was created.                                                                      | CRTIME         |
| Open input count    | Read-only. This is the number<br>of applications that are currently<br>connected to the queue to get<br>messages from the queue. | IPPROCS        |
| Open output count   | Read-only. This is the number<br>of applications that are currently<br>connected to the queue to put<br>messages on the queue.   | OPPROCS        |
| Current queue depth | Read-only. This is the number of messages currently on the queue.                                                                | CURDEPTH       |
| Alteration date     | Read-only. This is the date on which the queue's attributes were last altered.                                                   | ALTDATE        |
| Alteration time     | Read-only. This is the time at which<br>the queue's attributes were last<br>altered.                                             | ALTTIME        |

| Attribute        | Description                                                                                                    | MQSC parameter |
|------------------|----------------------------------------------------------------------------------------------------|----------------|
| Queue monitoring | You can configure IBM WebSphere<br>MQ to collect online monitoring<br>data about the current performance<br>of the queue. To inherit the<br>value of the queue manager's<br>Queue monitoring attribute (see<br>"Queue manager properties" on<br>page 275), select <b>Queue manager</b> .<br>If the queue manager's Queue<br>monitoring attribute is None,<br>the queue's Queue monitoring<br>attribute is ignored.                                                                                                    | MONQ           |
|                  | <ul> <li>If the queue manager's Queue monitoring attribute is not None:</li> <li>To override the queue manager's settings and prevent data collection for this queue, select</li> </ul>                                                                                                    |                |
|                  | <ul> <li>Off.</li> <li>To collect data at a low rate, select Low.</li> <li>To collect data at a medium rate.</li> </ul>                                                                                                    |                |
|                  | <ul> <li>To collect data at a high rate, select <b>High</b>.</li> </ul>                                                                                                    |                |
|                  | For more information see<br><u>Monitoring and performance</u> in the<br>IBM online IBM WebSphere MQ<br>product documentation.                                                                                                    |                |
| Queue statistics | You can configure IBM WebSphere<br>MQ to collect statistics data about<br>the activity of the queue. To inherit<br>the value of the queue manager's<br>Queue statistics attribute (see<br>"Queue manager properties" on<br>page 275), select <b>Queue manager</b> .<br>If the queue manager's Queue<br>statistics attribute is None,<br>the queue's Queue statistics<br>attribute is ignored. If the queue<br>manager's Queue statistics<br>attribute is not None: to override<br>the queue manager's settings and<br>prevent data collection for this<br>queue, select <b>Off</b> ; to override<br>the queue manager's settings<br>and collect data, select <b>On</b> . For<br>more information see <u>Monitoring</u><br>and performance in the IBM<br>online IBM WebSphere MQ product<br>documentation. | STATQ          |

| Attribute        | Description                                                                                                    | MQSC parameter |
|------------------|----------------------------------------------------------------------------------------------------|----------------|
| Queue accounting | You can configure IBM WebSphere<br>MQ to collect statistics data<br>about the activity of connections<br>for this queue. To inherit the<br>value of the queue manager's<br>Queue accounting attribute<br>(see <u>"Queue manager properties"</u><br>on page 275), select <b>Queue</b><br><b>manager</b> . If the queue manager's<br>Queue accounting attribute<br>is None, the queue's Queue<br>accounting attribute is ignored.<br>If the queue manager's Queue<br>accounting attribute is not None:<br>to override the queue manager's<br>settings and prevent data collection<br>for this queue, select <b>Off</b> ; to<br>override the queue manager's<br>settings and collect data, select<br><b>On</b> . For more information see<br>Monitoring and performance in the<br>IBM online IBM WebSphere MQ<br>product documentation. | ACCTQ          |
|                  |                                                                                                    |                |

#### **Related concepts**

"WebSphere MQ queues" on page 14

#### **Related tasks**

"Configuring queue managers and objects" on page 31

"Forcing changes to queue properties" on page 32

### **Related reference**

"Strings in property dialogs" on page 528

"Topic properties" on page 357

An IBM WebSphere MQ topic is an IBM WebSphere MQ object that identifies what a publication is about.

#### JMS Destination properties

# **Channel properties**

The following tables list all the attributes that you can set for all types of channels, including clientconnection channels:

- General
- Extended
- MCA
- Exits
- LU6.2
- Retry
- Message retry
- Cluster
- SSL
- Load Balancing
- Statistics

Some of the attributes do not apply to all types of channel, some attributes are specific to cluster channels, and some attributes are specific to z/OS channels.

For each attribute, there is a brief description of when you might need to configure it. The tables also give the equivalent MQSC parameter for the ALTER CHANNEL and DISPLAY CHANNEL commands. For more information about MQSC commands, see <u>Script (MQSC) Commands</u> in the IBM online IBM WebSphere MQ product documentation.

#### **General page**

The following table lists the attributes that you can set on the **General** page of the **Channel properties** dialog.

| Attribute             | Meaning                                                                                                    | MQSC parameter |
|-----------------------|----------------------------------------------------------------------------------------------------|----------------|
| Channel name          | Read-only. This is the name of the channel definition.                                                                                                    | CHANNEL        |
| Туре                  | Read-only. This is the type of the channel definition.                                                                                                    | CHLTYPE        |
| QSG disposition       | Read-only. This is the queue-<br>sharing group disposition of the<br>channel definition. You cannot<br>change the disposition of a channel<br>definition after it has been created.<br>Queue manager means that<br>the object definition is available<br>only to the queue manager that<br>hosts it; Group means that the<br>object definition is stored on the<br>shared repository and each queue<br>manager in the queue-sharing<br>group has a copy of the definition;<br>Copy means that the object<br>definition is the queue manager's<br>copy of a definition in the shared<br>repository. | QSGDISP        |
| Description           | Type a meaningful description of<br>the purpose of the channel. See<br><u>"Strings in property dialogs" on</u><br>page 528.                                                                                                    | DESCR          |
| Queue manager name    | Type the name of the queue<br>manager on which the channel<br>is defined. For client-connection<br>channels, type the name of the<br>queue manager to which an<br>application that is running in the<br>MQI client environment can request<br>connection.                                                                                                    | QMNAME         |
| Transmission protocol | Select from the list the transport type that the channel uses.                                                                                                    | TRPTYPE        |

| Attribute          | Meaning                                                                                                    | MQSC parameter |
|--------------------|----------------------------------------------------------------------------------------------------|----------------|
| Connection name    | For all types of channel except<br>cluster-receiver channels, type<br>the name of the computer that<br>hosts the target queue manager.<br>The format of the connection<br>name depends on the transmission<br>protocol that is selected. For<br>example, if you are using the<br>TCP/IP protocol and you know<br>that the target queue manager is<br>connecting using a port number<br>other than the IBM WebSphere<br>MQ default of 1414, type<br><i>computer_name</i> is the name<br>or IP address of the computer that<br>hosts the target queue manager,<br>and <i>port_number</i> is the port that<br>the target queue manager,<br>and <i>port_number</i> is the port that<br>the target queue manager's listener<br>is using. For cluster-receiver<br>channels on Windows, UNIX and<br>Linux, that use the TCP/IP transport<br>protocol, do not specify a value<br>for this attribute; IBM WebSphere<br>MQ generates a name for using,<br>assuming the default port and the<br>current IPv4 address of the system.<br>If the system does not have an<br>IPv4 address, the current IPv6<br>address of the system is used. For<br>cluster-receiver channels on other<br>platforms, and for cluster-receiver<br>channels that do not use the TCP/IP<br>transport protocol, type the name<br>of the computer that hosts the local<br>queue manager. | CONNAME        |
| Transmission queue | Type the name of the transmission<br>queue that corresponds to the<br>queue manager at the receiver end<br>of the channel.                                                                                                    | XMITQ          |

| Attribute                   | Meaning                                                                                                    | MQSC parameter |
|-----------------------------|----------------------------------------------------------------------------------------------------|----------------|
| Local communication address | If the channel uses TCP/IP and you<br>want the channel to use a particular<br>IP address, port, or port range<br>for outbound communications, type<br>the local communications address<br>for the channel. The channel binds<br>to the address locally. Use the<br>format <i>ipaddress</i> ( <i>low-port</i> ,<br><i>high-port</i> ), where <i>ipaddress</i> is<br>the IP address specified in IPv4<br>dotted decimal, IPv6 hexadecimal,<br>or alphanumeric host name format.<br>For example, 192.0.2.0 specifies<br>the IPv4 address with any port;<br>192.0.2.0(1000) specifies the<br>IPv4 address and a specific<br>port; 192.0.2.0(1000, 2000)<br>specifies the IPv4 address and a<br>range of ports; (1000) specifies a<br>port only. | LOCLADDR       |
|                             | Cluster-sender channels: If<br>you type a value in the Local<br>communication address field<br>of a manually defined cluster-<br>sender channel, this value is<br>overwritten with the values in<br>the full repository's cluster-receiver<br>channel when communication is<br>established with the full repository<br>queue manager. As well as<br>specifying the value in the manually<br>defined cluster-sender channel,<br>you must write a channel auto-<br>definition exit to force the value<br>of the Local communication<br>address attribute into any<br>automatically defined cluster-<br>sender channels.                                                                                                    |                |

| Attribute              | Meaning                                                                                                    | MQSC parameter |
|------------------------|----------------------------------------------------------------------------------------------------|----------------|
|                        | Cluster-receiver channels:<br>Do not put an IP address<br>in the Local communication<br>address field of a cluster-receiver<br>channel unless all of the queue<br>managers are on the same<br>computer. This is because any<br>queue manager that attempts to<br>connect to a queue manager with<br>an IP address in the Local<br>communication address field<br>of its cluster-receiver channel<br>has these values propagated to<br>their auto-defined cluster-sender<br>channels. You can, however, put<br>a port number or port range<br>in the Local communication<br>address field of a cluster-receiver<br>channel if you want all the queue<br>managers in a cluster to use a<br>specific port or range of ports for all<br>their outbound communications. |                |
| Overall channel status | Read-only. This is the status of the channel.                                                                                                    | STATUS         |

## **Extended** page

The following table lists the attributes that you can set on the **Extended** page of the **Channel Properties** dialog.

| Attribute              | Meaning                                                                                                    | MQSC<br>parameter |
|------------------------|----------------------------------------------------------------------------------------------------|-------------------|
| Maximum message length | Type the maximum length of a message that can be transmitted on the channel:                                                                                                    | MAXMSGL           |
|                        | <ul> <li>On AIX, HP-UX, IBM i, Solaris, Windows, and VSE/ESA, the<br/>value must be greater than or equal to zero, and less than or<br/>equal to the maximum message length of the queue manager.</li> </ul>                                                                                                    |                   |
|                        | <ul> <li>On other platforms, the value must be greater than or equal to<br/>zero, and less than or equal to 4,194,304 bytes.</li> </ul>                                                                                                    |                   |
|                        | <ul> <li>On IBM WebSphere MQ for z/OS, the value must be greater than<br/>or equal to zero, and less than or equal to 104,857,600 bytes.</li> </ul>                                                                                                    |                   |
| Heartbeat interval     | Type the length of the heartbeat interval, which can be 0 -<br>999999. A value of zero means that no heartbeat exchange takes<br>place. Set the value to be less than the value of the Disconnect<br>interval attribute. The value that is used is the larger of the<br>values specified at the sending side and the receiving side. The<br>heartbeat interval is the time, in seconds, between heartbeat<br>flows passed from the sending MCA when there are no messages<br>on the transmission queue. The heartbeat exchange gives the<br>receiving MCA the opportunity to quiesce the channel. | HBINT             |

| Attribute                       | Meaning                                                                                                    | MQSC<br>parameter |
|---------------------------------|----------------------------------------------------------------------------------------------------|-------------------|
| Maximum instances               | This parameter is used on server-connection channels. <b>Maximum</b><br><b>instances</b> specifies the maximum number of simultaneous<br>instances of an individual server-connection channel.                                                                                                    | MAXINST           |
|                                 | The value can be a number in the range 0 - 9999999999. The default value is 99999999                                                                                                    |                   |
|                                 | A value of zero means that all client access is prevented.                                                                                                    |                   |
|                                 | If <b>Maximum instances</b> is set to a value which is less than the<br>number of instances of the server-connection channel currently<br>running, then new instances are prevented from starting until<br>sufficient existing instances stop running.                                                                                                    |                   |
| Maximum instances per<br>client | This parameter is used on server-connection channels. <b>Maximum</b><br><b>instances per client</b> specifies the maximum number<br>of simultaneous instances of an individual server-connection<br>channel which can be started from a single client. In this context,<br>connections originating from the same remote network address<br>are regarded as coming from the same client.                                                                                                    | MAXINSTC          |
|                                 | The value can be a number 0 - 999999999. The default value is 999999999                                                                                                    |                   |
|                                 | A value of zero means that all client access is prevented.                                                                                                    |                   |
|                                 | Maximum instances differs from Maximum instances per<br>client in that Maximum instances is the maximum amount<br>of connections, but Maximum instances per client is the<br>maximum amount of connections that each client is allowed to<br>connect to the server.                                                                                                    |                   |
| Keep alive interval             | Type the length of the keep alive interval, 0 - 99999. This<br>attribute is ignored if the channel uses a transport type other than<br>TCP or SPX. The TCP Keep alive attribute must be set to Yes<br>on the <u>Channels page of the Queue manager properties</u> . On z/OS<br>queue managers, the Keep alive interval attribute specifies<br>the keep alive interval for the individual channel. On queue<br>managers on other platforms, the Keep alive interval<br>attribute is used only if the channel connects to a z/OS queue<br>manager; to use the functionality provided by the Keep alive<br>interval attribute, set the Keep alive interval attribute to<br><b>Auto</b> to use a value based on the negotiated heartbeat interval<br>value. | KAINT             |
| Sequence number wrap            | The sequence number is the count of messages that are sent<br>through the channel. The sequence number increments each time<br>a message is sent through the channel. Type the highest number,<br>100 - 999999999 (or, for z/OS using CICS <sup>®</sup> , 1 - 999999999), that<br>the message sequence number reaches before it restarts at 1.<br>The value must be high enough that the number is not reissued<br>while it is being used by an earlier message. The two ends of the<br>channel must have the same sequence number wrap value when<br>the channel starts; otherwise you get an error.                                                                                                    | SEQWRAP           |

| Attribute                       | Meaning                                                                                                    | MQSC<br>parameter |
|---------------------------------|----------------------------------------------------------------------------------------------------|-------------------|
| Non-persistent message<br>speed | To specify that nonpersistent messages on a channel are not<br>transferred within a transaction, select <b>Fast</b> . This means that<br>nonpersistent messages become available for retrieval far more<br>quickly than if they are part of a transaction. However, because<br>the nonpersistent messages are not part of a transaction,<br>they might be lost if, for example, the channel stops while<br>the messages are in transit. To prevent this happening, select<br><b>Normal</b> .                                                                                                    | NPMSPEED          |
| Batch size                      | Type the maximum number of messages to be sent before<br>syncpoint is taken. The messages are always transferred<br>individually but are committed or backed out as a batch. Try the<br>default batch size of 50 and change the value only if you need to.                                                                                                    | BATCHSZ           |
| Message compression             | Click <b>Edit</b> to open the Edit Message Compression dialog. Select<br>the message compression techniques that are supported by the<br>channel definition in order of preference. The first technique that<br>is supported by the other end of the channel is used. <b>None</b><br>means that no message compression is performed; <b>RLE</b> means<br>that message data compression is performed using run-length<br>encoding; <b>ZLIBFAST</b> means that message data compression<br>is performed using the zlib compression technique and a fast<br>compression time is preferred; <b>ZLIBHIGH</b> means that message<br>data compression is performed using the zlib compression<br>technique and a high level of compression is preferred; <b>ANY</b><br>means that any compression technique that is supported by the<br>queue manager can be used. For more information, see <u>Concepts</u><br><u>of intercommunication</u> in the IBM online IBM WebSphere MQ<br>product documentation. | COMPMSG           |
| Header compression              | Click <b>Edit</b> to open the Edit Header Compression dialog. Select<br>the header compression techniques that are supported by the<br>channel definition in order of preference. The first technique that<br>is supported by the other end of the channel is used. <b>None</b><br>means that no header compression is performed; <b>System</b> means<br>that header compression is performed. For more information,<br>see <u>Concepts of intercommunication</u> in the IBM online IBM<br>WebSphere MQ product documentation.                                                                                                    | COMPHDR           |
| Batch interval                  | Type the number of milliseconds, 0 - 9999999999, during which<br>the channel keeps a batch open even if there are no messages on<br>the transmission queue.                                                                                                    | BATCHINT          |
| Batch data limit                | Provide the limit in kilobytes, 0 - 999999, of the amount of data<br>that is sent through a channel before taking a sync point. A value<br>of 0 means that no data limit is applied to batches over this<br>channel.                                                                                                    | BATCHLIM          |
| Disconnect interval             | Type the number of seconds, 0 - 999999, after the batch ends<br>before the channel closes down. A value of 0 means that the<br>channel does not disconnect.                                                                                                    | DISCINT           |

| Attribute                      | Meaning                                                                                                    | MQSC<br>parameter |
|--------------------------------|----------------------------------------------------------------------------------------------------|-------------------|
| Data conversion                | To specify that the message is converted by the receiving<br>application to the format that is required on the receiving system<br>(this is the typical method), select <b>No</b> ; if the remote queue<br>manager is on a platform that does not support data conversion,<br>select <b>Yes</b> to specify that the message is converted before<br>transmission into the format that is required by the receiving<br>system.                                                                                                    | CONVERT           |
| Put authority                  | This attribute specifies the type of security processing to be<br>carried out by the Message Channel Agent (MCA) when running<br>an MQPUT command to the target queue or an MQI call. To use<br>the default user ID, click <b>Default</b> ; to use the alternate user ID<br>from the context information that is associated with the message,<br>click <b>Context</b> .                                                                                                    | PUTAUT            |
| Batch heartbeat interval       | The batch heartbeat interval allows the sending end of the channel to verify that the receiving end of the channel is still active just before the sending end of the channel commits a batch of messages. If the receiving end of the channel is not active, the batch can be backed out rather than becoming indoubt. By backing out the batch, the messages remain available for processing so that they can, for example, be redirected to another channel. Type the number of seconds, 0 - 999999, that the sending end of the channel before assuming that the receiving end of the channel before assuming that the receiving end of the channel before assuming that the receiving end of the channel before assuming that batch heartbeating is not used. For more information, see <u>"Configuring the channel to reduce the opportunity of being put 'in-doubt' " on page 88</u> . | ВАТСННВ           |
| Default channel<br>disposition | When you issue the <b>START CHANNEL</b> command without the channel disposition keyword (CHLDISP), the channel is started using the value of the Default channel disposition (DEFCDISP). The three possible values are:                                                                                                    | DEFCDISP          |
|                                | Private. This is the default value. Start as a private channel on the local queue manager.                                                                                                    |                   |
|                                | Shared. A receiving channel is shared if it was started in<br>response to an inbound transmission directed to the queue-<br>sharing group. A sending channel is shared if its transmission<br>queue has a disposition of SHARED.                                                                                                    |                   |
|                                | Fix shared. A sending channel is shared if its transmission queue has a disposition of SHARED and the CONNAME is not blank.                                                                                                    |                   |

| Attribute                                                                                                    | Meaning                                                                                                    | MQSC<br>parameter |
|----------------------------------------------------------------------------------------------------|----------------------------------------------------------------------------------------------------|-------------------|
| Property control<br>(Only on Sender channels,<br>Server channels, Cluster<br>Sender channels,<br>and Cluster Receiver<br>channels) | This defines what happens to properties of messages that are<br>about to be sent to a V6 or earlier queue manager. The value<br>has to be changed from Compatibility to All to preserve the<br>v6 behavior of propagating the RFH2 to the caller. The possible<br>values are:                                                                                                    | PROPCTL           |
|                                                                                                    | All means that all properties of the message are included with<br>the message when it is sent to the remote queue manager. The<br>properties, except those in the message descriptor (or extension),<br>are placed in one or more MQRFH2 headers in the message data.                                                                                                    |                   |
|                                                                                                    | Compatibility. This is the default value; it allows applications<br>which expect JMS related properties to be in an MQRFH2 header<br>in the message data to continue to work unmodified.                                                                                                    |                   |
|                                                                                                    | If the message contains a property with a prefix of mcd., jms.,<br>usr., or mqext. then all optional message properties (where the<br>Support value is MQPD_SUPPORT_OPTIONAL), except those in<br>the message descriptor (or extension) are placed in one or more<br>MQRFH2 headers in the message data before the message is sent<br>to the remote queue manager. Otherwise all properties of the<br>message, except those in the message descriptor (or extension),<br>are removed from the message before the message is sent to the<br>remote queue manager. |                   |
|                                                                                                    | If the message contains a property where the Support field of<br>the property descriptor is not set to MQPD_SUPPORT_OPTIONAL<br>then the message are rejected and treated in accordance with its<br>report options. If the message contains one or more properties<br>where the Support field of the property descriptor is set to<br>MQPD_SUPPORT_OPTIONAL but other fields of the property<br>descriptor are set to non-default values, then these properties<br>are removed from the message before the message is sent to the<br>remote queue manager.       |                   |
|                                                                                                    | None means that all properties of the message, except those<br>in the message descriptor (or extension), are removed from<br>the message before the message is sent to the remote<br>queue manager. If the message contains a property where<br>the Support field of the property descriptor is not set to<br>MQPD_SUPPORT_OPTIONAL then the message are rejected and<br>treated in accordance with its report options.                                                                                                    |                   |

| Attribute                                                                                           | Meaning                                                                                                    | MQSC<br>parameter |
|----------------------------------------------------------------------------------------------------|----------------------------------------------------------------------------------------------------|-------------------|
| Sharing conversations<br>(Only on Server-<br>connection channels                                    | Specifies the maximum number of conversations that can be<br>shared over a particular TCP/IP client channel instance (socket).<br>The possible values are:                                                                                                | SHARECNV          |
| and Client-connection<br>channels)                                                                  | 0: Specifies no sharing of conversations over a TCP/IP socket. The<br>channel instance runs in a mode before that of IBM WebSphere<br>MQ Version 7.0, with regard to:                                                                                     |                   |
|                                                                                                    | Administrator stop-quiesce                                                                                                    |                   |
|                                                                                                    | • Heartbeating                                                                                                    |                   |
|                                                                                                    | • Read ahead                                                                                                    |                   |
|                                                                                                    | 1: Specifies no sharing of conversations over a TCP/IP socket.<br>Client heartbeating and read ahead are available, whether in an<br>MQGET call or not, and channel quiescing is more controllable.                                                       |                   |
|                                                                                                    | 2 - 999999999: The number of shared conversations. The default value is 10.                                                                                                    |                   |
|                                                                                                    | If the client-connection SHARECNV value does not match the server-connection SHARECNV value, then the lowest value is used.                                                                                                    |                   |
| Pending reset sequence<br>number                                                                    | This is the sequence number from an outstanding request<br>and it indicates a user RESET CHANNEL command request is<br>outstanding. A value of zero indicates that there is no outstanding<br>RESET CHANNEL. The value can be in the range 1 - 999999999. | RESETSEQ          |
|                                                                                                    | When the value of RESETSEQ is 0, the <b>DISPLAY CHANNEL</b> command returns RESETSEQ(NO).                                                                                                    |                   |
| Use dead-letter queue                                                                               | Specifies whether the dead-letter queue is used when messages cannot be delivered by channels. There are two possible values:                                                                                                    | USEDLQ            |
| (Not on Client-<br>connection channels,<br>Server-connection<br>channels, or Telemetry<br>channels) | • No means that messages that cannot be delivered by a channel are treated as a failure, and the channel either ends in accordance with the setting of <u>Non-persistent message speed</u> , or discards the messages.                                    |                   |
|                                                                                                    | • Yes means that if the queue manager <u>Dead-letter queue</u><br>attribute provides the name of a Dead Letter Queue, then it is<br>used. Otherwise the behaviour is as for No.                                                                           |                   |

## MCA page

The following table lists the attributes that you can set on the **MCA** page of the **Channel properties** dialog. To configure how the Message Channel Agent (MCA) for this channel runs, edit the attributes on the **MCA** page.

| Attribute   | Meaning                                                                                                    | MQSC parameter |
|-------------|----------------------------------------------------------------------------------------------------|----------------|
| MCA user ID | The message channel agent user<br>identifier. If it is nonblank, it is<br>the user identifier that is to be<br>used by the message channel<br>agent for authorization to access<br>IBM WebSphere MQ resources,<br>including (if PUTAUT is DEF)<br>authorization to put the message to<br>the destination queue for receiver<br>or requester channels. | MCAUSER        |
|             | If it is blank, the message<br>channel agent uses its default user<br>identifier. The default user identifier<br>is derived from the user ID that<br>started the receiving channel. The<br>possible values are:                                                                                                    |                |
|             | <ul> <li>On z/OS, the user ID assigned to<br/>the channel-initiator started task<br/>by the z/OS started-procedures<br/>table.</li> </ul>                                                                                                    |                |
|             | <ul> <li>For TCP/IP, other than z/OS, the<br/>user ID from the inetd.conf entry,<br/>or the user that started the<br/>listener.</li> </ul>                                                                                                    |                |
|             | • For SNA, other than z/OS, the<br>user ID from the SNA server entry<br>or, in the absence of this the<br>incoming attach request, or the<br>user that started the listener.                                                                                                    |                |
|             | <ul> <li>For NetBIOS or SPX, the user ID<br/>that started the listener.</li> </ul>                                                                                                    |                |
|             | The maximum length of the string is<br>64 characters on Windows, and 12<br>characters on other platforms. On<br>Windows, you can optionally qualify<br>a user identifier with the domain<br>name in the format user@domain.                                                                                                    |                |
| MCA type    | To specify that the message<br>channel agent (MCA) program runs<br>as a thread, select <b>Thread</b> ; to<br>specify that the MCA runs as a<br>process, select <b>Process</b> .                                                                                                    | MCATYPE        |
| MCA name    | Read-only. You cannot edit this<br>attribute because the MCA name is<br>reserved and must only be set to<br>blanks.                                                                                                    | MCANAME        |

# **Exits page**

The following table lists the attributes that you can set on the **Exits** page of the **Channel properties** dialog. To configure the channel to run user exits, edit the attributes on the **Exits** page.

| Attribute      | Meaning                                                                                                    | MQSC parameter |
|----------------|----------------------------------------------------------------------------------------------------|----------------|
| Send exit name | Click <b>Edit</b> to open the Edit Send<br>Exit Name dialog. Add the names of<br>your send exit programs:                                                                                                    | SENDEXIT       |
|                | • On UNIX and Linux, enter the<br>names of one or more exit<br>programs. The maximum total<br>length of all the names together is<br>999 characters. Use the format<br>libraryname(functionname)<br>, where the maximum number of<br>characters in a name is 128. |                |
|                | • On Windows, enter the name<br>of one or more exit programs.<br>The maximum total length of<br>all the names together is 999<br>characters. Use the format<br>dllname(functionname),<br>where the maximum number of<br>characters in a name is 128.              |                |
|                | • On IBM i, enter the names of<br>up to 10 exit programs. Use the<br>format programname libname,<br>where programname occupies<br>the first 10 characters, and<br><i>libname</i> occupies the second 10<br>characters. Use blanks to the<br>right if necessary.   |                |
|                | • On z/OS, enter the names of<br>up to 8 exit programs. Use the<br>load module name, where the<br>maximum number of characters<br>in a name is 8.                                                                                                    |                |
|                | <ul> <li>On other platforms, you can<br/>specify the name of only one send<br/>exit program for each channel.</li> </ul>                                                                                                    |                |

| Attribute           | Meaning                                                                                                    | MQSC parameter |
|---------------------|----------------------------------------------------------------------------------------------------|----------------|
| Send exit user data | Type the data (maximum 32<br>characters) to be passed to the<br>channel send exit when the send<br>exit program is called:                                                                                           | SENDDATA       |
|                     | • On Windows, UNIX and Linux,<br>type the data for one or more<br>exit programs. Separate the data<br>with commas. The maximum<br>total length of the field is 999<br>characters.                                    |                |
|                     | • On IBM i, type up to 10 strings<br>of data, each with a length of 32<br>characters. The first string of data<br>is passed to the first send exit,<br>the second string is passed to the<br>second exit, and so on. |                |
|                     | • On z/OS, type up to 8 strings of<br>data, each with a length of 32<br>characters. The first string of data<br>is passed to the first send exit,<br>the second string is passed to the<br>second exit, and so on.   |                |
|                     | <ul> <li>On other platforms, you can<br/>specify only one string of send<br/>exit data for each channel.</li> </ul>                                                                                                  |                |

| Attribute         | Meaning                                                                                                    | MQSC parameter |
|-------------------|----------------------------------------------------------------------------------------------------|----------------|
| Receive exit name | Click <b>Edit</b> to open the Edit Receive<br>Exit Name dialog. Add the names of<br>your receive exit programs:                                                                                                    | RCVEXIT        |
|                   | • On UNIX and Linux, enter the<br>names of one or more exit<br>programs. The maximum total<br>number of characters in all the<br>names together is 999<br>characters. Use the format<br>libraryname (functionname)<br>, where the maximum number of<br>characters in a string is 128.             |                |
|                   | • On Windows, enter the name<br>of one or more exit programs.<br>Separate the names with<br>commas. The maximum total<br>length of the field is 999<br>characters. Use the format<br>dllname(functionname),<br>where the maximum number of<br>characters in a string is 128.                      |                |
|                   | • On IBM i, type the names of up<br>to 10 exit programs. Separate<br>the names with commas. Use the<br>format programname libname,<br>where programname occupies<br>the first 10 characters, and<br><i>libname occupies</i> the second 10<br>characters. Use blanks to the<br>right if necessary. |                |
|                   | • On z/OS, type the names of up<br>to 8 exit programs. Separate the<br>names with commas. Use the<br>load module name, where the<br>maximum number of characters<br>is 8.                                                                                                    |                |
|                   | <ul> <li>On other platforms, you can<br/>specify the name of only one send<br/>exit program for each channel.</li> </ul>                                                                                                    |                |

| Attribute               | Meaning                                                                                                    | MQSC parameter |
|-------------------------|----------------------------------------------------------------------------------------------------|----------------|
| Receive exit user data  | Type the data (maximum 32<br>characters) to be passed to the<br>channel receive exit when the<br>receive exit program is called:                                                                                                    | RCVDATA        |
|                         | • On Windows, UNIX and Linux,<br>type the data for one or more<br>exit programs. Separate the data<br>with commas. The maximum<br>total length of the field is 999<br>characters.                                                                                                    |                |
|                         | • On IBM i, type up to 10 strings<br>of data, each with a length of 32<br>characters. The first string of data<br>is passed to the first receive exit,<br>the second string is passed to the<br>second exit, and so on.                                                                             |                |
|                         | • On z/OS, type up to 8 strings of<br>data, each with a length of 32<br>characters. The first string of data<br>is passed to the first receive exit,<br>the second string is passed to the<br>second exit, and so on.                                                                               |                |
|                         | <ul> <li>On other platforms, you can<br/>specify only one string of receive<br/>exit data for each channel.</li> </ul>                                                                                                    |                |
| Security exit name      | Type the name of the security exit program:                                                                                                    | SCYEXIT        |
|                         | <ul> <li>On UNIX and Linux, use the<br/>format<br/>libraryname(functionname)</li> <li>, where the maximum number of<br/>characters in a string is 128.</li> </ul>                                                                                                    |                |
|                         | <ul> <li>On IBM i, use the format programname libname, where programname occupies the first 10 characters, and libname occupies the second 10 characters. Use blanks to the right if necessary.</li> <li>On z/OS, use the load module name, where the maximum number of characters is 8.</li> </ul> |                |
| Security exit user data | Type the data (maximum 32<br>characters) to be passed to the<br>channel security exit when the<br>channel security exit is called.                                                                                                    | SCYDATA        |

| Attribute         | Meaning                                                                                                    | MQSC parameter |
|-------------------|----------------------------------------------------------------------------------------------------|----------------|
| Message exit name | Click <b>Edit</b> to open the Edit Message<br>Exit Name dialog. Add the names of<br>your message exit programs:                                                                                                    | MSGEXIT        |
|                   | • On UNIX and Linux, enter the<br>names of one or more exit<br>programs. The maximum total<br>length of all the names together is<br>999 characters. Use the format<br>libraryname(functionname)<br>, where the maximum number of<br>characters in a name is 128. |                |
|                   | • On Windows, enter the name<br>of one or more exit programs.<br>The maximum total length of<br>all the names together is 999<br>characters. Use the format<br>dllname(functionname),<br>where the maximum number of<br>characters in a name is 128.              |                |
|                   | • On IBM i, enter the names of<br>up to 10 exit programs. Use the<br>format programname libname,<br>where programname occupies<br>the first 10 characters, and<br><i>libname occupies</i> the second 10<br>characters. Use blanks to the<br>right if necessary.   |                |
|                   | <ul> <li>On z/OS, enter the names of<br/>up to 8 exit programs. Use the<br/>load module name, where the<br/>maximum number of characters<br/>in a name is 8.</li> </ul>                                                                                           |                |
|                   | <ul> <li>On other platforms, you can<br/>specify the name of only one<br/>message exit program for each<br/>channel.</li> </ul>                                                                                                    |                |

| Attribute              | Meaning                                                                                                    | MQSC parameter |
|------------------------|----------------------------------------------------------------------------------------------------|----------------|
| Message exit user data | Type the data (maximum 32<br>characters) to be passed to the<br>channel message exit when the<br>channel message exit program is<br>called:                                                                                                    | MSGDATA        |
|                        | • On Windows, UNIX and Linux,<br>type the data for one or more<br>exit programs. Separate the data<br>with commas. The maximum<br>total length of the field is 999<br>characters.                                                                        |                |
|                        | • On IBM i, type up to 10 strings<br>of data, each with a length of<br>32 characters. The first string of<br>data is passed to the first channel<br>message exit, the second string is<br>passed to the second exit, and so<br>on.                       |                |
|                        | <ul> <li>On z/OS, type up to 8 strings<br/>of data, each with a length of<br/>32 characters. The first string of<br/>data is passed to the first channel<br/>message exit, the second string is<br/>passed to the second exit, and so<br/>on.</li> </ul> |                |
|                        | • On other platforms, you can<br>specify only one string of channel<br>message exit data for each<br>channel.                                                                                                    |                |

# LU6.2 page

The following table lists the attributes that you can set on the **LU6.2** page of the **Channel properties** dialog. If the channel uses the LU 6.2 transport protocol, edit the attributes on the **LU6.2** page.

| Attribute | Meaning                                                                                                    | MQSC parameter |
|-----------|----------------------------------------------------------------------------------------------------|----------------|
| Mode name | Type the LU 6.2 mode name, which<br>is the SNA mode name unless the<br>value of the Connection name<br>attribute on the <b>General</b> page<br>contains a side-object, in which<br>case leave the Mode name value<br>blank. The maximum length is 8<br>characters. | MODENAME       |
| TP name   | Type the name, or the generic<br>name, of the MCA program that is<br>run at the far end of the link.                                                                                                    | TPNAME         |

| Attribute | Meaning                                                                                                    | MQSC parameter |
|-----------|----------------------------------------------------------------------------------------------------|----------------|
| User ID   | Type the user identifier that the<br>MCA uses when attempting to<br>initiate a secure LU 6.2 session<br>with a remote MCA. The maximum<br>length is 12 characters; however,<br>only the first 10 characters are<br>used.                     | USERID         |
| Password  | Click <b>Change channel password</b> ,<br>then type in the Change Password<br>dialog the password that the MCA<br>uses when it attempts to initiate<br>a secure LU 6.2 session with a<br>remote MCA. The maximum length<br>is 12 characters. | PASSWORD       |

### **Retry page**

The following table lists the attributes that you can set on the **Retry** page of the **Channel properties** dialog. To configure how the channel behaves if the channel cannot connect to the remote queue manager, edit the attributes on the **Retry** page.

| Attribute            | Meaning                                                                                                    | MQSC parameter |
|----------------------|----------------------------------------------------------------------------------------------------|----------------|
| Short retry count    | Type the maximum number of<br>times, 0 - 999999999 (or, for z/OS<br>using CICS, 1 - 999999999), that<br>the channel can try to connect to a<br>remote queue manager.                                                                                                    | SHORTRTY       |
| Short retry interval | Type the approximate interval, in<br>seconds, that the channel must<br>wait before it tries again to connect<br>to the remote queue manager<br>during the short retry count. A value<br>of 0 means that the channel tries<br>again immediately.                                                                                                    | SHORTTMR       |
| Long retry count     | Type the maximum number of<br>times, 0 - 999999999, that the<br>channel can try to connect to a<br>remote queue manager. The value<br>of this attribute is used only when<br>the count specified in the Short<br>retry count attribute has been<br>exhausted and the channel has still<br>not successfully connected to the<br>remote queue manager. | LONGRTY        |
| Long retry interval  | Type the approximate interval, in<br>seconds, that the channel must<br>wait before it tries again to connect<br>to the remote queue manager<br>during the long retry count. A value<br>of 0 means that the channel tries<br>again immediately.                                                                                                    | LONGTMR        |

| Attribute           | Meaning                                                                                                    | MQSC parameter |
|---------------------|----------------------------------------------------------------------------------------------------|----------------|
| Keep alive interval | The value of the Keep alive<br>interval attribute specifies the<br>time-out value of the channel.<br>To base the keepalive value<br>on the value of the negotiated<br>heartbeat interval, select <b>Auto</b> .<br>If the negotiated heartbeat<br>interval is greater than zero, the<br>Keep alive interval is the<br>negotiated heartbeat interval plus<br>60 seconds; if the negotiated<br>heartbeat interval is zero, the Keep<br>alive interval is zero too. To<br>specify a time-out value, type the<br>number of seconds, 0 - 99999. To<br>disable KeepAlive on this channel,<br>type 0. | KAINT          |

### Message retry page

The following table lists the attributes that you can set on the **Message retry** page of the **Channel properties** dialog. To configure how the channel behaves if the channel fails the first time that it tries to put a message on a remote queue, edit the attributes on the **Message retry** page.

| Attribute              | Meaning                                                                                                    | MQSC parameter |
|------------------------|----------------------------------------------------------------------------------------------------|----------------|
| Message retry count    | Type the number of times, 0<br>- 999999999, that the channel<br>retries to deliver a message before<br>it decides that it cannot deliver the<br>message to the remote queue. This<br>attribute controls the action of the<br>MCA only if the Message retry<br>exit name attribute is blank. If<br>the Message retry exit name<br>attribute is not blank, the value<br>of the Message retry count<br>attribute is passed to the exit for<br>the exit's use but the number of<br>times that the channel retries to<br>deliver the message is controlled<br>by the exit, not by the Message<br>retry count attribute. | MRRTY          |
| Message retry interval | Type the minimum length of time,<br>in milliseconds, that the channel<br>must wait before it can try again<br>to put the message on the remote<br>queue.                                                                                                    | MRTMR          |

| Attribute                    | Meaning                                                                                                    | MQSC parameter |
|------------------------------|----------------------------------------------------------------------------------------------------|----------------|
| Message retry exit name      | Type the name of the channel message retry exit program:                                                                                                    | MRDATA         |
|                              | <ul> <li>On UNIX and Linux, use the<br/>format<br/>libraryname(functionname)</li> <li>, where the maximum number of<br/>characters in a string is 128.</li> </ul>                                                 |                |
|                              | • On IBM i, use the format<br>programname libname, where<br>programname occupies the first<br>10 characters, and <i>libname</i><br>occupies the second 10<br>characters. Use blanks to the<br>right if necessary. |                |
|                              | <ul> <li>On z/OS, use the load module<br/>name, where the maximum<br/>number of characters is 8.</li> </ul>                                                                                                    |                |
| Message retry exit user data | Type the data (maximum 32<br>characters) that is passed to the<br>channel message retry exit when<br>the channel message retry exit is<br>called.                                                                 | MREXIT         |

# **Cluster** page

The following table lists the attributes that you can set on the **Cluster** page of the **Channel properties** dialog. To share the channel in one or more clusters, edit the attributes on the **Cluster** page.

| Attribute                    | Meaning                                                                                                    | MQSC parameter  |
|------------------------------|----------------------------------------------------------------------------------------------------|-----------------|
| Not shared in a cluster      | By default, this option is selected so that the channel is not shared in any clusters.                                                                                                    | Not applicable. |
| Shared in cluster            | To share the channel in a cluster,<br>select this option, then type the<br>name of the cluster. See <u>"Strings in</u><br>property dialogs" on page 528.                                                                   | CLUSTER         |
| Shared in a list of clusters | To share the channel in more than<br>one cluster, select this option, then<br>type the name of the namelist<br>object that contains the names<br>of the clusters. See <u>"Strings in</u><br>property dialogs" on page 528. | CLUSNL          |
| Network priority             | The value of this attribute indicates<br>the channel priority for the network<br>connection. Type the value, 0 - 9; 0<br>is the lowest priority.                                                                           | NETPRTY         |
| CLWL channel rank            | Type the rank of the channel in the<br>cluster, 0 - 9; 0 is the lowest rank.<br>See also WebSphere MQ Queue<br>Manager Clusters.                                                                                           | CLWLRANK        |

| Attribute             | Meaning                                                                                                    | MQSC parameter |
|-----------------------|----------------------------------------------------------------------------------------------------|----------------|
| CLWL channel priority | Type the priority of the channel in<br>the cluster, 0 - 9; 0 is the lowest<br>priority. See also <i>WebSphere MQ</i><br><i>Queue Manager Clusters</i> .                                                                                                    | CLWLPRTY       |
| CLWL channel weight   | Type the weighting that is applied<br>to the channel so that the<br>proportion of messages that is sent<br>through the channel is controlled.<br>The value must be 1 - 99; 1<br>is the lowest weighting. See also<br><i>WebSphere MQ Queue Manager</i><br><i>Clusters</i> . | CLWLWGHT       |

#### SSL page

The following table lists the attributes that you can set on the **SSL** page of the **Channel properties** dialog. To configure the channel to use SSL security, edit the attributes on the **SSL** page.

| Attribute                                                                     | Meaning                                                                                                    | MQSC parameter |
|-------------------------------------------------------------------------------|----------------------------------------------------------------------------------------------------|----------------|
| CipherSpec                                                                    | Type the name (maximum 32<br>characters) of the CipherSpec for<br>an SSL connection. Both ends of the<br>IBM WebSphere MQ SSL channel<br>definition must have the same<br>value in the CipherSpec attribute.                                                                                                    | SSLCIPH        |
| Accept only certificates with<br>Distinguished Names matching<br>these values | Type the value of the Distinguished<br>Name on the certificate from the<br>peer queue manager or client at the<br>other end of the IBM WebSphere<br>MQ channel. When the channel<br>starts, the value of this attribute<br>is compared with the Distinguished<br>Name of the certificate.                                                                                                    | SSLPEER        |
| Authentication of parties initiating connections                              | To specify that the channel must<br>receive and authenticate an SSL<br>certificate from an SSL client,<br>select <b>Required</b> ; to specify that the<br>channel is not required to receive<br>and authenticate an SSL certificate<br>from an SSL client, select <b>Optional</b> ;<br>if you select <b>Optional</b> and the<br>peer SSL client sends a certificate,<br>the channel authenticates the<br>certificate as normal. | SSLCAUTH       |

### Load Balancing page

The following table lists the attributes that you can set on the **Load Balancing** page of the **Channel properties** dialog.

| Attribute | Meaning                                                                                                    | MQSC parameter |
|-----------|----------------------------------------------------------------------------------------------------|----------------|
| Weight    | The client channel weighting<br>attribute is used to specify a<br>weighting to influence which client-<br>connection channel definition is<br>used. The client channel weighting<br>attribute is used so that client<br>channel definitions can be selected<br>at random based on their weighting<br>when more than one suitable<br>definition is available.                                                                                                    | CLNTWGHT       |
|           | When a client issues an MQCONN<br>requesting connection to a queue<br>manager group, by specifying a<br>queue manager name starting<br>with an asterisk, and more than<br>one suitable channel definition is<br>available in the client channel<br>definition table (CCDT), the<br>definition to use is randomly<br>selected based on the weighting,<br>with any applicable CLNTWGHT(0)<br>definitions selected first in<br>alphabetical order. Specify a value<br>in the range 0 - 99. The default<br>is 0. A value of 0 indicates that<br>no load balancing is performed and<br>applicable definitions are selected<br>in alphabetical order. To enable<br>load balancing choose a value in<br>the range 1 - 99 where 1 is<br>the lowest weighting and 99 is<br>the highest. The distribution of<br>messages between two or more<br>channels with non-zero weightings<br>is approximately proportional to the<br>ratio of those weightings. |                |

| Attribute | Meaning                                                                                                    | MQSC parameter |
|-----------|----------------------------------------------------------------------------------------------------|----------------|
| Affinity  | The channel affinity attribute is<br>used so client applications that<br>connect multiple times using<br>the same queue manager name<br>can choose whether to use the<br>same client channel definition<br>for each connection. Use this<br>attribute when multiple applicable<br>channel definitions are available.<br>The possible values are:                                                                                                    | AFFINITY       |
|           | PREFERRED. This is the default<br>value. The first connection in a<br>process reading a client channel<br>definition table (CCDT) creates a<br>list of applicable definitions based<br>on the client channel weight, with<br>any definitions having a weight of<br>0 first and in alphabetical order.<br>Each connection in the process<br>attempts to connect using the first<br>definition in the list. If a connection<br>is unsuccessful the next definition<br>is used. Unsuccessful definitions<br>with client channel weight values<br>other than 0 are moved to the<br>end of the list. Definitions with a<br>client channel weight of 0 remain<br>at the start of the list and are<br>selected first for each connection.<br>Each client process with the same<br>host name creates the same list. |                |
|           | NONE. The first connection in a<br>process reading a CCDT creates<br>a list of applicable definitions. All<br>connections in a process select<br>an applicable definition based on<br>the client channel weight, with any<br>definitions having a weight of 0<br>selected first in alphabetical order.                                                                                                    |                |

# **Statistics** page

The following table lists the attributes that you can set on the **Statistics** page of the **Channel properties** dialog. To configure the channel to collect monitoring or statistics data, edit the attributes on the **Statistics** page.

| Attribute       | Meaning                                                                            | MQSC parameter |
|-----------------|------------------------------------------------------------------------------------|----------------|
| Alteration date | Read-only. This is the date on<br>which the queue attributes were<br>last altered. | ALTDATE        |
| Alteration time | Read-only. This is the time at<br>which the queue attributes were<br>last altered. | ALTTIME        |

| Attribute          | Meaning                                                                                                    | MQSC parameter |
|--------------------|----------------------------------------------------------------------------------------------------|----------------|
| Channel monitoring | You can configure IBM WebSphere<br>MQ to collect online monitoring<br>data about the current performance<br>of the channel. To inherit the value<br>of the queue manager's Channel<br>monitoring attribute (see <u>"Queue</u><br>manager properties" on page 275),<br>click <b>Queue manager</b> . If the queue<br>manager's Channel monitoring<br>attribute is None, the queue's<br>Channel monitoring attribute is<br>ignored. If the queue manager's<br>Channel monitoring attribute is<br>not None: to override the queue<br>manager settings and prevent data<br>collection for this channel, click <b>Off</b> ;<br>to collect data at a low rate, click<br><b>Low</b> ; to collect data at a medium<br>rate, click <b>Medium</b> ; to collect data<br>at a high rate, click <b>High</b> . | MONCHL         |
| Channel statistics | You can configure IBM WebSphere<br>MQ to collect statistics data about<br>the activity of the channel. To<br>inherit the value of the queue<br>manager's Channel statistics<br>attribute (see <u>Queue Manager</u><br>properties), click <b>Queue manager</b> .<br>If the queue manager's Channel<br>statistics attribute is None, the<br>queue's Channel statistics<br>attribute is ignored. If the queue<br>manager's Channel statistics<br>attribute is not None: to override<br>the queue manager settings and<br>prevent data collection for this<br>channel, click <b>Off</b> ; to override the<br>queue manager settings and collect<br>data, click <b>On</b> .                                                                                                    | STATCHL        |

#### **Related tasks**

"Configuring queue managers and objects" on page 31

#### **Related reference**

"Strings in property dialogs" on page 528

## **Listener properties**

The following table lists all the attributes that you can set for all types of listeners. Some of the attributes do not apply to all types of listener.

For each attribute, there is a brief description of when you might need to configure the attribute. The tables also give the equivalent MQSC parameter for the ALTER LISTENER and DISPLAY LISTENER commands. For more information about MQSC commands, see <u>Script (MQSC) Commands</u> in the IBM online IBM WebSphere MQ product documentation.

# **General page**

The following table lists the attributes that you can set on the **General** page of the Listener properties dialog.

| Attribute             | Meaning                                                                                                    | MQSC parameter |
|-----------------------|----------------------------------------------------------------------------------------------------|----------------|
| Listener name         | Read-only. You cannot change the name of the listener after it has been created.                                                                                                    | LISTENER       |
| Description           | Type a meaningful description of<br>the purpose of the listener. See<br>Entering strings in WebSphere MQ<br>Explorer.                                                                                                    | DESCR          |
| Control               | To configure the listener to start<br>and stop when the queue manager<br>starts and stops, click <b>Queue</b><br><b>Manager</b> ; to configure the listener<br>to start when the queue manager<br>starts but not stopped when the<br>queue manager is stopped, click<br><b>Queue Manager Start</b> ; to configure<br>the listener so that it does not start<br>automatically and must be started<br>manually, click <b>Manual</b> . | CONTROL        |
| Transmission protocol | Read-only. This attribute shows the<br>transport protocol that the listener<br>uses. To use a different transport<br>protocol, you must create a new<br>listener object; you cannot change<br>the transport protocol of an existing<br>listener object.                                                                                                    | TRPTYPE        |
| Port                  | Type the port number on which the listener listens for connections.                                                                                                    | PORT           |
| IP address            | Type the name of the computer<br>on which the listener listens<br>for connections. You can use<br>any of the following formats:<br>IPv4 dotted decimal, IPv6<br>hexadecimal, or the fully<br>qualified host name, for example<br>joho.hursley.ibm.com. If no<br>value is specified, the listener<br>listens on all available IPv4 and<br>IPv6 addresses.                                                                            | IPADDR         |
| TP Name               | Type the LU 6.2 transaction program name.                                                                                                    | TPNAME         |
| Adapter               | Type the number of the adapter on<br>which NetBIOS listens. The default<br>value is adapter 0.                                                                                                    | ADAPTER        |
| Local Name            | Type the NetBIOS local name that<br>the listener uses. The default value<br>is defined by the protocol.                                                                                                    | LOCLNAME       |

| Attribute       | Meaning                                                                                                    | MQSC parameter |
|-----------------|----------------------------------------------------------------------------------------------------|----------------|
| Name count      | Type the number of names that the listener can use. The default value is defined by the protocol.                                               | NTBNAMES       |
| Session count   | Type the number of sessions that<br>the listener can use. The default<br>value is defined by the protocol.                                      | SESSIONS       |
| Command count   | Type the number of commands that<br>the listener can use. The default<br>value is defined by the protocol.                                      | COMMANDS       |
| Backlog         | Type the maximum number of<br>concurrent connection requests<br>that the listener supports. The<br>default value is defined by the<br>protocol. | BACKLOG        |
| Socket          | Type the number of the SPX socket<br>on which the listener listens for<br>connections. The default value is<br>hexadecimal 5E86.                | SOCKET         |
| Listener status | Read-only. This attribute shows the<br>current status of the listener, which<br>can be Running, Starting, or<br>Stopping.                       | STATUS         |
| Alteration date | Read-only. This attribute shows<br>the date on which the listener's<br>attributes were last altered.                                            | ALTDATE        |
| Alteration time | Read-only. This attribute shows<br>the time at which the listener's<br>attributes were last altered.                                            | ALTTIME        |

# General page for z/OS listeners

Z/OS listener properties cannot be altered once the listener has been defined. The properties are set when you add a new z/OS listener.

| Attribute             | Meaning                                                                                                    | MQSC parameter |
|-----------------------|----------------------------------------------------------------------------------------------------|----------------|
| Listener status       | Read-only. This attribute shows<br>the current status of the listener,<br>which can Running, Starting,<br>Retrying, or Stopping.                                                                                                    | STATUS         |
| Transmission protocol | Read-only. This attribute shows the<br>transport protocol that the listener<br>uses. To use a different transport<br>protocol, you must create a new<br>listener; you cannot change the<br>transport protocol of an existing<br>listener object. | TRPTYPE        |
| Port number           | Read-only. The port number on<br>which the listener listens for<br>connections.                                                                                                    | PORT           |

| Attribute  | Meaning                                                                                                    | MQSC parameter |
|------------|----------------------------------------------------------------------------------------------------|----------------|
| IP address | Read-only. The name of the computer on which the listener listens for connections.                                                                                    | IPADDR         |
| Inbound    | Read-only. This attribute Specifies<br>the disposition of the inbound<br>transmissions that are to be<br>handled. The possible values are:<br>Group or Queue Manager. | INDISP         |
| LU name    | Read-only. The LU name of the<br>listener, you can set it when you<br>define the listener.                                                                            | LUNAME         |

#### **Related tasks**

"Configuring queue managers and objects" on page 31

#### **Related reference**

"Strings in property dialogs" on page 528

### **Topic properties**

An IBM WebSphere MQ topic is an IBM WebSphere MQ object that identifies what a publication is about.

#### General

The following tables list all the attributes for IBM WebSphere MQ Topics. Some of the attributes can only be altered while creating a topic, and cannot be modified after the IBM WebSphere MQ topic has been created. Some of the attributes are specific to z/OS topics.

The following table lists the attributes on the **General** page of the IBM WebSphere MQ **Topic Properties** dialog.

| Property     | Meaning                                                                                                    | MQSC<br>paramet<br>er |
|--------------|----------------------------------------------------------------------------------------------------|-----------------------|
| Topic name   | This value cannot be changed after the topic has been created. This parameter is required and cannot contain an empty string.                                                                                                    | TOPNAM<br>E           |
|              | The unique identifier of the administrative topic definition to be created. A maximum of 48 characters are allowed.                                                                                                    |                       |
|              | <b>Topic name</b> must not be the same as any other topic definition defined on the selected queue manager.                                                                                                    |                       |
| Topic type   | This value is read only. This value defines whether the topic is local; Local, or in a cluster; Cluster.                                                                                                    | N/A                   |
| Topic String | This value cannot be changed after the topic has been created. This parameter is required and cannot contain an empty string.                                                                                                    | TOPICST<br>R          |
|              | The / character within this string has special meaning. It delimits the elements in the topic tree. A topic string can start with the / character but is not required to. A string starting with the / character is not the same as the string which starts without the / character. |                       |
|              | <b>Topic String</b> must not be the same as any other topic string already represented by another topic object definition. The maximum length of a topic string is 10 240 characters.                                                                                                |                       |

| Property                 | Meaning                                                                                                    | MQSC<br>paramet<br>er |
|--------------------------|----------------------------------------------------------------------------------------------------|-----------------------|
| Description              | This value is a string entered by the administrator. It contains descriptive information about the topic. It must contain only displayable characters. A maximum of 64 characters.                                                                                                    | DESC                  |
|                          | If characters are used that are not in the coded character set identifier (CCSID) for the selected queue manager, then they might be translated incorrectly if the information is sent to another queue manager.                                                                                                    |                       |
| Publish                  | This property controls whether messages can be published to the topic. The default value is As parent. The 2 other options available are:                                                                                                    | PUB                   |
|                          | Allowed which means that messages can be published to the topic by an authorized application.                                                                                                    |                       |
|                          | Inhibited which means that messages cannot be published to the topic.                                                                                                    |                       |
| Subscribe                | This property controls whether messages can subscribe to the topic. The default value is As parent. The 2 other options available are:                                                                                                    | SUB                   |
|                          | Allowed which means that subscriptions can me made to the topic by an authorized application.                                                                                                    |                       |
|                          | Inhibited which means that applications cannot subscribe to the topic.                                                                                                    |                       |
| Durable<br>subscriptions | This property controls whether the topic permits durable subscriptions to be made. The default value is As parent. The 2 other options available are:                                                                                                    | DURSUB                |
|                          | Allowed which means that durable subscriptions can me made to the topic by an application.                                                                                                    |                       |
|                          | Inhibited which means that durable subscriptions cannot be made to the topic by an application.                                                                                                    |                       |
| Default priority         | The default priority of messages published to the topic. The default value is As parent.                                                                                                    | DEFPRTY               |
|                          | The default priority can be set from 0 (the lowest priority) to 9 (the highest priority)                                                                                                    |                       |
| Default<br>persistence   | The default persistence of a new topic is As parent. Select<br>Persistent to specify that messages created by applications that<br>use MQPER_PERSISTENCE_AS_Q_DEF become persistent. Select Not<br>Persistent to specify that messages created by applications that use<br>MQPER_PERSISTENCE_AS_Q_DEF become nonpersistent. | DEFPSIS<br>T          |
| Model durable<br>queue   | This value is a string entered by the administrator. It contains the name of the model queue used for durable subscriptions which request that the queue manager manage the destination of the publication.                                                                                                    | MDURMD<br>L           |
|                          | A maximum of 48 characters are allowed for the name.                                                                                                    |                       |
|                          | If this field is blank, then it is treated as As parent                                                                                                    |                       |
|                          | The dynamic queues created from this model have a prefix of SYSTEM.MANAGED.DURABLE                                                                                                    |                       |

| Property                     | Meaning                                                                                                    | MQSC<br>paramet<br>er |
|------------------------------|----------------------------------------------------------------------------------------------------|-----------------------|
| Model non-<br>durable queue  | This value is a string entered by the administrator. It contains the name of the model queue used for nondurable subscriptions which request that the queue manager manage the destination of the publication.                                                                                                    | MNDURM<br>DL          |
|                              | A maximum of 48 characters are allowed for the name.                                                                                                    |                       |
|                              | If this field is blank, then it is treated as As parent                                                                                                    |                       |
|                              | The dynamic queues created from this model have a prefix of SYSTEM.MANAGED.NDURABLE                                                                                                    |                       |
| QSG<br>disposition           | The queue-sharing group disposition of the topic. You can set the QSG disposition to one of three values:                                                                                                    | QSGDISP               |
|                              | • Queue manager means that the object definition is available only to the queue manager that hosts it.                                                                                                    |                       |
|                              | <ul> <li>Group means that the object definition is stored on the shared repository and<br/>each queue manager in the queue-sharing group has a copy of the definition.</li> </ul>                                                                                                    |                       |
|                              | <ul> <li>Copy means that the object definition is the queue manager's copy of a<br/>definition in the shared repository.</li> </ul>                                                                                                    |                       |
|                              | The field is displayed as read only when you are displaying the properties of a topic.                                                                                                    |                       |
| Default put<br>response type | The default response type for message puts. The default value is As parent. The 2 other options available are:                                                                                                    | DEFPRES<br>P          |
|                              | Synchronous which means the response is put synchronously.                                                                                                    |                       |
|                              | Asynchronous which means the response is put asynchronously.                                                                                                    |                       |
| Non-persistent<br>message    | The delivery method for non-persistent messages published to this topic. The 4 options are:                                                                                                    | NPMSGD<br>LV          |
| delivery                     | As parent The delivery mechanism used is based on the setting of the first<br>parent administrative node found in the topic tree relating to this topic. This is<br>the default supplied with IBM WebSphere MQ, but your installation might have<br>changed it.                                                                                               |                       |
|                              | To all available subscribers Non-persistent messages are delivered to all subscribers that can accept the message. Failure to deliver the message to any subscriber does not prevent other subscribers from receiving the message.                                                                                                    |                       |
|                              | To all durable subscribers Non-persistent messages must be delivered<br>to all durable subscribers. Failure to deliver a non-persistent message to any<br>non-durable subscribers does not return an error to the MQPUT call. If a delivery<br>failure to a durable subscriber occurs, no other subscribers receive the message<br>and the MQPUT calls fails. |                       |
|                              | To all subscribers Non-persistent messages must be delivered to all<br>subscribers, irrespective of durability for the MQPUT call to report success. If<br>a delivery failure to any subscriber occurs, no other subscribers receive the<br>message and the MQPUT call fails.                                                                                 |                       |

| Property                  | Meaning                                                                                                    | MQSC<br>paramet<br>er |
|---------------------------|----------------------------------------------------------------------------------------------------|-----------------------|
| Persistent<br>message     | The delivery method for persistent messages published to this topic. The 4 options are:                                                                                                    | PMSGDLV               |
| delivery                  | As parent The delivery mechanism used is based on the setting of the first<br>parent administrative node found in the topic tree relating to this topic. This is<br>the default supplied with IBM WebSphere MQ, but your installation might have<br>changed it.                                                                                       |                       |
|                           | To all available subscribers Persistent messages are delivered to all subscribers that can accept the message. Failure to deliver the message to any subscriber does not prevent other subscribers from receiving the message.                                                                                                    |                       |
|                           | To all durable subscribers Persistent messages must be delivered to all<br>durable subscribers. Failure to deliver a persistent message to any non-durable<br>subscribers does not return an error to the MQPUT call. If a delivery failure to<br>a durable subscriber occurs, no other subscribers receive the message and the<br>MQPUT calls fails. |                       |
|                           | To all subscribers Persistent messages must be delivered to all subscribers, irrespective of durability for the MQPUT call to report success. If a delivery failure to any subscriber occurs, no other subscribers receive the message and the MQPUT call fails.                                                                                      |                       |
| Wildcard operation        | This value controls the behavior of wildcard subscriptions with respect to the topic. The 2 values are:                                                                                                    | WILDCAR<br>D          |
|                           | Block. Subscriptions made to a wildcard topic less specific than the topic string for this topic object, do not receive publications made to this topic or to topic strings more specific that this topic.                                                                                                    |                       |
|                           | Passthrough. Subscriptions made to a wildcard topic less specific than the topic string for this topic object receive publications made to this topic and to topic strings more specific than this topic. This is the default value.                                                                                                    |                       |
| Use dead-<br>letter queue | Specifies whether the dead-letter queue is used when publication messages cannot be delivered to their correct subscriber queue. There are three possible values:                                                                                                    | USEDLQ                |
|                           | • No means that publication messages that cannot be delivered to their correct subscriber queue are treated as a failure to put the message, and the application's MQPUT to a topic fails in accordance with the settings of <u>Non-persistent message delivery</u> and <u>Persistent message delivery</u> .                                          |                       |
|                           | • Yes means that if the queue manager <u>Dead-letter queue</u> attribute provides the name of a Dead Letter Queue, then it is used. Otherwise the behaviour is as for No.                                                                                                    |                       |
|                           | • As parent means that the decision to use the Dead Letter Queue is based on<br>the setting of the closest administrative topic object in the topic tree. This is<br>the default supplied with IBM WebSphere MQ but your installation might have<br>changed it.                                                                                       |                       |
| Property | Meaning                                                                                                    | MQSC<br>paramet<br>er |
|----------|----------------------------------------------------------------------------------------------------|-----------------------|
| Custom   | The <b>Custom</b> parameter is reserved for the configuration of new features before separate attributes have been introduced. The possible values are a list of zero or more attributes-value pairs, in MQSC-style syntax, separated by at least 1 space. | CUSTOM                |
|          | The attribute names and values are case-sensitive, and must be specified in uppercase. The values can contain spaces and parentheses, but must not contain single quotation marks. Examples of valid syntax are:                                           |                       |
|          | • CUSTOM('')                                                                                                    |                       |
|          | • CUSTOM('A(B)')                                                                                                    |                       |
|          | • CUSTOM('C(D) E(F)')                                                                                                    |                       |
|          | • CUSTOM('G(5000) H(9.20.4.6(1415))')                                                                                                    |                       |
|          | The queue manager parses the value, but if the string cannot be parsed according to these rules, or if it contains attributes or values that are not recognized, the queue manager ignores the errors.                                                     |                       |

## **Distributed Pub/Sub**

The following table lists the attributes on the **Distributed Pub/Sub** page of the IBM WebSphere MQ **Topic Properties** dialog.

| Property                    | Meaning                                                                                                    | MQSC parameter |
|-----------------------------|----------------------------------------------------------------------------------------------------|----------------|
| Proxy subscription behavior | Proxy-subscriptions are associated<br>with the queue manager name<br>that created them. Publications<br>are only forwarded to directly<br>connected queue managers if<br>a proxy-subscription exists that<br>includes the publication topic. The<br>two options for this value are:                                                                                                    | PROXYSUB       |
|                             | Force. This forces the sending of<br>a wild-carded proxy-subscription<br>for the topic string associated<br>with this topic object from<br>every queue manager in the<br>cluster to every other queue<br>manager in the pub/sub topology,<br>regardless of whether any<br>local subscriptions have been<br>made. Once this forced proxy<br>subscription has been propagated<br>throughout the topology, any<br>new subscriptions immediately<br>receive any publications from<br>other connected queue manager<br>without suffering latency, although<br>all publications are propagated to<br>all other queue managers in the<br>cluster regardless of whether a<br>subscription has requested them or<br>not. |                |
|                             | Proxy subscriptions for these new<br>subscriptions are still propagated<br>to each of the directly connected<br>pub/sub queue manage.                                                                                                    |                |
|                             | First use. For each unique<br>topic string at or below this<br>topic object, a proxy subscription<br>is asynchronously sent to all<br>neighboring queue managers in the<br>following scenarios:                                                                                                    |                |
|                             | <ul> <li>When a local subscription is created.</li> <li>When a proxy subscription is received that must be propagated to further directly connected queue managers.</li> </ul>                                                                                                    |                |

| Property           | Meaning                                                                                                    | MQSC parameter |
|--------------------|----------------------------------------------------------------------------------------------------|----------------|
| Publication scope  | The scope of publications can be<br>controlled administratively using<br>the PUBSCOPE topic attribute. The<br>attribute can be set to one of the<br>following 3 values:    | PUBSCOPE       |
|                    | • As parent. This is the default value. The publication scope is set to the same value as the parent queue manager.                                                        |                |
|                    | • Queue manager. The publication is only delivered to local subscribers.                                                                                                   |                |
|                    | <ul> <li>All. The publication is delivered<br/>to local subscribers and remote<br/>subscribers by directly connected<br/>queue managers.</li> </ul>                        |                |
| Subscription scope | The scope of subscriptions can<br>be controlled administratively using<br>the SUBSCOPE topic attribute. The<br>attribute can be set to one of the<br>following 3 values:   | SUBSCOPE       |
|                    | • As parent. This is the default value. The subscription scope is set to the same value as the parent queue manager.                                                       |                |
|                    | <ul> <li>Queue manager. The<br/>subscription receives only<br/>local publications, and proxy<br/>subscriptions are not propagated<br/>to remote queue managers.</li> </ul> |                |
|                    | <ul> <li>All. A proxy subscription is<br/>propagated to remote queue<br/>managers, and the subscriber<br/>receives local and remote<br/>publications.</li> </ul>           |                |
| Multicast          | This attribute controls whether<br>the topic is considered to be<br>transmittable with multicast or not.<br>There are 4 possible values:                                   | MCAST          |
|                    | As parent. The multicast<br>attribute of the topic is inherited<br>from the parent.                                                                                        |                |
|                    | Disabled. No multicast traffic is allowed at this node.                                                                                                    |                |
|                    | Enabled. Multicast traffic is allowed at this node.                                                                                                    |                |
|                    | Only. Only subscriptions from<br>a multicast capable client are<br>allowed.                                                                                                |                |

| Property                  | Meaning                                                                                                    | MQSC parameter |
|---------------------------|----------------------------------------------------------------------------------------------------|----------------|
| Communication information | The communication information<br>object name. As there are more<br>than one topics in the tree<br>which require the same multicast<br>transmission attributes, consider<br>having these attributes in a<br>separate object which can be<br>referenced. | COMMINFO       |

### Cluster

The following table lists the attributes on the **Cluster** page of the IBM WebSphere MQ **Topic Properties** dialog.

| Property     | Meaning                                                                                                    | MQSC parameter |
|--------------|----------------------------------------------------------------------------------------------------|----------------|
| Cluster name | This is the name of the cluster<br>that the topic publishes to. When a<br>cluster topic is defined, the cluster<br>topic object is published to the full<br>repositories. | N/A            |

## **Statistics**

The following table lists the attributes on the **Statistics** page of the IBM WebSphere MQ **Topic Properties** dialog.

| Property        | Meaning                                                                     | MQSC parameter |
|-----------------|-----------------------------------------------------------------------------|----------------|
| Alteration date | This value cannot be changed, it is provided for information purposes only. | ALTDATE        |
|                 | This is the date on which the topic attributes were last altered.           |                |
| Alteration time | This value cannot be changed, it is provided for information purposes only. | ALTTIME        |
|                 | This is the time at which the topic attributes were last altered.           |                |

### **Related tasks**

"Creating and configuring queue managers and objects " on page 12 "Comparing the properties of two objects" on page 33

## **Service properties**

The following table lists all the attributes that you can set for custom service objects.

For each attribute, there is a brief description of when you might need to configure the attribute. The tables also give the equivalent MQSC parameter for the ALTER SERVICE and DISPLAY SERVICE commands. For more information about MQSC commands, see <u>Script (MQSC) Commands</u> in the IBM online IBM WebSphere MQ product documentation.

# **General page**

The following table lists the attributes that you can set on the **General** page of the Service properties dialog.

| Attribute       | Meaning                                                                                                    | MQSC parameter |
|-----------------|----------------------------------------------------------------------------------------------------|----------------|
| Service name    | Read-only. This attribute shows the name of the service.                                                                                                    | SERVICE        |
| Description     | Type a meaningful description of<br>the purpose of the service. See<br>Entering strings in WebSphere MQ<br>Explorer.                                                                                                    | DESCR          |
| Service control | To configure the service to start and<br>stop automatically when the queue<br>manager starts and stops, click<br><b>Queue Manager</b> ; to configure the<br>service to start automatically when<br>the queue manager starts but not<br>to stop when the queue manager<br>stops, click <b>Queue Manager Start</b> ;<br>to configure the service so that you<br>must manually start and stop it,<br>click <b>Manual</b> . | CONTROL        |
| Start command   | Type the fully-qualified path<br>to the start command program<br>that runs when the service<br>starts; for example, C:\Program<br>Files\IBM\WebSphere<br>MQ\bin\runmqchi.exe                                                                                                    | STARTCMD       |
| Start args      | Type any arguments that are to be passed to the program when it starts.                                                                                                    | STARTARG       |
| Stop command    | Type the fully-qualified path to the stop command program that runs when the service stops.                                                                                                    | STOPCMD        |
| Stop args       | Type any arguments that are to be passed to the program when it stops.                                                                                                    | STOPARG        |
| StdOut          | Type the path to the file to which<br>the standard output of the service<br>program is written. If the file does<br>not exist when the service program<br>is started, the file is created; if<br>the file already exists, the new<br>standard output is appended to<br>the existing file. If the value of<br>this attribute is blank, the standard<br>output is discarded.                                              | STDOUT         |

| Attribute      | Meaning                                                                                                    | MQSC parameter |
|----------------|----------------------------------------------------------------------------------------------------|----------------|
| StdErr         | Type the path to the file to which<br>the standard error of the service<br>program is written. If the file does<br>not exist when the service program<br>is started, the file is created; if<br>the file already exists, the new<br>standard error is appended to the<br>existing file. If the value of this<br>attribute is blank, the standard<br>error is discarded. | STDERR         |
| Service type   | To enable only one instance of<br>the service to run at a time, click<br>Server; to enable multiple instances<br>of the service to run at a time, click<br><b>Command</b> .                                                                                                    | SERVTYPE       |
| Service status | Read-only. This attribute shows the current status of the service.                                                                                                    | STATUS         |

#### **Related tasks**

"Configuring queue managers and objects" on page 31

#### **Related reference**

"Strings in property dialogs" on page 528

# WebSphere MQ service definition properties

The following tables list all of the properties and attributes that you can set while creating a new service definition, as well as properties and attributes that you can modify when editing a service definition.

Some attributes will only be available when the service definition is of a specific binding type or message exchange pattern. Follow these links to view the properties for the individual property pages of a service definition:

- General
- Operation
- Input destination
- Input message schema
- Input message header
- Output destination
- Output message schema
- Output message header

For each attribute, there is a brief description of when you might need to configure the attribute.

### **General page**

The following table lists the attributes you can set on the **General** page of the **Service definition properties** dialog.

| Attribute | Description                                                                                   |
|-----------|-----------------------------------------------------------------------------------------------|
| Namespace | Specifies the namespace for the service. There is already a temporary default value assigned. |

| Attribute                | Description                                                                                                    |
|--------------------------|----------------------------------------------------------------------------------------------------|
| Name                     | A unique name for the new Service Definition. The<br>service definition name is not case sensitive, but a<br>mixed-case service definition name is retained.    |
| Message exchange pattern | The Message Exchange Pattern describes the direction<br>of messages sent and received during the invocation of<br>a service. There are two possible selections: |
|                          | <ul> <li>One-Way means that a message is sent one way<br/>only.</li> </ul>                                                                                      |
|                          | <ul> <li>Request - Response means that a message is sent<br/>and a response is received.</li> </ul>                                                             |
| Binding type             | Specifies the version of the WebSphere MQ service definition specification.                                                                                     |
| Soap version             | Available for SOAP binding types only. Specifies the type and version of the SOAP payload. There are two possible selections:                                   |
|                          | <ul> <li>SOAP 1.1 for XML SOAP 1.1 messages. This is the default value.</li> </ul>                                                                              |
|                          | SOAP 1.2 for XML SOAP 1.2 messages                                                                                                    |
| Comment                  | Specify a comment to annotate the service in the WSDL file.                                                                                                    |

## **Operation page**

The following table lists the attributes you can set on the **Operation** page of the **Service definition properties** dialog. Each service definition has only 1 operation.

| Attribute      | Description                                                                                                    |
|----------------|----------------------------------------------------------------------------------------------------|
| Operation name | Specifies the name of the operation. This property must have a value to create a service definition.                                                                                                    |
| Action         | Used by the service provider to dispatch service<br>requests. For example: Allowing multiple services to<br>be deployed using a single destination, enabling a<br>service provider to dispatch the requests arriving on<br>the destination appropriately. |
|                | When the binding type is <i>MQ</i> , <b>Action</b> specifies <b>targetAction</b> .                                                                                                    |
|                | When the binding type is <i>SOAP/MQ</i> , <b>Action</b> specifies <b>SOAPAction</b> .                                                                                                    |
| Comment        | Specify a comment to annotate the operation in the WSDL file.                                                                                                    |

# Input destination page

The following table lists the attributes you can set on the **Input Destination** page of the **Service definition properties** dialog. The input pages define the details of the message that the service expects, and the destination where it will be retrieved from.

| Attribute                      | Description                                                                                                    |
|--------------------------------|----------------------------------------------------------------------------------------------------|
| Input destination name         | Specifies the name of the destination queue or the destination topic to which the request is sent, for example:                                                                                                    |
|                                | The queue-dest or topic-dest particle of a WebSphere<br>MQ IRI, such as:                                                                                                    |
|                                | msg/queue/INS.QUOTE.REPLY                                                                                                    |
| Destination queue manager name | Specifies the name of the destination queue manager.                                                                                                    |
| Connection queue manager       | Specifies the name of the queue manager to which the requesting service connects to. This corresponds to the QmgrName parameter used on the MQCONN() and MQCONNX() calls.                                                                                                    |
| Client connection properties   | The client connection properties specify detailed<br>bindings which can include information about how<br>a service requester binds to a specific machine or<br>channel. Being able to specify client-bindings and<br>channel names is useful in some circumstances,<br>but over-specifying the service might be restrictive<br>however. A solution to this problem is to minimize<br>the amount of binding information incorporated into<br>a service definition and allow underlying infrastructure<br>or WebSphere MQ to route messages where possible. |
| Channel table name             | Specifies the name of the client channel table file which is used to identify the channel connection.                                                                                                    |
|                                | <ul> <li>If Channel table name is not specified, then<br/>Channel table library is ignored.</li> <li>If either of the MQSERVER or MQCHLTAB<br/>environment variables are set in the environment<br/>where the client application is running, then<br/>Channel table name is ignored.</li> </ul>                                                                                                    |
| Channel table library          | <ul> <li>Specifies the path to the client channel table.</li> <li>If either MQSERVER or MQCHLLIB environment variables are set in the environment where the client application is running, then Channel table library is ignored.</li> <li>If Channel table name is not specified, then Channel table library is ignored.</li> </ul>                                                                                                    |

| Attribute                      | Description                                                                                                    |
|--------------------------------|----------------------------------------------------------------------------------------------------|
| Client channel connection name | Specifies the connection string used when a service<br>requester makes a WebSphere MQ MQI client-binding<br>connection. For TCP/IP, the connection is in the form<br>of a host name followed by a port number, for<br>example: |
|                                | OS2ROG3(1822)                                                                                                    |
|                                | If the port number is not specified, a default value of 1414 is used.                                                                                                    |
|                                | • If the <b>Client channel connection name</b> is<br>specified, then the <b>Client channel name</b> and<br><b>Client channel transport type</b> must also be<br>specified.                                                     |
|                                | <ul> <li>If either MQSERVER or MQCHLTAB environment<br/>variable are set in the environment where the<br/>client application is running, then Client channel<br/>connection name is ignored.</li> </ul>                        |
| Client channel name            | Specifies the channel used when a WebSphere MQ service requester make a WebSphere MQ MQI client-<br>binding connection.                                                                                                    |
|                                | • If the <b>Client channel connection name</b> is<br>specified, then the <b>Client channel name</b> and<br><b>Client channel transport type</b> must also be<br>specified.                                                     |
|                                | • If either MQSERVER or MQCHLTAB environment<br>variable are set in the environment where the<br>client application is running, then <b>Client channel</b><br><b>name</b> is ignored.                                          |
| Client channel transport type  | Specifies the transport type to be used when a<br>WebSphere MQ service requester makes a WebSphere<br>MQ MQI client-binding connection.                                                                                        |
|                                | • If the <b>Client channel connection name</b> is specified, then the <b>Client channel name</b> and <b>Client channel transport type</b> must also be specified.                                                              |
|                                | • If either MQSERVER or MQCHLTAB environment variable are set in the environment where the client application is running, then <b>Transport type</b> is ignored.                                                               |
|                                | There are two different selectable values:                                                                                                    |
|                                | • TCP. Used to specify the TCP/IP transport protocol.<br>This is the default value.                                                                                                    |
|                                | • LU62. Used to specify the LU6.2 transport protocol.                                                                                                    |

# Input message schema page

The following table lists the attributes you can set on the **Input message schema** page of the **Service definition properties** dialog. They allow the schema for the message payload to be defined.

| Attribute          | Description                                                                                                    |
|--------------------|----------------------------------------------------------------------------------------------------|
| Inbound data type  | Specifies the expected inbound data type. For simple<br>types, this can be modelled using the built-in XML<br>xsd types such as xsd:string or xsd:int. For more<br>complex types, a data type can be imported from an<br>external file by specifying the <b>Import schema file</b><br>and <b>Import namespace</b> for the data type. |
| Import schema file | Specifies the schema file to be imported.                                                                                                    |
| Import namespace   | Specifies the namespace to be imported.                                                                                                    |

# Input message header page

The following table lists the attributes you can set on the **Input message header** page of the **Service definition properties** dialog. The input pages define the details of the message that the service expects, and the destination where it will be retrieved from. Some of the properties only apply to service definitions of an MQ binding type.

| Attribute | Description                                                                                                    |
|-----------|----------------------------------------------------------------------------------------------------|
| CCSID     | Specifies the Coded Character Set ID which<br>corresponds to the <i>CodedCharSetId</i> field in the MQMD<br>structure. If this value is not specified, then the<br>service requester and service provider uses the<br>value which corresponds to the character set of the<br>message data.          |
| Format    | Specifies the format name of the message data. This property corresponds to the <i>MQRFH2</i> format field, or the <i>MQMD</i> format field if there is no <i>MQRFH2</i> is present. The value must be a character string between 0 and 8 characters long consisting of the A-Z and 0-9 characters. |
|           | For non-SOAP messages, the <i>Format</i> can be set to any value according to the guidelines in the <i>Application Programming Reference</i> .                                                                                                    |
|           | For SOAP messages, this value is already defined by the value set in SOAP Version in the <u>"General page" on page 366</u> .                                                                                                    |

| Attribute       | Description                                                                                                    |
|-----------------|----------------------------------------------------------------------------------------------------|
| User properties | Specifies the user defined data carried in WebSphere<br>MQ service messages. Values must be specified in the<br>format allowed for RFH2 folder elements; in a series of<br>triplets encoded using an XML-like syntax such as:                                         |
|                 | <name dt="datatype">value</name>                                                                                                    |
|                 | The dt="datatype" element is optional, and if it is omitted, it is treated as a string, allowing elements to be specified as:                                                                                                    |
|                 | <name>value</name>                                                                                                    |
|                 | For example:                                                                                                    |
|                 | <myprop1>value1</myprop1> <myprop2>value2<!--<br-->myProp2&gt;<myprop3 dt="i4">99</myprop3></myprop2>                                                                                                    |
|                 | For further information on the allowed data types<br>and formatting, see the MQRFH2 Header section<br>of the Using Java manual under the heading:<br>NameValueData. It is not recommended to include<br>security sensitive properties such as UserId or<br>passwords. |
| Message type    | Specifies the type of message that is sent. This property corresponds to the <i>MsgType</i> in the <b>MQMD</b> structure. The five possible values are:                                                                                                    |
|                 | • Unspecified which means that no value is set,<br>therefore the value is taken from the value of the<br><b>Message exchange pattern</b> . This is the default<br>value.                                                                                              |
|                 | • Request which means that the message is one that requires a reply. This value indicate that the service uses a request-response message exchange pattern.                                                                                                    |
|                 | • Reply which means that the message is a reply to a request.                                                                                                    |
|                 | • Report which means that the message is a report.                                                                                                    |
|                 | <ul> <li>Datagram which means that the service is a one-<br/>way message exchange and there will not be a reply.</li> </ul>                                                                                                    |
|                 | If no value is specifies, the value is set according to the Message Exchange Pattern.                                                                                                    |
| Persistence     | Specifies whether the message is persistent or not,<br>and it corresponds to the <i>Persistence</i> field in the <b>MQMD</b><br>structure. The three possible values are:                                                                                             |
|                 | <ul> <li>Not persistent which means that the messages<br/>are not persistent.</li> </ul>                                                                                                    |
|                 | • Persistent which means that the messages are persistent.                                                                                                    |
|                 | • Queue default which means that the queue manager determines the message persistence from the definition of the destination that the message is put to. This is the default value.                                                                                   |

| Attribute      | Description                                                                                                    |
|----------------|----------------------------------------------------------------------------------------------------|
| Message ID     | Specifies the Message identifier which corresponds to the <i>MsgId</i> field in the MQMD structure.                                                                                                    |
|                | The Message ID allows certain specialized WebSphere<br>MQ applications to be described as services (for<br>example: applications that share an input queue and<br>select the messages intended for them based on<br>a pre-defined msgId value). Predefined <i>msgIds</i> in<br>service definitions might lead to problems such as<br>when a request-response Message Exchange Pattern<br>return the request's <i>msgId</i> . |
|                | The Message Id can be either a character string or a binary value. Binary values must be a string of up to 24 pairs of two-character hexadecimal values.                                                                                                    |
|                | Click <b>Edit</b> to open a dialog and enter a value as text or bytes                                                                                                    |
| Correlation ID | Specifies the Correlation ID corresponds to the<br>CorrelId field in the MQMD structure. The Correlation<br>ID can be either a character string or a binary value.<br>Binary values must be a string of up to 24 pairs of<br>two-character hexadecimal values.                                                                                                    |
|                | Click <b>Edit</b> to open a dialog and enter a value as text or bytes                                                                                                    |
| Expiry         | Specifies the message lifetime. It must be a signed integer, and it is measured in tenths of a second. The Expiry range is from 1 to 2 147 483 647.                                                                                                    |
|                | A special value of Unlimited is used to indicate that the message does not expire. The value of -1 is written to the WSDL file.                                                                                                    |
|                | A value of Unspecified means that no value is written to the WSDL file. This is the default value.                                                                                                    |
| Priority       | Specifies the priority associated with the message and<br>corresponds to the <i>priority</i> field in the <b>MQMD</b> structure.<br>It must be specified as an integer between 0 and 9,<br>with 0 as the lowest priority and 9 as the highest<br>priority.                                                                                                    |
|                | A special value of Unlimited is used to indicate that<br>the message priority is taken from the definition of the<br>first queue that the message is put to. The value of -1<br>is written to the WSDL file.                                                                                                    |
|                | A value of Unspecified means that no value is written to the WSDL file. This is the default value.                                                                                                    |

| Attribute      | Description                                                                                                    |
|----------------|----------------------------------------------------------------------------------------------------|
| Encoding       | Specifies the numeric encoding of message data, which corresponds to the <i>Encoding</i> field in the MQMD structure:                                                                                                    |
|                | <ul> <li>Integer allows you to select Normal or Reversed</li> </ul>                                                                                                    |
|                | • Decimal allows you to select Normal or Reversed                                                                                                    |
|                | <ul> <li>Float allows you to select Normal, Reversed, or<br/>S390</li> </ul>                                                                                                    |
|                | <ul> <li>Mnemonic specifies the 3 character mnemonic<br/>based on the other values selected. R = Reversed,<br/>N = Normal, and 3 = S390.</li> </ul>                                                                                                  |
|                | <ul> <li>Value specifies the numeric value of the selections<br/>and mnemonic.</li> </ul>                                                                                                    |
| Report options | Specifies how the message and correlation identifiers<br>in the reply message or fault message are set by<br>the service provider. This property corresponds to the<br>Report field in the <b>MQMD</b> structure. There are four<br>possible values: |
|                | <ul> <li>New message ID indicates that if a report or reply<br/>is generated as a result of this message, a new<br/>msgId is generated for the report or reply message.</li> </ul>                                                                   |
|                | • Pass Message ID indicates that if a report or reply is generated as a result of this message, then the <i>msgId</i> of this message is copied to the <i>msgId</i> of the report or reply message.                                                  |
|                | • copy Message ID to Correlation ID<br>indicates that if a report or reply is generated as<br>a result of this message, then the <i>msgId</i> of this<br>message is copied to the <i>correlId</i> of the report or<br>reply message.                 |
|                | • Pass Correlation ID indicates that if a report<br>or reply is generated as a result of this message,<br>then the <i>correlId</i> of this message is copied to the<br><b>correlId</b> of the report or reply message.                               |

# **Output destination page**

The following table lists the attributes you can set on the **Output destination** page of the **Service definition properties** dialog. The output pages define the details of the message that the service will send in response to the input message, and the destination where it will be put. The output destination name must be prefixed with 'msg/queue/' for queues, or 'msg/topic/' for topics.

| Attribute                      | Description                                                                                                    |
|--------------------------------|----------------------------------------------------------------------------------------------------|
| Output destination name        | Specifies the name of the destination queue or the<br>destination topic to which the response message<br>is sent, and corresponds to the ReplyToQ and<br>ReplyToQMgr fields of the MQMD structure. The<br>Destination Name must take the form of either the<br>queue-dest or topic-dest particle of a WebSphere MQ<br>URI, such as:<br>msg/queue/INS.QUOTE.REPLY                                                                                                    |
| Destination queue manager name | Specifies the name of the destination queue manager.                                                                                                    |
| Connection queue manager       | Specifies the name of the queue manager to which the requesting service connects to. This corresponds to the QmgrName parameter used on the MQCONN() and MQCONNX() calls.                                                                                                    |
| Client connection properties   | The client connection properties specify detailed<br>bindings which can include information about how<br>a service requester binds to a specific machine or<br>channel. Being able to specify client-bindings and<br>channel names is useful in some circumstances,<br>but over-specifying the service might be restrictive<br>however. A solution to this problem is to minimize<br>the amount of binding information incorporated into<br>a service definition and allow underlying infrastructure<br>or WebSphere MQ to route messages where possible. |
| Channel table name             | Specifies the name of the client channel table file<br>which is used to identify the channel connection.<br>• If <b>Channel table name</b> is not specified, then                                                                                                    |
|                                | <ul> <li>Channel table library is ignored.</li> <li>If either of the MQSERVER or MQCHLTAB<br/>environment variables are set in the environment<br/>where the client application is running, then<br/>Channel table name is ignored.</li> </ul>                                                                                                    |
| Channel table library          | <ul> <li>Specifies the path to the client channel table.</li> <li>If either MQSERVER or MQCHLLIB environment variables are set in the environment where the client application is running, then Channel table library is ignored.</li> <li>If Channel table name is not specified, then Channel table library is ignored.</li> </ul>                                                                                                    |

| Attribute                      | Description                                                                                                    |
|--------------------------------|----------------------------------------------------------------------------------------------------|
| Client channel name            | Specifies the connection string used when a service<br>requester makes a WebSphere MQ MQI client-binding<br>connection. For TCP/IP, the connection is in the form<br>of a host name followed by a port number, for<br>example: |
|                                | OS2ROG3(1822)                                                                                                    |
|                                | If the port number is not specified, a default value of 1414 is used.                                                                                                    |
|                                | • If the <b>Client channel connection name</b> is specified, then the <b>Client channel name</b> and <b>Client channel transport type</b> must also be specified.                                                              |
|                                | • If either MQSERVER or MQCHLTAB environment<br>variable are set in the environment where the<br>client application is running, then <b>Client channel</b><br><b>connection name</b> is ignored.                               |
| Client channel connection name | Specifies the channel used when a WebSphere MQ<br>service requester make a WebSphere MQ MQI client-<br>binding connection.                                                                                                    |
|                                | • If the <b>Client channel connection name</b> is specified, then the <b>Client channel name</b> and <b>Client channel transport type</b> must also be specified.                                                              |
|                                | • If either MQSERVER or MQCHLTAB environment<br>variable are set in the environment where the<br>client application is running, then <b>Client channel</b><br><b>name</b> is ignored.                                          |
| Client channel transport type  | Specifies the transport type to be used when a<br>WebSphere MQ service requester makes a WebSphere<br>MQ MQI client-binding connection.                                                                                        |
|                                | • If the <b>Client channel connection name</b> is specified, then the <b>Client channel name</b> and <b>Client channel transport type</b> must also be specified.                                                              |
|                                | • If either MQSERVER or MQCHLTAB environment variable are set in the environment where the client application is running, then <b>Transport type</b> is ignored.                                                               |
|                                | There are two different selectable values:                                                                                                    |
|                                | • TCP. Used to specify the TCP/IP transport protocol.<br>This is the default value.                                                                                                    |
|                                | • LU62. Used to specify the LU6.2 transport protocol.                                                                                                    |

# Output message schema page

The following table lists the attributes you can set on the **Output message schema** page of the **Service definition properties** dialog. They allow the schema for the message payload to be defined.

| Attribute          | Description                               |
|--------------------|-------------------------------------------|
| Outbound data type | Specifies the expected outbound data type |
| Import Schema File | Specifies the schema file to be imported  |
| Import Namespace   | Specifies the namespace to be imported    |

## Output message header page

The following table lists the attributes you can set on the **Output message header** page of the **Service definition properties** dialog. The output pages define the details of the message that the service will send in response to the input message, and the destination where it will be put. Some of the properties only apply to service definitions of an MQ binding type.

| Attribute | Description                                                                                                    |
|-----------|----------------------------------------------------------------------------------------------------|
| CCSID     | Specifies the Coded Character Set ID which<br>corresponds to the <i>CodedCharSetId</i> field in the MQMD<br>structure. If this value is not specified, then the<br>service requester and service provider uses the<br>value which corresponds to the character set of the<br>message data.          |
| Format    | Specifies the format name of the message data. This property corresponds to the <i>MQRFH2</i> format field, or the <i>MQMD</i> format field if there is no <i>MQRFH2</i> is present. The value must be a character string between 0 and 8 characters long consisting of the A-Z and 0-9 characters. |
|           | For non-SOAP messages, the <i>Format</i> can be set to any value according to the guidelines in the <i>Application Programming Reference</i> .                                                                                                    |
|           | For SOAP messages, this value is already defined by the value set in SOAP Version in the <u>"General page" on page 366</u> .                                                                                                    |

| Attribute       | Description                                                                                                    |
|-----------------|----------------------------------------------------------------------------------------------------|
| User properties | Specifies the user defined data carried in WebSphere<br>MQ service messages. Values must be specified in the<br>format allowed for RFH2 folder elements; in a series of<br>triplets encoded using an XML-like syntax such as:                                                |
|                 | <name dt="datatype">value</name>                                                                                                    |
|                 | The dt="datatype" element is optional, and if it is omitted, it is treated as a string, allowing elements to be specified as:                                                                                                    |
|                 | <name>value</name>                                                                                                    |
|                 | For example:                                                                                                    |
|                 | <myprop1>value1</myprop1> <myprop2>value2<!--<br-->myProp2&gt;<myprop3 dt="i4">99</myprop3></myprop2>                                                                                                    |
|                 | For further information on the allowed data types<br>and formatting, see the MQRFH2 Header section<br>of the <i>Using Java</i> manual under the heading:<br>NameValueData. It is not recommended to include<br>security sensitive properties such as UserId or<br>passwords. |
| Message type    | Specifies the type of message that is sent. This property corresponds to the <i>MsgType</i> in the <b>MQMD</b> structure. The five possible values are:                                                                                                    |
|                 | <ul> <li>Unspecified which means that no value is set,<br/>therefore the value is taken from the value of the<br/>Message exchange pattern. This is the default<br/>value.</li> </ul>                                                                                        |
|                 | <ul> <li>Request which means that the message is one that<br/>requires a reply. This value indicate that the service<br/>uses a request-response message exchange pattern.</li> </ul>                                                                                        |
|                 | <ul> <li>Replay which means that the message is a reply to<br/>a request.</li> </ul>                                                                                                    |
|                 | <ul> <li>Report which means that the message is a report.</li> </ul>                                                                                                    |
|                 | <ul> <li>Datagram which means that the service is a one-<br/>way message exchange and there will not be a reply.</li> </ul>                                                                                                    |
|                 | If no value is specifies, the value is set according to the Message Exchange Pattern.                                                                                                    |
| Persistence     | Specifies whether the message is persistent or not,<br>and it corresponds to the <i>Persistence</i> field in the <b>MQMD</b><br>structure. The three possible values are:                                                                                                    |
|                 | <ul> <li>Not persistent which means that the messages<br/>are not persistent.</li> </ul>                                                                                                    |
|                 | <ul> <li>Persistent which means that the messages are<br/>persistent.</li> </ul>                                                                                                    |
|                 | • Queue default which means that the queue<br>manager determines the message persistence from<br>the definition of the destination that the message is<br>put to. This is the default value.                                                                                 |

| Attribute      | Description                                                                                                    |
|----------------|----------------------------------------------------------------------------------------------------|
| Message ID     | Specifies the Message identifier which corresponds to the <i>MsgId</i> field in the MQMD structure.                                                                                                    |
|                | The Message ID allows certain specialized WebSphere<br>MQ applications to be described as services (for<br>example: applications that share an input queue and<br>select the messages intended for them based on<br>a pre-defined msgId value). Predefined <i>msgIds</i> in<br>service definitions might lead to problems such as<br>when a request-response Message Exchange Pattern<br>return the request's <i>msgId</i> . |
|                | The Message Id can be either a character string or a binary value. Binary values must be a string of up to 24 pairs of two-character hexadecimal values.                                                                                                    |
|                | Click <b>Edit</b> to open a dialog and enter a value as text or bytes                                                                                                    |
| Correlation ID | Specifies the Correlation ID corresponds to the<br>CorrelId field in the MQMD structure. The Correlation<br>ID can be either a character string or a binary value.<br>Binary values must be a string of up to 24 pairs of<br>two-character hexadecimal values.                                                                                                    |
|                | Click <b>Edit</b> to open a dialog and enter a value as text or bytes                                                                                                    |
| Expiry         | Specifies the message lifetime. It must be a signed integer, and it is measured in tenths of a second. The Expiry range is from 1 to 2 147 483 647.                                                                                                    |
|                | A special value of Unlimited is used to indicate that the message does not expire. The value of -1 is written to the WSDL file.                                                                                                    |
|                | A value of Unspecified means that no value is written to the WSDL file. This is the default value.                                                                                                    |
| Priority       | Specifies the priority associated with the message and<br>corresponds to the priority field in the <b>MQMD</b> structure.<br>It must be specified as an integer between 0 and 9,<br>with 0 as the lowest priority and 9 as the highest<br>priority.                                                                                                    |
|                | A special value of Unlimited is used to indicate that<br>the message priority is taken from the definition of the<br>first queue that the message is put to. The value of -1<br>is written to the WSDL file.                                                                                                    |
|                | A value of Unspecified means that no value is written to the WSDL file. This is the default value.                                                                                                    |

| Attribute      | Description                                                                                                    |
|----------------|----------------------------------------------------------------------------------------------------|
| Encoding       | Specifies the numeric encoding of message data, which corresponds to the <i>Encoding</i> field in the MQMD structure:                                                                                                    |
|                | • Integer allows you to select Normal or Reversed                                                                                                    |
|                | • Decimal allows you to select Normal or Reversed                                                                                                    |
|                | <ul> <li>Float allows you to select Normal, Reversed, or<br/>S390</li> </ul>                                                                                                    |
|                | <ul> <li>Mnemonic specifies the 3 character mnemonic<br/>based on the other values selected. R = Reversed,<br/>N = Normal, and 3 = S390.</li> </ul>                                                                                                  |
|                | <ul> <li>Value specifies the numeric value of the selections<br/>and mnemonic.</li> </ul>                                                                                                    |
| Report options | Specifies how the message and correlation identifiers<br>in the reply message or fault message are set by<br>the service provider. This property corresponds to the<br>Report field in the <b>MQMD</b> structure. There are four<br>possible values: |
|                | • New message ID indicates that reports or replies generated as a result of this message, a new <i>msgId</i> is generated for the report or reply message.                                                                                           |
|                | • Pass Message ID indicates that if a report or reply<br>is generated as a result of this message, then the<br><i>msgId</i> of this message is copied to the <i>msgId</i> of the<br>report or reply message.                                         |
|                | • copy Message ID to Correlation ID<br>indicates that if a report or reply is generated as<br>a result of this message, then the <i>msgId</i> of this<br>message is copied to the <i>correlId</i> of the report or<br>reply message.                 |
|                | • Pass Correlation ID indicates that if a report<br>or reply is generated as a result of this message,<br>then the <i>correlId</i> of this message is copied to the<br><b>correlId</b> of the report or reply message.                               |

#### **Related tasks**

"Creating a new service definition" on page 184

The service definition wizard simplifies the process of creating WebSphere MQ service definitions and is integrated into the WebSphere MQ Explorer.

"Adding a service definition repository" on page 183 Use this information to create a new service definition repository.

"Configuring queue managers and objects" on page 31

## WebSphere MQ subscription properties

The following tables list all the attributes that you can set for all types of subscriptions. Some of the attributes do not apply to all types of subscription, some attributes are specific to z/OS subscriptions:

- General
- Extended
- Statistics

For each attribute, there is a brief description of when you might need to configure the attribute. The tables also give the equivalent MQSC parameters. For more information about MQSC commands, see Script (MQSC) Commands in the IBM online IBM WebSphere MQ product documentation.

## **General page**

The following table lists the attributes you can set on the **General** page of the **Subscription properties** dialog.

| Attribute         | Meaning                                                                                                    | MQSC parameter |
|-------------------|----------------------------------------------------------------------------------------------------|----------------|
| Subscription name | Read-only. You cannot change the name of the subscription after it has been created.                                                                                                    | SUBNAME        |
| Topic name        | The name of the topic object used<br>by the subscription. The topic name<br>provides an optional topic root.<br>A maximum of 48 characters are<br>allowed.                                                                                                    | ТОРІСОВЈ       |
| Topic string      | This specifies a fully qualified topic name or wildcard topic set for the subscription.                                                                                                    | TOPICSTR       |
|                   | The slash (/) character within this<br>string has special meaning. It<br>delimits the elements in the topic<br>tree. A topic string can start with<br>the (/) character but is not required<br>to. A string starting with the (/)<br>character is not the same as the<br>string which starts without the (/)<br>character. |                |
| Wildcard usage    | The scheme is used when<br>interpreting any wildcard characters<br>contained in the <b>Topic string</b> .<br>The two values are:                                                                                                    | WSCHEMA        |
|                   | TOPIC: Wildcard characters<br>represent portions of the topic<br>hierarchy.                                                                                                    |                |
|                   | CHAR: Wildcard characters represent portions of strings.                                                                                                    |                |

| Attribute                 | Meaning                                                                                                    | MQSC parameter |
|---------------------------|----------------------------------------------------------------------------------------------------|----------------|
| Scope                     | The scope determines whether<br>this subscription is forwarded to<br>other queue managers, so that<br>the subscriber receives messages<br>published at those other queue<br>managers. The two values are:                                                                                                    | SUBSCOPE       |
|                           | ALL<br>The subscription is forwarded<br>to all queue managers<br>directly connected through a<br>publish/subscribe collective or<br>hierarchy.                                                                                                    |                |
|                           | <b>QMGR</b><br>The subscription forwards<br>messages published on the<br>topic only within this queue<br>manager.                                                                                                    |                |
|                           | <b>Note:</b> Individual subscribers can<br>only <i>restrict</i> <b>SUBSCOPE</b> . If the<br>parameter is set to ALL at<br>topic level, then an individual<br>subscriber can restrict it to QMGR<br>for this subscription. However, if the<br>parameter is set to QMGR at topic<br>level, then setting an individual<br>subscriber to ALL has no effect. |                |
| Destination class         | The Destination class specifies<br>whether the destination used by<br>the subscription is a managed<br>destination. The two values are:                                                                                                    | DESTCLAS       |
|                           | MANAGED: The destination is managed.                                                                                                    |                |
|                           | PROVIDED: The destination is a queue. This is the default value.                                                                                                    |                |
| Destination queue manager | The destination queue manager for messages published to the subscription.                                                                                                    | DESTQMGR       |
| Destination name          | Specifies the name of the alias,<br>local, remote, or cluster queue<br>to which messages for this<br>subscription are put.                                                                                                    | DEST           |
| Correlation identifier    | The value of <b>Correlation</b><br><b>identifier</b> will be put into<br>the message descriptor of all<br>messages sent to the subscription.<br>If no <b>Correlation identifier</b><br>parameter is specified, messages<br>will be placed on the destination<br>with a CorrelId of MQCI_NONE.                                                           | DESTCORL       |

| Attribute  | Meaning                                                                                                    | MQSC parameter |
|------------|----------------------------------------------------------------------------------------------------|----------------|
| Durable    | A durable subscription is not<br>deleted when the creating<br>application closes its subscription<br>handle. The subscription's <b>Durable</b><br>parameter can be either Yes or<br>No. When <b>Durable</b> is set to<br>Yes, then the subscriptions are<br>not deleted when the creating<br>application closes its subscription<br>handle. | DURABLE        |
| Туре       | The <b>Type</b> of subscription indicates<br>how the subscription was created.<br>The subscription types are:                                                                                                    | SUBTYPE        |
|            | API: Subscription created through an <b>MQSUB API</b> request.                                                                                                    |                |
|            | ADMIN: Subscription created<br>through a <b>DEF SUB MQSC</b><br>or <b>PCF</b> command. ADMIN is<br>also used to indicate that a<br>subscription has been modified<br>through administrative command.                                                                                                    |                |
|            | PROXY: Subscription created<br>internally for routing publications<br>through a queue manager network.                                                                                                    |                |
|            | The <b>Type</b> cannot be modified.                                                                                                    |                |
| Properties | <b>Properties</b> determines how<br>pub/sub related message<br>properties are added to messages<br>sent to the subscription. The<br>available options are:                                                                                                    | PSPROP         |
|            | Compatibility: Publish /<br>subscribe properties are added<br>to the message to maintain<br>compatibility with WebSphere MQ<br>V6.0 Publish / Subscribe.                                                                                                    |                |
|            | Message properties: Publish /<br>subscribe properties are added as<br>message properties.                                                                                                    |                |
|            | None: Publish / subscribe<br>properties are not added to the<br>message.                                                                                                    |                |
|            | RFH2: Publish / subscribe<br>properties are added to the<br>message within an RFH Version 2<br>header.                                                                                                    |                |
| User data  | The value of <b>User data</b> can be<br>optionally passed as a message<br>property in a message sent to the<br>subscription.                                                                                                    | USERDATA       |

| Attribute     | Meaning                                                                                                    | MQSC parameter |
|---------------|----------------------------------------------------------------------------------------------------|----------------|
| Selector      | The <b>Selector</b> is an SQL92<br>string that is applied to messages<br>published on the named topic to<br>select whether they are eligible for<br>the subscription.                                                                                                    | SELECTOR       |
| Selector type | The type of SelectionString that<br>has been specified. This display<br>attribute is calculated and is not<br>associated with an object. The<br>selector type will be filterable (for<br>example, with a WHERE clause) to<br>allow an administrator to display<br>only internal or only external<br>selectors. | SELTYPE        |

# Extended page

The following table lists the attributes you can set on the **Extended** page of the **Subscription properties** dialog.

| Attribute                 | Meaning                                                                                                    | MQSC parameter |
|---------------------------|----------------------------------------------------------------------------------------------------|----------------|
| Variable user ID          | Specifies whether users other than<br>the creator of the subscription, can<br>connect to it and take ownership<br>of the subscription. The two values<br>are:                                                      | VARUSER        |
|                           | ANY: Other users can connect to the<br>subscription if the other user has<br>the correct topic authority checks<br>and destination authority checks.<br>This is the default value.                                 |                |
|                           | FIXED: Other users cannot connect to the subscription.                                                                                                    |                |
| User                      | Specifies the user profile that owns this subscription.                                                                                                    | SUBUSER        |
| Application identity data | The value of <b>Application</b><br><b>identity data</b> will be used for<br>messages sent to the subscription.<br>If <b>Application identity data</b><br>is not specified, then an empty<br>default value is used. | PUBAPPID       |
| Accounting token          | The value of <b>Accounting token</b><br>will be used for messages sent to<br>the subscription. If <b>Accounting</b><br><b>token</b> is not specified, then the<br>default value MQACT_NONE is<br>used.             | PUBACCT        |

| Attribute        | Meaning                                                                                                    | MQSC parameter |
|------------------|----------------------------------------------------------------------------------------------------|----------------|
| Publish priority | The <b>Publish priority</b><br>determines the manner in<br>which pub/sub related message<br>properties are added to the<br>messages sent to the subscription.<br>The options available are:                                                                                                    | PUBPRTY        |
|                  | As published which means the<br>priority of the message sent to this<br>subscription and is taken from that<br>supplied in the published message.                                                                                                    |                |
|                  | As queue defined which means<br>the priority of the message sent to<br>this subscription and is taken from<br>the default priority of the queue<br>defined as the destination.                                                                                                    |                |
|                  | Priority-value which enables you to specify a priority ranging 0 - 9.                                                                                                    |                |
| Subscription ID  | The value of <b>Subscription ID</b> is<br>assigned by the queue manager as<br>an all time unique identifier for the<br>subscription. This identifier can be<br>used as an alternative to <b>SUBNAME</b><br>as the target for <b>DISPLAY</b> , <b>ALTER</b> ,<br>and <b>DELETE</b> MQSC commands<br>when it is not possible to provide<br>the <b>SUBNAME</b> due to its format, or<br>if no <b>SUBNAME</b> was provided for an<br>application created subscription. | SUBID          |
| Expiry           | The time to live of the subscription<br>from the creation date and time.<br><b>Expiry</b> is measured in tenths of a<br>second. The two values are:                                                                                                    | EXPIRY         |
|                  | Unlimited which means the<br>subscription will never expire, or<br>the user can type their own value<br>which is measured in tenths of a<br>second. Zero is the default value.                                                                                                    |                |
| Request only     | Request only indicates whether the<br>subscriber will poll for updates via<br><b>MQSUBPRQ API</b> . The two values<br>are:                                                                                                    | REQONLY        |
|                  | All which means that all<br>publications are delivered to the<br>subscription. this is the default<br>value.                                                                                                    |                |
|                  | On request which means that<br>publications are only delivered to<br>the subscription in response to<br><b>MQSUBPRQ API</b> .                                                                                                    |                |

| Attribute          | Meaning                                                                                                    | MQSC parameter |
|--------------------|----------------------------------------------------------------------------------------------------|----------------|
| Subscription level | This is the level associated with the<br>subscription. Publications will only<br>be delivered to this subscription<br>if it is in the set of subscriptions<br>with the highest SubLevel value<br>less than or equal to the PubLevel<br>used at publication time. The value<br>must be in the range 0 - 9. Zero is<br>the lowest level. | SUBLEVEL       |

## **Statistics page**

The following table lists the attributes on the **Statistics** page of the **Subscription properties** dialog. The **Statistics** page displays information about the history of the subscription. The information displayed on the **Statistics** page is read-only and cannot be altered by the user.

| Attribute       | Meaning                                                                                     | MQSC parameter |
|-----------------|---------------------------------------------------------------------------------------------|----------------|
| Creation Date   | Read-only. This is the date on which the subscription was created.                          | CRDATE         |
| Creation Time   | Read-only. this is the time at which the subscription was created.                          | CRTIME         |
| Alteration Date | Read-only. This is the date on which<br>the subscription's attributes were<br>last altered. | ALTDATE        |
| Alteration Time | Read-only. This is the time at which<br>the subscription's attributes were<br>last altered. | ALTTIME        |

#### **Related concepts**

"Publishers and subscribers" on page 89

Publishers and subscribers are applications that send and receive messages (publications) using the publish/subscribe method of messaging. Publishers and subscribers are decoupled from one another so that publishers do not know the destination of the information that they send, and subscribers do not know the source of the information that they receive.

#### **Related tasks**

"Configuring queue managers and objects" on page 31 "Forcing changes to queue properties" on page 32 **Related reference** 

"Strings in property dialogs" on page 528

## **Process definition properties**

The following tables list all the attributes that you can set for process definitions:

- General
- Statistics

Some of the attributes are specific to z/OS process definitions.

For each attribute, there is a brief description of when you might need to configure the attribute. The tables also give the equivalent MQSC parameter for the ALTER PROCESS and DISPLAY PROCESS commands. For more information, see <u>ALTER PROCESS</u> and <u>DISPLAY PROCESS</u> in the IBM online IBM WebSphere MQ product documentation.

# **General page**

The following table lists the attributes that you can set on the **General** page of the Process Definition properties dialog.

| Attribute        | Meaning                                                                                                    | MQSC parameter |
|------------------|----------------------------------------------------------------------------------------------------|----------------|
| Process name     | Read-only. You cannot change the name of the process definition after it has been created.                                                                                                    | PROCESS        |
| Description      | Type a meaningful description<br>of the purpose of the process<br>definition. See <u>Entering strings in</u><br>WebSphere MQ Explorer.                                                                                                    | DESCR          |
| Application type | Select the type of application that starts when the initiation queue receives the trigger message.                                                                                                    | APPLTYPE       |
|                  | System-defined applications are in<br>the range zero through 65 535. For<br>user-defined applications, type in<br>the range 65 536 through 999 999<br>999.                                                                                                    |                |
|                  | Only specify application types<br>(other than user-defined types) that<br>are supported on the platform at<br>which the command is executed:                                                                                                    |                |
|                  | <ul> <li>z/OS supports CICS (default),<br/>DOS, IMS, MVS<sup>™</sup>, OS2, UNIX,<br/>Windows, Windows NT, and DEF.</li> </ul>                                                                                                    |                |
|                  | <ul> <li>OS/400<sup>®</sup> supports OS400<br/>(default), CICS, and DEF.</li> </ul>                                                                                                    |                |
|                  | • Tandem NSK supports NSK.                                                                                                    |                |
|                  | • UNIX supports UNIX (default),<br>OS2, DOS, Windows, CICS, and<br>DEF.                                                                                                    |                |
|                  | • Windows NT supports Windows<br>NT (default), DOS, Windows, OS2,<br>UNIX, CICS, and DEF.                                                                                                    |                |
| Application ID   | Type the name of the application<br>to be started. Usually, this is the<br>fully-qualified file name of the<br>executable object. The maximum<br>length is 256 characters. For<br>a CICS application, type the<br>CICS transaction ID; for an<br>IMS application, type the IMS<br>transaction ID. | APPLICID       |
| Environment data | Type the environment information<br>that is relevant to the application<br>being started. The maximum length<br>is 128 characters.                                                                                                    | ENVRDATA       |

| Attribute       | Meaning                                                                                                    | MQSC parameter |
|-----------------|----------------------------------------------------------------------------------------------------|----------------|
| User data       | Type the user information that is<br>relevant to the application being<br>started. The maximum length is<br>128 characters.                                                                                                    | USERDATA       |
| QSG disposition | Read-only. This is the queue-<br>sharing group disposition of the<br>process definition. You cannot<br>change the disposition of a process<br>definition after it has been created.<br>Queue manager means that<br>the object definition is available<br>only to the queue manager that<br>hosts it; Group means that the<br>object definition is stored on the<br>shared repository and each queue<br>manager in the queue-sharing<br>group has a copy of the definition;<br>Copy means that the object<br>definition is the queue manager's<br>copy of a definition in the shared<br>repository. | QSGDISP        |

## Statistics page

The following table lists the attributes that you can set on the **Statistics** page of the Process Definitions properties dialog. The **Statistics** page displays information about the history of the process definitions. You cannot edit any of these attributes.

| Attribute       | Meaning                                                                                           | MQSC parameter |
|-----------------|---------------------------------------------------------------------------------------------------|----------------|
| Alteration date | Read-only. This is the date on which<br>the process definition's attributes<br>were last altered. | ALTDATE        |
| Alteration time | Read-only. This is the time at which<br>the process definition's attributes<br>were last altered. | ALTTIME        |

### **Related tasks**

"Configuring queue managers and objects" on page 31

#### **Related reference**

"Strings in property dialogs" on page 528

# **Namelist properties**

The following tables list all the attributes that you can set for namelists:

- General
- Statistics

Some of the attributes are specific to z/OS namelists.

For each attribute, there is a brief description of when you might need to configure the attribute. The tables also give the equivalent MQSC parameter for the ALTER NAMELIST and DISPLAY NAMELIST commands. For more information about MQSC commands, see <u>Script (MQSC) Commands</u> in the IBM online IBM WebSphere MQ product documentation.

## **General page**

The following table lists the attributes that you can set on the **General** page of the Namelist properties dialog.

| Attribute       | Meaning                                                                                                    | MQSC parameter |
|-----------------|----------------------------------------------------------------------------------------------------|----------------|
| Namelist name   | Read-only. You cannot change the name of the namelist after it has been created.                                                                                                    | NAMELIST       |
| Description     | Type a meaningful description of<br>the purpose of the namelist. See<br>Entering strings in WebSphere MQ<br>Explorer.                                                                                                    | DESCR          |
| Names           | Type the list of names of<br>objects that are associated with<br>the namelist. The objects must<br>be defined on the local queue<br>manager. See <u>Entering strings in</u><br>WebSphere MQ Explorer.                                                                                                    | NAMES          |
| Name count      | Read-only. This is the number of names in the namelist.                                                                                                    | NAMCOUNT       |
| QSG disposition | Read-only. This is the queue-<br>sharing group disposition of the<br>namelist. You cannot change the<br>disposition of a namelist after it<br>has been created. Queue manager<br>means that the object definition<br>is available only to the queue<br>manager that hosts it; Group<br>means that the object definition<br>is stored on the shared repository<br>and each queue manager in the<br>queue-sharing group has a copy<br>of the definition; Copy means that<br>the object definition is the queue<br>manager's copy of a definition in<br>the shared repository. | QSGDISP        |

## **Statistics page**

The following table lists the attributes that you can set on the **Statistics** page of the Namelist properties dialog. The **Statistics** page displays information about the history of the namelist. You cannot edit any of these attributes.

| Attribute       | Meaning                                                                           | MQSC parameter |
|-----------------|-----------------------------------------------------------------------------------|----------------|
| Alteration date | Read-only. This is the date on which the namelist's attributes were last altered. | ALTDATE        |
| Alteration time | Read-only. This is the time at which the namelist's attributes were last altered. | ALTTIME        |

#### **Related tasks**

"Configuring queue managers and objects" on page 31

"Strings in property dialogs" on page 528

# **CRL LDAP** authentication information properties

The following tables list all the attributes that you can set for CRL LDAP authentication information objects:

- General
- LDAP
- Statistics

Some attributes are specific to z/OS authentication information objects.

For each attribute, there is a brief description of when you might need to configure it. The tables also give the equivalent MQSC parameter for the ALTER AUTHINFO and DISPLAY AUTHINFO commands. For more information about MQSC commands, see <u>Script (MQSC) Commands</u> in the IBM online IBM WebSphere MQ product documentation.

### **General page**

The following table lists the attributes that you can set on the **General** page of the CRL LDAP Authentication Information properties dialog.

| Attribute       | Meaning                                                                                                    | MQSC parameter |
|-----------------|----------------------------------------------------------------------------------------------------|----------------|
| Authinfo name   | Read-only. You cannot change<br>the name of an authentication<br>information object after it has been<br>created.                                                                                                    | AUTHINFO       |
| Authinfo type   | The type of the authentication information object. Only <b>CRL LDAP</b> is available.                                                                                                    | AUTHTYPE       |
| Description     | Type a meaningful description of<br>the purpose of the authentication<br>information object. See <u>Entering</u><br>strings in WebSphere MQ Explorer.                                                                                                    | DESCR          |
| QSG disposition | Read-only. The queue-sharing<br>group disposition of the<br>authentication information object.<br>You cannot change the disposition<br>of an authentication information<br>object after it has been created.<br>Queue manager means that<br>the object definition is available<br>only to the queue manager that<br>hosts it; Group means that the<br>object definition is stored on the<br>shared repository and each queue<br>manager in the queue-sharing<br>group has a copy of the definition;<br>Copy means that the object<br>definition is the queue manager's<br>copy of a definition in the shared<br>repository. | QSGDISP        |

# LDAP page

The following table lists the attributes that you can set on the **LDAP** page of the CRL LDAP Authentication Information properties dialog. The **LDAP** page displays the name and authentication information for the LDAP server.

| Attribute        | Meaning                                                                                                    | MQSC parameter |
|------------------|----------------------------------------------------------------------------------------------------|----------------|
| LDAP Server Name | Type the host name, IPv4<br>dotted decimal address, or IPv6<br>hexadecimal notation of the host on<br>which the LDAP server is running,<br>with an optional port number. If<br>you specify the connection name as<br>an IPv6 address, only systems that<br>are running WebSphere MQ Version<br>6.0 or later with an IPv6 stack are<br>able to resolve this address. If the<br>authentication information object is<br>part of the queue manager's CRL<br>namelist, ensure that any clients<br>that are using the client channel<br>table that is generated by the<br>queue manager are capable of<br>resolving the connection name<br>that resolves to an IPv6 network<br>address, the level of z/OS must<br>support IPv6 for connecting to an<br>LDAP server. | CONNAME        |
| User ID          | <ul> <li>Type the Distinguished Name of the user who is accessing the LDAP server, with the following limitations:</li> <li>On OS/400, UNIX, and Windows, the maximum length is 1024 characters.</li> <li>On z/OS, the maximum length is 256 characters.</li> <li>If you use asterisks (*) in the user name, they are treated as literal characters, and not as wild cards, because the LDAP user ID is a specific name and not a string used for matching.</li> </ul>                                                                                                    | LDAPUSER       |
| Password         | Type the password that is<br>associated with the Distinguished<br>Name of the user who is accessing<br>the LDAP server. The maximum<br>length is 32 characters.                                                                                                    | LDAPPWD        |

## **Statistics page**

The following table lists the attributes that you can set on the **Statistics** page of the CRL LDAP Authentication Information properties dialog. The **Statistics** page displays information about the history of the authentication information object. You cannot edit the values of any of these attributes.

| Attribute       | Meaning                                                                                           | MQSC parameter |
|-----------------|---------------------------------------------------------------------------------------------------|----------------|
| Alteration date | Read-only. This is the date on which<br>the process definition's attributes<br>were last altered. | ALTDATE        |
| Alteration time | Read-only. This is the time at which<br>the process definition's attributes<br>were last altered. | ALTTIME        |

#### **Related tasks**

"Configuring queue managers and objects" on page 31

#### **Related reference**

"OCSP Authentication information properties" on page 391 "Strings in property dialogs" on page 528

## **OCSP** Authentication information properties

The following tables list all the attributes that you can set for OCSP objects:

- General
- OCSP
- Statistics

Some attributes are specific to z/OS OCSP objects.

For each attribute, there is a brief description of when you might need to configure it, and the tables also give the equivalent MQSC parameter. For more information about MQSC commands, see <u>Script (MQSC)</u> Commands in the IBM online IBM WebSphere MQ product documentation.

### **General page**

The following table lists the attributes that you can set on the **General** page of the OCSP Authentication Information properties dialog.

| Attribute     | Meaning                                                                                                    | MQSC parameter |
|---------------|----------------------------------------------------------------------------------------------------|----------------|
| Authinfo name | Read-only. You cannot change the<br>name of an OCSP authentication<br>information object after it has been<br>created.                                 | AUTHINFO       |
| Authinfo type | Read-only. The type of the OCSP<br>authentication information object.<br>This is set to 0CSP.                                                          | AUTHTYPE       |
| Description   | Type a meaningful description<br>of the purpose of the OCSP<br>authentication information object.<br>See Entering strings in WebSphere<br>MQ Explorer. | DESCR          |

| Attribute       | Meaning                                                                                                    | MQSC parameter |
|-----------------|----------------------------------------------------------------------------------------------------|----------------|
| QSG disposition | The queue-sharing group<br>disposition of the OCSP<br>authentication information object.<br>You can set the QSG disposition to<br>one of three values:                                                                       | QSGDISP        |
|                 | • Queue manager means that the object definition is available only to the queue manager that hosts it.                                                                                                    |                |
|                 | <ul> <li>Group means that the object<br/>definition is stored on the<br/>shared repository and each queue<br/>manager in the queue-sharing<br/>group has a copy of the definition.<br/>This is the default value.</li> </ul> |                |
|                 | • Copy means that the object definition is the queue manager's copy of a definition in the shared repository.                                                                                                    |                |

## OCSP page

The following table lists the attributes that you can set on the **OCSP** page of the OCSP Authentication Information properties dialog.

| Attribute          | Meaning                                                                                                    | MQSC parameter |
|--------------------|----------------------------------------------------------------------------------------------------|----------------|
| OCSP responder URL | The URL at which the OCSP<br>responder can be contacted.<br>This attribute takes priority over<br>a URL in an AuthorityInfoAccess | OCSPURL        |
|                    | (AIA) certificate extension.                                                                                                    |                |

# **Statistics page**

The following table lists the attributes that you can set on the **Statistics** page of the OCSP Authentication Information properties dialog. The **Statistics** page displays information about the history of the authentication information object. You cannot edit the values of any of these attributes.

| Attribute       | Meaning                                                                                                 | MQSC parameter |
|-----------------|----------------------------------------------------------------------------------------------------|----------------|
| Alteration date | Read-only. This is the date on which<br>the Authentication Information<br>attributes were last altered. | ALTDATE        |
| Alteration time | Read-only. This is the time at which<br>the Authentication Information<br>attributes were last altered. | ALTTIME        |

### **Related tasks**

"Configuring queue managers and objects" on page 31

### **Related reference**

"CRL LDAP authentication information properties" on page 389 "Strings in property dialogs" on page 528

# **Channel authentication record properties**

You can set attributes for channel authentication record objects.

The following tables list the attributes that you can set:

- General
- Address
- Block address
- Block user
- Queue manager
- SSL peer
- Client user
- Extended
- Statistics

For each attribute, there is a brief description of when you might need to configure it. The tables also give the equivalent MQSC parameter for the SET CHLAUTH and DISPLAY CHLAUTH commands. For more information about MQSC commands, see <u>Script (MQSC) Commands</u> in the IBM online IBM WebSphere MQ product documentation.

### **General page**

The following table lists the attributes that you can set on the **General** page of the **Channel Authentication Records** properties dialog.

| Attribute       | Meaning                                                                                                    | MQSC parameter |
|-----------------|----------------------------------------------------------------------------------------------------|----------------|
| Channel profile | Channel profile name. See <u>SET</u><br>CHLAUTH                                                                                                   | PROFILE        |
| Туре            | Can be Address Map, Block Address<br>List, Block User List, Queue<br>Manager Map, SSL Peer Map or<br>User Map. See <u>SET CHLAUTH</u>             | TYPE           |
| Description     | Type a meaningful description<br>of the purpose of the channel<br>authentication record. See <u>"Strings</u><br>in property dialogs" on page 528. | DESCR          |

## **Address page**

The following table lists the attributes that you can set on the **Address** page of the **Channel Authentication Records** properties dialog.

#### Note:

This parameter is valid with the property TYPE(ADDRESSMAP), TYPE(QMGRMAP), TYPE(SSLPEERMAP) and TYPE(USERMAP).

| Attribute | Meaning                                                                                                    | MQSC parameter |
|-----------|----------------------------------------------------------------------------------------------------|----------------|
| Address   | Specifies the filter to be used<br>to compare with the IP address<br>of the partner queue manager<br>or client at the other end of<br>the channel. For SET command<br>this parameter is mandatory with<br>TYPE(ADDRESSMAP). See <u>SET</u><br>CHLAUTH | ADDRESS        |

## **Block address page**

The following table lists the attributes that you can set on the **Block address** page of the **Channel Authentication Records** properties dialog.

#### Note:

This parameter is only valid with the property TYPE(BLOCKADDR).

| Attribute    | Meaning                                                                                                    | MQSC parameter |
|--------------|----------------------------------------------------------------------------------------------------|----------------|
| Address list | A list of IP address patterns which<br>are blocked from connecting to this<br>queue manager using any channel.<br>See <u>SET CHLAUTH</u> | ADDRLIST       |

### **Block user page**

The following table lists the attributes that you can set on the **Block user** page of the **Channel Authentication Records** properties dialog.

#### Note:

This parameter is only valid with the property TYPE(BLOCKUSER).

| Attribute | Meaning                                                                                                 | MQSC parameter |
|-----------|----------------------------------------------------------------------------------------------------|----------------|
| User list | A list of user IDs that are blocked from use of this channel or set of channels. See <u>SET CHLAUTH</u> | USERLIST       |

### Queue manager page

The following table lists the attributes that you can set on the **Queue manager** page of the **Channel Authentication Records** properties dialog.

Note:

This parameter is only valid with the property TYPE(QMGRMAP).

| Attribute            | Meaning                                                                                      | MQSC parameter |
|----------------------|----------------------------------------------------------------------------------------------|----------------|
| Remote queue manager | Specifies the remote partner queue<br>manager name pattern. See <u>SET</u><br><u>CHLAUTH</u> | QMNAME         |

### SSL peer page

The following table lists the attributes that you can set on the **SSL peer** page of the **Channel Authentication Records** properties dialog.

#### Note:

This parameter is only valid with the property TYPE(SSLPEERMAP).

| Attribute                              | Meaning                                                                                                    | MQSC parameter |
|----------------------------------------|----------------------------------------------------------------------------------------------------|----------------|
| Peer name                              | The value of the Distinguished<br>Name on the certificate from the<br>peer queue manager or client at the<br>other end of the IBM MQ channel.<br>When the channel starts, the value<br>of this attribute is compared with<br>the Distinguished Name of the<br>certificate. See <u>SET CHLAUTH</u> | SSLPEER        |
| SSL/TLS issuer's Distinguished<br>Name | If this optional parameter<br>is specified, it only allows<br>connections from partner queue<br>managers for which the certificate<br>was issued by a Certificate<br>Authority with a matching<br>Distinguished Name. See <u>SET</u><br><u>CHLAUTH</u>                                            | SSLCERTI       |

### **Client user page**

The following table lists the attributes that you can set on the **Client user** page of the **Channel Authentication Records** properties dialog.

#### Note:

This parameter is only valid with the property TYPE(USERMAP).

| Attribute      | Meaning                                                       | MQSC parameter |
|----------------|---------------------------------------------------------------|----------------|
| Client user ID | Specifies the client asserted user ID. See <u>SET CHLAUTH</u> | CLNTUSER       |

## **Extended** page

The following table lists the attributes that you can set on the **Extended** page of the **Channel Authentication Records** properties dialog. For more information on attributes on this page see <u>SET</u> <u>CHLAUTH</u>

| Attribute   | Meaning                                                                                                    | MQSC parameter |
|-------------|----------------------------------------------------------------------------------------------------|----------------|
| User source | Source of the user ID to be used<br>for MCAUSER at run time. Possible<br>values are Channel, Map and No<br>access.                                                                                                    | USERSRC        |
| MCA user ID | Message channel user ID to be<br>used when the inbound connection<br>matches the SSL DN, IP address,<br>client asserted user ID or remote<br>queue manager name supplied.<br>This attribute is enabled only when<br>User source selected is Map. | MCAUSER        |

| Attribute               | Meaning                                                                                                    | MQSC parameter |
|-------------------------|----------------------------------------------------------------------------------------------------|----------------|
| Warning                 | Indicates whether this record<br>should operate in warning mode.<br>Possible values are Yes or No.                                                                                    | WARN           |
| Check client connection | Specifies whether the connection<br>that matches this rule<br>and is being allowed in<br>with USERSRC(CHANNEL) or<br>USERSRC(MAP), must also specify<br>a valid user ID and password. | CHCKCLNT       |
| Custom                  | This attribute is reserved for<br>the configuration of new features<br>before separate attributes have<br>been introduced.                                                            | CUSTOM         |

### **Statistics page**

The **Statistics** page of the **Channel Authentication Records** properties dialog displays read-only information showing when the properties of the channel authentication record were last changed. You cannot edit the values of these attributes. See DISPLAY CHLAUTH

| Attribute       | Meaning                                                                                                    | MQSC parameter |
|-----------------|----------------------------------------------------------------------------------------------------|----------------|
| Alteration date | Read-only. This is the date on which<br>the authentication information<br>object attributes were last altered. | ALTDATE        |
| Alteration time | Read-only. This is the time at which<br>the authentication information<br>object attributes were last altered. | ALTTIME        |

#### **Related reference**

<u>"Strings in property dialogs" on page 528</u> **Related information** <u>Channel authentication records</u> <u>SET AUTHREC</u> Message channel agent user identifier (MCAUSER)

# **Multicast Communication Information object properties**

The following tables lists all the attributes that you can set for Multicast communication information objects.

- General
- Statistics

For each attribute, there is a brief description of when you might need to configure the attribute. The tables also give the equivalent MQSC parameter for the ALTER COMMINFO and DISPLAY COMMINFO commands. For more information about MQSC commands, see <u>The MQSC Commands</u> in the IBM online IBM WebSphere MQ product documentation.

### **General page**

The following table lists the attributes that you can set on the **General** page of the communication information object properties dialog.
| t has been defined.<br>communications<br>ct. The name<br>same as any<br>ations information<br>rently defined on<br>ger. For more<br>Rules for naming                                                                                                    | COMMINFO                                                                                                    |
|----------------------------------------------------------------------------------------------------|----------------------------------------------------------------------------------------------------|
| <u>objects</u> in the IBM<br>Sphere MQ product                                                                                                    |                                                                                                    |
| t has been defined.<br>communications<br>ct. The only type<br><b>TICAST</b> .                                                                                                    | ТҮРЕ                                                                                                    |
| ent. The<br>des descriptive<br>it the<br>nformation object<br>r issues the<br>NFO command (for<br>n, see <u>DISPLAY</u><br>ie IBM online<br>MQ product<br>must contain<br>characters. The<br>is 64 characters.<br>ation, it can<br>aracters (subject to<br>th of 64 bytes).<br>ers are used that<br>ded character set<br>i) for this queue | DESCR                                                                                                    |
| n,<br>m<br>n<br>n<br>n<br>n<br>n<br>n<br>n<br>n<br>n<br>n<br>n<br>n<br>n<br>n<br>n<br>n<br>n<br>n                                                                                                    | FO command (for<br>see <u>DISPLAY</u><br>IBM online<br>Q product<br>ust contain<br>haracters. The<br>64 characters.<br>ion, it can<br>acters (subject to<br>of 64 bytes).<br>are used that<br>d character set<br>for this queue<br>ht be translated<br>formation is sent |

| Attribute       | Meaning                                                                                                    | MQSC parameter |
|-----------------|----------------------------------------------------------------------------------------------------|----------------|
| Group address   | The group IP address or DNS<br>name. It is the administrator's<br>responsibility to manage the group<br>addresses.                                                                                                    | GRPADDR        |
|                 | It is possible for all multicast<br>clients to use the same group<br>address for every topic; only the<br>messages that match outstanding<br>subscriptions on the client are<br>delivered.                                                                                                    |                |
|                 | Using the same group address<br>can be inefficient because every<br>client must examine and process<br>every multicast packet in the<br>network. It is more efficient<br>to allocate different IP group<br>addresses to different topics or sets<br>of topics, but this requires careful<br>management, especially if other<br>non-MQ multicast applications are<br>in use on the network. The default<br>value is 239.0.0.0. |                |
| Port            | The port number to transmit on.<br>The default port number is <b>1414</b>                                                                                                    | PORT           |
| Message history | The maximum message history is<br>the amount of message history<br>that is kept by the system<br>to handle retransmissions in<br>the case of NACKs (negative<br>acknowledgments).                                                                                                    | MSGHIST        |
|                 | A value of 0 gives the least level of<br>reliability. The default value is 100<br>messages.                                                                                                    |                |

| Attribute              | Meaning                                                                                                    | MQSC parameter |
|------------------------|----------------------------------------------------------------------------------------------------|----------------|
| Coded character set ID | The coded character set identifier<br>that messages are transmitted on.<br>Specify a value in the range 1<br>through 65535, or set it to <b>As</b><br><b>published</b> which is the default<br>value.                                                                                                    | CCSID          |
|                        | The CCSID must specify a value<br>that is defined for use on your<br>platform, and use a character set<br>that is appropriate to the platform.<br>If you use this parameter to change<br>the CCSID, applications that are<br>running when the change is applied<br>continue to use the original CCSID.<br>Because of this, you must stop<br>and restart all running applications<br>before you continue. This includes<br>the command server and channel<br>programs. |                |
|                        | To do this, stop and restart the<br>queue manager after making the<br>change. This parameter is valid<br>only on AIX, HP Integrity NonStop<br>Server, HP-UX, Linux, i5/OS,<br>Solaris, and Windows. For details<br>of the supported CCSIDs for each<br>platform, see <u>Code page conversion</u><br>in the IBM online IBM WebSphere<br>MQ product documentation.                                                                                                    |                |
| Encoding               | <ul> <li>The encoding that the messages are transmitted in.</li> <li>As published. This is the default value.</li> <li>Reversed</li> <li>Normal</li> <li>S390</li> <li>TNS</li> <li>encoding</li> </ul>                                                                                                    | ENCODING       |

| Attribute                       | Meaning                                                                                                    | MQSC parameter |
|---------------------------------|----------------------------------------------------------------------------------------------------|----------------|
| New subscriber history          | The new subscriber history controls<br>whether a subscriber joining a<br>publication stream receives as<br>much data as is currently available,<br>or receives only publications made<br>from the time of the subscription.                                                     | NSUBHIST       |
|                                 | • None. A value of None causes<br>the transmitter to transmit only<br>publication made from the time<br>of the subscription. This is the<br>default value.                                                                                                    |                |
|                                 | • ALL. A value of ALL causes the transmitter to retransmit as much history of the topic as is known. In some circumstances, this can give a similar behavior to retained publications.                                                                                          |                |
| Monitor interval (milliseconds) | How frequently, in seconds, that<br>monitoring information is updated.<br>If events messages are enabled,<br>this parameter also controls how<br>frequently event messages about<br>the status of the Multicast handles<br>created using this COMMINFO<br>object are generated. | MONINT         |
|                                 | A value of 0 means that there is no monitoring. The default value is 60.                                                                                                    |                |
| Communication events            | Controls whether event messages<br>are generated for Multicast handles<br>that are created using this<br>COMMINFO object. Events will only<br>be generated if they are enabled<br>using the MONINT parameter. The<br>three possible values are:                                 | COMMEV         |
|                                 | • <b>Disabled</b> . Publications from<br>applications not using Multicast<br>are not bridged to applications<br>that do use Multicast. This is the<br>default value.                                                                                                    |                |
|                                 | • <b>Enabled</b> . Publications from applications not using Multicast are bridged to applications that do use Multicast.                                                                                                    |                |
|                                 | • Exception. Event messages are<br>written if the message reliability<br>is below the reliability threshold<br>The reliability threshold is set to<br>90.                                                                                                    |                |

| Attribute                                      | Meaning                                                                                                    | MQSC parameter |
|------------------------------------------------|----------------------------------------------------------------------------------------------------|----------------|
| Multicast bridge                               | Controls whether publications from<br>applications not using Multicast<br>are bridged to applications using<br>Multicast. Bridging does not apply<br>to topics that are marked as<br>MCAST(ONLY). As these topics can<br>only be Multicast traffic, it is not<br>applicable to bridge to the queue<br>publish/subscribe domain. The two<br>possible values are: | BRIDGE         |
|                                                | • <b>Disabled</b> . Publications from<br>applications not using Multicast<br>are not bridged to applications<br>that do use Multicast. This is the<br>default for i5/OS.                                                                                                    |                |
|                                                | • <b>Enabled</b> . Publications from applications not using Multicast are bridged to applications that do use Multicast. This is the default for platforms other than i5/OS.                                                                                                    |                |
| Multicast heartbeat interval<br>(milliseconds) | The heartbeat interval is measured<br>in milliseconds, and specifies the<br>frequency at which the transmitter<br>notifies any receivers that there<br>is no further data available. The<br>default value is 2000 milliseconds.                                                                                                    | MCHBINT        |

| Attribute                  | Meaning                                                                                                    | MQSC parameter |
|----------------------------|----------------------------------------------------------------------------------------------------|----------------|
| Multicast property control | The multicast properties control<br>how many of the MQMD properties<br>and user properties flow with the<br>message.                                                                                                    | MCPROP         |
|                            | • <b>All</b> . All user properties and all the fields of the MQMD are transported. This is the default value.                                                                                                    |                |
|                            | • <b>Reply</b> . Only user properties,<br>and MQMD fields that deal with<br>replying to the messages, are<br>transmitted. These properties<br>are:                                                                                 |                |
|                            | – MsgType                                                                                                    |                |
|                            | – MessageId                                                                                                    |                |
|                            | – CorrelId                                                                                                    |                |
|                            | – ReplyToQ                                                                                                    |                |
|                            | – ReplyToQmgr                                                                                                    |                |
|                            | • <b>User</b> . Only the user properties are transmitted.                                                                                                    |                |
|                            | <ul> <li>None. No user properties or<br/>MQMD fields are transmitted.</li> </ul>                                                                                                    |                |
|                            | • <b>Compatible</b> . This value causes<br>the transmission of the message<br>to be done in a compatible mode<br>to RMM. This allows some inter-<br>operation with the current XMS<br>applications and Broker RMM<br>applications. |                |

## **Statistics** page

The following table lists the attributes that you can set on the **Statistics** page of the **Communication Information** properties dialog. The **Statistics** page displays information about the history of the communication information object. You cannot edit any of these attributes.

| Attribute       | Meaning                                                                                                    | MQSC parameter |
|-----------------|----------------------------------------------------------------------------------------------------|----------------|
| Alteration date | Read-only. This is the date<br>on which the communication<br>information object's attributes were<br>last altered. | ALTDATE        |
| Alteration time | Read-only. This is the time at which<br>the communication information<br>object's attributes were last<br>altered. | ALTTIME        |

#### **Related tasks**

"Configuring queue managers and objects" on page 31

## **Storage class properties**

The following table lists all the attributes that you can set for storage classes. Storage classes are available only on z/OS.

For each attribute, there is a brief description of when you might need to configure the attribute. The tables also give the equivalent MQSC parameter for the ALTER STGCLASS and DISPLAY STGCLASS commands. For more information about MQSC commands, see <u>Script (MQSC) Commands</u> in the IBM online IBM WebSphere MQ product documentation.

#### **General page**

The following table lists the attributes that you can set on the **General** page of the Storage class properties dialog.

| Attribute          | Meaning                                                                                                    | MQSC parameter |
|--------------------|----------------------------------------------------------------------------------------------------|----------------|
| Storage class name | Read-only. You cannot change the name of the storage class after it has been created.                                                                                                    | STGCLASS       |
| Description        | Type a meaningful description of<br>the purpose of the storage class.<br>See Entering strings in WebSphere<br>MQ Explorer.                                                                                                    | DESCR          |
| PageSet ID         | This is the page set identifier that<br>the storage class is associated with.<br>Type a number, from 00 to 99, two<br>characters long. If this attribute is<br>blank, the value is taken from the<br>default storage class, SYSTEMST.                                                                                                    | PSID           |
| QSG disposition    | Read-only. The queue-sharing<br>group disposition of the storage<br>class. You cannot change the<br>disposition of a storage class<br>after it has been created. Queue<br>manager means that the object<br>definition is available only to the<br>queue manager that hosts it; Group<br>means that the object definition<br>is stored on the shared repository<br>and each queue manager in the<br>queue-sharing group has a copy<br>of the definition; Copy means that<br>the object definition is the queue<br>manager's copy of a definition in<br>the shared repository. | QSGDISP        |
| XCF group name     | If you are using the IMS bridge,<br>this is the name of the XCF group<br>to which the IMS system belongs.<br>Type a name from 1 to 8 characters<br>long. The first character must be<br>an uppercase letter from A to Z;<br>subsequent characters must be<br>uppercase letters from A to Z,<br>numbers from 0 to 9, or both.                                                                                                    | XCFGNAME       |

| Attribute            | Meaning                                                                                                    | MQSC parameter |
|----------------------|----------------------------------------------------------------------------------------------------|----------------|
| XCF member name      | If you are using the IMS bridge, this<br>is the XCF member name of the IMS<br>system within the XCF group that is<br>specified in the XCF group name<br>attribute. Type a name from 1 to 16<br>characters long. The first character<br>must be an uppercase letter from<br>A to Z; subsequent characters must<br>be uppercase letters from A to Z,<br>numbers from 0 to 9, or both.                                   | XCFMNAME       |
| Passticket appl name | This is the application name<br>that is passed to RACF® when<br>authenticating the passticket that<br>is specified in the MQIIH header.<br>If you do not specify a value, the<br>validation process uses the z/OS<br>Batch Job Profile Name, which<br>means that RACF validates using<br>a profile in the form of MVSxxxx,<br>where xxxx is the SMFID of the<br>z/OS system on which the queue<br>manager is running. | PASSTKTA       |
| Alteration date      | Read-only. This is the date on which<br>the storage class's attributes were<br>last altered.                                                                                                    | ALTDATE        |
| Alteration time      | Read-only. This is the time at which<br>the storage class's attributes were<br>last altered.                                                                                                    | ALTTIME        |

#### **Related tasks**

"Configuring queue managers and objects" on page 31

#### **Related reference**

"Strings in property dialogs" on page 528

## **Coupling facility structure properties**

This section lists the attributes that you can set for coupling facility structures. Coupling facility structures are available only on z/OS.

For each attribute, there is a brief description of when you might need to configure the attribute. The tables also give the equivalent MQSC parameter for the ALTER CFSTRUCT and DISPLAY CFSTRUCT commands. For more information about MQSC commands, see <u>Script (MQSC) Commands</u> in the online IBM IBM WebSphere MQ product documentation.

### **General page**

This table lists the attributes that you can set on the **General** page of the Coupling facility structure properties dialog.

| Attribute              | Meaning                                                                                                   | MQSC parameter |
|------------------------|----------------------------------------------------------------------------------------------------|----------------|
| Coupling facility name | Read-only. You cannot change<br>the name of the coupling facility<br>structure after it has been created. | CFSTRUCT       |

| Attribute                              | Meaning                                                                                                    | MQSC parameter |
|----------------------------------------|----------------------------------------------------------------------------------------------------|----------------|
| Coupling facility description          | Type a meaningful description of<br>the purpose of the coupling facility<br>structure. See <u>"Strings in property</u><br>dialogs" on page 528.                                                                            | DESCR          |
| Level                                  | Read-only. The functional capability<br>level for this coupling facility<br>application structure.                                                                                                    | CFLEVEL        |
| Recovery                               | Read-only. This attribute specifies<br>whether coupling facility structure<br>recovery is supported for the<br>application structure.                                                                                      | RECOVER        |
| Loss of coupling facility connectivity | Specifies the action taken when the<br>queue manager loses connectivity<br>to the CF structures with. The three<br>options are:                                                                                            | CFCONLOS       |
|                                        | • As queue manager. The action taken is based on the setting of the queue manager <b>CFCONLOS</b> attribute.                                                                                                    |                |
|                                        | • Tolerate. The queue manager<br>tolerates a loss of connectivity<br>to CF structures and does not<br>terminate.                                                                                                    |                |
|                                        | • Terminate. The queue manager terminates when connectivity to CF structures is lost.                                                                                                    |                |
|                                        | This parameter is only valid from<br><b>CFLEVEL (5)</b> or later. Setting<br>this attribute for a structure<br>at a <b>CFLEVEL</b> earlier than 5<br>results in PCF reason code<br>MQRCCF_PARM_CONFLICT being<br>returned. |                |

| Attribute          | Meaning                                                                                                    | MQSC parameter |
|--------------------|----------------------------------------------------------------------------------------------------|----------------|
| Automatic recovery | Specifies the automatic recovery<br>action when a queue manager<br>detects that the structure has<br>failed. Or when a queue manager<br>loses connectivity to the structure<br>and no systems in the SysPlex have<br>connectivity to the Coupling Facility<br>that the structure is allocated in.<br>The value can be: | RECAUTO        |
|                    | <ul> <li>Yes. The structure and<br/>associated shared message data<br/>sets are automatically recovered.</li> </ul>                                                                                                    |                |
|                    | <ul> <li>No. The structure is not<br/>automatically recovered.</li> </ul>                                                                                                    |                |
|                    | This parameter is valid only from<br><b>CFLEVEL (5)</b> or later. Setting<br>this parameter for a structure<br>at a <b>CFLEVEL</b> earlier than 5<br>results in PCF reason code<br>MQRCCF_PARM_CONFLICT being<br>returned.                                                                                             |                |
| Alteration date    | Read-only. The date on which<br>the coupling facility structure's<br>attributes were last altered.                                                                                                    | ALTDATE        |
| Alteration time    | Read-only. The time at which<br>the coupling facility structure's<br>attributes were last altered.                                                                                                    | ALTTIME        |
| Status             | Read-only. The current status of the coupling facility structure.                                                                                                    | STATUS         |

# Message offload page

This table lists the properties that you can set on the **Message offload** page of the Coupling facility structure properties dialog.

| Property                     | Meaning                                                                                                    | MQSC parameter |
|------------------------------|----------------------------------------------------------------------------------------------------|----------------|
| Offload                      | If required, select where the message data<br>for a shared queue is stored. This can be<br>Db2, SMDS (shared message data set) or<br>None if no offload is required.                                                                       | OFFLOAD        |
| Offload rule 1 threshold (%) | Edit this value to represent your initial<br>threshold for the used capacity of the<br>coupling facility. For example 70% would<br>represent that the offload would be<br>triggered when 70% of the coupling facility<br>storage was used. | OFFLD1TH       |

| Property                     | Meaning                                                                                                    | MQSC parameter |
|------------------------------|----------------------------------------------------------------------------------------------------|----------------|
| Offload rule 1 size          | Edit this value to represent the size of<br>messages selected to be offloaded when<br>the capacity threshold specified in the<br>Offload rule 1 is reached. All messages<br>exceeding the size specified will be selected<br>to be offloaded. For example 32k would<br>indicate that all messages exceeding 32k<br>would be offloaded. | OFFLD1SZ       |
| Offload rule 2 threshold (%) | Edit this value to represent your secondary<br>threshold for the used capacity of the<br>coupling facility. For example 80% would<br>indicate that the offload would be triggered<br>when 80% of the coupling facility storage<br>was used.                                                                                            | OFFLD2TH       |
| Offload rule 2 size          | Edit this value to represent the size of<br>messages selected to be offloaded when<br>the capacity threshold specified in the<br>Offload rule 2 is reached. All messages<br>exceeding the size specified will be selected<br>to be offloaded. For example 4k would<br>indicate that all messages exceeding 4k<br>would be offloaded.   | OFFLD2SZ       |
| Offload rule 3 threshold (%) | Edit this value to represent your final<br>threshold for the used capacity of the<br>coupling facility. For example 90% would<br>represent that the offload would be<br>triggered when 90% of the coupling facility<br>storage was used.                                                                                               | OFFLD3TH       |
| Offload rule 3 size          | Edit this value to represent the size of<br>messages selected to be offloaded when<br>the capacity threshold specified in the<br>Offload rule 3 is reached. All messages<br>exceeding the size specified will be selected<br>to be offloaded. For example 0k would<br>indicate that all remaining messages would<br>be offloaded.      | OFFLD3SZ       |
| Generic data set name        | Edit this value to provide the generic data<br>set name to be used for the group of shared<br>message data sets associated with this<br>structure.                                                                                                    | DSGROUP        |
| Logical block size           | Edit this value to provide the logical block<br>size, which is the unit that shared message<br>data set space is allocated to individual<br>queues                                                                                                    | DSBLOCK        |
| Number of buffers            | Edit this value to provide the number of<br>buffers to be allocated in each queue<br>manager for accessing shared message<br>data sets.                                                                                                    | DSBUFS         |

| Property        | Meaning                                                                                                    | MQSC parameter |
|-----------------|----------------------------------------------------------------------------------------------------|----------------|
| Expand data set | Edit this parameter to control whether the<br>queue manager should expand a shared<br>message data set when it becomes nearly<br>full, and further blocks are required in the<br>data set. | EXPAND         |

#### **Related tasks**

"Configuring queue managers and objects" on page 31

#### **Related reference**

"Strings in property dialogs" on page 528

## **Cluster queue manager properties**

Cluster queue managers are queue managers that are members of a cluster. The term *cluster queue manager* is also used to refer to the records that each queue manager in a cluster maintains about other queue managers and objects in the cluster, in particular, the cluster-sender and cluster-receiver channels.

The Cluster Queue Manager properties dialogs show the attributes of the cluster-sender and clusterreceiver channels on the selected cluster queue manager. The following tables list the attributes that are displayed in the properties dialog. These attributes vary from the attributes shown for the same channels in the Channel properties dialog (see Channel properties).

- General
- Extended
- MCA
- Exits
- LU6.2
- Retry
- Message retry
- Cluster
- SSL
- Statistics

You cannot edit any of the attributes in the Cluster Queue Manager properties dialog.

For each attribute, there is a brief description of when you might need to configure it. The tables also give the equivalent MQSC parameter for the DISPLAY CLUSQMGR command. For more information about MQSC commands, see <u>Script (MQSC) Commands</u> in the IBM online IBM WebSphere MQ product documentation.

### **General page**

The following table lists the attributes on the **General** page of the Cluster Queue Manager properties dialog.

| Attribute             | Meaning                                   | MQMD form |
|-----------------------|-------------------------------------------|-----------|
| Channel name          | The name of the channel definition.       | CHANNEL   |
| Description           | A description of the cluster channel.     | DESCR     |
| Transmission protocol | The transport type that the channel uses. | TRPTYPE   |

| Attribute                   | Meaning                                                                                                    | MQMD form |
|-----------------------------|----------------------------------------------------------------------------------------------------|-----------|
| Connection name             | For cluster-sender channels, this<br>the name of the computer that<br>hosts the target queue manager.<br>For cluster-receiver channels, this<br>is the name of the computer that<br>hosts the local queue manager.<br>The format of the connection<br>name depends on the transmission<br>protocol that is selected.                                                                                                    | CONNAME   |
| Local communication address | If the channel uses TCP/IP and<br>the channel uses a particular<br>IP address, port, or port range<br>for outbound communications,<br>the local communications address<br>for the channel is specified.<br>The channel binds to the<br>address locally. The format used<br>is <i>ipaddress</i> ( <i>low-port</i> , <i>high-<br/>port</i> ), where <i>ipaddress</i> is the IP<br>address specified in IPv4 dotted<br>decimal, IPv6 hexadecimal, or<br>alphanumeric host name format.<br>For example, 192.0.2.1 specifies<br>the IPv4 address with any port;<br>192.0.2.1(1000) specifies the<br>IPv4 address and a specific<br>port; 192.0.2.1(1000, 2000)<br>specifies the IPv4 address and a<br>range of ports; (1000) specifies a<br>port only. | LOCLADDR  |
| Channel status              | This is the current status of the channel.                                                                                                    | STATUS    |
| Suspend                     | This shows whether the queue<br>manager is suspended from the<br>cluster or not (as a result of the<br>SUSPEND QMGR command). Yes<br>means that the queue manager is<br>suspended.                                                                                                    | SUSPEND   |

## **Extended** page

The following table lists the attributes on the **Extended** page of the Cluster Queue Manager properties dialog.

| Attribute              | Meaning                                                                                  | MQMD form |
|------------------------|------------------------------------------------------------------------------------------|-----------|
| Maximum message length | The maximum length of a message,<br>in bytes, that can be transmitted on<br>the channel. | MAXMSGL   |

| Attribute                    | Meaning                                                                                                    | MQMD form |
|------------------------------|----------------------------------------------------------------------------------------------------|-----------|
| Heartbeat interval           | The length of the heartbeat interval<br>in seconds. A value of zero means<br>that no heartbeat exchange takes<br>place. The value that is used is<br>the larger of the values specified<br>at the sending side and the<br>receiving end of the channel. The<br>heartbeat interval is the time, in<br>seconds, between heartbeat flows<br>passed from the sending MCA when<br>there are no messages on the<br>transmission queue. The heartbeat<br>exchange gives the receiving MCA<br>the opportunity to quiesce the<br>channel. | HBINT     |
| Sequence number wrap         | The sequence number is the<br>count of messages that are sent<br>through the channel. The sequence<br>number increments each time<br>a message is sent through the<br>channel. This attribute shows the<br>highest message sequence number<br>that can be reached before it<br>restarts at 1. The two ends of<br>the channel must have the same<br>sequence number wrap value when<br>the channel starts; otherwise you<br>get an error.                                                                                         | SEQWRAP   |
| Non-persistent message speed | This shows whether non-persistent<br>messages are sent as part of a<br>transaction. Fast means that non-<br>persistent messages are not sent<br>as part of a transaction and so<br>become available for retrieval far<br>more quickly than if they are part<br>of a transaction; Normal means<br>that non-persistent messages are<br>sent as part of a transaction,<br>which reduces the risk of losing<br>the messages if the channel stops<br>while the messages are in transit.                                               | NPMSPEED  |
| Batch size                   | The maximum number of messages<br>to be sent before syncpoint is<br>taken. The messages are always<br>transferred individually but are<br>committed or backed out as a<br>batch.                                                                                                    | BATCHSZ   |

| Attribute                                  | Meaning                                                                                                    | MQMD form |
|--------------------------------------------|----------------------------------------------------------------------------------------------------|-----------|
| Disconnect interval (seconds)              | The number of seconds after the<br>batch ends before the channel<br>closes down. On all platforms<br>except for z/OS, a value of 0<br>means that the channel does<br>not disconnect. On z/OS, a value<br>of 0 means that the channel<br>disconnects immediately.                                                                                                    | DISCINT   |
| Data conversion                            | This shows whether the message<br>is converted before transmission<br>to the format required by the<br>receiving system. Yes means that<br>the message is converted before<br>transmission; No means that the<br>message is converted by the<br>receiving application to the format<br>that is required on the receiving<br>system (this is the typical method).                                                                                                    | CONVERT   |
| Batch interval (milliseconds)              | The number of milliseconds during<br>which the channel keeps a batch<br>open even if there are no messages<br>on the transmission queue.                                                                                                    | BATCHINT  |
| Batch heartbeat interval<br>(milliseconds) | The batch heartbeat interval allows<br>the sending end of the channel to<br>verify that the receiving end of the<br>channel is still active just before<br>the sending end of the channel<br>commits a batch of messages. If<br>the receiving end of the channel<br>is not active, the batch can be<br>backed out rather than becoming<br>in-doubt. By backing out the batch,<br>the messages remain available for<br>processing so that they can, for<br>example, be redirected to another<br>channel. This attribute shows the<br>number of seconds that the sending<br>end of the channel waits for a<br>response from the receiving end of<br>the channel before assuming that<br>the receiving end of the channel is<br>inactive. A value of 0 means that<br>batch heartbeating is not used. For<br>more information, see Reducing the<br>likelihood of a channel being in<br>doubt. | BATCHHB   |

| Attribute           | Meaning                                                                                                    | MQMD form |
|---------------------|----------------------------------------------------------------------------------------------------|-----------|
| Put authority       | This attribute specifies the type of<br>security processing to be carried<br>out by the Message Channel Agent<br>(MCA) when running an MQPUT<br>command to the target queue or an<br>MQI call. Default means that the<br>default user ID is used; Context<br>means that the alternate user ID<br>from the context information that<br>is associated with the message is<br>used.                                                                                                    | PUTAUT    |
| Message compression | This shows the message<br>compression techniques that<br>are supported by the channel<br>definition, in order of preference.<br>The first technique that is<br>supported by the other end of<br>the channel is used. None means<br>that no message compression<br>is performed; RLE means<br>that message data compression<br>is performed using run-length<br>encoding; ZLIBFAST means<br>that message data compression<br>is performed using the zlib<br>compression technique and a fast<br>compression time is preferred;<br>ZLIBHIGH means that message<br>data compression is performed<br>using the zlib compression<br>technique and a high level of<br>compression is preferred; ANY<br>means that any compression<br>technique that is supported by the<br>queue manager can be used. For<br>more information, see <u>Concepts</u><br><u>of intercommunication</u> in the IBM<br>online IBM WebSphere MQ product<br>documentation. | COMPMSG   |
| Header compression  | This shows the header compression<br>techniques that are supported by<br>the channel definition, in order<br>of preference. The first technique<br>that is supported by the other<br>end of the channel is used. None<br>means that no header compression<br>is performed; System means that<br>header compression is performed.<br>For more information, see <u>Concepts</u><br><u>of intercommunication</u> in the IBM<br>online IBM WebSphere MQ product<br>documentation.                                                                                                    | COMPHDR   |

| Attribute        | Meaning                                                                                                    | MQMD form |
|------------------|----------------------------------------------------------------------------------------------------|-----------|
| Property control | This defines what happens to<br>properties of messages that are<br>about to be sent to a V6 or earlier<br>queue manager. The value has to be<br>changed from Compatibility to<br>Force to preserve the v6 behavior<br>of propagating the RFH2 to the<br>caller. The possible values are:                                                                                                    | PROPCTL   |
|                  | All means that all properties of<br>the message are included with<br>the message when it is sent to<br>the remote queue manager. The<br>properties, except those in the<br>message descriptor (or extension),<br>are placed in one or more MQRFH2<br>headers in the message data.                                                                                                    |           |
|                  | Compatibility. This is the<br>default value; it allows applications<br>which expect JMS related<br>properties to be in an MQRFH2<br>header in the message data to<br>continue to work unmodified.                                                                                                    |           |
|                  | If the message contains a<br>property with a prefix of mcd.,<br>jms., usr., or mqext. then<br>all optional message properties<br>(where the Support value<br>is MQPD_SUPPORT_OPTIONAL),<br>except those in the message<br>descriptor (or extension) are placed<br>in one or more MQRFH2 headers<br>in the message data before the<br>message is sent to the remote<br>queue manager. Otherwise all<br>properties of the message, except<br>those in the message descriptor<br>(or extension), are removed from<br>the message before the message is<br>sent to the remote queue manager. |           |

| Attribute        | Meaning                                                                                                    | MQMD form |
|------------------|----------------------------------------------------------------------------------------------------|-----------|
|                  | If the message contains a property<br>where the Support field of the<br>property descriptor is not set to<br>MQPD_SUPPORT_OPTIONAL then<br>the message are rejected and<br>treated in accordance with its<br>report options. If the message<br>contains one or more properties<br>where the Support field of the<br>property descriptor is set to<br>MQPD_SUPPORT_OPTIONAL but<br>other fields of the property<br>descriptor are set to non-default<br>values, then these properties are<br>removed from the message before<br>the message is sent to the remote<br>queue manager. |           |
|                  | None means that all properties of<br>the message, except those in the<br>message descriptor (or extension),<br>are removed from the message<br>before the message is sent to<br>the remote queue manager. If<br>the message contains a property<br>where the Support field of the<br>property descriptor is not set to<br>MQPD_SUPPORT_OPTIONAL then<br>the message are rejected and<br>treated in accordance with its<br>report options.                                                                                                    |           |
| Batch data limit | Provide the limit in kilobytes, from<br>0 - 999999, of the amount of<br>data that should be sent through a<br>channel before taking a sync point.<br>A value of 0 means that no data<br>limit is applied to batches over this<br>channel.                                                                                                    | BATCHLIM  |

| Attribute             | Meaning                                                                                                    | MQMD form |
|-----------------------|----------------------------------------------------------------------------------------------------|-----------|
| Use dead-letter queue | Specifies whether the dead-letter<br>queue is used when messages<br>cannot be delivered by channels.<br>There are two possible values:                                                                                                   | USEDLQ    |
|                       | • No means that messages that<br>cannot be delivered by a channel<br>are treated as a failure, and<br>the channel either ends in<br>accordance with the setting of<br><u>Non-persistent message speed</u> ,<br>or discards the messages. |           |
|                       | • Yes means that if the queue<br>manager <u>Dead-letter queue</u><br>attribute provides the name of<br>a Dead Letter Queue, then it is<br>used. Otherwise the behaviour is<br>as for No.                                                 |           |

## MCA page

The following table lists the attributes on the **MCA** page of the Cluster Queue Manager properties dialog. The attributes show how the Message Channel Agent (MCA) for the selected channel runs.

| Attribute   | Meaning                                                                                                    | MQMD form |
|-------------|----------------------------------------------------------------------------------------------------|-----------|
| MCA user ID | The user identifier to be used by<br>the message channel agent when<br>attempting to start a secure LU<br>6.2 session with a remote message<br>channel agent.  | USERID    |
| MCA type    | This shows how the message<br>channel agent (MCA) program runs.<br>Thread means that the MCA runs<br>as a thread; Process means that<br>MCA runs as a process. | MCATYPE   |
| MCA name    | The Message channel agent name.                                                                                                    | MCANAME   |

### **Exits page**

The following table lists the attributes on the **Exits** page of the Cluster Queue Manager properties dialog. The attributes configure the user exits that are run by the selected channel.

| Attribute          | Meaning                                  | MQMD form |
|--------------------|------------------------------------------|-----------|
| Security exit name | The name of the security exit program.   | SCYEXIT   |
| Message exit name  | The names of your message exit programs. | MSGEXIT   |
| Send exit name     | The names of your send exit programs.    | SENDEXIT  |
| Receive exit name  | The names of your receive exit programs. | RCVEXIT   |

| Attribute               | Meaning                                                                                                    | MQMD form |
|-------------------------|----------------------------------------------------------------------------------------------------|-----------|
| Security exit user data | The data that is passed to the channel security exit when the channel security exit is called.                | SCYDATA   |
| Message exit user data  | The data that is passed to the<br>channel message exit when the<br>channel message exit program is<br>called. | MSGDATA   |
| Send exit user data     | The data that is passed to the channel send exit when the send exit program is called.                        | SENDDATA  |
| Receive exit user data  | The data that is passed to the channel receive exit when the receive exit program is called.                  | RCVDATA   |

### LU6.2 page

The following table lists the attributes on the **LU6.2** page of the Cluster Queue Manager properties dialog.

| Attribute | Meaning                                                                                                    | MQMD form |
|-----------|----------------------------------------------------------------------------------------------------|-----------|
| Mode name | The LU 6.2 mode name.                                                                                                 | MODENAME  |
| TP name   | The name, or the generic name, of<br>the MCA program that is run at the<br>far end of the link.                       | TPNAME    |
| User ID   | The user identifier that the MCA<br>uses when attempting to initiate<br>a secure LU 6.2 session with a<br>remote MCA. | USERID    |
| Password  | The password that the MCA uses<br>when it attempts to initiate a secure<br>LU 6.2 session with a remote MCA.          | PASSWORD  |

#### **Retry page**

The following table lists the attributes on the **Retry** page of the Cluster Queue Manager properties dialog. The attributes configure how the channel behaves if the channel cannot connect to the remote queue manager.

| Attribute            | Meaning                                                                                                    | MQMD form |
|----------------------|----------------------------------------------------------------------------------------------------|-----------|
| Short retry count    | The maximum number of times that<br>the channel can try to connect to a<br>remote queue manager.                                                                                                    | SHORTRTY  |
| Short retry interval | The approximate interval, in<br>seconds, that the channel must<br>wait before it tries again to connect<br>to the remote queue manager<br>during the short retry count. A value<br>of 0 means that the channel tries<br>again immediately. | SHORTTMR  |

| Attribute           | Meaning                                                                                                    | MQMD form |
|---------------------|----------------------------------------------------------------------------------------------------|-----------|
| Long retry count    | The maximum number of times that<br>the channel can try to connect to a<br>remote queue manager. The value<br>of this attribute is used only when<br>the count specified in the Short<br>retry count attribute has been<br>exhausted and the channel has still<br>not successfully connected to the<br>remote queue manager.                                                                                                    | LONGRTY   |
| Long retry interval | The approximate interval, in<br>seconds, that the channel must<br>wait before it tries again to connect<br>to the remote queue manager<br>during the long retry count. A value<br>of 0 means that the channel tries<br>again immediately.                                                                                                    | LONGTMR   |
| Keep alive interval | The value of the Keep alive<br>interval attribute specifies the<br>time-out value of the channel.<br>Auto means that the keepalive<br>value is based on the value<br>of the negotiated Heartbeat<br>interval. If a value is specified<br>and the negotiated Heartbeat<br>interval is greater than zero, the<br>Keep alive interval is the<br>negotiated Heartbeat interval<br>plus 60 seconds; if the negotiated<br>Heartbeat interval is zero,<br>the Keep alive interval is<br>zero too. A value of 0 means<br>that KeepAlive on this channel is<br>disabled. | KAINT     |

### Message retry page

The following table lists the attributes on the **Message retry** page of the Cluster Queue Manager properties dialog. The attributes configure how the channel behaves if the channel fails the first time that it tries to put a message on a remote queue

| Attribute                    | Meaning                                                                                                    | MQMD form |
|------------------------------|----------------------------------------------------------------------------------------------------|-----------|
| Message retry count          | The number of times that the<br>channel retries to connect to the<br>remote queue manager before it<br>decides that it cannot deliver the<br>message to the remote queue. This<br>attribute controls the action of the<br>MCA only if the Message retry<br>exit name attribute is blank.<br>If the Message retry exit name<br>attribute is not blank, the value<br>of the Message retry count<br>attribute is passed to the exit for<br>the exit's use but the number<br>of times that the channel retries<br>to connect is controlled by the<br>exit, not by the Message retry<br>count attribute. | MRRTY     |
| Message retry interval       | The minimum length of time, in<br>milliseconds, that the channel must<br>wait before it can try again to put<br>the message on the remote queue.                                                                                                    | MRTMR     |
| Message retry exit name      | The name of the channel message-<br>retry exit program.                                                                                                    | MRDATA    |
| Message retry exit user data | The data that is passed to the<br>channel message retry exit when<br>the channel message retry exit is<br>called.                                                                                                    | MREXIT    |

## **Cluster** page

The following table lists the attributes on the **Cluster** page of the Cluster Queue Manager properties dialog.

| Attribute             | Meaning                                                                         | MQMD form |
|-----------------------|---------------------------------------------------------------------------------|-----------|
| Cluster name          | The name of the cluster in which the selected channel definition is shared.     |           |
| Cluster queue manager | The name of the queue manager<br>that hosts the selected channel<br>definition. |           |

| Attribute             | Meaning                                                                                                    | MQMD form |
|-----------------------|----------------------------------------------------------------------------------------------------|-----------|
| Definition type       | This shows how the channel<br>was defined. Cluster-sender<br>means that the channel was<br>defined as a cluster-sender channel<br>from an explicit definition; Auto<br>cluster-sender means that<br>the channel was defined as a<br>cluster-sender channel by auto-<br>definition alone; Auto explicit<br>cluster-sender means that<br>the channel was defined as a<br>cluster-sender channel by auto-<br>definition and an explicit definition;<br>Cluster-receiver means that<br>the channel was defined as a<br>cluster-receiver means that<br>the channel was defined as a<br>cluster-receiver means that<br>the channel was defined as a<br>cluster-receiver channel from an<br>explicit definition. | DEFTYPE   |
| Queue manager type    | This shows the function of the<br>queue manager in the cluster.<br>Repository means that the queue<br>manager is a full repository for<br>the cluster; Normal means that<br>the queue manager is a partial<br>repository for the cluster.                                                                                                    | QMTYPE    |
| QMID                  | The internally generated unique name of the cluster queue manager.                                                                                                    | QMID      |
| Network priority      | The value of this attribute indicates<br>the channels priority for the<br>network connection; 0 is the lowest<br>priority.                                                                                                    | NETPRTY   |
| CLWL channel rank     | The rank of the channel in the cluster; 0 is the lowest rank. See also <i>WebSphere MQ Queue Manager Clusters</i> .                                                                                                    | CLWLRANK  |
| CLWL channel priority | The priority of the channel in the cluster; 0 is the lowest priority. See also WebSphere MQ Queue Manager Clusters.                                                                                                    | CLWLPRTY  |
| CLWL channel weight   | The weighting that is applied to<br>the channel so that the proportion<br>of messages that is sent through<br>the channel is controlled; 1 is<br>the lowest weighting. See also<br><i>WebSphere MQ Queue Manager</i><br><i>Clusters</i> .                                                                                                    | CLWLWGHT  |

| Attribute          | Meaning                                                                                                    | MQMD form |
|--------------------|----------------------------------------------------------------------------------------------------|-----------|
| Transmission queue | The cluster-sender channel is<br>transferring messages from this<br>transmission queue.                                                                                                    | XMITQ     |
|                    | The name is one of the following transmission queues:                                                                                                    |           |
|                    | SYSTEM. CLUSTER. TRANSMIT. QU<br>EUE<br>The default cluster<br>transmission queue. The queue<br>is shared between cluster-<br>sender channels. The queue<br>is used if the queue manager<br>attribute, Default cluster<br>transmission queue is set<br>to SCTQ, and no transmission<br>queue has its parameter<br>Cluster channel name set<br>to resolve to this cluster-sender<br>channel. The queue is also<br>used if the version of the<br>queue manager is less than IBM<br>WebSphere MQ Version 7.5. |           |
|                    | SYSTEM. CLUSTER. TRANSMIT. Ch<br>annelName<br>The transmission queue<br>is created by the queue<br>manager, in response to<br>setting the queue manager<br>attribute, Default cluster<br>transmission queue to<br>Queue for each channel.<br>By default, the queue is not<br>shared between cluster-sender<br>channels.                                                                                                    |           |
|                    | User-defined transmission<br>queue<br>The transmission queue<br>parameter, Cluster channel<br>name is manually set<br>to resolve to this cluster-<br>sender channel. Multiple<br>cluster-sender channels might<br>transfer messages from this<br>transmission queue.                                                                                                    |           |

## SSL page

The following table lists the attributes on the **SSL** page of the Cluster Queue Manager properties dialog. The attributes configure the channel to use SSL security.

| Attribute                                                                     | Meaning                                                                                                    | MQMD form |
|-------------------------------------------------------------------------------|----------------------------------------------------------------------------------------------------|-----------|
| SSL CipherSpec                                                                | The name of the CipherSpec for<br>an SSL connection. Both ends<br>of the IBM WebSphere MQ SSL<br>channel definition must have the<br>same value in the SSL CipherSpec<br>attribute.                                                                                                    | SSLCIPH   |
| Accept only certificates with<br>Distinguished Names matching<br>these values | The value of the Distinguished<br>Name on the certificate from the<br>peer queue manager or the client<br>at the other end of the IBM<br>WebSphere MQ channel. When<br>the channel starts, the value of<br>this attribute is compared with<br>the Distinguished Name of the<br>certificate.                                                                                                    | SSLPEER   |
| Authentication of parties initiating connections                              | This parameter specifies how the<br>channel authenticates SSL clients.<br>Required means that the channel<br>must receive and authenticate an<br>SSL certificate from an SSL client;<br>Optional means that the channel<br>is not required to receive and<br>authenticate an SSL certificate from<br>an SSL client. If the value is<br>Optional and the peer SSL client<br>sends a certificate, the channel<br>authenticates the certificate as<br>normal. | SSLCAUTH  |

## **Statistics page**

The following table lists the attributes on the **Statistics** page of the Cluster Queue Manager properties dialog. The **Statistics** page shows the date and time on which the cluster queue manager was last altered.

| Attribute       | Meaning                                                     | MQMD form |
|-----------------|-------------------------------------------------------------|-----------|
| Alteration date | The date on which the queue's attributes were last altered. | ALTDATE   |
| Alteration time | The time at which the queue's attributes were last altered. | ALTTIME   |

#### **Related reference**

"Channel properties" on page 331 "Cluster queue properties" on page 421

## **Cluster queue properties**

When you view the cluster queues that belong to a queue manager in a cluster, you can double-click the cluster queue and view its properties. The following tables list the attributes that are displayed in the properties dialog. These attributes vary from the attributes shown for the same queues in the Queue properties dialog (see Queue properties).

- General
- Cluster

#### Statistics

You cannot edit any of the attributes in the Cluster Queue properties dialog.

For each attribute, there is a brief description of what it means. The tables also give the equivalent MQSC parameter for the DISPLAY QCLUSTER command. For more information about MQSC commands, see Script (MQSC) Commands in the IBM online IBM WebSphere MQ product documentation.

#### General page

The following table lists the attributes on the **General** page of the Cluster Queue properties dialog.

| Attribute           | Meaning                                                                                                    | MQMD form |
|---------------------|----------------------------------------------------------------------------------------------------|-----------|
| Queue name          | The name of the cluster queue.                                                                                                    |           |
| Queue type          | Unlike in the <u>Queue properties</u><br>dialog, the <u>Queue type attribute</u><br>just shows that the queue is a<br>cluster queue. See the <u>Cluster page</u><br>of the Cluster queue properties<br>dialog for whether the cluster<br>queue is a local, remote, or alias<br>queue.    | QTYPE     |
| Description         | A description of the cluster queue.                                                                                                    | DESCR     |
| Put messages        | This shows whether queue<br>managers can put messages on<br>the cluster queue. Allowed means<br>that queue managers can put<br>messages on the cluster queue;<br>Inhibited means that queue<br>managers cannot put messages on<br>the cluster queue.                                     | PUT       |
| Default priority    | The default priority of messages<br>that are put on the cluster queue,<br>where 9 is the highest priority.                                                                                                    | DEFPRTY   |
| Default persistence | This shows whether messages<br>that are put on this cluster<br>queue persist when the queue<br>manager is stopped and<br>restarted. Persistent means<br>that the messages persist; Not<br>persistent means that messages<br>are lost when the queue manager is<br>stopped and restarted. | DEFPSIST  |

#### **Cluster page**

The following table lists the attributes on the **Cluster** page of the Cluster Queue properties dialog. The **Cluster** page shows the attributes of the cluster queue that are relevant to the cluster.

| Attribute         | Meaning                                                       | MQMD form |
|-------------------|---------------------------------------------------------------|-----------|
| Cluster name      | The name of the cluster in which the cluster queue is shared. | CLUSTER   |
| Default bind type | The default message binding.                                  | DEFBIND   |

| Attribute             | Meaning                                                                                                    | MQMD form |
|-----------------------|----------------------------------------------------------------------------------------------------|-----------|
| Cluster queue type    | This is the type of queue that the<br>cluster queue represents: Alias,<br>Local, Queue manager (the<br>cluster queue represents a queue<br>manager alias), Remote queue<br>definition. | CLUSQT    |
| Cluster queue manager | The name of the queue manager that hosts the cluster queue.                                                                                                    | CLUSQMGR  |
| QMID                  | The internally generated unique<br>name of the queue manager that<br>hosts the cluster queue.                                                                                          | QMID      |
| CLWL channel rank     | The rank of the queue in the cluster<br>for purposes of cluster workload<br>distribution; 0 is the lowest rank.<br>See also WebSphere MQ Queue<br>Manager Clusters.                    | CLWLRANK  |
| CLWL channel priority | The priority of the queue in the<br>cluster for purposes of cluster<br>workload distribution; 0 is the<br>lowest priority. See also WebSphere<br>MQ Queue Manager Clusters.            | CLWLPRTY  |

### **Statistics page**

The following table lists the attributes on the **Statistics** page of the Cluster Queue properties dialog. The **Statistics** page shows the date and time on which the cluster queue was last altered.

| Attribute       | Meaning                                                                   | MQMD form |
|-----------------|---------------------------------------------------------------------------|-----------|
| Alteration date | This is the date on which<br>the queue's attributes were last<br>altered. | ALTDATE   |
| Alteration time | This is the time at which<br>the queue's attributes were last<br>altered. | ALTTIME   |

#### **Related reference**

"IBM WebSphere MQ queue properties" on page 317

Different types of IBM WebSphere MQ queues have different properties. Some of the attributes do not apply to all types of queue, some attributes are specific to cluster queues, and some attributes are specific to z/OS queues.

"Cluster queue manager properties" on page 408

## **Cluster topic properties**

To make an MQ topic a cluster topic, you configure the Cluster name property on the topic object. Clustering a topic propagates its definition to all queue managers in the cluster. Any topic used by a publisher or subscriber at that point or below in the topic tree is shared across all queue managers in the cluster, and messages published to a clustered branch of the topic tree are automatically routed to subscriptions on other queue managers in the cluster.

### General

The following tables list all the attributes for MQ cluster topics. Some of the attributes can only be altered while creating a new topic, and cannot be modified once the MQ cluster topic has been created.

| The following table lists | the attributes on the <b>G</b> | ieneral page of the MC | OCluster topic Pro | perties dialog. |
|---------------------------|--------------------------------|------------------------|--------------------|-----------------|
| 0                         |                                |                        |                    |                 |

| Property     | Meaning                                                                                                    | MQSC<br>paramet<br>er |
|--------------|----------------------------------------------------------------------------------------------------|-----------------------|
| Topic name   | This value cannot be changed once the topic has been created. This parameter is required and cannot contain an empty string.                                                                                                    | TOPNAM<br>E           |
|              | The unique identifier of the administrative topic definition to be created. A maximum of 48 characters are allowed.                                                                                                    |                       |
|              | <b>Name</b> must not be the same as any other topic definition defined on the selected queue manager.                                                                                                    |                       |
| Topic type   | This value is read only. This value displays whether the topic is local; Local, or in a cluster; Cluster.                                                                                                    | N/A                   |
| Topic String | This value cannot be changed once the topic has been created. This parameter is required and cannot contain an empty string.                                                                                                    | TOPICST<br>R          |
|              | The / character within this string has special meaning. It delimits the elements in the topic tree. A topic string can start with the / character but is not required to. A string starting with the / character is not the same as the string which starts without the / character. |                       |
|              | <b>Topic String</b> must not be the same as any other topic string already represented by another topic object definition. The maximum length of a topic string is 10 240 characters.                                                                                                |                       |
| Description  | This value is a string entered by the administrator. It contains descriptive information about the topic. It must contain only displayable characters. A maximum of 64 characters.                                                                                                   | DESC                  |
|              | If characters are used that are not in the coded character set identifier (CCSID) for the selected queue manager, then they might be translated incorrectly if the information is sent to another queue manager.                                                                     |                       |
| Publish      | This property controls whether messages can be published to the topic. The default value is As parent. The 2 other options available are:                                                                                                    | PUB                   |
|              | Allowed which means that messages can be published to the topic by an authorized application.                                                                                                    |                       |
|              | Inhibited which means that messages cannot be published to the topic.                                                                                                    |                       |
| Subscribe    | This property controls whether messages can subscribe to the topic. The default value is As parent. The 2 other options available are:                                                                                                    | SUB                   |
|              | Allowed which means that subscriptions can me made to the topic by an authorized application.                                                                                                    |                       |
|              | Inhibited which means that applications cannot subscribe to the topic.                                                                                                    |                       |

| Proporty                     | Mooning                                                                                                    | MQSC<br>paramet |
|------------------------------|----------------------------------------------------------------------------------------------------|-----------------|
|                              | This property controls whether the topic permits durable subscriptions to be                                                                                                    |                 |
| subscriptions                | made. The default value is As parent. The 2 other options available are:                                                                                                    | DUKSUB          |
|                              | Allowed which means that durable subscriptions can me made to the topic by an application.                                                                                                    |                 |
|                              | Inhibited which means that durable subscriptions cannot be made to the topic by an application.                                                                                                    |                 |
| Default priority             | The default priority of messages published to the topic. The default value is As parent.                                                                                                    | DEFPRTY         |
|                              | The default priority can be set from 0 (the lowest priority) to 9 (the highest priority)                                                                                                    |                 |
| Default<br>persistence       | The default persistence of a new topic is As parent. Select<br>Persistent to specify that messages created by applications that<br>use MQPER_PERSISTENCE_AS_Q_DEF become persistent. Select Not<br>Persistent to specify that messages created by applications that use<br>MQPER_PERSISTENCE_AS_Q_DEF become non persistent.                                  | DEFPSIS<br>T    |
| Default put<br>response type | The default response type for message puts. The default value is As parent. The 2 other options available are:                                                                                                    | DEFPRES<br>P    |
|                              | Synchronous which means the response is put synchronously.                                                                                                    |                 |
|                              | Asynchronous which means the response is put asynchronously.                                                                                                    |                 |
| Non-persistent<br>message    | The delivery method for non-persistent messages published to this topic. The four options are:                                                                                                    | NPMSGD<br>LV    |
| delivery                     | As parent The delivery mechanism used is based on the setting of the first parent administrative node found in the topic tree relating to this topic. This is the default supplied with WebSphere MQ, but your installation might have changed it.                                                                                                    |                 |
|                              | To all available subscribers Non-persistent messages are delivered to all subscribers that can accept the message. Failure to deliver the message to any subscriber does not prevent other subscribers from receiving the message.                                                                                                    |                 |
|                              | To all durable subscribers Non-persistent messages must be delivered<br>to all durable subscribers. Failure to deliver a non-persistent message to any<br>non-durable subscribers does not return an error to the MQPUT call. If a delivery<br>failure to a durable subscriber occurs, no other subscribers receive the message<br>and the MQPUT calls fails. |                 |
|                              | To all subscribers Non-persistent messages must be delivered to all<br>subscribers, irrespective of durability for the MQPUT call to report success. If<br>a delivery failure to any subscriber occurs, no other subscribers receive the<br>message and the MQPUT call fails.                                                                                 |                 |

| Property              | Meaning                                                                                                    | MQSC<br>paramet<br>er |
|-----------------------|----------------------------------------------------------------------------------------------------|-----------------------|
| Persistent<br>message | The delivery method for persistent messages published to this topic. The four options are:                                                                                                    | PMSGDLV               |
| delivery              | As parent The delivery mechanism used is based on the setting of the first parent administrative node found in the topic tree relating to this topic. This is the default supplied with WebSphere MQ, but your installation might have changed it.                                                                                                    |                       |
|                       | To all available subscribers Persistent messages are delivered to all subscribers that can accept the message. Failure to deliver the message to any subscriber does not prevent other subscribers from receiving the message.                                                                                                    |                       |
|                       | To all durable subscribers Persistent messages must be delivered to all<br>durable subscribers. Failure to deliver a persistent message to any non-durable<br>subscribers does not return an error to the MQPUT call. If a delivery failure to<br>a durable subscriber occurs, no other subscribers receive the message and the<br>MQPUT calls fails. |                       |
|                       | To all subscribers Persistent messages must be delivered to all subscribers, irrespective of durability for the MQPUT call to report success. If a delivery failure to any subscriber occurs, no other subscribers receive the message and the MQPUT call fails.                                                                                      |                       |
| Wildcard<br>operation | This value controls the behavior of wildcard subscriptions with respect to the topic. The two values are:                                                                                                    | WILDCAR<br>D          |
|                       | Block. Subscriptions made to a wildcard topic less specific than the topic string for this topic object will not receive publications made to this topic or to topic strings more specific that this topic.                                                                                                    |                       |
|                       | Passthrough. Subscriptions made to a wildcard topic less specific than the topic string for this topic object will receive publications made to this topic and to topic strings more specific than this topic. This is the default value.                                                                                                    |                       |

## **Distributed Pub/Sub**

The following table lists the attributes on the **Distributed Pub/Sub** page of the MQ Cluster topic **Properties** dialog.

| Property                    | Meaning                                                                                                    | MQSC parameter |
|-----------------------------|----------------------------------------------------------------------------------------------------|----------------|
| Proxy subscription behavior | Proxy-subscriptions are associated<br>with the queue manager name<br>that created them. Publications<br>are only forwarded to directly<br>connected queue managers if<br>a proxy-subscription exists that<br>includes the publication topic. The<br>two options for this value are:                                                                                                    | PROXYSUB       |
|                             | Force. This forces the sending of<br>a wild-carded proxy-subscription<br>for the topic string associated<br>with this topic object from<br>every queue manager in the<br>cluster to every other queue<br>manager in the pub/sub topology,<br>regardless of whether any<br>local subscriptions have been<br>made. Once this forced proxy<br>subscription has been propagated<br>throughout the topology, any<br>new subscriptions immediately<br>receive any publications from<br>other connected queue manager<br>without suffering latency, although<br>all publications are propagated to<br>all other queue managers in the<br>cluster regardless of whether a<br>subscription has requested them or<br>not. |                |
|                             | Proxy subscriptions for these new<br>subscriptions are still propagated<br>to each of the directly connected<br>pub/sub queue manage.                                                                                                    |                |
|                             | First use. As the various<br>topologies of the pub/sub queue<br>managers have an interconnected<br>nature, there could be a short<br>delay in the propagation of the<br>proxy-subscription depending on<br>the topology complexity. This<br>means that once a subscription<br>is made, remote publications<br>will not necessarily be received<br>immediately.                                                                                                    |                |

| Property           | Meaning                                                                                                    | MQSC parameter |
|--------------------|----------------------------------------------------------------------------------------------------|----------------|
| Publication scope  | The scope of publications can be<br>controlled administratively using<br>the PUBSCOPE topic attribute. The<br>attribute can be set to one of the<br>following 3 values:    | PUBSCOPE       |
|                    | <ul> <li>As parent. This is the default<br/>value. The publication scope is<br/>set to the same value as the<br/>parent queue manager.</li> </ul>                          |                |
|                    | • Queue manager. The publication is only delivered to local subscribers.                                                                                                   |                |
|                    | <ul> <li>All. The publication is delivered<br/>to local subscribers and remote<br/>subscribers by directly connected<br/>queue managers.</li> </ul>                        |                |
| Subscription scope | The scope of subscriptions can<br>be controlled administratively using<br>the SUBSCOPE topic attribute. The<br>attribute can be set to one of the<br>following 3 values:   | SUBSCOPE       |
|                    | <ul> <li>As parent. This is the default<br/>value. The subscription scope is<br/>set to the same value as the<br/>parent queue manager.</li> </ul>                         |                |
|                    | <ul> <li>Queue manager. The<br/>subscription receives only<br/>local publications, and proxy<br/>subscriptions are not propagated<br/>to remote queue managers.</li> </ul> |                |
|                    | <ul> <li>All. A proxy subscription is<br/>propagated to remote queue<br/>managers, and the subscriber<br/>receives local and remote<br/>publications.</li> </ul>           |                |

## Cluster

The following table lists the attributes on the **Cluster** page of the MQ Cluster topic **Properties** dialog.

| Property              | Meaning                                                                                                    | MQSC parameter |
|-----------------------|----------------------------------------------------------------------------------------------------|----------------|
| Cluster name          | This is the name of the cluster<br>that the topic publishes to. When a<br>cluster topic is defined, the cluster<br>topic object is published to the full<br>repositories. | N/A            |
| Cluster queue manager | This is the name of the queue<br>manager in the cluster that owns<br>the cluster topic.                                                                                   | N/A            |

| Property | Meaning                                                                                                    | MQSC parameter |
|----------|----------------------------------------------------------------------------------------------------|----------------|
| QMID     | The internally generated unique<br>name of the cluster queue manager.<br>To avoid any ambiguity, it is<br>preferable to use QMID (Queue<br>manager identifier) rather than<br>QMNAME. | QMID           |

#### **Statistics**

The following table lists the attributes on the **Statistics** page of the MQ Cluster topic **Properties** dialog.

| Property        | Meaning                                                                     | MQSC parameter       |
|-----------------|-----------------------------------------------------------------------------|----------------------|
| Alteration date | This value cannot be changed, it is provided for information purposes only. | MQCA_ALTERATION_DATE |
|                 | This is the date on which the topic's attributes were last altered.         |                      |
| Alteration time | This value cannot be changed, it is provided for information purposes only. | MQCA_ALTERATION_TIME |
|                 | This is the time at which the topic's attributes were last altered.         |                      |

#### **Related tasks**

"Creating and configuring queue managers and objects " on page 12 "Comparing the properties of two objects" on page 33

## **Application connection properties**

The following tables list all the attributes for application connections:

- General
- Unit of work
- Handle

For each attribute, there is a brief description of what it means. The tables also give the equivalent MQSC parameter for the DISPLAY CONN command. For more information about MQSC commands, see <u>Script</u> (MQSC) Commands in the IBM online IBM WebSphere MQ product documentation.

You cannot edit the values of any of these attributes.

### **General page**

The following table lists the attributes on the **General** page of the Application Connection properties dialog.

| Attribute        | Meaning                                                                                                    | MQSC parameter |
|------------------|----------------------------------------------------------------------------------------------------|----------------|
| Application name | A string containing the tag of the<br>application connected to the queue<br>manager. It is one of the following:<br>a z/OS batch job name, a TSO<br>USERID, a CICS APPLID, an IMS<br>region name, a channel initiator job<br>name, an OS/400 job name, a UNIX<br>process, a Windows process. The<br>application name represents the<br>name of the process or job that has<br>connected to the queue manager.<br>In the instance that this process<br>or job is connected via a channel,<br>the application name represents<br>the remote process or job rather<br>than the local channel process or<br>job name. | APPLTAG        |
| Application type | A string indicating the type of<br>the application that is connected<br>to the queue manager. Batch<br>means an application using a batch<br>connection; RRSBATCH means an<br>RRS-coordinated application using<br>a batch connection; CICS means<br>a CICS transaction; IMS means an<br>IMS transaction; CHINIT means a<br>channel initiator; System means<br>a queue manager; User means a<br>user application.                                                                                                    | APPLTYPE       |
| Process ID       | The identifier of the process that<br>opened the queue. This attribute is<br>not valid on HP NonStop and z/OS.                                                                                                    | PID            |
| Thread ID        | The identifier of the thread within<br>the application process that has<br>opened the queue. An asterisk<br>indicates that this queue was<br>opened with a shared connection.<br>This attribute is not valid on HP<br>Integrity NonStop Server and z/OS.                                                                                                    | TID            |
| User ID          | The user identifier that is associated with the handle.                                                                                                    | USERID         |
| Options          | These are the connection options that are currently used by this application connection.                                                                                                    | CONNOPTS       |
| Channel name     | The name of the channel that owns<br>the handle. If there is no channel<br>associated with the handle, this<br>value is empty. This value is shown<br>only when the handle belongs to<br>the channel initiator.                                                                                                    | CHANNEL        |

| Attribute       | Meaning                                                                                                    | MQSC parameter   |
|-----------------|----------------------------------------------------------------------------------------------------|------------------|
| Connection name | The connection name that is<br>associated with the channel that<br>owns the handle. If there is no<br>channel associated with the handle,<br>this value is empty. This value<br>is shown only when the handle<br>belongs to the channel initiator. | CONNAME          |
| PSB name        | This is the 8-character name of the<br>program specification block (PSB)<br>that is associated with the running<br>IMS transaction.                                                                                                    | PSBNAME          |
| Connection ID   | This is the 24-byte unique<br>connection identifier that allows<br>WebSphere MQ to reliably<br>identify an application. When<br>the application first connects to<br>the queue manager, the queue<br>manager sets the connection<br>identifier.    | CONN and EXTCONN |

# Unit of work page

The following table lists the attributes on the **Unit of work** page of the Application Connection properties dialog. The **Unit of work** page displays information that is available about the unit of work associated with the selected connection.

| Attribute               | Meaning                                                                                                    | MQSC parameter |
|-------------------------|----------------------------------------------------------------------------------------------------|----------------|
| Unit of work type       | The type of unit of recovery as seen<br>by the queue manager. It is one of<br>the following: CICS (z/OS only); XA;<br>RRS (z/OS only); IMS (z/OS only);<br>Queue manager. | URTYPE         |
| Unit of work start date | This is the date that the transaction associated with the connection was started.                                                                                         | UOWSTDA        |
| Unit of work start time | This is the time that the transaction associated with the connection was started.                                                                                         | UOWSTTI        |
| Origin unit of work ID  | The unit of recovery identifier,<br>which was assigned by the<br>originator. It is an 8-byte value.                                                                       | NID            |
| Origin name             | This identifies the originator of the thread, except in the case where the <b>Application type</b> attribute is set to <b>RRSBATCH</b> , when it is omitted.              | NID            |
| Log extent name         | This is the file name of the log<br>extent to which the transaction<br>associated with this connection<br>first wrote.                                                    | UOWLOG         |

| Attribute                     | Meaning                                                                                                    | MQSC parameter |
|-------------------------------|----------------------------------------------------------------------------------------------------|----------------|
| First log access date         | This is the date that the transaction associated with the connection first wrote to the log.                                                                                                    | UOWLOGDA       |
| First log access time         | This is the time that the transaction associated with the connection first wrote to the log.                                                                                                    | UOWLOGTI       |
| Unit of work state            | The state of the unit of work.<br>None means that there is no unit<br>of work; Active means that the<br>unit of work is active; Prepared<br>means that the unit of work is in<br>the process of being committed;<br>Unresolved means that the unit<br>of work is in the second phase<br>of a two-phase commit operation,<br>WebSphere MQ holds resources on<br>its behalf and external intervention<br>is required to resolve it. This<br>might be as simple as starting the<br>recovery coordinator (such as CICS,<br>IMS, or RRS) or it might involved<br>a more complex operation such<br>as using the RESOLVE INDOUBT<br>command. The Unresolved value<br>can occur only on z/OS. | UOWSTATE       |
| Queue manager unit of work ID | The unit of recovery assigned by<br>the queue manager. On z/OS, this<br>is a 6 byte log RBA, displayed<br>as 12 hexadecimal characters. On<br>other platforms, this is an 8 byte<br>transaction identifier, displayed as<br>16 hexadecimal characters.                                                                                                    | QMURID         |
| External unit of work ID      | The external unit of recovery<br>identifier associated with the<br>connection. It is the recovery<br>identifier known in the external<br>syncpoint coordinator. Its format is<br>determined by the value of the UOW<br>type attribute.                                                                                                    | EXTURID        |
| Attribute          | Meaning                                                                                                    | MQSC parameter |
|--------------------|----------------------------------------------------------------------------------------------------|----------------|
| Asynchronous state | The state of the asynchronous<br>consumer on this object handle.<br>There are five possible values:                                                                                                    | ASTATE         |
|                    | Active: An MQCB call has<br>set up a function to call<br>back to process messages<br>asynchronously and the connection<br>handle has been started so<br>that asynchronous message<br>consumption can proceed.                                                                                                    |                |
|                    | Inactive: An MQCB call has set<br>up a function to call back to<br>process messages asynchronously<br>but the connection handle has<br>not yet been started, or has<br>been stopped or suspended,<br>so that asynchronous message<br>consumption cannot currently<br>proceed.                                                                                                    |                |
|                    | Suspended: The asynchronous<br>consumption callback has been<br>suspended so that asynchronous<br>message consumption cannot<br>currently proceed on this object<br>handle. This can be either because<br>an MQCB call with Operation<br>MQOP_SUSPEND has been issued<br>against this object handle by the<br>application, or because it has<br>been suspended by the system.<br>If it has been suspended by the<br>system, as part of the process of<br>suspending asynchronous message<br>consumption the callback function<br>will be called with the reason<br>code that describes the problem<br>resulting in suspension. This will<br>be reported in the Reason field<br>in the MQCBC structure that is<br>passed to the callback function.<br>For asynchronous message<br>consumption to proceed, the<br>application must issue an MQCB<br>call with the Operation parameter<br>set to MQOP_RESUME. |                |

| Attribute                     | Meaning                                                                                                    | MQSC parameter |
|-------------------------------|----------------------------------------------------------------------------------------------------|----------------|
|                               | Susptemp: The asynchronous<br>consumption callback has been<br>temporarily suspended by the<br>system so that asynchronous<br>message consumption cannot<br>currently proceed on this object<br>handle. As part of the process of<br>suspending asynchronous message<br>consumption, the callback function<br>will be called with the reason<br>code that describes the problem<br>resulting in suspension. This will<br>be reported in the Reason field<br>in the MQCBC structure passed<br>to the callback function. The<br>callback function will be called<br>again when asynchronous message<br>consumption is resumed by the<br>system, when the temporary<br>condition has been resolved.<br>None: An MQCB call has not<br>been issued against this handle, |                |
|                               | consumption is configured on this handle. This is the default value.                                                                                                    |                |
| Units of recovery disposition | (z/OS only) This parameter is used<br>to filter the list of connections<br>returned. There are 3 options to<br>choose from:                                                                                                    | URDISP         |
|                               | • All means that all connections are returned. This is the default value.                                                                                                    |                |
|                               | • Group means that the<br>connections returned will consist<br>only of those in the group<br>to which the command was<br>targeted.                                                                                                    |                |
|                               | • Queue manager means that the connections returned will consist only of those on the queue manager to which the command was targeted.                                                                                                    |                |

# Handle page

The following table lists the attributes on the **Handle** page of the Application Connection properties dialog. The **Handle** page displays information about the object that the selected application has opened.

| Attribute     | Meaning                                                                                                    | MQSC parameter   |
|---------------|----------------------------------------------------------------------------------------------------|------------------|
| Connection ID | This is the 24-byte unique<br>connection identifier that allows<br>WebSphere MQ to reliably<br>identify an application. When<br>the application first connects to<br>the queue manager, the queue<br>manager sets the connection<br>identifier. | CONN and EXTCONN |
| Object name   | This is the name of the object that the connection has opened.                                                                                                    | OBJNAME          |
| Object type   | This is the type of the object<br>that the connection has opened;<br>for example, Queue, Channel,<br>Storage Class.                                                                                                    | OBJTYPE          |

| Attribute    | Meaning                                                                                                    | MQSC parameter |
|--------------|----------------------------------------------------------------------------------------------------|----------------|
| Open options | These are the options used by the connection to open the object.                                                                                                    | OPENOPTS       |
|              | Bind as queue definition<br>means that the application opened<br>the queue to get messages<br>using the queue-defined default;<br>Input shared means that the<br>application opened the queue<br>to get messages with shared<br>access; Input exclusive means<br>that the application opened the<br>queue to get messages with<br>exclusive access; Browse means<br>that the application opened the<br>queue to browse the messages<br>on the queue; Output means<br>that the application opened the<br>queue to put messages on the<br>queue to put messages on the<br>queue; Inquire means that the<br>application opened the object to<br>get a list of the object's attributes;<br>Set means that the application<br>opened the queue to set the<br>queue's attributes.                                                                     |                |
|              | Bind on open means that<br>application the local queue<br>manager bound the queue handle<br>to a particular instance of the<br>destination queue when the queue<br>was opened so that all messages<br>put using this handle are sent to the<br>same instance of the destination<br>queue, and by the same route;<br>Bind not fixed means that the<br>local queue manager did not bind<br>the queue handle to a particular<br>instance of the destination queue,<br>so successive MQPUT calls using<br>this handle might result in the<br>messages being sent to different<br>instances of the destination queue,<br>or being sent to the same instance<br>but by different routes; Bind as<br>queue default means that the<br>local queue manager bound the<br>queue handle in the way defined<br>by the queue's Default bind type<br>property. |                |

| Save all context means that<br>context information from any<br>message retrieved using this handle<br>is associated with this handle; Pass<br>identity context means that<br>the identity context information<br>from a message can be passed<br>to the processed message when it<br>is put on the queue; Pass all<br>context means that the identity<br>and origin context information<br>from a message can be passed<br>to the processed message when<br>it is put on the queue; Set<br>identity context means that<br>the application can set the identity<br>context information associated with<br>a message when it is put on<br>the queue; Set all context<br>means that the application can<br>set the identity and origin context | Attribute | Meaning                                                                                                    | MQSC parameter |
|----------------------------------------------------------------------------------------------------|-----------|----------------------------------------------------------------------------------------------------|----------------|
| information associated with a<br>message when it is put on<br>the queue. For more information<br>about message context, see<br><u>Message context</u> in the IBM<br>online IBM WebSphere MQ product<br>documentation.<br>Alternate user authority<br>means that the MQOPEN call<br>was validated against the user<br>ID specified in the call; Fail<br>if quiescing means that the<br>MQOPEN call would have failed<br>if the queue manager was in<br>quiescing state.                                                                                                    |           | Save all context means that<br>context information from any<br>message retrieved using this handle<br>is associated with this handle; Pass<br>identity context means that<br>the identity context information<br>from a message can be passed<br>to the processed message when it<br>is put on the queue; Pass all<br>context means that the identity<br>and origin context information<br>from a message can be passed<br>to the processed message when<br>it is put on the queue; Set<br>identity context means that<br>the application can set the identity<br>context information associated with<br>a message when it is put on<br>the queue; Set all context<br>means that the application can<br>set the identity and origin context<br>information associated with a<br>message when it is put on<br>the queue. For more information<br>about message context, see<br><u>Message context</u> in the IBM<br>online IBM WebSphere MQ product<br>documentation.<br>Alternate user authority<br>means that the MQOPEN call<br>was validated against the user<br>ID specified in the call; Fail<br>if quiescing means that the<br>MQOPEN call would have failed<br>if the queue manager was in<br>quiescing state. |                |

| Attribute         | Meaning                                                                                                    | MQSC parameter |
|-------------------|----------------------------------------------------------------------------------------------------|----------------|
| QSG disposition   | Read-only. The queue-sharing<br>group disposition of the object.<br>Queue manager means that<br>the object definition is available<br>only to the queue manager that<br>hosts it; Group means that the<br>object definition is stored on the<br>shared repository and each queue<br>manager in the queue-sharing<br>group has a copy of the definition;<br>Copy means that the object<br>definition is the queue manager's<br>copy of a definition in the shared<br>repository; Shared means that<br>the object definition is stored on<br>the queue-sharing group's coupling<br>facility and is available to all<br>the queue managers in the queue-<br>sharing group. | QSGDISP        |
| Handle state      | The current state of the handle.<br>Active means that an API call<br>from this connection is currently<br>in progress for this object. If the<br>object is a queue, this condition can<br>arise when an MQGET WAIT call is<br>in progress. If there is an MQGET<br>signal outstanding, this does not<br>mean, by itself, that the handle<br>is active. <b>Inactive</b> means that<br>no API call from this connection<br>is currently in progress for this<br>object. If the object is a queue,<br>this condition can arise when no<br>MQGET WAIT call is in progress.                                                                                                  | HSTATE         |
| Topic string      | The resolved topic string. This<br>parameter is relevant for handles<br>with OBJTYPE(TOPIC). For any<br>other object type, this parameter is<br>blank.                                                                                                    | TOPICSTR       |
| Subscription name | The application's unique<br>subscription name that is<br>associated with the handle. This<br>parameter is relevant only for<br>handles of subscriptions to topics.<br>Not all subscriptions will have a<br>subscription name.                                                                                                    | SUBNAME        |

| Attribute                 | Meaning                                                                                                    | MQSC parameter |
|---------------------------|----------------------------------------------------------------------------------------------------|----------------|
| Subscription ID           | The internal, all-time unique<br>identifier of the subscription. This<br>parameter is relevant only for<br>handles of subscriptions to topics.<br>Not all subscriptions show up in<br>DISPLAY CONN; only those that<br>have current handles open to the<br>subscription show up. You can use<br>the DISPLAY SUB command to see<br>all subscriptions.                                                                                                   | SUBID          |
| Destination queue manager | The destination queue manager for<br>messages that are published to<br>this subscription. This parameter<br>is relevant only for handles of<br>subscriptions to topics. If DEST<br>is a queue that is hosted on<br>the local queue manager, this<br>parameter will contain the local<br>queue manager name. If DEST is a<br>queue that is hosted on a remote<br>queue manager, this parameter will<br>contain the name of the remote<br>queue manager. | DESTQMGR       |
| Destination name          | The destination queue for<br>messages that are published to<br>this subscription. This parameter<br>is only relevant for handles of<br>subscriptions to topics.                                                                                                    | DEST           |

| Attribute          | Meaning                                                                                                    | MQSC parameter |
|--------------------|----------------------------------------------------------------------------------------------------|----------------|
| Asynchronous state | The state of the asynchronous<br>consumer on this object handle.<br>There are five possible values:                                                                                                    | ASTATE         |
|                    | Active: An MQCB call has set up<br>a function to call back to process<br>messages asynchronously and the<br>connection handle has been started<br>so that asynchronous message<br>consumption can proceed.                                                                                                    |                |
|                    | Inactive: An MQCB call has set<br>up a function to call back to process<br>messages asynchronously but the<br>connection handle has not yet been<br>started, or has been stopped or<br>suspended, so that asynchronous<br>message consumption cannot<br>currently proceed.                                                                                                    |                |
|                    | Suspended: The asynchronous<br>consumption callback has been<br>suspended so that asynchronous<br>message consumption cannot<br>currently proceed on this object<br>handle. This can be either because<br>an MQCB call with Operation<br>MQOP_SUSPEND has been issued<br>against this object handle by the<br>application, or because it has<br>been suspended by the system.<br>If it has been suspended by the<br>system, as part of the process<br>of suspending asynchronous<br>message consumption the callback<br>function will be called with the<br>reason code that describes the<br>problem resulting in suspension.<br>This will be reported in the<br>Reason field in the MQCBC<br>structure that is passed to the<br>callback function. For asynchronous<br>message consumption to proceed,<br>the application must issue an<br>MQCB call with the Operation<br>parameter set to MQOP_RESUME. |                |

| Attribute  | Meaning                                                                                                    | MQSC parameter |
|------------|----------------------------------------------------------------------------------------------------|----------------|
|            | Susptemp: The asynchronous<br>consumption call back has been<br>temporarily suspended by the<br>system so that asynchronous<br>message consumption cannot<br>currently proceed on this object<br>handle. As part of the process of<br>suspending asynchronous message<br>consumption, the callback function<br>will be called with the reason<br>code that describes the problem<br>resulting in suspension. This will<br>be reported in the Reason field<br>in the MQCBC structure passed<br>to the callback function. The<br>callback function will be called<br>again when asynchronous message<br>consumption is resumed by the<br>system, when the temporary<br>condition has been resolved. |                |
|            | been issued against this handle,<br>so no asynchronous message<br>consumption is configured on this<br>handle. This is the default value.                                                                                                    |                |
| Read ahead | The read ahead connection status.<br>There are four possible values:<br>No: Read ahead of non-persistent<br>messages is not enabled for this                                                                                                    | READA          |
|            | Object. This is the default value.<br>Yes: Read ahead of non-persistent<br>message is enabled for this object<br>and is being used efficiently.                                                                                                    |                |
|            | Backlog: Read ahead of non-<br>persistent messages is enabled for<br>this object. Read ahead is not being<br>used efficiently because the client<br>has been sent a large number<br>of messages which are not being<br>consumed.                                                                                                    |                |
|            | Inhibited: Read ahead was<br>requested by the application but<br>has been inhibited because of<br>incompatible options specified on<br>the first MQGET call.                                                                                                    |                |

## **Related tasks**

"Viewing and closing connections to applications " on page 161

# **Message properties**

The following tables list the attributes of WebSphere MQ messages that you can put and get from queues:

- General
- Report
- Context
- Identifiers
- Segmentation
- Named Properties
- MQRFH2 Properties
- Data
- Dead-letter header

You cannot edit any of the message attributes.

For each attribute, there is a brief description of meaning of the attribute. The tables also show the MQMD form of the name, as used in the API and described in <u>Overview for MQMD</u> in the IBM online IBM WebSphere MQ product documentation.

## **General page**

The following table lists the attributes on the **General** page of the Message properties dialog.

| Attribute    | Meaning                                                                                                    | MQMD form         |
|--------------|----------------------------------------------------------------------------------------------------|-------------------|
| Position     | Read-only. The current position in the queue of the message.                                                                                                    | (Not applicable.) |
| Message type | Read-only. This is the type of the<br>message: Datagram means that<br>the message does not require a<br>reply; Request means that the<br>message requires a reply; Reply<br>means that the message is a reply<br>to an earlier request message;<br>Report means that the message<br>is reporting on some expected<br>or unexpected occurrence, usually<br>related to some other message. For<br>example, a request message that<br>contained data that was not valid. | MsgType           |
| Priority     | Read-only. This is the priority of the message. The lowest priority is 0.                                                                                                    | Priority          |

| Attribute              | Meaning                                                                                                    | MQMD form        |
|------------------------|----------------------------------------------------------------------------------------------------|------------------|
| Persistence            | Read-only. This indicates whether<br>the message is persistent or<br>nonpersistent. If the message<br>is persistent, it survives system<br>failures and restarts of the queue<br>manager. If the message is<br>nonpersistent, it survives a restart<br>only if it is present on a queue<br>having the NPMCLASS(HIGH)<br>attribute. However, even with<br>the NPMCLASS(HIGH) attribute<br>a message does not survive<br>a QMGR class.Nonpersistent<br>messages on queues having the<br>NPMCLASS(NORMAL) attribute are<br>discarded at queue manager<br>restart, even if the message is<br>found on the auxiliary storage<br>during the restart procedure. | Persistence      |
| Put date/time          | Read-only. This is the date when the message was put.                                                                                                    | PutDate; PutTime |
| Expiry                 | Read-only. This is the period of<br>time, in tenths of a second,<br>after which the message becomes<br>eligible to be discarded if it has<br>not already been removed from the<br>target queue. The expiry interval is<br>set by the application that put the<br>message.                                                                                                    | Expiry           |
| Reply-to queue         | Read-only. This is the name of<br>the message queue to which<br>the application that issued the<br>get request for the message<br>should send the reply and report<br>messages.                                                                                                    | ReplyToQ         |
| Reply-to queue manager | Read-only. This is the name of the queue manager on which the reply-to queue is defined.                                                                                                    | ReplyToQmgr      |
| Backout count          | Read-only. This is the number of<br>times the message has previously<br>been returned by the MQGET call<br>as part of a unit of work, and<br>subsequently backed out.                                                                                                    | BackoutCount     |

## **Report page**

The following table lists the attributes on the **Report** page of the Message properties dialog. A report is a message about another message, used to inform the application about expected or unexpected events that relate to the original message. The **Report** page displays the attributes related to report messages. For more information, see <u>Report options and message flags</u> in the IBM online IBM WebSphere MQ product documentation.

| Attribute       | Meaning                                                                                                    | MQMD form      |
|-----------------|----------------------------------------------------------------------------------------------------|----------------|
| Report          | Read-only. This field is where<br>the sender application specifies<br>whether report messages are<br>required, whether the application<br>data is to be included in the<br>report messages, and also how the<br>message and correlation identifiers<br>in the report or reply message are<br>to be set. | Report         |
| Feedback        | Read-only. This is used only with report messages to indicate the nature of the report.                                                                                                    | Feedback       |
| Original length | Read-only. This is used only with<br>report messages to indicate the<br>length of the original message to<br>which the report relates.                                                                                                    | OriginalLength |

## **Context page**

The following table lists the attributes on the **Context** page of the Message properties dialog. The **Context** page displays information from the sender application about the message.

| Attribute                 | Meaning                                                                                                    | MQMD form        |
|---------------------------|----------------------------------------------------------------------------------------------------|------------------|
| User identifier           | Read-only. This is the user identifier<br>of the application that originated<br>the message.                                                                            | UserIdentifier   |
| Application type          | Read-only. This is the type of<br>application that put the message,<br>for example, CICS or AIX.                                                                        | PutApplType      |
| Put application name      | Read-only. This is the name of the application that put the message.                                                                                                    | PutApplName      |
| Application identity data | Read-only. This is information that<br>is defined by the application suite,<br>and can be used to provide<br>information about the message or<br>its originator.        | ApplIdentityData |
| Application origin data   | Read-only. This is information that<br>is defined by the application suite,<br>and can be used to provide<br>additional information about the<br>origin of the message. | ApplOriginData   |
| Accounting token          | Read-only. This is information<br>that allows the application to<br>appropriately charge work that is<br>done as a result of the message.                               | AccountingToken  |

# **Identifiers** page

The following table lists the attributes on the **Identifiers** page of the Message properties dialog. The **Identifiers** page displays identification information that is associated with the message.

| Attribute                    | Meaning                                                                                                    | MQMD form |
|------------------------------|----------------------------------------------------------------------------------------------------|-----------|
| Message identifier           | Read-only. This is the message<br>identifier, which is used to<br>distinguish one message from<br>another.                                                                                               | MsgId     |
| Message identifier bytes     | Read-only. This is the message identifier in byte form.                                                                                                    | MsgId     |
| Correlation identifier       | Read-only. This is the correlation<br>identifier, which the application<br>can use to relate one message to<br>another, or to relate the message to<br>other work that the application is<br>performing. | CorrelId  |
| Correlation identifier bytes | Read-only. This is the correlation identifier in byte form.                                                                                                    | CorrelId  |
| Group identifier             | Read-only. This is the group<br>identifier, which is used to identify<br>the particular message group or<br>logical message to which the<br>physical message belongs.                                    | GroupId   |
| Group identifier bytes       | Read-only. This is the group identifier in byte form.                                                                                                    | GroupId   |

# **Segmentation page**

The following table lists the attributes on the **Segmentation** page of the Message properties dialog. The **Segmentation** page displays the attributes related to segmenting large messages.

| Attribute               | Meaning                                                                                                    | MQMD form    |
|-------------------------|----------------------------------------------------------------------------------------------------|--------------|
| Logical sequence number | Read-only. This is the sequence<br>number of the logical message<br>within the group. Sequence<br>numbers start at 1, and increase<br>by 1 for each new logical message<br>in the group, up to a maximum of<br>999,999,999. A physical message<br>that is not in a group has a<br>sequence number of 1. | MsgSeqNumber |
| Offset                  | Read-only. This is the offset of data<br>in the physical message from the<br>start of the logical message.                                                                                                    | Offset       |
| Flags                   | Read-only. These are the message<br>flags that specify attributes of the<br>message, or control its processing.                                                                                                    | MsgFlags     |

# **Named Properties page**

The following table lists the attributes on the **Named Properties** page of the **Message properties** dialog. The **Named Properties** page is present only when you have selected as Named Properties on the **Message properties** page of the **Preferences** dialog, and if the selected message has properties. Properties of the message, except those contained in the message descriptor or extension, must be represented in the **Named Properties** panel in name value pairs, and the properties are removed from the message data.

The MQGMO Option is **MQGMO\_PROPERTIES\_IN\_HANDLE**, for more information on the relevant Get Message Options see"MQ Get Message Options" on page 448.

| Attribute | Meaning                                                    |
|-----------|------------------------------------------------------------|
| Name      | Read-only. The name of the message property.               |
| Value     | Read-only. This is the actual value of the named property. |

For more information on the **Preferences** dialog, see Configuring WebSphere MQ Explorer.

## **MQRFH2** Properties page

The following table lists the attributes on the **MQRFH2 Properties** page of the **Message properties** dialog. There are 2 ways to make the **MQRFH2 Properties** page visible:

• Select as an MQRFH2 structure in message body on the **Messages** page of the **Preferences** dialog.

Properties of the message, except those contained in the message descriptor or extension, must be represented in the **MQRFH2 Properties** and the properties remain in the message data. The MQGMO Option is **MQGMO\_PROPERTIES\_FORCE\_MQRFH2**, for more information on the relevant Get Message Options see "MQ Get Message Options" on page 448.

• Select as an MQRFH2 structure in message body compatible with WebSphere MQ V6 on the **Messages** page of the **Preferences** dialog. The **MQRFH2 Properties** page will only be visible if the message contains a property with a prefix of *mcd*, *jms*, *usr*, or *mqext* 

If the message contains a property with a prefix of *mcd, jms, usr,* or *mqext,* all message properties, except those contained in the message descriptor or extension, must be represented in the MQRFH2 Properties panel and the properties remain in the message data. Otherwise, all properties of the message, except those contained in the message descriptor or extension, are discarded and not displayed. The MQGMO Option is **MQGMO\_PROPERTIES\_IN\_COMPATIBILITY**, for more information on the relevant Get Message Options see"MQ Get Message Options" on page 448.

For more information on the **Preferences** dialog, see <u>Configuring WebSphere MQ Explorer</u>.

As the MQRFH2 structure is nested xml, the **MQRFH2 Properties** page displays the MQRFH2 properties in a tree view. All properties with the same synonym are grouped under the synonym tree which can be expanded to display all the properties, and collapsed to hide all the properties.

| Attribute | Meaning                                                    |
|-----------|------------------------------------------------------------|
| Name      | Read-only. The name of the message property.               |
| Value     | Read-only. This is the actual value of the named property. |

## Data page

The following table lists the attributes on the **Data** page of the Message properties dialog. The **Data** page displays the message data itself and information about the data format.

| Attribute   | Meaning                                                | MQMD form      |
|-------------|--------------------------------------------------------|----------------|
| Data length | Read-only. This is the length of the original message. | OriginalLength |

| Attribute                      | Meaning                                                                                                    | MQMD form         |
|--------------------------------|----------------------------------------------------------------------------------------------------|-------------------|
| Format                         | Read-only. This is the name that the<br>sender of the message has used to<br>indicate to the receiver the nature<br>of the data in the message.             | Format            |
| Coded character set identifier | Read-only. This is the coded<br>character set identifier of the<br>character data in the application<br>message data.                                       | CodedCharSetId    |
| Encoding                       | Read-only. This is the numeric<br>encoding of numeric data in the<br>message. This value does not apply<br>to numeric data in the MQMD<br>structure itself. | Encoding          |
| Message data                   | Read-only. This is the message data in human readable ASCII text.                                                                                           | (Not applicable.) |
| Message data bytes             | Read-only. This is the message data in hexadecimal format.                                                                                                  | (Not applicable.) |

# Dead-letter header page

The following table lists the attributes on the **Dead-letter header** page of the Message properties dialog. The **Dead-letter header** page is present only when the message has a dead-letter header.

| Attribute                 | Meaning                                                                                                    | MQMD form      |
|---------------------------|----------------------------------------------------------------------------------------------------|----------------|
| Reason                    | This identifies the reason why<br>the message was placed on the<br>dead-letter (undelivered message)<br>queue instead of on the original<br>destination queue.                                                           | Reason         |
| Destination queue         | The name of the message queue<br>that was the original destination for<br>the message.                                                                                                    | DestQName      |
| Destination queue manager | The name of the queue manager<br>that was the original destination for<br>the message.                                                                                                    | DestQMgrName   |
| Original encoding         | This specifies the numeric encoding<br>of the data that follows the MQDLH<br>structure (usually the data from the<br>original message); it does not apply<br>to numeric data in the MQDLH<br>structure itself.           | Encoding       |
| Original CCSID            | This specifies the character set<br>identifier of the data that follows<br>the MQDLH structure (usually the<br>data from the original message); it<br>does not apply to character data in<br>the MQDLH structure itself. | CodedCharSetId |

| Attribute            | Meaning                                                                                                    | MQMD form   |
|----------------------|----------------------------------------------------------------------------------------------------|-------------|
| Original format      | This specifies the format name of<br>the data that follows the MQDLH<br>structure (usually the data from the<br>original message).                                                                                                    | Format      |
| Put application type | The type of application that put the<br>message. This is part of the origin<br>context of the message. For more<br>information on message context,<br>see <u>Message context</u> in the IBM<br>online IBM WebSphere MQ product<br>documentation. | PutApplType |
| Put application name | The name of the application<br>that put the message on the<br>dead-letter queue. The format of<br>the name depends on the Put<br>Application Type attribute.                                                                                     | PutApplName |
| Put date             | The date when the message was put on the dead-letter queue.                                                                                                    | PutDate     |
| Put time             | The time when the message was put on the dead-letter queue.                                                                                                    | PutTime     |

#### **Related tasks**

"Sending test messages" on page 63

## **MQ Get Message Options**

These options control the action of MQGET. You can specify none, one, or more of the options described later in this section. If you need more than one, the values can be:

- Added (do not add the same constant more than once), or
- Combined using the bitwise OR operation (if the programming language supports bit operations).

**Property options**: The following options relate to the properties of the message:

#### MQGMO\_PROPERTIES\_AS\_Q\_DEF

Properties of the message, except the properties contained in the message descriptor (or extension) must be represented as defined by the *PropertyControl* queue attribute. If a *MsgHandle* is provided this option is ignored and the properties of the message are available using the *MsgHandle*, unless the value of the *PropertyControl* queue attribute is **MQPROP\_FORCE\_MQRFH2**.

This is the default action if no property options are specified.

#### MQGMO\_PROPERTIES\_IN\_HANDLE

Properties of the message must be made available using the *MsgHandle*. If no message handle is provided the call fails with reason **MQRC\_HMSG\_ERROR**.

#### MQGMO\_NO\_PROPERTIES

No properties of the message, except the properties contained in the message descriptor (or extension) are retrieved. If a *MsgHandle* is provided it is ignored.

#### MQGMO\_PROPERTIES\_FORCE\_MQRFH2

Properties of the message, except the properties contained in the message descriptor (or extension) must be represented using **MQRFH2** headers. This provides compatibility with earlier versions for

applications which are expecting to retrieve properties but are unable to be changed to use message handles. If a *MsgHandle* is provided it is ignored.

#### MQGMO\_PROPERTIES\_COMPATIBILITY

If the message contains a property with a prefix of "mcd.", "jms.", "usr.", or "mqext.", all message properties are delivered to the application in an MQRFH2 header. Otherwise all properties of the message, except the properties contained in the message descriptor (or extension), are discarded and are no longer accessible to the application.

**Default option**: If none of the options described previously is required, the following option can be used:

#### MQGMO\_NONE

Use this value to indicate that no other options have been specified; all options assume their default values. MQGMO\_NONE aids program documentation; it is not intended that this option is used with any other, but because its value is zero, such use cannot be detected.

The initial value of the Options field is MQGMO\_NO\_WAIT plus MQGMO\_PROPERTIES\_AS\_Q\_DEF.

# **Connection factory properties**

The following tables list all the properties that you can set for connection factories:

- General
- Connection
- Reconnection
- Channels
- SSL
- Exits
- Broker
- Temporary queues
- Temporary topics
- Subscriber
- Extended
- Advanced tuning

For each property, there is a brief description of when you might need to configure the property. The tables also give the equivalent long and short names to use in the JMS Administration command line tool. The properties that are available in the Properties dialog depend on which messaging provider the connection factory uses. For more information about the JMS Administration command line tool, see <u>Using the WebSphere MQ JMS administration tool</u> in the IBM online IBM WebSphere MQ product documentation.

## **General page**

The following table lists the properties that you can set on the **General** page of the Connection Factory properties dialog.

| Property    | Meaning                                                                        | Long name   | Short name |
|-------------|--------------------------------------------------------------------------------|-------------|------------|
| Name        | This is the name of the object.                                                | NAME        |            |
| Description | Type a description of the object.                                              | DESCRIPTION | DESC       |
| Class name  | This shows the class<br>name that is implemented<br>by the connection factory. |             |            |

| Property           | Meaning                                                                                                    | Long name | Short name |
|--------------------|----------------------------------------------------------------------------------------------------|-----------|------------|
| Messaging provider | This shows whether the<br>connection factory uses<br>MQ transport (Bindings<br>or Client) or Real-time<br>transport (Direct or Direct<br>HTTP).                                                                                                    |           |            |
| Transport          | This shows the transport<br>type used for the<br>connection. Bindings is<br>a direct connection to the<br>queue manager that is<br>on the same computer as<br>the JMS client; Client<br>is a client connection<br>using TCP/IP (the queue<br>manager can be on<br>the same or different<br>computer); Direct is<br>a direct connection to<br>a broker of WebSphere<br>MQ Event Broker,<br>WebSphere Business<br>Integration Event Broker,<br>WebSphere Business<br>Integration Message<br>Broker, WebSphere Event<br>Broker, or WebSphere<br>Message Broker; Direct<br>HTTP is a direct<br>connection using HTTP<br>tunneling. Although this<br>field is read-only, you<br>can change the transport<br>type if there is an<br>alternative transport<br>type available for the<br>messaging provider; for<br>more information, see<br><u>Changing the transport</u><br>type used for connections. | TRANSPORT | TRAN       |

| Property          | Meaning                                                                                                    | Long name       | Short name |
|-------------------|----------------------------------------------------------------------------------------------------|-----------------|------------|
| Provider version  | Select, or type,<br>the version, release,<br>modification level and<br>fix pack of the queue<br>manager to which this<br>client is intended to<br>connect. If you type the<br>value, use one of the<br>following formats:                                                                                                    | PROVIDERVERSION | PVER       |
|                   | • V.R.M.F                                                                                                    |                 |            |
|                   | • V.R.M                                                                                                    |                 |            |
|                   | • V.R                                                                                                    |                 |            |
|                   | • v<br>where V, R, M and F<br>are integer values greater<br>than or equal to zero.                                                                                                    |                 |            |
|                   | A value of "7" or<br>greater indicates that<br>this is intended as a<br>WebSphere MQ Version<br>7.0 ConnectionFactory<br>for connections to<br>a WebSphere MQ<br>Version 7.0 queue<br>manager. A value lower<br>than 7 (for example<br>"6.0.2.0"), indicates<br>that it is intended<br>for use with queue<br>managers earlier than<br>Version 7.0. The default<br>value, unspecified,<br>allows connections to<br>any level of queue<br>manager, determining the<br>applicable properties and<br>functionality available<br>based on the queue<br>manager's capabilities. |                 |            |
| Client identifier | The client identifier is<br>used to uniquely identify<br>the application connection<br>for durable subscriptions.<br>Type an identifier for the<br>client                                                                                                    | CLIENTID        | CID        |
|                   |                                                                                                    |                 |            |

| Property        | Meaning                                                                                                    | Long name   | Short name |
|-----------------|----------------------------------------------------------------------------------------------------|-------------|------------|
| Max buffer size | Type the maximum<br>number of received<br>messages that can be<br>stored in an internal<br>message buffer while<br>waiting to be processed<br>by the client application.<br>This property applies only<br>when the Transport<br>property has the value<br>Direct and Direct<br>HTTP. The default is 1000. | MAXBUFFSIZE | MBSZ       |

# **Connection page**

The following table lists the properties that you can set on the **Connection** page of the Connection Factory properties dialog. Edit the properties on the **Connection** page to set the connection details for connections created by this connection factory.

| Property             | Meaning                                                                                                    | Long name                | Short name |
|----------------------|----------------------------------------------------------------------------------------------------|--------------------------|------------|
| Base queue manager   | Select or type the name<br>of the queue manager<br>to connect to. If your<br>application uses a client<br>channel definition table<br>to connect to a queue<br>manager, see the section<br>about using a client<br>channel definition table<br>in <i>Chapter 12 Writing</i><br><i>WebSphere MQ JMS 1.1</i><br><i>applications</i> in <i>WebSphere</i><br><i>MQ Using Java</i> . | QMANAGER                 | QMGR       |
| Broker queue manager | This property can be<br>used in a WebSphere MQ<br>Version 7.0 JMS client<br>but has no effect on a<br>WebSphere MQ Version<br>7.0 queue manager.<br>Select or type the name<br>of the queue manager<br>on which the broker is<br>running.                                                                                                    | BROKERQMGR               | BQM        |
| Connection list      | Comma separated list<br>of HOSTNAME(PORT)<br>connection addresses.<br>The list is tried in order,<br>once per each connection<br>retry attempt.<br>HOSTNAME can be a DNS<br>name or IP address.<br>PORT defaults to 1414.                                                                                                    | CLIENTRECONNECTHOST<br>S | CRHOSTS    |

| Property               | Meaning                                                                                                    | Long name     | Short name |
|------------------------|----------------------------------------------------------------------------------------------------|---------------|------------|
| Proxy host name        | Type the host name of the proxy server for a direct connection.                                                                                                    | PROXYHOSTNAME | PHOST      |
| Proxy port             | Type the port number<br>of the proxy server for<br>a direct connection. The<br>default is 443.                                                                                                    | PROXYPORT     | PPORT      |
| Coded character set ID | Type the coded character<br>set ID (CCSID) to be<br>used on connections. For<br>optimum performance,<br>the value of this property<br>should be the same<br>as the value of the<br>Coded Character Set ID<br>attribute (Queue manager<br>properties) of the base<br>queue manager. | CCSID         | CCS        |
| Multicast              | Specify whether<br>messages are delivered<br>to message consumers<br>using multicast transport.<br>Multicast transport is<br>applicable only to topic<br>destinations and can be<br>used only when the<br>connection factory uses<br>Direct IP transport.                          | MULTICAST     | MULTI      |
|                        | The default value is<br><b>Disabled</b> , which means<br>that messages are not<br>delivered to a message<br>consumer using multicast<br>transport.                                                                                                    |               |            |
|                        | Click <b>Enabled</b> to deliver<br>messages to the message<br>consumer using multicast<br>transport. The topic must<br>be configured for reliable<br>multicast in the broker; a<br>reliable quality of service<br>is used if the topic is<br>configured for reliable<br>multicast. |               |            |

| Property | Meaning                                                                                                    | Long name | Short name |
|----------|----------------------------------------------------------------------------------------------------|-----------|------------|
|          | Click <b>Reliable</b> to deliver<br>messages to the message<br>consumer using multicast<br>transport with a reliable<br>quality of service. The<br>topic must be configured<br>for reliable multicast in<br>the broker; if the topic<br>is not configured for<br>reliable multicast, you<br>cannot create a message<br>consumer for the topic. |           |            |
|          | Click <b>Not reliable</b> to<br>deliver messages using<br>multicast transport but<br>without using a reliable<br>quality of service. The<br>topic must be configured<br>for multicast in the broker;<br>a reliable quality of<br>service is not used, even if<br>the topic is configured for<br>reliable multicast.                            |           |            |

| Property      | Meaning                                                                                                    | Long name    | Short name |
|---------------|----------------------------------------------------------------------------------------------------|--------------|------------|
| Local address | For a connection to a<br>queue manager, specify<br>either the local network<br>interface to be used, or<br>the local port (or range of<br>local ports) to be used, or<br>both. The channel binds to<br>the address locally. Use<br>the format<br><i>ipaddress</i> ( <i>low-port</i> ,<br><i>high-port</i> ), where<br><i>ipaddress</i> is the IP<br>address specified in IPv4<br>dotted decimal, IPv6<br>hexadecimal, or<br>alphanumeric host name<br>format. For example,<br>127.0.0.1 specifies the<br>IPv4 address with any<br>port; 127.0.0.1(1000)<br>specifies the IPv4 address<br>and a specific port;<br>127.0.0.1(1000, 2000)<br>) specifies the IPv4<br>address and a range of<br>ports; (1000) specifies a<br>port only. If you are using<br>a direct connection to a<br>broker, this property is<br>relevant only when<br>multicast is used. Specify<br>the local network<br>interface to be used, as an<br>IP address or as a host<br>name, but do not specify<br>any port number. | LOCALADDRESS | LA         |

| Property        | Meaning                                                                                                    | Long name | Short name |
|-----------------|----------------------------------------------------------------------------------------------------|-----------|------------|
| Connect options | Select how the application connects to the queue manager.                                                                                                    | CONNOPT   | CNOPT      |
|                 | Click <b>Standard</b> for the<br>nature of the binding<br>between the application<br>and the queue manager<br>to depend on the platform<br>on which the queue<br>manager is running and<br>how the queue manager is<br>configured. |           |            |
|                 | Click <b>Shared</b> for the<br>application and the local<br>queue manager agent to<br>run in separate units of<br>execution but share some<br>resources.                                                                           |           |            |
|                 | Click <b>Isolated</b> for the<br>application and the local<br>queue manager agent to<br>run in separate units of<br>execution.                                                                                                    |           |            |
|                 | Click <b>Fastpath</b> for the<br>application and the local<br>queue manager agent to<br>run in the same unit of<br>execution.                                                                                                    |           |            |
|                 | Click <b>Serial queue</b><br><b>manager</b> for the<br>application to request<br>exclusive use of the<br>connection tag within<br>the scope of the queue<br>manager.                                                               |           |            |
|                 | Click <b>Serial queue-</b><br><b>sharing group</b> for the<br>application to request<br>exclusive use of the<br>connection tag within<br>the scope of the queue-<br>sharing group to which the<br>queue manager belongs.           |           |            |

| Property       | Meaning                                                                                                    | Long name | Short name |
|----------------|----------------------------------------------------------------------------------------------------|-----------|------------|
|                | Click <b>Restricted queue</b><br><b>manager</b> for the<br>application to request<br>shared use of the<br>connection tag but<br>restricting the shared use<br>of the connection tag<br>within the scope of the<br>queue manager.                                                                                                    |           |            |
|                | Click <b>Restricted queue-<br/>sharing group</b> for the<br>application to request<br>the shared use of<br>the connection tag but<br>restricting the shared use<br>of the connection tag<br>within the scope of the<br>queue-sharing group to<br>which the queue manager<br>belongs.                                                                                                    |           |            |
|                | The Standard,<br>Shared, Isolated, and<br>Fastpath options are<br>ignored if the JMS<br>application connects<br>using a client connection;<br>the Shared, Isolated,<br>and Fastpath options<br>are ignored by<br>z/OS queue managers;<br>the Serial queue<br>manager, Serial<br>queue-sharing group,<br>Restricted queue<br>manager, and<br>Restricted queue-<br>sharing group options<br>are supported only by<br>z/OS queue managers. |           |            |
| Connection tag | This is a tag that<br>the queue manager<br>associates with the<br>resources that are<br>updated by the<br>application within a unit of<br>work while the application<br>is connected to the queue<br>manager. The connection<br>tag is supported only by<br>z/OS queue managers.                                                                                                    | CONNTAG   | CNTAG      |

| Property                       | Meaning                                                                                                    | Long name        | Short name |
|--------------------------------|----------------------------------------------------------------------------------------------------|------------------|------------|
| Share conversations<br>allowed | Click <b>Yes</b> (the default<br>value) to specify that<br>a client connection can<br>share its socket with other<br>JMS connections from the<br>same process to the same<br>queue manager, if the<br>channel definitions match.<br>Otherwise, click <b>No</b> . | SHARECONVALLOWED | SCA        |

# **Reconnection page**

| Property | Meaning                                                                                                    | Long name                  | Short name |
|----------|----------------------------------------------------------------------------------------------------|----------------------------|------------|
| Options  | <b>Do not reconnect</b><br>The application will<br>not be reconnected.                                                                                                    | CLIENTRECONNECTOPTI<br>ONS | CROPT      |
|          | <b>Reconnect</b><br>The application can<br>reconnect to any<br>queue manager.                                                                                                    |                            |            |
|          | Use the reconnect<br>option only if there<br>is no affinity between<br>the client application<br>and the queue<br>manager with which it<br>initially established a<br>connection.                    |                            |            |
|          | Reconnect to the same<br>queue manager<br>The application can<br>reconnect, but only to<br>the queue manager<br>to which it originally<br>connected.                                                 |                            |            |
|          | Use this value<br>if a client can<br>be reconnected,<br>but there is an<br>affinity between the<br>client application,<br>and the queue<br>manager to which<br>it first established a<br>connection. |                            |            |
|          | Choose this value<br>if you want a<br>client to automatically<br>reconnect to the<br>standby instance of a<br>highly available queue<br>manager.                                                     |                            |            |
|          | Automatic client<br>reconnect is not<br>supported by IBM<br>WebSphere MQ<br>classes for Java.                                                                                                    |                            |            |
| Timeout  | Interval in seconds before<br>reconnection retries<br>cease. The default is 1800<br>seconds (30 minutes).                                                                                            | CLIENTRECONNECTTIME<br>OUT | CRT        |

# **Channels** page

The following table lists the properties that you can set on the **Channel** page of the Connection Factory properties dialog. Edit the properties on the **Channel** page to configure how the JMS client connects to the queue manager.

| Property                               | Meaning                                                                                                    | Long name | Short name |
|----------------------------------------|----------------------------------------------------------------------------------------------------|-----------|------------|
| Channel                                | Select or type the name<br>of the server-connection<br>channel to use to connect<br>the client to the queue<br>manager. To use Select to<br>enter the name, you must<br>have already entered a<br>value for the Base Queue<br>Manager property on the<br><u>Connection page</u> , and the<br>selected queue manager<br>must be running. You<br>must set a value for either<br>the Channel property<br>or for the Client<br>Channel Definition<br>Table URL property but<br>not both. | CHANNEL   | CHAN       |
| Client channel definition<br>table URL | Enter the uniform<br>resource locator (URL)<br>that identifies the name<br>and location of the file<br>that contains the client<br>channel definition table<br>and specifies how the<br>file can be accessed. You<br>must set a value for either<br>the Channel property<br>or for the Client<br>Channel Definition<br>Table URL property but<br>not both.                                                                                                    | CCDTURL   | CCDT       |
| Header compression                     | Click <b>Edit</b> then select<br>the list of techniques<br>that can be used for<br>compressing header data<br>on a connection.                                                                                                    | COMPHDR   | НС         |
| Message compression                    | Click <b>Edit</b> then select the<br>list of techniques that can<br>be used for compressing<br>message data on a<br>connection.                                                                                                    | COMPMSG   | MC         |

# SSL page

The following table lists the properties that you can set on the **SSL** page of the Connection Factory properties dialog. Edit the properties on the **SSL** page to configure the SSL details for securing client connections and direct connections to the broker.

| Property                    | Meaning                                                                                                    | Long name       | Short name |
|-----------------------------|----------------------------------------------------------------------------------------------------|-----------------|------------|
| Direct SSL authentication   | To enable SSL<br>authentication for a<br>direct connection, click<br><b>Certificate</b> . To disable<br>authentication, user<br>name authentication, and<br>password authentication,<br>click <b>Basic</b> .                                                                                                    | DIRECTAUTH      | DAUTH      |
| CipherSuite                 | Select the CipherSuite to<br>use for an SSL connection.<br>The CipherSuite must<br>match the CipherSpec<br>of the server-connection<br>channel that is specified<br>in the Channel property<br>on the <u>Channels page</u> .<br>If you do not<br>select a CipherSuite,<br>the FIPS Required,<br>Certificate<br>Revocation List,<br>Peer Name, and Reset<br>Count properties are<br>ignored. | SSLCIPHERSUITE  | SCPHS      |
| FIPS required               | Click <b>Yes</b> to specify that<br>an SSL connection must<br>use a CipherSuite that<br>is supported by the IBM<br>Java JSSE FIPS provider<br>(IBMJSSEFIPS). Click <b>No</b><br>if an SSL connection can<br>use any CipherSuite.                                                                                                    | SSLFIPSREQUIRED | SFIPS      |
| Certificate revocation list | Enter a list of certificate<br>revocation list servers to<br>check for SSL certificate<br>revocation.                                                                                                    | SSLCRL          | SCRL       |
| Peer name                   | Type a <i>distinguished name</i><br>skeleton that must match<br>that provided by the<br>queue manager. The SSL<br>peer name must also<br>match the SSL peer name<br>of the server-connection<br>channel that is specified<br>in the Channel property<br>on the <u>Channels page</u> .                                                                                                    | SSLPEERNAME     | SPEER      |
| Reset count                 | Enter the total number of<br>bytes sent and received<br>by a connection before<br>the secret key that is<br>used for encryption is<br>negotiated.                                                                                                    | SSLRESETCOUNT   | SRC        |

# **Exits page**

The following table lists the properties that you can set on the **Exits** page of the Connection Factory properties dialog. User exits are code modules that you provide yourself to do additional processing on the message data (for example, encryption or data compression). Edit the properties on the **Exits** page to change the default location of client exit code modules that are run when called.

| Property                    | Meaning                                                                                                    | Long name    | Short name |
|-----------------------------|----------------------------------------------------------------------------------------------------|--------------|------------|
| Send exit name              | Enter the name of the<br>channel send exit or the<br>sequence of send exits to<br>be run in succession. Each<br>entry in the list must be<br>either the name of a class<br>that implements the<br>WebSphere MQ Java<br>interface MQSendExit (for<br>a channel send exit<br>written in Java), or a string<br>in the format<br><i>libraryName(entryPointNa<br/>me)</i> (for a channel send<br>exit not written in Java).     | SENDEXIT     | SDX        |
| Send exit initialization    | Enter the user data that<br>is passed to channel<br>send exits when they are<br>called. You can enter one<br>or more items of user data<br>separated by commas.                                                                                                    | SENDEXITINIT | SDXI       |
| Receive exit name           | Enter the name of the<br>channel receive exit, or a<br>sequence of receive exits,<br>to be called. Each entry in<br>the list must be either the<br>name of a class that<br>implements the<br>WebSphere MQ Java<br>interface MQReceiveExit<br>(for a channel receive exit<br>written in Java), or a string<br>in the format<br><i>libraryName(entryPointNa<br/>me)</i> (for a channel receive<br>exit not written in Java). | RECEXIT      | RCX        |
| Receive exit initialization | Enter the user data that<br>is passed to channel<br>receive exits when they<br>are called. You can enter<br>one or more items of<br>user data separated by<br>commas.                                                                                                    | RECEXITINIT  | RCXI       |

| Property                     | Meaning                                                                                                    | Long name   | Short name |
|------------------------------|----------------------------------------------------------------------------------------------------|-------------|------------|
| Security exit name           | Type either the name of a<br>class that implements the<br>WebSphere MQ Java<br>interface MQSecurityExit<br>(for a channel security exit<br>written in Java) or a string<br>in the format<br><i>libraryName(entryPointNa<br/>me)</i> (for a channel security<br>exit not written in Java). | SECEXIT     | SCX        |
| Security exit initialization | Type the user data that<br>is passed to the channel<br>security exit when it is<br>called.                                                                                                    | SECEXITINIT | SCXI       |

## **Broker page**

The following table lists the properties that you can set on the **Broker** page of the Connection Factory properties dialog. Edit the properties on the **Broker** page to provide details of the publish/subscribe broker.

| Property                             | Meaning                                                                                                    | Long name  | Short name |
|--------------------------------------|----------------------------------------------------------------------------------------------------|------------|------------|
| Broker subscription<br>message queue | This property can be<br>used in a WebSphere MQ<br>Version 7.0 JMS client<br>but has no effect on a<br>WebSphere MQ Version<br>7.0 queue manager.                                                                                                    | BROKERSUBQ | BSUB       |
|                                      | It has the effect on earlier<br>versions of the queue<br>manager.                                                                                                    |            |            |
|                                      | Select or type the name of<br>the queue from which<br>non-durable subscription<br>messages are received.<br>The default queue is<br>SYSTEM. JMS.ND.SUBSC<br>RIBER.QUEUE. To use<br>Select to enter the name,<br>you must have already<br>selected a value for the<br>Base Queue Manager<br>property on the<br><u>Connection page</u> , and the<br>selected queue manager<br>must be running. |            |            |

| Property                                | Meaning                                                                                                    | Long name    | Short name |
|-----------------------------------------|----------------------------------------------------------------------------------------------------|--------------|------------|
| Broker CC subscription<br>message queue | This property can be<br>used in a WebSphere MQ<br>Version 7.0 JMS client<br>but has no effect on a<br>WebSphere MQ Version<br>7.0 queue manager.                                                                                                    | BROKERCCSUBQ | CCSUB      |
|                                         | Select or type the name of<br>the queue from which<br>non-durable subscription<br>messages are retrieved<br>for a<br>ConnectionConsumer. The<br>default queue is<br>SYSTEM. JMS. CC. SUBSC<br>RIBER. QUEUE. To use<br>Select to enter the name,<br>you must have already<br>selected a value for the<br>Base Queue Manager<br>property on the<br>Connection page, and the<br>selected queue manager<br>must be running.<br>For more information,<br>see the <u>BROKERSUBQ</u><br>property in the IBM online<br>IBM WebSphere MQ |              |            |
|                                         | product documentation.                                                                                                    |              |            |
| Broker control queue                    | This property can be<br>used in a WebSphere MQ<br>Version 7.0 JMS client<br>but has no effect on a<br>WebSphere MQ Version<br>7.0 queue manager.                                                                                                    | BROKERCONQ   | BCON       |
|                                         | Select or type the name<br>of the broker's control<br>queue. To use Select to<br>enter the name, you must<br>have already selected a<br>value for the Broker<br>Queue Manager property<br>on the <u>Connection page</u> ,<br>and the selected queue<br>manager must be running.                                                                                                    |              |            |

| Property           | Meaning                                                                                                    | Long name  | Short name |
|--------------------|----------------------------------------------------------------------------------------------------|------------|------------|
| Publication stream | This property can be<br>used in a WebSphere MQ<br>Version 7.0 JMS client<br>but has no effect on a<br>WebSphere MQ Version<br>7.0 queue manager.                                                                                                    | BROKERPUBQ | BPUB       |
|                    | Select or type the name of<br>the queue where<br>published messages are<br>sent (the stream queue).<br>The default queue is<br>SYSTEM. BROKER. DEFAU<br>LT. STREAM. To use Select<br>to enter the name, you<br>must have already<br>selected a value for the<br>Broker Queue<br>Manager property on the<br><u>Connection page</u> , and the<br>selected queue manager<br>must be running. |            |            |

| Property       | Meaning                                                                                                    | Long name | Short name |
|----------------|----------------------------------------------------------------------------------------------------|-----------|------------|
| Broker version | This property can be<br>used in a WebSphere MQ<br>Version 7.0 JMS client<br>but has no effect on a<br>WebSphere MQ Version<br>7.0 queue manager.                                                                                                    | BROKERVER | BVER       |
|                | Select the version of the<br>broker being used. Click<br><b>V1</b> to use a WebSphere<br>MQ publish/subscribe<br>broker, or to use a<br>broker of WebSphere MQ<br>Integrator, WebSphere MQ<br>Integrator, WebSphere<br>MQ Event Broker,<br>WebSphere Business<br>Integration Event Broker,<br>WebSphere Business<br>Integration Message<br>Broker, WebSphere Event<br>Broker, or WebSphere<br>Message Broker in<br>compatibility mode; this<br>is the default value if<br>the Transport property<br>is set to Bindings or<br>Client. Click V2 to use a<br>broker of WebSphere MQ<br>Integrator, WebSphere<br>MQ Event Broker,<br>WebSphere Business<br>Integration Message<br>Broker, WebSphere Event<br>Broker, or WebSphere<br>MQ Event Broker,<br>WebSphere Business<br>Integration Message<br>Broker, WebSphere Event<br>Broker, or WebSphere<br>Message Broker in native<br>mode; this is the default<br>value if the Transport<br>property is set to Direct<br>or DirectHTTP. |           |            |

| Property                               | Meaning                                                                                                    | Long name              | Short name        |
|----------------------------------------|----------------------------------------------------------------------------------------------------|------------------------|-------------------|
| Publication<br>acknowledgment interval | Meaning<br>This property can be<br>used in a WebSphere MQ<br>Version 7.0 JMS client<br>but has no effect on a<br>WebSphere MQ Version<br>7.0 queue manager.<br>Enter the number of<br>messages that are<br>published by a publisher<br>before the WebSphere MQ<br>JMS client requests an<br>acknowledgment from the<br>broker. If you lower the<br>value of this property,<br>the client requests<br>acknowledgments more<br>action and therefore | Long name<br>PUBACKINT | Short name<br>PAI |
|                                        | the performance of the<br>publisher decreases. If<br>you raise the value, the<br>client takes a longer time<br>to throw an exception<br>if the broker fails. This<br>property is relevant only if<br>the Transport property<br>has the value Bindings<br>or Client. The default<br>value is 25.                                                                                                    |                        |                   |

# Temporary queues page

The following table lists the properties that you can set on the **Temporary queues** page of the Connection Factory properties dialog. Edit the properties on the **Temporary queues** page to specify how the JMS temporary queues are dynamically defined.

| Property              | Meaning                                                                                                    | Long name | Short name |
|-----------------------|----------------------------------------------------------------------------------------------------|-----------|------------|
| Temporary model queue | Select or type the name<br>of the model queue from<br>which JMS temporary<br>queues are created. To<br>use Select to enter the<br>name, you must have<br>already selected a value<br>for the Base Queue<br>Manager property on the<br><u>Connection page</u> , and the<br>selected queue manager<br>must be running. | TEMPMODEL | ТМ         |

| Property               | Meaning                                                                                                    | Long name   | Short name |
|------------------------|----------------------------------------------------------------------------------------------------|-------------|------------|
| Temporary queue prefix | Type the prefix that is<br>used to form the name of<br>a WebSphere MQ dynamic<br>queue. The rules for<br>forming the prefix are<br>the same as those for<br>forming the contents of<br>the DynamicQName field<br>in a WebSphere MQ object<br>descriptor (MQOD) but the<br>last non-blank character<br>must be an asterisk (*).<br>If no value is specified<br>for the property, the<br>value used is CSQ.* on<br>z/OS, and AMQ.* on other<br>platforms. | TEMPQPREFIX | TQP        |

# **Temporary topics page**

The following table lists the properties that you can set on the **Temporary topics** page of the Connection Factory properties dialog. Edit the properties on the **Temporary topics** page to specify how the JMS temporary topics are dynamically defined.

| Property               | Meaning                                                                                                    | Long name       | Short name |
|------------------------|----------------------------------------------------------------------------------------------------|-----------------|------------|
| Temporary topic prefix | Type the prefix that is<br>used to form the name of<br>a temporary topic. When<br>creating temporary topics,<br>JMS generates a topic<br>string of the form TEMP/<br>TEMPTOPICPREFIX/<br>unique_id, or if this<br>property is left with<br>the default value, just<br>TEMP/unique_id. | TEMPTOPICPREFIX | TTP        |

## Subscriber page

The following table lists the properties that you can set on the **Subscriber** page of the Connection Factory properties dialog. Edit the properties on the **Subscriber** page to manage subscribers and subscriptions.
| Property             | Meaning                                                                                                    | Long name    | Short name |
|----------------------|----------------------------------------------------------------------------------------------------|--------------|------------|
| Message selection    | This property can be<br>used in a WebSphere MQ<br>Version 7.0 JMS client<br>but has no effect on a<br>WebSphere MQ Version<br>7.0 queue manager.                                                                                                    | MSGSELECTION | MSEL       |
|                      | To specify that message<br>selection is done by the<br>JMS client application,<br>click <b>Client</b> . To specify<br>that message selection<br>is done by the broker,<br>click <b>Broker</b> . If the<br>Transport property on<br>the <u>General page</u> has the<br>value <u>Direct</u> , message<br>selection is always done<br>by the broker and the<br>value of the Message<br>Selection property<br>is ignored. Message<br>selection by the broker<br>is not supported when<br>the Broker Version<br>property on the <u>Broker</u><br>page has the value V1. |              |            |
| Sparse subscriptions | This property can be<br>used in a WebSphere MQ<br>Version 7.0 JMS client<br>but has no effect on a<br>WebSphere MQ Version<br>7.0 queue manager.                                                                                                    | SPARSESUBS   | SSUBS      |
|                      | This property controls the<br>message retrieval policy<br>of a TopicSubscriber<br>object. To specify that<br>subscriptions receive<br>frequent matching<br>messages, click <b>No</b> . To<br>specify that subscriptions<br>receive infrequent<br>matching messages, click<br><b>Yes</b> .                                                                                                    |              |            |

| Property           | Meaning                                                                                                    | Long name | Short name |
|--------------------|----------------------------------------------------------------------------------------------------|-----------|------------|
| Subscription store | This property can be<br>used in a WebSphere MQ<br>Version 7.0 JMS client<br>but has no effect on a<br>WebSphere MQ Version<br>7.0 queue manager.                                                                                                    | SUBSTORE  | SS         |
|                    | Select the location where<br>WebSphere MQ JMS<br>should store persistent<br>data relating to active<br>subscriptions. To store<br>subscription information<br>on the queues<br>SYSTEM.JMS.ADMIN.QUE<br>UE and<br>SYSTEM.JMS.PS.STATUS.<br>QUEUE, click <b>Queue</b> . To<br>store subscription<br>information in the publish/<br>subscribe broker and not<br>on queues, click <b>Broker</b> .<br>To dynamically select a<br>queue-based or broker-<br>based subscription store<br>depending on the release<br>levels of WebSphere MQ<br>and the publish/subscribe<br>broker that is installed,<br>click <b>Migrate</b> , which is<br>selected by default. For<br>more information about<br>subscription stores, see<br>Writing WebSphere MQ<br>classes for JMS<br>applications in the IBM<br>online IBM WebSphere<br>MQ product<br>documentation. |           |            |
| Cleanup level      | This property can be<br>used in a WebSphere MQ<br>Version 7.0 JMS client<br>but has no effect on a<br>WebSphere MQ Version<br>7.0 queue manager.<br>Select the cleanup level                                                                                                    | CLEANUP   | CL         |
|                    | for subscription stores for<br>which the Subscription<br>Store property on the<br><u>Broker page</u> is set to<br>Broker or Migrate.                                                                                                    |           |            |

| Property         | Meaning                                                                                                    | Long name  | Short name |
|------------------|----------------------------------------------------------------------------------------------------|------------|------------|
| Cleanup interval | This property can be<br>used in a WebSphere MQ<br>Version 7.0 JMS client<br>but has no effect on a<br>WebSphere MQ Version<br>7.0 queue manager.<br>Type the number of<br>milliseconds interval<br>between background runs<br>of the publish/subscribe<br>cleanup utility.                                                                                                    | CLEANUPINT | CLINT      |
| Clone support    | Specify whether two<br>or more instances of<br>the same durable topic<br>subscriber can run<br>simultaneously. Note that<br>enabling clone support<br>contravenes the JMS 1.1<br>specification. To specify<br>that only one instance of<br>a durable topic subscriber<br>can run at a time,<br>click <b>Disabled</b> . This is<br>the default value. To<br>specify that two or more<br>instances of the same<br>durable topic subscriber<br>can run simultaneously,<br>each instance running in<br>a separate Java virtual<br>machine (JVM), click<br><b>Enabled</b> . | CLONESUPP  | CLS        |

| Property                | Meaning                                                                                                    | Long name      | Short name |
|-------------------------|----------------------------------------------------------------------------------------------------|----------------|------------|
| Status refresh interval | This property can be<br>used in a WebSphere MQ<br>Version 7.0 JMS client<br>but has no effect on a<br>WebSphere MQ Version<br>7.0 queue manager.                                                                                                    | STATREFRESHINT | SRI        |
|                         | Type the number of<br>milliseconds interval<br>between refreshes of the<br>long-running transaction<br>that detects when a<br>subscriber loses its<br>connection to the queue<br>manager. This property<br>is relevant only if the<br>Subscription Store<br>property on the Broker<br>page has the value Queue.<br>For more information<br>about subscription stores,<br>see Writing WebSphere<br>MQ classes for JMS<br>applications in the<br>IBM online IBM<br>WebSphere MQ product<br>documentation |                |            |
| Wildcard format         | Specify which version of wildcard syntax is to be used.                                                                                                    | WILDCARDFORMAT | WCFMT      |
|                         | Click <b>Only character</b><br><b>wildcards</b> to use<br>only character wildcards<br>(for consistency with<br>applications that<br>previously used Broker<br>Version 1; see the Broker<br>version property).<br>Click <b>Only topic</b><br><b>wildcards</b> to use only<br>topic level wildcards                                                                                                    |                |            |
|                         | which are used in Broker<br>Version 2.                                                                                                    |                |            |

## **Extended** page

The following table lists the properties that you can set on the **Extended** page of the Connection Factory properties dialog. Edit the properties on the **Extended** page to change further properties of the connection factory object.

| Property           | Meaning                                                                                                    | Long name    | Short name |
|--------------------|----------------------------------------------------------------------------------------------------|--------------|------------|
| Message batch size | This property can be<br>used in a WebSphere MQ<br>Version 7.0 JMS client<br>but has no effect on a<br>WebSphere MQ Version<br>7.0 queue manager.                                                                                                    | MSGBATCHSZ   | MBS        |
|                    | number of messages to<br>be taken from a queue<br>in one packet when using<br>asynchronous message<br>delivery. The default is 10.                                                                                                    |              |            |
| Message retention  | Specify whether the<br>connection consumer<br>keeps unwanted<br>messages on the input<br>queue. To keep unwanted<br>messages on the input<br>queue, click <b>Yes</b> . To<br>deal with unwanted<br>messages according to<br>their disposition options,<br>click <b>No</b> .                                                                                                    | MSGRETENTION | MRET       |
| Polling interval   | This property can be<br>used in a WebSphere MQ<br>Version 7.0 JMS client<br>but has no effect on a<br>WebSphere MQ Version<br>7.0 queue manager.                                                                                                    | POLLINGINT   | PINT       |
|                    | Type the number of<br>milliseconds interval that<br>elapses before each<br>message listener tries<br>again to get a message<br>from its queue when<br>each message listener<br>within a session has<br>no suitable message on<br>its queue. The default<br>is 5000. If there is<br>frequently no suitable<br>message available for any<br>of the message listeners<br>in the session, consider<br>increasing the value of the<br>property. |              |            |

| Property        | Meaning                                                                                                    | Long name | Short name |
|-----------------|----------------------------------------------------------------------------------------------------|-----------|------------|
| Rescan interval | This property can be<br>used in a WebSphere MQ<br>Version 7.0 JMS client<br>but has no effect on a<br>WebSphere MQ Version<br>7.0 queue manager.                                                                                                    | RESCANINT | RINT       |
|                 | 7.0 queue manager.<br>Type the number of<br>milliseconds interval<br>before the WebSphere<br>MQ JMS client returns<br>to the beginning of the<br>queue when searching for<br>a suitable message. When<br>a message consumer in<br>the point-to-point domain<br>uses a message selector<br>to select which messages<br>it wants to receive,<br>the WebSphere MQ<br>JMS client searches the<br>WebSphere MQ queue for<br>suitable messages in the<br>sequence determined by<br>the Message Delivery<br>Sequence property of<br>the queue (see Queue<br>properties). When the<br>client finds a suitable<br>message and delivers it to<br>the consumer, the client<br>resumes the search for<br>the next suitable message<br>from its current position<br>in the queue. The client<br>continues to search the<br>queue in this way until<br>it reaches the end of the<br>queue, or until the interval<br>of time in milliseconds,<br>as determined by the<br>value of this property, has<br>expired. In each case,<br>the client returns to the<br>beginning of the queue<br>to continue its search |           |            |
|                 | and a new time interval commences.                                                                                                    |           |            |

| Property           | Meaning                                                                                                    | Long name        | Short name |
|--------------------|----------------------------------------------------------------------------------------------------|------------------|------------|
| Fail if quiesce    | To specify that calls to<br>certain methods fail if<br>the queue manager is in<br>a quiescing state, click<br><b>Yes.</b> If an application<br>detects that the queue<br>manager is quiescing, the<br>application can complete<br>its immediate task and<br>close the connection,<br>allowing the queue<br>manager to stop. To<br>specify that no method<br>call fails because the<br>queue manager is in<br>a quiescing state, click<br><b>No</b> . If you click <b>No</b> ,<br>an application cannot<br>detect that the queue<br>manager is quiescing so<br>the application might<br>continue to perform<br>operations against the<br>queue manager from<br>stopping. | FAILIFQUIESCE    | FIQ        |
| Syncpoint all gets | To specify that all gets<br>should be performed<br>under syncpoint, click<br><b>Yes</b> . To specify that<br>all gets should not<br>be performed under<br>syncpoint, click <b>No</b> .                                                                                                    | SYNCPOINTALLGETS | SPAG       |

| Property                             | Meaning                                                                                                    | Long name          | Short name |
|--------------------------------------|----------------------------------------------------------------------------------------------------|--------------------|------------|
| Target client matching               | Specify whether a reply<br>message, sent to the<br>queue identified by the<br>JMSReplyTo header field<br>of an incoming message,<br>has an MQRFH2 header<br>only if the incoming<br>message has an MQRFH2<br>header. To specify that<br>if an incoming message<br>does not have an MQRFH2<br>header, the Target<br>Client property on<br>the destination queue<br>is set to MQ, click<br><b>Yes.</b> If the incoming<br>message does have an<br>MQRFH2 header, the<br>Target Client property<br>is set to JMS instead.<br>To specify that the<br>Target Client property<br>of the destination queue<br>is always set to JMS, click<br><b>No</b> . | TARGCLIENTMATCHING | ТСМ        |
| Asynchronous error check<br>interval | Type the number of<br>send calls to allow<br>between checking for<br>asynchronous put errors,<br>within a single non-<br>transacted JMS session.<br>The minimum value is<br>0; the value can be any<br>positive integer.                                                                                                    | SENDCHECKCOUNT     | SCC        |

### Advanced tuning page

The following table lists the properties that you can set on the **Advanced tuning** page of the Connection Factory properties dialog. Edit the properties on the **Advanced tuning** page to configure advanced settings. For most systems, the default settings are appropriate.

| Property               | Meaning                                                                                                    | Long name                 | Short name |
|------------------------|----------------------------------------------------------------------------------------------------|---------------------------|------------|
| Process duration       | This property can be<br>used in a WebSphere MQ<br>Version 7.0 JMS client<br>but has no effect on a<br>WebSphere MQ Version<br>7.0 queue manager.                                                                                                    | PROCESSDURATION           | PROCDUR    |
|                        | To specify that a<br>subscriber can give no<br>guarantee about how<br>quickly it can process any<br>message it receives, click<br><b>Unknown</b> (the default<br>value). To specify that a<br>subscriber guarantees to<br>process any message it<br>receives before returning<br>control to the WebSphere<br>MQ JMS client, click<br><b>Short</b> .                                                                                                    |                           |            |
| Optimistic publication | This property can be<br>used in a WebSphere MQ<br>Version 7.0 JMS client<br>but has no effect on a<br>WebSphere MQ Version<br>7.0 queue manager.                                                                                                    | OPTIMISTICPUBLICATIO<br>N | OPTPUB     |
|                        | To specify that when<br>a publisher publishes a<br>message, the WebSphere<br>MQ JMS client does<br>not return control to<br>the publisher until it<br>has completed all the<br>processing associated<br>with the call and can<br>report the outcome to<br>the publisher, click <b>No</b><br>(the default value). To<br>specify that when a<br>publisher publishes a<br>message, the WebSphere<br>MQ JMS client returns<br>control to the publisher<br>immediately, before it<br>has completed all the<br>processing associated<br>with the call and can<br>report the outcome to<br>the publisher, click <b>Yes</b><br>(the WebSphere MQ JMS<br>client reports the outcome<br>only when the publisher<br>commits the message). |                           |            |

| Property             | Meaning                                                                                                    | Long name           | Short name |
|----------------------|----------------------------------------------------------------------------------------------------|---------------------|------------|
| Outcome notification | This property can be<br>used in a WebSphere MQ<br>Version 7.0 JMS client<br>but has no effect on a<br>WebSphere MQ Version<br>7.0 queue manager.                                                                                                    | OUTCOMENOTIFICATION | NOTIFY     |
|                      | To specify that when a<br>subscriber acknowledges<br>or commits a message,<br>the WebSphere MQ JMS<br>client does not return<br>control to the subscriber<br>until it has completed all<br>the processing associated<br>with the call and can<br>report the outcome to<br>the subscriber, click <b>Yes</b><br>(the default value). To<br>specify that when a<br>subscriber acknowledges<br>or commits a message,<br>the WebSphere MQ<br>JMS client returns<br>control to the subscriber<br>immediately, before it has<br>completed the call and<br>can report the outcome to<br>the subscriber, click <b>No</b> . |                     |            |
| Receive isolation    | This property can be<br>used in a WebSphere MQ<br>Version 7.0 JMS client<br>but has no effect on a<br>WebSphere MQ Version<br>7.0 queue manager.<br>To specify that a<br>subscriber receives only<br>the messages on the<br>subscriber queue that<br>have been committed,<br>click <b>Committed</b> (the<br>default value). To specify<br>that a subscriber can<br>receive messages that<br>have not been committed<br>on the subscriber queue,<br>click <b>Uncommitted</b> . The<br>value of Uncommitted<br>has an effect only if<br>the Process Duration                                                        | RECEIVEISOLATION    | RCVISOL    |
|                      | the Process Duration<br>property has the value<br>Short.                                                                                                    |                     |            |

#### **Related reference**

"Strings in property dialogs" on page 528

### **Destination properties**

The following tables list all the properties that you can set for destinations:

- General
- Message handling
- Broker
- Producers
- Consumers
- Extended

For each property, there is a brief description of when you might need to configure the property. The tables also give the equivalent long and short names to use in the JMS Administration command line tool. The properties that are available in the Properties dialog depend on the type of destination; queue destinations have some different properties from topic destinations. For more information, see <u>Using the</u> WebSphere MQ JMS administration tool in the IBM online IBM WebSphere MQ product documentation.

### **General page**

The following table lists the properties that you can set on the **General** page of the Destination properties dialog.

| Table 4 General page properties |                                                                                                    |             |            |  |
|---------------------------------|----------------------------------------------------------------------------------------------------|-------------|------------|--|
| Property                        | Meaning                                                                                                    | Long name   | Short name |  |
| Name                            | This shows the name of the object.                                                                                                    | NAME        |            |  |
| Description                     | Type a description of the object.                                                                                                    | DESCRIPTION | DESC       |  |
| Class name                      | This shows the class<br>name that is implemented<br>by the destination.                                                               |             |            |  |
| Messaging provider              | This shows the transport<br>that is supported by the<br>destination object. The<br>value is: WebSphere MQ<br>and Real-time transport. |             |            |  |
| Queue manager                   | Select or type the name<br>of the queue manager<br>that hosts the destination<br>queue.                                               | QMANAGER    | QMGR       |  |
| Queue                           | Select the name of the queue that is represented by the destination.                                                                  | QUEUE       | QU         |  |
| Торіс                           | Type the name of the topic that this destination represents.                                                                          | TOPIC       | ТОР        |  |

## Message handling page

The following table lists the properties that you can set on the **Message handling** page of the Destination properties dialog. Edit the properties on the **Message handling** page to configure what happens to messages that are sent to the destination.

| Table 5 Message handling page properties |                                                                                                    |             |            |
|------------------------------------------|----------------------------------------------------------------------------------------------------|-------------|------------|
| Property                                 | Meaning                                                                                                    | Long name   | Short name |
| Expiry                                   | Specify the period after<br>which messages at the<br>destination expire. To<br>specify that expiry can<br>be defined by the<br>JMS client application,<br>click <b>Application</b> . To<br>specify that no expiry<br>occurs, click <b>Unlimited</b> .<br>Otherwise, type the<br>number of milliseconds<br>before the messages<br>expire.                                                                                                    | EXPIRY      | EXP        |
| Persistence                              | Specify the persistence<br>of messages sent to the<br>destination. To specify<br>that the persistence<br>is defined by the<br>JMS application, click<br><b>Application</b> . To specify<br>that the persistence takes<br>the value of the queue's<br>default value, click <b>Queue</b><br><b>default</b> . To specify that<br>messages are persistent,<br>click <b>Persistent</b> . To<br>specify that messages are<br>not persistent, click <b>Not</b><br><b>persistent</b> . To specify that<br>nonpersistent messages<br>on the queue are<br>not discarded when<br>the queue manager<br>restarts following a<br>quiesced or immediate<br>shutdown, click <b>High</b><br>(nonpersistent messages<br>might be discarded,<br>however, following a<br>preemptive shutdown or a<br>failure). | PERSISTENCE | PER        |

| Table 5 Message handling page properties (continued) |                                                                                                    |           |            |  |
|------------------------------------------------------|----------------------------------------------------------------------------------------------------|-----------|------------|--|
| Property                                             | Meaning                                                                                                    | Long name | Short name |  |
| Priority                                             | Specify the priority for<br>messages sent to the<br>destination. To specify<br>that the priority is<br>defined by the JMS<br>client application, click<br><b>Application</b> . To specify<br>that the priority takes<br>the value of the queue<br>default, click <b>Queue</b><br><b>default</b> . Otherwise, type<br>the priority, from 0-9. | PRIORITY  | PRI        |  |
| MQMD Message Context                                 | Specify the context when<br>sending messages to a<br>destination. There are<br>three options to choose<br>from:                                                                                                    | MDMSGCTX  | MDCTX      |  |
|                                                      | Default: The MQOPEN<br>API call and the MQPMO<br>structure will specify no<br>explicit message context<br>options. This is the default<br>value.                                                                                                    |           |            |  |
|                                                      | Set All Context: The<br>MQOPEN API call<br>specifies the message<br>context option<br>MQOO_SET_ALL_CONTEX<br>T and the MQPMO<br>structure specifies<br>MQPMO_SET_ALL_CONTE<br>XT.                                                                                                    |           |            |  |
|                                                      | Set Identity<br>Context: The MQOPEN<br>API call specifies the<br>message context option<br>MQOO_SET_IDENTITY_CO<br>NTEXT and the MQPMO<br>structure specifies<br>MQPMO_SET_IDENTITY_C<br>ONTEXT.                                                                                                    |           |            |  |

| <i>Table 5</i> Message handling page properties <i>(continued)</i> |                                                                                                    |           |            |
|--------------------------------------------------------------------|----------------------------------------------------------------------------------------------------|-----------|------------|
| Property                                                           | Meaning                                                                                                    | Long name | Short name |
| MQMD Write Enabled                                                 | Specify whether a JMS<br>application can set the<br>values of MQMD fields.<br>There are two options to<br>choose from:                                     | MDWRITE   | MDW        |
|                                                                    | No: All JMS_IBM_MQMD*<br>properties are ignored<br>and their values are not<br>copied into the underlying<br>MQMD structure. This is<br>the default value. |           |            |
|                                                                    | Yes: All<br>JMS_IBM_MQMD*<br>properties are processed.<br>Their values are copied<br>into the underlying MQMD<br>structure.                                |           |            |

| Table 5 Message handling page properties (continued) |                                                                                                    |           |            |  |
|------------------------------------------------------|----------------------------------------------------------------------------------------------------|-----------|------------|--|
| Property                                             | Meaning                                                                                                    | Long name | Short name |  |
| MQMD Read Enabled                                    | Specify whether a JMS<br>application can extract<br>the values of MQMD<br>fields. There are two<br>options to choose from:                                                                                                    | MDREAD    | MDR        |  |
|                                                      | No: When sending<br>messages, the<br>JMS_IBM_MQMD*<br>properties on a sent<br>message are not updated<br>to reflect the updated<br>field values in the<br>MQMD. When receiving<br>messages, none of<br>the JMS_IBM_MQMD*<br>properties are available<br>on a received message,<br>even if the sender had set<br>some or all of them. This<br>is the default value.                                              |           |            |  |
|                                                      | Yes: When sending<br>messages, all of<br>the JMS_IBM_MQMD*<br>properties on a sent<br>message are updated<br>to reflect the updated<br>field values in the<br>MQMD, including those<br>that the sender did<br>not set explcitly. When<br>receiving messages, all<br>of the JMS_IBM_MQMD*<br>properties are available<br>on a received message,<br>including those that the<br>sender did not set<br>explicitly. |           |            |  |

| <i>Table 5</i> Message handling page properties <i>(continued)</i> |                                                                                                    |           |            |  |
|--------------------------------------------------------------------|----------------------------------------------------------------------------------------------------|-----------|------------|--|
| Property                                                           | Meaning                                                                                                    | Long name | Short name |  |
| Message Body                                                       | Specify whether a JMS<br>application processes the<br>MQRFH2 of a WebSphere<br>MQ message as part of<br>the JMS message body.<br>There are three options to<br>choose from:                                                                                                    | MSGBODY   | MBODY      |  |
|                                                                    | Unspecified: When<br>sending messages;<br>WebSphere MQ classes<br>for JMS does or does<br>not generate and include<br>an MQRFH2 header,<br>depending on the value<br>of WMQ_TARGET_CLIENT.<br>When receiving messages;<br>it acts as if the value is set<br>to JMS. This is the default<br>value.                                                                                                   |           |            |  |
|                                                                    | JMS: When sending<br>messages; WebSphere<br>MQ classes for JMS<br>automatically generates<br>an MQRFH2 header<br>and includes it in<br>the WebSphere MQ<br>message. When receiving<br>messages; WebSphere<br>MQ classes for JMS<br>set the JMS message<br>properties according to<br>values in the MQRFH2<br>(if present); it does not<br>present the MQRFH2 as<br>part of the JMS message<br>body. |           |            |  |
|                                                                    | MQ: When sending<br>messages; WebSphere<br>MQ classes for JMS does<br>not generate an MQRFH2.<br>When receiving messages;<br>WebSphere MQ classes<br>for JMS presents the<br>MQRFH2 as part of the<br>JMS message body.                                                                                                    |           |            |  |

| Table 5 Message handling page properties (continued) |                                                                                                    |                   |            |
|------------------------------------------------------|----------------------------------------------------------------------------------------------------|-------------------|------------|
| Property                                             | Meaning                                                                                                    | Long name         | Short name |
| Receive conversion                                   | Configures use<br>of MQGMO_CONVERT<br>optioN. When requesting<br>messages, selects if<br>conversion is to be<br>carried out in the queue<br>manager by specifying<br>MQGMO_CONVERT on the<br>MQGET, or in the client<br>application.                                                                                                    | RECEIVECONVERSION | RCNV       |
| Receive CCSID                                        | Requested CCSID to<br>convert the message to.<br>Used when the<br>WebSphere MQ classes<br>for JMS are requesting the<br>queue manager to<br>perform conversion (for<br>example by specifying<br>WMQ_RECEIVE_CONVERS<br>ION_QMGR as the<br>argument to<br>setReceiveConversion).<br>The value of this property<br>is the CCSID which the<br>queue manager is<br>requested to convert the<br>message to. The default<br>value is CCSID 1208. | RECEIVECCSID      | RCCS       |

### **Broker page**

The following table lists the properties that you can set on the **Broker** page of the Destination properties dialog. Edit the properties on the **Broker** page to provide details of the publish/subscribe broker.

| Table 6 Broker page properties       |                                                                                                    |               |            |  |
|--------------------------------------|----------------------------------------------------------------------------------------------------|---------------|------------|--|
| Property                             | Meaning                                                                                                    | Long name     | Short name |  |
| Broker durable<br>subscription queue | This property can be<br>used in a WebSphere MQ<br>Version 7.0 JMS client<br>but has no effect on a<br>WebSphere MQ Version<br>7.0 queue manager.                                                                                                    | BROKERDURSUBQ | BDSUB      |  |
|                                      | It has the effect on earlier<br>versions of the queue<br>manager.                                                                                                    |               |            |  |
|                                      | If the queue manager<br>that the JMS client is<br>connecting to is the same<br>one that is used by the<br>publish subscribe broker,<br>you can select a queue<br>from the broker queue<br>manager. The selected<br>queue manager must be<br>running. |               |            |  |
|                                      | If this is not the case, then<br>you must type the name<br>of the queue from which<br>durable subscription<br>messages are retrieved<br>for. The default queue is<br>SYSTEM.JMS.D.SUBSCRIB<br>ER.QUEUE.                                              |               |            |  |

| Table 6 Broker page properties (continued)         |                                                                                                    |                 |            |  |
|----------------------------------------------------|----------------------------------------------------------------------------------------------------|-----------------|------------|--|
| Property                                           | Meaning                                                                                                    | Long name       | Short name |  |
| Broker CC durable<br>subscription message<br>queue | This property can be<br>used in a WebSphere MQ<br>Version 7.0 JMS client<br>but has no effect on a<br>WebSphere MQ Version<br>7.0 queue manager<br>If the queue manager<br>that the JMS client is<br>connecting to is the same<br>one that is used by the<br>publish subscribe broker,<br>you can select a queue<br>from the broker queue<br>manager. The selected<br>queue manager must be<br>running.<br>If this is not the case, then<br>you must type the name<br>of the queue from which<br>durable subscription<br>messages are retrieved<br>for a<br>ConnectionConsumer. The<br>default queue is<br>SYSTEM.JMS.D.CC.SUBSC | BROKERCCDURSUBQ | CCDSUB     |  |
| Publication stream                                 | This property can be<br>used in a WebSphere MQ<br>Version 7.0 JMS client<br>but has no effect on a<br>WebSphere MQ Version<br>7.0 queue manager.<br>Select or type the name of<br>the queue to which<br>published messages are<br>sent (the stream queue).<br>The default queue is<br>SYSTEM.BROKER.DEFAUL<br>T.STREAM. To use Select<br>to enter the name, you<br>must have already<br>selected a value for the<br>Broker Publication<br>Queue Manager<br>property, and the selected<br>queue manager must be<br>running.                                                                                                    | BROKERPUBQ      | BPUB       |  |

| Table 6 Broker page properties (continued) |                                                                                                    |               |            |  |
|--------------------------------------------|----------------------------------------------------------------------------------------------------|---------------|------------|--|
| Property                                   | Meaning                                                                                                    | Long name     | Short name |  |
| Broker publication queue<br>manager        | Select or type the name<br>of the queue manager that<br>owns the queue to which<br>messages published on<br>the topic are sent.                                                                                                    | BROKERPUBQMGR | BPQM       |  |
| Broker version                             | This property can be<br>used in a WebSphere MQ<br>Version 7.0 JMS client<br>but has no effect on a<br>WebSphere MQ Version<br>7.0 queue manager.<br>Select the version of the<br>broker being used. Click<br>V1 to use a WebSphere<br>MQ publish/subscribe<br>broker, or to use a<br>broker of WebSphere MQ<br>Integrator, WebSphere<br>MQ Event Broker,<br>WebSphere Business<br>Integration Event Broker,<br>WebSphere Business<br>Integration Message<br>Broker, WebSphere Event<br>Broker, or WebSphere<br>Message Broker in<br>compatibility mode; this<br>is the default value if<br>the Transport property<br>is set to Bindings or<br>Client. Click V2 to use a<br>broker of WebSphere MQ<br>Integrator, WebSphere<br>MQ Event Broker,<br>WebSphere Business<br>Integration Message<br>Broker, WebSphere MQ<br>Integrator, WebSphere<br>MQ Event Broker,<br>WebSphere Business<br>Integration Message<br>Broker, WebSphere MQ<br>Integrator, WebSphere<br>MQ Event Broker,<br>WebSphere Business<br>Integration Message<br>Broker, WebSphere MQ<br>Integrator, WebSphere<br>MQ Event Broker,<br>WebSphere Business<br>Integration Message<br>Broker, WebSphere Event<br>Broker, or WebSphere<br>Message Broker in native<br>mode; this is the default<br>value if the Transport<br>property is set to Direct<br>or DirectHTTP. | BROKERVER     | BVER       |  |

## **Producers** page

The following table lists the properties that you can set on the **Producers** page of the Destination properties dialog. Edit the properties on the **Producers** page to change further properties of the destination object.

| <i>Table 7.</i> . Producers page properties |                                                                                                    |                 |            |
|---------------------------------------------|----------------------------------------------------------------------------------------------------|-----------------|------------|
| Property                                    | Meaning                                                                                                    | Long name       | Short name |
| Allow asynchronous puts                     | Specify whether message<br>producers are allowed<br>to use asynchronous<br>puts to send messages<br>to this destination.<br>To determine whether<br>message producers are<br>allowed by referring to<br>the queue or topic<br>definition, click <b>As</b><br><b>destination</b> (default). To<br>allow asynchronous puts,<br>click <b>Enabled</b> ; to disallow<br>asynchronous puts, click<br><b>Disabled</b> . | PUTASYNCALLOWED | PAA        |

### **Consumers** page

The following table lists the properties that you can set on the **Consumers** page of the Destination properties dialog. Edit the properties on the **Consumers** page to change further properties of the destination object.

| <i>Table 8</i> Consumers page properties |                                                                                                    |                  |            |  |
|------------------------------------------|----------------------------------------------------------------------------------------------------|------------------|------------|--|
| Property                                 | Meaning                                                                                                    | Long name        | Short name |  |
| Allow read ahead                         | Specify whether message<br>consumers and queue<br>browsers are allowed to<br>use read ahead to get<br>non-persistent messages<br>from this destination<br>into a client buffer<br>before receiving them.<br>To determine whether<br>read ahead is allowed by<br>referring to the queue or<br>topic definition, click <b>As</b><br><b>destination</b> (default). To<br>allow read ahead, click<br><b>Enabled</b> ; to disallow read<br>ahead, click <b>Disabled</b> . | READAHEADALLOWED | RAA®       |  |

| Table 8 Consumers page properties (continued) |                                                                                                    |                          |            |  |
|-----------------------------------------------|----------------------------------------------------------------------------------------------------|--------------------------|------------|--|
| Property                                      | Meaning                                                                                                    | Long name                | Short name |  |
| Read ahead close policy                       | For messages being<br>delivered to an<br>asynchronous message<br>listener, specify what<br>should happen to<br>messages on the client<br>proxy queue when the<br>message consumer is<br>closed. To specify that all<br>messages on the client<br>proxy queue are delivered<br>to the application's<br>MessageListener before<br>returning, click <b>Deliver</b><br><b>all</b> (default). To<br>specify that the<br>current MessageListener<br>invocation only completes<br>before returning,<br>potentially leaving further<br>messages on the client<br>proxy queue to be<br>discarded, click <b>Deliver</b><br><b>current</b> . | READAHEADCLOSEPOLIC<br>Y | RACP       |  |
| Wildcard format                               | Specify which version of wildcard syntax is to be used.                                                                                                    | WILDCARDFORMAT           | WCFMT      |  |
|                                               | Click <b>Only character</b><br><b>wildcards</b> to use<br>only character wildcards<br>(for consistency with<br>applications that<br>previously used Broker<br>Version 1; see the Broker<br>version property).<br>Click <b>Only topic</b>                                                                                                    |                          |            |  |
|                                               | wildcards to use only<br>topic level wildcards,<br>which are used in Broker<br>Version 2.                                                                                                    |                          |            |  |

# Extended page

The following table lists the properties that you can set on the **Extended** page of the Destination properties dialog. Edit the properties on the **Extended** page to change further properties of the destination object.

| Table 9 Extended page properties |                                                                                                    |               |            |
|----------------------------------|----------------------------------------------------------------------------------------------------|---------------|------------|
| Property                         | Meaning                                                                                                    | Long name     | Short name |
| Coded character set ID           | Type the coded<br>character set ID (CCSID)<br>to be used for<br>destinations.                                                                                                    | CCSID         | CCS        |
| Encoding                         | Select the encoding<br>scheme used for this<br>destination. For more<br>information, see <u>Using</u><br>the WebSphere MQ JMS<br>administration tool in<br>the IBM online IBM<br>WebSphere MQ product<br>documentation.                                                                                                    | ENCODING      | ENC        |
| Fail if quiesce                  | Specify whether calls<br>to certain methods fail<br>if the queue manager<br>is in a quiescing state.<br>To specify that calls to<br>certain methods fail if<br>the queue manager is<br>in a quiescing state,<br>click <b>Yes</b> . This means<br>that if an application<br>detects that the queue<br>manager is quiescing,<br>the application can<br>complete its immediate<br>task and close the<br>connection, allowing<br>the queue manager<br>to stop. To specify<br>that no method calls<br>fail because the queue<br>manager is in a<br>quiescing state, click<br><b>No</b> . This means that<br>an application cannot<br>detect that the queue<br>manager is quiescing,<br>so the application might<br>continue to perform<br>operations against the<br>queue manager from<br>stopping. | FAILIFQUIESCE | FIQ        |

| Table 9 Extended page properties (continued) |                                                                                                    |           |            |
|----------------------------------------------|----------------------------------------------------------------------------------------------------|-----------|------------|
| Property                                     | Meaning                                                                                                    | Long name | Short name |
| Multicast                                    | Specify whether<br>messages are delivered<br>to message consumers<br>using multicast<br>transport. Multicast<br>transport is applicable<br>only to topic<br>destinations and can be<br>used only when the<br>connection factory uses<br>Direct IP transport.                          | MULTICAST | MCAST      |
|                                              | The default value is<br>As Connection Factory,<br>which means that the<br>value of the connection<br>factory's Multicast<br>property is used.                                                                                                    |           |            |
|                                              | Click <b>Enabled</b> to<br>deliver messages<br>to the message<br>consumer using<br>multicast transport. The<br>topic must be configured<br>for reliable multicast in<br>the broker; a reliable<br>quality of service is used<br>if the topic is configured<br>for reliable multicast. |           |            |

| Table 9 Extended page properties (continued) |                                                                                                    |            |            |
|----------------------------------------------|----------------------------------------------------------------------------------------------------|------------|------------|
| Property                                     | Meaning                                                                                                    | Long name  | Short name |
| Multicast (continued)                        | Click <b>Reliable</b> to<br>deliver messages<br>to the message<br>consumer using<br>multicast transport with<br>a reliable quality of<br>service. The topic<br>must be configured<br>for reliable multicast,<br>in the broker; if the<br>topic is not configured<br>for reliable multicast,<br>you cannot create a<br>message consumer for<br>the topic. | MULTICAST  | MCAST      |
|                                              | Click <b>Not reliable</b> to<br>deliver messages using<br>multicast transport but<br>without using a reliable<br>quality of service. The<br>topic must be configured<br>for multicast in the<br>broker; a reliable quality<br>of service is not used,<br>even if the topic is<br>configured for reliable<br>multicast.                                   |            |            |
| Target client                                | Click <b>JMS</b> to specify<br>that the target of the<br>message is a JMS<br>application.<br>Click <b>MQ</b> to specify<br>that the target of<br>the message is a non-<br>JMS WebSphere MQ<br>application.                                                                                                    | TARGCLIENT | TC         |

| Table 9 Extended page properties (continued) |                                                                                                    |                   |            |
|----------------------------------------------|----------------------------------------------------------------------------------------------------|-------------------|------------|
| Property                                     | Meaning                                                                                                    | Long name         | Short name |
| ReplyTo destination<br>style                 | Specify the format of the JMSReplyTo field.                                                                                                    | REPLYTOSTYLE      | RTOST      |
|                                              | Click <b>Default</b> to use<br>the default value.<br>The default value<br>is equivalent to the<br>information in the RFH2<br>unless the JVM system<br>property has been set.                                                                  |                   |            |
|                                              | Click <b>MQMD</b> to use<br>the value supplied in<br>the MQMD. This will<br>populate the queue<br>manager field with the<br>value from the MQMD,<br>equivalent to the default<br>behaviour of WebSphere<br>MQ Version 6.0.2.4 and<br>6.0.2.5. |                   |            |
|                                              | Click <b>RFH2</b> to use the<br>value supplied in the<br>RFH2 header. If the<br>sending application set<br>a JMSReplyTo value then<br>that value will be used.                                                                                |                   |            |
| Receive conversion                           | Configures use<br>of MQGMO_CONVERT<br>option. When requesting<br>messages, selects if<br>conversion is to be<br>carried out in the queue<br>manager by specifying<br>MQGMO_CONVERT on<br>the MQGET, or in the<br>client application.          | RECEIVECONVERSION | RCNV       |

| Table 9 Extended page properties (continued) |                                                                                                    |              |            |
|----------------------------------------------|----------------------------------------------------------------------------------------------------|--------------|------------|
| Property                                     | Meaning                                                                                                    | Long name    | Short name |
| Receive CCSID                                | Requested CCSID to<br>convert the message to.<br>Used when the<br>WebSphere MQ classes<br>for JMS are requesting<br>the queue manager to<br>perform conversion (for<br>example by specifying<br>WMQ_RECEIVE_CONVE<br>RSION_QMGR as the<br>argument to<br>setReceiveConversion).<br>The value of this<br>property is the CCSID<br>which the queue<br>manager is requested to<br>convert the message to.<br>The default value is<br>CCSID 1208. | RECEIVECCSID | RCCS       |

#### **Related concepts**

"JMS destinations (queues and topics)" on page 165

#### "Topics" on page 15

A topic identifies what a publication is about. A topic is a character string that describes the subject of the information that is published in a Publish/Subscribe message. As a subscriber, you can specify a topic or range of topics using wildcards to receive the information that you require.

#### **Related reference**

"Strings in property dialogs" on page 528

"IBM WebSphere MQ queue properties" on page 317

Different types of IBM WebSphere MQ queues have different properties. Some of the attributes do not apply to all types of queue, some attributes are specific to cluster queues, and some attributes are specific to z/OS queues.

<u>"Topic properties" on page 357</u> An IBM WebSphere MQ topic is an IBM WebSphere MQ object that identifies what a publication is about.

### **Status attributes**

In WebSphere MQ Explorer, you can view the current status of MQ objects. For example, you can find out whether a channel is running, or you can find out when the last message was put on a certain queue. You can also view the saved status of a channel.

The following topics list all of the status attributes for MQ objects. For each attribute, there is a description of what the attribute shows:

- Queue managers
- Queue manager Pub/Sub Engines
- Queues
- Topics
- Subscriptions
- Topic subscribers
- Topic publishers

- Channels
- Listeners
- Custom services
- •
- "Display SMDS status attributes" on page 527

#### **Related tasks**

"Viewing the status of objects" on page 160

### Queue manager status attributes

The status attributes of distributed queue managers.

### Distributed queue manager status

This table lists the status attributes of distributed queue managers. For each attribute, there is a brief description of what the attribute shows. The table also gives the equivalent MQSC parameter for the DISPLAY QMSTATUS command. For more information about MQSC commands, see <u>Script (MQSC)</u> Commands in the IBM IBM WebSphere MQ product documentation.

| Attribute                        | Meaning                                                                                              | MQSC parameter |
|----------------------------------|----------------------------------------------------------------------------------------------------|----------------|
| Queue manager name               | The name of the queue manager.                                                                       |                |
| Queue manager status             | The status of the queue<br>manager, which can be: Starting,<br>Running, or Quiescing.                | STATUS         |
| Connection count                 | The current number of connections to the queue manager.                                              | CONNS          |
| Channel initiator status         | The status of the channel<br>initiator, which can be:<br>Stopped, Starting, Running, or<br>Stopping. | CHINIT         |
| Command server status            | The status of the command<br>server, which can be:<br>Stopped, Starting, Running, or<br>Stopping.    | CMDSERV        |
| Installation description         | Description of the installation<br>associated with the queue<br>manager.                             |                |
| Installation name                | Name of the installation associated with the queue manager.                                          |                |
| Installation path                | Path of the installation associated with the queue manager.                                          |                |
| Current log extent name          | The name of the log extent that is being written to at the time that you open the status dialog.     | CURRLOG        |
| Restart recovery log extent name | The name of the oldest log extent required by the queue manager to perform restart recovery.         | RECLOG         |
| Media recovery log extent name   | The name of the oldest log extent required by the queue manager to perform media recovery.           | MEDIALOG       |

| Attribute  | Meaning                                                                                                    | MQSC parameter |
|------------|----------------------------------------------------------------------------------------------------|----------------|
| Log path   | The path of the queue manager<br>event log. The path is of this format:                                                                                   |                |
|            | installationlocation\WebSphere<br>MQ\log\queuemanager\active\                                                                                             |                |
|            | where <i>installationlocation</i> is the<br>location where IBM WebSphere MQ<br>is installed, and <i>queuemanager</i> is<br>the name of the queue manager. |                |
| Start date | The date on which the queue manager was started.                                                                                                    | STARTDA        |
| Start time | The time at which the queue manager was started.                                                                                                    | STARTTI        |

## Queue manager Publish/Subscribe Engine status attributes

The following tables list the status attributes of the queue manager Publish/Subscribe Engine. For each attribute, there is a brief description of what the attribute shows. The table also gives the equivalent MQSC parameter. For more information about MQSC commands, see <u>Script (MQSC) Commands</u> in the IBM online IBM WebSphere MQ product documentation.

| This table lists the status attributes in the Local section: |                                      |        |  |
|--------------------------------------------------------------|--------------------------------------|--------|--|
| Attribute Meaning MQSC parameter                             |                                      |        |  |
| Queue manager name                                           | The name of the local queue manager. | QMNAME |  |

| This table lists the status attributes in the Local section: (continued) |                                                                                                    |                |  |
|--------------------------------------------------------------------------|----------------------------------------------------------------------------------------------------|----------------|--|
| Attribute                                                                | Meaning                                                                                                    | MQSC parameter |  |
| Status                                                                   | The current status of the Publish/<br>Subscribe Engine on the local<br>queue manager. The status value<br>can be:                                                                                                    | STATUS         |  |
|                                                                          | Active which means the Publish/<br>Subscribe Engine and the queued<br>Publish/Subscribe interface are<br>running. It is possible to Publish/<br>Subscribe via the MQI and<br>the queues being monitored by<br>the queued Publish/Subscribe<br>interface. |                |  |
|                                                                          | Starting which means the<br>Publish/Subscribe Engine is<br>initializing and is not yet<br>operational.                                                                                                    |                |  |
|                                                                          | Stopping which means the<br>Publish/Subscribe Engine is<br>stopping.                                                                                                    |                |  |
|                                                                          | Compatability The Publish/<br>Subscribe Engine is running but<br>the queued Pub/Sub interface is<br>not active. Any messages put<br>to the queues monitored by the<br>queued Pub/Sub interface will not<br>be processed.                                 |                |  |
|                                                                          | Error which means there is an<br>error with the connection from the<br>Publish/Subscribe Engine to the<br>local queue manager. The error logs<br>will contain more information about<br>the error.                                                       |                |  |
|                                                                          | Inactive which means the<br>Publish/Subscribe Engine is not<br>active.                                                                                                    |                |  |

| This table lists the status attributes in the Parent section: |                                       |        |  |
|---------------------------------------------------------------|---------------------------------------|--------|--|
| Attribute Meaning MQSC parameter                              |                                       |        |  |
| Queue manager name                                            | The name of the parent queue manager. | QMNAME |  |

| This table lists the status attributes in the Parent section: <i>(continued)</i> |                                                                                                    |                |  |
|----------------------------------------------------------------------------------|----------------------------------------------------------------------------------------------------|----------------|--|
| Attribute                                                                        | Meaning                                                                                                    | MQSC parameter |  |
| Status                                                                           | The current status of the Publish/<br>Subscribe Engine on the parent<br>queue manager. The status value<br>can be:                                                                                                    | STATUS         |  |
|                                                                                  | Active which means the connection with the parent queue manager is active.                                                                                                    |                |  |
|                                                                                  | Starting which means the queue<br>manager is attempting to request<br>that another queue manager<br>become its parent.                                                                                                    |                |  |
|                                                                                  | Stopping which means the queue manager is disconnecting from its parent.                                                                                                    |                |  |
|                                                                                  | Refused which means the<br>connection has been refused by the<br>parent queue manager. This might<br>be caused my the parent queue<br>manager already having another<br>child queue manager of the same<br>name.                                       |                |  |
|                                                                                  | Error which means there is an<br>error with the connection from the<br>Publish/Subscribe Engine to the<br>parent queue manager. Possible<br>reasons for the error are: The<br>transmit queue is not defined, or<br>the transmit queue put is disabled. |                |  |

| This table lists the status attributes in the Children section: |                                      |                |  |
|-----------------------------------------------------------------|--------------------------------------|----------------|--|
| Attribute                                                       | Meaning                              | MQSC parameter |  |
| Queue manager name                                              | The name of the child queue manager. | QMNAME         |  |

| This table lists the status attributes in the Children section: <i>(continued)</i> |                                                                                                    |                |  |
|------------------------------------------------------------------------------------|----------------------------------------------------------------------------------------------------|----------------|--|
| Attribute                                                                          | Meaning                                                                                                    | MQSC parameter |  |
| Status                                                                             | The current status of the Publish/<br>Subscribe Engine on the child<br>queue manager. The status value<br>can be:                                                                                                    | STATUS         |  |
|                                                                                    | Active which means the connection with the child queue manager is active.                                                                                                    |                |  |
|                                                                                    | Starting which means that<br>another queue manager is<br>attempting to request that this<br>queue manager become its parent.                                                                                                    |                |  |
|                                                                                    | Stopping which means the child queue manager is disconnecting.                                                                                                    |                |  |
|                                                                                    | Error which means there is an<br>error with the connection from<br>the Publish/Subscribe Engine to<br>the child queue manager. Possible<br>reasons for the error are: The<br>transmit queue is not defined, or<br>the transmit queue put is disabled. |                |  |

#### **Related concepts**

"Queue managers" on page 13

#### **Related tasks**

"Viewing the status of objects" on page 160

#### **Related reference**

"Queue manager status attributes " on page 496 The status attributes of distributed queue managers.

## **Queue status attributes**

The following table lists the status attributes of queues and handles that are accessing the queues.

For each attribute, there is a brief description of what information the attribute shows. The table also gives the equivalent MQSC parameter for the DISPLAY QSTATUS command. For more information about MQSC commands, see <u>Script (MQSC) Commands</u> in the IBM online IBM WebSphere MQ product documentation.

| Attribute           | Meaning                                                                                                    | MQSC parameter |
|---------------------|----------------------------------------------------------------------------------------------------|----------------|
| Queue name          | The name of the queue.                                                                                                |                |
| Current queue depth | The number of messages currently on the queue.                                                                        | CURDEPTH       |
| Open input count    | This is the number of applications<br>that are currently connected to the<br>queue to get messages from the<br>queue. | IPPROCS        |

| Attribute                      | Meaning                                                                                                    | MQSC parameter |
|--------------------------------|----------------------------------------------------------------------------------------------------|----------------|
| Open output count              | This is the number of applications<br>that are currently connected to the<br>queue to put messages on the<br>queue.                                                                                                    | OPPROCS        |
| Uncommitted messages           | This indicates whether there are<br>any uncommitted changes (puts<br>and gets) pending for the queue.<br>If there are uncommitted changes<br>pending, the value is a number<br>corresponding to the number of<br>uncommitted messages that there<br>are pending (1, 2, 3, 4, 5, etc). If<br>there are no uncommitted changes<br>pending, the value is No. For z/OS<br>shared queues, the value applies<br>only to the queue manager that<br>is generating the reply. The value<br>does not apply to all of the queue<br>managers in the queue-sharing<br>group. | UNCOM          |
| Media recovery log extent name | The name of the oldest log extent<br>required by the queue to perform<br>media recovery.                                                                                                    | MEDIALOG       |
| Queue monitoring               | The log extent or journal receiver<br>needed for media recovery of the<br>queue. On queue managers on<br>which circular logging is in place,<br>this attribute has no value. This<br>attribute is valid on UNIX, Linux,<br>and Windows.                                                                                                    | MONQ           |

| Attribute          | Meaning                                                                                                    | MQSC parameter |
|--------------------|----------------------------------------------------------------------------------------------------|----------------|
| Queue time         | The interval, in microseconds,<br>between messages being put<br>on the queue and then being<br>destructively read. The maximum<br>displayable value is 999 999 999; if<br>the interval exceeds this value, 999<br>999 999 is displayed. The interval<br>is measured from the time that the<br>message is placed on the queue<br>until it is retrieved by an application<br>and, therefore, includes any interval<br>caused by a delay in committing<br>by the putting application. The cell<br>displays two values: a value based<br>on recent activity over a short<br>period of time, and a value based<br>on activity over a longer period of<br>time. These values depend on the<br>configuration and behavior of your<br>system and the levels of activity<br>within it, and serve as an indicator<br>that your system is performing<br>normally. A significant variation<br>in these values might indicate a<br>problem with your system. For z/OS<br>queues that have the disposition<br>Shared, the value shown is for<br>measurements collected on this<br>queue manager only. | QTIME          |
| Oldest message age | The age, in seconds, of the oldest message on the queue.                                                                                                    | MSGAGE         |
| Last put date      | The date on which the last message<br>was put to the queue since the<br>queue manager started. When no<br>put date is available, perhaps<br>because no message has been<br>put to the queue since the queue<br>manager was started, the value<br>is shown as a blank. For z/OS<br>queues that have the disposition<br>Shared, the value shown is for<br>measurements collected on this<br>queue manager only.                                                                                                    | LPUTDATE       |

| Attribute     | Meaning                                                                                                    | MQSC parameter |
|---------------|----------------------------------------------------------------------------------------------------|----------------|
| Last put time | The time at which the last message<br>was put to the queue since the<br>queue manager started. When no<br>put time is available, perhaps<br>because no message has been<br>put to the queue since the queue<br>manager was started, the value<br>is shown as a blank. For z/OS<br>queues that have the disposition<br>Shared, the value shown is for<br>measurements collected on this<br>queue manager only.                                                                                               | LPUTTIME       |
| Last get date | The date on which the last message<br>was retrieved from the queue since<br>the queue manager started. A<br>message being browsed does not<br>count as a message being retrieved.<br>When no get date is available,<br>perhaps because no message has<br>been retrieved from the queue<br>since the queue manager was<br>started, the value is shown as<br>a blank. For z/OS queues that<br>have the disposition Shared, the<br>value shown is for measurements<br>collected on this queue manager<br>only. | LGETDATE       |
| Last get time | The time at which the last message<br>was retrieved from the queue since<br>the queue manager started. A<br>message being browsed does not<br>count as a message being retrieved.<br>When no get time is available,<br>perhaps because no message has<br>been retrieved from the queue<br>since the queue manager was<br>started, the value is shown as<br>a blank. For z/OS queues that<br>have the disposition Shared, the<br>value shown is for measurements<br>collected on this queue manager<br>only. | LGETTIME       |

# Queue handle status objects

The following table lists the queue handle status attributes, which are shown in the second table in the Queue status dialog.

| Attribute  | Meaning                | MQSC parameter |
|------------|------------------------|----------------|
| Queue name | The name of the queue. |                |

| Attribute        | Meaning                                                                                                    | MQSC parameter |
|------------------|----------------------------------------------------------------------------------------------------|----------------|
| Application name | A string containing the tag of the application connected to the queue manager. It is one of the following:                                                                                                    | APPLTAG        |
|                  | • a z/OS batch job name                                                                                                    |                |
|                  | • a TSO USERID, a CICS APPLID                                                                                                    |                |
|                  | • an IMS region name                                                                                                    |                |
|                  | • a channel initiator job name                                                                                                    |                |
|                  | • an IBM i job name                                                                                                    |                |
|                  | <ul> <li>a UNIX, Linux, and Windows<br/>process</li> </ul>                                                                                                    |                |
|                  | The application name represents<br>the name of the process or job<br>that has connected to the queue<br>manager. In the instance that this<br>process or job is connected through<br>a channel, the application name<br>represents the remote process or<br>job rather than the local channel<br>process or job name.                                                                                             |                |
| Process ID       | The identifier of the process that<br>opened the queue. This attribute is<br>not valid on HP Integrity NonStop<br>Server and z/OS.                                                                                                    | PID            |
| Thread ID        | The identifier of the thread within<br>the application process that has<br>opened the queue. An asterisk<br>indicates that this queue was<br>opened with a shared connection.<br>This attribute is not valid on HP<br>Integrity NonStop Server and z/OS.                                                                                                    | TID            |
| Application type | A string indicating the type of<br>the application that is connected<br>to the queue manager. Batch<br>means an application using a batch<br>connection; RRSBATCH means an<br>RRS-coordinated application using<br>a batch connection; CICS means<br>a CICS transaction; IMS means an<br>IMS transaction; CHINIT means a<br>channel initiator; System means<br>a queue manager; User means a<br>user application. | APPLTYPE       |
| Attribute               | Meaning                                                                                                    | MQSC parameter |
|-------------------------|----------------------------------------------------------------------------------------------------|----------------|
| Application description | A string containing a description of<br>the application, where it is known,<br>connected to the queue manager. If<br>the application is not recognized by<br>the queue manager the description<br>returned consists of blanks. The<br>application description is filterable<br>(for example with a WHERE clause)<br>to allow an administrator to display<br>only certain connections. | APPLDESC       |
| Browse access           | This indicates whether the handle<br>is providing browse access to the<br>queue. If the handle is providing<br>browse access, the value is Yes; if<br>the handle is not providing browse<br>access, the value is No.                                                                                                    | BROWSE         |
| Inquire access          | This indicates whether the handle<br>is providing inquire access to the<br>queue. If the handle is providing<br>inquire access, the value is Yes; if<br>the handle is not providing inquire<br>access, the value is No.                                                                                                    | INQUIRE        |
| Input access            | This indicates whether the handle<br>is providing input access to the<br>queue. No means that the queue is<br>not open for input; Shared means<br>that the queue is open for shared<br>input; Exclusive means that the<br>queue is open for exclusive input.                                                                                                    | INPUT          |
| Output access           | This indicates whether the handle<br>is providing output access to the<br>queue. If the handle is providing<br>output access, the value is Yes; if<br>the handle is not providing output<br>access, the value is No.                                                                                                    | OUTPUT         |
| Set access              | This indicates whether the handle<br>is providing set access to the<br>queue. If the handle is providing<br>set access, the value is Yes; if the<br>handle is not providing set access,<br>the value is No.                                                                                                    | SET            |
| User ID                 | The user identifier that is associated with the handle.                                                                                                    | USERID         |
| Channel name            | The name of the channel that owns<br>the handle. If there is no channel<br>associated with the handle, this<br>value is empty. This value is shown<br>only when the handle belongs to<br>the channel initiator.                                                                                                    | CHANNEL        |

| Attribute                     | Meaning                                                                                                    | MQSC parameter |
|-------------------------------|----------------------------------------------------------------------------------------------------|----------------|
| Connection name               | The connection name that is<br>associated with the channel that<br>owns the handle. If there is no<br>channel associated with the handle,<br>this value is empty. This value<br>is shown only when the handle<br>belongs to the channel initiator.     | CONNAME        |
| Unit of work type             | The type of unit of recovery as seen<br>by the queue manager. It is one of<br>the following: CICS (z/OS only); XA;<br>RRS (z/OS only); IMS (z/OS only);<br>Queue manager.                                                                              | URTYPE         |
| Queue manager unit of work ID | The unit of recovery assigned by<br>the queue manager. On z/OS, this<br>is a 6 byte log RBA, displayed<br>as 12 hexadecimal characters. On<br>other platforms, this is an 8 byte<br>transaction identifier, displayed as<br>16 hexadecimal characters. | QMURID         |

| Attribute          | Meaning                                                                                                    | MQSC parameter |
|--------------------|----------------------------------------------------------------------------------------------------|----------------|
| Asynchronous state | The state of the asynchronous<br>consumer on this object handle.<br>There are five possible values:                                                                                                    | ASTATE         |
|                    | Active: An MQCB call has set up<br>a function to call-back to process<br>messages asynchronously and the<br>connection handle has been started<br>so that asynchronous message<br>consumption can proceed.                                                                                                    |                |
|                    | Inactive: An MQCB call has<br>set up a function to call-back to<br>process messages asynchronously<br>but the connection handle has<br>not yet been started, or has<br>been stopped or suspended,<br>so that asynchronous message<br>consumption cannot currently<br>proceed.                                                                                                    |                |
|                    | Suspended: The asynchronous<br>consumption call-back has been<br>suspended so that asynchronous<br>message consumption cannot<br>currently proceed on this object<br>handle. This can be either because<br>an MQCB call with Operation<br>MQOP_SUSPEND has been issued<br>against this object handle by the<br>application, or because it has<br>been suspended by the system.<br>If it has been suspended by the<br>system, as part of the process of<br>suspending asynchronous message<br>consumption the call-back function<br>is called with the reason code that<br>describes the problem resulting<br>in suspension. This is reported in<br>the Reason field in the MQCBC<br>structure that is passed to the call-<br>back function. For asynchronous<br>message consumption to proceed,<br>the application must issue an<br>MQCB call with the Operation<br>parameter set to MQOP_RESUME. |                |

| Attribute                | Meaning                                                                                                    | MQSC parameter |
|--------------------------|----------------------------------------------------------------------------------------------------|----------------|
|                          | Susptemp: The asynchronous<br>consumption call-back has been<br>temporarily suspended by the<br>system so that asynchronous<br>message consumption cannot<br>currently proceed on this object<br>handle. As part of the process<br>of suspending asynchronous<br>message consumption, the call-<br>back function is called with the<br>reason code that describes the<br>problem resulting in suspension.<br>This is reported in the Reason<br>field in the MQCBC structure<br>passed to the call-back function.<br>The call-back function is called<br>again when asynchronous message<br>consumption is resumed by the<br>system, when the temporary<br>condition has been resolved. |                |
|                          | None: An MQCB call has not<br>been issued against this handle,<br>so no asynchronous message<br>consumption is configured on this<br>handle. This is the default value.                                                                                                    |                |
| External unit of work ID | The external unit of recovery<br>identifier associated with the<br>connection. It is the recovery<br>identifier known in the external<br>sync point coordinator. Its format<br>is determined by the value of the<br>Unit Of Work type attribute.                                                                                                    | URID           |
| Address-space ID         | A 4-character address-space<br>identifier of the application that<br>is identified by the Application<br>name attribute. It distinguishes<br>duplicate values of Application<br>name. This value is displayed only<br>when the queue manager that owns<br>the queue is running on z/OS, and<br>the Application type attribute<br>does not have the value System.                                                                                                    | ASID           |

| Attribute                        | Meaning                                                                                                    | MQSC parameter |
|----------------------------------|----------------------------------------------------------------------------------------------------|----------------|
| Program specification block name | The 8-character name of the<br>program specification block (PSB)<br>associated with the running<br>IMS transaction (z/OS only).<br>You can use the Program<br>specification block name<br>and Program specification<br>table ID attributes to purge the<br>transaction using IMS commands.<br>A value is displayed only when the<br>Application type attribute has<br>the value IMS. | PSBNAME        |
| Program specification table ID   | The 4-character IMS program<br>specification table (PST) region<br>identifier for the connected IMS<br>region (z/OS only). A value is<br>displayed only when the App type<br>attribute has the value IMS.                                                                                                    | PSTID          |
| CICS transaction ID              | A 4-character CICS transaction<br>identifier (z/OS only). A value is<br>displayed only when the App type<br>attribute has the value CICS.                                                                                                    | TRANSID        |

"WebSphere MQ queues" on page 14

### **Related tasks**

"Viewing the status of objects" on page 160

## **Topic status attributes**

The following table lists the status attributes of topics.

For each attribute, there is a brief description of what information the attribute shows. The table also gives the equivalent MQSC parameter for the DISPLAY TPSTATUS command. For more information about MQSC commands, see <u>Script (MQSC) Commands</u> in the IBM online IBM WebSphere MQ product documentation.

| Attribute             | Meaning                                                                                                    | MQSC parameter |
|-----------------------|----------------------------------------------------------------------------------------------------|----------------|
| Topic String          | The <b>Topic String</b> identifies the topic node. It matches information from a publisher to a subscriber interested in that information. | TOPICSTR       |
| Publish               | Indicates whether publications are allowed or not.                                                                                         | PUB            |
| Subscribe             | Indicates whether subscriptions are allowed or not.                                                                                        | SUB            |
| Durable subscriptions | Indicates whether durable subscriptions are allowed or not.                                                                                | DURSUB         |
| Default priority      | Displays the default priority of messages published to the topic.                                                                          | DEFPRTY        |

| Attribute                       | Meaning                                                                                                    | MQSC parameter              |
|---------------------------------|----------------------------------------------------------------------------------------------------|-----------------------------|
| Default persistence             | Displays the default persistence of messages published to the topic.                                                                                                    | DEFPSIST                    |
| Model durable queue             | This is the managed model queue for durable subscriptions.                                                                                                    | MDURMDL                     |
| Model non-durable queue         | This is the managed model queue for non-durable subscriptions.                                                                                                    | MNDURMDL                    |
| Default put response type       | The default response type for<br>message puts. The default value is<br>As parent. The 2 other options<br>available are:                                                                          | DEFPRESP                    |
|                                 | Sync which means the response is put synchronously.                                                                                                    |                             |
|                                 | Async which means the response is put asynchronously.                                                                                                    |                             |
| Admin topic name                | Administrative topic objects are<br>a required in order to be able<br>to define attributes for certain<br>portions of the topic tree, and to set<br>up authority checking on specific<br>topics. | N/A                         |
| Subscriber count                | This is the number of subscribers<br>for this topic string, including<br>durable subscribers who are not<br>currently connected.                                                                 | SUBCOUNT                    |
| Publisher count                 | The number of applications currently publishing to the topic.                                                                                                    | PUBCOUNT                    |
| Retained publication            | Indicates if the publication is retained or not.                                                                                                    | MQIACF_RETAINED_PUBLICATION |
| Non-persistent message delivery | The delivery method for non-<br>persistent messages published to<br>this topic.                                                                                                    | NPMSGDLV                    |
| Persistent message delivery     | The delivery method for persistent messages published to this topic.                                                                                                    | PMSGDLV                     |

| Attribute          | Meaning                                                                                                    | MQSC parameter |
|--------------------|----------------------------------------------------------------------------------------------------|----------------|
| Publication scope  | The scope of publications can be<br>controlled administratively using<br>the PUBSCOPE topic attribute. The<br>attribute can be set to one of the<br>following 3 values:  | PUBSCOPE       |
|                    | <ul> <li>As parent. This is the default<br/>value. The publication scope is<br/>set to the same value as the<br/>parent queue manager.</li> </ul>                        |                |
|                    | <ul> <li>Queue manager. The publication<br/>is only delivered to local<br/>subscribers.</li> </ul>                                                                       |                |
|                    | <ul> <li>All. The publication is delivered<br/>to local subscribers and remote<br/>subscribers by directly connected<br/>queue managers.</li> </ul>                      |                |
| Subscription scope | The scope of subscriptions can<br>be controlled administratively using<br>the SUBSCOPE topic attribute. The<br>attribute can be set to one of the<br>following 3 values: | SUBSCOPE       |
|                    | <ul> <li>As parent. This is the default<br/>value. The subscription scope is<br/>set to the same value as the<br/>parent queue manager.</li> </ul>                       |                |
|                    | • Queue manager. The<br>subscription receives only<br>local publications, and proxy<br>subscriptions are not propagated<br>to remote queue managers.                     |                |
|                    | <ul> <li>All. A proxy subscription is<br/>propagated to remote queue<br/>managers, and the subscriber<br/>receives local and remote<br/>publications.</li> </ul>         |                |
| Cluster name       | This is the name of the cluster to which the topic belongs.                                                                                                    | CLUSTER        |

| Attribute             | Meaning                                                                                                    | MQSC parameter |
|-----------------------|----------------------------------------------------------------------------------------------------|----------------|
| Use dead-letter queue | Specifies whether the dead-letter<br>queue is used when publication<br>messages cannot be delivered to<br>their correct subscriber queue.<br>There are 2 possible values:                                                                                                    | USEDLQ         |
|                       | • No means that publication<br>messages that cannot be<br>delivered to their correct<br>subscriber queue are treated as<br>a failure to put the message,<br>and the application's MQPUT to<br>a topic fails in accordance with<br>the settings of Non-persistent<br>message delivery and Persistent<br>message delivery. |                |
|                       | • Yes means that if the queue<br>manager <u>Dead-letter queue</u><br>attribute provides the name of<br>a Dead Letter Queue, then it is<br>used. Otherwise the behaviour is<br>as for No.                                                                                                    |                |

"Topics" on page 90

A topic identifies what a publication is about. Topic names are characters strings. Subscriptions can include wildcard characters to retrieve the information required by the application. WebSphere MQ Publish/Subscribe recognizes the asterisk (\*) and the question mark (?) as wildcard characters.

### **Related tasks**

"Viewing the status of objects" on page 160

#### **Related reference**

"Status attributes" on page 495

### **Subscription status attributes**

The following table lists the status attributes of subscriptions.

For each attribute, there is a brief description of what information the attribute shows. The table also gives the equivalent MQSC parameter for the DISPLAY QSTATUS command. For more information about MQSC commands, see <u>Script (MQSC) Commands</u> in the IBM online IBM WebSphere MQ product documentation.

| Attribute  | Meaning                                                                                          | MQSC parameter |
|------------|--------------------------------------------------------------------------------------------------|----------------|
| Name       | This is the application's unique subscription identifier.                                        | SUB            |
| Identifier | <b>Identifier</b> is assigned by the queue manager as a unique identifier for this subscription. | SUBID          |
| User Id    | The user identifier that is associated with the subscription.                                    | SUBUSER        |

| Attribute                | Meaning                                                                                                    | MQSC parameter |
|--------------------------|----------------------------------------------------------------------------------------------------|----------------|
| Durable                  | The subscription's <b>Durable</b><br>parameter can be either Yes or<br>No. When <b>Durable</b> is set to<br>Yes, then the subscriptions are<br>not deleted when the creating<br>application closes its subscription<br>handle. | DURABLE        |
| Туре                     | The <b>Type</b> of subscription indicates<br>how the subscription was created.<br>The subscription types are:                                                                                                    | SUBTYPE        |
|                          | API: Subscription created by using an <b>MQSUB API</b> request.                                                                                                    |                |
|                          | ADMIN: Subscription created by<br>using a <b>DEF SUB MQSC</b> or <b>PCF</b><br>command. ADMIN is also used<br>to indicate that a subscription<br>has been modified by using an<br>administrative command.                      |                |
|                          | PROXY: Subscription created<br>internally for routing publications<br>through a queue manager network.                                                                                                    |                |
| Connection ID            | The currently active CONNID that has opened this subscription. It is used to detect local publications.                                                                                                    | ACTCONN        |
| Resume date              | The date of the most recent<br>MQSUB which connected to this<br>subscription.                                                                                                    | RESMDATE       |
| Resume time              | The time of the most recent<br>MQSUB which connected to this<br>subscription.                                                                                                    | RESMTIME       |
| Date of last publication | The date on which a message<br>was last sent to the destination<br>specified by the subscription.                                                                                                    | LMSGDATE       |
| Time of last publication | The time on which a message<br>was last sent to the destination<br>specified by the subscription.                                                                                                    | LMSGTIME       |
| Message count            | The number of messages that<br>have been successfully put to<br>the destination specified by this<br>subscription since it was created,<br>or since the queue manager<br>was restarted, whichever is more<br>recent.           | NUMMSGS        |

| Attribute                           | Meaning                                                                                                    | MQSC parameter |
|-------------------------------------|----------------------------------------------------------------------------------------------------|----------------|
| Multicast reliability indicator (%) | Indicator of the reliability of the<br>multicast messages. The values<br>are expressed as a percentage.<br>A value of 100 indicates that<br>all messages are being delivered<br>without problems. A value less than<br>100 indicates that some of the<br>messages are experiencing network<br>issues. | MCASTREL       |
|                                     | To determine the nature of these<br>issues, the user can switch on<br>event message generation, using<br>the <b>COMMEV</b> parameter of the<br>COMMINFO objects, and examine<br>the generated event messages. Two<br>values are returned:                                                             |                |
|                                     | • The first value is based on recent activity over a short period of time.                                                                                                    |                |
|                                     | • The second value is based on<br>activity over a longer period<br>of time. If no measurement is<br>available the values are shown as<br>blanks.                                                                                                    |                |

### **Related tasks**

"Creating a new subscription" on page 108 You can create a new subscription to subscribe to a topic for a WebSphere MQ V7 queue manager.

"Viewing the status of objects" on page 160

### **Related reference**

"Status attributes" on page 495

# **Topic status attributes for subscribers**

The following table lists the status attributes of topic subscribers.

For each attribute, there is a brief description of what information the attribute shows. The table also gives the equivalent MQSC parameter for the DISPLAY TPSTATUS command. For more information about MQSC commands, see <u>Script (MQSC) Commands</u> in the IBM online IBM WebSphere MQ product documentation.

| Attribute       | Meaning                                                                                                    | MQSC parameter |
|-----------------|----------------------------------------------------------------------------------------------------|----------------|
| Topic String    | The <b>Topic String</b> identifies the topic node. It matches information from a publisher to a subscriber interested in that information. | TOPICSTR       |
| Subscription ID | Identifier is assigned by the queue<br>manager as a unique identifier for<br>the subscription.                                             | SUBID          |
| User            | The user identifier that is associated with the subscription.                                                                              | SUBUSER        |

| Attribute     | Meaning                                                                                                    | MQSC parameter |
|---------------|----------------------------------------------------------------------------------------------------|----------------|
| Durable       | Indicates whether durable subscriptions are allowed or not.                                                                                                    | DURSUB         |
| Туре          | The <b>Type</b> of subscription indicates<br>how the subscription was created.<br>The subscription types are:                                                                                                    | SUBTYPE        |
|               | API: Subscription created via an <b>MQSUB API</b> request.                                                                                                    |                |
|               | ADMIN: Subscription created via a<br><b>DEF SUB MQSC</b> or <b>PCF</b> command.<br>ADMIN is also used to indicate that<br>a subscription has been modified<br>via administrative command.                        |                |
|               | PROXY: Subscription created internally for routing publications through a queue manager network.                                                                                                    |                |
| Connection ID | The currently active CONNID that has opened this subscription. It is used to detect local publications.                                                                                                    | ACTCONN        |
| Resume date   | The date of the most recent<br>MQSUB which connected to this<br>subscription.                                                                                                    | RESMDATE       |
| Resume time   | The time of the most recent<br>MQSUB which connected to this<br>subscription.                                                                                                    | RESMTIME       |
| Message count | The number of messages that<br>have been successfully put to<br>the destination specified by this<br>subscription since it was created,<br>or since the queue manager was<br>restarted, whichever is more recent | NUMMSGS        |

| Attribute                           | Meaning                                                                                                    | MQSC parameter |
|-------------------------------------|----------------------------------------------------------------------------------------------------|----------------|
| Multicast reliability indicator (%) | Indicator of the reliability of the<br>multicast messages. The values<br>are expressed as a percentage.<br>A value of 100 indicates that<br>all messages are being delivered<br>without problems. A value less<br>than 100 indicates that some of<br>the messages are experiencing<br>network issues. | MCASTREL       |
|                                     | To determine the nature of these<br>issues, the user can switch on<br>event message generation, using<br>the <b>COMMEV</b> parameter of the<br>COMMINFO objects, and examine<br>the generated event messages.<br>Two values are returned:                                                             |                |
|                                     | <ul> <li>The first value is based on recent<br/>activity over a short period of<br/>time.</li> </ul>                                                                                                    |                |
|                                     | • The second value is based on<br>activity over a longer period<br>of time. If no measurement is<br>available the values are shown as<br>blanks.                                                                                                    |                |

#### "Topics" on page 90

A topic identifies what a publication is about. Topic names are characters strings. Subscriptions can include wildcard characters to retrieve the information required by the application. WebSphere MQ Publish/Subscribe recognizes the asterisk (\*) and the question mark (?) as wildcard characters.

### **Related tasks**

"Viewing the status of objects" on page 160

### **Related reference**

<u>"Status attributes" on page 495</u> "Topic status attributes for publishers" on page 516

## **Topic status attributes for publishers**

The following table lists the status attributes of topic publishers.

For each attribute, there is a brief description of what information the attribute shows. The table also gives the equivalent MQSC parameter for the DISPLAY TPSTATUS command. For more information about MQSC commands, see <u>Script (MQSC) Commands</u> in the IBM online IBM WebSphere MQ product documentation.

| Attribute    | Meaning                                                                                                    | MQSC parameter |
|--------------|----------------------------------------------------------------------------------------------------|----------------|
| Topic String | The <b>Topic String</b> identifies the topic node. It matches information from a publisher to a subscriber interested in that information. | TOPICSTR       |

| Attribute                           | Meaning                                                                                                    | MQSC parameter |
|-------------------------------------|----------------------------------------------------------------------------------------------------|----------------|
| Date of last publication            | The date on which a message<br>was last sent to the destination<br>specified by the subscription.                                                                                                    | LSMGDATE       |
| Time of last publication            | The time on which a message<br>was last sent to the destination<br>specified by the subscription.                                                                                                    | LSMGTIME       |
| Publish count                       | The number of applications currently publishing to the topic.                                                                                                    | PUBCOUNT       |
| Connection ID                       | The currently active CONNID that has opened a subscription. It is used to detect local publications.                                                                                                    | ACTCONN        |
| Multicast reliability indicator (%) | <ul> <li>Indicator of the reliability of the multicast messages. The values are expressed as a percentage. A value of 100 indicates that all messages are being delivered without problems. A value less than 100 indicates that some of the messages are experiencing network issues.</li> <li>To determine the nature of these issues, the user can switch on event message generation, using the COMMEV parameter of the COMMINFO objects, and examine the generated event messages. Two values are returned:</li> <li>The first value is based on recent activity over a short period of time.</li> <li>The second value is based on activity over a longer period of time. If no measurement is available the values are shown as blanks.</li> </ul> | MCASTREL       |

### "Topics" on page 90

A topic identifies what a publication is about. Topic names are characters strings. Subscriptions can include wildcard characters to retrieve the information required by the application. WebSphere MQ Publish/Subscribe recognizes the asterisk (\*) and the question mark (?) as wildcard characters.

### **Related tasks**

"Viewing the status of objects" on page 160
Related reference
"Status attributes" on page 495
"Topic status attributes for subscribers" on page 514

# Channel status attributes

The following table lists the status attributes of channels.

In addition to viewing the status of a channel, you can view its saved status. A channel's status is continually updated as messages are sent and received. A channel's saved status is updated only at the following times:

- For all channels:
  - When the channel enters or leaves Stopped or Retrying state
- For a sending channel:
  - Before requesting confirmation that a batch of messages has been received
- When confirmation is received
- For a receiving channel:
  - Just before confirming that a batch of messages has been received
- For a server-connection channel:
  - No data is saved

Therefore, a channel that has never been current cannot have any saved status. The attributes that are displayed for a channel's saved status are a subset of the attributes that are displayed for a channel's status; these attributes are known as common attributes. The common attributes are marked with an asterisk (\*) in the following table.

For each attribute, there is a brief description of what information the attribute shows. The table also gives the equivalent MQSC parameter for the DISPLAY CHSTATUS command. For more information about MQSC commands, see <u>Script (MQSC) Commands</u> in the IBM online IBM WebSphere MQ product documentation.

| Attribute              | Meaning                                                                                                    | MQSC parameter |
|------------------------|----------------------------------------------------------------------------------------------------|----------------|
| *Channel status        | The status of the channel, which<br>can be Starting, Binding,<br>Initializing, Running,<br>Stopping, Retrying, Paused,<br>Stopped, or Requesting.                       | STATUS         |
| *Connection name       | The connection name for which status information is displayed for the channel.                                                                                          | CONNAME        |
| Remote queue manager   | The queue manager name, or queue-sharing group name, of the remote system.                                                                                              | RQMNAME        |
| *Channel instance type | The type of the channel,<br>which can be Sender, Server,<br>Receiver, Requester, Cluster-<br>sender, Cluster-receiver,<br>Server-connection.                            | CHLTYPE        |
| *Transmission queue    | The name of the transmission<br>queue for which status information<br>is displayed for the specified<br>channel.                                                        | XMITQ          |
| *Messages              | The number of messages that<br>have been sent or received (or,<br>for server-connection channels, the<br>number of MQI calls handled) since<br>the channel was started. | MSGS           |

| Attribute             | Meaning                                                                                                    | MQSC parameter |
|-----------------------|----------------------------------------------------------------------------------------------------|----------------|
| Messages available    | The number of messages that are<br>queued on the transmission queue<br>and are available to the channel for<br>MQGETs.                                                                                                    | XQMSGSA        |
| Channel substate      | The action that the channel is currently performing.                                                                                                    | SUBSTATE       |
| *Indoubt status       | Whether the channel is currently in<br>doubt. This is only YES while the<br>sending Message Channel Agent<br>is waiting for an acknowledgment<br>that a batch of messages that it<br>has sent has been successfully<br>received. It is NO at all other<br>times, including the period during<br>which messages are being sent,<br>but before an acknowledgment has<br>been requested. For a receiving<br>channel, the value is always NO. | INDOUBT        |
| MCA User ID           | The user ID used by the MCA. This<br>can be the user ID that is set in<br>the channel definition, the default<br>user ID for MCA channels, a user<br>ID specified by a security exit, or, if<br>the channel is a server-connection<br>channel, a user ID transferred from<br>a client                                                                                                    | MCAUSER        |
| *Short peer name      | The Distinguished Name of the<br>peer queue manager or client at<br>the other end of the channel. The<br>maximum length is 256 character,<br>which means that exceptionally<br>long Distinguished Names are<br>truncated.                                                                                                    | SSLPEER        |
| Compression rate      | The compression rate achieved,<br>displayed to the nearest percent.<br>This displays a short-term indicator<br>and a long-term indicator. These<br>values are reset every time<br>the channel is started and are<br>displayed only when the channel is<br>running.                                                                                                    | COMPRATE       |
| *Channel monitoring   | The current level of monitoring data collection for the channel.                                                                                                    | MONCHL         |
| *Last sequence number | The number of the last message in<br>the last batch that was committed<br>by the channel.                                                                                                    | LSTSEQNO       |
| *Last LUWID           | The number of the last logical unit of work that was committed by the channel.                                                                                                    | LSTLUWID       |

| Attribute                | Meaning                                                                                                    | MQSC parameter |
|--------------------------|----------------------------------------------------------------------------------------------------|----------------|
| *Current messages        | For a sending channel, this is<br>the number of messages that<br>have been sent in the current<br>batch. The value is incremented as<br>each message is sent, and when<br>the channel becomes in doubt<br>it is the number of messages<br>that are in doubt. For a saved<br>channel instance, this parameter<br>has meaningful information only if<br>the channel instance is in doubt.<br>However, the parameter value is<br>still returned when requested, even<br>if the channel instance is not in<br>doubt. For a receiving channel, it<br>is the number of messages that<br>have been received in the current<br>batch. It is incremented as each<br>message is received. The value is<br>reset to zero, for both sending and<br>receiving channels, when the batch<br>is committed. | CURMSGS        |
| *Current sequence number | For a sending channel, this is<br>the message sequence number<br>of the last message sent. It is<br>updated as each message is sent,<br>and when the channel becomes in<br>doubt it is the message sequence<br>number of the last message in<br>the in-doubt batch. For a saved<br>channel instance, this parameter<br>has meaningful information only if<br>the channel instance is in doubt.<br>However, the parameter value is<br>still returned when requested, even<br>if the channel instance is not in<br>doubt. For a receiving channel, it is<br>the message sequence number of<br>the last message that was received.<br>It is updated as each message is<br>received.                                                                                                    | CURSEQNO       |

| Attribute         | Meaning                                                                                                    | MQSC parameter |
|-------------------|----------------------------------------------------------------------------------------------------|----------------|
| *Current LUWID    | The logical unit of work identifier<br>that is associated with the current<br>batch, for a sending or a receiving<br>channel. For a sending channel,<br>when the channel is in doubt it is<br>the LUWID of the in-doubt batch.<br>For a saved channel instance,<br>this parameter has meaningful<br>information only if the channel<br>instance is in doubt. However, the<br>parameter value is still returned<br>when requested, even if the<br>channel instance is not in doubt. It<br>is updated with the LUWID of the<br>next batch when this is known. | CURLUWID       |
| Last message time | The time when the last message<br>was sent or MQI call was handled.<br>For a sender or server, this is the<br>time the last message (the last<br>part of it if it was split) was sent.<br>For a requester or receiver, it is<br>the time the last message was put<br>to its target queue. For a server-<br>connection channel, it is the time<br>when the last MQI call completed.                                                                                                    | LSTMSGTI       |
| Last message date | The date when the last message was sent or MQI call was handled.                                                                                                    | LSTMSGDA       |
| Bytes sent        | The number of bytes sent since<br>the channel started. This includes<br>control information sent by the<br>Message Channel Agent.                                                                                                    | BYTSSENT       |
| Bytes received    | The number of bytes received since<br>the channel started. This includes<br>control information received by the<br>Message Channel Agent.                                                                                                    | BYTSRCVD       |
| Batches           | The number of batches completed since the channel started.                                                                                                    | BATCHES        |
| Start time        | The time when this channel started (in the form hh.mm.ss).                                                                                                    | CHSTATI        |
| Start date        | The date when this channel started (in the form yyyy-mm-dd).                                                                                                    | CHSTADA        |
| Buffers sent      | The number of transmission buffers sent. This includes transmission to send control information only.                                                                                                    | BUFSSENT       |
| Buffers received  | The number of transmission<br>buffers received. This includes<br>transmissions to receive control<br>information only.                                                                                                    | BUFSRCVD       |

| Attribute          | Meaning                                                                                                    | MQSC parameter |
|--------------------|----------------------------------------------------------------------------------------------------|----------------|
| Long retries left  | The number of long retry wait start attempts left. This applies only to sender or server channels.                                                                                                    | LONGRTS        |
| Short retries left | The number of short retry wait start attempts left. This applies only to sender or server channels.                                                                                                    | SHORTRTS       |
| MCA job name       | The name of the job currently<br>serving the channel. The format<br>depends on the platform: On OS/<br>400, UNIX systems, and Windows,<br>this is the concatenation of the<br>process identifier and the thread<br>identifier of the MCA program<br>displayed in hexadecimal. On HP<br>Integrity NonStop Server, this is<br>the processor ID and PID displayed<br>in hexadecimal. This information is<br>not available on z/OS. | JOBNAME        |
| MCA status         | The status of the Message Channel<br>Agent, which is Running or Not<br>running.                                                                                                    | MCASTAT        |
| Stop requested     | Whether a user stop request is outstanding. The value is Yes or No.                                                                                                    | STOPREQ        |
| Batch size         | The batch size that is being used<br>for this session (valid only on<br>AIX, HP-UX, Linux, OS/400, Solaris,<br>Windows, and z/OS).                                                                                                    | BATCHSZ        |
| Heartbeat interval | The heartbeat interval that is being used for this session.                                                                                                    | HBINT          |
| NPM speed          | The nonpersistent message<br>handling technique that is being<br>used for this session.                                                                                                    | NPMSPEED       |
| Local address      | The local communications address<br>for the channel. The value depends<br>on the transport type of the<br>channel. Currently, only TCP/IP is<br>supported.                                                                                                    | LOCLADDR       |

| Attribute       | Meaning                                                                                                    | MQSC parameter |
|-----------------|----------------------------------------------------------------------------------------------------|----------------|
| Xmit queue time | The time, in microseconds, that<br>messages remained on the<br>transmission queue before being<br>retrieved. The time is measured<br>from when the message is put on<br>the transmission queue until it is<br>retrieved to be sent on the channel<br>and, therefore, includes any interval<br>caused by a delay in the putting<br>application. The cell displays two<br>values: a value based on recent<br>activity over a short period of time,<br>and a value based on activity over a<br>longer period of time. These values<br>depend on the configuration and<br>behavior of your system, as well<br>as the levels of activity within it,<br>and serve as an indicator that your<br>system is performing normally. A<br>significant variation in these values<br>might indicate a problem with your<br>system. The values are reset every<br>time the channel is started and are<br>displayed only when the channel is<br>running. | XQTIME         |
| Exit time       | The amount of time, displayed in<br>microseconds, that each message<br>spent processing user exits. The<br>cell displays two values: a value<br>based on recent activity over<br>a short period of time, and a<br>value based on activity over a<br>longer period of time. These values<br>depend on the configuration and<br>behavior of your system, as well<br>as the levels of activity within it,<br>and serve as an indicator that your<br>system is performing normally. A<br>significant variation in these values<br>may indicate a problem with your<br>system. They are reset every time<br>the channel is started and are<br>displayed only when the channel is<br>running.                                                                                                    | EXITTIME       |

| Attribute        | Meaning                                                                                                    | MQSC parameter |
|------------------|----------------------------------------------------------------------------------------------------|----------------|
| Network time     | The amount of time, displayed in<br>microseconds, to send a request to<br>the remote end of the channel and<br>receive a response. This is the time<br>between sending the last message<br>in a batch and receiving the end<br>of batch acknowledgement, minus<br>the processing time at the remote<br>end. The cell displays two values:<br>a value based on recent activity<br>over a short period of time, and<br>a value based on activity over a<br>longer period of time. These values<br>depend on the configuration and<br>behavior of your system, as well<br>as the levels of activity within it,<br>and serve as an indicator that your<br>system is performing normally. A<br>significant variation in these values<br>may indicate a problem with your<br>system. They are reset every time<br>the channel is started and are<br>displayed only when the channel<br>is running. This parameter applies<br>only to sender, server, and cluster-<br>sender channels. | NETTIME        |
| XMIT Batch size  | The size of the batches transmitted<br>over the channel. Two values are<br>displayed: a value based on recent<br>activity over a short period of time,<br>and a value based on activity over a<br>longer period of time. These values<br>depend on the configuration and<br>behavior of your system, as well<br>as the levels of activity within it,<br>and serve as an indicator that your<br>system is performing normally. A<br>significant variation in these values<br>might indicate a problem with<br>your system. The values are reset<br>every time the channel is restarted<br>and are displayed only when the<br>channel is running.                                                                                                    | XBATCHSZ       |
| Compression time | The amount of time per message,<br>in microseconds, spent during<br>compression or decompression.<br>This attribute displays a short-term<br>indicator and a long-term indicator.<br>These values are reset every time<br>the channel is started and are<br>displayed only when the channel is<br>running.                                                                                                    | COMPTIME       |

| Attribute              | Meaning                                                                                                    | MQSC parameter |
|------------------------|----------------------------------------------------------------------------------------------------|----------------|
| Message compression    | The technique used to compress<br>the message data sent by the<br>channel. Two values are shown: the<br>default message data compression<br>value negotiated for the channel,<br>and the message data compression<br>value used for the last message<br>that was sent. If no message has<br>been sent through the channel, the<br>second value is blank.      | COMPMSG        |
| Header compression     | Whether the header data that is<br>sent by the channel is compressed.<br>Two values are shown: The default<br>header data compression value<br>negotiated for the channel, and<br>the header data compression value<br>that was used for the last message<br>that was sent. If no message has<br>been sent through the channel, the<br>second value is blank. | COMPHDR        |
| SSL key resets         | The number of successful SSL key<br>resets. The count of SSL secret key<br>resets is reset when the channel<br>instance ends.                                                                                                    | SSLRKEYS       |
| SSL key reset date     | The date on which the previous<br>successful SSL secret key was<br>issued. The count of SSL secret key<br>resets is reset when the channel<br>instance ends.                                                                                                    | SSLKEYDA       |
| SSL key reset time     | The time at which the previous<br>successful SSL secret key was<br>issued. The count of SSL secret key<br>resets is reset when the channel<br>instance ends.                                                                                                    | SSLKEYTI       |
| SSL cert user ID       | The local user ID associated with the remote certificate.                                                                                                    | SSLCERTU       |
| SSL cert issuer name   | The full Distinguished Name of the<br>issuer of the remote certificate. The<br>issuer is the Certificate Authority<br>that issued the certificate. The<br>maximum length of this value is<br>256 characters so Distinguished<br>Names that are longer than this are<br>truncated.                                                                             | SSLCERTI       |
| Remote partner version | The version of the WebSphere MQ<br>code running at the remote end of<br>the channel. If the remote version<br>is blank, the remote partner is at<br>version 6 or earlier.                                                                                                    | RVERSION       |

# Listener status attributes

The following table lists the status attributes of listeners.

For each attribute, there is a brief description of what information the attribute shows. The table also gives the equivalent MQSC parameter for the DISPLAY LSSTATUS command. For more information about MQSC commands, see <u>Script (MQSC) Commands</u> in the IBM online IBM WebSphere MQ product documentation.

| Attributes      | Meaning                                                                                | MQSC parameter |
|-----------------|----------------------------------------------------------------------------------------|----------------|
| Listener name   | The name of the listener.                                                              |                |
| Description     | A descriptive comment of the listener.                                                 | DESCR          |
| Listener status | The current status of the listener,<br>which can be Running, Starting,<br>or Stopping. | STATUS         |
| PID             | The operating system process identifier associated with the listener.                  | PID            |
| Channel count   | The current number of connections to the listener.                                     | CURCONNS       |
| Start date      | The date on which the listener was started.                                            | STARTDA        |
| Start time      | The time at which the listener was started.                                            | STARTTI        |

### **Related concepts**

"Listeners" on page 21

### **Related tasks**

"Viewing the status of objects" on page 160

### Service status attributes

The following table lists the status attributes of custom services.

For each attribute, there is a brief description of what information the attribute shows. The table also gives the equivalent MQSC parameter for the DISPLAY SVSTATUS command. For more information about MQSC commands, see <u>Script (MQSC) Commands</u> in the IBM online IBM WebSphere MQ product documentation.

| Attributes     | Meaning                                                                               | MQSC parameter |
|----------------|---------------------------------------------------------------------------------------|----------------|
| Service name   | The name of the service.                                                              |                |
| Description    | A descriptive comment of the service.                                                 | DESCR          |
| Service status | The current status of the service,<br>which can be Running, Starting,<br>or Stopping. | STATUS         |

| Attributes | Meaning                                                              | MQSC parameter |
|------------|----------------------------------------------------------------------|----------------|
| PID        | The operating system process identifier associated with the service. | PID            |
| Start date | The date on which the service was started.                           | STARTDA        |
| Start time | The time at which the service was started.                           | STARTTI        |

"Custom services " on page 28

### **Related tasks**

"Viewing the status of objects" on page 160

# **Display SMDS status attributes**

This page provides information about the interaction between the shared message data sets for the named structure and the queue manager.

### **Display SMDS**

This table lists the read only properties that are shown on the **Display SMDS** page of the coupling facility structures dialog.

| Property               | Meaning                                                                                                    | MQSC parameter |
|------------------------|----------------------------------------------------------------------------------------------------|----------------|
| Queue manager name     | Read only: Name of the queue<br>manager associated with the<br>shared message data set.                                  | SMDS           |
| Coupling facility name | Read only: Name of coupling<br>facility associated with the shared<br>message data set.                                  | CFSTRUCT       |
| Number of buffers      | Read only: This value displays the<br>current setting on buffers allocated<br>for accessing shared message data<br>sets. | DSBUFS         |
| Expand data set        | Read only: This value provides<br>information on the current setting<br>for the expansion of the data set.               | DSEXPAND       |

### **Display SMDS connections**

This table lists the read only properties that are shown on the **Display SMDS connections** page of the coupling facility structures dialog.

| Property               | Meaning                                                                             | MQSC Parameter |
|------------------------|-------------------------------------------------------------------------------------|----------------|
| Queue manager name     | Read only: Name of queue<br>manager associated with the<br>shared message data set. | SMDSCONN       |
| Coupling facility name | Read only: Name of coupling facility associated with the shared message data set.   | CFSTRUCT       |

| Property         | Meaning                                                                                                    | MQSC Parameter |
|------------------|----------------------------------------------------------------------------------------------------|----------------|
| Availability     | Read only: This value displays<br>the availability of the data set<br>connection as seen by the queue<br>manager. | AVAIL          |
| Expansion status | Read only: This value displays<br>the data sets automatic expansion<br>status.                                    | EXPANDST       |
| Open mode        | Read only: This value displays<br>the mode in which the data set<br>is currently open by the queue<br>manager.    | OPENMODE       |
| Status           | Read only: This value displays the connection status as seen by the queue manager.                                | STATUS         |

### **Related tasks**

"Configuring queue managers and objects" on page 31

#### **Related reference**

"Strings in property dialogs" on page 528

# **Byte array dialog**

The **Byte array** dialog is used to define or edit a byte array property of a WebSphere MQ object.

The **Byte array** dialog is launched from several sources, for example: from the **Subscription properties** dialog. The length of the byte array varies depending on which property you are defining, for example: A subscription's Correl ID is a maximum of 24 bytes long, but a subscription's Accounting token is a maximum of 32 bytes long.

When using the **Byte array** dialog, you have the choice of defining the array by entering text or bytes.

| Attribu<br>te | Meaning                                                                                                    |
|---------------|----------------------------------------------------------------------------------------------------|
| Text          | The byte array appears as text in this field. If you want to edit or define the text, then edit this field.   |
| Bytes         | The byte array appears as bytes in this field. If you want to edit or define the bytes, then edit this field. |

### **Related concepts**

"Objects in WebSphere MQ Explorer" on page 13

#### **Related tasks**

"Configuring queue managers and objects" on page 31

#### **Related reference**

"WebSphere MQ subscription properties" on page 379

# Strings in property dialogs

Some of the properties you can set in the property pages are strings, in particular, the **Description**, **Cluster name**, and **Cluster namelist** properties.

To include certain characters (space, comma (,), single quotation marks (' '), and double quotation marks (" ")), you must punctuate the string in special ways.

Punctuate **Description** strings as follows:

- To enter a description without any commas or quotation marks, just type the string. For example, My queue
- To include a comma in a description, enclose the whole string in either single or double quotation marks. For example, "Beware, this is John's queue"
- To include quotation marks, either enclose the string in the other type of quotation marks, or repeat the quotation marks twice. For example, "Beware, this is John's ""special"" queue"

#### Punctuate Cluster name and Namelist properties as follows:

- Do not use a space or a comma in a cluster name. Use an underscore (\_) instead. For example, cluster\_1
- Type lists of cluster names separated by either spaces or commas. For example, cluster\_1 cluster\_2 cluster\_3, cluster\_4 When the namelist is viewed, the delimiters are all commas and no spaces. So the example looks like this: cluster\_1, cluster\_2, cluster\_3, cluster\_4

# **Extending WebSphere MQ Explorer**

The WebSphere MQ Explorer is Eclipse based, and as such acquires all its functionality, and perspective information, through various plug-ins supplied with WebSphere MQ. To extend the WebSphere MQ Explorer you are required to write one, or more, Eclipse plug-ins. Through writing a plug-in you can extend the function of the WebSphere MQ Explorer in the following ways:

- Add further menu options to existing context menus and associate actions with them.
- Add tree nodes to the navigation view, and associated content pages.

When writing a plug-in, you will need to supply:

#### The plugin.xml file

Use the plugin.xml file to specify *extension points*. Extension points provide the means by which plug-in developers can extend the functionality of the WebSphere MQ Explorer. There are many types extension point available within the WebSphere MQ Explorer and Eclipse. Each type of extension point is used to extend the Explorer in a different way. Most extension points are associated with a Java jar file. For more information on the extension points available, see <u>"Utilizing extension points" on page</u> 530.

### Java jar file

Use Java jar files contain the classes that provide the code needed to implement the added functionality specified by the extension points declared in the plugin.xml file. Every Java jar file is associated with at least one extension point.

WebSphere MQ supplies sample Eclipse plug-ins called *simple*, and *menu*. The simple plug-in utilizes all the extension points provided in the WebSphere MQ Explorer to extend the Explorer in a number of basic ways. The simple plug-in can be used as a basis for writing your own Eclipse plug-ins. For instructions of how to import the simple plug-in, see <u>"Writing an Eclipse plug-in for WebSphere MQ Explorer" on page</u> 530.

Information on how to write Eclipse plug-ins is available in the *Platform Plug-in Developers Guide*, found in the online Eclipse help. See https://help.eclipse.org/latest/index.jsp?nav=%2F2 for more information.

### **Related concepts**

"Writing an Eclipse plug-in for WebSphere MQ Explorer" on page 530

"Applying plug-ins to WebSphere MQ Explorer" on page 534 You can either run a plug-in with MQ Explorer from the Eclipse workbench, or apply updates from a plug-in to MQ Explorer permanently.

# Importing the sample Eclipse plug-ins

Instructions for importing the sample Eclipse plug-ins.

To import the sample Eclipse plug-ins, complete the following steps:

- 1. Install the WebSphere MQ Explorer into an Eclipse environment, as described in <u>"Installing into</u> Eclipse environments" on page 10
- 2. Open the **Plug-in Development** perspective.
- 3. Click File > Import to open the Import wizard.

In the Import wizard, complete the following steps:

- a. Click **Plug-in Development > Plug-ins and Fragments**.
- b. Select the **Projects with source folders** check box and click **Next**.
- c. Select one or more from:

com.ibm.mq.explorer.sample.simple com.ibm.mq.explorer.sample.menus com.ibm.mq.explorer.jmsadmin.sample.menus com.ibm.mg.explorer.tests.sample

- d. Click the Add button, then click Finish.
- 4. If you selected com.ibm.mq.explorer.tests.sample in the previous step you need to returned to the Import wizard and complete the following steps:
  - a. Click **Plug-in Development > Plug-ins and Fragments**.
  - b. Select the Binary projects check box and click Next.
  - c. Select the com.ibm.mq.runtime plugin.
  - d. Click the Add button, then click Finish.

You have now imported the sample Eclipse plug-ins.

# Writing an Eclipse plug-in for WebSphere MQ Explorer

This section details how to write an Eclipse plug-in for WebSphere MQ Explorer. It is assumed that you have the prerequisite knowledge detailed in "Extending WebSphere MQ Explorer" on page 529.

To write an Eclipse plug-in for the WebSphere MQ Explorer, you must use the extension points available to extend the functionality of the WebSphere MQ Explorer. The most common extension points are described, and accompanied by a number of code extracts from the simple plug-in to provide basic implementation examples. You must import the simple plug-in if you want access to the code that it contains. For instructions on how to import the simple plug-in, see <u>"Importing the sample Eclipse plug-ins" on page 529</u>.

The environment in which the WebSphere MQ Explorer is extended is an event driven interface. For example, when a Register extension point is extended with an instance of a user-written class that extends the IExplorerNotify interface, the user-written class will be called back when an event occurs. For example, when a queue manager is created. Many of these notifications include a MQExtObject as one of their arguments. An MQExtObject relates to the WebSphere MQ object that caused the event. A user-written class can call any of the MQExtObject public methods to find out about the object.

The IExplorerNotify interface, the associated MQExtObject, and other external definitions are documented in WebSphere MQ Explorer Javadoc documentation. For information on how to access the WebSphere MQ Explorer Javadoc documentation, see <u>"API Reference" on page 535</u>.

#### **Related concepts**

"Utilizing extension points" on page 530 Instructions on how to use extension points.

# **Utilizing extension points**

Instructions on how to use extension points.

This topic describes how to implement the extension points available in Eclipse plug-ins for the WebSphere MQ Explorer.

For further information on using extension points see <u>https://help.eclipse.org/latest/index.jsp?nav=%2F2</u> then select **Programmer's Guide**.

For information on how to include an extension point, see Plugging into the workbench->Basic workbench extension points using actions in the Programmers Guide.

Through utilizing the available extension points, you can extend the function of the WebSphere MQ Explorer in the following ways:

- Register extension points.
- Add further menu options to existing menus and associate actions with them.
- Add tree nodes to the navigation view and associate content pages with them.
- · Add property tabs to property dialogs and associate property pages with them.

Multiple extension points of the same type can be included in a single plug-in. The extension points that you use will be dependent on the way in which you intend to extend the functionality of the WebSphere MQ Explorer. However, every plug-in for the WebSphere MQ Explorer must use the *register* extension point.

#### **Related concepts**

"Register" on page 531

"Add tree node" on page 532

"Add content page" on page 533

"Add a pop-up menu item" on page 533

<u>"Adding a property tab to an Eclipse property dialog" on page 534</u> A *property tab* extension point is used to add a property tab to a property dialog and an associated property page.

#### Register

The register extension point is used for the following:

- To allow your plug-in to register itself with the WebSphere MQ Explorer. Every plug-in for the WebSphere MQ Explorer must include this extension point in plugin.xml. With out it, any function your plug-in adds to the WebSphere MQ Explorer will not be activated.
- To enable notify events.

The following code extract is taken from the file, plugin.xml, from the simple plug-in and shows a basic implementation of the register extension point:

```
<extension
    id="com.ibm.mq.explorer.sample.simple"
    name="Simple Sample"
    point="com.ibm.mq.explorer.ui.registerplugin">
    <pluginDetails
        pluginId="com.ibm.mq.explorer.sample.simple"
        name="Simple"
        class="com.ibm.mq.explorer.sample.simple.SimpleNotify"
        enabledByDefault="true"
        description="a very simple sample plugin to Explorer"
        vendor="IBM">
        </pluginDetails>
    </extension>
```

#### **Related concepts**

"Enabling and disabling a plug-in" on page 531

"Notify events" on page 532

#### Enabling and disabling a plug-in

All plug-ins that contain the register extension point can be enabled, or disabled, within the WebSphere MQ Explorer by doing the following:

- 1. From the WebSphere MQ Explorer toolbar click, **Window -> Preferences**.
- 2. Expand IBM WebSphere MQ.
- 3. Click Enable plug-ins.

All registered plug-ins are displayed.

- 4. Select all plug-ins that should be enabled.
- 5. Click **OK**.

### Notify events

Within the WebSphere MQ Explorer, when a WebSphere MQ object is created, or manipulated, a java object relating to the WebSphere MQ object can be generated. These Java objects can be used to find the name, type, and other externalized attributes of a WebSphere MQ object.

For Java objects to be generated, the register extension point must specify a class. In the plugin.xml file from the simple plug-in, the class specified is as follows:

```
class="com.ibm.mq.explorer.sample.simple.SimpleNotify"
```

This class contains a number of object specific methods. When a WebSphere MQ object is created, or manipulated, the appropriate method from the notify class is called. This class can be used as a basis for writing your own class. For the methods that this class must contain refer to the WebSphere MQ Explorer Javadoc documentation. For information on how to access the WebSphere MQ Explorer Javadoc documentation, see "API Reference" on page 535.

### Add tree node

A *tree node* extension point is used to add a tree node to the navigation view and associate it with a content page.

The following code extract is taken from the file, plugin.xml, from the simple plug-in and shows a basic implementation of the tree node extension point:

```
<extension
    id="com.ibm.mq.explorer.samples.simpleTreeNode"
    name="Simple TreeNode"
    point="com.ibm.mq.explorer.ui.addtreenode">
    <treeNode
        pluginId="com.ibm.mq.explorer.sample.simple"
        name="com.ibm.mq.explorer.sample.simple"
        class="com.ibm.mq.explorer.sample.simple"
        class="com.ibm.mq.explorer.sample.simple"
        sequence="888">
        </treeNodeFactory"
        sequence="888">
        </treeNode>
        </extension>
```

As well as declaring the tree node extension point in plugin.xml, the following classes are needed:

• A class that contains a method that checks the id of any incoming tree node to determine whether to add sub nodes to it. This class must implement com.ibm.mq.explorer.ui.extensions.ITreeNodeFactory, and IExecutableExtension. For the methods that this class must contain refer to the IBM WebSphere MQ Explorer Javadoc documentation. For information on how to access the IBM WebSphere MQ Explorer Javadoc documentation, see <u>"API Reference" on page 535</u>.

A working example of this class is available in the simple plug-in, called SimpleTreeNodeFactory.java

• A class that contains methods that return information about any new tree nodes, such as the name, id, and the associated content page class. This class must extend com.ibm.mq.ui.extensions.TreeNode. For the methods that this class must contain refer to the IBM WebSphere MQ Explorer Javadoc.

A working example of this class is available in the simple plug-in, called SimpleTreeNode.java.

### Add content page

A *content page* extension point is used to add a content page to the content view. A content page can be associated with a tree node.

The following code extract is taken from the file, plugin.xml, from the simple plug-in and shows a basic implementation of the content page extension point:

```
<extension
    id="com.ibm.mq.explorer.sample.simpleContentPage"
    name="Simple ContentPage"
    point="com.ibm.mq.explorer.ui.addcontentpage">
        <contentPage
            pluginId="com.ibm.mq.explorer.sample.simple"
            name="com.ibm.mq.explorer.sample.simple"
            class="com.ibm.mq.explorer.sample.simple.SimpleContentPageFactory"
            contentPageId="com.ibm.mq.explorer.sample.simple.simple">
            </contentPageFactory"
            class="com.ibm.mq.explorer.sample.simple"
            class="com.ibm.mq.explorer.sample.simple">
            </contentPageFactory"
            contentPageId="com.ibm.mq.explorer.sample.simple">
            </contentPageFactory"
            </contentPage>
</contentPage></contentPage>
```

As well as declaring the content page extension point in plugin.xml, the following classes are needed:

• A class that contains methods that perform a number of functions such as return the content page id, create the content page, and set the object to draw the page. This class must extend com.ibm.mq.ui.extensions.ContentsPage. The class com.ibm.mq.explorer.ui.extensions.ContentTitleBar can be used to create a title for the content page consistent with the other content pages in the WebSphere MQ Explorer. For the methods that this class must contain, refer to the WebSphere MQ Explorer Javadoc documentation. For information on how to access the WebSphere MQ Explorer Javadoc documentation, see "API Reference" on page 535.

A working example of this class is available in the simple plug-in, called SimpleContentPage.java.

• A class that contains a method that returns an instance of the class extending ContentPage. This class must implement com.ibm.mq.explorer.ui.extensions.IContentPageFactory, and IExecutableExtension. For the methods that this class must contain refer to the WebSphere MQ Explorer Javadoc documentation.

A working example of this class is available in the simple plug-in, called SimpleContentPageFactory.java

### Add a pop-up menu item

You can use a pop-up menu extension point to add pop-up menu items to the IBM WebSphere MQ Explorer.

The following code extract is taken from the plugin.xml file, which you can find in the simple plug-in, and shows a basic implementation of the pop-up menu extension point:

```
<extension
      id="com.ibm.mq.explorer.sample.simple.object1"
      name="Object1'
      point="org.eclipse.ui.popupMenus">
    <objectContribution
          objectClass="com.ibm.mq.explorer.ui.extensions.MQExtObject"
          id="com.ibm.mq.explorer.sample.simple.obj1">
        <visibility>
            <and>
                <pluginState
                  value="activated"
                  id="com.ibm.mq.explorer.ui">
                </pluginState>
                <objectClass
                  name="com.ibm.mq.explorer.ui.extensions.MQExtObject">
                </objectClass>
                <objectState
                  name="PluginEnabled"
                  value="com.ibm.mq.explorer.sample.simple">
                </objectState>
            </and>
        </visibility>
        <action
```

```
label="Simple: Sample action on any MQExtObject"
    class="com.ibm.mq.explorer.sample.simple.MenuActions"
        id="com.ibm.mq.explorer.sample.simple.obj.action1">
        </action>
        </objectContribution>
</extension>
```

You can add menu items by using the WebSphere Eclipse Platform extension point org.eclipse.ui.popupMenus. The <visibility> attribute in the preceding extract contains the elements that control the conditions under which the context menu item is displayed. These conditions include tests on the plug-in state, the type of object, and the state of the object. For example, a content menu item can be displayed for local queues only, or for remote queue managers only.

### Adding a property tab to an Eclipse property dialog

A *property tab* extension point is used to add a property tab to a property dialog and an associated property page.

The following code extract is taken from the file plugin.xml, from the simple plug-in, and shows a basic implementation of the property tab extension point:

```
<extension
    id="com.ibm.mq.explorer.samples.simplePropertyTab"
    name="Simple Property Tab"
    point="com.ibm.mq.explorer.ui.addpropertytab">
    <propertyTab
        class="com.ibm.mq.explorer.sample.SimplePropertyTabFactory"
        objectId="com.ibm.mq.explorer.sample.simple"
        name="com.ibm.mq.explorer.sample.simple"
        name="com.ibm.mq.explorer.sample.simple"
        propertyTabId="com.ibm.mq.explorer.sample.simple"
        propertyTabId="com.ibm.mq.explorer.sample.simple"
        propertyTabId="com.ibm.mq.explorer.sample.simple"
        propertyTabId="com.ibm.mq.explorer.sample.simple"
        propertyTabId="com.ibm.mq.explorer.sample.simple.simple.propertyTab"
        /extension>
```

As well as declaring the property tab extension point in plugin.xml, the following classes are needed:

• A class that contains a method that creates and returns a property page to be displayed when a user clicks the property tab. This class must implement com.ibm.mq.explorer.ui.extensions.IPropertyTabFactory. For the methods that this class must contain refer to the WebSphere MQ Explorer Javadoc documentation. For information on how to access the WebSphere MQ Explorer Javadoc documentation, see "API Reference" on page 535.

A working example of this class, called SimplePropertyTabFactory.java, is available in the simple plugin.

• A class used for creating the property page must extend com.ibm.mq.ui.extensions.PropertyPage. For the methods that this class must contain refer to the WebSphere MQ Explorer Javadoc documentation.

A working example of this class, called SimplePropertyPage.java, is available in the simple plug-in.

# Applying plug-ins to WebSphere MQ Explorer

You can either run a plug-in with MQ Explorer from the Eclipse workbench, or apply updates from a plug-in to MQ Explorer permanently.

To run plug-ins with MQ Explorer from the Eclipse workbench, complete the following steps:

1. Select the plug-in from the Package Explorer.

#### 2. Click **Run > Run As > Eclipse Application**.

A new Eclipse workbench opens.

- 3. In the new Eclipse workbench, open the MQ Explorer perspective.
- 4. In the **Explorer preferences** section, select the "Enable plug-ins" page and enable the relevant sample plug-in or plug-ins.

To permanently apply updates to MQ Explorer provided by a plug-in, complete the following steps:

- 1. With a file browser, find the plug-in file that provides the functionality extensions to MQ Explorer.
- 2. Copy the plug-in file, and paste it into MQExplorer\eclipse\dropins within your MQ installation directory. For example, on Windows: C:\Program Files\IBM\WebSphere MQ\ or equivalent on Linux (x86 and x86-64 platforms).
- 3. Restart MQ Explorer.

The updates provided by the plug-in are applied to MQ Explorer.

# **API Reference**

Reference information for the IBM WebSphere MQ Explorer API.

The API Reference information is available only in the installed IBM WebSphere MQ Explorer.

To access this information, Launch IBM WebSphere MQ Explorer, then visit this topic in the embedded Help documentation.

# **Notices**

This information was developed for products and services offered in the United States. IBM may not offer the products, services, or features discussed in this information in other countries. Consult your local IBM representative for information on the products and services currently available in your area. Any reference to an IBM product, program, or service is not intended to state or imply that only that IBM product, program, or service may be used. Any functionally equivalent product, program, or service that does not infringe any IBM intellectual property right may be used instead. However, it is the user's responsibility to evaluate and verify the operation of any non-IBM product, program, or service.

IBM may have patents or pending patent applications covering subject matter described in this information. The furnishing of this information does not give you any license to these patents. You can send license inquiries, in writing, to:

- IBM Director of Licensing
- IBM Corporation
- North Castle Drive
- Armonk, NY 10504-1785
- U.S.A.

For license inquiries regarding double-byte (DBCS) information, contact the IBM Intellectual Property Department in your country or send inquiries, in writing, to:

Intellectual Property Licensing Legal and Intellectual Property Law IBM Japan, Ltd. 19-21, Nihonbashi-Hakozakicho, Chuo-ku Tokyo 103-8510, Japan

The following paragraph does not apply to the United Kingdom or any other country where such provisions are inconsistent with local law: INTERNATIONAL BUSINESS MACHINES CORPORATION PROVIDES THIS PUBLICATION "AS IS" WITHOUT WARRANTY OF ANY KIND, EITHER EXPRESS OR IMPLIED, INCLUDING, BUT NOT LIMITED TO, THE IMPLIED WARRANTIES OF NON-INFRINGEMENT, MERCHANTABILITY, OR FITNESS FOR A PARTICULAR PURPOSE. Some states do not allow disclaimer of express or implied warranties in certain transactions, therefore this statement may not apply to you.

This information could include technical inaccuracies or typographical errors. Changes are periodically made to the information herein; these changes will be incorporated in new editions of the information. IBM may make improvements and/or changes in the product(s) and/or the program(s) described in this information at any time without notice.

Any references in this information to non-IBM Web sites are provided for convenience only and do not in any manner serve as an endorsement of those Web sites. The materials at those Web sites are not part of the materials for this IBM product and use of those Web sites is at your own risk.

IBM may use or distribute any of the information you supply in any way it believes appropriate without incurring any obligation to you.

Licensees of this program who wish to have information about it for the purpose of enabling: (i) the exchange of information between independently created programs and other programs (including this one) and (ii) the mutual use of the information which has been exchanged, should contact:

- IBM United Kingdom Laboratories,
- Mail Point 151,
- Hursley Park,
- Winchester,
- Hampshire,
- England
- SO21 2JN.

Such information may be available, subject to appropriate terms and conditions, including in some cases, payment of a fee.

The licensed program described in this information and all licensed material available for it are provided by IBM under terms of the IBM Customer Agreement, IBM International Programming License Agreement, or any equivalent agreement between us.

Information concerning non-IBM products was obtained from the suppliers of those products, their published announcements or other publicly available sources. IBM has not tested those products and cannot confirm the accuracy of performance, compatibility or any other claims related to non-IBM products. Questions on the capabilities of non-IBM products should be addressed to the suppliers of those products.

This information contains examples of data and reports used in daily business operations. To illustrate them as completely as possible, the examples include the names of individuals, companies, brands, and products. All of these names are fictitious and any similarity to the names and addresses used by an actual business enterprise is entirely coincidental.

#### COPYRIGHT LICENSE:

This information contains sample application programs in source language, which illustrate programming techniques on various operating platforms. You may copy, modify, and distribute these sample programs in any form without payment to IBM, for the purposes of developing, using, marketing or distributing application programs conforming to the application programming interface for the operating platform for which the sample programs are written. These examples have not been thoroughly tested under all conditions. IBM, therefore, cannot guarantee or imply reliability, serviceability, or function of these programs. You may copy, modify, and distribute these sample programs in any form without payment to IBM for the purposes of developing, using, marketing, or distributing application programs conforming to IBM's application programming interfaces.

### Trademarks

The following are trademarks of International Business Machines Corporation in the United States, or other countries, or both:

- IBM
- AIX
- CICS
- DB2<sup>®</sup>
- IMS

- MQ
- MQSeries<sup>®</sup>
- MVS/ESA
- VSE/ESA
- OS/390<sup>®</sup>
- OS/400
- FFST
- First Failure Support Technology
- WebSphere
- z/0S
- i5/0S

Windows is a registered trademarks of Microsoft Corporation in the United States, other countries, or both.

UNIX is a registered trademark of The Open Group in the United States and other countries.

Linux is a trademark of Linus Torvalds in the United States, other countries, or both.

Other company, product, or service names may be trademarks or service marks of others.

538 IBM WebSphere MQ Explorer

# **Notices**

This information was developed for products and services offered in the U.S.A.

IBM may not offer the products, services, or features discussed in this document in other countries. Consult your local IBM representative for information on the products and services currently available in your area. Any reference to an IBM product, program, or service is not intended to state or imply that only that IBM product, program, or service may be used. Any functionally equivalent product, program, or service that does not infringe any IBM intellectual property right may be used instead. However, it is the user's responsibility to evaluate and verify the operation of any non-IBM product, program, or service.

IBM may have patents or pending patent applications covering subject matter described in this document. The furnishing of this document does not grant you any license to these patents. You can send license inquiries, in writing, to:

IBM Director of Licensing IBM Corporation North Castle Drive Armonk, NY 10504-1785 U.S.A.

For license inquiries regarding double-byte (DBCS) information, contact the IBM Intellectual Property Department in your country or send inquiries, in writing, to:

Intellectual Property Licensing Legal and Intellectual Property Law IBM Japan, Ltd. 19-21, Nihonbashi-Hakozakicho, Chuo-ku Tokyo 103-8510, Japan

The following paragraph does not apply to the United Kingdom or any other country where such provisions are inconsistent with local law: INTERNATIONAL BUSINESS MACHINES CORPORATION PROVIDES THIS PUBLICATION "AS IS" WITHOUT WARRANTY OF ANY KIND, EITHER EXPRESS OR IMPLIED, INCLUDING, BUT NOT LIMITED TO, THE IMPLIED WARRANTIES OF NON-INFRINGEMENT, MERCHANTABILITY OR FITNESS FOR A PARTICULAR PURPOSE. Some states do not allow disclaimer of express or implied warranties in certain transactions, therefore, this statement may not apply to you.

This information could include technical inaccuracies or typographical errors. Changes are periodically made to the information herein; these changes will be incorporated in new editions of the publication. IBM may make improvements and/or changes in the product(s) and/or the program(s) described in this publication at any time without notice.

Any references in this information to non-IBM Web sites are provided for convenience only and do not in any manner serve as an endorsement of those Web sites. The materials at those Web sites are not part of the materials for this IBM product and use of those Web sites is at your own risk.

IBM may use or distribute any of the information you supply in any way it believes appropriate without incurring any obligation to you.

Licensees of this program who wish to have information about it for the purpose of enabling: (i) the exchange of information between independently created programs and other programs (including this one) and (ii) the mutual use of the information which has been exchanged, should contact:

IBM Corporation Software Interoperability Coordinator, Department 49XA 3605 Highway 52 N Rochester, MN 55901 U.S.A. Such information may be available, subject to appropriate terms and conditions, including in some cases, payment of a fee.

The licensed program described in this information and all licensed material available for it are provided by IBM under terms of the IBM Customer Agreement, IBM International Program License Agreement, or any equivalent agreement between us.

Any performance data contained herein was determined in a controlled environment. Therefore, the results obtained in other operating environments may vary significantly. Some measurements may have been made on development-level systems and there is no guarantee that these measurements will be the same on generally available systems. Furthermore, some measurements may have been estimated through extrapolation. Actual results may vary. Users of this document should verify the applicable data for their specific environment.

Information concerning non-IBM products was obtained from the suppliers of those products, their published announcements or other publicly available sources. IBM has not tested those products and cannot confirm the accuracy of performance, compatibility or any other claims related to non-IBM products. Questions on the capabilities of non-IBM products should be addressed to the suppliers of those products.

All statements regarding IBM's future direction or intent are subject to change or withdrawal without notice, and represent goals and objectives only.

This information contains examples of data and reports used in daily business operations. To illustrate them as completely as possible, the examples include the names of individuals, companies, brands, and products. All of these names are fictitious and any similarity to the names and addresses used by an actual business enterprise is entirely coincidental.

#### COPYRIGHT LICENSE:

This information contains sample application programs in source language, which illustrate programming techniques on various operating platforms. You may copy, modify, and distribute these sample programs in any form without payment to IBM, for the purposes of developing, using, marketing or distributing application programs conforming to the application programming interface for the operating platform for which the sample programs are written. These examples have not been thoroughly tested under all conditions. IBM, therefore, cannot guarantee or imply reliability, serviceability, or function of these programs.

If you are viewing this information softcopy, the photographs and color illustrations may not appear.

# **Programming interface information**

Programming interface information, if provided, is intended to help you create application software for use with this program.

This book contains information on intended programming interfaces that allow the customer to write programs to obtain the services of IBM WebSphere MQ.

However, this information may also contain diagnosis, modification, and tuning information. Diagnosis, modification and tuning information is provided to help you debug your application software.

**Important:** Do not use this diagnosis, modification, and tuning information as a programming interface because it is subject to change.

# Trademarks

IBM, the IBM logo, ibm.com<sup>®</sup>, are trademarks of IBM Corporation, registered in many jurisdictions worldwide. A current list of IBM trademarks is available on the Web at "Copyright and trademark information"www.ibm.com/legal/copytrade.shtml. Other product and service names might be trademarks of IBM or other companies.

Microsoft and Windows are trademarks of Microsoft Corporation in the United States, other countries, or both.
UNIX is a registered trademark of The Open Group in the United States and other countries.

Linux is a registered trademark of Linus Torvalds in the United States, other countries, or both.

This product includes software developed by the Eclipse Project (http://www.eclipse.org/).

Java and all Java-based trademarks and logos are trademarks or registered trademarks of Oracle and/or its affiliates.

542 IBM WebSphere MQ Explorer

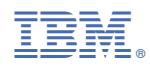

Part Number: